## **OPERATION MANUAL**

FOR DIAGNOSTIC ULTRASOUND SYSTEM

> MODEL SSA-660A MEASUREMENTS VOLUME (2B730-684E\*L)

#### **IMPORTANT!**

Read and understand this manual before operating the equipment. After reading, keep this manual in an easily accessible place.

#### TOSHIBA MEDICAL SYSTEMS CORPORATION

© TOSHIBA MEDICAL SYSTEMS CORPORATION 2004-2010 ALL RIGHTS RESERVED

#### Trademarks

Windows® and Excel are trademarks of Microsoft Corporation in the U.S.A. and other countries.

Xario, DYNAMIC FLOW, and Power Angio are trademarks of Toshiba Medical Systems Corporation.

This manual may contain trademarks of companies other than Toshiba.

Note that the trademark symbol "TM" and the registered trademark symbol " $\mathbb{R}$ " are not used in this manual.

#### **IMPORTANT!**

- 1. No part of this manual may be copied or reprinted, in whole or in part, without written permission.
- 2. The contents of this manual are subject to change without prior notice and without our legal obligation.

# **Safety Precautions**

## 1. Meaning of Signal Words

In this operation manual, the signal words **DANGER**, **WARNING**, and **CAUTION** are used regarding safety and other important instructions. The signal words and their meanings are defined as follows. Please understand their meanings clearly before reading this manual.

| Signal word | Meaning                                                                                                    |
|-------------|----------------------------------------------------------------------------------------------------|
|             | Indicates an imminently hazardous situation which, if not avoided, will result in death or serious injury.  |
|             | Indicates a potentially hazardous situation which, if not avoided, could result in death or serious injury. |
|             | Indicates a potentially hazardous situation which, if not avoided, may result in minor or moderate injury.  |
| CAUTION     | Indicates a potentially hazardous situation which, if not avoided, may result in property damage.           |

## 2. Meaning of Safety Symbols

| Symbol  | Description                                                                                                    |  |  |
|---------|----------------------------------------------------------------------------------------------------|--|--|
| <u></u> | Type-B applied part                                                                                                    |  |  |
| ~       | <ul> <li>Type B when Type-B applied part is connected.<br/>The PCG sensor and pulse sensor that can be connected<br/>to this system are Type-B applied parts.</li> </ul>  |  |  |
| Ŕ       | Type-BF applied part                                                                                                    |  |  |
|         | <ul> <li>Type BF when Type-BF applied part is connected.</li> <li>The reference signal cable that can be connected to this<br/>system is Type-BF applied part.</li> </ul> |  |  |
| Â       | "Attention" (Refer to the operation manual.)                                                                                                    |  |  |

## 3. Safety Precautions

Please observe the following precautions to ensure patient and operator safety when using this system.

**WARNING:** This system is provided with a lossy data compression function for images. Although this function helps reduce the size of stored images, it can cause image deterioration. The amount of compression, therefore, must be limited so that the image quality is maintained at a level which does not adversely affect image viewing.

**CAUTION:** 1. Display the most suitable image and select the most suitable measurement tool for the intended measurement. The appropriate measurement methods and results must be determined by a specialist.

- 2. Patient ID registration
  - (1) Be sure to register and save the patient ID before starting an examination for a new patient. If measurement is performed for a new patient for whom the patient ID is not registered or saved, the measurement results and other data cannot be saved in the system. In addition, the data for the two patients are mixed together, which may result in incorrect diagnosis.
  - (2) Before starting an examination for a new patient, confirm that the patient ID matches the patent to be examined. Images can be recorded with an incorrect patient ID.
  - (3) Enter height, weight, LMP (Last Menstrual Period), IVF (In Vitro Fertilization date), and other information correctly. When the function for reusing the information entered for the immediately preceding examination is used, confirm that these data items are entered correctly. Otherwise, BSA and fetal growth data will be calculated incorrectly.
  - (4) Check the date format before entering the date of birth, LMP (Last Menstrual Period), or EDD (Estimated Date of Delivery).
  - (5) Do not enter a patient ID consisting of spaces only. Doing so will result in reading/writing of data to/from media and DICOM transfer to other systems being performed incorrectly.

| 3. | Press to fix the data during measurement or during                                                                                                    |
|----|----------------------------------------------------------------------------------------------------|
|    | measurement modification.<br>Note, however, that the following operations may also fix the<br>measurement data.                                                                                                    |
|    | • Next is pressed.                                                                                                    |
|    | One of the following measurement-related switches is pressed.                                                                                                    |
|    | - [Сору]                                                                                                    |
|    | <ul> <li>In TIC measurement, [Start], [Copy], [Move], [Drop],</li> <li>[1Frame Move], [Part Move], and [ROI A] to [ROI H]</li> </ul>                                                                                                    |
|    | <ul> <li>Another measurement item switch (except [Velocity] in the basic measurements)</li> </ul>                                                                                                    |
|    | - The switch for the current measurement item                                                                                                    |
|    | Confirm that the measurement is performed correctly.                                                                                                    |
| 4. | If the measurement data is not fixed for an application<br>measurement, the measurement results are not displayed in the<br>Report.                                                                                                    |
| 5. | If [Delete] on the touch panel is pressed immediately after<br>measurement data is fixed, the result for the item that has been<br>measured most recently is deleted and the item is not displayed on<br>the Report screen.                    |
| 6. | The basic measurement results are not displayed in the report.                                                                                                    |
| 7. | Be sure to perform measurement within images. If the area outside<br>an image is included in a measurement, incorrect diagnosis may<br>result.                                                                                                 |
| 8. | Display of heart rate values                                                                                                    |
|    | (1) In Dual display mode, the heart rate for the most recently frozen<br>image is displayed. For example, when the image on the left is<br>frozen most recently, the heart rate for that image is also<br>displayed on the image on the right. |
|    | (2) When a patient with an unstable heartbeat, such as a patient with atrial fibrillation, is to be examined, enter a heart rate value using the Manual Input screen.                                                                          |
|    | (3) The heart rate value displayed on the 2D (including color etc.) +<br>PW/CW screen represents the heart rate obtained at the instant<br>the PW/CW image is stopped.                                                                         |
|    | For example, when the PW/CW image is stopped by pressing                                                                                                    |
|    | and then the 2D image is frozen, the displayed heart rate                                                                                                    |
|    | value represents the heart rate at the time the PW/CW image is stopped, not at the time the Freeze switch is pressed.                                                                                                    |

|     | (4)                                       | Confirm that the ECG waveform is displayed correctly. If the ECG waveform is not displayed correctly, an incorrect heart rate value may be displayed due to noise.                                                                                                    |
|-----|-------------------------------------------|----------------------------------------------------------------------------------------------------|
|     | (5)                                       | When ECG is not used, turn OFF the ECG monitor. Otherwise,<br>an incorrect heart rate value may be displayed due to noise<br>from the ECG monitor.                                                                                                    |
| 9.  | Vas                                       | cular measurements                                                                                                    |
|     | The<br>mea<br>valu<br>obta<br>dele<br>the | values obtained in Velocity measurement and Velocity Trace<br>asurement can be deleted but cannot be changed to other<br>ues. In Velocity Trace measurement, more than one value is<br>ained in a single tracing procedure. If any one of these values is<br>eted by pressing the [Backspace] key followed by the [Enter] key,<br>values obtained together with the deleted value are also deleted. |
| 10. | TIC                                       | measurement                                                                                                    |
|     | Exe<br>files                              | rcise extreme care when managing data, especially when the s of two or more patients are stored on a single disk.                                                                                                    |
| 11. | Pre                                       | cautions regarding ACT measurement                                                                                                    |
|     | (1)                                       | ACT measurement can be performed only when the following conditions are met.                                                                                                    |
|     |                                           | <ul> <li>2D single display (except for R-wave synchronous images<br/>and images recorded in CHI mode)</li> </ul>                                                                                                    |
|     |                                           | Cine playback images (including at least 3 frames)                                                                                                    |
|     | (2)                                       | The Modified Simpson method is used for volume measurement<br>calculation. For this measurement, it is necessary to display a<br>long-axis long-cross sectional image from the cardiac apex<br>(two-chamber/four-chamber cross-sectional image). (Refer to<br>subsection 7.2.1.)                                                                                                    |
|     | (3)                                       | ACT measurement is assumed to be performed for evaluating the left ventricular contraction ability.                                                                                                    |
|     |                                           | Depending on the application, perform appropriate setting for the image to be displayed and use the appropriate transducer.                                                                                                    |
|     | (4)                                       | Noise near the cardiac apex may disable correct automatic tracing. After automatic tracing, correct the trace line if required.                                                                                                    |
|     | (5)                                       | Under the influence of the valve and valve underneath<br>structure, automatic tracing exceeding the target heart chamber<br>may be performed. After automatic tracing, correct the trace<br>line if required.                                                                                                    |
|     | (6)                                       | If the frame rate is low, an end-diastole image and end-systole<br>image may not be acquired within the start and end of<br>measurement. It is recommended that the frame rate be set to<br>30 fps or more.                                                                                                    |

|     | (7) | If the valve ring, cardiac apex, and inner wall are not included in<br>the displayed image, the contour may not be extracted<br>correctly. Perform adjustment using the DEPTH/ZOOM dial,<br>GAIN dial, STC volume, and each image quality setting function.                                                                                                    |
|-----|-----|----------------------------------------------------------------------------------------------------|
|     | (8) | In ACT measurement, the frame range to be measured is calculated from the heart rate. Obtain the patient's heart rate correctly from the ECG.                                                                                                    |
|     |     | * If the heart rate is not input from the ECG, the calculations<br>are performed with the heart rate fixed at 60 (bpm).                                                                                                    |
|     |     | * If the heart rate is not input from the ECG or the input heart rate is changed manually, an asterisk (*) is displayed at the upper right of the heart rate value and cardiac output value.                                                                                                    |
|     |     | * Confirm that the ECG waveform is displayed correctly. If the ECG waveform is not displayed correctly, an incorrect heart rate value may be displayed due to noise.                                                                                                    |
|     | (9) | The difference between the R-R interval in the two-chamber cross-sectional image and that in the four-chamber cross-sectional image is displayed as "ED_ED Diff".                                                                                                    |
|     |     | ED_ED Diff =  (R-R interval in the 2-chamber cross-sectional<br>image) – (R-R interval in the 4-chamber cross-sectional image) <br>/ (value of whichever R-R interval is longer) × 100 [%]                                                                                                    |
|     |     | A caution message is displayed if the calculated value is greater than the preset "RR Interval Differential Time Limit".                                                                                                    |
|     |     | The factory setting for "RR Interval Differential Time Limit" is 10%. The setting should be changed according to the objective of the examination.                                                                                                    |
|     |     | If the ED_ED Diff value is extremely large, it may affect the EDV,<br>ESV, and EF values that are calculated and displayed as the<br>Biplane Volume results. The decision as to whether to accept<br>these values or to perform measurement again should be based<br>on the results for all of the other items.                                                                                                    |
| 12. | Obs | stetric calculations                                                                                                    |
|     | (1) | Enter the correct data for LMP (last menstrual period), IVF (in<br>vitro fertilization date), CLIN (current date and current<br>gestational age), and PREV (date of previous examination and<br>gestational age on that date). Incorrect entry of these<br>parameters will result in incorrect EDD (estimated date of<br>delivery) calculation.<br>The date and GA entered for CLIN or PREV are used to<br>calculate LMP and GA, which are then used for measurement. |
|     | (2) | Be sure to record the EDD (Estimated Date of Delivery) and the<br>measurement data in the patient's medical records.<br>Although these data can be stored in the system together with<br>the patient ID and name using the SAVE function, they should<br>also be stored in the patient's medical records because data<br>stored in the system may be lost if there is a system failure.                                                                               |

| ▲CAUTION: | (3)  | Obstetric calculation data cannot be stored in the system or updated unless the patient ID is entered.                                                                                                    |
|-----------|------|----------------------------------------------------------------------------------------------------|
|           | (4)  | Use the correct Exam Type (OB, Endo-Vaginal, or Fetal Heart) to<br>perform the obstetric calculations. If an incorrect Exam Type is<br>used, the obstetric calculation data cannot be stored in the<br>system or updated.                                                                                                    |
|           | (5)  | Do not reach a diagnosis based only on the current measured<br>data and calculation results displayed on the report screen.<br>The diagnosis must always be based on an overall clinical<br>evaluation of the patient including past examination results<br>recorded on the patient's medical record.                                                                                                    |
|           | (6)  | When the system date is changed, be sure to enter the patient<br>information again in the patient ID registration window.<br>Otherwise, the gestational ages and the trend graphs cannot be<br>displayed correctly.                                                                                                    |
|           | (7)  | Measurements may be incorrect depending on the fetal<br>position. Do not reach a diagnosis based only on the measured<br>data and calculation results obtained using the measured data.<br>The diagnosis must always be based on an overall clinical<br>evaluation of the patient.                                                                                                    |
|           | (8)  | Several fetal growth measurement methods are available.<br>Select the most appropriate method for the patient based on the<br>clinical judgment of a specialist.                                                                                                    |
|           | (9)  | OB measurement for up to quadruplets is possible. Be careful not to confuse the fetuses when measuring the fetal growth.                                                                                                    |
|           | (10) | The Fetus ID is displayed in the measurement window, on the report screen, and on the Trend Graph. Confirm the fetus ID when performing diagnosis.                                                                                                    |
|           | (11) | For items that are calculated based on two or more<br>measurement results, the item label and the calculation result<br>are not displayed on the screen or in the report, unless all the<br>items required for calculation are measured. The measurement<br>items required for calculation and the calculation result display<br>range of some items differ according to the author. Therefore,<br>if another author is selected after measurement, the result may<br>not be displayed. |
|           | (12) | The results of the last three measurements are stored in the OB calculations. When more than three measurements have been executed, the oldest result is overwritten with the new one. These results can be checked using the report function.                                                                                                    |
|           | (13) | If "Mean of Measurements" is selected for the "Measurement<br>Value Display Method" in Meas Report in Application Preset,<br>the mean of the last three measurement is displayed in the<br>report. If only one measurement has been executed, the result<br>of the measurement is displayed in the Mean field.                                                                                                    |

| (14) | If "Most Recent Measurement" is selected for the<br>"Measurement Value Display Method" in Meas Report in<br>Application Preset, only the most recent measurement result is<br>displayed in the report.                                                                                                    |
|------|----------------------------------------------------------------------------------------------------|
| (15) | When two or more measurements have been executed for a single item, be sure to check each measurement result using the report function. If an unexpected value is measured, it will affect the mean.                                                                                                    |
| (16) | Deviations from the normal values of the measurement results must be judged based on the trend graphs and literature.                                                                                                    |
| (17) | To calculate the gestational age and estimated fetal weight<br>correctly from the measurement result, it is necessary to<br>specify the author of the GA calculation method to be used and<br>the EFW calculation method. Refer to section 2 "Setting the<br>Presets" for details.<br>When performing OB measurement for multiple pregnancies, be<br>sure to confirm the fetus ID on the touch panel, measurement<br>window, Report screen, and Trend Graph to prevent confusion<br>between fetuses. |
| (18) | The maximum GA that can be handled by the system is 45 weeks and 0 days. If GA exceeds 45 weeks and 0 days, it is not displayed on the report or trend graph.                                                                                                    |
| (19) | CTAR measurement                                                                                                    |
|      | <1> When the thoracic area is to be measured in CTAR measurement, set the measurement start point on the spine.<br>If measurement is performed with the start point set at a location other than the spine, correct measurement results cannot be obtained.                                                                                                    |
|      | <2> Do not perform CTAR measurement using a horizontally flipped image. Correct measurement results cannot be obtained.                                                                                                    |
| (20) | When the "Weeks of Pregnancy" function is used, LMP is not<br>calculated if GA has not been calculated in the most recent<br>measurement.<br>If IVF etc. is entered as obstetrical date information, LMP is<br>calculated based on the GA and the entered date is replaced<br>with the calculated LMP.<br>EDD is calculated by adding 280 days to LMP. If GA exceeds 40<br>weeks and 0 days, EDD is displayed as a date earlier than the<br>examination date.                                        |

| ACAUTION: | (21) | If a result for a measurement item is deleted in the report edit<br>window with "Most Recent" selected, the result of the directly<br>preceding measurement is displayed.<br>If all the results for a measurement item are deleted in the<br>report edit window, the measurement item and the calculation<br>results obtained using the measured value are all deleted<br>automatically.<br>To redisplay the deleted values, the item must be measured<br>again. Before saving the contents of the report edit window,<br>confirm that the necessary data has not been deleted. |
|-----------|------|----------------------------------------------------------------------------------------------------|
|           | (22) | Check the date format to be displayed on the report screen.                                                                                                    |
|           | (23) | If a result for a measurement item is deleted in the report edit<br>window, the measurement item, the mean of the item, and the<br>calculation results obtained using the measurement value (or<br>mean) are all deleted automatically.<br>To redisplay these values, the item must be measured again.<br>Before saving the contents of the report edit window, confirm<br>that the necessary data has not been deleted.<br>When entering calculation items or editing the measurement<br>data, be sure to enter the values and units correctly.                                |
|           | (24) | The OB Doppler measurement results can be deleted using the [BS] and [Enter] keys but cannot be edited. Since more than one measurement value is obtained in a single tracing procedure, deleting a single value also deletes the values measured at the same time as the deleted one.                                                                                                    |
|           | (25) | If a result for a measurement item is deleted in the report edit<br>window, the result of the directly preceding measurement is<br>displayed.<br>If all the results for a measurement item are deleted in the<br>report edit window, the measurement item and the calculation<br>results obtained using the measured value are all deleted<br>automatically.<br>To redisplay the deleted values, the item must be measured<br>again. Before saving the contents of the report edit window,<br>confirm that the necessary data has not been deleted.                             |
|           | (26) | Measurement or calculation data cannot be saved unless a patient ID is registered for the patient. Be sure to register the patient ID before starting measurement.                                                                                                    |
|           | (27) | Make sure that no unexpected value is displayed on the report screen before saving the data.                                                                                                    |
|           | (28) | The measured value for some items displayed on the Report<br>screen can be edited, provided that the examination has not yet<br>been completed. Once the examination for the patient is<br>completed, however, editing of measured values is impossible.<br>Confirm the results on the report before saving the data. The<br>values displayed in black in the gray boxes are editable.                                                                                                    |
|           | (29) | When data saving is repeated on the report screen for the same examination, the previously saved data is overwritten. Check the data before overwriting the previous data.                                                                                                    |

| ACAUTION: (30) | If the patient information (patient ID, patient name, birth date, or<br>sex) for previously saved exam data is changed, the system<br>cannot identify the exam data for the patient and it displays a<br>confirmation dialog before plotting the past exam data in the<br>trend graph.<br>Confirm that the input data is correct before starting<br>examination.                                                                                                    |
|----------------|----------------------------------------------------------------------------------------------------|
|                | If it is obvious that the patient information has been edited,<br>select [OK] to plot the data in the trend graph.<br>The exam data itself cannot be edited and this confirmation<br>dialog will therefore appear each time an attempt is made to<br>plot the exam data for which patient information has been<br>changed in the trend graph.                                                                                                    |
| (31)           | If the EFW calculation method used for the previous data is<br>different from the EFW calculation method used for the current<br>data, the previous data is not plotted on the graph.<br>Even though the previous data can be plotted by changing the<br>author of the graph to match the author used for the previous<br>data, the EFW for the current data is not plotted if this done.<br>Do not change the EFW calculation method in examinations for<br>the same patient. |
| (32)           | Three curves are displayed on the Trend Graph screen for fetal<br>growth measurement. The middle curve corresponds to the<br>mean, while the other two curves represent ±percentiles or ±SD.<br>When five curves are displayed, the middle curve corresponds<br>to the mean, while the other four curves represent ±SD.<br>When only one curve is displayed, it is the mean curve. The<br>legend for the displayed curves is shown on the screen.                              |
| (33)           | When the report is displayed in Mean mode, the mean value is<br>plotted for the current examination data (CURRENT).<br>When the report is displayed in Most Recent mode, the most<br>recent value displayed in the report is plotted for the current<br>examination data (CURRENT).                                                                                                    |
| (34)           | When Mean mode is selected, the label "Averaged" is displayed<br>below "CURRENT" in the legend for the plotted data. This label<br>is not displayed in Most Recent mode.<br>Whether "Averaged" is displayed or not depends on the mode<br>of the current examination. This label does not represent the<br>mode in which the previous data (PREV) was saved.                                                                                                    |
| 13. Use        | er-registered measurement functions                                                                                                    |
| (1)            | Toshiba shall not be held liable for results obtained with user-<br>registered functions.                                                                                                    |
| (2)            | The data registered in the user-programmed measurements will not be included in future upgraded systems or subsequent models.                                                                                                    |
| (3)            | Use the user-registered measurements only after<br>understanding the contents. Refer to subsection 13.4 for the<br>procedure for checking the contents of the user-registered<br>measurements.                                                                                                    |

|     | ОВ  | measurement user chart registration                                                                                                    |
|-----|-----|----------------------------------------------------------------------------------------------------|
|     | (1) | Toshiba shall not be held liable for results obtained with the OB measurement user chart registration function.                                                                                                    |
|     | (2) | The data registered in the OB measurement user chart will not be included in future upgraded systems or subsequent models.                                                                                                    |
|     | (3) | Use the OB measurement packages only after understanding the registered data.                                                                                                    |
|     |     | * Refer to subsection 14.2 for details.                                                                                                    |
|     | (4) | Use the OB measurement user charts only after understanding the registered data.                                                                                                    |
|     |     | * Refer to subsection 14.9 for details.                                                                                                    |
| 15. | Меа | asurements on a stored image                                                                                                    |
|     | (1) | Display the most suitable image and select the most suitable<br>measurement tool for the intended measurement. The<br>appropriate measurement methods and results must be<br>determined by a specialist.                                                                                                    |
|     | (2) | It is also possible to perform measurement using an image on<br>which measurement has been performed during examination<br>and to print the image with the results of the two<br>measurements. In the case of black-and-white printing, the<br>caliper and measurement results for the first measurement may<br>be confused with those for the second measurement. To<br>prevent such confusion in later image viewing on printed<br>images, take appropriate measures such as placing an<br>identification mark at the head of the results of the first<br>measurement.                                                                                                    |
|     | (3) | Do not use 3D images or panoramic View images for measurement.                                                                                                    |
|     | (4) | In manual calibration, the information on the stored image is<br>used to set the information required for measurement.<br>Accordingly, the measurement results will depend on the<br>values set on the stored image. Errors in the settings will affect<br>the measurement results and the measurement accuracy is<br>lower than in measurements using images acquired during<br>examination. Accordingly, the accuracy of measurement<br>results may be lower than that of standard measurements. In<br>the worst case, the error after calibration can be $\pm 5\%$ for an<br>object that is 100 mm in length in measurements using ER<br>images and $\pm 10\%$ in measurements using images recorded in<br>the video recording unit. For details, refer to subsection 15.6.<br>Use the manual calibration function only after understanding its<br>characteristics thoroughly |

|     | (5)                        | In manual calibration, the accuracy of the scale setting used for<br>measurement affects the accuracy of the measurement results<br>as described in (4) above. To increase the accuracy of the<br>scale setting, the calibration marker should be set using the<br>scale graduations as reference. For example, align the center<br>lines of the calibration marker handles with the graduations. |
|-----|----------------------------|----------------------------------------------------------------------------------------------------|
|     | (6)                        | Do not perform measurements on images recorded in the video recording unit that were acquired with a system other than Xario.                                                                                                    |
|     | (7)                        | The scale and graduations may not be seen clearly depending<br>on when the playback is paused. In this case, pause the<br>playback again at a timing at which the scale and graduations<br>are clearly seen and then start calibration.                                                                                                    |
|     | (8)                        | Confirm the unit before entering the value of the calibration marker.                                                                                                    |
| 16. | Aut                        | o Range function for Doppler waveform tracing                                                                                                    |
|     | The<br>dep<br>disp<br>sigr | Doppler waveform tracing result may be unsatisfactory,<br>ending on the conditions (for example, the Doppler waveform<br>played on the monitor may not be stable or may contain<br>nificant noise).                                                                                                    |
|     | Bef<br>mea<br>bee          | ore pressing [SET] on the operating panel to accept the<br>asurement results, confirm that Doppler waveform tracing has<br>n performed correctly.                                                                                                    |
|     | lf th<br>spe<br>[Co<br>mea | e automatic trace results are not satisfactory, select [Range],<br>cify the trace range, and perform measurement again. Or, select<br>ntinuous Trace], trace the waveform manually, and perform<br>asurement again.                                                                                                    |

| CAUTION: | 1. | The user can record ID registration and user registrations (with a function to<br>bermit user-specific items such as the hospital name to be registered). Be sure<br>to back up such information on external storage media. Data stored in the<br>system may be lost due to improper operation or an accident.                                                                                                    |  |  |  |  |  |
|----------|----|----------------------------------------------------------------------------------------------------|--|--|--|--|--|
|          | 2. | Only some of the measurement results are displayed on the application measurement result screen. To display all of the measurement results including calculation results, use the report screen.                                                                                                    |  |  |  |  |  |
|          | 3. | Display of measurement results obtained using the IMT tool or Thickness tool                                                                                                    |  |  |  |  |  |
|          |    | (1) When "Double Digits" is selected for Thickness [IMT] Precision in the<br>preset menu and measurement is performed using the IMT tool or<br>Thickness tool, the measurement value is displayed to two decimal places.<br>However, it may not be possible to obtain a value that is accurate to two<br>decimal places depending on the characteristics of the image.                                                                                |  |  |  |  |  |
|          |    | (2) Keeping the above point in mind, use the measurement and calculation<br>values displayed to two decimal places only for reference purposes.                                                                                                    |  |  |  |  |  |
|          |    | (3) In the MDA, a single quotation mark (') is added to the measurement<br>values and the calculation results obtained based on the measurement<br>values.                                                                                                    |  |  |  |  |  |
|          |    | Limitations: Marks can be moved in steps of 1 pixel on the screen. Due to the resolution of ultrasound images, this does not correspond to an indicated value change of 0.01. Thus, the indicated value changes in increments of greater than 0.01 as a mark is moved.                                                                                                    |  |  |  |  |  |
|          | 4. | Time Intensity Curve (TIC) measurements                                                                                                    |  |  |  |  |  |
|          |    | <ol> <li>If the measurement ROI is set including the area outside the image, the<br/>correct measurement result cannot be obtained.</li> </ol>                                                                                                    |  |  |  |  |  |
|          |    | (2) When TIC measurement is performed in Dynamic Flow mode or Power<br>Angio mode, only the intensity data for blood flow is used for calculation.<br>The intensity data for tissue is not used for calculation.                                                                                                    |  |  |  |  |  |
|          |    | (3) To perform TIC measurement, it is necessary to specify the start and end<br>frames for acquiring the intensity information of the cine image.                                                                                                    |  |  |  |  |  |
|          |    | If the number of cine image frames exceeds 1024, the message "Memory<br>is insufficient to measure. Please measure within 1024 image frame." is<br>displayed and TIC measurement cannot be performed. If the number of<br>frames is 1024 or less but the volume of data corresponding to the<br>specified frames exceeds the available system memory, the message<br>"Memory allocate error" is displayed and TIC measurement cannot be<br>performed. |  |  |  |  |  |
|          |    | In these cases, reduce the number of frames for performing TIC measurement.                                                                                                    |  |  |  |  |  |
|          |    | The amount of memory available varies depending on the system status.<br>When TIC measurement is performed for the first time, approximately 1000 frames can be set.                                                                                                    |  |  |  |  |  |

| CAUTION: |    | (4)                        | If the image is reduced after measurement, color image quality adjustment<br>functions such as Power-DR are disabled. When ROI operation is started,<br>the image returns to the normal display size and color image quality<br>adjustment becomes possible.<br>When the color image quality has been adjusted, the intensity data is                                                                                                    |
|----------|----|----------------------------|----------------------------------------------------------------------------------------------------|
|          |    |                            | pressing [Start] on the touch panel.                                                                                                    |
|          |    | (5)                        | When the TIC measurement graph is output using a monochrome printer, it may be difficult to identify the TIC curve.                                                                                                    |
|          | 5. | Use                        | er-registered measurement functions                                                                                                    |
|          |    | (1)                        | Setting the unit here does not set the unit to be used for calculation.<br>Set the unit when entering the calculation formula so that the unit to be<br>used for calculation matches the displayed unit.                                                                                                    |
|          |    | (2)                        | A dialog is displayed during registration of a user-registered measurement.<br>Do not operate the panel while this dialog is displayed.                                                                                                    |
|          |    | (3)                        | When an OB measurement user chart is registered to a 2D measurement item using a table and data is to be set on both the Type (FG) and Type (GA) pages, the same value must be set for the same GA. If the value for a GA differs between these two pages and the Week function is used to calculate GA based on the data set on the Type (GA) page, the calculated GA is not plotted at the Mean position on the trend graph that is created based on the data set on the Type (FG) page. |
|          | 6. | Sav                        | ring of measurement data                                                                                                    |
|          |    | (1)                        | When [Send (DICOM)] is selected, the data is saved onto the HDD and at the same time can be transferred to the server or media.                                                                                                    |
|          |    | (2)                        | If data transfer fails, a warning message is displayed in a blue window on<br>the monitor. In this case, transfer the data again using the Job Status<br>function of the Patient Browser after the examination is completed.                                                                                                    |
|          |    | (3)                        | The patient ID must be entered to save the measurement data. Be sure to enter the patient ID on the Patient Information screen before starting examination.                                                                                                    |
|          |    | (4)                        | When measurement is performed on saved images (such as video images<br>and Exam Review images), it is not possible to save the measurement<br>data in the DICOM format.<br>In such cases, [Send (DICOM)] is not displayed on the Report screen.                                                                                                    |
|          | 7. | Whe<br>the<br>and<br>* Ite | en the measurement data is to be stored in the server as DICOM SR, leave<br>unit field blank or select one of the existing units in the Manual Input tool<br>also for the calculation items.<br>ems for which an arbitrary unit is set cannot be stored in the server.                                                                                                    |

| CAUTION: | 8. | Auto-IMT measurement display                                                                                                    |  |
|----------|----|----------------------------------------------------------------------------------------------------|--|
|          |    | (1) When Double Digits is selected for Auto IMT Precision in the preset menu<br>and measurement is performed using the Auto-IMT tool, the measurement<br>value is displayed to two decimal places. However, depending on the<br>characteristics of the image, it may not be possible to obtain an accurate<br>value within 1/100. |  |
|          |    | When Three Digits is selected for Auto IMT Precision in the preset menu<br>and measurement is performed using the Auto-IMT tool, the measurement<br>value is displayed to three decimal places. However, depending on the<br>characteristics of the image, it may not be possible to obtain an accurate<br>value within 1/1000.   |  |
|          |    | (3) Keeping the above points (1) and (2) in mind, use the measurement and<br>calculation values only for reference purposes.                                                                                                    |  |
|          |    | (4) In the MDA, a single quotation mark (') is added to the measurement values and calculation results obtained based on the measurement values.                                                                                                    |  |
|          |    | Limitations: Marks can be moved in steps of 1 pixel on the screen.<br>Due to the resolution of ultrasound images, this does not<br>correspond to an indicated value change of 0.01/0.001.<br>Thus, the indicated value changes in increments of greater<br>than 0.01/0.001 as a mark is moved.                                    |  |
|          | 9. | Read the precautions regarding the use of this system described in the < <fundamentals>&gt; and &lt;<applications>&gt; volumes.</applications></fundamentals>                                                                                                    |  |

# **Intellectual Property**

# Availability of This Software and Related Documents is Restricted.

The software used for this system includes software owned by Toshiba Medical Systems Corporation and licensed to Toshiba Medical Systems Corporation by a Licensor.

- (1) The software and related documents must be used only for this system.
- (2) The intellectual property of this software and related documents is not assigned to you.
- (3) You must not copy the software or documents, nor modify the software in whole or in part.
- (4) You must not recompile or reassemble the software.
- (5) You must not assign, disclose, transfer, or sublicense the software or documents to a third party.
- (6) The software is subject to the U.S. and Japanese Export Administration Laws and Regulations and you must not export or re-export the software in whole or in part unless properly authorized by the U.S. or Japanese government.
- (7) The information in the documents, or programs in the software are subject to change without notice.

\*

# Organization of the Operation Manuals

#### 1. Notation Conventions

In this operation manual, the following word is used in addition to the signal words related to the safety precautions (refer to "Safety Precautions"). Please read this operation manual before using the system.

NOTE: Indicates reference information that enables more efficient use of the equipment.

### 2. Operation Manuals

The basic operating procedures for this system are explained by a TOSHIBA service engineer or instructor at the time of installation of the system. Refer to the operation manuals before using the system in order to fully understand the detailed operating procedures, functions, and performance, as well as how to maintain the best system performance. The organization of the operation manuals related to this system is shown below.

| O<br>of  | peration manual for the main unit the ultrasound system |                                                                                                    |
|----------|---------------------------------------------------------|----------------------------------------------------------------------------------------------------|
|          | Fundamentals volume                                     | Describes the basic information concerning<br>the system, such as preparation for<br>examination, operation, inspection, and<br>functional descriptions of the system. |
|          | Applications volume                                     | Describes the exam data manipulation procedures and optional unit operating procedures.                                                                                |
|          | Measurements volume<br>(this manual)                    | Describes the registration and measurement procedures.                                                                                                    |
| l        | Acoustic power data collection                          | Describes the acoustic power transmitted from the ultrasound transducer.                                                                                               |
| O<br>tra | peration manual for each                                | Describes the operating and<br>disinfection/sterilization procedures for the<br>transducer.                                                                            |

\*

# **Table of Contents**

| Safety  | Precautions                                                       | S-1  |
|---------|-------------------------------------------------------------------|------|
| Intelle | ctual Property                                                    | L-1  |
| Organ   | ization of the Operation Manuals                                  | U-1  |
|         |                                                                   |      |
| 1.      | Outline of Measurement Functions                                  | 1-1  |
| 1.1     | Measurement Startup                                               | 1-1  |
| 1.2     | Measurement Items                                                 | 1-2  |
| 1.3     | Fixing Measurement Data                                           | 1-4  |
| 1.4     | Functions of the [NEXT] Switch During<br>Measurement              | 1-5  |
| 1.4.1   | During basic measurement                                          | 1-5  |
| 1.4.2   | During application measurement                                    | 1-5  |
| 1.5     | Modifying a Measurement Immediately<br>After Completion           | 1-6  |
| 1.5.1   | Modifying a measurement in which the start and end points are set | 1-7  |
| 1.5.2   | Modifying a Continuous Trace measurement                          | 1-8  |
| 1.6     | Deleting Application Measurement Data                             | 1-9  |
| 1.7     | Changing the MDA Layout                                           | 1-11 |
| 2.      | Setting the Presets                                               | 2-1  |
| 2.1     | Changing the Preset Items                                         | 2-1  |
| 2.2     | Details of Each Preset                                            | 2-3  |
| 2.2.1   | Appl Meas.                                                        | 2-3  |
| 2.2.2   | Meas. Window                                                      | 2-4  |
| 2.2.3   | 2D-Mode Meas.                                                     | 2-6  |

| 2.2.4  | D-Mode Meas.        |      |
|--------|---------------------|------|
| 2.2.5  | D-Mode Meas. 2      |      |
| 2.2.6  | Meas. Report        |      |
| 2.2.7  | Meas. Report2       | 2-21 |
| 2.2.8  | Meas. Marker        |      |
| 2.2.9  | Meas. Marker2       | 2-24 |
| 2.2.10 | Meas. Operation     |      |
| 2.2.11 | Annotation          |      |
| 2.2.12 | LV (2D)             | 2-29 |
| 2.2.13 | LV (M)              |      |
| 2.2.14 | Cardiac Doppler     |      |
| 2.2.15 | LV Mass.            |      |
| 2.2.16 | Carotid1 Meas. Tool |      |
| 2.2.17 | Carotid1 Doppler    |      |
| 2.2.18 | Carotid1 Meas. Type |      |
| 2.2.19 | Carotid2 Meas. Type |      |
| 2.2.20 | Carotid2 Meas. Tool |      |
| 2.2.21 | Carotid2 Doppler    |      |
| 2.2.22 | Auto-IMT            |      |
| 2.2.23 | OB Meas.            |      |
| 2.2.24 | OB Meas.2           | 2-41 |
| 2.2.25 | OB Meas.3           |      |
| 2.2.26 | D-OB Meas.          |      |
| 2.2.27 | OB Calc.            | 2-47 |
| 2.2.28 | OB Calc.2           |      |
| 2.2.29 | D-OB Calc.          |      |
| 2.2.30 | TIC                 | 2-56 |

#### No. 2B730-684E\*L

| 2.2.31 | Body Mark                                        | 2-57 |
|--------|--------------------------------------------------|------|
| 3.     | 2D-Mode Measurements                             | 3-1  |
| 3.1    | Distance Measurement (Distance)                  | 3-2  |
| 3.2    | Curved Line Distance Measurement (Trace Length). | 3-4  |
| 3.2.1  | Continuous Trace                                 | 3-5  |
| 3.2.2  | Spline Trace                                     | 3-7  |
| 3.3    | Angle Measurement (Angle)                        | 3-9  |
| 3.4    | Area/Circumference Measurement (Area)            | 3-11 |
| 3.4.1  | Continuous Trace                                 | 3-12 |
| 3.4.2  | Spline Trace                                     | 3-14 |
| 3.4.3  | Ellipse                                          | 3-16 |
| 3.4.4  | Cross                                            | 3-18 |
| 3.5    | Volume Measurement (Volume)                      | 3-20 |
| 3.6    | Joint Measurement                                | 3-22 |
| 3.7    | Mean IMT Measurement                             | 3-24 |
| 3.8    | %Stenosis (Distance) Measurement                 | 3-27 |
| 3.9    | %Stenosis (Area) Measurement                     | 3-28 |
| 4.     | M-Mode Measurements                              | 4-1  |
| 4.1    | M-Mode Distance Measurement (Distance)           | 4-2  |
| 4.2    | Time Measurement (Time)                          | 4-4  |
| 4.3    | Slope Measurement (Slope)                        | 4-6  |
| 4.4    | Heart Rate Measurement (HR)                      | 4-8  |
| 5.     | CDI-Mode Measurements                            | 5-1  |

| 6.    | Doppler-Mode Measurements                             |
|-------|-------------------------------------------------------|
| 6.1   | Velocity Measurement (Velocity)                       |
| 6.2   | Acceleration Measurement (Accel)                      |
| 6.3   | Time Measurement (Time)6-4                            |
| 6.4   | Heart Rate Measurement (HR)6-4                        |
| 6.5   | Velocity Trace Measurement (Vel Trace)                |
| 6.5.1 | Continuous Trace 6-7                                  |
| 6.5.2 | Spline Trace                                          |
| 6.5.3 | Line Trace                                            |
| 6.5.4 | Range                                                 |
| 6.5.5 | Auto Range                                            |
| 6.6   | PI Measurement (PI Trace)                             |
| 6.7   | RI Measurement                                        |
| 6.8   | S/D Measurement                                       |
| 6.9   | Flow Volume Trace Measurement (Flow Volume)           |
| 7.    | Application Measurement (Cardiac)7-1                  |
| 7.1   | Introduction                                          |
| 7.1.1 | Starting the application measurement                  |
| 7.1.2 | Modifying a measurement7-1                            |
| 7.1.3 | Displaying the Report screen                          |
| 7.1.4 | Heart rate acquisition methods                        |
| 7.1.5 | BSA (body surface area) calculation methods7-3        |
| 7.2   | 2D-Mode Measurements (Cardiac)                        |
| 7.2.1 | LV measurement LA measurement (MOD Simpson method)7-4 |
| 7.2.2 | LV measurement (Teichholz method)7-10                 |

| 7.2.3 | LV measurement (Cube method)                                    | 7-15   |
|-------|-----------------------------------------------------------------|--------|
| 7.2.4 | LV measurement (Gibson method)                                  | 7-16   |
| 7.2.5 | LV measurement (Single-Plane (aka Area-Length) method)          | 7-17   |
| 7.2.6 | LV measurement (Biplane method)                                 | 7-19   |
| 7.2.7 | LV measurement (Bullet method)                                  | 7-22   |
| 7.3   | M-Mode Measurements (Cardiac)                                   | 7-24   |
| 7.3.1 | Aortic valve measurement (Aortic Valve)                         | 7-24   |
| 7.3.2 | Mitral valve measurement (Mitral Valve)                         | 7-26   |
| 7.3.3 | LV measurement (Teichholz method)                               | 7-28   |
| 7.3.4 | LV measurement (Cube method)                                    | 7-33   |
| 7.3.5 | LV measurement (Gibson method)                                  | 7-34   |
| 7.4   | Doppler-Mode Measurements (Cardiac)                             | 7-35   |
| 7.4.1 | Aortic valve measurement (Aortic)                               | . 7-35 |
| 7.4.2 | Mitral valve measurement (Mitral)                               | 7-43   |
| 7.4.3 | Pulmonary vein blood flow waveform measurement<br>(Pulmo. Vein) | 7-50   |
| 7.4.4 | Tricuspid valve blood flow waveform measurement (Tricus.)       | 7-52   |
| 7.4.5 | Pulmonary valve measurement (Pulmo.)                            | 7-56   |
| 7.5   | Extra Measurements                                              | 7-62   |
| 7.5.1 | LV Mass AL (Area-Length)                                        | 7-62   |
| 7.5.2 | LV Mass TE (Truncated Ellipsoid)                                | 7-64   |
| 7.5.3 | PISA                                                            | 7-66   |
| 7.5.4 | Coronary                                                        | . 7-68 |
| 8.    | Application Measurement (Vascular)                              | 8-1    |
| 8.1   | Carotid1                                                        | 8-1    |
| 8.1.1 | 2D-mode measurement                                             | 8-1    |

| 8.1.2                                                                                                    | Doppler-mode measurement8-                                                                                                    | 3                                    |
|----------------------------------------------------------------------------------------------------|----------------------------------------------------------------------------------------------------|--------------------------------------|
| 8.1.3                                                                                                    | Report screen8-                                                                                                    | 8                                    |
| 8.2                                                                                                    | Carotid2                                                                                                    | 0                                    |
| 8.2.1                                                                                                    | Touch panel menu                                                                                                    | 0                                    |
| 8.2.2                                                                                                    | Measurement method                                                                                                    | 1                                    |
| 8.2.3                                                                                                    | Check of the measurement results                                                                                                    | 1                                    |
| 8.2.4                                                                                                    | Items calculated based on the measurement results                                                                                                    | 3                                    |
| 8.2.5                                                                                                    | Report screen                                                                                                    | 4                                    |
| 8.3                                                                                                    | Carotid2 (Auto-IMT Measurement)8-1                                                                                                    | 6                                    |
| 8.3.1                                                                                                    | Touch panel menu                                                                                                    | 6                                    |
| 8.3.2                                                                                                    | Measurement method                                                                                                    | 8                                    |
| 8.3.3                                                                                                    | Report screen                                                                                                    | 0                                    |
|                                                                                                    |                                                                                                    |                                      |
| 9.                                                                                                    | Application Measurements (Abdomen)9-                                                                                                    | 1                                    |
| <b>9.</b><br>9.1                                                                                          | Application Measurements (Abdomen)9-<br>Starting the Application Measurement (Abdomen)9-                                                                                                    | 1<br>1                               |
| <b>9.</b><br>9.1<br>9.2                                                                                   | Application Measurements (Abdomen)                                                                                                    | 1<br>1<br>2                          |
| <b>9.</b><br>9.1<br>9.2<br>9.3                                                                            | Application Measurements (Abdomen) 9-<br>Starting the Application Measurement (Abdomen) 9-<br>Displaying the Report Screen 9-<br>Region to Be Measured 9-                                                                                                    | 1<br>1<br>2<br>3                     |
| 9.<br>9.1<br>9.2<br>9.3<br>10.                                                                            | Application Measurements (Abdomen) 9-<br>Starting the Application Measurement (Abdomen) 9-<br>Displaying the Report Screen 9-<br>Region to Be Measured 9-<br>Time Intensity Curve (TIC)<br>Measurements 10-                                                                                                    | 1<br>1<br>2<br>3                     |
| <ol> <li>9.1</li> <li>9.2</li> <li>9.3</li> <li>10.1</li> </ol>                                           | Application Measurements (Abdomen)       9-         Starting the Application Measurement (Abdomen)       9-         Displaying the Report Screen       9-         Region to Be Measured       9-         Time Intensity Curve (TIC)       10-         Features of the Time Intensity Curve (TIC)       10-         Measurement Function       10-                                                                               | 1<br>1<br>2<br>3<br>1                |
| <ul> <li>9.1</li> <li>9.2</li> <li>9.3</li> <li>10.1</li> <li>10.2</li> </ul>                             | Application Measurements (Abdomen)       9-         Starting the Application Measurement (Abdomen)       9-         Displaying the Report Screen       9-         Region to Be Measured       9-         Time Intensity Curve (TIC)       10-         Features of the Time Intensity Curve (TIC)       10-         Measurement Function       10-         Measurement Procedure       10-                                       | 1<br>1<br>2<br>3<br>1<br>1<br>2      |
| <ul> <li>9.1</li> <li>9.2</li> <li>9.3</li> <li>10.1</li> <li>10.2</li> <li>10.3</li> </ul>               | Application Measurements (Abdomen)       9-         Starting the Application Measurement (Abdomen)       9-         Displaying the Report Screen       9-         Region to Be Measured       9-         Time Intensity Curve (TIC)       10-         Features of the Time Intensity Curve (TIC)       10-         Measurement Function       10-         Measurement Procedure       10-         Touch Panel Display       10- | 1<br>1<br>2<br>3<br>1<br>1<br>2<br>4 |
| <ul> <li>9.1</li> <li>9.2</li> <li>9.3</li> <li>10.1</li> <li>10.2</li> <li>10.3</li> <li>10.4</li> </ul> | Application Measurements (Abdomen)       9-         Starting the Application Measurement (Abdomen)       9-         Displaying the Report Screen       9-         Region to Be Measured       9-         Time Intensity Curve (TIC)       10-         Features of the Time Intensity Curve (TIC)       10-         Measurement Function       10-         Touch Panel Display       10-         Monitor Display       10-       | 1<br>1<br>2<br>3<br>1<br>2<br>4<br>8 |

| 11.    | ACT Measurement                                 |       |
|--------|-------------------------------------------------|-------|
| 11.1   | ACT Measurement                                 | 11-1  |
| 11.2   | Operating Methods                               | 11-3  |
| 11.2.1 | Operation in Routine mode                       |       |
| 11.2.2 | Operation in Advanced mode                      |       |
| 11.3   | Touch Panel Details                             | 11-10 |
| 11.4   | Report Screen                                   | 11-12 |
| 11.5   | Arithmetic Operation Method for ACT Measurement | 11-13 |
| 11.6   | Presets for ACT Measurement                     | 11-20 |
| 12.    | Obstetric Calculations (OB)                     |       |
| 12.1   | Outline of Obstetric Calculations               |       |
| 12.1.1 | Abbreviations                                   |       |
| 12.1.2 | Items measured                                  |       |
| 12.1.3 | Items calculated                                |       |
| 12.2   | Outline of Operating Procedures                 | 12-10 |
| 12.3   | Author Data                                     | 12-11 |
| 12.4   | OB Menu                                         | 12-19 |
| 12.4.1 | OB-1 (Early) menu                               | 12-20 |
| 12.4.2 | OB-1 (JSUM) menu                                |       |
| 12.4.3 | OB-3 (Osaka) menu                               | 12-23 |
| 12.4.4 | OB-4 menu                                       | 12-24 |
| 12.4.5 | OB-5 menu                                       |       |
| 12.4.6 | Doppler menu                                    |       |
| 12.4.7 | Result display                                  | 12-28 |

#### No. 2B730-684E\*L

| 12.5    | Obstetrical Date Information Entry and Calculation                 | 12-30 |
|---------|--------------------------------------------------------------------|-------|
| 12.6    | Measurement Methods                                                | 12-31 |
| 12.6.1  | Distance measurements                                              | 12-31 |
| 12.6.2  | Area/Circumference measurements                                    | 12-31 |
| 12.6.3  | Circle measurement (AFI, AFP)                                      | 12-31 |
| 12.6.4  | Amniotic Fluid Index (AFI) measurement                             | 12-34 |
| 12.6.5  | Doppler measurements (Umb A, MCA, etc.)                            | 12-35 |
| 12.6.6  | Fetal Heart Rate (FHR)                                             | 12-35 |
| 12.6.7  | NT measurement                                                     | 12-35 |
| 12.6.8  | CTAR measurement                                                   | 12-36 |
| 12.6.9  | Ductus Venosus measurement                                         | 12-36 |
| 12.6.10 | Automatic startup of the next measurement item for EFW calculation | 12-36 |
| 12.7    | "Weeks of Pregnancy" Function                                      | 12-37 |
| 12.8    | "GA Input" Function                                                | 12-38 |
| 12.9    | OB Report                                                          | 12-40 |
| 12.9.1  | OB Report function                                                 | 12-44 |
| 12.9.2  | OB Doppler Report function                                         | 12-51 |
| 12.9.3  | OB worksheet function                                              | 12-53 |
| 12.9.4  | Data Save function                                                 | 12-55 |
| 12.9.5  | Anatomy function                                                   | 12-56 |
| 12.9.6  | Trend Graph function                                               | 12-62 |
| 12.10   | OB Data List                                                       | 12-68 |
| 12.10.1 | Data List screen                                                   | 12-69 |
|         |                                                                    |       |
| 12.10.2 | Insert screen                                                      | 12-71 |

| 12.10.4 | Deleting data 12-74                                                                     |
|---------|-----------------------------------------------------------------------------------------|
| 12.11   | References 12-75                                                                        |
| 12.11.1 | Measurement item                                                                        |
| 12.11.2 | Calculation item                                                                        |
| 12.11.3 | Doppler item                                                                            |
| 12.11.4 | Recommended Ratios                                                                      |
| 12.12   | Customization of the Touch Panel 12-204                                                 |
| 12.12.1 | Displaying the OB SW Customize screen 12-204                                            |
| 12.12.2 | Changing the switch settings on the touch panel 12-206                                  |
| 12.12.3 | Registering the measurements to be started in sequence automatically by pressing [NEXT] |
| 12.12.4 | Closing the OB SW Customize screen                                                      |
| 13.     | Registration of User-Programmed<br>Measurements13-1                                     |
| 13.1    | Opening the Setup Screen 13-2                                                           |
| 13.2    | Registering a User-Programmed<br>Measurement Package                                    |
| 13.2.1  | Selecting an application preset and entering the tab name 13-4                          |
| 13.2.2  | Registering a measurement item (Meas. item)                                             |
| 13.2.3  | Registering a calculation item (Calc. item)                                             |
| 13.2.4  | Registering the Switch Layout (SW Layout) 13-14                                         |
| 13.2.5  | Registering the measurement and calculation result<br>display layout (MDA layout)       |
| 13.2.6  | Registering the report screen layout (Report layout) 13-21                              |
| 13.3    | Editing a User-Registered Measurement Package 13-22                                     |
| 12/     |                                                                                         |

| 13.5   | Exporting a User-Registered<br>Measurement Package                               |
|--------|----------------------------------------------------------------------------------|
| 13.6   | Registering DICOM Codes in<br>Measurement Packages                               |
| 13.7   | Deleting a User-Registered<br>Measurement Package                                |
| 13.8   | Deleting All Measurement Packages                                                |
| 13.9   | Closing the Measurement Registration Screen 13-29                                |
| 13.10  | Measurement Tools and Output Items 13-30                                         |
| 13.11  | Report Display of Calculation Items That Use a<br>Max Function13-38              |
| 13.12  | Report Display When the Maximum Value Is To Be<br>Displayed as the Central Value |
| 14.    | Registration of User-Programmed OB<br>Measurement Packages                       |
| 14.1   | Opening the Setup Screen 14-2                                                    |
| 14.2   | Registration of a User-Programmed OB<br>Measurement Package                      |
| 14.2.1 | Starting up the registration screen                                              |
| 14.2.2 | Registering a measurement item (Meas. item)                                      |
| 14.2.3 | Registering a calculation item (Calc. item)14-7                                  |
| 14.2.4 | Display layout of the Report screen (Report Layout)14-13                         |
| 14.3   | Saving a User-Registered OB<br>Measurement Package                               |
| 14.4   | Editing a User-Registered OB<br>Measurement Package                              |
| 14.5   | Importing a User-Programmed OB<br>Measurement Package                            |

| 14.6   | Exporting a User-Registered OB<br>Measurement Package                                        | 6 |
|--------|----------------------------------------------------------------------------------------------|---|
| 14.7   | Registering DICOM Codes in the OB<br>Measurement Package14-1                                 | 7 |
| 14.8   | Measurement Tools and Output Items 14-2                                                      | 1 |
| 14.9   | Registration of a New User Chart                                                             | 5 |
| 14.9.1 | Selecting a user chart and registration method14-2                                           | 5 |
| 14.9.2 | Registering a user chart to a 2D measurement item<br>using a table14-2                       | 7 |
| 14.9.3 | Registering a user chart to a 2D measurement item by<br>entering an expression14-2           | 9 |
| 14.9.4 | Registering a user chart to EFW using a table                                                | 3 |
| 14.9.5 | Registering a user chart to EFW by<br>entering an expression                                 | 7 |
| 14.9.6 | Registering a user chart to a Doppler calculation item<br>(RI, PI) using a table             | 9 |
| 14.9.7 | Registering a user chart to a Doppler calculation item<br>(RI, PI) by entering an expression | 1 |
| 14.10  | Editing a User Chart14-4                                                                     | 4 |
| 14.11  | Deleting a User Chart                                                                        | 4 |
| 14.12  | Exporting a User Chart 14-4                                                                  | 5 |
| 14.13  | Exporting All User Charts                                                                    | 6 |
| 14.14  | Importing a User Chart14-4                                                                   | 7 |
| 14.15  | Importing All the User Charts14-4                                                            | 8 |
| 14.16  | Deleting All User Charts14-4                                                                 | 9 |
| 14.17  | Closing the OB Registration Screen                                                           | 9 |
| 14.18  | Using a User Chart                                                                           | 9 |
| 14.19  | Measurement and Calculation Items to Which<br>User Charts Can Be Registered14-5              | 0 |

| 15.    | Measurements on a Stored Image                                   | 15-1 |
|--------|------------------------------------------------------------------|------|
| 15.1   | Measurements on ER Images                                        | 15-3 |
| 15.2   | Measurements on ER Images that<br>Require Manual Calibration     | 15-6 |
| 15.3   | Measurements on Video Images                                     | 5-13 |
| 15.3.1 | Daily checks for recording to the video recording unit           | 5-14 |
| 15.3.2 | Measurement on a video image1                                    | 5-16 |
| 15.4   | Manual Calibration Required Before the Start of Each Measurement | 5-22 |
| 15.5   | Report Display                                                   | 5-23 |
| 15.6   | Accuracy of Measurement When Manual<br>Calibration Is Used       | 5-24 |
| 16.    | Measurement Data Saving                                          | 16-1 |
| 16.1   | Saving Measurement Data to Media                                 | 16-1 |
| 16.2   | Saving Measurement Data Over a Network                           | 16-3 |
| 16.3   | Saving Measurement Data in the DICOM SR Format                   | 16-5 |
| 16.3.1 | Saving the data                                                  | 16-5 |
| 16.3.2 | Displaying the saved data                                        | 16-6 |
| 17.    | Confirmation of Automatic<br>Measurement Start Item              | 17-1 |
| 17.1   | Opening the Confirmation Screen                                  | 17-1 |
| 17 2   | Entries in the Measurement Auto Active Screen                    | 17-2 |

\*

# 1. Outline of Measurement Functions

Measurements are performed on frozen images.

Measurements are categorized into two groups, basic measurements and application measurements.

The results of application measurements can be displayed on the Report screen.

#### 1.1 Measurement Startup

(1) Basic measurement

When  $\left[\begin{array}{c} \downarrow \downarrow \downarrow \\ \square PR \end{array}\right]$ ,  $\left[\begin{array}{c} \downarrow \downarrow \downarrow \\ \blacksquare RACE\end{array}\right]$  is pressed, the marker for the basic measurement for the current display mode (2D, M, or Doppler) is displayed on the touch panel.

To perform another basic measurement, press the switch for the desired measurement on the touch panel.

| 2D mode  | M mode   | PW/CW mode |
|----------|----------|------------|
| Distance | Distance | Velocity   |
| Area     | Slope    | Vel Trace  |

(2) Application measurement

Select the region to be measured in advance on the Patient Information screen or in the Application Presets (hereinafter simply referred to as "preset").

When  $\left[ \begin{array}{c} \bigoplus\\ c_{ALC} \end{array} \right]$  is pressed, the application measurement menu for the selected region is displayed on the touch panel.

Press the switch for the desired measurement item in the menu on the touch panel to display the corresponding measurement marker.

| NOTE: | 1. | Selection of measurement start items                                                                                                    |
|-------|----|----------------------------------------------------------------------------------------------------|
|       |    | The measurements that start when $\left[\begin{array}{c} + \\ \hline + \\ \hline - \\ \hline - \\ \hline \hline - \\ \hline - \\ \hline - \\ \hline \hline - \\ \hline \hline - \\ \hline \hline - \\ \hline - \\ \hline \hline - \\ \hline \hline - \\ \hline \hline - \\ \hline \hline \hline - \\ \hline \hline - \\ \hline \hline \hline - \\ \hline \hline \hline \hline$ |
|       |    | pressed can be selected from among several patterns.<br>For details, contact your Toshiba representative.                                                                                                    |
|       | 2. | Presets                                                                                                    |
|       |    | Refer to section 2 "Setting the Presets" for details of the presets (initial setting).                                                                                                    |

| stance measurement (Distance)<br>ace length measurement<br>ace Length)<br>Continuous trace (Continuous Trace)<br>Spline trace (Spline Trace)<br>gle measurement (Angle)<br>ea and circumference measurement<br>rea)<br>Continuous trace (Continuous Trace)          | <ul> <li>Cardiac measurement</li> <li>LV measurement (MOD Simpson method)<sup>*1</sup></li> <li>LV measurement (Teichholz method)</li> <li>Aortic valve measurement (Aortic Valve)</li> </ul>                                                                                                    |
|----------------------------------------------------------------------------------------------------|----------------------------------------------------------------------------------------------------|
| ace length measurement<br>ace Length)<br>Continuous trace (Continuous Trace)<br>Spline trace (Spline Trace)<br>gle measurement (Angle)<br>ea and circumference measurement<br>rea)<br>Continuous trace (Continuous Trace)                                           | <ul> <li>LV measurement (MOD Simpson method)<sup>*1</sup></li> <li>LV measurement (Teichholz method)</li> <li>Aortic valve measurement (Aortic Valve)</li> </ul>                                                                                                    |
| Continuous trace (Continuous Trace)<br>Spline trace (Spline Trace)<br>gle measurement (Angle)<br>ea and circumference measurement<br>rea)<br>Continuous trace (Continuous Trace)                                                                                    | <ul> <li>LV measurement (Teichholz method)</li> <li>Aortic valve measurement (Aortic Valve)</li> </ul>                                                                                                    |
| Spline trace (Spline Trace)<br>gle measurement (Angle)<br>ea and circumference measurement<br>rea)<br>Continuous trace (Continuous Trace)                                                                                                    | Aortic valve measurement (Aortic Valve)                                                                                                    |
| ea and circumference measurement<br>ea)<br>Continuous trace (Continuous Trace)                                                                                                    |                                                                                                    |
| Continuous trace (Continuous Trace)                                                                                                    | Mitral valve measurement (Mitral Valve)                                                                                                    |
| Spline trace (Spline Trace)<br>Elliptical approximation (Ellipse)<br>Cross (Cross)<br>lume measurement (Volume)<br>Stenosis (Dist) measurement                                                                                                    | <ul> <li>Pulmonary valve measurement<br/>(Pulmonary Valve)</li> <li>Aortic valve measurement (Aortic)</li> <li>Mitral valve measurement (Mitral)</li> <li>Pulmonary vein measurement<br/>(Pulmo. Vein)</li> <li>Vascular measurement</li> </ul>                                                                                                    |
|                                                                                                    | Abdominal measurement                                                                                                    |
| an IMI measurement                                                                                                    | Obstetric Calculations                                                                                                    |
| tance measurement in M mode                                                                                                    | Cardiae moasurement                                                                                                    |
| stance measurement in M-mode<br>stance)<br>ne measurement (Time)<br>ope measurement (Slope)<br>art rate measurement (HR)                                                                                                    | <ul> <li>Cardiac measurement</li> <li>Aortic valve measurement (Aortic Valve)</li> <li>Mitral valve measurement (Mitral Valve)</li> <li>LV measurement (Teichholz method)<sup>*2</sup></li> </ul>                                                                                                    |
| locity measurement (Velocity)<br>celeration measurement (Accel)<br>ne measurement (Time)<br>art rate measurement (HR)<br>locity trace measurement (Vel<br>ace)<br>Continuous trace<br>Spline trace<br>Line trace<br>Range (Auto Trace)<br>Auto range<br>measurement | <ul> <li>Cardiac measurement</li> <li>Aortic valve measurement (Aortic)</li> <li>Mitral valve measurement (Mitral)</li> <li>Pulmonary vein measurement<br/>(Pulmo. Vein)</li> <li>Tricuspid valve measurement<br/>(Tricus.)</li> <li>Pulmonary valve measurement<br/>(Pulmo.)</li> <li>Vascular measurement</li> <li>Abdominal measurement</li> <li>Obstetric Calculations</li> </ul>          |
|                                                                                                    | t measurement<br>ance measurement in M-mode<br>tance)<br>e measurement (Time)<br>be measurement (Slope)<br>rt rate measurement (HR)<br>ocity measurement (Velocity)<br>eleration measurement (Accel)<br>e measurement (Time)<br>rt rate measurement (HR)<br>ocity trace measurement (Vel<br>ce)<br>ontinuous trace<br>pline trace<br>ne trace<br>ange (Auto Trace)<br>uto range<br>measurement |

## **1.2 Measurement Items**

| Type of<br>measurement | Basic measurement function | Application measurement function |
|------------------------|----------------------------|----------------------------------|
|                        | RI measurement             |                                  |
|                        | S/D measurement            |                                  |
|                        | Flow volume measurement    |                                  |
|                        | Continuous trace           |                                  |
|                        | Auto trace                 |                                  |
| Extra                  | _                          | • LV Mass (AL) <sup>*3</sup>     |
|                        |                            | • PISA                           |
|                        |                            | Coronary                         |

- \*1: It is possible to change the LV measurement method (Teich. Method) to that of another author (Cube, Gibson, Single Plane, Biplane, Bullet) through presetting.
- \*2: It is possible to change the LV measurement method (Teich. Method) to that of another author (Cube, Gibson) through presetting.
- \*3: LV Mass (AL) can be changed to LV Mass (TE) through presetting.

**CAUTION:** The basic measurement results are not displayed in the report.

#### 1.3 Fixing Measurement Data

To fix the data during measurement, press «

🗥 CAUTION: 1. Press 《 to fix the data during measurement. Note, however, that the following operations may also fix the measurement data. ®NEXT Sis pressed. One of the following measurement-related switches is pressed. [Copy] -In TIC measurement, [Start], [Copy], [Move], [Drop], [1Frame Move], [Part Move], and [ROI A] to [ROI H] Another measurement item switch (except [Velocity] in the basic measurements) The switch for the current measurement item \_ Confirm that the measurement is performed correctly. 2. If the measurement data is not fixed for an application measurement, the measurement results are not displayed in the Report. 3. If [Delete] on the touch panel is pressed immediately after measurement data is fixed, the result for the item that has been measured most recently is deleted and the item is not displayed on the Report screen.

#### 1.4 Functions of the [NEXT] Switch During Measurement

#### 1.4.1 During basic measurement

When very is pressed after the measurement data is fixed by pressing very , the next marker is displayed to allow the user to perform the same type of measurement again.

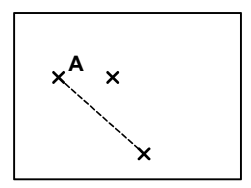

#### 1.4.2 During application measurement

In some application measurements, the next measurement item can be selected by simply pressing  $\overline{\mathbb{Q}_{Metr}}$ .

It is possible to preset the sequence of the next measurement items to be selected by pressing  $\mathbb{R}_{k_{err}}$ .

Example: LV measurement (MOD Simpson method)

- (1) Press [4ch Diast] on the touch panel and measure the LV volume at end diastole.
- (2) Press (2) .
- (3) [4ch Syst] on the touch panel lights and the marker for measuring the LV volume at end systole is displayed on the monitor.

#### **1.5** Modifying a Measurement Immediately After Completion

A measurement data can be modified by pressing vert even after the measurement is completed and the measured value is displayed, provided that vert or another measurement switch has not been pressed. Note, however, that measurements made using the Spline Trace method cannot be modified by only pressing vert . To modify such a measurement, display the arrow by pressing [Caliper Edit] on the touch panel and move the marker using the arrow.

To fix the data during modification, press

| 1. Press to fix the data during measurement modification.                                                                            |
|----------------------------------------------------------------------------------------------------|
| Note, however, that the following operations may also fix the measurement data.                                                      |
| • Is pressed.                                                                                                    |
| <ul> <li>One of the following measurement-related switches is pressed.</li> </ul>                                                    |
| - [Copy]                                                                                                    |
| <ul> <li>In TIC measurement, [Start], [Copy], [Move], [Drop],</li> <li>[1Frame Move], [Part Move], and [ROI A] to [ROI H]</li> </ul> |
| <ul> <li>Another measurement item switch (except [Velocity] in the basic measurements)</li> </ul>                                    |
| - The switch for the current measurement item                                                                                        |
| Confirm that the measurement is performed correctly.                                                                                 |
| 2. If the measurement data is not fixed for an application measurement, the measurement results are not displayed in the Report.     |
#### 1.5.1 Modifying a measurement in which the start and end points are set

<<Example of distance measurement>>

- Press . The start point (first point) changes to a marker. Use the trackball to move the marker to the desired position.
- (2) Press . The start point is set and the newly measured data is fixed.

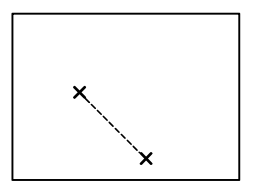

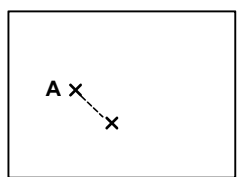

- (3) Press again. The end point changes to a marker.
   Use the trackball to move the marker to the desired position.
- (4) Press . The end point is set and the newly measured data is fixed.

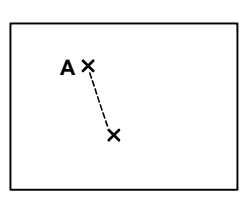

## No. 2B730-684E\*L

## 1.5.2 Modifying a Continuous Trace measurement

<<Example of distance measurement>>

- (1) Press . The start point (the first point) changes to a marker.
- (2) Undo the trace by rotating the MEAS EDIT dial counterclockwise. If the trace is deleted more than desired, rotate the MEAS EDIT dial clockwise to restore the deleted portion.

The trace is deleted by  $\oint \bigotimes_{\text{MEAS EDIT}} \oint$  The deleted portion of the trace is restored.

- \* In PW/CW mode, the trace can also be deleted by rotating the dial of the trackball counterclockwise. Rotating the dial clockwise restores the deleted portion in proportion to the amount of rotation.
- (3) Draw the trace again by moving the marker with the trackball.
- (4) Press ( ) The newly measured value is displayed.
- (5) Press again. The end point (last point) changes to a marker. Undo the trace by rotating the MEAS EDIT dial and then draw the trace again using the trackball.
- (6) Press

The newly measured data is fixed.

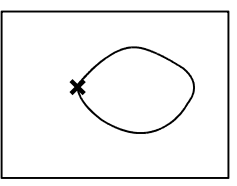

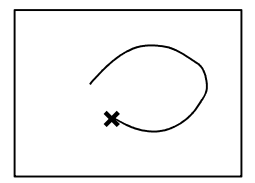

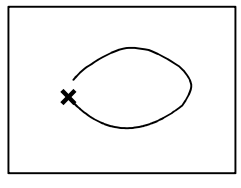

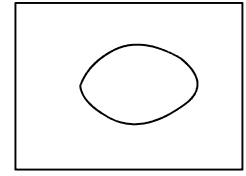

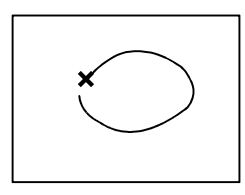

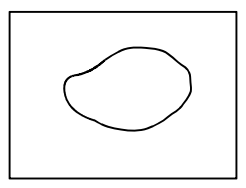

# **1.6 Deleting Application Measurement Data**

For the application measurements, [Clear All] is displayed on the touch panel. When this switch is pressed and then [OK] is selected, the measurement data is deleted as described below.

(1) For application measurement (Cardiac)

Example: If [Clear All] is pressed during [LV Teich.] measurement

• The data acquired in [LV Teich.] measurement only is deleted. The measurement results for other tabs ([Mitral Valve] for example) are not deleted.

| 2D<br>Measure   | M-mode<br>Measure | Doppler<br>Measure | Extra  |     |    |                 |
|-----------------|-------------------|--------------------|--------|-----|----|-----------------|
| Aortic<br>Valve | Mitral<br>Valve   | LV<br>Teich.       | ]      |     |    | Window<br>Disp  |
|                 |                   |                    |        | Γ   | HR |                 |
|                 | RVD               | 7                  |        |     |    |                 |
| Diastole        | IVSTd             | LVIDd              | LVPWTd | ]   |    | Caliper<br>Edit |
| Systole         | IVSTs             | LVIDs              | LVPWTs | ] [ | ET |                 |
| Range           | Manual<br>input   |                    |        |     |    | Delete          |
|                 |                   |                    |        |     |    | Clear All       |

(2) For application measurement (Abdomen)

Example: If [Clear All] is pressed during [Liver H] measurement

 In addition to the data acquired in [Liver H] measurement, the data acquired in all other Abdomen measurements ([Liver W] for example) is deleted.

| Abdomen   |         |                  |                |            |                 |
|-----------|---------|------------------|----------------|------------|-----------------|
|           |         |                  |                | Prostate H | Window<br>Disp  |
| CBD       |         | Pancreas<br>Duct | Lt Kidney<br>H | Prostate W |                 |
| GB Wall T |         | Pancreas<br>Tail | Lt Kidney<br>W |            |                 |
| GB H      | Liver H | Pancreas<br>Body | Rt Kidney<br>H | Spleen B   | Caliper<br>Edit |
| GB W      | Liver W | Pancreas<br>Head | Rt Kidney<br>W | Spleen A   |                 |
|           |         |                  |                |            | Delete          |
|           |         |                  |                |            | Clear All       |

- (3) For OB measurement
  - Example: If [Clear All] is pressed during [FL] measurement selected on the [OB-4] page
    - In addition to the data acquired in [FL] measurement, the data acquired in all other OB measurements ([AFI] for example) is deleted.
    - The data acquired in measurements in other tabs ([OB-5] for example) is also deleted.
    - The data for all authors is deleted.

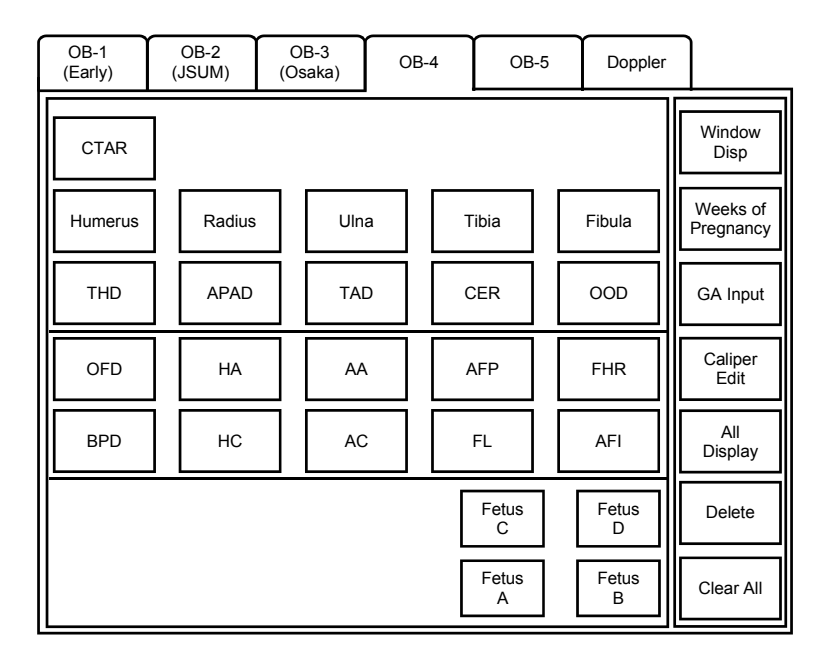

- **NOTE:** 1. The data acquired for other presets is not deleted even when [Clear All] is pressed.
  - The LMP, EDD, IVF, GA, and BSA values entered and calculated on the Patient Information screen, or in the Weeks of Pregnancy or GA Input windows of the OB Measurement screen are not deleted even when [Clear All] is pressed.
  - 3. When [Clear All] is pressed during OB Doppler measurement (the [Doppler] tab is selected) after OB measurement, only the OB Doppler measurement data is cleared. The OB measurement data remains. Likewise, when [Clear All] is pressed during OB measurement (the tab other than [Doppler] is selected) after OB Doppler measurement, only the OB measurement data is cleared and the OB Doppler data remains.

## 1.7 Changing the MDA Layout

The [Window Position] switch is displayed on the touch panel during measurement. This switch is used to change the measurement and calculation result display layout (MDA layout).

- (1) When Font Type is set to "Extended", the MDA layout is changed to single-column on the left  $\rightarrow$  single-column on the right  $\rightarrow$  three-column each time the [Window Position] switch is pressed.
- (2) When Font Type is set to an option other than "Extended", the MDA layout is switched between single-column on the left and four-column each time the [Window Position] switch is pressed.

\*

# 2. Setting the Presets

The default settings of this system vary depending on the initially selected presets.

It is possible to preset the application measurement menu, measurement methods, calculation formulas, etc. to be displayed when  $\boxed{\boxed{\textcircled{calc}}}$  is pressed.

## 2.1 Changing the Preset Items

- (1) Press
- (2) The pop-up menu is displayed on the monitor.

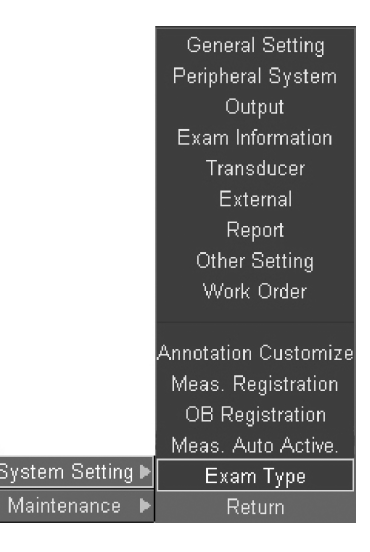

- (3) Select "Exam Type" from "System Setting". The Exam Type Edit screen is displayed.
- (4) On the Exam Type screen, select the desired exam type.

The Imaging Preset, Application Preset, and Probe settings corresponding to the selected exam type are selected and displayed automatically.

(5) Select the desired item from the Application Preset Editor pull-down menu. The menu items displayed in the pull-down menu differ depending on the application preset type.

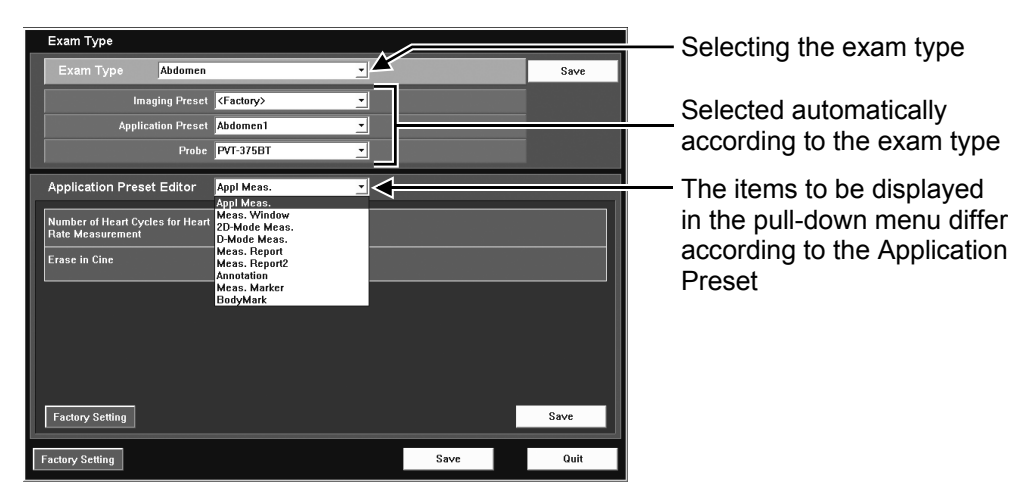

(6) Press [Save] to save the settings.

The settings for the item selected using Application Preset Editor are saved only to the preset currently selected on the Exam Type Edit screen.

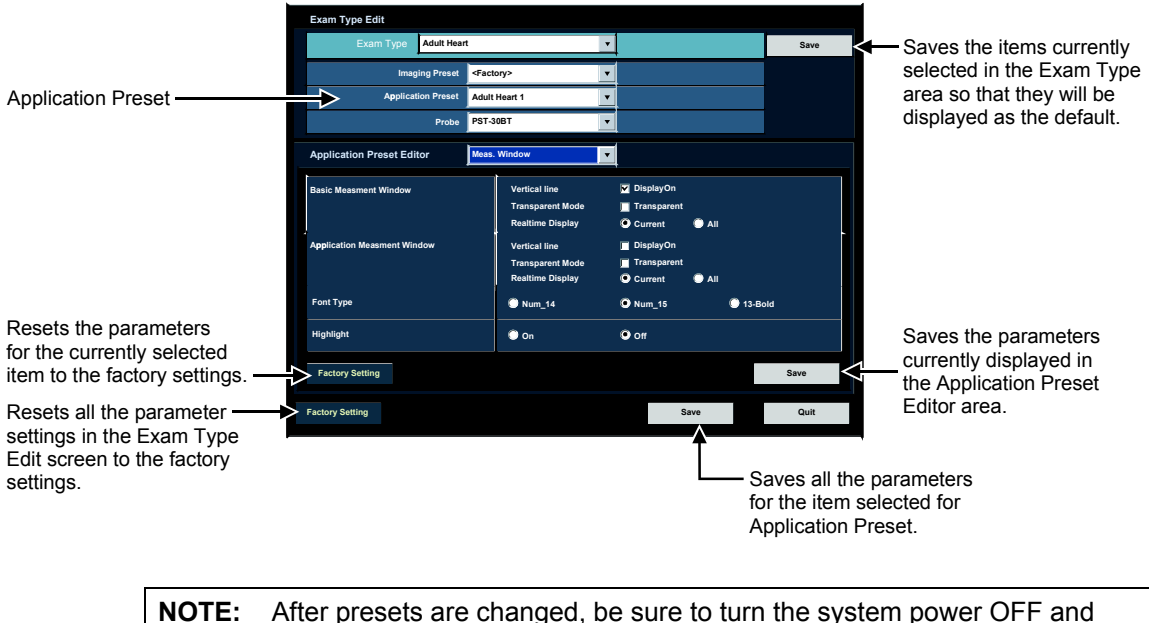

**OTE:** After presets are changed, be sure to turn the system power OFF and then ON again. Otherwise, the new presets do not become effective.

# 2.2 Details of Each Preset

This subsection describes the details of the presets that can be selected and edited using the Application Preset Editor.

#### 2.2.1 Appl Meas.

| Exam Type                                            |                  |      |      |
|------------------------------------------------------|------------------|------|------|
| Exam Type Adult Heart                                | •                |      | Save |
| Imaging Preset K                                     | tory>            |      |      |
| Application Preset Adult                             | Heart1           |      |      |
| Probe PST-                                           | 30BT 🗾           |      |      |
| Application Preset Editor                            | Meas.            |      |      |
| Number of Heart Cycles for Heart<br>Rate Measurement | 1                |      |      |
| Erase in Cine                                        | 🗹 EraseOn        |      |      |
| Background Color                                     | 🛛 Black 🔹 Gra    | ау   |      |
| User Meas. Message                                   | 🗹 Display        |      |      |
| Meas. Value DICOM output                             | Mean or Latest O | AII  |      |
| Factory Setting Save                                 |                  |      |      |
| Factory Setting                                      |                  | Save | Quit |

| Title                                                   | Item                   | Description                                                                                        |
|---------------------------------------------------------|------------------------|----------------------------------------------------------------------------------------------------|
| Number of Heart<br>Cycles for Heart Rate<br>Measurement | 1, 2, 3, 4, 5, 6, 7, 8 | Specify the number of cardiac cycles in the measurement range for the heart rate measurement.      |
| Erase in Cine Erase On                                  |                        | Select whether the measurement marker is displayed or not during frame-advance or scroll playback. |
|                                                         |                        | ✓ : Not displayed                                                                                  |
|                                                         |                        | : Displayed                                                                                        |
| Background Color                                        | Black<br>Gray          | Specify the background color of the measurement display window.                                    |
| User Meas. Message Display                              |                        | Specify whether or not the message is displayed when a user-registered measurement is started.     |
|                                                         |                        | ✓ : Not displayed                                                                                  |
|                                                         |                        | : Displayed                                                                                        |
| Meas. Value DICOM output                                | Mean or Latest<br>All  | Specify the data type for the measurement results to be output in the DICOM SR format.             |
|                                                         |                        | Mean or Latest : The mean or latest values are output.                                             |
|                                                         |                        | All : All the measurement data is output.                                                          |

#### 2.2.2 Meas. Window

| Exam Type                      |                                                                                               |      |
|--------------------------------|-----------------------------------------------------------------------------------------------|------|
| Exam Type Adult Heart          |                                                                                               | Save |
| Imaging Preset                 | Factory>                                                                                      |      |
| Application Preset             | dult Heart1 🗾                                                                                 |      |
| Probe F                        | ST-30BT                                                                                       |      |
| Application Preset Editor      | teas. Window                                                                                  |      |
| Basic Measurement Window       | Vertical Line ⊈ DisplayOn<br>Transparent Mode ∎ Transparent<br>Realtime Display ♀ Current ● A | JI   |
| Application Measurement Window | Vertical Line ☑ DisplayOn<br>Transparent Mode                                                 | JI   |
| Font Type                      | <ul> <li>Value Size:14</li> <li>Value Size:15</li> <li>Bold</li> <li>Extended</li> </ul>      |      |
| Highlight                      | On Off                                                                                        |      |
| Factory Setting                |                                                                                               | Save |
| Factory Setting                | Save                                                                                          | Quit |

| Title                       | Item             | Description                                                                                                    |  |
|-----------------------------|------------------|----------------------------------------------------------------------------------------------------|--|
| Basic Measurement<br>Window | Vertical Line    | Specify whether or not vertical lines are to be displayed in the measurement display window.                                     |  |
|                             |                  | ✓ : Displayed                                                                                                    |  |
|                             |                  | : Not displayed                                                                                                    |  |
|                             | Transparent Mode | Specify whether the background of the measurement display window is transparent or not.                                          |  |
|                             |                  | ✓ : Transparent                                                                                                    |  |
|                             |                  | : Not transparent                                                                                                    |  |
|                             | Realtime Display | Specify the display mode of the measurement display window.                                                                      |  |
|                             |                  | Current: All the acquired data is displayed in<br>the measurement display window<br>only after the measurement data is<br>fixed. |  |
|                             |                  | All : All the currently available data is<br>displayed in the measurement<br>display window.                                     |  |

| Title                             | Item             | Description                                                                                                    |  |  |
|-----------------------------------|------------------|----------------------------------------------------------------------------------------------------|--|--|
| Application<br>Measurement Window | Vertical Line    | Specify whether or not vertical lines are to be displayed in the measurement display window <sup>*1</sup> .                                                            |  |  |
|                                   |                  | C : Displayed                                                                                                    |  |  |
|                                   |                  | : Not displayed                                                                                                    |  |  |
|                                   | Transparent Mode | Specify whether the background of the measurement display window is transparent or not.                                                                                |  |  |
|                                   |                  | : Not transparent                                                                                                    |  |  |
|                                   | Realtime Display | Specify the display mode of the measurement display window.                                                                                                    |  |  |
|                                   |                  | Current: All the acquired data is displayed in the measurement display window only after the measurement data is fixed <sup>*2</sup> .                                 |  |  |
|                                   |                  | All : All the currently available data is displayed in the measurement display window <sup>*3</sup> .                                                                  |  |  |
| Font Type                         |                  | Specify the font size used in the measurement display window. <sup>*1</sup>                                                                                            |  |  |
|                                   |                  | Value Size:14 : The measurement item and<br>unit are 13 pixels and the<br>data is 14 pixels.                                                                           |  |  |
|                                   |                  | Value Size:15 : The measurement item and<br>unit are 13 pixels and the<br>data is 15 pixels.                                                                           |  |  |
|                                   |                  | Bold : All the measurement items,<br>units, and data are 13 pixels<br>in bold.                                                                                         |  |  |
|                                   |                  | Extended : The measurement item and<br>unit are 18 pixels and the<br>data is 20 pixels.                                                                                |  |  |
| Highlight                         | On/Off           | Specify whether or not the measurement<br>result for the last measured item (the item for<br>which the measurement mark is displayed in<br>the window) is highlighted. |  |  |
|                                   |                  | (The ACT and TIC measurement displays are not highlighted.)* <sup>1</sup>                                                                                              |  |  |

- \*1: This can be set for each Application Preset.
- \*2: In vascular measurement, the system operates in "All" mode even when "Current" is selected.
- \*3: For OB measurement, the system operates with the "Current" setting even when "All" is selected.

#### 2.2.3 2D-Mode Meas.

| Exam Type                                         |                                                        |
|---------------------------------------------------|--------------------------------------------------------|
| Exam Type Adult Hear                              | t Save                                                 |
| Imaging Preset                                    | <factory></factory>                                    |
| Application Preset                                | Adult Heart1                                           |
| Probe                                             | PST-30BT                                               |
| Application Preset Editor                         | 2D-Mode Meas.                                          |
| Select Tool to use for Volume<br>Measurements     | • 3 Distances • 1 Distance<br>• Ellipse and 1 Distance |
| JOINT Baseline                                    | ♥ Right to Left ● Left to Right                        |
| Thickness (IMT) Precision<br>(Available after PR) | ♥ Single Digit ♥ Double Digits                         |
|                                                   |                                                        |
| Factory Setting                                   | Save                                                   |
| Factory Setting                                   | Save Quit                                              |

| Title                                                | Item                | Description                                                                                                    |
|------------------------------------------------------|---------------------|----------------------------------------------------------------------------------------------------|
| Select Tool to use for Volume Measurements           | 3 Distances (fixed) | -                                                                                                    |
| JOINT Baseline                                       | Right to Left       | The osseous acetabular angle ( $\alpha$ ) is displayed<br>as viewed from the right with respect to the<br>baseline, while the cartilaginous acetabular<br>angle ( $\beta$ ) is displayed as viewed from the left. |
|                                                      | Left to Right       | The osseous acetabular angle ( $\alpha$ ) is displayed<br>as viewed from the left with respect to the<br>baseline, while the cartilaginous acetabular<br>angle ( $\beta$ ) is displayed as viewed from the right. |
| Thickness (IMT)<br>Precision (Available<br>after PR) | Single Digit        | The measurement value obtained using the IMT tool or Thickness tool is displayed to one decimal place.                                                                                                    |
|                                                      | Double Digits       | The measurement value obtained using the IMT tool or Thickness tool is displayed to two decimal places for reference purposes. <sup>(*1, *2)</sup>                                                                |

- \*1: In some cases, it may not be possible to obtain an accurate value to two decimal places, depending on the characteristics of the image. This point must be kept in mind, and values displayed to two decimal places must be used only for reference purposes.
- \*2: Marks can be moved in steps of 1 pixel on the screen. Due to the resolution of ultrasound images, this does not correspond to an indicated value change of 0.01. Thus, the indicated value changes in increments of greater than 0.01 as a mark is moved.

#### 2.2.4 D-Mode Meas.

• General (when an application preset other than Adult Heart or Carotid is selected)

| Exam Type                              |                                                                           |                                               |            |                    |        |         |
|----------------------------------------|---------------------------------------------------------------------------|-----------------------------------------------|------------|--------------------|--------|---------|
| Exam Type Abdomen                      |                                                                           |                                               | •          |                    |        | Save    |
| Imaging Preset                         | <fac< td=""><td>tory&gt;</td><td>•</td><td></td><td></td><td></td></fac<> | tory>                                         | •          |                    |        |         |
| Application Preset                     | Abdo                                                                      | men1                                          | -          |                    |        |         |
| Probe                                  | PVT-3                                                                     | 375BT                                         | •          |                    |        |         |
| Application Preset Editor              | D-Mo                                                                      | de Meas.                                      |            |                    |        |         |
| RI calc. method                        |                                                                           | 🗴 Ved                                         | • ۷        | min                |        |         |
| Pl calc. method                        |                                                                           | 🗴 Ved                                         | ۷ ی        | min                |        |         |
| Flow Volume Tool                       |                                                                           | 🛛 Range                                       | ۵ ۲        | uto Range          | 💭 Con  | tinuous |
| Flow Volume Calculation                |                                                                           | 🗴 Vmean_peak                                  | ۷ ©        | mean_mean          |        |         |
| Vel Trace Tool                         |                                                                           | <ul> <li>Continuous</li> <li>Range</li> </ul> | • S<br>• A | pline<br>uto Range | 🖲 Line | e       |
| Velocity Value<br>(Available after PR) |                                                                           | Signed Value                                  | ۵ ک        | bsolute Value      |        |         |
| Factory Setting                        |                                                                           |                                               |            |                    |        | Save    |
| Factory Setting                        |                                                                           |                                               |            | Save               |        | Quit    |

| Title                          | Item       | Description                                                                                                    |
|--------------------------------|------------|----------------------------------------------------------------------------------------------------|
| RI calc. method <sup>*1</sup>  | Ved        | RI is calculated using the Ved value.                                                                                                    |
|                                | Vmin       | RI is calculated using the Vmin value.                                                                                                    |
| PI calc. method <sup>*2</sup>  | Ved        | PI is calculated using the Ved value.                                                                                                    |
|                                | Vmin       | PI is calculated using the Vmin value.                                                                                                    |
| Flow Volume Tool <sup>*3</sup> | Range      | [Range] (Range Trace) is set as the default<br>when the Flow Volume or PI measurement is<br>started. It is necessary to specify the trace<br>range.                                                                        |
|                                | Auto Range | [Auto Range] (Auto Range Trace) is set as the default when Flow Volume or PI measurement is started. Tracing is performed and the measurement result is displayed automatically by simply pressing the measurement switch. |
|                                | Continuous | [Continuous] (Freehand Trace) is set as the default when the Flow Volume or PI measurement is started.                                                                                                    |
| Flow Volume<br>Calculation     | Vmean-peak | The flow volume is calculated using the time-<br>average value obtained by tracing the peak<br>points (border) of the Doppler waveform.                                                                                    |
|                                | Vmean-mean | The flow volume is calculated using the time-<br>average value obtained by tracing the mean<br>points (center of gravity) of the Doppler<br>waveform.                                                                      |

| Item           | Description                                                                                                    |
|----------------|----------------------------------------------------------------------------------------------------|
| Continuous     | [Continuous] (Freehand Trace) is set as the default when the Vel Trace measurement is started.                                                                                                    |
| Spline         | [Spline] (Spline Trace) is set as the default when the Vel Trace measurement is started.                                                                                                    |
| Line           | [Line] (Line Trace) is set as the default when the Vel Trace measurement is started.                                                                                                    |
| Range          | [Range] (Range Trace) is set as the default<br>when the Vel Trace measurement is started.<br>It is necessary to specify the trace range.                                                                               |
| Auto Range     | [Auto Range] (Auto Range Trace) is set as the default when the Vel Trace measurement is started. Tracing is performed and the measurement result is displayed automatically by simply pressing the measurement switch. |
| Signed Value   | The measured velocity values are output with plus/minus signs.                                                                                                    |
| Absolute Value | The measured velocity values are output as absolute values.                                                                                                    |
|                | Item Continuous Spline Line Range Auto Range Signed Value Absolute Value                                                                                                    |

\*1 : This setting is common to RI calculations in the velocity trace, RI trace, and flow volume measurements in the basic measurement mode.

- \*2 : This setting is common to PI calculations in the velocity trace, PI trace, and flow volume measurements in the basic measurement mode.
- \*3, \*4: "Range" is selected at the factory before shipment.
- \*5 : Measurement tool available for Velocity Value

| Measurement Tool                | Preset Setting<br>Signed value | Preset Setting<br>Absolute value |                   |
|---------------------------------|--------------------------------|----------------------------------|-------------------|
| Velocity                        | Vel                            | Vel                              | = abs (Vel)       |
| (DvelocityTool)                 | PG                             | PG                               |                   |
| Accel measurement               | Accel                          | Accel                            |                   |
| (DaccelerationTool)             | Vel1                           | Vel1                             | = abs (Vel1)      |
|                                 | Vel2                           | Vel2                             | = abs (Vel2)      |
|                                 | Time                           | Time                             |                   |
|                                 | PG1                            | PG1                              |                   |
|                                 | PG2                            | PG2                              |                   |
| VelocityTrace                   | Vmax                           | Vmax                             | = abs (Vmax)      |
| (DsplineTool), (DtraceTool),    | Vmin                           | Vmin                             | = abs (Vmin)      |
| (Dimeroor), (DheartCycleroor)   | Ved                            | Ved                              | = abs (Ved)       |
|                                 | Vm                             | Vm                               | = abs (Vm)        |
|                                 | Vm_peak                        | Vm_peak                          | = abs (Vm_peak)   |
|                                 | Vm_mean                        | Vm_mean                          | = abs (Vm_mean)   |
|                                 | PI                             | PI                               |                   |
|                                 | RI                             | RI                               |                   |
|                                 | S/D                            | S/D                              |                   |
| VelocityTrace (Cardiac)         | VP (Vmax)                      | VP (Vmax)                        | = abs (VP (Vmax)) |
| (Dipotection), (DtraceTool),    | VM                             | VM                               | = abs (VM)        |
| (Dillierool), (DileanCyclerool) | VTI                            | VTI                              | = abs (VTI)       |
|                                 | PPG                            | PPG                              |                   |
|                                 | MPG                            | MPG                              |                   |
|                                 | HR (ECG)                       | HR (ECG)                         |                   |
| RI                              | RI                             | RI                               |                   |
| (DRITool)                       | Vmax                           | Vmax                             | = abs (Vmax)      |
|                                 | Vmin                           | Vmin                             | = abs (Vmin)      |
|                                 | Ved                            | Ved                              | = abs (Ved)       |
| PI                              | PI                             | PI                               |                   |
|                                 | Vmax                           | Vmax                             | = abs (Vmax)      |
|                                 | Vmin                           | Vmin                             | = abs (Vmin)      |
|                                 | Ved                            | Ved                              | = abs (Ved)       |
|                                 | Vm                             | Vm                               | = abs (Vm)        |
|                                 | Vm_peak                        | Vm_peak                          | = abs (Vm_peak)   |
| S/D                             | S/D                            | S/D                              |                   |
| (DSDTool)                       | Vmax                           | Vmax                             | = abs (Vmax)      |
|                                 | Ved                            | Ved                              | = abs (Ved)       |
| dP/dt measurement Tool          | dP/dt                          | dP/dt                            |                   |
|                                 | dt                             | dt                               |                   |
|                                 | Vel1                           | Vel1                             | = abs (Vel1)      |
|                                 | Vel2                           | Vel2                             | = abs (Vel2)      |

| Measurement Tool                | Preset Setting<br>Signed value | Preset Setting<br>Absolute value |              |
|---------------------------------|--------------------------------|----------------------------------|--------------|
| dP/dt (-1, -3) measurement Tool | dP/dt                          | dP/dt                            |              |
|                                 | dt                             | dt                               |              |
|                                 | Vel1                           | Vel1                             | = abs (Vel1) |
|                                 | Vel2                           | Vel2                             | = abs (Vel2) |
| DcT measurement Tool            | Vel                            | Vel                              | = abs (Vel)  |
|                                 | Dct                            | Dct                              |              |
|                                 | PHT                            | PHT                              |              |
| VelocityTrace with DcT          | VP                             | VP                               | = abs (VP)   |
| measurement Tool                | VM                             | VM                               | = abs (VM)   |
|                                 | PPG                            | PPG                              |              |
|                                 | MPG                            | MPG                              |              |
|                                 | DcT                            | DcT                              |              |
|                                 | PHT                            | PHT                              |              |

• When the Carotid1 or Carotid2 application preset is selected

| Exam Type                              |                                               |                                |            |
|----------------------------------------|-----------------------------------------------|--------------------------------|------------|
| Exam Type Carotid                      |                                               |                                | Save       |
| Imaging Preset                         | <factory></factory>                           |                                |            |
| Application Preset                     | Carotid1                                      |                                |            |
| Probe                                  | PLT-704AT                                     |                                |            |
| Application Preset Editor              | D-Mode Meas.                                  |                                |            |
| RI calc. method                        | • Ved                                         | Vmin                           |            |
| Pl calc. method                        | • Ved                                         | 🗢 Vmin                         |            |
| Flow Volume Tool                       | Range                                         | 🛛 Auto Range 🛛 🔿 (             | Continuous |
| Flow Volume Calculation                | 🗴 Vrnean_peak                                 | 🗢 Vmean_mean                   |            |
| Vel Trace Tool                         | <ul> <li>Continuous</li> <li>Range</li> </ul> | ● Spline   ● L<br>● Auto Range | ine        |
| Velocity Value<br>(Available after PR) | Signed Value                                  | Absolute Value                 |            |
| Factory Setting                        |                                               |                                | Save       |
| Factory Setting                        |                                               | Save                           | Quit       |

| Title                          | Item       | Description                                                                                                    |
|--------------------------------|------------|----------------------------------------------------------------------------------------------------|
| RI calc. method <sup>*1</sup>  | Ved        | RI is calculated using the Ved value.                                                                                                    |
|                                | Vmin       | RI is calculated using the Vmin value.                                                                                                    |
| PI calc. method <sup>*2</sup>  | Ved        | PI is calculated using the Ved value.                                                                                                    |
|                                | Vmin       | PI is calculated using the Vmin value.                                                                                                    |
| Flow Volume Tool <sup>*3</sup> | Range      | [Range] (Range Trace) is set as the default<br>when the Flow Volume or PI measurement is<br>started.                                                  |
|                                | Auto Range | [Auto Range] (Auto Range Trace) is set as the default when Flow Volume or PI measurement is started.                                                  |
|                                | Continuous | [Continuous] (Freehand Trace) is set as the default when the Flow Volume or PI measurement is started.                                                |
| Flow Volume<br>Calculation     | Vmean-peak | The flow volume is calculated using the time-<br>average value obtained by tracing the peak<br>points (border) of the Doppler waveform.               |
|                                | Vmean-mean | The flow volume is calculated using the time-<br>average value obtained by tracing the mean<br>points (center of gravity) of the Doppler<br>waveform. |

| Title                                                | Item           | Description                                                                                      |
|------------------------------------------------------|----------------|--------------------------------------------------------------------------------------------------|
| Vel Trace Tool <sup>*4</sup>                         | Continuous     | [Continuous] (Freehand Trace) is set as the default when the Vel Trace measurement is started.   |
|                                                      | Spline         | [Spline] (Spline Trace) is set as the default when the Vel Trace measurement is started.         |
|                                                      | Line           | [Line] (Line Trace) is set as the default when the Vel Trace measurement is started.             |
|                                                      | Range          | [Range] (Range Trace) is set as the default when the Vel Trace measurement is started.           |
|                                                      | Auto Range     | [Auto Range] (Auto Range Trace) is set as the default when the Vel Trace measurement is started. |
| Velocity Value<br>[Available after PR] <sup>*5</sup> | Signed Value   | The measured velocity values are output with plus/minus signs.                                   |
|                                                      | Absolute Value | The measured velocity values are output as absolute values.                                      |

- \*1 : This setting is common to RI calculations in the velocity trace, RI trace, and flow volume measurements in the basic measurement mode.
- \*2 : This setting is common to PI calculations in the velocity trace, PI trace, and flow volume measurements in the basic measurement mode.
- \*3, \*4: "Auto Range" is selected at the factory before shipment.
- \*5 : Measurement tool available for Velocity Value

| Measurement Tool              | Preset Setting<br>Signed value | Preset Setting<br>Absolute value |                   |
|-------------------------------|--------------------------------|----------------------------------|-------------------|
| Velocity                      | Vel                            | Vel                              | = abs (Vel)       |
| (DvelocityTool)               | PG                             | PG                               |                   |
| Accel measurement             | Accel                          | Accel                            |                   |
| (DaccelerationTool)           | Vel1                           | Vel1                             | = abs (Vel1)      |
|                               | Vel2                           | Vel2                             | = abs (Vel2)      |
|                               | Time                           | Time                             |                   |
|                               | PG1                            | PG1                              |                   |
|                               | PG2                            | PG2                              |                   |
| VelocityTrace                 | Vmax                           | Vmax                             | = abs (Vmax)      |
| (DsplineTool), (DtraceTool),  | Vmin                           | Vmin                             | = abs (Vmin)      |
| (Dimeroor), (DheartCycleroor) | Ved                            | Ved                              | = abs (Ved)       |
|                               | Vm                             | Vm                               | = abs (Vm)        |
|                               | Vm_peak                        | Vm_peak                          | = abs (Vm_peak)   |
|                               | Vm_mean                        | Vm_mean                          | = abs (Vm_mean)   |
|                               | PI                             | PI                               |                   |
|                               | RI                             | RI                               |                   |
|                               | S/D                            | S/D                              |                   |
| VelocityTrace (Cardiac)       | VP (Vmax)                      | VP (Vmax)                        | = abs (VP (Vmax)) |
| (DsplineTool), (DtraceTool),  | VM                             | VM                               | = abs (VM)        |
| (Dimeroor), (DheartCycleroor) | VTI                            | VTI                              | = abs (VTI)       |
|                               | PPG                            | PPG                              |                   |
|                               | MPG                            | MPG                              |                   |
|                               | HR (ECG)                       | HR (ECG)                         |                   |
| RI                            | RI                             | RI                               |                   |
| (DRITool)                     | Vmax                           | Vmax                             | = abs (Vmax)      |
|                               | Vmin                           | Vmin                             | = abs (Vmin)      |
|                               | Ved                            | Ved                              | = abs (Ved)       |
| PI                            | PI                             | PI                               |                   |
|                               | Vmax                           | Vmax                             | = abs (Vmax)      |
|                               | Vmin                           | Vmin                             | = abs (Vmin)      |
|                               | Ved                            | Ved                              | = abs (Ved)       |
|                               | Vm                             | Vm                               | = abs (Vm)        |
|                               | Vm_peak                        | Vm_peak                          | = abs (Vm_peak)   |
| S/D                           | S/D                            | S/D                              |                   |
| (DSDTool)                     | Vmax                           | Vmax                             | = abs (Vmax)      |
|                               | Ved                            | Ved                              | = abs (Ved)       |
| dP/dt measurement Tool        | dP/dt                          | dP/dt                            |                   |
|                               | dt                             | dt                               |                   |
|                               | Vel1                           | Vel1                             | = abs (Vel1)      |
|                               | Vel2                           | Vel2                             | = abs (Vel2)      |

| Measurement Tool                | Preset Setting<br>Signed value | Preset Setting<br>Absolute value |              |
|---------------------------------|--------------------------------|----------------------------------|--------------|
| dP/dt (-1, -3) measurement Tool | dP/dt                          | dP/dt                            |              |
|                                 | dt                             | dt                               |              |
|                                 | Vel1                           | Vel1                             | = abs (Vel1) |
|                                 | Vel2                           | Vel2                             | = abs (Vel2) |
| DcT measurement Tool            | Vel                            | Vel                              | = abs (Vel)  |
|                                 | Dct                            | Dct                              |              |
|                                 | PHT                            | PHT                              |              |
| VelocityTrace with DcT          | VP                             | VP                               | = abs (VP)   |
| measurement Tool                | VM                             | VM                               | = abs (VM)   |
|                                 | PPG                            | PPG                              |              |
|                                 | MPG                            | MPG                              |              |
|                                 | DcT                            | DcT                              |              |
|                                 | PHT                            | PHT                              |              |

When Adult Heart1, Adult Heart2, or Pediatric Heart is selected as an application
 preset

| Exam Type                              |                                            |                                                |            |
|----------------------------------------|--------------------------------------------|------------------------------------------------|------------|
| Exam Type Adult Hear                   | t                                          | <b>_</b>                                       | Save       |
| Imaging Preset                         | <factory></factory>                        | •                                              |            |
| Application Preset                     | Adult Heart1                               | •                                              |            |
| Probe                                  | PST-30BT                                   | <b>•</b>                                       |            |
| Application Preset Editor              | D-Mode Meas.                               |                                                |            |
| RI calc. method                        | 9 Ved                                      | 🗢 Vmin                                         |            |
| Pl calc. method                        | 9 Ved                                      | 🗢 Vmin                                         |            |
| Flow Volume Tool                       | 🛛 Range                                    | 🛡 Auto Range                                   | Continuous |
| Flow Volume Calculation                | 🗴 Vmean_peak                               | 🗭 Vmean_mean                                   |            |
| Vel Trace Tool                         | <ul><li>Continuous</li><li>Range</li></ul> | <ul> <li>Spline</li> <li>Auto Range</li> </ul> | C Line     |
| Velocity Value<br>(Available after PR) | ♥ Signed ¥alue                             | Absolute Value                                 |            |
| Factory Setting                        |                                            |                                                | Save       |
| Factory Setting                        |                                            | Save                                           | Quit       |

| Title                          | Item       | Description                                                                                                    |
|--------------------------------|------------|----------------------------------------------------------------------------------------------------|
| RI calc. method <sup>*1</sup>  | Ved        | RI is calculated using the Ved value.                                                                                                    |
|                                | Vmin       | RI is calculated using the Vmin value.                                                                                                    |
| PI calc. method <sup>*2</sup>  | Ved        | PI is calculated using the Ved value.                                                                                                    |
|                                | Vmin       | PI is calculated using the Vmin value.                                                                                                    |
| Flow Volume Tool <sup>*3</sup> | Range      | [Range] (Range Trace) is set as the default<br>when the Flow Volume, Vel Trace, or Pl<br>measurement is started.                                      |
|                                | Auto Range | Cannot be selected.                                                                                                    |
|                                | Continuous | [Continuous] (Freehand Trace) is set as the default when the Flow Volume, Vel Trace, or PI measurement is started.                                    |
| Flow Volume<br>Calculation     | Vmean-peak | The flow volume is calculated using the time-<br>average value obtained by tracing the peak<br>points (border) of the Doppler waveform.               |
|                                | Vmean-mean | The flow volume is calculated using the time-<br>average value obtained by tracing the mean<br>points (center of gravity) of the Doppler<br>waveform. |

| Title                                                | Item           | Description                                                                                    |
|------------------------------------------------------|----------------|------------------------------------------------------------------------------------------------|
| Vel Trace Tool <sup>*4</sup>                         | Continuous     | [Continuous] (Freehand Trace) is set as the default when the Vel Trace measurement is started. |
|                                                      | Spline         | [Spline] (Spline Trace) is set as the default when the Vel Trace measurement is started.       |
|                                                      | Line           | [Line] (Line Trace) is set as the default when the Vel Trace measurement is started.           |
|                                                      | Range          | [Range] (Range Trace) is set as the default when the Vel Trace measurement is started.         |
|                                                      | Auto Range     | Cannot be selected.                                                                            |
| Velocity Value<br>[Available after PR] <sup>*5</sup> | Signed Value   | The measured velocity values are output with plus/minus signs.                                 |
|                                                      | Absolute Value | The measured velocity values are output as absolute values.                                    |

- \*1 : This setting is common to RI calculations in the velocity trace, RI trace, and flow volume measurements in the basic measurement mode.
- \*2 : This setting is common to PI calculations in the velocity trace, PI trace, and flow volume measurements in the basic measurement mode.
- \*3, \*4: "Range" is selected at the factory before shipment.
- \*5 : Measurement tool available for Velocity Value

| Measurement Tool              | Preset Setting<br>Signed value | Preset Setting<br>Absolute value |                   |
|-------------------------------|--------------------------------|----------------------------------|-------------------|
| Velocity                      | Vel                            | Vel                              | = abs (Vel)       |
| (DvelocityTool)               | PG                             | PG                               |                   |
| Accel measurement             | Accel                          | Accel                            |                   |
| (DaccelerationTool)           | Vel1                           | Vel1                             | = abs (Vel1)      |
|                               | Vel2                           | Vel2                             | = abs (Vel2)      |
|                               | Time                           | Time                             |                   |
|                               | PG1                            | PG1                              |                   |
|                               | PG2                            | PG2                              |                   |
| VelocityTrace                 | Vmax                           | Vmax                             | = abs (Vmax)      |
| (DsplineTool), (DtraceTool),  | Vmin                           | Vmin                             | = abs (Vmin)      |
| (Dimeroor), (DheartCycleroor) | Ved                            | Ved                              | = abs (Ved)       |
|                               | Vm                             | Vm                               | = abs (Vm)        |
|                               | Vm_peak                        | Vm_peak                          | = abs (Vm_peak)   |
|                               | Vm_mean                        | Vm_mean                          | = abs (Vm_mean)   |
|                               | PI                             | PI                               |                   |
|                               | RI                             | RI                               |                   |
|                               | S/D                            | S/D                              |                   |
| VelocityTrace (Cardiac)       | VP (Vmax)                      | VP (Vmax)                        | = abs (VP (Vmax)) |
| (DsplineTool), (DtraceTool),  | VM                             | VM                               | = abs (VM)        |
| (Dimeroor), (DheartCycleroor) | VTI                            | VTI                              | = abs (VTI)       |
|                               | PPG                            | PPG                              |                   |
|                               | MPG                            | MPG                              |                   |
|                               | HR (ECG)                       | HR (ECG)                         |                   |
| RI                            | RI                             | RI                               |                   |
| (DRITool)                     | Vmax                           | Vmax                             | = abs (Vmax)      |
|                               | Vmin                           | Vmin                             | = abs (Vmin)      |
|                               | Ved                            | Ved                              | = abs (Ved)       |
| PI                            | PI                             | PI                               |                   |
|                               | Vmax                           | Vmax                             | = abs (Vmax)      |
|                               | Vmin                           | Vmin                             | = abs (Vmin)      |
|                               | Ved                            | Ved                              | = abs (Ved)       |
|                               | Vm                             | Vm                               | = abs (Vm)        |
|                               | Vm_peak                        | Vm_peak                          | = abs (Vm_peak)   |
| S/D                           | S/D                            | S/D                              |                   |
| (DSDTool)                     | Vmax                           | Vmax                             | = abs (Vmax)      |
|                               | Ved                            | Ved                              | = abs (Ved)       |
| dP/dt measurement Tool        | dP/dt                          | dP/dt                            |                   |
|                               | dt                             | dt                               |                   |
|                               | Vel1                           | Vel1                             | = abs (Vel1)      |
|                               | Vel2                           | Vel2                             | = abs (Vel2)      |

| Measurement Tool                | Preset Setting<br>Signed value | Preset Setting<br>Absolute value |              |
|---------------------------------|--------------------------------|----------------------------------|--------------|
| dP/dt (-1, -3) measurement Tool | dP/dt                          | dP/dt                            |              |
|                                 | dt                             | dt                               |              |
|                                 | Vel1                           | Vel1                             | = abs (Vel1) |
|                                 | Vel2                           | Vel2                             | = abs (Vel2) |
| DcT measurement Tool            | Vel                            | Vel                              | = abs (Vel)  |
|                                 | Dct                            | Dct                              |              |
|                                 | PHT                            | PHT                              |              |
| VelocityTrace with DcT          | VP                             | VP                               | = abs (VP)   |
| measurement Tool                | VM                             | VM                               | = abs (VM)   |
|                                 | PPG                            | PPG                              |              |
|                                 | MPG                            | MPG                              |              |
|                                 | DcT                            | DcT                              |              |
|                                 | PHT                            | PHT                              |              |

#### 2.2.5 D-Mode Meas. 2

| Exam Type                  |                                               |                         |
|----------------------------|-----------------------------------------------|-------------------------|
| Exam Type Abdomen          | 2                                             | Save                    |
| Imaging Preset             | <factory></factory>                           |                         |
| Application Preset         | Abdomen1                                      |                         |
| Probe                      | PVT-375BT                                     |                         |
| Application Preset Editor  | D-Mode Meas.2                                 |                         |
| RT Auto Trace data display | I Vmax I Ved I Fl<br>Vmin I Vm_peak I Vm_mean | 별 RI 별 S/D<br>텔 HR      |
| Auto Trace HR              | • Normal(-120bpm) • Normal-High(-             | 180bpm) 🌩 High(-220bpm) |
|                            |                                               |                         |
|                            |                                               |                         |
|                            |                                               |                         |
| Factory Setting            |                                               | Save                    |
| Factory Setting            | Sav                                           | e Quit                  |

| Title                                      | Item                                                                    | Description                                                                                                    |
|--------------------------------------------|-------------------------------------------------------------------------|----------------------------------------------------------------------------------------------------|
| RT Auto Trace data<br>display <sup>™</sup> | Vmax<br>Ved<br>PI<br>RI<br>S/D<br>Vmin<br>Vm_peak<br>Vm_mean<br>HR      | Select the items to be displayed in real-time<br>Doppler auto trace mode.<br>✓ : Displayed<br>☐ : Not displayed                                                                                                    |
| Auto Trace HR                              | Normal<br>(-120 bpm)<br>Normal-High<br>(-180 bpm)<br>High<br>(-220 bpm) | Select this when auto trace is performed for a patient whose heart rate is normal (adult).<br>Select this when auto trace is performed for a patient whose heart rate is slightly faster than normal (adult).<br>Select this when auto trace is performed for a patient whose heart rate is faster than normal (adult). |

\*1: If none of these parameters are selected (all items are set not to be displayed), no measurement or calculation values are displayed.

#### 2.2.6 Meas. Report

| Exam Type                            |                          |                             |           |
|--------------------------------------|--------------------------|-----------------------------|-----------|
| Exam Type 0B                         |                          |                             | Save      |
| Imaging Preset <a><br/> </a>         | tory>                    |                             |           |
| Application Preset 0B/G              | àyn1 💌                   |                             |           |
| Probe PVT-                           | 375BT 🔽                  |                             |           |
| Application Preset Editor Mean       | s. Report 🗾              |                             |           |
| Measurement Value Display<br>Method  | Mean of Measurements     | 🛡 Most Recent Me            | asurement |
| Measurement Value Display<br>Default | Only Mean value is displ | layed 🛛 오 All value is disp | layed     |
| Display OB Ratios in OB Reports      |                          | FL/AC 📕 FL/                 | BPD       |
|                                      |                          |                             |           |
| Anatomy in OB Reports                | 🛡 Туре1 🔍 Туре2          | Custom I Hide               |           |
| Trend Format                         | 9 Single                 | 🗢 Quad                      |           |
| Factory Setting                      |                          |                             | Save      |
| Factory Setting                      |                          | Save                        | Quit      |

| Title                | Item                   | Description                                     |
|----------------------|------------------------|-------------------------------------------------|
| Measurement Value    | Mean of Measurements   | The mean of the measurements is displayed       |
| Display Method       |                        | as the result in the Report screen.             |
|                      | Most Recent            | The most recent measurement is displayed as     |
|                      | Measurement            | the result in the Report screen.                |
| Measurement Value    | Only Mean value is     | Only the mean of the measurements is            |
| Display Default      | displayed              | displayed when the Report screen is started.    |
|                      | All value is displayed | All the measured values and their mean are      |
|                      |                        | displayed when the Report screen is started.    |
| Display OB Ratios in | CI                     | Specify whether the CI result is displayed or   |
| OB Reports           |                        | not on the Report screen.                       |
|                      | FL/AC                  | Specify whether the FL/AC result is displayed   |
|                      |                        | or not on the Report screen.                    |
|                      | FL/BPD                 | Specify whether the FL/BPD result is            |
|                      |                        | displayed or not on the Report screen.          |
|                      | FL/HC                  | Specify whether the FL/HC result is displayed   |
|                      |                        | or not on the Report screen.                    |
|                      | HC/AC                  | Specify whether the HC/AC result is displayed   |
|                      |                        | or not on the Report screen.                    |
| Anatomy in OB        | Туре 1                 | The anatomy button is displayed on the          |
| Reports              |                        | Report screen in the Type1 format. <sup>2</sup> |
|                      | Туре 2                 | The anatomy button is displayed on the          |
|                      |                        | Report screen in the Type2 format. <sup>2</sup> |
|                      | Custom                 | The anatomy button is displayed on the          |
|                      |                        | Report screen in Custom format.                 |
|                      | Hide                   | The anatomy button is not displayed on the      |
|                      |                        | Report screen.                                  |
| Trend Format         | Single                 | The trend graph is displayed in the Single      |
|                      |                        | format.                                         |
|                      | Quad                   | The trend graph is displayed in the Quad        |
|                      |                        | format.                                         |

\*1: When Carotid 1 or Carotid 2 is selected for Application Preset, "Measurement Value Display Default" is fixed to "Only Mean value is displayed".

\*2: For display of Type 1, Type 2, and custom, refer to subsection 12.9.5 "Anatomy function".

## 2.2.7 Meas. Report2

| Exam Type                                                             |                       |                      |
|-----------------------------------------------------------------------|-----------------------|----------------------|
| Exam Type 0B                                                          | •                     | Save                 |
| Imaging Preset                                                        | <factory></factory>   |                      |
| Application Preset                                                    | 0B/Gyn1               |                      |
| Probe                                                                 | PVT-375BT             |                      |
| Application Preset Editor                                             | Meas. Report2         |                      |
| U/S GA                                                                | 🔍 🔍 On 🔍              | Off                  |
|                                                                       | I GS I CRL I BPD      | 🖬 OFD 🔳 HC           |
|                                                                       | THA TAC TIFTA         | E AA E FL            |
|                                                                       | TXA 🔳                 |                      |
| Measurement Value Display of<br>Doppler in User Programmed<br>package | Maximum Velocity data |                      |
| EFW %tile Display                                                     | ♥ Hide ♥ E            | ased on clinical age |
|                                                                       | Based on Averaged U/S | loth                 |
| Factory Setting                                                       |                       | Save                 |
| Factory Setting                                                       | S                     | ave Quit             |

| Title                                              | Item                     | Description                                                                                                    |  |
|----------------------------------------------------|--------------------------|----------------------------------------------------------------------------------------------------|--|
| U/S GA                                             | On                       | U/S GA is calculated.                                                                                                    |  |
|                                                    | Off                      | U/S GA is not calculated.                                                                                                    |  |
|                                                    | GS                       | Select the items to be used for calculating U/S GA.                                                                                                    |  |
|                                                    | CRL                      |                                                                                                    |  |
|                                                    | BPD                      |                                                                                                    |  |
|                                                    | OFD                      |                                                                                                    |  |
|                                                    | HC                       |                                                                                                    |  |
|                                                    | HA                       |                                                                                                    |  |
|                                                    | AC                       |                                                                                                    |  |
|                                                    | FTA                      |                                                                                                    |  |
|                                                    | AA                       |                                                                                                    |  |
|                                                    | FL                       |                                                                                                    |  |
|                                                    | AXT                      |                                                                                                    |  |
| Measurement<br>Value Display of<br>Doppler in User | Maximum Velocity<br>data | For user-registered Doppler measurement (Velocity, Vel<br>Trace), the velocity values are set as shown below on<br>the Report screen.                                                                                                    |  |
| Programmed<br>package                              |                          | <ul> <li>In velocity measurement, the velocity value (Vel) that is the highest in absolute value among several measurement values is selected and displayed as the central value.</li> <li>In Vel Trace measurement, the maximum velocity value (Vmax) that is the highest in absolute value among several measurement values is selected and displayed as the central value.</li> </ul> |  |
|                                                    |                          | The Velocity measurement value and the Vel<br>Trace measurement value are displayed<br>according to the [Measurement Value Display<br>Method] settings on the Meas. Report page of the<br>preset menu.                                                                                                    |  |

| Title             | Item                     | Description                                                                                                    |
|-------------------|--------------------------|----------------------------------------------------------------------------------------------------|
| EFW %tile Display | Hide                     | The EFW percentile is not displayed on the Report screen.                                                                                                    |
|                   | Based on clinical age    | The EFW percentile based on the gestational age on the examination date is displayed on the Report screen.                                                                                           |
|                   | Based on<br>Averaged U/S | The EFW percentile based on the averaged ultrasound measurement value for the gestational age is displayed on the Report screen.                                                                     |
|                   | Both                     | The EFW percentile based on the gestational age on the examination date and that based on the averaged ultrasound measurement value for the gestational age are both displayed on the Report screen. |

#### 2.2.8 Meas. Marker

| Exam Type                        |                     |            |         |               |
|----------------------------------|---------------------|------------|---------|---------------|
| Exam Type Adult Hear             | t                   | •          |         | Save          |
| Imaging Preset                   | <factory></factory> | •          |         |               |
| Application Preset               | Adult Heart1        | •          |         |               |
| Probe                            | PST-30BT            | •          |         |               |
| Application Preset Editor        | Meas. Marker        | •          |         |               |
| Marker Size (2D)                 | 🥲 Large             | 🖤 Middle   | 🗢 Small | 🗹 Auto-change |
| Marker Style (2D)                | ۰×                  | • +        | • *     |               |
| Marker Size (M)                  | 오 Large             | Middle     | 🐡 Small |               |
| Marker Style (M)                 | © ×                 | <b>9</b> + | • *     |               |
| Marker Size (D)                  | Large               | Middle     | 🐡 Small |               |
| Marker Style (D)                 | © ×                 | • +        | • *     |               |
| Time/HR Tool Connect line displa | y 🌒 On              | o off      |         |               |
| Factory Setting                  |                     |            |         | Save          |
| Factory Setting                  |                     |            | Save    | Quit          |

| Title                                | Item                 | Description                                                                                                    |
|--------------------------------------|----------------------|----------------------------------------------------------------------------------------------------|
| Marker Size [2D]                     | Large, Middle, Small | Specify the default size of the marker for 2D measurement.                                                                                         |
|                                      | Auto-change          | Specify whether the marker is enlarged or not<br>when the distance between the start point and<br>end point exceeds a certain distance.            |
| Marker Style [2D]                    | ×, +, *              | Specify the shape of the marker for 2D measurement.                                                                                                |
| Marker Size [M]                      | Large, Middle, Small | Specify the default size of the marker for<br>M-mode measurement.                                                                                  |
| Marker Style [M]                     | ×, +, *              | Specify the shape of the marker for M-mode measurement.                                                                                            |
| Marker Size [Doppler]                | Large, Middle, Small | Specify the default size of the marker for<br>Doppler measurement.                                                                                 |
| Marker Style [Doppler]               | ×, +, *              | Specify the shape of the marker for Doppler measurement.                                                                                           |
| Time/HR Tool Connect<br>line display | On, Off              | Specify whether or not the horizontal line<br>connecting the paired vertical lines in time<br>measurement or HR measurement is to be<br>displayed. |

#### 2.2.9 Meas. Marker2

| Exam Type                         |                     |      |      |
|-----------------------------------|---------------------|------|------|
| Exam Type Breast                  | <b>_</b>            |      | Save |
| Imaging Preset                    | <factory></factory> |      |      |
| Application Preset                | Breast 🗾            |      |      |
| Probe                             | PLT-805AT           |      |      |
| Application Preset Editor         | Meas. Marker 2 💌    |      |      |
| Dist Tool Connect line display    | 🔍 On 🖤 Off          |      |      |
| Dist Tool Connect line display Ap | pli. 오 On 🔍 Off     |      |      |
| Ellipse/Cross Connect line displ  | lay ♥ On ♥ Off      |      |      |
|                                   |                     |      |      |
|                                   |                     |      |      |
|                                   |                     |      |      |
|                                   |                     |      |      |
| Factory Setting                   |                     |      | Save |
| Factory Setting                   |                     | Save | Quit |

| Title                                 | Item    | Description                                                                                                    |
|---------------------------------------|---------|----------------------------------------------------------------------------------------------------|
| Dist Tool Connect line<br>display     | On, Off | Select whether or not the line connecting the start point and end point of the distance measurement <sup>*1</sup> is displayed. |
| Dist Tool Connect line display Appli. | On, Off | Select whether or not the line connecting the start point and end point of the distance measurement <sup>*2</sup> is displayed. |
| Ellipse/Cross Connect<br>line display | On, Off | Select whether or not the line connecting the start point and end point of the area measurement <sup>*3</sup> is displayed.     |

- \*1: Distance measurements in Basic Measurement mode (Distance, %Stenosis (Dist), Volume) and distance measurement tool in Mecha 4D mode
- \*2: Distance measurements in Application measurement mode (Distance, %Stenosis (Dist), Volume)
- \*3: Area measurements in Basic Measurement mode and Application Measurement mode (Area Ellipse, Area Cross)

# 2.2.10 Meas. Operation

| Exam Type                   |                                         |      |
|-----------------------------|-----------------------------------------|------|
| Exam Type Adult Hear        |                                         | Save |
| Imaging Preset              | <factory></factory>                     |      |
| Application Preset          | Adult Heart1                            |      |
| Probe                       | PST-30BT                                |      |
| Application Preset Editor   | Meas.Operation                          |      |
| Basic Measurement Operation | Start NEXT Measurement Tool by Track Ba | 11   |
| Vel, Auto Range Tool        | Fixed by [SET] only                     |      |
|                             |                                         |      |
|                             |                                         |      |
|                             |                                         |      |
|                             |                                         |      |
|                             |                                         |      |
| Factory Setting             |                                         | Save |
| Factory Setting             | Save                                    | Quit |

| Title                          | Item                                            | Description                                                                                                    |
|--------------------------------|-------------------------------------------------|----------------------------------------------------------------------------------------------------|
| Basic Measurement<br>Operation | Start NEXT<br>Measurement Tool by<br>Track Ball | Select whether or not the next measurement is<br>started when the trackball is moved after the<br>current measurement is completed.<br>The next measurement is started.<br>The next measurement is not started.                                                                                                    |
| Vel, Auto Range Tool           | Fixed by [SET] only                             | <ul> <li>Select whether or not the measurement is set only when [SET] is pressed in velocity measurement mode or Auto Range measurement mode.</li> <li>✓ : The measurement is set only when [SET] is pressed.</li> <li>□ : The measurement is set when [SET] is pressed or when the other measurement is started.</li> </ul> |

| NOTE: | Refer to the table on the next page for details regarding "Start NEXT |
|-------|-----------------------------------------------------------------------|
|       | Measurement Tool by Track Ball".                                      |

| Mode              | Measurement Tool                                                                 | Procedure                                                                                                    |
|-------------------|----------------------------------------------------------------------------------|----------------------------------------------------------------------------------------------------|
| 2D                | Distance<br>Trace Length (Continuous Trace)<br>Trace Length (Spline Trace)       | After the measurement is set, the marker for the next measurement (of the same measurement item) is displayed by moving the trackball. |
|                   | Angle                                                                            | Once the two angle lines are set, the marker for the next measurement is not displayed even when the trackball is moved. (As before.)  |
|                   | %Stenosis Distance                                                               | When the trackball is moved after the Dist 1 measurement is set, the marker for Dist 2 measurement is displayed.                       |
|                   |                                                                                  | Once the Dist 2 measurement is set, the marker is not displayed even when the trackball is moved.                                      |
|                   | %Stenosis Area                                                                   | When the trackball is moved after the Lumen measurement is set, the marker for the Residual measurement is displayed.                  |
|                   |                                                                                  | Once the Residual measurement is set, the marker is not displayed even when the trackball is moved.                                    |
| Are<br>Are<br>Are | Area (Continuous Trace)<br>Area (Ellipse)<br>Area (Spline Trace)<br>Area (Cross) | After the measurement is set, the marker for the next measurement (of the same measurement item) is displayed by moving the trackball. |
|                   | Volume                                                                           | When the trackball is moved after the Dist 1 measurement is set, the marker for Dist 2 measurement is displayed.                       |
|                   |                                                                                  | When the trackball is moved after the Dist 2 measurement is set, the start point for Dist 3 measurement is displayed automatically.    |
|                   |                                                                                  | Once the Dist 3 measurement is set, the marker is not displayed even when the trackball is moved.                                      |
|                   | Joint                                                                            | Once the three lines are set, the marker is not displayed even when the trackball is moved. (As before.)                               |
|                   | meanIMT                                                                          | As before                                                                                                    |
|                   | Flow Volume                                                                      | As before                                                                                                    |

"Start NEXT Measurement Tool by Track Ball" is applicable to the following basic measurements.

| Mode    | Measurement Tool                                                                                                    | Procedure                                                                                                    |
|---------|----------------------------------------------------------------------------------------------------|----------------------------------------------------------------------------------------------------|
| М       | Distance<br>Slope<br>Time<br>HR                                                                                                    | After the measurement is set, the marker for the next measurement (of the same measurement item) is displayed by moving the trackball.                                                                                                    |
| Doppler | Velocity<br>Accel<br>Time<br>HR<br>Vel Trace (Continuous Trace)<br>Vel Trace (Line Trace)<br>Vel Trace (Spline Trace)<br>Vel Trace (Range)<br>PI (Continuous Trace)<br>PI Trace (Line Trace)<br>PI Trace (Spline Trace)<br>PI Trace (Range) | After the measurement is set, the marker for the<br>next measurement (of the same measurement<br>item) is displayed by moving the trackball.                                                                                                    |
|         | RI<br>S/D                                                                                                    | When the trackball is moved after the maximum<br>velocity position and minimum velocity position are<br>set, the marker for the next measurement (of the<br>same measurement item) is displayed.<br>When the trackball is moved after the maximum<br>velocity position and the end-diastole velocity<br>position are set, the marker for the next<br>measurement (of the same measurement item) is<br>divergent |
|         | Flow Volume                                                                                                    | As before                                                                                                    |

#### 2.2.11 Annotation

| Exam Type                 |                     |            |          |
|---------------------------|---------------------|------------|----------|
| Exam Type Abdomen         |                     |            | Save     |
| Imaging Preset            | <factory></factory> |            |          |
| Application Preset        | Abdomen1            |            |          |
| Probe                     | PVT-375BT           |            |          |
| Application Preset Editor | Annotation          | T          |          |
| Erase in Mode change      | 9 Erase             | Not Erase  | Transfer |
| Erase in Freeze off       | 🗹 Erase             |            |          |
| Cursor Type               | Arrow               | • I Cursor |          |
|                           |                     |            |          |
| Factory Setting           |                     |            | Save     |
| Factory Setting           |                     | Save       | Quit     |

| Title                | Item      | Description                                                                                               |
|----------------------|-----------|----------------------------------------------------------------------------------------------------|
| Erase in Mode change | Erase     | The annotation is erased when another image mode is selected.                                             |
|                      | Not Erase | The annotation is not erased when another image mode is selected.                                         |
|                      | Transfer  | When the image mode is changed, the annotation is displayed at the default position for the entered mode. |
| Erase in Freeze off  | Erase     | Specify whether or not the annotation is erased when image freezing is released.                          |
|                      |           | ✓ : The annotation is erased.                                                                             |
|                      |           | : The annotation is displayed.                                                                            |
| Cursor Type          | Arrow     | The arrow cursor is displayed when the annotation function is started.                                    |
|                      | l Cursor  | The I-beam cursor is displayed when the annotation function is started.                                   |

## 2.2.12 LV (2D)

This menu is used to preset the measurement type and the measurement method to be used when 2D-mode LV measurement is started from the Cardiac measurement menu.

| Exam Type                   |                               |                     |                      |  |
|-----------------------------|-------------------------------|---------------------|----------------------|--|
| Exam Type Adult Hear        | t                             | •                   | Save                 |  |
| Imaging Preset              | <factory></factory>           | <b>_</b>            |                      |  |
| Application Preset          | Adult Heart1                  |                     |                      |  |
| Probe                       | PST-30BT                      |                     |                      |  |
| Application Preset Editor   | L¥ (2D)                       |                     |                      |  |
| Method                      | ♥ Teichholz<br>♥ Single Plane | ● Cube<br>● Biplane | ● Gibson<br>● Bullet |  |
| Parallel Tool Type          | 9 3 sections                  | 4 sections          |                      |  |
| Parallel Tool Initial Angle | 20 🔽                          |                     |                      |  |
| MOD Simpson Tool Type       | Continuous                    | Spline              |                      |  |
| Factory Setting             |                               |                     | Save                 |  |
| Factory Setting             |                               | Save                | Quit                 |  |

| Title                          | Item                                                             | Description                                                                                                    |  |
|--------------------------------|------------------------------------------------------------------|----------------------------------------------------------------------------------------------------|--|
| Method                         | Teichholz<br>Cube<br>Gibson<br>Single Plane<br>Biplane<br>Bullet | Select the LV measurement method to be displayed in the application measurement (2D mode) menu.                                                    |  |
| Parallel Tool Type             | 3 sections                                                       | Three segments (interventricular septal thickness, LV endocardial diameter, and LV posterior wall thickness) are measured in parallel.             |  |
|                                | 4 sections                                                       | Four segments (RV diameter, interventricular septal thickness, LV endocardial diameter, and LV posterior wall thickness) are measured in parallel. |  |
| Parallel Tool Initial<br>Angle | -90 to 90                                                        | The default angle of the measurement marker for parallel measurement can be specified in 10° increments.                                           |  |
| MOD Simpson Tool<br>Type       | Continuous                                                       | The endocardium can be traced freehand for LV measurement (MOD Simpson method).                                                                    |  |
|                                | Spline                                                           | The endocardium can be traced using the spline trace method for LV measurement (MOD Simpson method).                                               |  |

## 2.2.13 LV (M)

This menu is used to preset the measurement type and the measurement method to be used when M-mode LV measurement is started from the Cardiac measurement menu.

| Exam Type                 |                     |               |      |
|---------------------------|---------------------|---------------|------|
| Exam Type Adult Hear      | t 🗾                 |               | Save |
| Imaging Preset            | <factory></factory> |               |      |
| Application Preset        | Adult Heart1 🗾      |               |      |
| Probe                     | PST-30BT            |               |      |
| Application Preset Editor | LV (M)              |               |      |
| Method                    | O Teichholz O       | 🛡 Cube 💭 Gibs | son  |
| Next Sequence Type        | 91 9                | 2             |      |
| Parallel Tool Type        | 9 3 sections 9      | 4 sections    |      |
| Factory Setting           |                     |               | Save |
| Factory Setting           |                     | Save          | Quit |

| Title              | Item                        | Description                                                                                                    |
|--------------------|-----------------------------|----------------------------------------------------------------------------------------------------|
| Method             | Teichholz<br>Cube<br>Gibson | Specify the LV measurement method to be displayed in the application measurement (M mode) menu.                                                                                                    |
| Next Sequence Type | 1                           | Each time is pressed in LV<br>measurement, the item to be measured next is<br>selected automatically in the range from the<br>interventricular septum to the posterior wall<br>both for end diastole and end systole. |
|                    | 2                           | When view is pressed in LV measurement,<br>the endocardium only is selected as the item<br>to be measured next for end systole.                                                                                       |
| Parallel Tool Type | 3 sections                  | Three segments (interventricular septal thickness, LV endocardial diameter, and LV posterior wall thickness) are measured in parallel.                                                                                |
|                    | 4 sections                  | Four segments (RV diameter, interventricular septal thickness, LV endocardial diameter, and LV posterior wall thickness) are measured in parallel.                                                                    |

## 2.2.14 Cardiac Doppler

This menu is used to preset the measurement method etc, to be used when Dopplermode measurement is started from the Cardiac measurement menu.

| Exam Type                 |                               |                       |      |
|---------------------------|-------------------------------|-----------------------|------|
| Exam Type Adult Hear      | t 🗸                           |                       | Save |
| Imaging Preset            | <factory></factory>           |                       |      |
| Application Preset        | Adult Heart1 💌                |                       |      |
| Probe                     | PST-30BT                      |                       |      |
| Application Preset Editor | Cardiac Doppler 🔹             |                       |      |
| E Vel Tool                | Vel<br>Output Data of DcT Too | © DcT<br>I 📕 With PHT |      |
|                           |                               |                       |      |
|                           |                               |                       |      |
|                           |                               |                       |      |
|                           |                               |                       |      |
| Factory Setting           |                               |                       | Save |
| Factory Setting           |                               | Save                  | Quit |

| Title      | Item                                  | Description                                                                                                    |
|------------|---------------------------------------|----------------------------------------------------------------------------------------------------|
| E Vel Tool | Vel                                   | The E wave of the LV inflow is measured using the velocity measurement method.                                                                                 |
|            | DcT                                   | E-wave measurement on the E-wave<br>waveform for LV inflow is performed together<br>with DcT measurement.                                                      |
|            | Output Data of DcT Tool<br>✓ With PHT | <ul> <li>Specify whether PHT is to be measured together with DcT.</li> <li>✓ : PHT is measured together.</li> <li>☐ : PHT is not measured together.</li> </ul> |
#### 2.2.15 LV Mass.

This menu is used to preset the measurement type and the measurement method to be used when LV Mass measurement is started from the Cardiac measurement menu.

| Exam Type                 |                     |             |             |      |
|---------------------------|---------------------|-------------|-------------|------|
| Exam Type Adult Heart     |                     | •           |             | Save |
| Imaging Preset            | <factory></factory> | •           |             |      |
| Application Preset        | Adult Heart1        | -           |             |      |
| Probe                     | PST-30BT            | •           |             |      |
| Application Preset Editor | LV Mass.            |             |             |      |
| LV Mass Method            | IV Mass AL          |             | LV Mass TE  |      |
|                           |                     |             |             |      |
| Mass Calc Method(2D)      | ASE-Cube            | Penn-Cube   | Not Display |      |
|                           | O AV-Cube           | leichholz   | <u> </u>    |      |
| Mass Calc Method(M)       | ASE-Cube            | Penn-Cube   | Not Display |      |
|                           | • AV-Cube           | Tercillioiz |             |      |
|                           |                     |             |             |      |
|                           |                     |             |             |      |
| Factory Setting           |                     |             |             | Save |
| Factory Setting           |                     |             | Save        | Quit |

| Title                 | Item        | Description                                                                                  |
|-----------------------|-------------|----------------------------------------------------------------------------------------------|
| LV Mass Method        | LV Mass AL  | Specify the LV Mass measurement method to                                                    |
|                       | LV Mass TE  | be displayed in the application measurement menu (Extra).                                    |
| Mass Calc Method [2D] | ASE-Cube    | Specify the LV Mass calculation method to be                                                 |
|                       | Penn-Cube   | used in the LV measurement (2D mode).                                                        |
|                       | AV-Cube     |                                                                                              |
|                       | Teichholz   |                                                                                              |
|                       | Not Display | The LV Mass data is not displayed in the measurement display window or on the Report screen. |
| Mass Calc Method [M]  | ASE-Cube    | Specify the LV Mass calculation method to be                                                 |
|                       | Penn-Cube   | used in the LV measurement (M mode).                                                         |
|                       | AV-Cube     |                                                                                              |
|                       | Teichholz   |                                                                                              |
|                       | Not Display | The LV Mass data is not displayed in the measurement display window or on the Report screen. |

#### 2.2.16 Carotid1 Meas. Tool

This menu is used to preset the default measurement method to be started when the Area measurement switch or Velocity Trace measurement switch is pressed in the Carotid1 menu of Vascular measurement mode.

| Exam Type                                                             |                   |                  |      |
|-----------------------------------------------------------------------|-------------------|------------------|------|
| Exam Type Carotid                                                     |                   |                  | Save |
| Imaging Preset <fac< td=""><td>tory&gt;</td><td></td><td></td></fac<> | tory>             |                  |      |
| Application Preset Caro                                               | iid1 🗾            |                  |      |
| Probe PLT-                                                            | 704AT 💌           |                  |      |
| Application Preset Editor Caro                                        | iid1 Meas. Tool 🗾 |                  |      |
| Area                                                                  | Ellipse           | Continuous Trace |      |
|                                                                       | Spline Trace      | Cross            |      |
| Velocity Trace                                                        | Continuous        | Spline           |      |
|                                                                       | Range             | Auto Range       |      |
|                                                                       |                   |                  |      |
|                                                                       |                   |                  |      |
|                                                                       |                   |                  |      |
| Factory Setting                                                       |                   |                  | Save |
| Factory Setting                                                       |                   | Save             | Quit |

| Title                        | Item Description |                                                                                    |
|------------------------------|------------------|------------------------------------------------------------------------------------|
| Area <sup>*1</sup>           | Ellipse          | The area is measured using the Ellipse method.                                     |
|                              | Continuous Trace | The area is measured using the Continuous Trace method.                            |
|                              | Spline Trace     | The area is measured using the Spline trace method.                                |
|                              | Cross            | The area is measured using the Cross method.                                       |
| Velocity Trace <sup>*2</sup> | Continuous       | The velocity is measured using the Continuous method.                              |
|                              | Spline           | The velocity is measured using the Spline method.                                  |
|                              | Range            | The velocity is measured using the Range method with the range specified.          |
|                              | Auto Range       | The velocity is measured using the Auto Range method without specifying the range. |

- \*1: "Ellipse" is selected at the factory before shipment.
- \*2: "Auto Range" is selected at the factory before shipment.

# 2.2.17 Carotid1 Doppler

This menu is used to preset the items for which results are to be displayed when Velocity Trace measurement is started from the Carotid1 menu of Vascular measurement mode.

|   | Exam Type               |                                             |                    |                    |                       |           |              |             |
|---|-------------------------|---------------------------------------------|--------------------|--------------------|-----------------------|-----------|--------------|-------------|
|   | Exam Type               | Carotid                                     |                    | •                  |                       |           |              | Save        |
|   | Imag                    | ing Preset <mark><fa< mark=""></fa<></mark> | ctory>             | v                  |                       |           |              |             |
|   | Applicat                | ion Preset Car                              | otid1              | •                  |                       |           |              |             |
|   |                         | Probe PLT                                   | -704AT             | •                  |                       |           |              |             |
|   | Application Preset      | Editor Car                                  | otid1 Doppler      | •                  |                       |           |              |             |
|   | Display type of Velocit | у                                           | © Velocity         |                    | 🛢 Frequ               | iency     |              |             |
|   | Display items of Veloc  | ity Trace                                   | 🖾 Vmaz (Fm<br>🗹 Pl | nax) 🖾 Vmi<br>🗹 RI | n (Fmin) 📓 🕅<br>🗹 S/D | /ed (Fed) | 🖬 Vm         | ean (Fmean) |
|   | RI calc. method         |                                             | 🛛 Ved              |                    | 🔮 Vmin                |           |              |             |
|   | Pl calc. method         |                                             | 🔿 Ved              |                    | 😕 Vmin                |           |              |             |
|   | Combinations of         | CCA                                         | Prox               | 🖲 Mid              | 🖲 Dist                | 9 ALL     |              |             |
|   | ICA/CCA                 | ICA                                         | Prox               | 📕 Mid              | 📕 Dist                |           |              |             |
|   | Factory Setting         |                                             |                    |                    |                       |           |              | Save        |
| L | Factory Setting         |                                             |                    |                    | Sa                    | ive       | 4 - 11<br>11 | Quit        |

| Title                                            |     | Item                                                                 | Description                                                                                                    |  |
|--------------------------------------------------|-----|----------------------------------------------------------------------|----------------------------------------------------------------------------------------------------|--|
| Display type of<br>Velocity <sup>*1</sup>        |     | Velocity                                                             | The velocity (cm/s) is displayed as the measurement result.                                                                                                    |  |
|                                                  |     | Frequency                                                            | The frequency (kHz) is displayed as the measurement result.                                                                                                    |  |
| Display items of<br>Velocity Trace <sup>*2</sup> |     | Vmax [Fmax]<br>Vmin [Fmin]<br>Ved [Fed]<br>Vmean [Fmean]<br>PI<br>RI | <ul> <li>Specify the items to be displayed as the results of Velocity Trace measurement.</li> <li>The settings for Vmax [Fmax], Vmin [Fmin], Ved [Fed], and Vmean [Fmean] are fixed to</li> <li>✓.</li> <li>✓ : The item is displayed.</li> <li>☐ : The item is not displayed.</li> </ul> |  |
|                                                  |     | S/D                                                                  |                                                                                                    |  |
| RI calc. method*3                                |     | Ved                                                                  | RI is calculated based on Ved.                                                                                                    |  |
|                                                  |     | Vmin                                                                 | RI is calculated based on Vmin.                                                                                                    |  |
| PI calc. method <sup>*4</sup>                    |     | Ved                                                                  | PI is calculated based on Ved.                                                                                                    |  |
|                                                  |     | Vmin                                                                 | PI is calculated based on Vmin.                                                                                                    |  |
| Combinations of ICA/CCA                          | CCA | Prox<br>Mid<br>Dist<br>ALL <sup>*5</sup>                             | Specify one of the CCA measurement regions for calculating ICA/CCA.                                                                                                    |  |
|                                                  | ICA | Prox<br>Mid<br>Dist                                                  | Specify any number of the ICA measurement regions for calculating ICA/CCA.                                                                                                    |  |

- \*1: [Velocity] is selected as the default.
- \*2: All the items are set to  $\checkmark$  (to be displayed) as the default.
- \*3: [Ved] is selected as the default.
- \*4: [Vmin] is selected as the default.
- \*5: When "ALL" is selected, setting for ICA is not necessary. Combinations of "Prox-Prox", "Mid-Mid", and "Dist-Dist" are set automatically.

### 2.2.18 Carotid1 Meas. Type

This menu is used to preset the default measurement method when Doppler measurement is started from the Carotid1 menu of Vascular measurement.

| Exam Type                 |                                                                                                    |             |             |
|---------------------------|----------------------------------------------------------------------------------------------------|-------------|-------------|
| Exam Type Carotid         | loost statement of the statement of the |             | Save        |
| Imaging Preset            | <factory></factory>                                                                                                    |             |             |
| Application Preset        | Carotid1                                                                                                    |             |             |
| Probe                     | PLT-704AT                                                                                                    |             |             |
| Application Preset Editor | Carotid1 Meas. Type                                                                                                    |             |             |
| Doppler                   | Velocity Trace                                                                                                    | PS Velocity | ED Velocity |
| Factory Setting           |                                                                                                    |             | Save        |
| Factory Setting           |                                                                                                    | Save        | Quit        |

| Title    | Item           | Description                                                          |
|----------|----------------|----------------------------------------------------------------------|
| Doppler* | Velocity Trace | Tracing is performed in the Velocity Trace mode.                     |
|          | PS Velocity    | The peak systolic velocity is measured in Velocity measurement mode. |
|          | ED Velocity    | The end-diastolic velocity is measured in Velocity measurement mode. |

\* "Velocity Trace" is selected as the default.

#### 2.2.19 Carotid2 Meas. Type

This menu is used to preset the default measurement method to be started when the Doppler measurement switch or %Stenosis measurement switch is pressed in the Carotid2 menu of Vascular measurement mode.

| Exam Type                 |                        |                        |        |
|---------------------------|------------------------|------------------------|--------|
| Exam Type Carotid         |                        |                        | Save   |
| Imaging Preset <          | actory>                |                        |        |
| Application Preset        | rotid2 🗾               |                        |        |
| Probe P                   | T-704AT 🗾              |                        |        |
| Application Preset Editor | rotid2 Meas. Type 🔽    |                        |        |
| Right C¥ Doppler          | 💿 Velocity Trace 🔹 💿 P | S Velocity 💿 ED Ve     | locity |
| Right CV %Stenosis        | %Stenosis Area         | %Stenosis Distance     |        |
| Left CV Doppler           | 🔍 Velocity Trace 🛛 🔍 P | Velocity 💿 ED Velocity |        |
| Left CV %Stenosis         | %Stenosis Area         | %Stenosis Distance     |        |
|                           |                        |                        |        |
|                           |                        |                        |        |
|                           |                        |                        |        |
|                           |                        |                        |        |
| Factory Setting           |                        |                        | Save   |
| Factory Setting           |                        | Save                   | Quit   |

| Title                            | Item               | Description                                                                   |
|----------------------------------|--------------------|-------------------------------------------------------------------------------|
| Right CV Doppler <sup>*1</sup>   | Velocity Trace     | The velocity is traced using the Velocity Trace method.                       |
|                                  | PS Velocity        | The peak systolic velocity is measured using the Velocity measurement method. |
|                                  | ED Velocity        | The end diastolic velocity is measured using the Velocity measurement method. |
| Right CV %Stenosis <sup>*2</sup> | %Stenosis Area     | The stenosis ratio is calculated using the %Stenosis Area method.             |
|                                  | %Stenosis Distance | The stenosis ratio is calculated using the %Stenosis Distance method.         |
| Left CV Doppler <sup>*3</sup>    | Velocity Trace     | The velocity is traced using the Velocity Trace method.                       |
|                                  | PS Velocity        | The peak systolic velocity is measured using the Velocity measurement method. |
|                                  | ED Velocity        | The end diastolic velocity is measured using the Velocity measurement method. |
| Left CV %Stenosis <sup>*4</sup>  | %Stenosis Area     | The stenosis ratio is calculated using the %Stenosis Area method.             |
|                                  | %Stenosis Distance | The stenosis ratio is calculated using the %Stenosis Distance method.         |

- \*1: "Velocity Trace" is selected at the factory before shipment.
- \*2: "%Stenosis Distance" is selected at the factory before shipment.
- \*3: "Velocity Trace" is selected at the factory before shipment.
- \*4: "%Stenosis Distance" is selected at the factory before shipment.

#### 2.2.20 Carotid2 Meas. Tool

This menu is used to preset the default measurement method to be started when the Velocity Trace measurement switch is pressed in the Carotid2 menu of Vascular measurement mode.

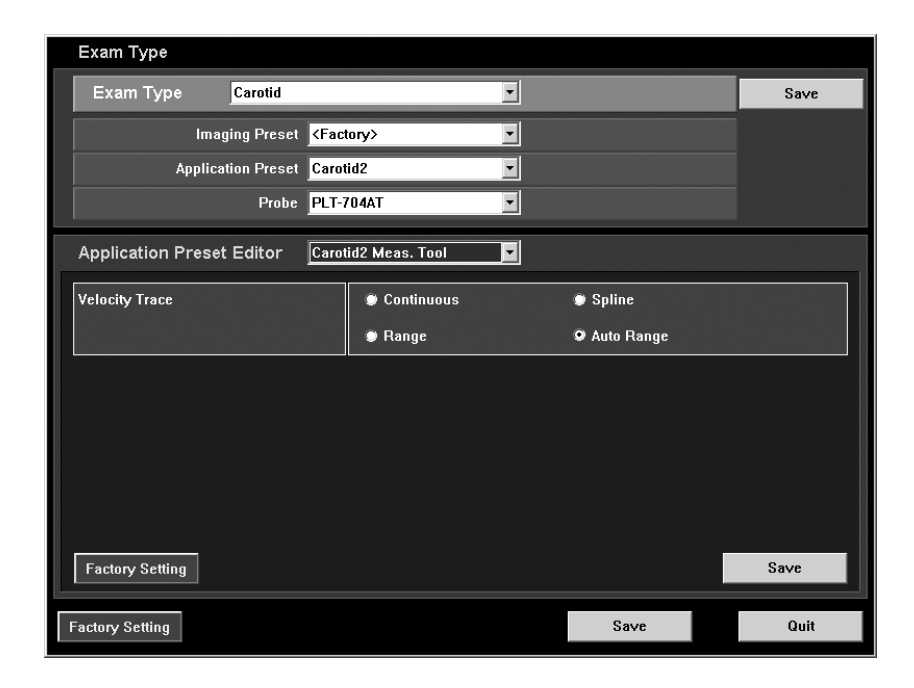

| Title                        | Item       | Description                                                                           |
|------------------------------|------------|---------------------------------------------------------------------------------------|
| Velocity Trace <sup>*1</sup> | Continuous | The area is measured using the Continuous method.                                     |
|                              | Spline     | The velocity is measured using the Spline method.                                     |
|                              | Range      | The velocity is measured using the Range method with the range specified.             |
|                              | Auto Range | The velocity is measured using the Auto<br>Range method without specifying the range. |

\*1: "Auto Range" is selected at the factory before shipment.

#### 2.2.21 Carotid2 Doppler

This menu is used to preset the items for which results are to be displayed when Velocity Trace measurement is started from the Carotid2 menu of Vascular measurement mode.

| Exam Type                       |                 |                 |      |
|---------------------------------|-----------------|-----------------|------|
| Exam Type Carotid               | <u> </u>        |                 | Save |
| Imaging Preset KFac             | ory>            |                 |      |
| Application Preset Caro         | id2 🔹           |                 |      |
| Probe PLT-                      | 704AT 💌         |                 |      |
| Application Preset Editor Caro  | id2 Doppler 🗾 🔽 |                 |      |
| Display type of Velocity        | © Velocity      | Frequency       |      |
| Display items of Velocity Trace | 🗹 Vmax (Fmax)   | 🗹 Vmin (Fmin)   |      |
|                                 | 🗹 Ved (Fed)     | 🗹 Ymean (Fmean) |      |
|                                 | 🖬 PI 🗖 RI       | 🗹 S/D           |      |
| RI calc. method                 | 오 Ved           | ¥min            |      |
| Pl calc. method                 | ● Ved           | Vmin            |      |
|                                 |                 |                 |      |
| Factory Setting                 |                 |                 | Save |
| Factory Setting                 |                 | Save            | Quit |

| Title                                            | Item                                                                        | Description                                                                                                    |
|--------------------------------------------------|-----------------------------------------------------------------------------|----------------------------------------------------------------------------------------------------|
| Display type of<br>Velocity <sup>*1</sup>        | Velocity                                                                    | The velocity (cm/s) is displayed as the measurement result.                                                                                                    |
|                                                  | Frequency                                                                   | The frequency (kHz) is displayed as the measurement result.                                                                                                    |
| Display items of<br>Velocity Trace <sup>*2</sup> | Vmax [Fmax]<br>Vmin [Fmin]<br>Ved [Fed]<br>Vmean [Fmean]<br>PI<br>RI<br>S/D | <ul> <li>Specify the items to be displayed as the results of Velocity Trace measurement.</li> <li>The settings for Vmax [Fmax], Vmin [Fmin], Ved [Fed], and Vmean [Fmean] are fixed to</li> <li>✓.</li> <li>✓ : The item is displayed.</li> <li>☐ : The item is not displayed.</li> </ul> |
| RI calc. method <sup>*3</sup>                    | Ved                                                                         | RI is calculated based on Ved.                                                                                                    |
|                                                  | Vmin                                                                        | RI is calculated based on Vmin.                                                                                                    |
| PI calc. method <sup>*4</sup>                    | Ved                                                                         | PI is calculated based on Ved.                                                                                                    |
|                                                  | Vmin                                                                        | PI is calculated based on Vmin.                                                                                                    |

- \*1: [Velocity] is selected as the default.
- \*2: All the items are set to  $\checkmark$  (to be displayed) as the default.
- \*3: [Ved] is selected as the default.
- \*4: [Ved] is selected as the default.

### 2.2.22 Auto-IMT

| Exam Type                                  |               |              |      |
|--------------------------------------------|---------------|--------------|------|
| Exam Type Carotid                          |               |              | Save |
| Imaging Preset <a></a>                     | tory>         |              |      |
| Application Preset Caro                    | tid2          |              |      |
| Probe PLT-                                 | 704AT 🗾       |              |      |
| Application Preset Editor Auto             | імт           |              |      |
| Reference Cursor Width                     | 1.0 🔽 cm      |              |      |
| Auto-IMT Precision<br>(Available after PR) | Double Digits | Three Digits |      |
|                                            | ŕ             |              |      |
| Factory Setting                            |               |              | Save |
| Factory Setting                            |               | Save         | Quit |

| Title                            | Method                      | Description                                                                       |
|----------------------------------|-----------------------------|-----------------------------------------------------------------------------------|
| Reference Cursor<br>Width        | 0.5, 1.0, 1.5, 2.0          | Selects the distance (cm) between two 2D Reference cursor bars.                   |
| Auto IMT Precision <sup>*1</sup> | Double digits, Three digits | Displays the Auto-IMT<br>measurement result to 2 decimal<br>places. <sup>*1</sup> |
|                                  |                             | Displays the Auto-IMT measurement result to 3 decimal places.*2                   |

\*1: Depending on the characteristics of the image, it may not be possible to obtain an accurate value within 1/100.

Keeping the above point in mind, use the measurement value displayed only for reference purposes.

\*2: Depending on the characteristics of the image, it may not be possible to obtain an accurate value within 1/1000.

Keeping the above point in mind, use the measurement value displayed only for reference purposes.

#### 2.2.23 OB Meas.

| Exam Type                                               |                                                       |                                              |        |
|---------------------------------------------------------|-------------------------------------------------------|----------------------------------------------|--------|
| Exam Type <mark>0B</mark>                               | •                                                     |                                              | Save   |
| Imaging Preset <mark><fac< mark=""></fac<></mark>       | tory>                                                 |                                              |        |
| Application Preset 0B/G                                 | iyn1 🔹                                                |                                              |        |
| Probe PVT-                                              | 375BT 🗾                                               |                                              |        |
| Application Preset Editor                               | leas. 🔽                                               |                                              |        |
| Method of OB weeks                                      | Mean of GA                                            | • Current GA                                 | U/S GA |
| Select Tool to use for OB<br>Circumference Measurements | <ul> <li>Continuous Trace</li> <li>Ellipse</li> </ul> | <ul><li>Spline Trace</li><li>Cross</li></ul> |        |
| Select Tool to use for OB<br>Vel Trace Measurements     | © Continuous<br>© Range                               | <ul><li>Spline</li><li>Auto Range</li></ul>  | Line   |
| RI calc. method for OB                                  | 🗴 Ved                                                 | 🗢 Vmin                                       |        |
| PI calc. method for OB                                  | 👁 Ved                                                 | 🗢 Vmin                                       |        |
| NT Tool<br>(Available after PR)                         | Distance                                              | Thickness                                    |        |
| Factory Setting                                         |                                                       |                                              | Save   |
| Factory Setting                                         |                                                       | Save                                         | Quit   |

| Title                           | Item             | Description                                                              |
|---------------------------------|------------------|--------------------------------------------------------------------------|
| Method of OB weeks              | Mean of GA       | The mean of the GA measurement results is used to calculate LMP and EDD. |
|                                 | Current GA       | The most recent GA measurement result is used to calculate LMP and EDD.  |
|                                 | U/S GA           | U/S GA is used to calculate LMP and EDD.                                 |
| Select Tool to use for          | Ellipse          | Select the tool for the area/circumference                               |
| OB Circumference                | Continuous Trace | measurement (HC, HA, AC, FTA, AA, or TC                                  |
| Measurements                    | Cross            | ineasurement).                                                           |
|                                 | Spline Trace     |                                                                          |
| Select Tool to use for          | Continuous       | Select the tool for the Vel Trace measurement                            |
| OB Vel Trace                    | Spline           | (UmbA, MCA, Fetal Ao, Lt Uterin, or Rt Uterin                            |
| Measurements                    | Line             |                                                                          |
|                                 | Range            |                                                                          |
|                                 | Auto Range       |                                                                          |
| RI calc. method for OB          | Ved              | The Ved value for the measured item is used for RI calculation.          |
|                                 | Vmin             | The Vmin value for the measured item is used for RI calculation.         |
| PI calc. method for OB          | Ved              | The Ved value for the measured item is used for PI calculation.          |
|                                 | Vmin             | The Vmin value for the measured item is used for PI calculation.         |
| NT Tool<br>(Available after PR) | Distance         | Distance measurement is used for NT measurement.                         |
|                                 | Thickness        | Thickness (IMT) measurement is used for NT measurement. <sup>*1</sup>    |

\*1: When "Thickness" is selected, it is possible to select either one or two decimal places by setting "Thickness (IMT) Precision (Available after PR)" as described in subsection 2.2.3.

#### 2.2.24 OB Meas.2

| Exam Type                        |                     |                            |      |
|----------------------------------|---------------------|----------------------------|------|
| Exam Type <mark>0B</mark>        |                     |                            | Save |
| Imaging Preset                   | <factory></factory> |                            |      |
| Application Preset               | 0B/Gyn1             |                            |      |
| Probe                            | PVT-375BT           |                            |      |
| Application Preset Editor        | OB Meas.2           |                            |      |
| Method for AFI                   | 9 4 Distances       | 4 Distances                |      |
| SD Display                       | 🕐 On                | Off                        |      |
| SD Display type                  | 🗴 X.XXSD / %tile    | ±XwXd / ±mm                |      |
| AFI Tool (Available after PR)    | Distance            | Circle                     |      |
| Circle Tool (Available after PR) | Balloon             | Both Ends                  |      |
| GA Calculated by                 | Only GA Chart       | FG Chart with Clinical Age |      |
| Measurement TCS Display by Fre   | eze 💿 On            | Off                        |      |
| GA Display on Banner             | 9 On                | Off                        |      |
| Factory Setting                  |                     |                            | Save |
| Factory Setting                  |                     | Save                       | Quit |

| Title                            | Item                | Description                                                                                                    |
|----------------------------------|---------------------|----------------------------------------------------------------------------------------------------|
| Method for AFI                   | 4 Distances         | AFI is displayed only after all the four distances are measured.                                                                                                    |
|                                  | < 4 Distances       | AFI is displayed even before all the four distances are measured.                                                                                                    |
| SD Display                       | On/Off              | Specify whether or not the SD value is displayed in the OB measurement display window.                                                                                                    |
| SD Display type                  | X. XXSD/%tile       | The SD value is displayed as X.XXSD or XX%tile.                                                                                                    |
|                                  | ±XwXd/±mm           | The SD value is displayed as XwXd or $\pm$ X.Xmm.                                                                                                    |
| AFI Tool [Available after PR]    | Distance<br>Circle  | Select the type of measurement to be used for AFI measurement.                                                                                                    |
| Circle Tool [Available after PR] | Balloon<br>BothEnds | Select the method for Circle measurement.                                                                                                    |
| GA Calculated by                 | Only GA Chart       | If the data type is set to "GA" or "FG + GA",<br>the GA value is calculated based on the GA<br>data regardless of whether or not the clinical<br>age is input.<br>If the data type is set to "FG", the GA value is<br>not calculated before the clinical age is input.<br>Once the clinical age has been input, the GA<br>value is calculated based on the FG data.<br>If the data type is set to "Identical", the GA<br>value is calculated based on the Identical data<br>regardless of whether or not the clinical age is<br>input.<br>The trend graph is generated based on the FG<br>data. |

| Title                                | Item                          | Description                                                                                                    |
|--------------------------------------|-------------------------------|----------------------------------------------------------------------------------------------------|
| GA Calculated by                     | FG Chart with Clinical<br>Age | If the data type is set to "FG", the GA value is<br>not calculated before the clinical age is input.<br>Once the clinical age has been input, the GA<br>value is calculated based on the FG data.<br>If the data type is set to "GA", the GA value is<br>calculated based on the GA data before the<br>clinical age is input. When the clinical age has<br>been input, the GA value is not calculated.<br>If the data type is set to "FG + GA", the GA<br>value is calculated based on the GA data<br>before the clinical age is input. Once the<br>clinical age has been input, the GA value is<br>calculated based on the FG data.<br>If the data type is set to "Identical", the GA<br>value is calculated based on the Identical data<br>regardless of whether or not the clinical age is<br>input.<br>The trend graph is generated based on the FG<br>data. |
| Measurement TCS<br>Display by Freeze | On, Off                       | Select whether or not the measurement TCS is to be displayed and the Auto EFW function is to be enabled at Freeze ON.                                                                                                    |
| GA Display on Banner                 | On, Off                       | Select whether or not the GA is to be displayed on the banner.                                                                                                    |

# **NOTE:** 1. Refer to the table on the next page for the calculation items and authors for which X.XXSD/%tile can be set.

2. It is possible to refer to the details of the two options for "GA Calculated by". Contact your Toshiba service representative for further information. Refer to subsection 12.3 "Author Data" for details concerning the data types and the GA calculation.

| Item | Formal nomenclature             | Author              | SD Display type |
|------|---------------------------------|---------------------|-----------------|
| BPD  | Biparietal Diameter             | CFEF                | %tile           |
|      |                                 | Chitty (O-O)        | %tile           |
|      |                                 | Chitty (O-I)        | %tile           |
|      |                                 | Hadlock             | %tile           |
|      |                                 | JSUM                | X.XXSD          |
|      |                                 | Osaka <sup>*1</sup> | X.XXSD          |
|      |                                 | Tokyo               | X.XXSD          |
| OFD  | Occipitofrontal Diameter        | Chitty              | %tile           |
| HC   | Head Circumference              | CFEF                | %tile           |
|      |                                 | Chitty (Pltd)       | %tile           |
|      |                                 | Chitty (drvd)       | %tile           |
|      |                                 | Hadlock             | %tile           |
| HA   | Head Area                       | Chitty              | %tile           |
| AC   | Abdominal Circumference         | CFEF                | %tile           |
|      |                                 | Chitty (pltd)       | %tile           |
|      |                                 | Chitty (drvd)       | %tile           |
|      |                                 | Hadlock             | %tile           |
|      |                                 | JSUM                | X.XXSD          |
|      |                                 | Tokyo               | X.XXSD          |
| FTA  | Fetal Trunk Coss-Sectional Area | Osaka <sup>*1</sup> | X.XXSD          |
| AA   | Abdominal Area                  | Chitty              | %tile           |

The table below shows details of the items for which X.XXSD/%tile can be set.

| Item    | Formal nomenclature                   | Author                        | SD Display type |
|---------|---------------------------------------|-------------------------------|-----------------|
| TAD     | Transverse Abdominal Diameter         | CFEF                          | %tile           |
| FL      | Femur Length                          | CFEF                          | %tile           |
|         |                                       | Chitty                        | %tile           |
|         |                                       | Hadlock                       | %tile           |
|         |                                       | JSUM                          | X.XXSD          |
|         |                                       | Osaka <sup>*1</sup>           | X.XXSD          |
|         |                                       | Tokyo                         | X.XXSD          |
| Humerus | Humerus                               | Chitty <sup>*2</sup>          | %tile           |
| Radius  | Radius                                | Chitty <sup>*2</sup>          | %tile           |
| Ulna    | Ulna                                  | Chitty <sup>*2</sup>          | %tile           |
| Tibia   | Tibia                                 | Chitty <sup>*2</sup>          | %tile           |
| Fibula  | Fibula                                | Chitty <sup>*2</sup>          | %tile           |
| Foot    | Foot Length                           | Chitty <sup>*2</sup>          | %tile           |
| Va      | Cerebral Anterior Ventricle diameter  | Nicolaides <sup>*2</sup>      | %tile           |
| Vp      | Cerebral Posterior Ventricle diameter | Nicolaides <sup>*2</sup>      | %tile           |
| Hem     | Cerebral Hemisphere                   | Nicolaides <sup>*2</sup>      | %tile           |
| Va/Hem  | Va/Hem                                | Nicolaides <sup>*2</sup>      | %tile           |
| Vp/Hem  | Vp/Hem                                | Nicolaides <sup>*2</sup>      | %tile           |
| AXT     | APTD*TTD                              | Tokyo                         | X.XXSD          |
| EFW     | Estimated Fetal Weight                | JSUM [BPD, AC, FL]            | X.XXSD          |
|         |                                       | Tokyo [BPD, APTD,<br>TTD, FL] | X.XXSD          |

- \*1: The SD value is represented as X.XXSD regardless of the setting for "SD Display type".
- \*2: The SD value is represented as a percentile regardless of the setting for "SD Display type".

#### 2.2.25 OB Meas.3

| Exam Type                                                      |                                                                     |               |      |
|----------------------------------------------------------------|---------------------------------------------------------------------|---------------|------|
| Exam Type 0B                                                   |                                                                     |               | Save |
| Imaging Preset                                                 | <factory></factory>                                                 |               |      |
| Application Preset                                             | 0B/Gyn1 🔹                                                           |               |      |
| Probe                                                          | PVT-375BT                                                           |               |      |
| Application Preset Editor                                      | OB Meas.3                                                           |               |      |
| CTAR Tool(Available after PR)                                  | <ul> <li>Only Ratio</li> <li>Ratio and Axis(with P Area)</li> </ul> | itio and Axis |      |
| P Area Display(Available after PR) 🛛 🗹 Only P position setting |                                                                     |               |      |
|                                                                |                                                                     |               |      |
|                                                                |                                                                     |               |      |
|                                                                |                                                                     |               |      |
|                                                                |                                                                     |               |      |
| Factory Setting                                                |                                                                     |               | Save |
| Factory Setting                                                |                                                                     | Save          | Quit |

| Title                                  | Item                            | Description                                                                                                    |
|----------------------------------------|---------------------------------|----------------------------------------------------------------------------------------------------|
| CTAR Tool                              | Only Ratio                      | CTAR (cardiothoracic area ratio) is displayed                                                                                    |
| (Available after PR)                   |                                 | IN CTAR measurement mode.                                                                                                    |
|                                        | Ratio and Axis                  | CTAR (cardiothoracic area ratio) and the cardiac axis are displayed in CTAR measurement mode.                                    |
|                                        | Ratio and Axis (with P<br>Area) | CTAR (cardiothoracic area ratio), the cardiac axis, and the normal range for the P point are displayed in CTAR measurement mode. |
| P Area Display<br>(Available after PR) | Only P position setting         | Select how long the normal range for P point setting is displayed.                                                               |
| ,<br>,<br>,                            |                                 | <ul> <li>Displayed only during setting of the<br/>P point.</li> </ul>                                                            |
|                                        |                                 | : Kept displayed even after the P point is set.                                                                                  |

#### 2.2.26 D-OB Meas.

| Exam Type                                    |                       |                                |                                     |
|----------------------------------------------|-----------------------|--------------------------------|-------------------------------------|
| Exam Type <mark>0B</mark>                    |                       | •                              | Save                                |
| Imaging Preset                               | <factory></factory>   | •                              |                                     |
| Application Preset                           | 0B/Gyn1               |                                |                                     |
| Probe                                        | PVT-375BT             | •                              |                                     |
| Application Preset Editor                    | D-OB Meas.            | V                              |                                     |
| Doppler Trace data display                   | I RI I<br>I ∀m_peak I | Pl ⊻Vp ⊻V<br>Vm_mean ▼S/D ⊻F   | <sup>Y</sup> ed <b>⊠</b> ¥min<br>iR |
| Doppler Measurement Value<br>Display Default | ♀ Only Mean va        | ılue is displayed 🛛 🛡 All valu | e is displayed                      |
| DV Trace Tool                                | 🗴 Range               | Continuous                     |                                     |
|                                              |                       |                                |                                     |
| Factory Setting                              |                       |                                | Save                                |
| Factory Setting                              |                       | Save                           | Quit                                |

| Title                                        | Item                                                                           | Description                                                                                                    |
|----------------------------------------------|--------------------------------------------------------------------------------|----------------------------------------------------------------------------------------------------|
| Doppler Trace data<br>display                | RI<br>PI<br>Vp<br>Ved<br>Vmin<br>Vm_peak<br>Vm_mean<br>S/D<br>HR <sup>*1</sup> | Select the items to be displayed on the<br>measurement value display area and on the<br>Report screen.<br>: Displayed<br>: Not displayed |
| Doppler Measurement<br>Value Display Default | Only Mean value is<br>displayed                                                | The measurement results are not displayed when the Doppler Report screen is started up.                                                  |
|                                              | All value is displayed                                                         | All the measurement results are displayed when the Doppler Report screen is started up.                                                  |
| DV Trace Tool                                | Range<br>Continuous                                                            | Select the tool to be used for DV measurement.                                                                                           |

\*1: Note that the HR value is not displayed for "Lt Uterin" and "Rt Uterin" even when "HR" is selected.

#### 2.2.27 OB Calc.

For the OB measurement items for which two or more authors are registered, the author to be used can be selected from a pull-down menu.

| Exam Type       |                             |                                                                                                    |          |            |   |        |            |   |        |            |   |
|-----------------|-----------------------------|----------------------------------------------------------------------------------------------------|----------|------------|---|--------|------------|---|--------|------------|---|
| Exam Type       | OB                          |                                                                                                    |          |            | • |        |            |   |        | Save       |   |
|                 | Imaging Preset              | <factory< td=""><td>·&gt;</td><td></td><td>-</td><td></td><td></td><td></td><td></td><td></td><td></td></factory<> | ·>       |            | - |        |            |   |        |            |   |
| Ар              | plication Preset            | OB/Gyn1                                                                                                    |          |            | • |        |            |   |        |            |   |
|                 | Probe                       | PVT-375                                                                                                    | вт       |            | T |        |            |   |        |            |   |
| Application Pr  | reset Editor                | OB Calc.                                                                                                    |          |            | • |        |            |   |        |            |   |
| Gestational     | GS Tokyo                    | •                                                                                                    | CRL      | JSUM       | • | BPD    | JSUM       | • | OFD    | Chitty     | ŀ |
| Age             | HC Hadlo                    | ck 💌                                                                                                    | НА       | Chitty     | • | THD    | Hansmann   | • | AC     | JSUM       |   |
|                 | APTD Tokyo                  |                                                                                                    | TTD      | Tokyo      | • | FTA    | Osaka      | • | AA     | Chitty     | ŀ |
|                 | APAD Merz                   | •                                                                                                    | TAD      | Merz       | • | FL     | JSUM       | • | OOD    | Jeanty     |   |
|                 | Humerus <mark>Jeant</mark>  | y 🗾                                                                                                    | Clavicle | Yarkoni    | • | Kidney | Bertagnoli | • | Radius | Merz       | ŀ |
|                 | Ulna <mark>Jeant</mark>     | y 👤                                                                                                    | Tibia    | Jeanty     | • | Fibula | Merz       | • | CER    | Goldstein  | ŀ |
|                 | Va/Hem <mark>Nicol</mark> a | aides 💌                                                                                                    | Foot     | Mercer     | • | AXT    | Tokyo      | • |        |            |   |
|                 | Vp/Hem <mark>Nicol</mark>   | nides 💌                                                                                                    | Va       | Nicolaides | • | Vp     | Nicolaides | • | Hem    | Nicolaides | ŀ |
| Factory Setting |                             |                                                                                                    |          |            |   |        |            |   |        | Save       |   |
| Factory Setting |                             |                                                                                                    |          |            |   |        | Save       |   |        | Quit       |   |

Gestational Age : Specify the author of the formula to be used for calculating the gestational age. The specified author is also used as the default for generating the trend graph.

| Title              | Title Item Formal nomenclature |                          | Author                                                                                                    |
|--------------------|--------------------------------|--------------------------|----------------------------------------------------------------------------------------------------|
| Gestational<br>Age | GS                             | Gestational sac diameter | Hellman<br>Rempen<br>Tokyo                                                                                                    |
|                    | CRL                            | Crown-rump length        | ASUM-V1<br>ASUM-V2<br>BMUS<br>Hadlock<br>Hansmann<br>JSUM<br>Jeanty<br>Nelson<br>Osaka<br>Rempen<br>Robinson<br>Tokyo                                                                                            |
|                    | BPD                            | Biparietal diameter      | ASUM-V1<br>ASUM-V2<br>CFEF<br>Chitty (0-0)<br>Chitty (0-1)<br>Hadlock <sup>*1</sup><br>Hansmann<br>JSUM<br>Jeanty<br>Kurtz<br>Merz<br>Nicolaides<br>Osaka <sup>*1</sup><br>Rempen<br>Sabbagh<br>Shepard<br>Tokyo |
|                    | OFD                            | Occipitofrontal diameter | ASUM-V2<br>Chitty<br>Hansmann<br>Merz<br>Nicolaides                                                                                                    |
|                    | НС                             | Head circumference       | ASUM-V1<br>ASUM-V2<br>CFEF<br>Chitty (pltd)<br>Chitty (drvd)<br>Hadlock <sup>*1</sup><br>Hansmann<br>Jeanty<br>Merz                                                                                              |
|                    | HA                             | Head area                | Chitty                                                                                                    |
|                    | THD                            | Thoracic diameter        | Hansmann                                                                                                    |

| Title              | Item     | Formal nomenclature                | Author                                                                                                    |
|--------------------|----------|------------------------------------|----------------------------------------------------------------------------------------------------|
| Gestational<br>Age | AC       | Abdominal circumference            | ASUM-V1<br>ASUM-V2<br>CFEF<br>Campbell<br>Chitty (pltd)<br>Chitty (drvd)<br>Deter<br>Hadlock <sup>*1</sup><br>JSUM<br>Jeanty<br>Merz<br>Nicolaides<br>Shepard<br>Tokyo          |
|                    | APTD     | Anteroposterior trunk diameter     | Tokyo                                                                                                    |
|                    | TTD      | Transverse trunk diameter          | Tokyo                                                                                                    |
|                    | FTA      | Fetal trunk cross-sectional area   | Osaka <sup>*1</sup>                                                                                                    |
|                    | AA       | Abdominal area                     | Chitty                                                                                                    |
|                    | APAD     | Anteroposterior abdominal diameter | Merz                                                                                                    |
|                    | TAD      | Transverse abdominal diameter      | Merz<br>CFEF                                                                                                    |
|                    | FL       | Femur length                       | ASUM-V1<br>ASUM-V2<br>CFEF<br>Chitty<br>Hadlock <sup>*1</sup><br>Hansmann<br>Hohler<br>JSUM<br>Jeanty<br>Merz<br>Nicolaides<br>O'Brien<br>Osaka <sup>*1</sup><br>Tokyo<br>Warda |
|                    | OOD      | Outer orbital diameter             | Jeanty<br>Mayden                                                                                                    |
|                    | Humerus  | Humerus                            | ASUM-V2<br>Chitty<br>Jeanty<br>Merz                                                                                                    |
|                    | Clavicle | Clavicle length                    | Yarkoni                                                                                                    |
|                    | Kidney   | Kidney length                      | Bertagnoli                                                                                                    |
|                    | Radius   | Radius                             | Chitty<br>Merz                                                                                                    |

| Title                     | Item   | Formal nomenclature                   | Author                          |
|---------------------------|--------|---------------------------------------|---------------------------------|
| Gestational Ulna Ulna Age |        | Ulna                                  | Chitty<br>Jeanty<br>Merz        |
|                           | Tibia  | Tibia                                 | Chitty<br>Jeanty<br>Merz        |
|                           | Fibula | Fibula                                | Chitty<br>Merz                  |
|                           | CER    | Cerebellum                            | Goldstein<br>Hill<br>Nicolaides |
|                           | Foot   | Foot length                           | Chitty<br>Mercer                |
|                           | Va     | Cerebral anterior ventricle diameter  | Nicolaides                      |
|                           | Vp     | Cerebral posterior ventricle diameter | Nicolaides                      |
|                           | Hem    | Cerebral hemisphere                   | Nicolaides                      |
|                           | Va/Hem | Va/Hem                                | Nicolaides                      |
|                           | Vp/Hem | Vp/Hem                                | Nicolaides                      |
|                           | AXT    | APTD*TTD                              | Tokyo<br>Tokyo-SD               |

\*1: When the check box for "Extrapolated On" in the OB Calc. menu is selected, the age axis of the trend graph is extended up to 42.

### 2.2.28 OB Calc.2

| Exam Type       |                       |                     |         |   |                       |      |
|-----------------|-----------------------|---------------------|---------|---|-----------------------|------|
| Exam Type       | OB                    |                     |         | - |                       | Save |
|                 | Imaging Preset        | <factory></factory> |         | - |                       |      |
| Ар              | plication Preset      | 0B/Gyn1             |         | • |                       |      |
|                 | Probe                 | PVT-375BT           |         | • |                       |      |
| Application Pr  | eset Editor           | OB Calc.2           |         | • |                       |      |
| EFW             | JSUM (BPD,AC          | ;,FL)               | Unit    | 9 | •                     |      |
| Calculated HC   | 💿 On<br>HC(Cal.) 🛛 BM | US (drvd) 🔻         | Off     |   | 📕 Used for EFW & Rati | 0    |
| Calculated AC   | On<br>AC(Cal.) BM     | US (drvd) 💌         | Off Off |   | 📕 Used for EFW & Rati | 0    |
| Extrapolated    | 🕑 On                  |                     | 오 Off   |   |                       |      |
| Default Graph   | EFW                   | •                   |         |   |                       |      |
| Factory Setting | ]                     |                     |         |   |                       | Save |
| Factory Setting |                       |                     |         |   | Save                  | Quit |

| Title         | Item                                                                                                    | Description                                                                                                    |
|---------------|----------------------------------------------------------------------------------------------------|----------------------------------------------------------------------------------------------------|
| EFW           | Item<br>Campbell [AC]<br>Hadlock1 [AC, FL] <sup>*1</sup><br>Hadlock2 [BPD, AC,<br>FL] <sup>*1</sup><br>Hadlock3 [HC, AC, FL] <sup>*1</sup><br>Hadlock4 [BPD, HC,<br>AC, FL] <sup>*1</sup><br>Hansman [BPD, HC]<br>Merz1 [BPD, AC]<br>Merz2 [AC]<br>JSUM [BPD, AC, FL] <sup>*1*2</sup><br>Shepard [BPD, AC]<br>Tokyo [BPD, APTD, | Select the author for calculating the estimated fetal weight.                                                                                                    |
|               | Osaka [BPD, FTA, FL] <sup>*1</sup>                                                                                                    |                                                                                                    |
| Unit          | g, lbs                                                                                                    | Select the unit for the estimated fetal weight.                                                                                                    |
| Calculated HC | On, Off                                                                                                    | When On is selected, head circumference<br>(HC) is calculated based on BPD and OFD.<br>The calculated result is indicated as HC (Cal.)<br>and displayed separately from the measured<br>HC. |
| HC (Cal.)     | ASUM, BMUS, Chitty,<br>Hadlock, Jeanty, Merz,<br>Nicolaides, Hansmann                                                                                                    | Select the author of the formula to be used for calculating HC.                                                                                                    |
|               | Used for EFW & Ratio                                                                                                    | Select this check box to use the HC (Cal.)<br>result for calculating EFW and ratio.<br>✓ : Used<br>☐ : Not used                                                                             |

| Title         | Item                                               | Description                                                                                                    |
|---------------|----------------------------------------------------|----------------------------------------------------------------------------------------------------|
| Calculated AC | On, Off                                            | When On is selected, abdominal circumference (AC) is calculated based on APAD and TAD. The calculated result is indicated as AC (Cal.) and displayed separately from the measured AC. |
| AC (Cal.)     | BMUS, Chitty, Hadlock,<br>Jeanty, Merz, Nicolaides | Select the author of the formula to be used for calculating AC.                                                                                                    |
|               | Used for EFW & Ratio                               | Select this check box to use the AC (Cal.) result for calculating EFW and ratio.                                                                                                    |
|               |                                                    | ✓ : Used                                                                                                    |
|               |                                                    | : Not used                                                                                                    |
| Extrapolated  | On, Off                                            | When On is selected, the range for which EFW is displayed is expanded.                                                                                                    |
|               |                                                    | The age axis of the trend graph is extended up to $42^{*1}$ .                                                                                                    |

The HC (Cal.) and AC (Cal.) results are displayed separately from the measured HC and AC results.

When "Used for EFW & Ratio" for HC (Cal.) or AC (Cal.) is selected, EFW or Ratio is not calculated if HC (Cal.) or AC (Cal.) result is not available, even if measured HC or AC result is available.

When "Used for EFW & Ratio" for HC (Cal.) or AC (Cal.) is not selected, EFW or Ratio is not calculated if HC or AC result is not available, even if HC (Cal.) or AC (Cal.) result is available.

When "Used for EFW & Ratio" is selected for HC (Cal.), CI is calculated based on BPD and OFD.

| Title         | Item          | Description                                 |
|---------------|---------------|---------------------------------------------|
| Default Graph | AA            | Select the items to be displayed by default |
|               | AC            | when the trend graph is generated.          |
|               | APAD          |                                             |
|               | AXT           |                                             |
|               | BPD           |                                             |
|               | CER           |                                             |
|               | CRL           |                                             |
|               | Clavicle      |                                             |
|               | EFW           |                                             |
|               | FL            |                                             |
|               | FTA           |                                             |
|               | Fibula        |                                             |
|               | Foot          |                                             |
|               | GS            |                                             |
|               | HA            |                                             |
|               | HC            |                                             |
|               | HC (BPD, OFD) |                                             |
|               | Humerus       |                                             |
|               | Kidney        |                                             |
|               | OFD           |                                             |
|               | Radius        |                                             |
|               | TAD           |                                             |
|               | THD           |                                             |
|               | Tibia         |                                             |
|               | Ulna          |                                             |

- \*1: When the check box for "Extrapolated On" in the OB Calc. menu is selected, the age axis of the trend graph is extended up to 42.
- \*2: When SD Display type is set to X.XXSD/%tile, the SD value is displayed as X.XXSD.

#### 2.2.29 D-OB Calc.

This menu is used to specify the default author data to be displayed on the trend graph for Doppler OB measurement.

| Exam Type       |                           |           |              |            |             |         |   |
|-----------------|---------------------------|-----------|--------------|------------|-------------|---------|---|
| Exam Type       | 0B                        |           | •            |            |             | Save    |   |
|                 | Imaging Preset <          | actory>   | -            |            |             |         |   |
| Арј             | olication Preset OE       | 3/Gyn1    | •            |            |             |         |   |
|                 | Probe PV                  | т-375ВТ   | •            |            |             |         |   |
| Application Pro | eset Editor D-            | OB Calc.  | •            |            |             |         |   |
| Trend Graph     | Umb A RI <mark>J</mark> S | :UM 🔽     | MCA RI       | JSUM 💌     | Fetal Ao Ri | Mai     | Ŧ |
|                 | Umb A PI JS               | UM 🔽      | MCA PI       | JSUM 🔽     | Fetal Ao Pl | Mai     | Ŧ |
|                 | Lt Uterin RI Sc           | :haffer 💌 | Rt Uterin RI | Schaffer 💌 | PIV         | Baschat | Ŧ |
|                 | Lt Uterin PI Sc           | haffer 💌  | Rt Uterin Pl | Schaffer 💌 | PVIV        | Baschat | Ŧ |
|                 | a/S <mark>B</mark> a      | eschat 💌  | S/a          | Baschat 💌  |             |         |   |
|                 |                           |           |              |            |             |         |   |
|                 |                           |           |              |            |             |         |   |
| Default Graph   | Umb A F                   | ય         | •            |            |             |         |   |
| Factory Setting |                           |           |              |            |             | Save    |   |
| Factory Setting |                           |           |              | s          | ave         | Quit    |   |

Trend Graph : Specify the author to be displayed as the default for trend graph creation.

Default Graph: Specify the item to be displayed as the default for trend graph creation.

| Title       | Item                               | Formal nomenclature       | Author                                              |
|-------------|------------------------------------|---------------------------|-----------------------------------------------------|
| Trend Graph | Graph Umb A RI Umbilical artery RI |                           | Mai<br>JSUM <sup>*1</sup><br>Schaffer               |
|             | Umb A PI                           | Umbilical artery PI       | Mai<br>Harrington<br>JSUM <sup>*1</sup><br>Schaffer |
|             | MCA RI                             | Middle cerebral artery RI | Mai<br>JSUM <sup>*1</sup><br>Schaffer               |
|             | MCA PI                             | Middle cerebral artery PI | Mai<br>Harrington<br>JSUM <sup>1</sup><br>Schaffer  |

| Title         | Item          | Formal nomenclature                    | Author                                                                                                    |
|---------------|---------------|----------------------------------------|----------------------------------------------------------------------------------------------------|
| Trend Graph   | Fetal Ao RI   | Fetal aorta RI                         | Mai<br>Schaffer                                                                                                    |
|               | Fetal Ao PI   | Fetal aorta PI                         | Mai<br>Harrington<br>Schaffer                                                                                                    |
|               | Lt Uterin RI  | Left uterine artery RI                 | Schaffer                                                                                                    |
|               | Lt Uterin PI  | Left uterine artery PI                 | Schaffer                                                                                                    |
|               | Rt Uterin RI  | Right uterine artery RI                | Schaffer                                                                                                    |
|               | Rt Uterin PI  | Right uterine artery PI                | Schaffer                                                                                                    |
|               | PIV           | Ductus Venosus Pulsatility Index       | Baschat                                                                                                    |
|               | PVIV          | Ductus Venosus Peak Velocity<br>Index  | Baschat                                                                                                    |
|               | a/S           | Ductus Venosus Preload Index           | Baschat                                                                                                    |
|               | S/a           | Ductus Venosus S/a Ratio               | Baschat                                                                                                    |
| Default Graph | Default Graph | Measurement items of the default graph | Fetal Ao RI<br>Fetal Ao PI<br>Lt Uterin RI<br>Lt Uterin PI<br>MCA RI<br>MCA PI<br>PIV<br>PVIV<br>Rt Uterin RI<br>Rt Uterin RI<br>S/a<br>Umb A RI<br>Umb A PI<br>a/S |

\*1: When the check box for "Extrapolated on" in the OB Calc. menu is selected, the age axis of the trend graph is extended up to 42.

#### 2.2.30 TIC

| Exam Type                 |                     |           |         |
|---------------------------|---------------------|-----------|---------|
| Exam Type Abdomen         |                     | ·         | Save    |
| Imaging Preset            | <factory></factory> | ·         |         |
| Application Preset        | сні                 | ]         |         |
| Probe                     | PVT-375BT           | ·         |         |
| Application Preset Editor | TIC                 | •         |         |
| Smoothing                 | ♥ Off ● 3 ● 5       | ●7 ●9 ●11 | ●13 ●15 |
|                           |                     |           |         |
|                           |                     |           |         |
|                           |                     |           |         |
|                           |                     |           |         |
| Factory Setting           |                     |           | Save    |
| Factory Setting           |                     | Save      | Quit    |

| Title     | Item             | Description                                                               |  |
|-----------|------------------|---------------------------------------------------------------------------|--|
| Smoothing | Off, 3, 5, 7, 9, | Specify the smoothing of the graph line.                                  |  |
|           | 11, 13, 15       | Off : Smoothing is not performed.                                         |  |
|           |                  | 3 to 15 : Smoothing is performed based on the specified number of points. |  |

# 2.2.31 Body Mark

| Exam Type                                                  |                     |      |
|------------------------------------------------------------|---------------------|------|
| Exam Type Carotid                                          | <b>_</b>            | Save |
| Imaging Preset                                             | <factory></factory> |      |
| Application Preset                                         | Carotid1            |      |
| Probe                                                      | PLT-704AT           |      |
| Application Preset Editor                                  | BodyMark            |      |
| BodyMark Size                                              | Regular Q Extended  |      |
| Copy Dual                                                  | 🖬 Сору              |      |
| Erase in Freeze Off                                        | Erase               |      |
| Body mark starts automatically after Patient Registration. | • On • Off          |      |
| Factory Setting                                            |                     | Save |
| Factory Setting                                            | Save                | Quit |

| Title                                                                  | Item     | Description                                                                                          |  |
|------------------------------------------------------------------------|----------|----------------------------------------------------------------------------------------------------|--|
| BodyMark                                                               | Regular  | Regular size                                                                                         |  |
| Size                                                                   | Extended | 1.5-times as large as the regular size                                                               |  |
| Copy Dual                                                              | Сору     | Select whether or not the body mark remains displayed when another image mode is selected.           |  |
|                                                                        |          | ✓ : Displayed                                                                                        |  |
|                                                                        |          | : Not displayed                                                                                      |  |
| Erase in<br>Freeze Off                                                 | Erase    | Specify whether the body mark is erased or not when the image is unfrozen.                           |  |
|                                                                        |          | ✓ : The body mark is erased.                                                                         |  |
|                                                                        |          | : The body mark is not erased.                                                                       |  |
| Body mark<br>starts<br>automatically<br>after Patient<br>Registration. | On       | Body Mark mode is started automatically when a patient is registered and examination is started.     |  |
|                                                                        | Off      | Body Mark mode is not started automatically when a patient is registered and examination is started. |  |

\*

# 3. 2D-Mode Measurements

<<2D-mode basic measurement menu>>

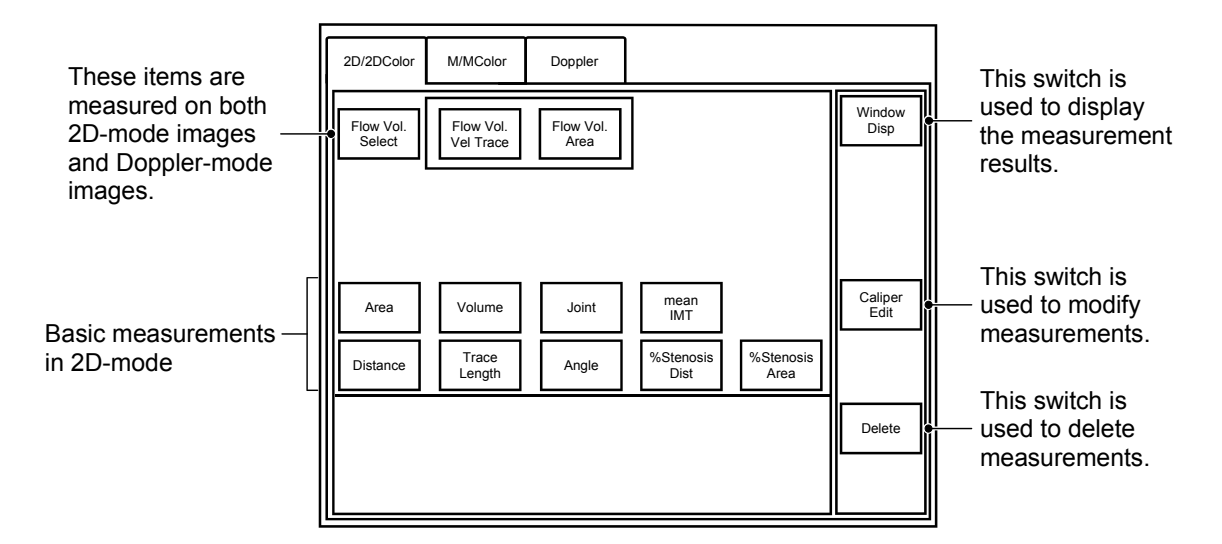

When one of the following switches is pressed in 2D mode, the 2D-mode basic measurement menu is displayed on the touch panel.

| Switch | Function                                                                                                    |  |
|--------|----------------------------------------------------------------------------------------------------|--|
|        | Starts distance measurement. Distance measurement can be performed immediately.                               |  |
|        | Starts area measurement (Continuous Trace). Area measurement (Continuous Trace) can be performed immediately. |  |

To perform D-mode basic measurements other than the above, press the switch for the desired measurement item in the menu. The marker for the selected measurement item is displayed on the monitor.

The measurement to be started can be changed when  $\left[\begin{array}{c} \downarrow \downarrow \downarrow \downarrow \\ \hline LALIPER \end{array}\right]$ ,  $\left[\begin{array}{c} \downarrow \downarrow \downarrow \downarrow \\ \hline LALIPER \end{array}\right]$ , or  $\left[\begin{array}{c} \blacksquare \\ \hline CALIPER \end{array}\right]$ , or  $\left[\begin{array}{c} \blacksquare \\ \hline CALIPER \end{array}\right]$ , or  $\left[\begin{array}{c} \blacksquare \\ \hline CALIPER \end{array}\right]$ 

In this section, however, it is assumed that the above settings are active.

# 3.1 Distance Measurement (Distance)

The straight-line distance between two points is measured by setting the start and end points on the 2D-mode image.

Distance: Dist A 999.9 (mm)

<<Measurement procedure>>

- (2) Use the trackball to move the marker to the measurement start point. Press
- (3) Use the trackball to move the marker to the measurement end point.
   Press 
   Press

appears and the measurement result is displayed

<<Modifying a measurement>>

- (1) Press [Caliper Edit] on the touch panel. An arrow is displayed.
- (2) Move the arrow near the marker to be moved. The marker color changes to red.

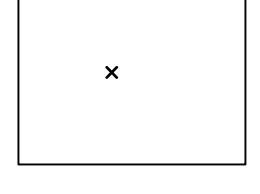

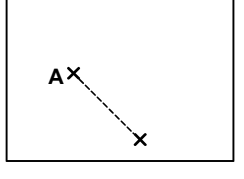

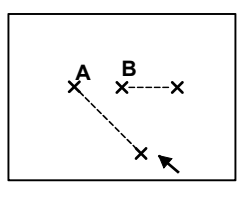

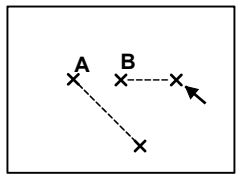

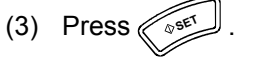

(4) Move the marker to the desired position and press

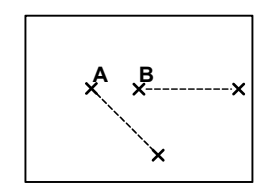

<<Deleting a measurement>>

- (1) Press [Caliper Edit] on the touch panel. An arrow is displayed.
- (2) Move the arrow near the marker for the measurement to be deleted. The marker color changes to red.

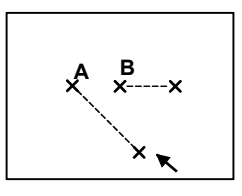

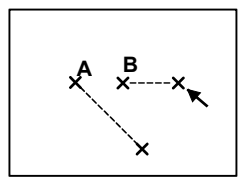

(3) Press

(4) Press [Delete] on the touch panel. The measurement associated with the selected marker is deleted.

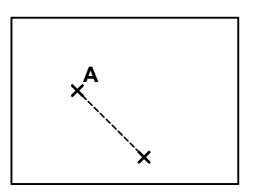

# 3.2 Curved Line Distance Measurement (Trace Length)

The length of a curved line is measured by tracing along the curved line.

Select [Trace Length] on the touch panel. [Continuous Trace] and [Spline Trace] are displayed on the touch panel.

The default is "Continuous Trace". To select "Spline Trace", press the corresponding switch on the touch panel.

<<Menu display on the touch panel>>

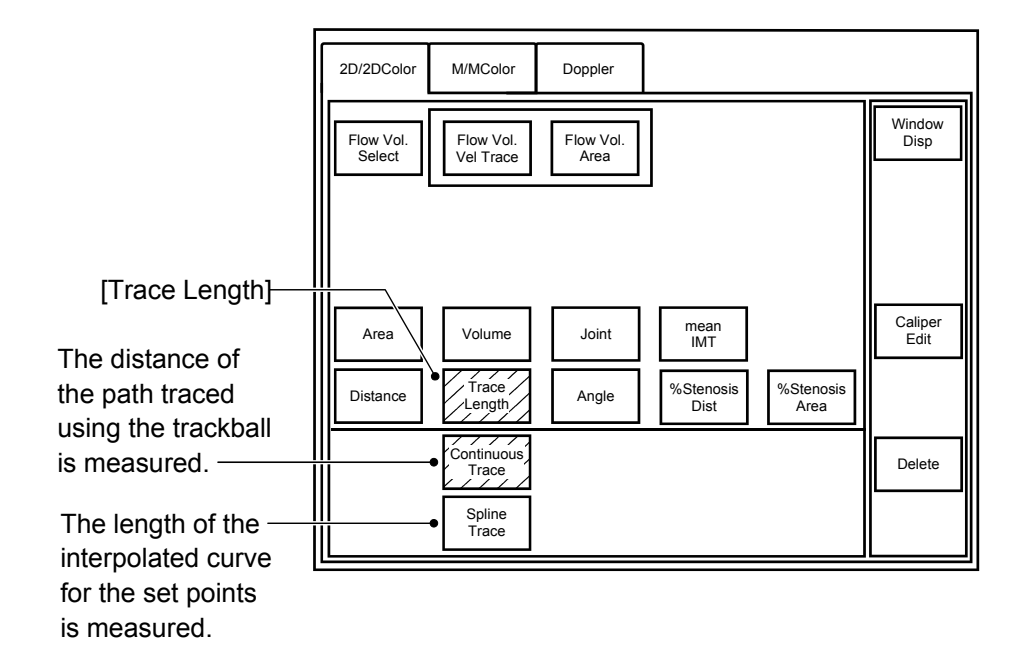

#### 3.2.1 Continuous Trace

| Distance: Dist A |
|------------------|
|------------------|

<<Measurement procedure>>

- (1) Press [Trace Length] on the touch panel. The marker is displayed.
- (2) Move the marker to the measurement start point and press «
- (3) Move the marker gradually along the circumference of the target object using the trackball.

<<To correct the trace during tracing>>

Delete the trace using the MEAS EDIT dial and draw the trace again using the trackball.

The trace is deleted.  $\checkmark \bigotimes_{\text{MEAS EDIT}} \rightarrow$  The deleted portion of the trace is restored.

(4) Press to fix the measurement data.

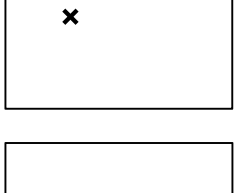

×

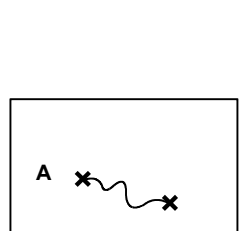

<<Modifying a measurement>>

- (1) Press [Caliper Edit] on the touch panel. An arrow is displayed.
- (2) Move the arrow near the marker to be moved. The marker color changes to red.
- (3) Press
- (4) Undo the trace by rotating the MEAS EDIT dial counterclockwise. If the trace is deleted more than desired, rotate the MEAS EDIT dial clockwise to restore the deleted portion.

The trace is deleted.  $\checkmark \bigotimes_{\text{MEAS EDIT}} \rightarrow$  The deleted portion of the trace is restored.

- (5) Draw the trace again by moving the marker with the trackball.
- (6) Press to fix the measurement data.

<<Deleting a measurement>>

- (1) Press [Caliper Edit] on the touch panel. An arrow is displayed.
- (2) Move the arrow near the start or end point. The marker color changes to red.

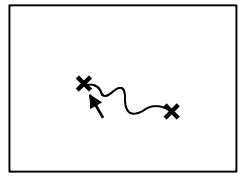

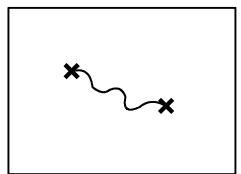

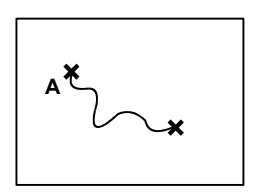

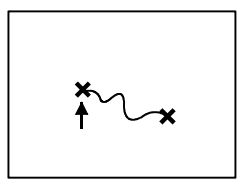

- (3) Press (355).
- (4) Press [Delete] on the touch panel.

The measurement associated with the selected marker is deleted.

# 3.2.2 Spline Trace

| Dist                                           | ance: Dist A 999.9 (mm)                                                                                                    |  |  |
|------------------------------------------------|----------------------------------------------------------------------------------------------------|--|--|
| < <measurement procedure="">&gt;</measurement> |                                                                                                    |  |  |
| (1)                                            | Press [Trace Length] on the touch panel.                                                                                                    |  |  |
| (2)                                            | Press [Spline Trace] on the touch panel.<br>The marker for the first point is displayed.                                                                      |  |  |
| (3)                                            | Move the marker to the measurement start point and press                                                                                                    |  |  |
| (4)                                            | Move the trackball. The marker for the second point appears.                                                                                                  |  |  |
| (5)                                            | Set the second point. When the marker is moved, a line connecting the first and second points is displayed.                                                   |  |  |
| (6)                                            | Set the third and subsequent points.                                                                                                    |  |  |
|                                                | < <to correct="" during="" the="" trace="" tracing="">&gt;<br/>Undo the trace using the MEAS EDIT dial and draw the<br/>trace again using the trackball.</to> |  |  |
|                                                | The trace is deleted.                                                                                                    |  |  |
| (7)                                            | When ver is pressed twice at the same point, the                                                                                                    |  |  |

measurement data is fixed.

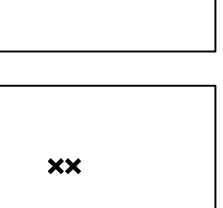

×

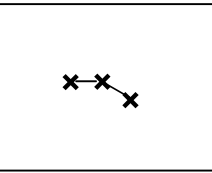

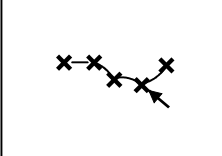

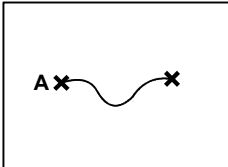

#### <<Modifying a measurement>>

- (1) Press [Caliper Edit] on the touch panel. An arrow is displayed.
- Move the arrow near the set point to be moved.
   The marker color changes to red. Press
- (3) Move the selected marker to the desired position and press . The measurement data is fixed.
- (4) To change the position of another marker, repeat steps (1) to (3).

<<Deleting a measurement>>

- (1) Press [Caliper Edit] on the touch panel. An arrow is displayed.
- Move the arrow near any of the set markers. Press
   (2) to select the marker.
- (3) Press [Delete] on the touch panel. The measurement associated with the selected marker is deleted.

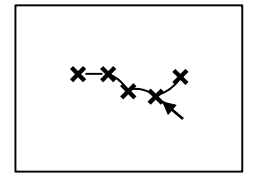

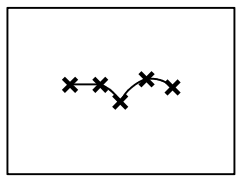

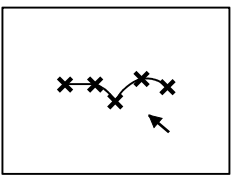

# 3.3 Angle Measurement (Angle)

The angle between two straight lines is measured. Both the acute and obtuse angles are displayed.

| Obtuse angle | : Angle1 A | 999 (deg) |
|--------------|------------|-----------|
| Acute angle  | : Angle2 A | 99 (deg)  |

<<Measurement procedure>>

- (1) Press [Angle] on the touch panel. The first marker is displayed.
- **\_**+\_
- (2) Move the marker to the measurement point. Rotate the marker using the MEAS EDIT dial.
- Press to set the first marker.
   A second marker perpendicular to the first marker is displayed.
- (4) Move the marker to the measurement point. Rotate the marker using the MEAS EDIT dial.
- (5) Press to fix the measurement data. The measurement result is displayed.

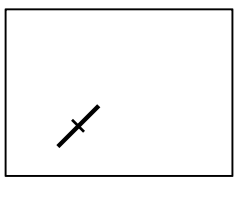

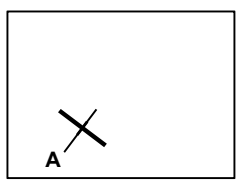

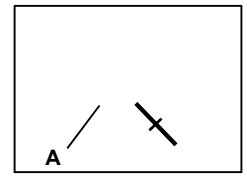

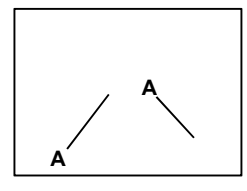

#### <<Modifying a measurement>>

- (1) Press [Caliper Edit] on the touch panel. An arrow is displayed.
- (2) Move the arrow near the marker to be modified. The marker color changes to red.

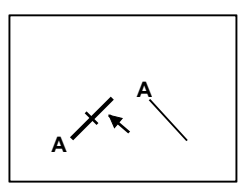

- (3) Press (35E).
- (4) Change the marker position and angle using the trackball and MEAS EDIT dial.
- (5) Press ( 55ET . .

The measurement data is fixed.

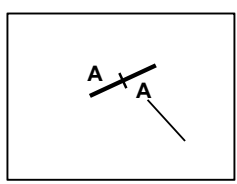

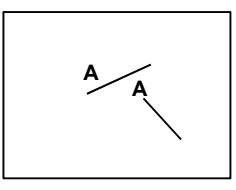

<<Deleting a measurement>>

- (1) Press [Caliper Edit] on the touch panel. An arrow is displayed.
- (2) Move the arrow near the marker to be deleted. The marker color changes to red.
- (3) Press (255) to select the marker.
- (4) Press [Delete] on the touch panel. The measurement associated with the selected marker is deleted.

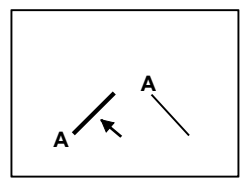

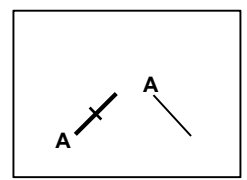
## 3.4 Area/Circumference Measurement (Area)

The area and circumference of a region are measured in 2D mode. The following four measurement methods are available for [Area] measurement.

| Touch panel switch | Area measurement method                                                                                                    |
|--------------------|----------------------------------------------------------------------------------------------------|
| Continuous Trace   | The path traced by operating the trackball along the circumference<br>of the target object is used to calculate the approximate<br>area/circumference. |
| Spline Trace       | The interpolated curve for the set points is used to calculate the approximate area/circumference.                                                     |
| Ellipse            | The elliptical approximation is used to calculate the approximate area/circumference.                                                                  |
| Cross              | Arcs are used to calculate the approximate area/circumference.                                                                                         |

When  $\left[\begin{array}{c} \mathcal{A} \mathcal{A}^{\dagger} \\ \hline \mathbf{TRACE} \end{array}\right]$  is pressed, Continuous Trace is started as the default. To use another measurement method, press the corresponding switch on the touch panel.

<<Menu display on the touch panel>>

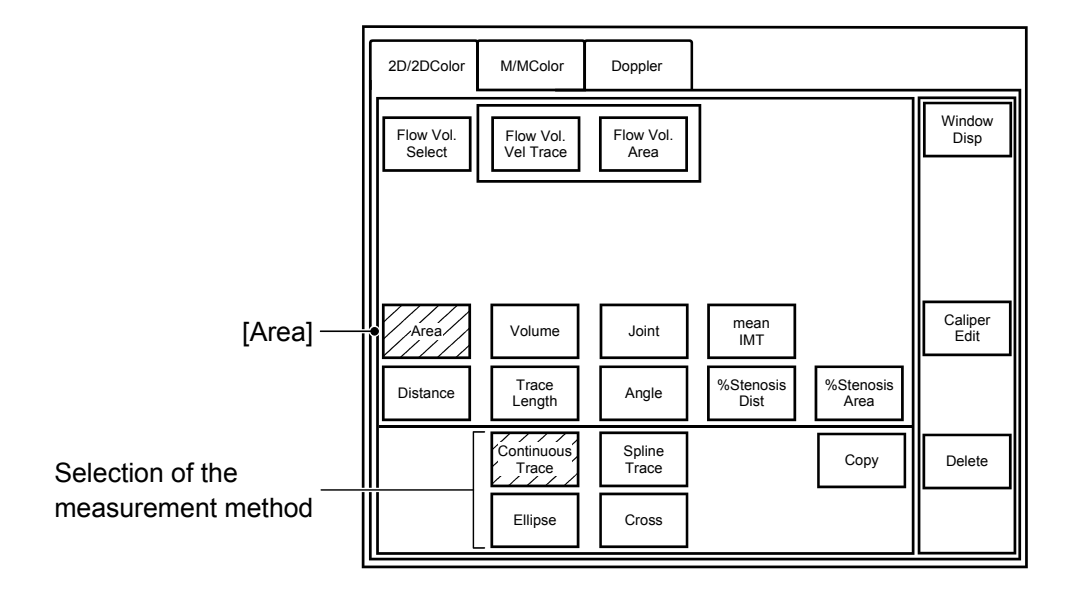

#### 3.4.1 Continuous Trace

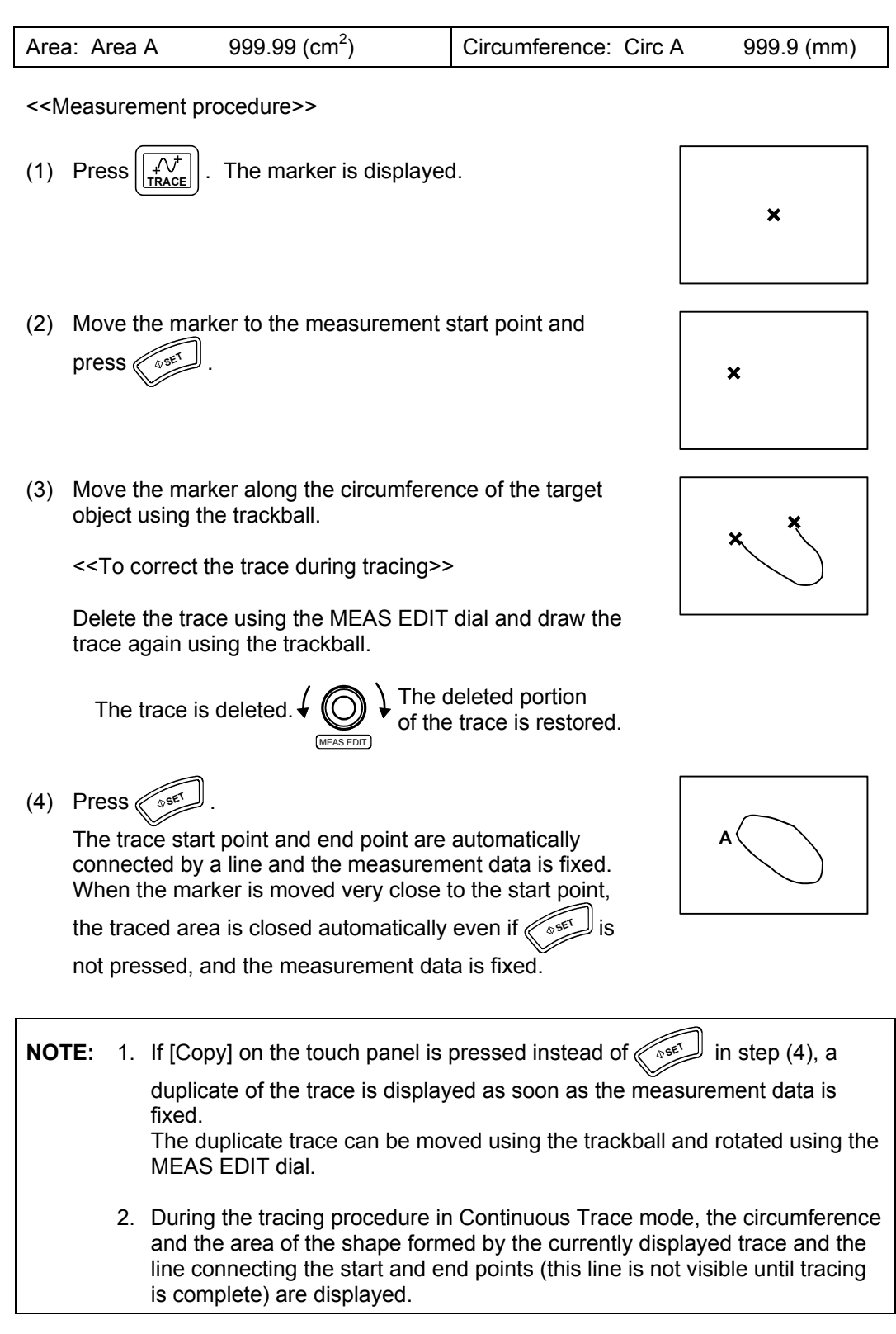

<<Modifying a measurement>>

- (1) Press [Caliper Edit] on the touch panel. An arrow is displayed.
- Move the arrow near the start point or end point. The color of the selected marker changes to red.
   Press
- (3) Rotate the MEAS EDIT dial counterclockwise to undo the trace. If the trace is undone more than desired, rotate the MEAS EDIT dial clockwise to redo the trace.
  - The trace is deleted.  $\checkmark \bigoplus_{(MEAS EDIT)} \rightarrow$  The deleted portion of the trace is restored.
- (4) Trace the target object by moving the marker using the trackball.
- (5) Press  $6^{561}$  to fix the measurement data.

<<Deleting a measurement>>

- (1) Press [Caliper Edit] on the touch panel. An arrow is displayed.
- (2) Move the arrow near the start or end point. The color of the selected marker changes to red.

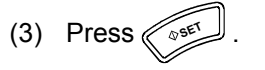

(4) Press [Delete] on the touch panel. The measurement associated with the selected marker is deleted.

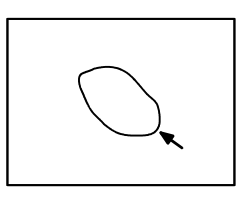

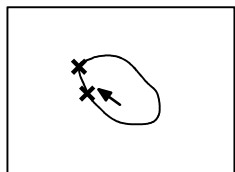

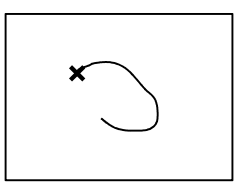

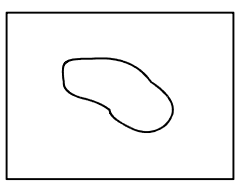

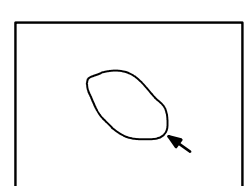

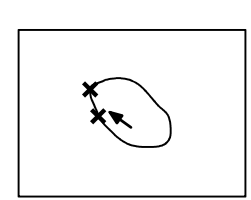

## 3.4.2 Spline Trace

| Area                                                                                         | a: A        | rea A                                                             | 999.99 (cm <sup>2</sup> )                                              | Circumference: Circ A                   | A 999.9 (mm)       |
|----------------------------------------------------------------------------------------------|-------------|-------------------------------------------------------------------|------------------------------------------------------------------------|-----------------------------------------|--------------------|
| < <n< td=""><td>leas</td><td>urement pro</td><td>ocedure&gt;&gt;</td><td></td><td></td></n<> | leas        | urement pro                                                       | ocedure>>                                                              |                                         |                    |
| (1)                                                                                          | Pre         | $SS\left[\begin{matrix} P^{\dagger}\\ TRACE \end{matrix}\right].$ |                                                                        |                                         |                    |
| (2)                                                                                          | Pre<br>A m  | ss [Spline T<br>arker is dis                                      | race] on the touch pane<br>played.                                     | ıl.                                     |                    |
| (3)                                                                                          | Mov<br>pres | ve the mark                                                       | er to the measurement s<br>The first point is set.                     | start point and                         | ×                  |
| (4)                                                                                          | Mov<br>Mov  | ve the track<br>ve the secon<br>to set the                        | ball. The second marke<br>nd marker to the desired<br>ne second point. | r is displayed.<br>I position and press | ××                 |
| (5)                                                                                          | Wh<br>bee   | en the mark<br>n set, a line                                      | er is moved after the se<br>connecting the points is                   | cond point has<br>s displayed.          | ×                  |
| (6)                                                                                          | In th       | ne same ma                                                        | anner, set the third and s                                             | subsequent points.                      |                    |
|                                                                                              | <<1         | o correct th                                                      | e trace>>                                                              |                                         |                    |
|                                                                                              | Rot<br>and  | ate the MEA<br>the set poi                                        | AS EDIT dial countercloonts are deleted. Set the                       | ckwise. The trace points again.         | ***                |
|                                                                                              | Т           | he trace is o                                                     | deleted.                                                               | leleted portion<br>trace is restored.   |                    |
| (7)                                                                                          | Whe         | en est in it                                                      | s pressed twice at the san neasurement data is fixe                    | ame point, the trace                    |                    |
| NO                                                                                           | ſE:         | When [Co                                                          | py] on the touch panel is                                              | s pressed instead of pre                | essing set in step |
|                                                                                              |             | (7), a dupl<br>fixed.                                             | icate of the trace is disp                                             | layed as soon as the m                  | easurement data is |
|                                                                                              |             | The duplic<br>MEAS ED                                             | ate trace can be moved<br>IT dial.                                     | using the trackball and                 | rotated using the  |

<<Modifying a measurement>>

- (1) Press [Caliper Edit] on the touch panel. An arrow is displayed.
- Move the arrow near the set point to be moved. The color of the selected marker changes to red.
   Press 
   The point can now be moved.
- (3) Move the selected marker to the desired position and press .
  The measurement data is fixed and the new result is displayed.
- (4) To change the position of another marker, repeat steps (1) to (3).

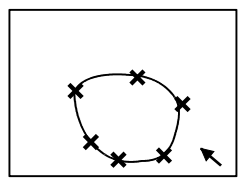

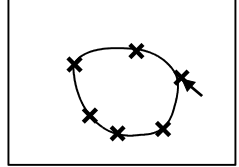

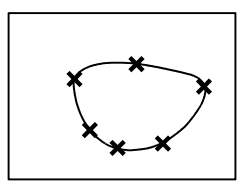

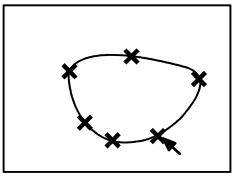

<<Deleting a measurement>>

- (1) Press [Caliper Edit] on the touch panel. An arrow is displayed.
- (2) Move the arrow near any of the set points and press  $2^{\text{set}}$ .
- (3) Press [Delete] on the touch panel. The measurement associated with the selected set point is deleted.

#### 3.4.3 Ellipse

| Area          | : Area A | 999.99 (cm <sup>2</sup> ) | Long-axis length : Dist1 A | 999.9 (mm) |
|---------------|----------|---------------------------|----------------------------|------------|
| Circumference | : Circ A | 999.9 (mm)                | Short-axis length: Dist2 A | 999.9 (mm) |

<<Measurement procedure>>

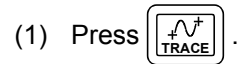

- (2) Press [Ellipse] on the touch panel. A marker is displayed.
- (3) Move the marker to the measurement start point and press. The first point is set.
- (4) Move the trackball. The marker for the second point appears and a circle whose diameter is the line connecting the first and second points is displayed.
- (5) Operate the trackball to adjust the diameter of the circle. The circle is resized as the diameter is changed.
- (6) Press . The length from the first point to the

second point is set. A dotted line perpendicular to the line connecting the first point and the second point is displayed (together with markers) at the center of the line connecting the two points.

- (7) Operate the trackball to change the length of the perpendicular line.
- (8) When view is pressed, the measurement data is fixed.

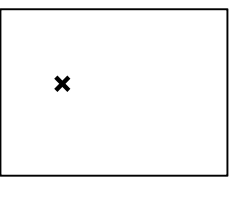

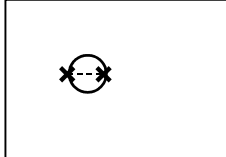

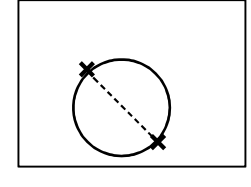

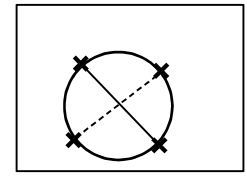

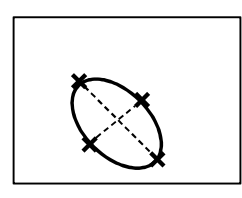

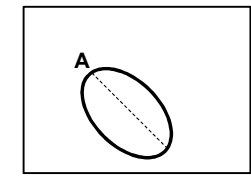

NOTE: If [Copy] on the touch panel is pressed instead of in step (8), a

duplicate of the shape is displayed as soon as the measurement data is fixed. The duplicate trace can be moved using the trackball and rotated using the MEAS EDIT dial. <<Modifying a measurement>>

- (1) Press [Caliper Edit] on the touch panel. An arrow is displayed.
- (2) Move the arrow near the ellipse. The four markers and the long and short axes of the ellipse are displayed.
- (3) Place the arrow on any of the four markers and press  $\sqrt{25E^{2}}$ .

The position of the marker can be changed along the axis including the specified marker. The length of the other axis is retained.

- (4) Move the selected marker to the desired position using the trackball and press to fix the measurement data.
- (5) To modify the length of the other axis, repeat steps (1) to (4).

#### <<Deleting a measurement>>

- (1) Press [Caliper Edit] on the touch panel. An arrow is displayed.
- (2) Move the arrow near the ellipse. The four markers and the long and short axes of the ellipse are displayed.
- (3) Place the arrow on any of the four markers and press  $\langle \langle x \rangle$
- (4) Press [Delete] on the touch panel. The measurement associated with the selected marker is deleted.

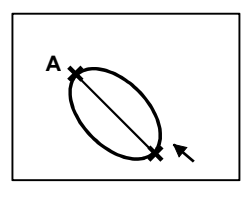

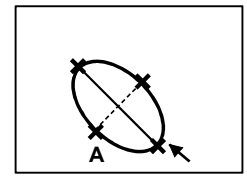

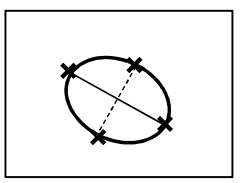

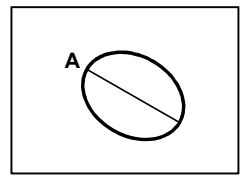

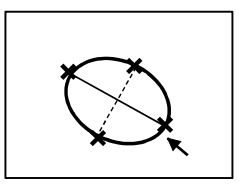

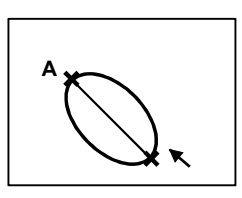

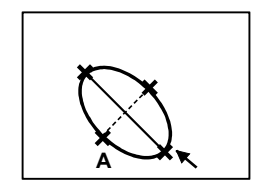

#### 3.4.4 Cross

| Area          | : Area A | 999.99 (cm <sup>2</sup> ) | Long-axis length : Dist1 A | 999.9 (mm) |
|---------------|----------|---------------------------|----------------------------|------------|
| Circumference | : Circ A | 999.9 (mm)                | Short-axis length: Dist2 A | 999.9 (mm) |

<<Measurement procedure>>

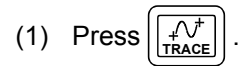

- (2) Press [Cross] on the touch panel. A marker is displayed.
- (3) Move the marker to the measurement start point and press. The first point is set.
- (4) Move the trackball. The marker for the second point appears and a line connecting the first and second points is displayed.
- (5) Move the marker and press . The length from the first point to the second point is set. A dotted line

perpendicular to the line connecting the first point and the second point is displayed together with markers.

- (6) Operate the trackball to adjust the position and length of the perpendicular line.
- (7) Press . The start point of the perpendicular line is set.
- (8) Use the trackball to adjust the end point position of the perpendicular line.
- (9) Press . The measurement data is fixed and the results are displayed.

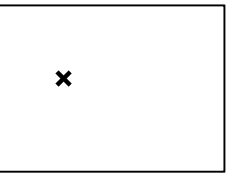

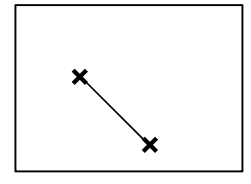

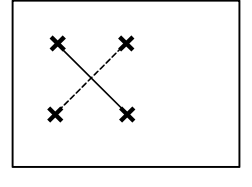

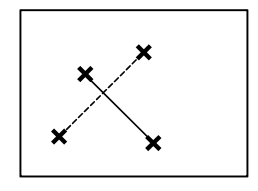

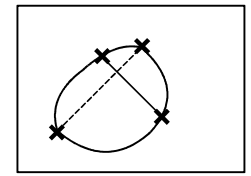

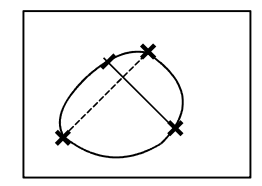

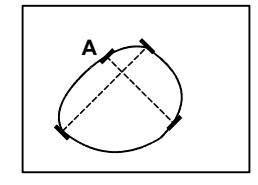

**NOTE:** If [Copy] on the touch panel is pressed instead of uplicate of the ellipse is displayed as soon as the measurement data is fixed. The duplicate trace can be moved using the trackball and rotated using the MEAS EDIT dial.

<<Modifying a measurement>>

- (1) Press [Caliper Edit] on the touch panel. An arrow is displayed.
- (2) Place the arrow on the point to be moved and press  $\sqrt{2^{5^{\text{EL}}}}$
- (3) Move the selected point to the desired position using the trackball.
- (4) Press to fix the measurement data.
   To move another point, repeat steps (1) to (3).

<<Deleting a measurement>>

- (1) Press [Caliper Edit] on the touch panel. An arrow is displayed.
- (2) Place the arrow on any of the markers and press ( 255)
- (3) Press [Delete] on the touch panel. The measurement associated with the selected marker is deleted.

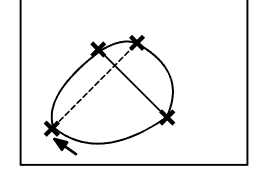

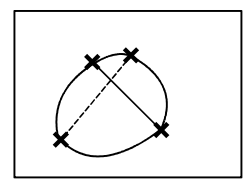

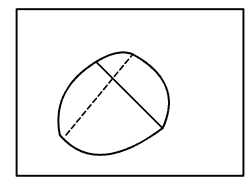

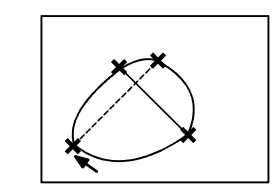

## 3.5 Volume Measurement (Volume)

The volume is measured using the elliptical approximation with three axes set.

| Volume: Volume A | 999.9 (cm <sup>3</sup> ) | Axis | : Dist1 A | 999.9 (mm) |
|------------------|--------------------------|------|-----------|------------|
|                  |                          | Axis | : Dist2 A | 999.9 (mm) |
|                  |                          | Axis | : Dist3 A | 999.9 (mm) |

<<Measurement procedure>>

- (1) Press [Volume] on the touch panel. The marker for basic measurements is displayed.
- (2) Move the marker to the measurement start point and press . The first point is set.
- (3) Move the marker to the measurement end point and press  $3^{\text{ser}}$ .

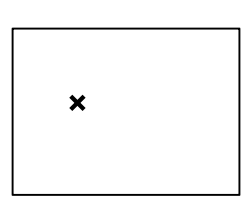

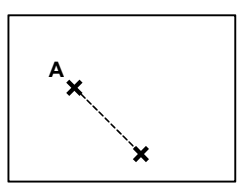

(4) Press Next .

The start point marker for the second line is displayed.

- (5) Draw the second line in the same manner as the first line.
- (6) A cross-sectional plane perpendicular to the plane on which steps (1) to (5) have been performed is displayed.
- (7) Press [Volume] on the touch panel. The start point marker for the third line is displayed.
- (8) Move the marker to the start point and press  $(3)^{\text{set}}$ .

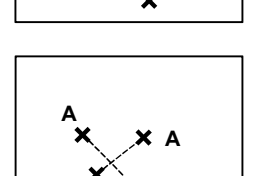

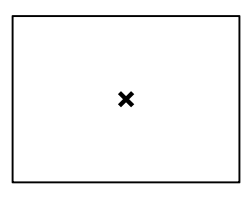

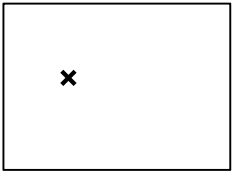

(9) Move the marker to the end point using the trackball and press  $e^{2\Phi^{T}}$ .

The measurement data is fixed and the result is displayed.

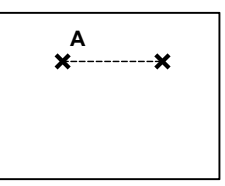

<<Modifying or deleting a measurement>>

A volume measurement can be modified or deleted using the same procedures as for distance measurement. Refer to subsection 3.1 "Distance Measurement (Distance)".

### 3.6 Joint Measurement

The angles between the base line and two lines (angles  $\alpha$  and  $\beta$ ) are measured.

| Angle between the base line and the first line  | : Alpha | a A 999 (deg) |  |
|-------------------------------------------------|---------|---------------|--|
| Angle between the base line and the second line | : Beta  | A 999 (deg)   |  |

<<Measurement procedure>>

- Press [Joint] on the touch panel. The base line is displayed with a marker on it. This marker represents the rotational center.
- (2) Use the trackball to move the base line (the center marker is moved together). Use the MEAS EDIT dial to rotate the base line around the center marker.

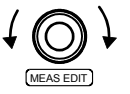

- (3) Press . The second line is displayed with a center marker.
- (4) Use the trackball and MEAS EDIT dial to move and rotate the second line.

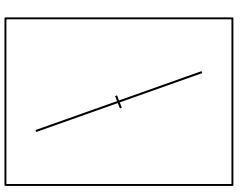

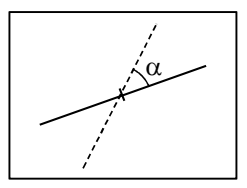

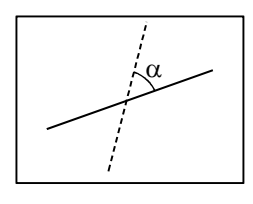

- (5) Press . The second line changes to a dotted line and the third line is displayed with a center marker.
- (6) Use the trackball and MEAS EDIT dial to move and rotate the third line.

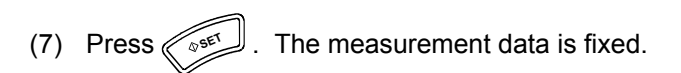

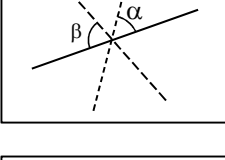

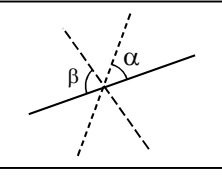

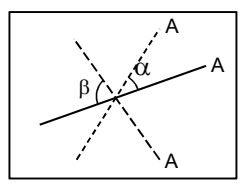

**NOTE:** The default display positions and angles of the first and second lines can be changed by changing the "2D-Mode Meas". preset. Refer to section 2 "Setting the Presets" for details.

<<Modifying a measurement>>

- (1) Press [Caliper Edit] on the touch panel. An arrow is displayed.
- (2) Move the arrow near the line to be modified. The color of the selected line changes to red.
- (3) Press
- (4) Use the trackball and MEAS EDIT dial to move and rotate the line.

Press . The measurement data is fixed.

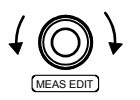

<<Deleting a measurement>>

- (1) Press [Caliper Edit] on the touch panel. An arrow is displayed.
- (2) Move the arrow near the line to be deleted. The color of the selected line changes to red.

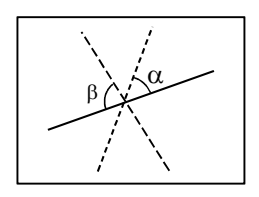

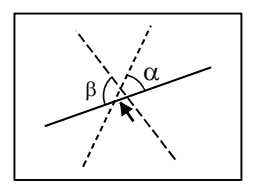

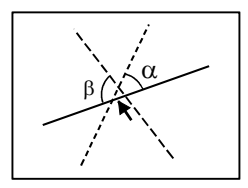

(3) Press «

(4) Press [Delete] on the touch panel. The measurement associated with the selected line is deleted.

## 3.7 Mean IMT Measurement

Three distance measurements are performed and the mean is calculated to determine the thickness of the intima-media complex of the carotid artery.

| Mean value: mean IMT A | 999.9 (mm) | Distance 1 : Dist1 A | 999.9 (mm) |
|------------------------|------------|----------------------|------------|
|                        |            | Distance 2 : Dist2 A | 999.9 (mm) |
|                        |            | Distance 3 : Dist3 A | 999.9 (mm) |

When "Double Digits" is selected for Thickness (IMT) Precision in the preset menu:

| Mean value: mean IMT A | '999.99 (mm) | Distance 1 : Dist1 A | '999.99 (mm) |
|------------------------|--------------|----------------------|--------------|
|                        |              | Distance 2 : Dist2 A | '999.99 (mm) |
|                        |              | Distance 3 : Dist3 A | '999.99 (mm) |

| CAUTION: R | ON: Result display for IMT measurement                                                                                                    |                                                                                                    |  |  |  |  |
|------------|----------------------------------------------------------------------------------------------------|----------------------------------------------------------------------------------------------------|--|--|--|--|
| 1          | When "Double<br>2D-Meas. Pag<br>displayed to t<br>obtain an acc<br>characteristic                                                               | e Digits" is selected for Thickness [IMT] Precision on the ge of the preset menu, the IMT measurement value is wo decimal places. However, it may not be possible to urate value to two decimal places, depending on the s of the image.                              |  |  |  |  |
| 2          | . Keeping the a values display                                                                                                    | Keeping the above point in mind, use the measurement and calculation values displayed to two decimal places only for reference purposes.                                                                                                    |  |  |  |  |
| 3          | In the MDA, a single quotation mark (') is added to the measurement values and the calculation results obtained based on the measuremer values. |                                                                                                    |  |  |  |  |
|            | Limitations:                                                                                                    | Marks can be moved in steps of 1 pixel on the screen.<br>Due to the resolution of ultrasound images, this does not<br>correspond to an indicated value change of 0.01. Thus,<br>the indicated value changes in increments of greater<br>than 0.01 as a mark is moved. |  |  |  |  |

<<Measurement procedure>>

(1) Press [mean IMT] on the touch panel. The marker for measuring the first distance is displayed.

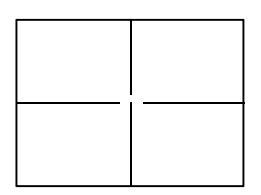

Use the trackball to move the marker to the measurement position.
 Rotate the marker to the desired angle using the MEAS EDIT dial.

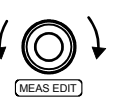

- (3) Press . The lower marker position is set. Move the upper marker to the desired position using the trackball.
- (4) Press . The distance set by the lower and upper markers is measured.
- (5) Press . A second marker is displayed next to the first marker.
- (6) Repeat steps (2) to (4) to measure the second and third distances.
- (7) After the three distances have been measured, press
   (3) SET
   The measurement data is fixed and the mean of the three distances is displayed.

#### <<Modifying a measurement>>

- (1) Press [Caliper Edit] on the touch panel. An arrow is displayed.
- (2) Move the arrow near the marker to be modified. The color of the selected marker changes to red.

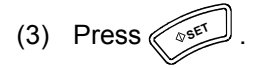

Press (

(4) Use the trackball and MEAS EDIT dial to move and rotate the marker.

. The measurement data is fixed.

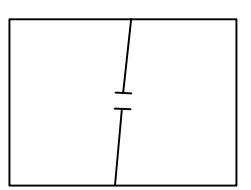

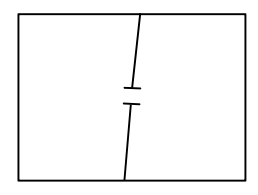

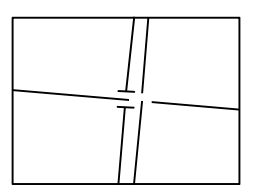

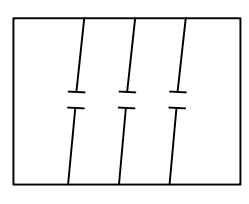

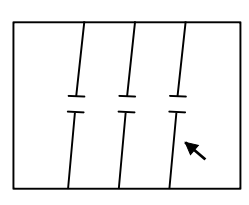

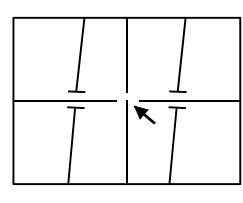

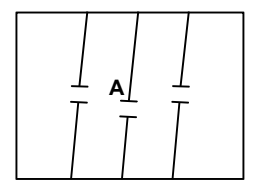

<<Deleting a measurement>>

- (1) Press [Caliper Edit] on the touch panel. An arrow is displayed.
- (2) Move the arrow near the marker to be deleted. The color of the selected marker changes to red.

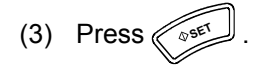

(4) Press [Delete] on the touch panel. The measurement associated with the selected marker (one of the three distance measurements) is deleted.

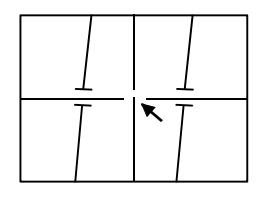

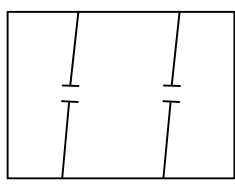

## 3.8 %Stenosis (Distance) Measurement

The stenosis ratio (%Stenosis) is calculated based on two distance measurements using the formulas below.

If Dist1 > Dist2

%S Dist = (Dist1 - Dist2)/Dist1

If Dist1 < Dist2

%S Dist = (Dist2 - Dist1)/Dist2

 $Areal = \pi / 4 \times (Dist1)^{2} \qquad Area2 = \pi / 4 \times (Dist2)^{2}$ 

If Dist1 > Dist2

%S Area = (Area1 - Area2)/Area1

If Dist1 < Dist2

%S Area = (Area2 - Area1)/Area2

| %Stenosis: %S Dist A | 99.9 (%) | Distance | : Dist1 A | 999.9 (mm)   |
|----------------------|----------|----------|-----------|--------------|
|                      |          | Distance | : Dist2 A | 999.9 (mm)   |
| %Stenosis: %S Area A | 99.9 (%) | Area     | : Area1 A | 9999.9 (mm²) |
|                      |          | Area     | : Area2 A | 9999.9 (mm²) |

Select [%Stenosis Dist] on the touch panel.

Refer to subsection 3.1 "Distance Measurement" for the measurement, modification, and deletion procedures.

<<Measurement points>>

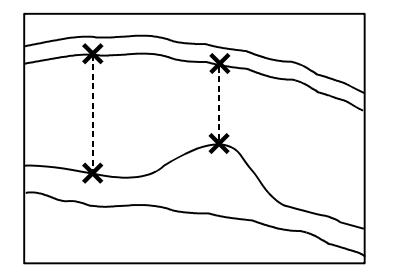

## 3.9 %Stenosis (Area) Measurement

The area of the lumen is calculated using the elliptical approximation method, and the residual area is calculated by tracing the inner surface of the lumen.

The stenosis ratio (%Stenosis) is calculated based on these two area measurements using the formula below.

If the residual area is larger than the area of the lumen, which is impossible in actual clinical examinations, the result is displayed as a negative value.

%S Area A = (Lumen A - Residual A)/Lumen A

| %Stenosis: %S Area A | 99.9% | Cross-sectional area of vessel:<br>Lumen A 999.9 mm <sup>2</sup>                        |
|----------------------|-------|-----------------------------------------------------------------------------------------|
|                      |       | Residual cross-sectional area at the stenotic part:<br>Residual A 999.9 mm <sup>2</sup> |

<<Measurement procedure>>

- (1) Press [%Stenosis Area] on the touch panel. A marker is displayed.
- (2) Move the marker to the measurement start point and press  $e^{\frac{1}{2}}$ .

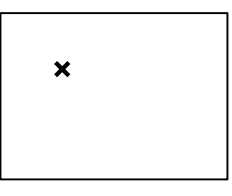

- Move the trackball. A circle is displayed.
   Operate the trackball to adjust the diameter of the circle. The circle is resized as the diameter length is changed.
- (4) Press . A line orthogonal to the diameter line is displayed. Adjust the line length using the trackball.

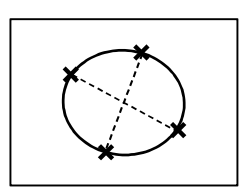

- (5) Press . The lumen (maximum area) is fixed.
- (6) Press . The marker for residual (minimum area) measurement is displayed.
- (7) Move the marker to the trace start point and press  $\sqrt{25^{\text{ET}}}$ .

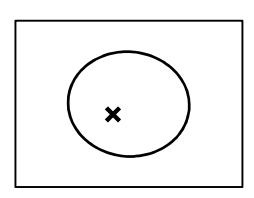

(8) Use the trackball to move the marker along the inner surface of the lumen.

<<To correct the trace during tracing>>

Delete the trace using the MEAS EDIT dial and draw the trace again using the trackball.

The trace is deleted.  $\checkmark \bigcirc \checkmark$  The deleted portion of the trace is restored. MEAS EDIT

. The trace start and end points are (9) Press « connected with a line. The residual (minimum area) is fixed and the value for %Stenosis (Area) is displayed.

(2) Move the arrow to the marker to be moved and press

short axes of the ellipse are displayed.

<<Modifying a measurement>>

(1) Press [Caliper Edit] on the touch panel. An arrow is displayed.

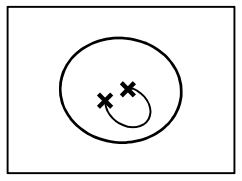

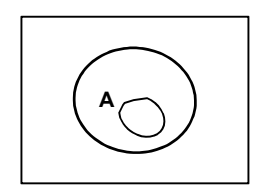

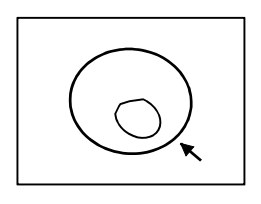

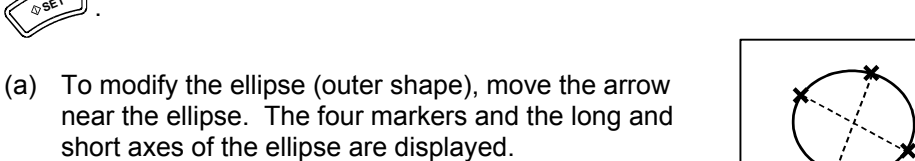

- (b) To modify the trace (inner shape), move the arrow near the trace. The start and end point markers are displayed.
- (3) Select the marker to be moved, move it to the desired position, and press The measurement data is fixed.
  - (a) To modify the ellipse (outer shape), select the marker to be moved and move it to the desired position using the trackball. Refer to subsection 3.4.3 "Ellipse" for details.
  - (b) To modify the trace (inner shape), delete the trace using the MEAS EDIT dial and redraw it using the trackball. Refer to subsection 3.4.1 "Continuous Trace" for details.

<<Deleting a measurement>>

- (1) Press [Caliper Edit] on the touch panel. An arrow is displayed.
- (2) Place the arrow on any of the markers for the measurement to be deleted.
  - (a) When the arrow is moved close to the ellipse (outer shape), the four markers and the long and short axes of the ellipse are displayed.
  - (b) When the arrow is moved close to the trace (inner shape), the start and end markers are displayed.

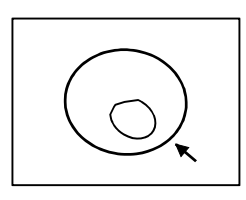

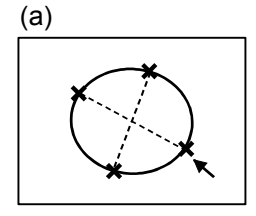

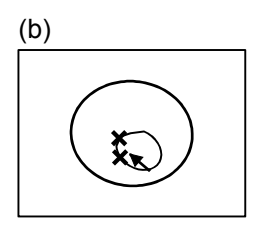

\*

- (3) Press  $3^{3}$  to select the measurement to be deleted.
- (4) Press [Delete] on the touch panel. The ellipse or trace is deleted.

## 4. M-Mode Measurements

<<M-mode basic measurement menu>>

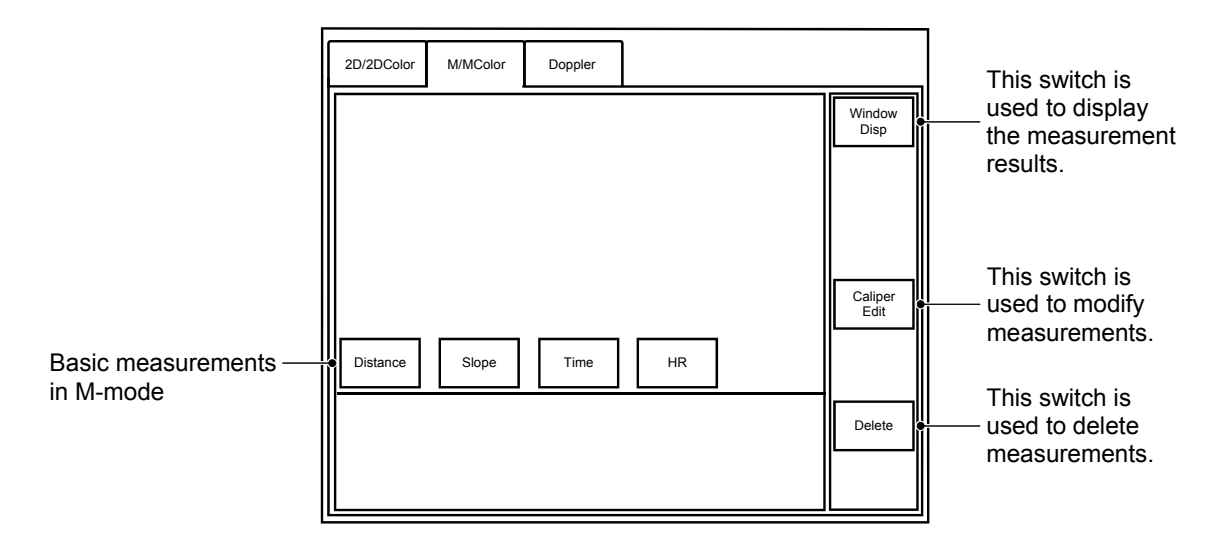

When one of the following switches is pressed in M mode, the M-mode basic measurement menu is displayed on the touch panel.

| Switch | Function                                                                        |  |  |
|--------|---------------------------------------------------------------------------------|--|--|
|        | Starts distance measurement. Distance measurement can be performed immediately. |  |  |
|        | Starts slope measurement. Slope measurement can be performed immediately.       |  |  |

To perform M-mode basic measurements other than the above, press the switch for the desired measurement item in the menu. The marker for the selected measurement item is displayed on the monitor.

## 4.1 M-Mode Distance Measurement (Distance)

The distance between two points is measured on the M-mode image.

Distance: Dist A 9999.9 (mm)

<<Measurement procedure>>

- (1) Press or (). The base line (vertical line) and the movable line (horizontal line) are displayed perpendicular to each other.
- (2) Move the intersection point between the two lines to the desired position by moving the movable line, and press
- (3) Move the movable line to the second point.

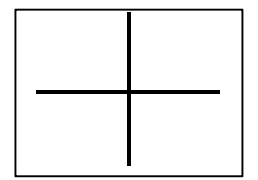

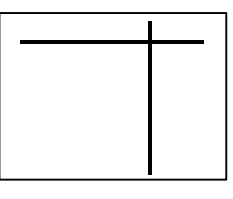

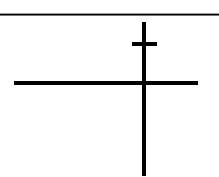

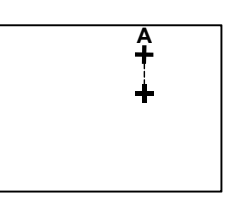

(4) Press  $3^{5}$ . The measurement data is fixed.

#### <<Modifying a measurement>>

- (1) Press [Caliper Edit] in the touch panel menu. An arrow is displayed.
- (2) Place the arrow on the point to be moved and press  $\sqrt{2^{\text{ser}}}$ .
- (3) Move the intersection point to the desired position.
- (4) Press to fix the measurement data.
- (5) To change the position of another point, repeat steps (1) to (4).

#### <<Deleting a measurement>>

- (1) Press [Caliper Edit] on the touch panel. An arrow is displayed.
- (2) Place the arrow on one of the markers and press
- (3) Press [Delete] on the touch panel. The measurement associated with the selected marker is deleted.

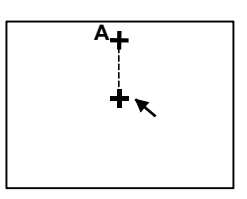

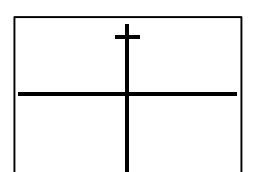

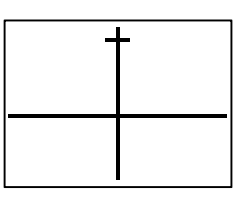

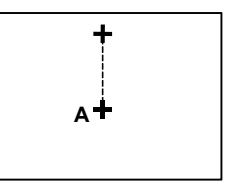

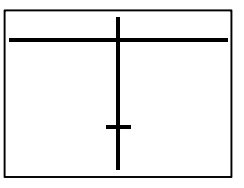

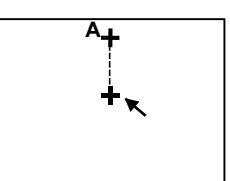

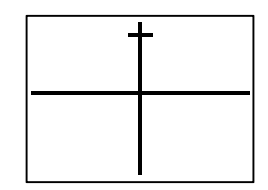

## 4.2 Time Measurement (Time)

The time between two points is measured.

Time: Time A 9.999 (sec)

<<Measurement procedure>>

- (2) Press [Time] on the touch panel.
- (3) Move the marker to the measurement start point and press vert.
- (4) When the trackball is moved slightly, the end point marker appears. Move the marker to the measurement end point.
   Press 
   Press

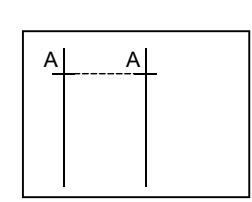

**NOTE:** It is possible to preset whether to show or hide the broken line connecting the time measurement markers (vertical bar cursors). Refer to section 2 "Setting the Presets" for details.

<<Modifying a measurement>>

- (1) Press [Caliper Edit] on the touch panel. An arrow is displayed.
- (2) Place the arrow on the marker to be moved and press  $2^{35ET}$ .
- (3) Move the marker to the desired position and press The measurement data is fixed.
- (4) To change the position of another marker, repeat steps (1) to (3).

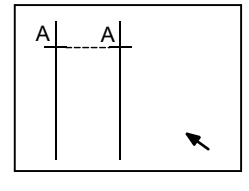

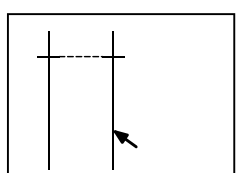

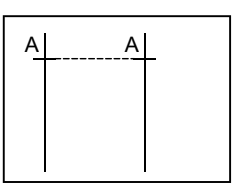

<<Deleting a measurement>>

- (1) Press [Caliper Edit] on the touch panel. An arrow is displayed.
- (2) Place the arrow on one of the markers and press  $(2^{3})^{1}$ .

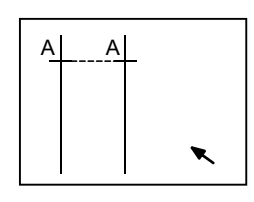

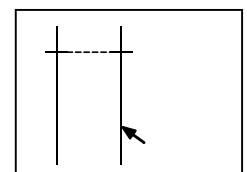

(3) Press [Delete] on the touch panel. The measurement associated with the selected marker is deleted.

## 4.3 Slope Measurement (Slope)

The slope between two points is measured.

| Slope: Slope | 999.9 (mm/s) | Time     | : | Time A | 9.999 (sec) |
|--------------|--------------|----------|---|--------|-------------|
|              |              | Distance | : | Dist A | 999.9 (mm)  |

<<Measurement procedure>>

- (1) Press  $\left[\begin{array}{c} A \\ TRACE \end{array}\right]$ . The marker (two perpendicular lines) is displayed.
- (2) Move the intersection to the measurement start point and press . The start point is set.
- (3) Move the intersection to the measurement end point.

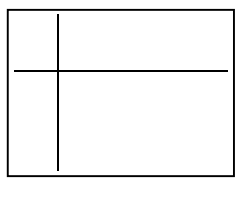

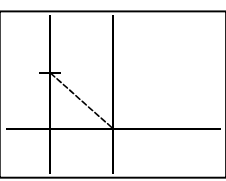

(4) Press . The end point is set and the measurement data is fixed. The slope is given by:

$$Slope = \left| \frac{(Distance)}{(Time)} \right|$$

<<Modifying a measurement>>

- (1) Press [Caliper Edit] on the touch panel. An arrow is displayed.
- Place the arrow on the point to be moved and press
  (2) The marker appears.
- (3) Move the intersection point of the marker to the desired position.
   Press Press
- (4) To change the position of another point, repeat steps (1) to (3).

<<Deleting a measurement>>

- (1) Press [Caliper Edit] on the touch panel. An arrow is displayed.
- (2) Place the arrow on one of the points. Press (
- (3) Press [Delete] on the touch panel. The measurement associated with the selected point is deleted.

OSET

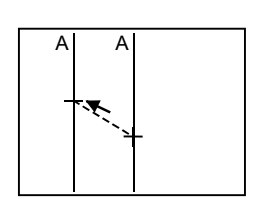

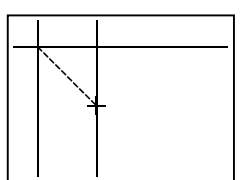

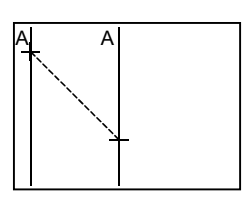

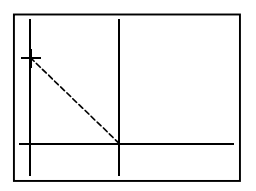

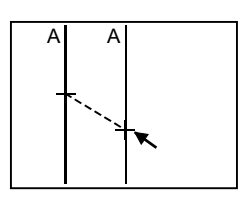

## 4.4 Heart Rate Measurement (HR)

The heart rate (number of heartbeats per minute) is calculated on the basis of the heartbeats shown on the monitor.

| Heart rate: HR | 999.9 (bpm) | Number of beats | s: Beat A | 9           |
|----------------|-------------|-----------------|-----------|-------------|
|                |             | Time            | : Time A  | 9.999 (sec) |

<<Menu display on the touch panel>>

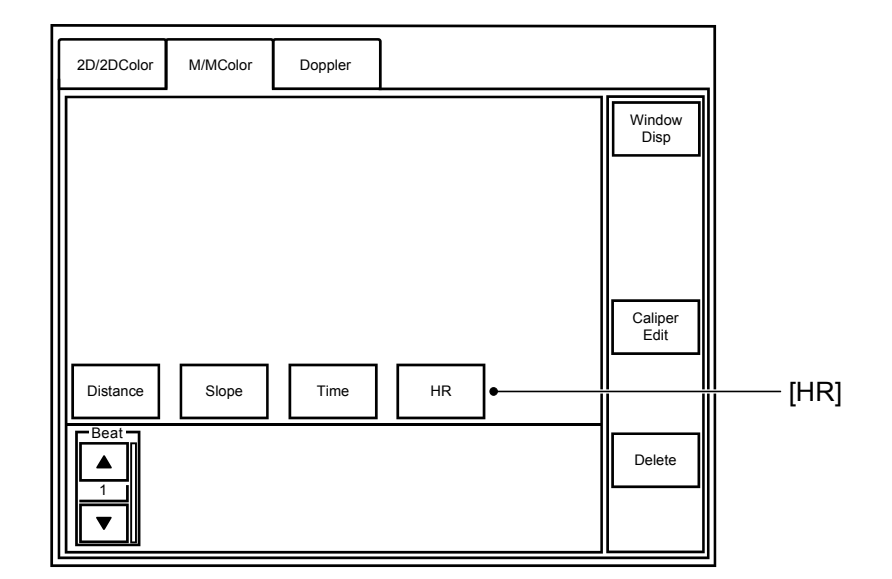

<<Measurement procedure>>

- (2) Press [HR] in the menu on the touch panel. The Beat switch is displayed on the touch panel. Set the value for Beat according to the number of heart beats in the range to be measured. The default value can be changed through presetting (refer to section 2 "Setting the Presets" for details).

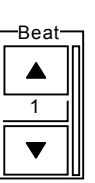

- (3) Move the marker to the measurement start point and press (
- (4) Move the marker to the measurement end point and press
  (2) SET
  The heart rate is given by:
  - HR = Number of heartbeats  $\times$  60/Time

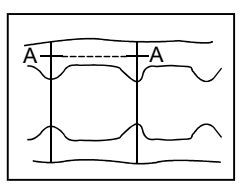

# **NOTE:** It is possible to preset whether to show or hide the broken line connecting the HR measurement markers (vertical bar cursors). Refer to section 2 "Setting the Presets" for details.

<<Modifying or deleting a measurement>>

A heart rate measurement can be modified or deleted using the same procedure as for time measurement. Refer to subsection 4.2 "Time Measurement (Time)".

\*

## 5. CDI-Mode Measurements

The same measurements as in 2D mode can be performed on frozen CDI-mode images.

\*

## 6. Doppler-Mode Measurements

<<Doppler-mode basic measurement menu>>

| These items are measured on both                | 2D/2DColor M/MColor Doppler                                       | Window          | This switch is used to display                    |
|-------------------------------------------------|-------------------------------------------------------------------|-----------------|---------------------------------------------------|
| 2D-mode images —<br>and Doppler-mode<br>images. | Select                                                            | Disp            | the measurement results.                          |
| Basic measurements<br>in Doppler mode           | Vel Trace    PI    RI    S/D      Velocity    Accel    Time    HR | Caliper<br>Edit | This switch is<br>used to modify<br>measurements. |
| _                                               |                                                                   | Delete          | This switch is<br>used to delete<br>measurements. |

When one of the following switches is pressed in Doppler mode, the Doppler-mode basic measurement menu is displayed on the touch panel.

| Switch        | Function                                                                                                    |
|---------------|----------------------------------------------------------------------------------------------------|
| CALIPER OF    | Starts velocity measurement. The velocity measurement can be performed immediately.                                                                                        |
|               | To perform other Doppler-mode basic measurements, press                                                                                                    |
|               | or ( and then press the switch for the desired measurement item                                                                                                    |
|               | on the touch panel.                                                                                                    |
|               | Starts Vel Trace measurement. If Vel Trace [Range] is preset as the default, the parameters for [Range] are displayed overlapping the Doppler-mode basic measurement menu. |
|               |                                                                                                    |
| NOTE: The def | ault for the Val Trace measurement method can be changed through                                                                                                    |

| NOTE: | The default for the Vel Trace measurement method can be changed through presetting (refer to section 2 "Setting the Presets").<br>If "Vel Trace" is selected for Flow Volume Tool on the D-Mode Meas. screen |
|-------|----------------------------------------------------------------------------------------------------|
|       | in Application Preset Editor, pressing $\left[\begin{array}{c} \mathcal{V}^{\dagger}\\ \mathbf{TRACE}\end{array}\right]$ starts the Vel Trace                                                                |
|       | measurement in [Continuous Trace] (Freehand trace) mode. In this case, the Range parameters are not displayed on the touch panel.                                                                            |

## 6.1 Velocity Measurement (Velocity)

The velocity is measured on the Doppler-mode image.

<Standard>

Velocity: VEL 999.9 (cm/s)

<When Adult-Heart is selected in the Application Presets>

| Velocity: Vel A 999.9 (cm/s) | Pressure gradient: PG A | 999.9 (mmHg) |
|------------------------------|-------------------------|--------------|
|                              |                         |              |

<<Measurement procedure>>

- (1) Press rependicular to each other are displayed.
- (2) Move the intersection point between the two lines to the measurement position and press set and the corresponding channel is displayed. To move the marker, press again.

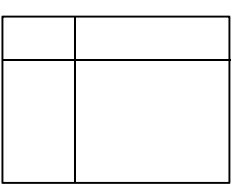

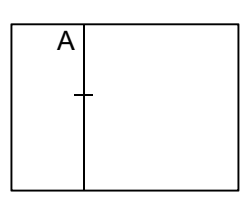

<<Modifying a measurement>>

- (1) Press [Caliper Edit] on the touch panel. An arrow is displayed.
- (2) Place the arrow on the marker and press
- (3) Move the marker to the desired position.
  Press 25<sup>61</sup>. The measurement data is fixed.

#### <<Deleting a measurement>>

- (1) Press [Caliper Edit] on the touch panel. An arrow is displayed.
- (2) Place the arrow on the marker and press

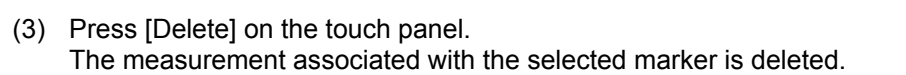

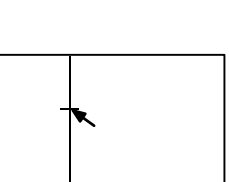

A

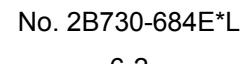

## 6.2 Acceleration Measurement (Accel)

The velocity slope (acceleration) between two points is measured on the Doppler-mode image.

<<Measurement result display>>

The result display varies according to the items selected in the Application Presets.

<Standard>

| Acceleration | 1: Accel A | 999.9 (cm/s <sup>2</sup> ) | Time | : Time | A 9.999 (sec) |
|--------------|------------|----------------------------|------|--------|---------------|
| Velocity     | : Vel1 A   | 999.9 (cm/s)               |      |        |               |
| Velocity     | : Vel2 A   | 999.9 (cm/s)               |      |        |               |

<When Adult-Heart is selected in the Application Presets>

| Acceleration: | Accel A | 999.9 (cm/s <sup>2</sup> ) | Time              | : Time A | 9.999 (sec)  |
|---------------|---------|----------------------------|-------------------|----------|--------------|
| Velocity : V  | Vel1 A  | 999.9 (cm/s)               | Pressure gradient | : PG1 A  | 999.9 (mmHg) |
| Velocity : N  | Vel2 A  | 999.9 (cm/s)               | Pressure gradient | : PG2 A  | 999.9 (mmHg) |

<<Measurement procedure>>

- (1) Press  $\left| \frac{\sqrt{r}}{r_{RACE}} \right|$ . The Doppler-mode basic measurement menu is displayed.
- (2) Press [Accel] on the touch panel. A marker is displayed.

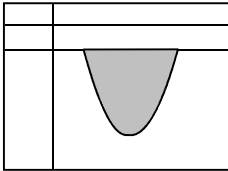

- (3) Move the marker to the measurement start point and press (2005).
- (4) Move the marker to the measurement end point.

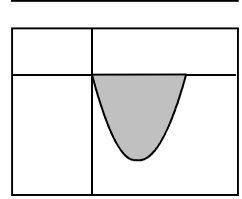

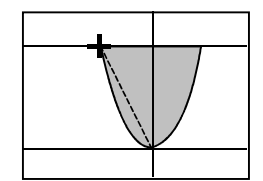

(5) Press . The measurement result is displayed.
 When the velocity is measured in the direction away from the base line, "Accel" is displayed with the result. When the velocity is measured in the direction toward the base line, "Decel" is displayed with the result.

<<Modifying or deleting a measurement>>

An acceleration measurement can be modified or deleted using the same procedure as for an M-mode slope measurement. Refer to subsection 4.3 "Slope Measurement (Slope)".

## 6.3 Time Measurement (Time)

When [Time] in the Doppler-mode basic measurement menu is selected, a marker is displayed.

The measurement, modification, and deletion procedures are the same as for M-mode time measurement.

Refer to subsection 4.2 "Time Measurement (Time)".

### 6.4 Heart Rate Measurement (HR)

When [HR] in the Doppler-mode basic measurement menu is selected, a marker is displayed.

The measurement, modification, and deletion procedures are the same as for M-mode heart rate measurement.

Refer to subsection 4.4 "Heart Rate Measurement (HR)".

## 6.5 Velocity Trace Measurement (Vel Trace)

The velocity and other items are measured by tracing the Doppler waveform.

Pressing  $\left| \frac{\varphi^{\dagger}}{\varphi^{\dagger}} \right|$  starts measurement using the default trace method.

The following trace methods are provided. Select the desired method by pressing the corresponding switch on the touch panel.

<When Adult Heart1, Adult Heart2, or Pediatric Heart is selected as an application preset>

| Switch on the touch panel | Trace method                                                                                                    |
|---------------------------|----------------------------------------------------------------------------------------------------|
| Continuous Trace          | The user traces the Doppler waveform freehand from the specified start point to the end point using the trackball.                                                              |
| Spline Trace              | The Doppler waveform within the specified range is traced<br>by interpolating three or more user-specified points<br>(including the start and end points) using a spline curve. |
| Line Trace                | The user traces the Doppler waveform using straight line segments.                                                                                                    |
| Range                     | The Doppler waveform in the specified range is traced automatically.                                                                                                    |

<General (other than Adult Heart)>

| Switch on the touch panel | Trace method                                                                                                    |
|---------------------------|----------------------------------------------------------------------------------------------------|
| Continuous Trace          | The user traces the Doppler waveform freehand from the specified start point to the end point using the trackball.                                                              |
| Spline Trace              | The Doppler waveform within the specified range is traced<br>by interpolating three or more user-specified points<br>(including the start and end points) using a spline curve. |
| Line Trace                | The user traces the Doppler waveform using straight line segments.                                                                                                    |
| Range                     | The Doppler waveform in the specified range is traced automatically.                                                                                                    |
| Auto Range                | The Doppler waveform is automatically traced by recognizing the Doppler heartbeat without specifying the range.                                                                 |

The default trace method can be changed through presetting. The calculation formulas can also be selected through presetting. Refer to section 2 "Setting the Presets" for the setting procedures.

When an application preset other than Adult Heart1, Adult Heart2, or Pediatric Heart is selected, set the trace range from an end diastolic velocity point to the next end diastolic velocity point.

- \* It is also possible to include two or more cardiac cycles in the trace range for measurement.
- \* When Auto Range is selected, the number of waveforms to be recognized is the same as the number of heartbeats used in the last measurement.

<<Menu display on the touch panel>>

<When Adult Heart1, Adult Heart2, or Pediatric Heart is selected as an application preset>

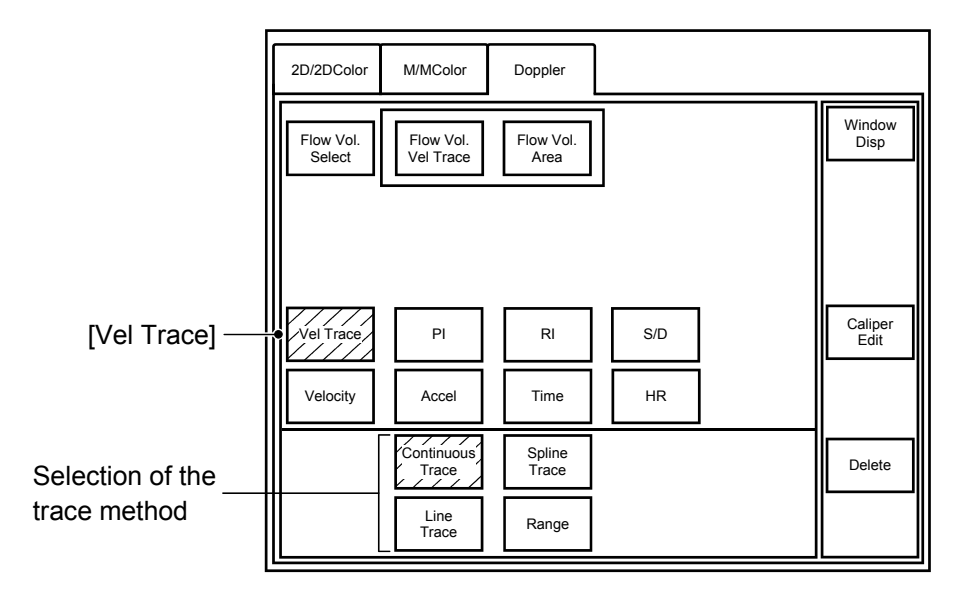

<General (other than Adult Heart)>

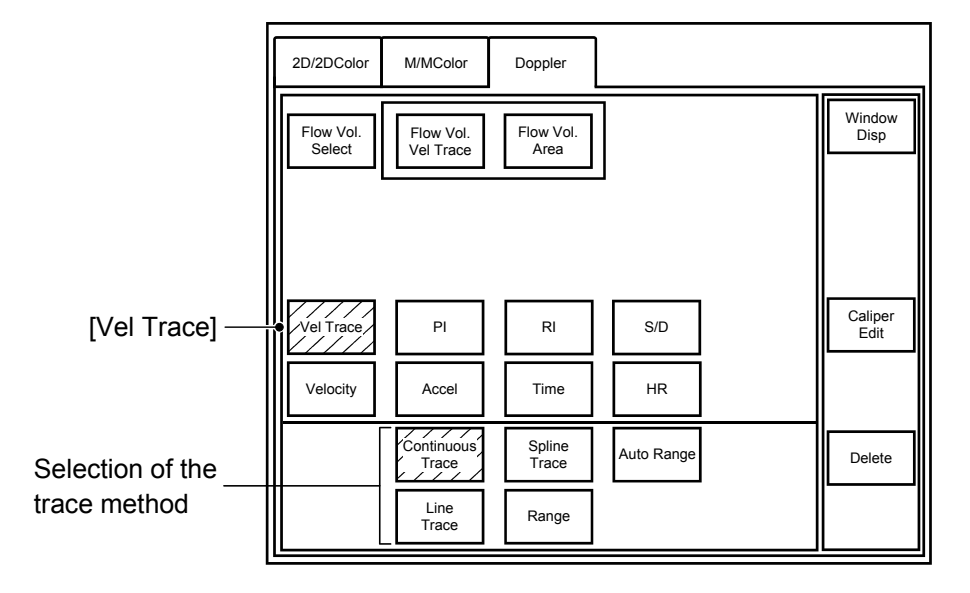
#### 6.5.1 Continuous Trace

The Doppler waveform can be traced freehand from the start point to the end point using the trackball.

<<Measurement result display>>

The result display varies according to the items selected in the presets.

<Standard (other than Adult-Heart)>

| Maximum velocity         | : | Vmax A | 999.9 (cm/s) | ΡI  | :   | PIA   | 99.99* <sup>1</sup> |
|--------------------------|---|--------|--------------|-----|-----|-------|---------------------|
| Minimum velocity         | : | Vmin A | 999.9 (cm/s) | RI  | :   | RI A  | 99.99* <sup>1</sup> |
| Velocity at end diastole | : | Ved A  | 999.9 (cm/s) | S/D | ) : | S/D A | 99.99               |
| Mean velocity            | : | Vm A   | 999.9 (cm/s) |     |     |       |                     |

\*1: Whether Vmin or Ved is used for calculating PI can be preset.

PI = (Vmax - Vmin)/Vm\_peak PI = (Vmax - Ved)/Vm\_peak

\*2: Whether Vmin or Ved is used for calculating RI can be preset.

RI = (Vmax - Vmin)/Vmax RI = (Vmax - Ved)/Vmax

<When Adult-Heart is selected in the presets>

| Velocity Time Integral    | :   | VTI A | 999.9 (cm)   |
|---------------------------|-----|-------|--------------|
| Maximum velocity          | :   | VP A  | 999.9 (cm/s) |
| Mean velocity             | :   | VM A  | 999.9 (cm/s) |
| Maximum pressure gradient | : : | PPG A | 999.9 (mmHg) |
| Mean pressure gradient    | :   | MPG A | 99.99 (mmHg) |

<<Measurement procedure>.

- (1) Press [Continuous Trace] on the touch panel. A marker is displayed.
- (2) Move the marker to the trace start point and press  $2^{\text{ser}}$ .
- (3) Trace the waveform using the trackball.

<<To correct the trace during tracing>>

Delete the trace by rotating the MEAS EDIT dial counterclockwise or by moving the trackball to the left.

The trace is deleted.  $\checkmark \bigoplus_{(MEAS EDIT)} \rightarrow$  The deleted portion of the trace is restored.

(4) Press .

The trace is completed and the measurement results are displayed.

#### <<Modifying a measurement>>

- (1) Press [Caliper Edit] on the touch panel. An arrow is displayed.
- (2) Place the arrow on the trace at the position to be modified and press  $e^{95^{c}}$ .
- (3) Move the marker to the desired position and press to fix the measurement data.
- (4) To modify the trace at another position, repeat steps (1) to (3).

#### <<Deleting a measurement>>

- (1) Press [Caliper Edit] on the touch panel. An arrow is displayed.
- (2) Move the arrow near the set point to be deleted and press
- (3) Press [Delete] on the touch panel. The measurement associated with the selected point is deleted.

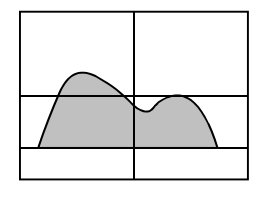

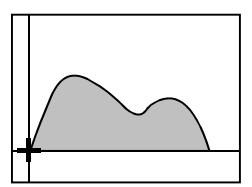

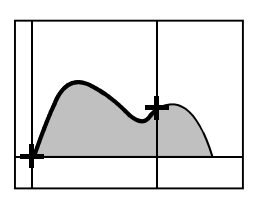

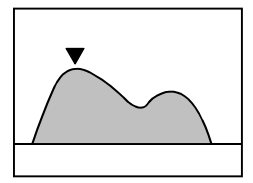

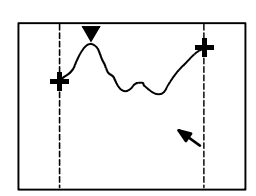

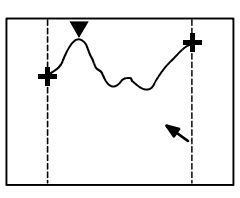

#### 6.5.2 Spline Trace

The Doppler waveform is traced by setting at least three points, including the start and end points, and connecting them with a spline curve.

<<Measurement result display>>

Same as for Continuous Trace

<<Measurement procedure>>

- (1) Press [Spline Trace] on the touch panel. A marker is displayed.
- (2) Move the marker to the measurement start point and press vert.
- (3) Set the second and subsequent points using the same procedure as in step (2).

<To correct the line trace>

Rotate the MEAS EDIT dial counterclockwise. The line segments and set points are deleted. Set the points again.

The trace is deleted.  $\checkmark \bigotimes_{\text{MEAS EDT}} \rightarrow$  The deleted portion of the trace is restored.

(4) When is pressed twice at the same point, the measurement data is fixed.

<<Modifying a measurement>>

Refer to subsection 6.5.1 "Continuous Trace".

<<Deleting a measurement>>

Refer to subsection 6.5.1 "Continuous Trace".

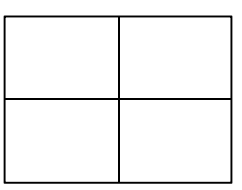

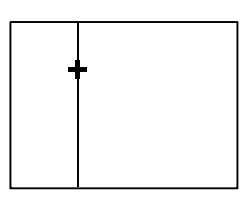

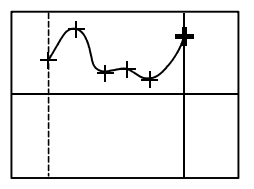

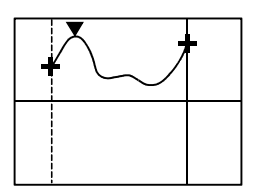

#### 6.5.3 Line Trace

The Doppler waveform is traced by setting at least three points, including the start and end points, and connecting them with line segments.

<<Measurement result display>>

Same as for Continuous Trace.

<<Measurement procedure>>

- (1) Press [Line Trace] on the touch panel. A marker is displayed.
- (2) Move the marker to the measurement start point and press vert.
- (3) Set the second and subsequent points using the same procedure as in step (2).

<To correct the line trace>

Rotate the MEAS EDIT dial counterclockwise. The line segments and set points are deleted. Set the points again.

The trace is deleted.  $\checkmark \bigotimes_{\text{MEAS EDT}} \rightarrow$  The deleted portion of the trace is restored.

(4) When is pressed twice at the same point, the measurement data is fixed.

<<Modifying a measurement>>

Refer to subsection 6.5.1 "Continuous Trace".

<<Deleting a measurement>>

Refer to subsection 6.5.1 "Continuous Trace".

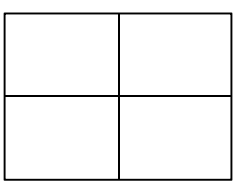

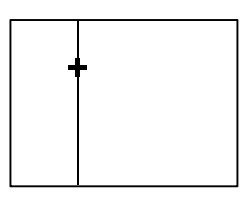

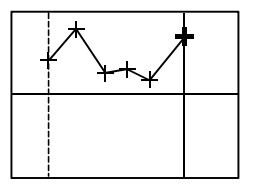

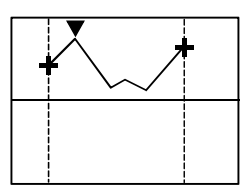

# 6.5.4 Range

The Doppler waveform in the specified range is traced automatically.

<<Measurement result display>>

The result display varies according to the items selected in the presets.

<Standard (other than Adult-Heart)>

| Maximum velocity            | : Vmax A    | 999.9 (cm/s)        |
|-----------------------------|-------------|---------------------|
| Minimum velocity            | : Vmin A    | 999.9 (cm/s)        |
| Velocity at end diastole    | : Ved A     | 999.9 (cm/s)        |
| Mean velocity               | : Vm A      | 999.9 (cm/s)        |
| Mean velocity of peak trace | : Vm_peak A | 999.9 (cm/s)        |
| Mean velocity of mean trace | : Vm_mean A | 999.9 (cm/s)        |
| PI                          | : PIA       | 99.99* <sup>1</sup> |
| RI                          | : RIA       | 99.99* <sup>1</sup> |
| S/D                         | : S/D A     | 99.99               |

\*1: Whether Vmin or Ved is used for calculating PI can be preset.

PI = (Vmax - Vmin)/Vm\_peak PI = (Vmax - Ved)/Vm\_peak

\*2: Whether Vmin or Ved is used for calculating RI can be preset.

RI = (Vmax - Vmin)/Vmax RI = (Vmax - Ved)/Vmax

<When Adult-Heart is selected in the presets>

| Velocity Time Integral    | : VTI A | 999.9 (cm)   |
|---------------------------|---------|--------------|
| Maximum velocity          | : VP A  | 999.9 (cm/s) |
| Mean velocity             | : VM A  | 999.9 (cm/s) |
| Maximum pressure gradient | : PPG A | 999.9 (mmHg) |
| Mean pressure gradient    | : MPG A | 99.99 (mmHg) |

#### <<Measurement procedure>>

<General (other than Adult Heart)>

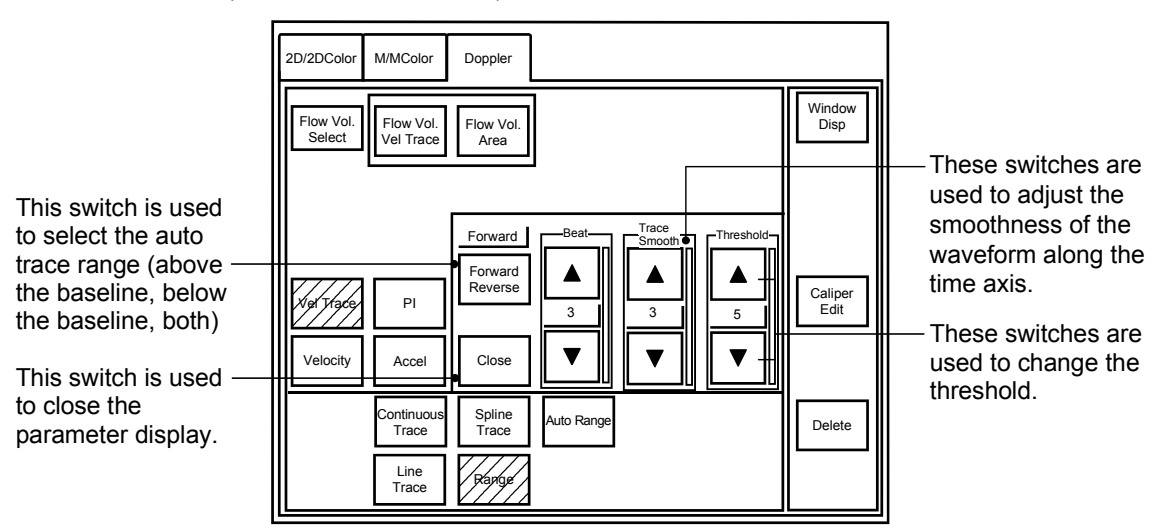

<When Adult Heart1, Adult Heart2, or Pediatric Heart is selected as an application preset>

|                                                                                                    | 2D/2DColor M/MColor Doppler                                                                                                    | Window<br>Disp            | — These switches are                                                                                                    |
|----------------------------------------------------------------------------------------------------|----------------------------------------------------------------------------------------------------|---------------------------|----------------------------------------------------------------------------------------------------|
| This switch is used<br>to select the auto<br>trace range (above —<br>the baseline, below<br>the baseline, both)<br>This switch is used —<br>to close the<br>parameter display. | Forward     Beat     Trace       Forward     A     Smooth     Threshold       Velocity     Accel     Close     Image: Spline       Continuous     Spline     Trace       Line     Farge | Caliper<br>Edit<br>Delete | <ul> <li>used to adjust the smoothness of the waveform along the time axis.</li> <li>These switches are used to change the threshold.</li> </ul> |

- Press [Range] on the touch panel. The parameters are displayed overlapping the basic measurement menu.
- (2) Move the marker to the trace start point and press ( ) SET

Display  $\blacktriangleright$  as a vertical line as the indicator.

- To display ▶ above the baseline: Forward (The vertical line above the base line is a solid line and that below the base line is a dotted line.)
- To display ► near the baseline: All (The entire vertical line is a solid line.)
- To display ▶ below the baseline: Reverse (The vertical line above the base line is a dotted line and that below the base line is a solid line.)

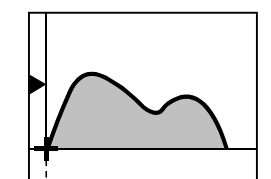

 (3) Move the marker to the trace end point and press Auto-tracing is started.

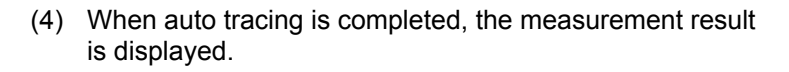

\* Adjust the trace line as required using the parameter switches.

<<Modifying a measurement>>

Refer to subsection 6.5.1 "Continuous Trace".

<<Deleting a measurement>>

Refer to subsection 6.5.1 "Continuous Trace".

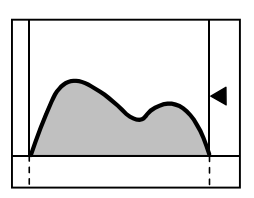

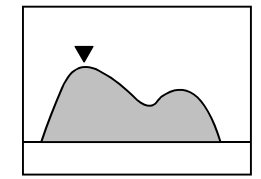

#### 6.5.5 Auto Range

The waveforms for the number of heartbeats are traced automatically without specifying the range.

<<Measurement result display>>

| Maximum velocity            | : Vmax A     | 999.9 (cm/s)        |
|-----------------------------|--------------|---------------------|
| Minimum velocity            | : Vmin A     | 999.9 (cm/s)        |
| Velocity at end diastole    | : Ved A      | 999.9 (cm/s)        |
| Mean velocity               | : Vm A       | 999.9 (cm/s)        |
| Mean velocity of peak trace | : Vm_peak A  | 999.9 (cm/s)        |
| Mean velocity of mean trace | e: Vm_mean A | 999.9 (cm/s)        |
| PI                          | : PIA        | 99.99* <sup>1</sup> |
| RI                          | : RIA        | 99.99* <sup>1</sup> |
| S/D                         | : S/D A      | 99.99               |

\*1: Whether Vmin or Ved is used for calculating PI can be preset.

PI = (Vmax - Vmin)/Vm\_peak PI = (Vmax - Ved)/Vm\_peak

\*2: Whether Vmin or Ved is used for calculating RI can be preset.

RI = (Vmax - Vmin)/Vmax RI = (Vmax - Ved)/Vmax

- The number of waveforms to be recognized can be selected from among 1, 2, 3, 4, 5, 6, 7, and 8.
- In this Auto Range measurement, when the number of waveforms that are displayed on the screen is fewer than that specified, the maximum number of available waveforms is recognized.

#### <Example>

If the number of heartbeats is set to "8" on the touch panel, but only five waveforms are displayed on the screen, auto-tracing is performed for the waveforms of the five heartbeats.

- When the number of heartbeats is changed by rotating the MEAS EDIT dial, the value set in [Beat] on the touch panel is updated accordingly.
- The number of heartbeats last set is saved for each application preset. The saved number of heartbeats is used the next time Auto Range measurement is started.
- If no waveform is recognized, the screen displays a marker for the trace start point as in Range measurement.

| ▲CAUTION: | The Doppler waveform tracing result may be unsatisfactory,<br>depending on the conditions (for example, the Doppler<br>waveform displayed on the monitor may not be stable or may<br>contain significant noise).                 |
|-----------|----------------------------------------------------------------------------------------------------|
|           | Before pressing [SET] on the operating panel to accept the measurement results, confirm that Doppler waveform tracing has been performed correctly.                                                                              |
|           | If the automatic trace results are not satisfactory, select<br>[Range], specify the trace range, and perform measurement<br>again. Or, select [Continuous Trace], trace the waveform<br>manually, and perform measurement again. |

#### <<Measurement procedure>>

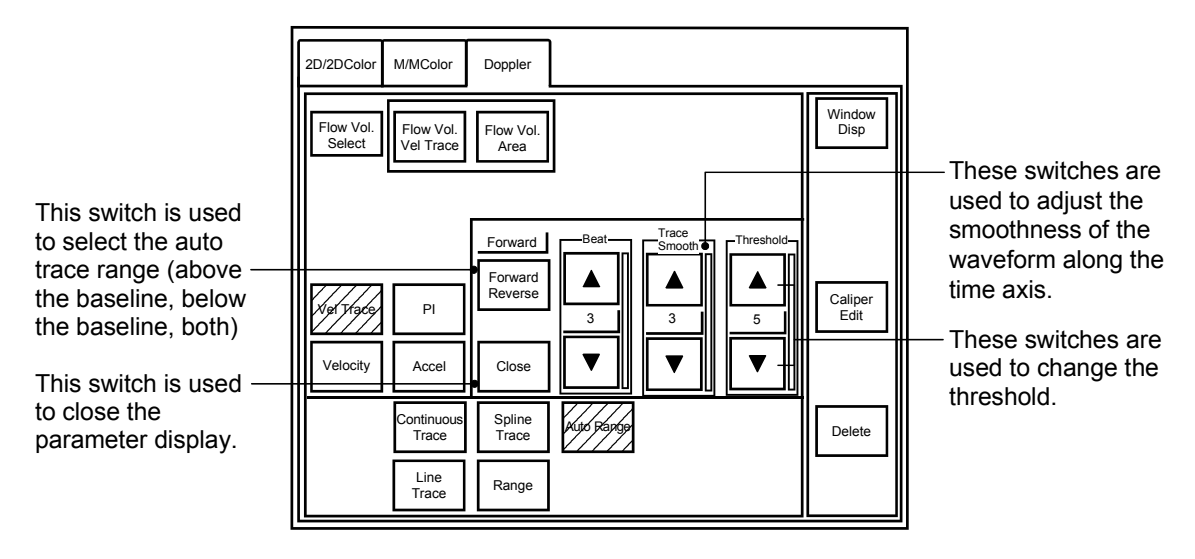

(1) Press [Auto Range] on the touch panel. The parameters are displayed on the touch panel. The Doppler heartbeat waveform is automatically recognized, and the trace line and measured value of the recognized waveform are displayed.

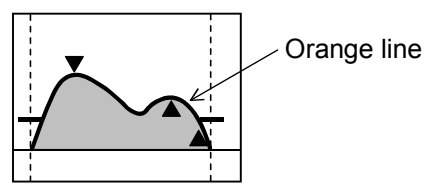

- \* Press the parameter switch to adjust the trace line as necessary.
- \* Use the trackball to move the waveform to be traced.
- \* Change the number of waveforms to be recognized using the MEAS EDIT dial. The number of waveforms to be recognized is increased by rotating the dial clockwise and decreased by rotating the dial counterclockwise.
- \* If no waveform is recognized, the same measurement is performed as in Range measurement.

(2) Press to set the trace.

\* The number of heartbeats (value set in [Beat]) is saved for each application preset as the number of waveforms to be recognized. This is used the next time Auto Range measurement is started.

<<Modifying a measurement>>

Refer to subsection 6.5.1 "Continuous Trace".

<<Deleting a measurement>>

Refer to subsection 6.5.1 "Continuous Trace".

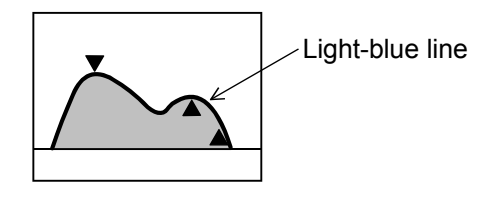

# 6.6 PI Measurement (PI Trace)

The PI and other items are measured by tracing the Doppler waveform.

Specify whether Vmin or Ved is used for calculating PI using the preset menu. Refer to section 2 "Setting the Presets" for the procedure.

\* PI = (Vmax - Vmin)/Vm\_peak

\* PI = (Vmax - Ved)/Vm\_peak

In the same way as for the velocity trace measurement (Vel Trace), the trace method can be selected from among the following four methods by pressing the corresponding switch on the touch panel. The default trace method can be changed through presetting.

<When Adult Heart1, Adult Heart2, or Pediatric Heart is selected as an application preset>

| Switch on the touch panel | Trace method                                                                                                    |  |
|---------------------------|----------------------------------------------------------------------------------------------------|--|
| Continuous Trace          | The user traces the Doppler waveform freehand from the specified start point to the end point using the trackball.                                                              |  |
| Spline Trace              | The Doppler waveform within the specified range is traced<br>by interpolating three or more user-specified points<br>(including the start and end points) using a spline curve. |  |
| Line Trace                | The user traces the Doppler waveform using straight line segments.                                                                                                    |  |
| Range                     | The Doppler waveform in the specified range is traced automatically.                                                                                                    |  |

<General (other than Adult Heart)>

| Switch on the touch panel | Trace method                                                                                                    |
|---------------------------|----------------------------------------------------------------------------------------------------|
| Continuous Trace          | The user traces the Doppler waveform freehand from the specified start point to the end point using the trackball.                                                              |
| Spline Trace              | The Doppler waveform within the specified range is traced<br>by interpolating three or more user-specified points<br>(including the start and end points) using a spline curve. |
| Line Trace                | The user traces the Doppler waveform using straight line segments.                                                                                                    |
| Range                     | The Doppler waveform in the specified range is traced automatically.                                                                                                    |
| Auto Range                | The Doppler waveform is automatically traced by recognizing the Doppler heartbeat without specifying the range.                                                                 |

<<Menu display on the touch panel>>

<When Adult Heart1, Adult Heart2, or Pediatric Heart is selected as an application preset>

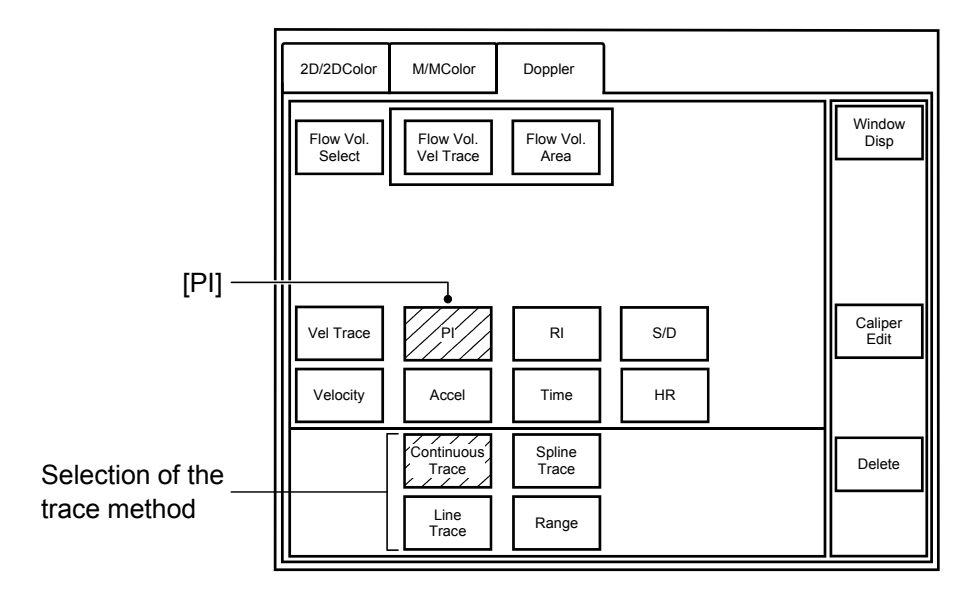

<General (other than Adult Heart)>

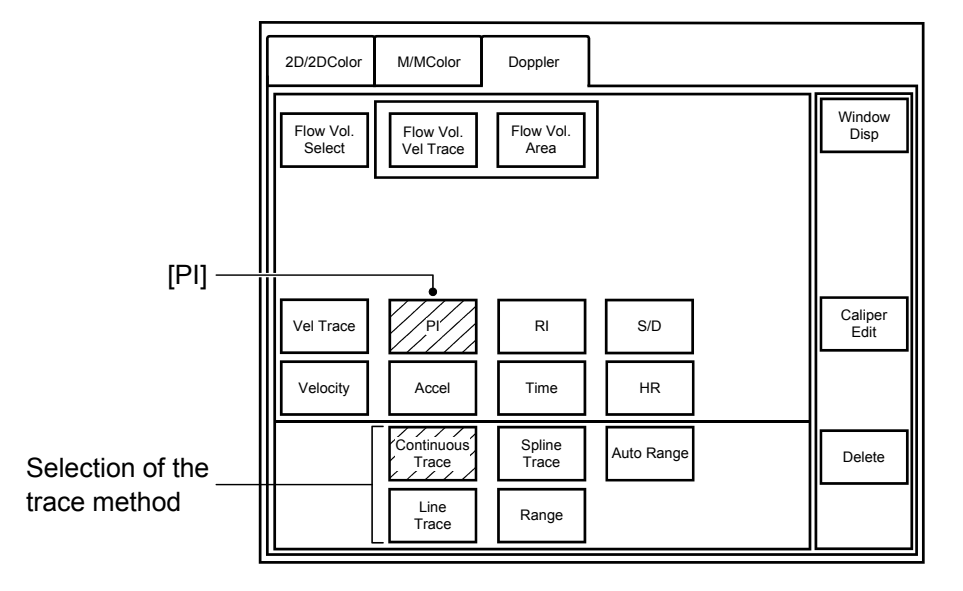

<<Measurement procedure>>

The measurement procedure is the same as for the velocity trace measurement (Vel Trace).

For details, refer to subsections 6.5.1 "Continuous Trace", 6.5.2 "Spline Trace", 6.5.3 "Line Trace", 6.5.4 "Range", and 6.5.5 "Auto Range".

<<Measurement result display>>

| PI                       | : PI 9.99                          |  |
|--------------------------|------------------------------------|--|
| Maximum velocity         | : Vmax A 999.9 (cm/s)              |  |
| Minimum velocity         | : Vmin A 999.9 (cm/s)              |  |
| Velocity at end diastole | : Ved A 999.9 (cm/s)               |  |
| Mean velocity            | : Vm A 999.9 (cm/s) * <sup>1</sup> |  |

\*1: When [Range] (auto trace) or [Auto Range] is selected, the mean velocity is displayed in the following format:

Vm\_peak 999.9 (cm/s)

# 6.7 RI Measurement

RI is calculated by measuring the velocity at two points.

Whether Vmin or Ved is used for calculating RI can be preset. For the setting procedure, refer to section 2 "Setting the Presets" for details.

\* RI = (Vmax - Vmin)/Vm\_peak

\* RI = (Vmax - Ved)/Vm\_peak

<<Measurement result display>>

The result display varies according to the items selected in the presets.

<When Vmin is selected>

| RI               | : RIA    | 9.99         |
|------------------|----------|--------------|
| Maximum velocity | : Vmax A | 999.9 (cm/s) |
| Minimum velocity | : Vmin A | 999.9 (cm/s) |

<When Ved is selected>

| RI                       | : RI A   | 9.99         |
|--------------------------|----------|--------------|
| Maximum velocity         | : Vmax A | 999.9 (cm/s) |
| Velocity at end diastole | e:Ved A  | 999.9 (cm/s) |

<<Measurement procedure>>

- (1) Press [RI] on the touch panel. A marker is displayed.
- (2) Move the marker to the maximum velocity point and press

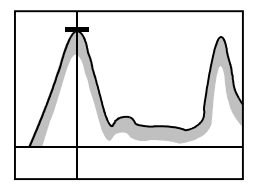

(3) Move the marker to the minimum velocity point and press  $\sqrt{25}$ .

The measurement data is fixed and the results are displayed.

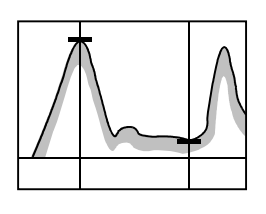

<<Modifying a measurement>>

- (1) Press [Caliper Edit] on the touch panel. An arrow is displayed.
- (2) Place the arrow on the marker to be moved and press  $\sqrt{2^{set}}$ .
- (3) Move the marker to the desired position and press

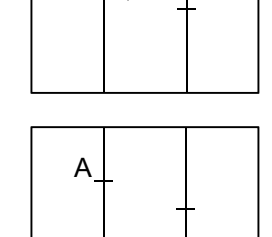

<<Deleting a measurement>>

- (1) Press [Caliper Edit] on the touch panel. An arrow is displayed.
- (2) Place the arrow on one of the markers and press

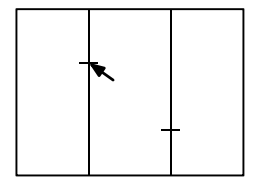

(3) Press [Delete] on the touch panel. The measurement associated with the selected marker is deleted.

# 6.8 S/D Measurement

S/D is calculated by measuring the velocity at two points.

S/D = Vmax/Ved

<<Measurement result display>>

| S/D                      | : S/D A  | 9.99         |
|--------------------------|----------|--------------|
| Maximum velocity         | : Vmax A | 999.9 (cm/s) |
| Velocity at end diastole | e:Ved A  | 999.9 (cm/s) |

<<Measurement procedure>>

- (1) Press [S/D] on the touch panel. A marker is displayed.
- (2) Move the marker to the maximum velocity point and press  $\sqrt{25^{\text{ET}}}$ .

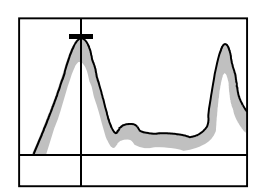

(3) Move the marker to the end-diastole velocity point and press (255).

The measurement data is fixed and the results are displayed.

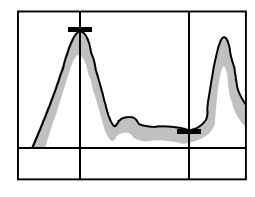

<<Modifying or deleting a measurement>>

S/D measurement can be modified or deleted using the same procedure as for RI measurement. Refer to subsection 6.7 "RI Measurement" for details.

# 6.9 Flow Volume Trace Measurement (Flow Volume)

The flow velocity is measured by tracing the Doppler waveform in Doppler mode, and the elliptical area (blood vessel cross-sectional area) is obtained by measuring the lengths of the long axis and short axis of the vessel in 2D mode. Based on these measurement results, the flow volume is calculated.

The following two trace methods are provided. Each time [Flow Vol. Select] on the touch panel is pressed, the trace method toggles between Vel Trace and Auto Trace. The default trace method can be changed through presetting. The calculation formulas can also be selected through presetting. Refer to section 2 "Setting the Presets" for details.

| Switch on the touch panel | Trace method                                                                                                    |
|---------------------------|----------------------------------------------------------------------------------------------------|
| Flow Vol.<br>Vel Trace    | The user traces the Doppler waveform freehand from the specified start point to the end point using the trackball |
| Flow Vol.<br>Auto Trace   | The Doppler waveform in the specified range is traced automatically.                                              |

<<Menu display on the touch panel>>

Selection of the trace method

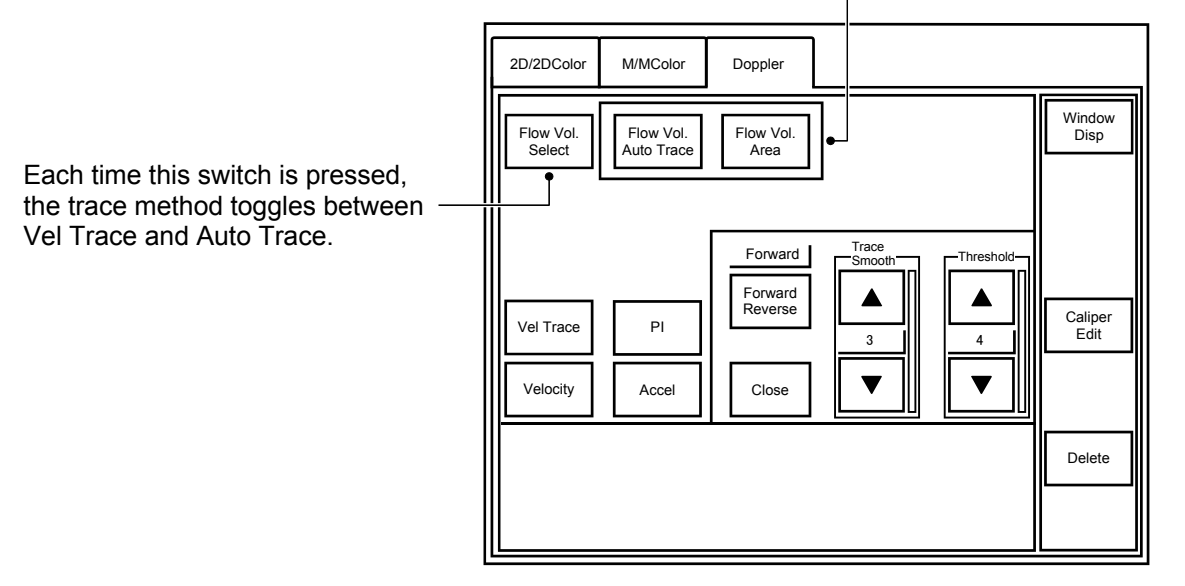

<<Measurement result display>>

The result display varies according to the items selected in the Application Presets.

<Standard (other than Adult-Heart)>

| Flow volume                            | : Flow Vol A | 9.99 (L/min) | *1 |
|----------------------------------------|--------------|--------------|----|
| Maximum velocity                       | : Vmax A     | 999.9 (cm/s) |    |
| Minimum velocity                       | : Vmin A     | 999.9 (cm/s) |    |
| Velocity at end diastole               | : Ved A      | 999.9 (cm/s) |    |
| Mean velocity for peak trace           | : Vm_peak A  | 999.9 (cm/s) |    |
| Mean velocity for mean trace           | : Vm_mean A  | 999.9 (cm/s) |    |
| PI                                     | : PIA        | 9.99         | *2 |
| RI                                     | : RIA        | 9.99         | *3 |
| S/D                                    | : S/D A      | 9.99         | *4 |
| Elliptical area                        | : Area A     | 99.9 (mm²)   |    |
| Length of the long axis of the vessel  | : Dist1 A    | 99.9 (mm)    |    |
| Length of the short axis of the vessel | : Dist2 A    | 99.9 (mm)    |    |

\*1: Either of the following two methods can be preset to calculate the Flow Volume.

The trace for the item (Vm\_peak or Vm\_mean) to be used for calculating the flow volume is displayed light blue. The trace for the item not used for calculation is displayed dark blue.

- Flow Vol (L/min) = Vm\_peak (cm/s) × 60 (s/min) × Area (mm<sup>2</sup>)/100/1000
- Flow Vol (L/min) = Vm mean (cm/s)  $\times$  60 (s/min)  $\times$  Area (mm<sup>2</sup>)/100/1000
- \*2: Whether Vmin or Ved is used for calculating PI can be preset.
  - PI = (Vmax Vmin)/Vm\_peak
  - $PI = (Vmax Ved)/Vm_peak$
- \*3: Whether Vmin or Ved is used for calculating RI can be preset.
  - RI = (Vmax Vmin)/Vmax
  - RI = (Vmax Ved)/Vmax
- \*4: S/D calculation formula
  - S/D = Vmax/Ved

<When Adult-Heart is selected in the Application Presets>

| Stroke volume                 | : SV A       | 99.9 (mL)    |
|-------------------------------|--------------|--------------|
| Cardiac output                | : CO A       | 9.99 (L/min) |
| Velocity Time Integral        | : VTI        | 999.9 (cm/s) |
| Maximum velocity              | : VP A       | 999.9 (cm/s) |
| Maximum pressure gradient     | : PPG A      | 999.9 (mmHg) |
| Mean pressure gradient        | : MPG A      | 999.9 (mmHg) |
| Elliptical area               | : Area A     | 999.9 (mm²)  |
| Longer diameter of the vesse  | el : Dist1 A | 99.9 (mm)    |
| Shorter diameter of the vesse | el : Dist2 A | 99.9 (mm)    |

\* When the optional ECG unit is used, the heart rate is displayed automatically when the flow volume measurement is determined.

<<Measurement procedure>>

(1) Measure the velocity by tracing the Doppler waveform in Doppler mode.

Each time [Flow Vol. Select] is pressed, the label of the switch on the right toggles between [Flow Vol. Vel Trace] and [Flow Vol. Auto Trace] and the trace method is changed accordingly.

(a) To perform freehand tracing

Press [Flow Vol. Vel Trace] on the touch panel and trace the Doppler waveform using the trackball.

For the detailed measurement procedure, refer to subsection 6.5.1 "Continuous Trace".

(b) To perform automatic tracing

For a measurement other than Carotid measurement, press [Flow Vol. Auto Trace] on the touch panel and specify the trace range.

For Carotid measurement, the trace range is set automatically by the Auto Range function when [Flow Vol. Auto Trace] is pressed.

For the detailed measurement procedure, refer to subsections 6.5.4 "Range" and 6.5.5 "Auto Range".

(2) Measure the cross-sectional area of the blood vessel using the elliptical approximation method.

For the detailed measurement procedure, refer to subsection 3.4.3 "Ellipse".

<<Modifying or deleting a measurement>>

For the modification and deletion procedures for Doppler trace measurement, refer to subsections 6.5.1 "Continuous trace", 6.5.4 "Range", and 6.5.5 "Auto Range". For the modification and deletion procedures for elliptical area measurement, refer to subsection 3.4.3 "Ellipse".

\*

# 7. Application Measurement (Cardiac)

# 7.1 Introduction

## 7.1.1 Starting the application measurement

Select Adult Heart on the Patient Information screen or on the Application Preset screen. Press  $\overbrace{c_{ALC}}$ . The menu for the application measurement is displayed on the touch panel. Press the switch for the desired measurement on the touch menu.

The application measurement menu to be displayed when  $\boxed{\bigcirc}_{CALC}$  is pressed varies according to the presetting. The measurement marker settings can also be changed by presetting. Refer to section 2 "Setting the Presets" for details.

## 7.1.2 Modifying a measurement

A measurement can be modified after [Caliper Edit] on the touch panel is pressed. For the detailed procedure, refer to the section describing the corresponding basic measurement.

## 7.1.3 Displaying the Report screen

Press  $\begin{bmatrix} \blacksquare \\ \blacksquare \end{bmatrix}$  to display the Report screen.

On the Report screen, all the measurement and calculation results obtained in the application measurement are displayed.

| Cardiac              |        |      |                      |               |               |      | Next        |       |
|----------------------|--------|------|----------------------|---------------|---------------|------|-------------|-------|
|                      |        |      | This report contains | s certain sta | itistical val | ues. | Check all d | lata. |
| LV (2D)<br>Teichholz |        |      |                      |               |               |      |             | 1     |
| EDV                  | 165.2  | mL   | EF                   | 73.5          |               |      |             |       |
| ESV                  | 43.8   | mL   | FS                   | 43.1          |               |      |             |       |
| SV                   | 121.4  | mL   | SI                   | 67.1          | mL/m2         |      |             |       |
|                      |        |      | BSA(Occidental)      | 1.81          | m2            |      |             |       |
| IVSTd                | 9.6    | mm   | IVSTs                | 9.0           | mm            |      |             |       |
| LVIDd                | 57.8   | mm   | LVIDs                | 32.9          | mm            |      |             |       |
| LVPWTd               | 9.9    | mm   | LVPWTs               | 10.5          | mm            |      |             |       |
| LV Mass<br>AV Cube   |        |      |                      |               |               |      |             |       |
| LV MASSd             | 224    | g    | LV MASSs             | 91            | g             |      |             |       |
| LV MASSd Index       | 123.76 | g/m2 | LV MASSs Index       | 50.28         | g/m2          |      |             |       |
|                      |        |      |                      |               |               |      |             | T     |

<Example of Report screen for application measurement (Cardiac)>

### 7.1.4 Heart rate acquisition methods

The heart rate is measured during LV measurement, aortic valve measurement, mitral valve measurement, and pulmonary valve measurement.

The heart rate can be obtained by the following three methods.

(1) The heart rate is acquired automatically from the ECG.

When the optional ECG unit is connected to the system and measurement is performed for an item requiring the heart rate, the heart rate is displayed automatically.

(2) The heart rate is calculated based on the Range measurement result (in M mode and Doppler mode).

Pressing [HR] on the touch panel displays [Range] and [Manual Input] on the touch panel. When [Range] is pressed and the range corresponding to the number of cardiac cycles is specified, the heart rate is calculated. For details, refer to the section describing the heart rate measurement in the basic measurements (M mode/Doppler mode).

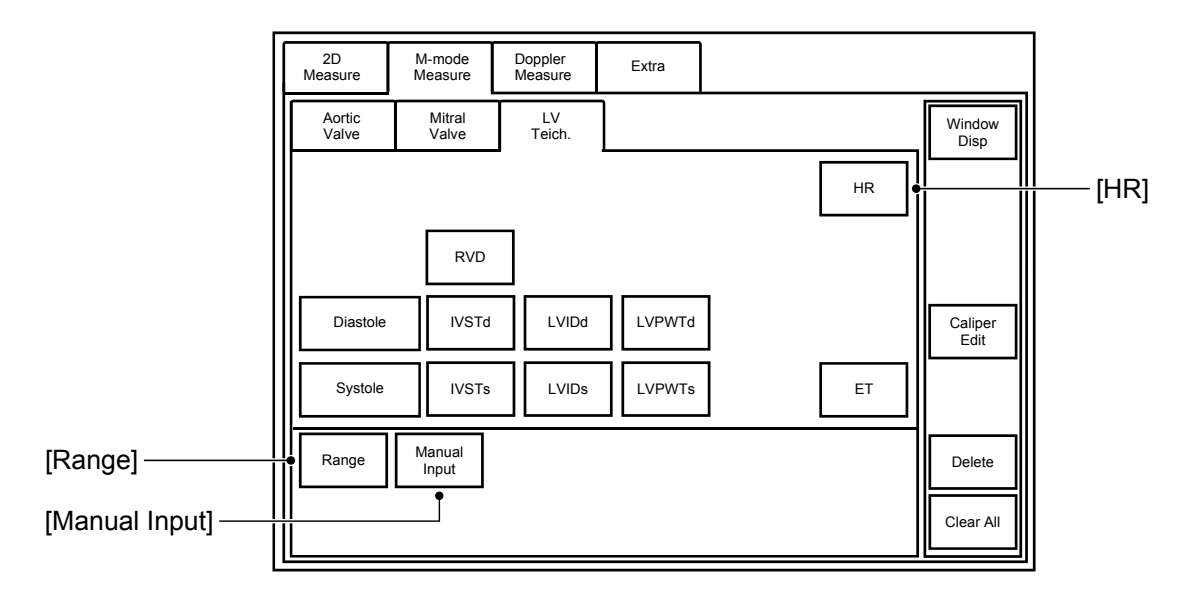

Measurement menu for M-mode LV measurement using the Teichholz method (example)

(3) The heart rate is entered manually.

When [Manual Input] on the touch panel is pressed, a dialog box is displayed on the monitor. Enter the desired value and press [OK].

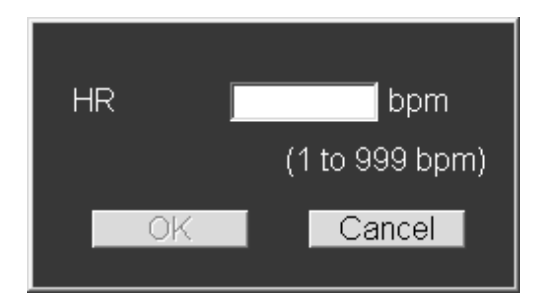

| •         |    |                                                                                                    |
|-----------|----|----------------------------------------------------------------------------------------------------|
| ACAUTION: | 1. | In Dual-display mode, the heart rate for the most<br>recently frozen image is displayed. For example, when<br>the image on the left has been frozen most recently, the<br>heart rate for that image is also displayed on the image<br>on the right. |
|           | 2. | When a patient with an unstable heartbeat, such as a patient with atrial fibrillation, is to be examined, enter a heart rate using the Manual Input dialog box.                                                                                     |
|           | 3. | The heart rate displayed on the 2D (including color etc.)<br>+ PW/CW screen represents the heart rate obtained at<br>the instant the PW/CW image is stopped.                                                                                        |
|           |    | For example, when the PW/CW image is stopped by                                                                                                    |
|           |    | pressing and then the 2D image is frozen, the                                                                                                    |
|           |    | displayed heart rate represents the heart rate at the time<br>the PW/CW image is stopped, not at the time the Freeze<br>switch is pressed.                                                                                                    |
|           | 4. | Confirm that the ECG waveform is displayed correctly.<br>If the ECG waveform is not displayed correctly, an<br>incorrect heart rate value may be displayed due to<br>noise.                                                                         |
|           | 5. | When ECG is not used, turn OFF the ECG monitor.<br>Otherwise, an incorrect heart rate value may be<br>displayed due to noise from the ECG monitor.                                                                                                  |

## 7.1.5 BSA (body surface area) calculation methods

BSA (m<sup>2</sup>) is calculated when patient height (cm) and weight (kg) are entered on the Patient Information screen.

The following expressions are available for calculating BSA. The desired expression can be selected from a pull-down menu.

1. Occidental

 $\mathsf{BSA} = 0.007184 \times \mathsf{Height}^{0.725} \times \mathsf{Weight}^{0.425}$ 

- 2. Oriental (Adult) BSA =  $0.007358 \times \text{Height}^{0.725} \times \text{Weight}^{0.425}$
- 3. Oriental (12-14) BSA =  $0.010265 \times \text{Height}^{0.651} \times \text{Weight}^{0.423}$
- 4. Oriental (6-11)

 $\mathsf{BSA} = 0.008883 \times \mathsf{Height}^{0.663} \times \mathsf{Weight}^{0.444}$ 

5. Oriental (1-5)

 $\text{BSA} = 0.038189 \times \text{Height}^{0.362} \times \text{Weight}^{0.423}$ 

6. Oriental (0) BSA =  $0.009568 \times \text{Height}^{0.655} \times \text{Weight}^{0.473}$ 

# 7.2 2D-Mode Measurements (Cardiac)

## 7.2.1 LV measurement LA measurement (MOD Simpson method)

The left ventricular long axis is specified by tracing the left ventricular endocardium on the apical long-axis cross-sectional images (two-chamber and four-chamber cross-sectional images) acquired in 2D mode. The LV volume is calculated as the sum of the volumes of 20 elliptic disks perpendicular to the LV long axis.

Calculation is also possible using only a two-chamber or four-chamber cross-sectional image. In this case, the LV volume is calculated as the sum of the volumes of revolution set on the corresponding images.

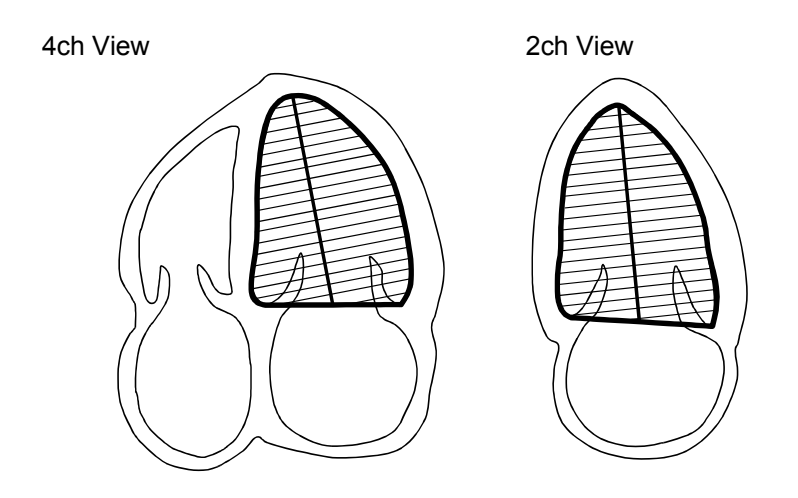

Volume of the i-th disk at end diastole

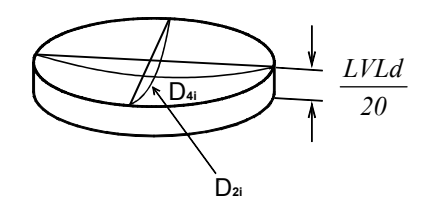

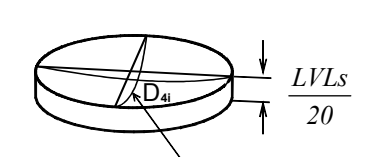

Volume of the i-th disk at end systole

<<Measurement items>>

| Touch panel switch | Measurement methods                                                                                                    | Result display                                      |
|--------------------|----------------------------------------------------------------------------------------------------|-----------------------------------------------------|
| 2ch Diast          | Tracing of the end-diastolic LV endocardium on<br>the two-chamber cross-sectional image and<br>setting of the LV long axis position  | LVAd2 (cm <sup>2</sup> )<br>LVLd2 (mm)<br>EDV2 (mL) |
| 2ch Syst           | Tracing of the end-systolic LV endocardium on<br>the two-chamber cross-sectional image and<br>setting of the LV long axis position   | LVAs2 (cm <sup>2</sup> )<br>LVLs2 (mm)<br>ESV2 (mL) |
| 4ch Diast          | Tracing of the end-diastolic LV endocardium on<br>the four-chamber cross-sectional image and<br>setting of the LV long axis position | LVAd4 (cm <sup>2</sup> )<br>LVLd4 (mm)<br>EDV4 (mL) |
| 4ch Syst           | Tracing of the end-systolic LV endocardium on<br>the four-chamber cross-sectional image and<br>setting of the LV long axis position  | LVAs4 (cm <sup>2</sup> )<br>LVLs4 (mm)<br>ESV4 (mL) |
| HR                 | Heart rate                                                                                                    | HR (bpm)                                            |

<<Calculation items>>

| Calculation item | Calculation formula                                                                                                    | Item to be calculated                              | Unit                 |
|------------------|----------------------------------------------------------------------------------------------------|----------------------------------------------------|----------------------|
| EDV              | $\frac{\pi}{4} \times \frac{LVLd}{20} \times \sum_{i=l}^{20} (Distance_{2i} \times Distance_{4i}) \times \frac{1}{1000}$ | End-diastolic LV<br>volume                         | mL                   |
|                  | LVLd : The longer of the LV long axis lengths<br>at end diastole in the two-chamber and<br>four-chamber views.           |                                                    |                      |
|                  | Distance <sub>2i</sub> : Disk diameter in the two-chamber view                                                           |                                                    |                      |
|                  | $Distance_{4i}$ : Disk diameter in the four-chamber view                                                                 |                                                    |                      |
| ESV              | $\frac{\pi}{4} \times \frac{LVLs}{20} \times \sum_{i=l}^{20} (Distance_{2i} \times Distance_{4i}) \times \frac{l}{1000}$ | End-systolic LV<br>volume                          | mL                   |
|                  | LVLs : The longer of the LV long axis lengths<br>at end systole in the two-chamber and<br>four-chamber views.            |                                                    |                      |
|                  | $Distance_{2i}$ : Disk diameter in the two-chamber view                                                                  |                                                    |                      |
|                  | Distance <sub>4i</sub> : Disk diameter in the four-chamber view                                                          |                                                    |                      |
| SV               | EDV - ESV                                                                                                    | Stroke volume                                      | mL                   |
| СО               | $HR \times SV \times \frac{1}{1000}$                                                                                     | Cardiac output                                     | L/min                |
| EF               | $100 \times (SV/EDV)$                                                                                                    | Ejection fraction                                  | %                    |
| SI               | SV/BSA                                                                                                    | SV Index                                           | mL/m <sup>2</sup>    |
| CI               | CO/BSA                                                                                                    | CO Index                                           | L/min/m <sup>2</sup> |
| SV4              | EDV4 – ESV4                                                                                                    | -                                                  | mL                   |
| CO4              | $HR \times SV4 \times \frac{1}{1000}$                                                                                    | _                                                  | L/min                |
| EF4              | $100 \times (SV4/EDV4)$                                                                                                  | -                                                  | %                    |
| SI4              | SV4/BSA                                                                                                    | -                                                  | mL/m <sup>2</sup>    |
| CI4              | CO4/BSA                                                                                                    | -                                                  | L/min/m <sup>2</sup> |
| SV2              | EDV2 – ESV2                                                                                                    | -                                                  | mL                   |
| CO2              | $HR \times SV2 \times \frac{1}{1000}$                                                                                    | _                                                  | L/min                |
| EF2              | $100 \times (SV2/EDV2)$                                                                                                  | _                                                  | %                    |
| SI2              | SV2/BSA                                                                                                    | _                                                  | mL/m <sup>2</sup>    |
| CI2              | CO2/BSA                                                                                                    | _                                                  | L/min/m <sup>2</sup> |
| LVLd Diff        | $\frac{100 \times (LVLd4 - LVLd2)}{LVLd2}$                                                                               | End-diastolic LV<br>long axis length<br>difference | %                    |
| LVLs Diff        | $\frac{100 \times (LVLs4 - LVLs2)}{LVLs2}$                                                                               | End-systolic LV long<br>axis length<br>difference  | %                    |
| BSA              | Refer to subsection 7.1.5.                                                                                               | Body surface area                                  | m <sup>2</sup>       |

The left atrial long axis is specified by tracing the left atrial endocardium on the apical long-axis cross-sectional images (two-chamber and four-chamber cross-sectional images) acquired in 2D mode. The LA volume is calculated as the sum of the volumes of 20 elliptic disks perpendicular to the LA long axis.

Calculation is also possible using only a two-chamber or four-chamber cross-sectional image. In this case, the LA volume is calculated as the sum of the volumes of revolution set on the corresponding images.

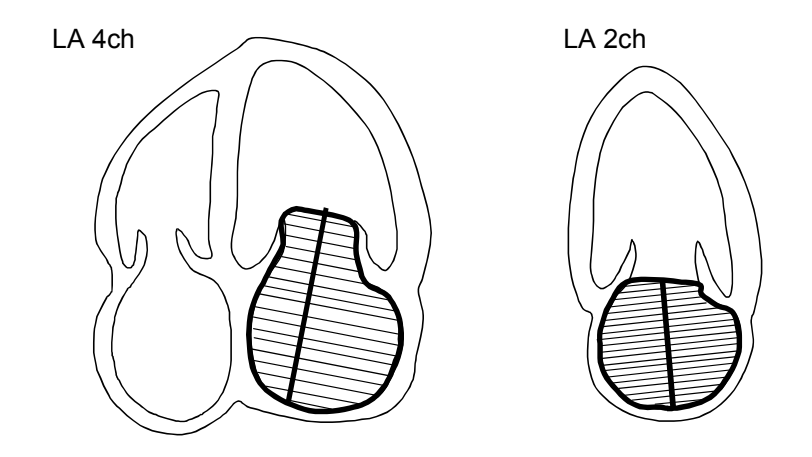

The width and height of the left atrium are measured on the apical long-axis crosssectional image (four-chamber cross-sectional image) acquired in 2D mode, and the depth of the left atrium is measured on the two-chamber cross-sectional image. Based on these three measurement values, the LA volume is calculated.

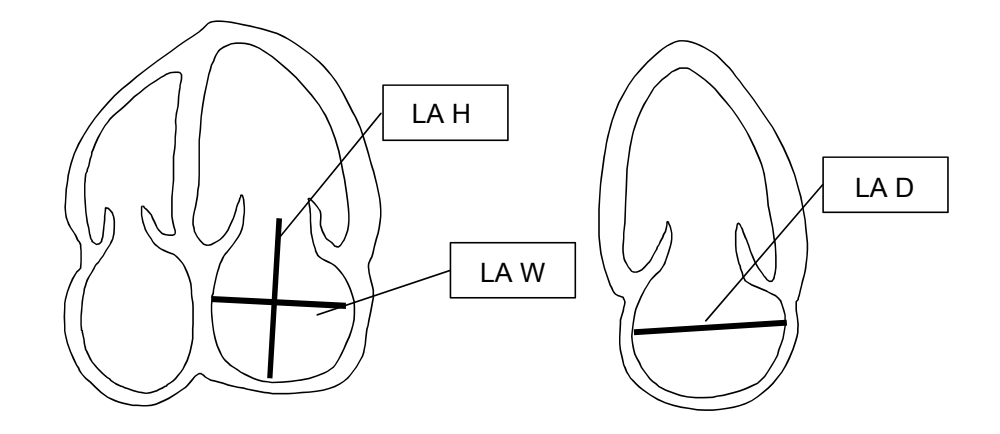

<<Measurement items>>

| Switch | Measurement method                                                                                                  | Result display                                    |
|--------|----------------------------------------------------------------------------------------------------|---------------------------------------------------|
| LA 4ch | The LA endocardium is traced on the four-<br>chamber cross-sectional image and the LA<br>long-axis position is set. | LAa4 (cm <sup>2</sup> )<br>LAd4 (mm)<br>LAV4 (mL) |
| LA 2ch | The LA endocardium is traced on the two-<br>chamber cross-sectional image and the LA<br>long-axis position is set.  | LAa2 (cm <sup>2</sup> )<br>LAd2 (mm)<br>LAV2 (mL) |
| LA W   | The LA width is measured.                                                                                           | LA W (mm)                                         |
| LA H   | The LA height is measured.                                                                                          | LA H (mm)                                         |
| LA D   | The LA depth is measured.                                                                                           | LA D (mm)                                         |

#### <<Calculation items>>

| Calculation item | Calculation formula                                                                                                    | Item to be calculated | Unit                 |
|------------------|----------------------------------------------------------------------------------------------------|-----------------------|----------------------|
| LAV              | $\frac{\pi}{4} \times \frac{LAL}{DiskCount} \times \sum_{i=1}^{DiskCount} (Distance_{2i} \times Distance_{4i})$                                        | LA volume             | (mL)                 |
|                  | ÷ 1000                                                                                                    |                       |                      |
|                  | LAL : LA long-axis length measured on the<br>four-chamber cross-sectional image or<br>two-chamber cross-sectional image<br>(longer of the two lengths) |                       |                      |
|                  | DiskCount : Number of divisions of the long axis 20                                                                                                    |                       |                      |
|                  | Distance <sub>2i</sub> : Disk diameter in two-chamber view                                                                                             |                       |                      |
|                  | Distance <sub>4i</sub> : Disk diameter in four-chamber view                                                                                            |                       |                      |
| LAVI             | LAV/BSA                                                                                                    | LAV Index             | $(mL/m^2)$           |
| LAVI2            | LAV2/BSA                                                                                                    | 2ch View LAV Index    | (mL/m <sup>2</sup> ) |
| LAVI4            | LAV4/BSA                                                                                                    | 4ch View LAV Index    | (mL/m <sup>2</sup> ) |
| LAV (AL)         | 8/3/PAI*LAa4*LAa2/ (L/10)                                                                                                    | LV volume             | (mL)                 |
|                  | L: shortest of LAd4 or LAd2                                                                                                    | (Area-Length method)  |                      |
| LAVI (AL)        | LAV (AL)/BSA                                                                                                    | LAV (AL)              | (mL/m <sup>2</sup> ) |
|                  |                                                                                                    | Index                 |                      |
| LA_Vol           | PAI/6*LA W*LA H*LA D/1000                                                                                                    | LA volume             | (mL)                 |
| LA_VI            | LA_Vol/BSA                                                                                                    | LA_Vol Index          | (mL/m <sup>2</sup> ) |

<<Measurement procedure>>

- (1) Display the end-diastolic LV four-chamber cross-sectional image.
- (2) Press  $\left[ \bigoplus_{calc} \right]$ . The menu shown below is displayed.

| 2D<br>Measure     | M-mode<br>Measure | Doppler<br>Measure | Extra  |        |        |                 |
|-------------------|-------------------|--------------------|--------|--------|--------|-----------------|
| LV MOD<br>/LA Vol | LV<br>Teich.      | Aortic             | Mitral | Pulmo. | LV ACT | Window<br>Disp  |
| 2ch<br>View       | 2ch<br>Diast      | 2ch<br>Syst        |        |        | HR     |                 |
| 4ch<br>View       | 4ch<br>Diast      | 4ch<br>Syst        |        |        |        |                 |
| LA<br>MOD         | LA 4ch            | LA 2ch             |        |        |        | Caliper<br>Edit |
| LA<br>3-Axis      | LA W              | LA H               | LA D   | ]      |        |                 |
|                   |                   |                    |        |        |        | Delete          |
|                   |                   |                    |        |        |        | Clear All       |

(3) Press [4ch Diast]. The marker is displayed.

- (4) Follow steps (a) to (f) to measure the LV volume.
  - (a) Move the marker to the start point of the LV endocardium on the apical long-axis cross-sectional image, and press
  - (b) Trace the endocardium using the trackball.

<<To correct the trace during tracing>>

Undo the trace by rotating the MEAS EDIT dial and then draw the trace again.

Example of continuous tracing Spline tracing (setting points along the endocardium) is also possible.

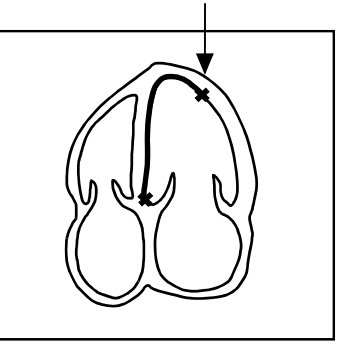

The trace is deleted by  $\oint \bigotimes_{\text{MEASEDIT}} f$  The deleted portion of the specified amount.

(c) Press to conclude the measurement.

The system displays the LV long axis, which starts from the midpoint of the line connecting the start and end points, and also displays the lines dividing the LV long axis into 20 segments.

- (d) If necessary, adjust the LV long axis end point (apex) position.
- (e) Press to set the LV long axis and the segmentation lines. The LV volume is calculated as a sum of the volumes of 20 disks of revolution that are perpendicular to the LV long axis.
- (f) The segmentation lines are deleted when the trackball is moved.

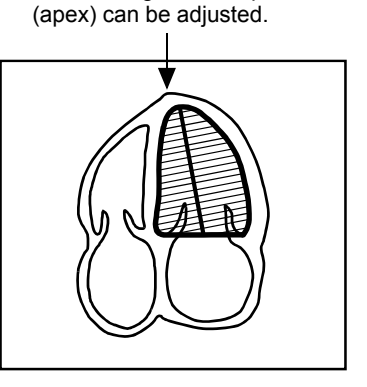

The LV long axis end point

- (5) Press the wheel of the trackball section to enter cine mode.
  - \* The color of the **main** indicator at the bottom right of the monitor changes to orange.
- (6) Use the trackball to display the end-systolic four-chamber cross-sectional image on the cine screen.
- (7) Press [4ch Syst]. The marker is displayed.
- (8) Repeat steps (a) to (f) in (4) to measure the LV volume on the end-systolic four-chamber cross-sectional image.

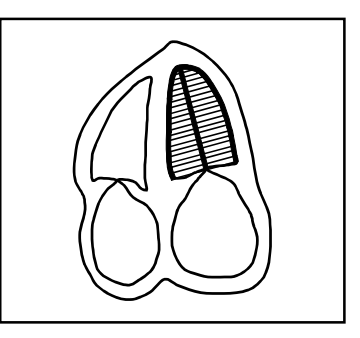

- (9) Display the end-diastolic two-chamber cross-sectional image.
- (10) Press [2ch Diast]. The marker is displayed.
- (11) Repeat steps (a) to (f) in (4) to measure the LV volume on the end-diastolic two-chamber cross-sectional image.

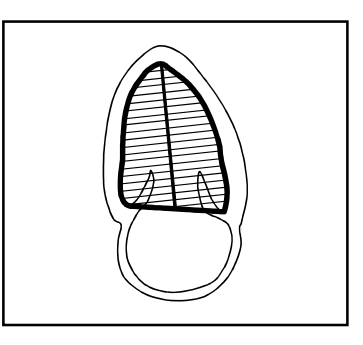

- (12) Press the wheel of the trackball section to enter cine mode.
- (13) Use the trackball to display the end-systolic two-chamber cross-sectional image on the cine screen.
- (14) Press [2ch Syst]. The marker is displayed.
- (15) Repeat steps (a) to (f) in (4) to measure the LV volume on the end-systolic two-chamber cross-sectional image.

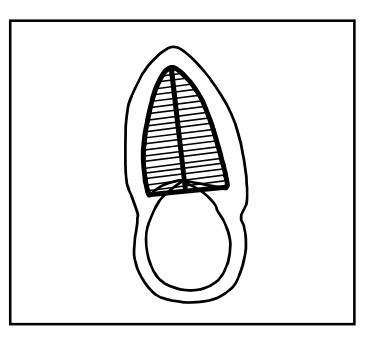

(16) Based on the end-diastolic four-chamber and two-chamber cross-sectional images and the end-systolic four-chamber and two-chamber cross-sectional images, the LV volumes at end diastole and end systole are displayed as the sum of elliptic disks.

| NOTE: | 1. | Continuous Trace or Spline Trace can be selected for tracing the LV endocardium. For the procedure for changing the tracing method, refer to section 2 "Setting the Presets".                                                                                                    |
|-------|----|----------------------------------------------------------------------------------------------------|
|       | 2. | Whether the measurement marker remains displayed on the images or not during frame-advance playback in cine mode can be set. For the procedure for changing the preset, refer to section 2 "Setting the Presets".                                                                                                    |
|       | 3. | When the optional ECG unit is connected to the system, the heart rate is automatically calculated from the ECG and displayed when the 2ch or 4ch Diast measurement value is determined.<br>It is also possible to enter the heart rate manually. For the manual entry procedure, refer to subsection 7.1.4 "Heart rate acquisition methods". |

# 7.2.2 LV measurement (Teichholz method)

| Touch panel switch |        | Item to be measured                               | Result display |  |
|--------------------|--------|---------------------------------------------------|----------------|--|
| Diastole           | RVD    | Right ventricular diameter                        | RVD (mm)       |  |
| IVSTd<br>LVIDd     |        | Interventricular septal thickness at end diastole | IVSTd (mm)     |  |
|                    |        | LV short-axis diameter at end diastole            | LVIDd (mm)     |  |
|                    | LVPWTd | LV posterior wall thickness at end diastole       | LVPWTd (mm)    |  |
| Systole            | IVSTs  | Interventricular septal thickness at end systole  | IVSTs (mm)     |  |
|                    | LVIDs  | LV short-axis diameter at end systole             | LVIDs (mm)     |  |
|                    | LVPWTs | LV posterior wall thickness at end systole        | LVPWTs (mm)    |  |
| HR                 |        | Heart rate                                        | HR (bpm)       |  |

<<Measurement items>>

#### <<Calculation items>>

| Calculation item        | Calculation formula                                                                                                    | Item to be calculated                 | Unit                 |
|-------------------------|----------------------------------------------------------------------------------------------------|---------------------------------------|----------------------|
| EDV                     | $(7 \times LVIDd^3/1000)/(2.4 + (LVIDd/10))$                                                                                                    | LV volume at end diastole             | mL                   |
| ESV                     | $(7 \times LVIDs^{3}/1000)/(2.4 + (LVIDs/10))$                                                                                                    | LV volume at end systole              | mL                   |
| SV                      | EDV – ESV                                                                                                    | Stroke volume                         | mL                   |
| СО                      | HR × SV/1000                                                                                                    | Cardiac output                        | L/min                |
| EF                      | $100 \times SV / EDV$                                                                                                    | Ejection fraction                     | %                    |
| FS                      | $100 \times (LVIDd - LVIDs)/LVIDd$                                                                                                    | Fractional shortening                 | %                    |
| SI                      | SV/BSA                                                                                                    | SV Index                              | mL/m <sup>2</sup>    |
| CI                      | CO/BSA                                                                                                    | CO Index                              | L/min/m <sup>2</sup> |
| BSA                     | Refer to subsection 7.1.5.                                                                                                    | Body surface area                     | m²                   |
| *LV MASSd<br>(ASE-Cube) | $1.04 \times ((LVIDd + IVSTd + LVPWTd)^3 - LVIDd^3)/1000$                                                                                                    | LV myocardial mass<br>at end diastole | g                    |
| LV MASSd<br>(Penn-Cube) | $1.04 \times ((LVIDd + IVSTd + LVPWTd)^3 - LVIDd^3)/1000 - 13.6$                                                                                                    | LV myocardial mass at end diastole    | g                    |
| LV MASSd<br>(Teichholz) | $1.04 \times \left[ \frac{7.0 \times ((IVSTd + LVIDd + LVPWTd)/10)^{3}}{2.4 + IVSTd/10 + LVIDd/10 + LVPWTd/10} - \frac{7.0 \times (LVIDd/10)^{3}}{2.4 + LVIDd/10} \right]$ | LV myocardial mass<br>at end diastole | g                    |
| LV MASSd<br>(AV-Cube)   | $0.8 \times [1.04 \times ((LVIDd + IVSTd + LVPWTd)^3 - LVIDd^3)/1000] + 0.6$                                                                                               | LV myocardial mass at end diastole    | g                    |
| *LV MASSs<br>(ASE-Cube) | $1.04 \times ((LVIDs + IVSTs + LVPWTs)^3 - LVIDs^3)/1000$                                                                                                    | LV myocardial mass<br>at end systole  | g                    |
| LV MASSs<br>(Penn-Cube) | $1.04 \times ((LVIDs + IVSTs + LVPWTs)^3 - LVIDs^3)/1000 - 13.6$                                                                                                    | LV myocardial mass<br>at end systole  | g                    |
| LV MASSs<br>(Teichholz) | $1.04 \times \left[ \frac{7.0 \times ((IVSTs + LVIDs + LVPWTs)/10)^{3}}{2.4 + IVSTs/10 + LVIDs/10 + LVPWTs/10} - \frac{7.0 \times (LVIDs/10)^{3}}{2.4 + LVIDs/10} \right]$ | LV myocardial mass<br>at end systole  | g                    |
| LV MASSs<br>(AV-Cube)   | $0.8 \times [1.04 \times ((LVIDs + IVSTs + LVPWTs)^3 - LVIDs^3)/1000] + 0.6$                                                                                               | LV myocardial mass at end systole     | g                    |
| LV MASSd<br>Index       | LV MASSd/BSA                                                                                                    |                                       | g/m²                 |
| LV MASSs<br>Index       | LV MASSs/BSA                                                                                                    |                                       | g/m²                 |

\* The calculation methods for LV MASSd and LV MASSs can be selected and preset from among ASE-Cube, Penn-Cube, Teichholz, and AV-Cube. Refer to section 2 "Setting the Presets" for details.

<<Measurement procedure>>

- (1) Display the end-diastolic LV cross-sectional image.
- (2) Press
- (3) Select [LV Teich.] from the application measurement menu. The menu shown below is displayed.

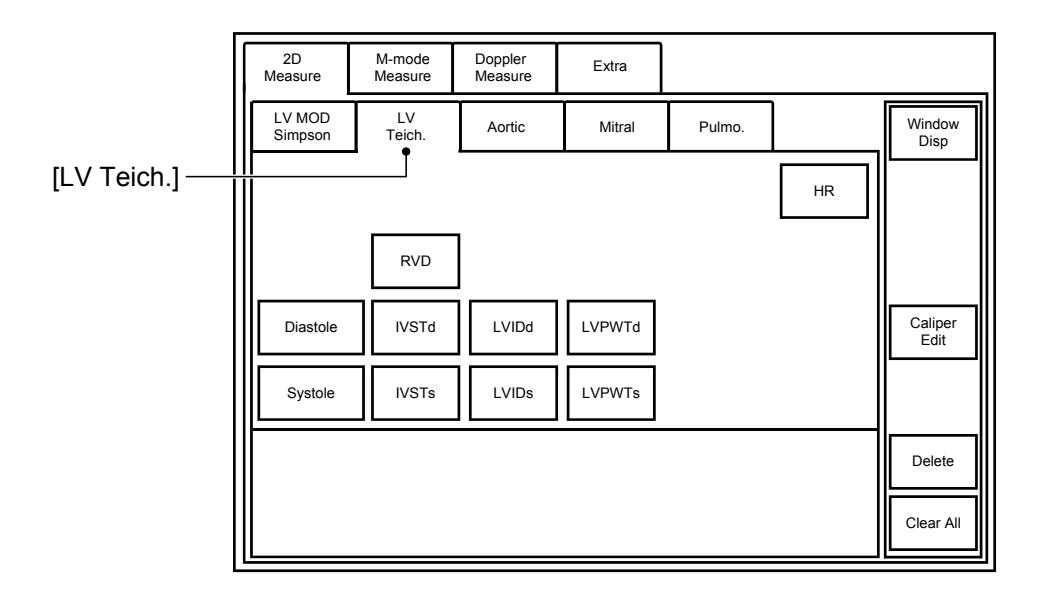

- (4) Press [Diastole]. The measurement marker is displayed.
- (5) Rotate the marker using the MEAS EDIT dial.

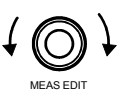

- (6) Perform measurement in parallel using the 2D-mode distance measurement procedure.
  - \* Either 4-segment (RVD-LVPWTd) or 3-segment (IVSTd-LVPWTd) can be set.

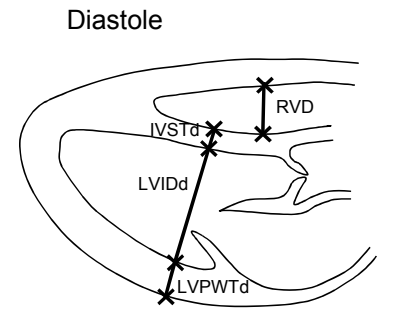

- (7) Display the end-systolic LV cross-sectional image.
- (8) Press [Systole]. The measurement marker is displayed.
- (9) Rotate the marker using the MEAS EDIT dial.
- (10) Perform measurement in parallel using the 2D-mode distance measurement procedure.

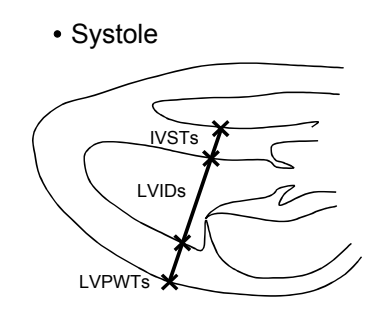

# **NOTE:** 1. Functions of the switch

|    | The LV measurement items set in a measurement sequence can be                                                                                                    |
|----|----------------------------------------------------------------------------------------------------|
|    | started one by one each time the way switch on the main panel is                                                                                                    |
|    | pressed, without pressing the corresponding measurement switch on the touch panel. The order of the items in the LV measurement sequence can be preset. Refer to section 2 "Setting the Presets" for details.                                                                                   |
|    | <measurement pattern="" start=""></measurement>                                                                                                    |
|    | (1) When Type 1 is selected for Next Sequence Type                                                                                                    |
|    | The measurement changes cyclically in one of the following patterns depending on the item selected first.                                                                                                    |
|    | <ul> <li>[Diastole] → [Systole]</li> <li>[RVD] → [IVSTd] → [LVIDd] → [LVPWTd] → [IVSTs] → [LVIDs] → [LVPWTs]</li> </ul>                                                                                                    |
|    | (2) When Type 2 is selected for Next Sequence Type                                                                                                    |
|    | The measurement changes cyclically in one of the following patterns depending on the item selected first.                                                                                                    |
|    | <ul> <li>[Diastole] → [LVIDs]</li> <li>[RVD] → [IVSTd] → [LVIDd] → [LVPWTd] → [LVIDs]</li> <li>[LVIDd] → [LVIDs]</li> </ul>                                                                                                    |
| 2. | Default angle of the measurement marker                                                                                                    |
|    | The angle of the measurement marker to be displayed when [Diastole] is pressed can be preset. Refer to section 2 "Setting the Presets" for details.                                                                                                    |
| 3. | Measurement items for Diastole                                                                                                    |
|    | The segments to be measured in parallel after [Diastole] is pressed can be preset. Refer to section 2 "Setting the Presets" for details.                                                                                                    |
| 4. | Acquisition of the heart rate                                                                                                    |
|    | When the optional ECG unit is used, the heart rate is automatically calculated from the ECG and displayed when the LVIDd value is determined. It is also possible to enter the heart rate manually. For the manual entry procedure, refer to subsection 7.1.4 "Heart rate acquisition methods". |

#### 7.2.3 LV measurement (Cube method)

LV measurement (Cube method) can be preset instead of LV measurement (Teichholz method). Refer to section 2 "Setting the Presets" for the preset change procedures.

The measurement items, calculation items, measurement procedure, and measurement points are the same as for the Teichholz method (described in subsection 7.2.2). Only the LV volume calculation formula is different from that used in the Teichholz method.

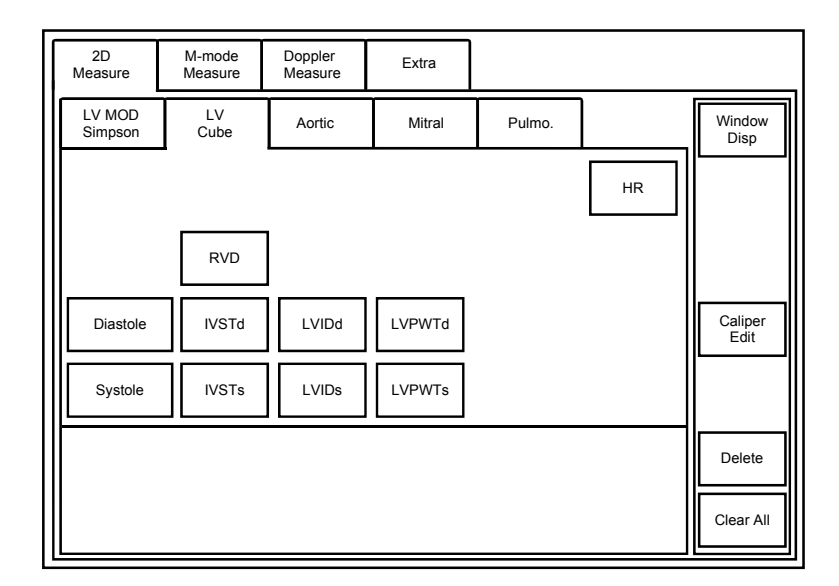

<<Menu display on the touch panel>>

<<LV volume calculation formula>>

LV volume at end diastole

$$EDV = \left(\frac{LVIDd}{10}\right)^3$$

LV volume at end systole

$$ESV = \left(\frac{LVIDs}{10}\right)^3$$

#### 7.2.4 LV measurement (Gibson method)

LV measurement (Gibson method) can be preset instead of LV measurement (Teichholz method). Refer to section 2 "Setting the Presets" for the preset change procedure.

The measurement items, calculation items, measurement procedure, and measurement points are the same as for the Teichholz method (described in subsection 7.2.2). Only the LV volume calculation formula is different from that used in the Teichholz method.

<<Menu display on the touch panel>>

| 2D<br>Measure     | M-mode<br>Measure | Doppler<br>Measure | Extra  |        |    |                 |
|-------------------|-------------------|--------------------|--------|--------|----|-----------------|
| LV MOD<br>Simpson | LV<br>Gibson      | Aortic             | Mitral | Pulmo. | ]  | Window<br>Disp  |
|                   |                   |                    |        |        | HR |                 |
|                   | RVD               | ]                  |        |        |    |                 |
| Diastole          | IVSTd             | LVIDd              | LVPWTd |        |    | Caliper<br>Edit |
| Systole           | IVSTs             | LVIDs              | LVPWTs |        |    |                 |
|                   |                   |                    |        |        |    | Delete          |
|                   |                   |                    |        |        |    | Clear All       |

<<LV volume calculation formula>>

LV volume at end diastole

$$EDV = 0.52 \times \left(0.98 \times \frac{LVIDd}{10} + 5.90\right) \times \left(\frac{LVIDd}{10}\right)^2$$

LV volume at end systole

$$ESV = 0.52 \times \left( 1.14 \times \frac{LVIDs}{10} + 4.18 \right) \times \left( \frac{LVIDs}{10} \right)^2$$

## 7.2.5 LV measurement (Single-Plane (aka Area-Length) method)

LV measurement (Single-Plane (aka Area-Length) method) can be preset instead of LV measurement (Teichholz method). Refer to section 2 "Setting the Presets" for the preset change procedure.

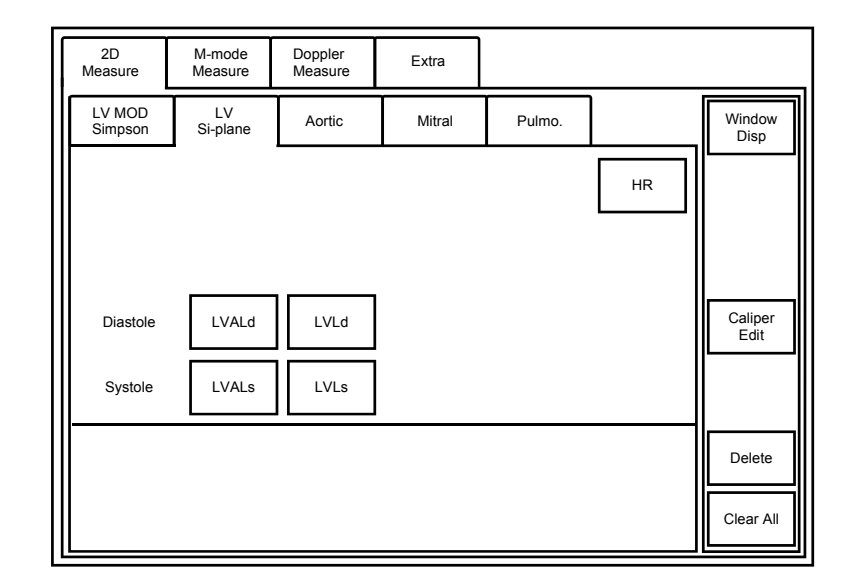

<<Menu display on the touch panel>>

<<Measurement items>>

| Touch panel switch | Measurement methods                               | Result display           |
|--------------------|---------------------------------------------------|--------------------------|
| LVALd              | LV long-axis cross-sectional area at end diastole | LVALd (cm <sup>2</sup> ) |
| LVLd               | LV long-axis length at end diastole               | LVLd (mm)                |
| LVALs              | LV long-axis cross-sectional area at end systole  | LVALs (cm <sup>2</sup> ) |
| LVLs               | LV long-axis length at end systole                | LVLs (mm)                |
| HR                 | Heart rate                                        | HR (bpm)                 |

<<Calculation items>>

| Calculation item | Calculation formula                                         | Item to be calculated     | Unit                 |
|------------------|-------------------------------------------------------------|---------------------------|----------------------|
| EDV              | $\frac{8}{3} \times \frac{(LVALd)^2}{\pi \times (LVLd/10)}$ | LV volume at end diastole | mL                   |
| ESV              | $\frac{8}{3} \times \frac{(LVALs)^2}{\pi \times (LVLs/10)}$ | LV volume at end systole  | mL                   |
| SV               | EDV – ESV                                                   | Stroke volume             | mL                   |
| CO               | HR × SV/1000                                                | Cardiac output            | L/min                |
| EF               | $100 \times SV/EDV$                                         | Ejection fraction         | %                    |
| SI               | SV/BSA                                                      | SV Index                  | mL/m <sup>2</sup>    |
| CI               | CO/BSA                                                      | CO Index                  | L/min/m <sup>2</sup> |
| BSA              | Refer to subsection 7.1.5.                                  | Body surface area         | m <sup>2</sup>       |
<<Measurement points>>

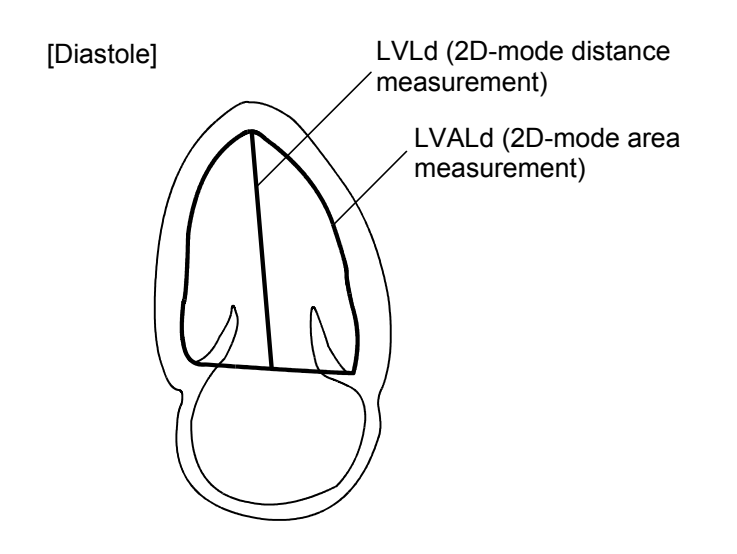

\* When the optional ECG unit is used, the heart rate is automatically calculated from the ECG and displayed when the LVLd value is determined. It is also possible to enter the heart rate manually. For the manual entry procedure, refer to subsection 7.1.4 "Heart rate acquisition methods".

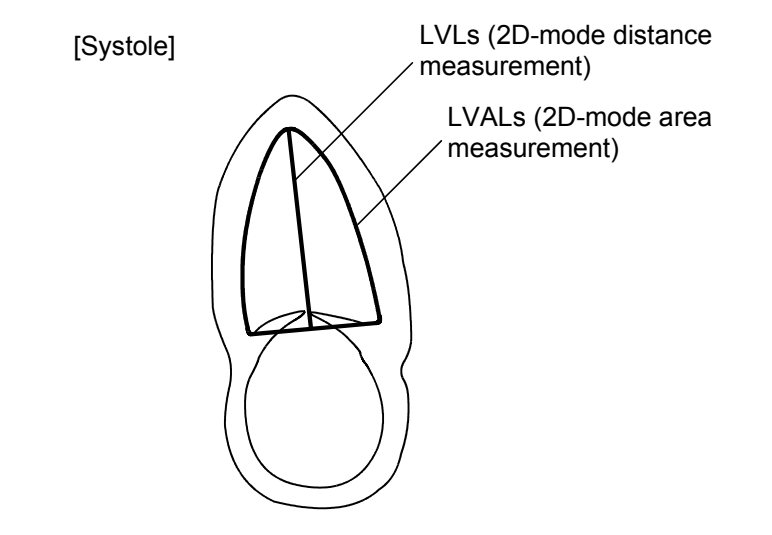

## 7.2.6 LV measurement (Biplane method)

LV measurement (Biplane method) can be preset instead of LV measurement (Teichholz method). Refer to section 2 "Setting the Presets" for the preset change procedure.

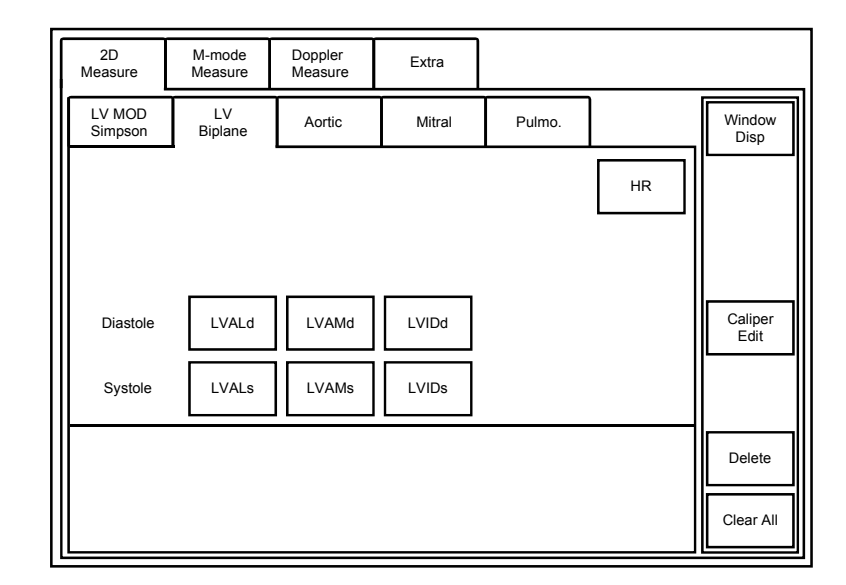

<<Menu display on the touch panel>>

<<Measurement items>>

| Touch panel switch | Measurement methods                                                          | Result display           |
|--------------------|------------------------------------------------------------------------------|--------------------------|
| LVALd              | LV long-axis cross-sectional area at end diastole                            | LVALd (cm <sup>2</sup> ) |
| LVAMd              | LV short-axis cross-sectional area at the mitral valve level at end diastole | LVAMd (cm <sup>2</sup> ) |
| LVIDd              | LV short-axis diameter at end diastole                                       | LVIDd (mm)               |
| LVALs              | LV long-axis cross-sectional area at end systole                             | LVALs (cm <sup>2</sup> ) |
| LVAMs              | LV long-axis cross-sectional area at the mitral valve level at end systole   | LVAMs (cm <sup>2</sup> ) |
| LVIDs              | LV short-axis diameter at end systole                                        | LVIDs (mm)               |
| HR                 | Heart rate                                                                   | HR (bpm)                 |

<<Calculation items>>

| Calculation item | Calculation formula                                                   | Item to be calculated     | Unit                 |
|------------------|-----------------------------------------------------------------------|---------------------------|----------------------|
| EDV              | $\frac{8}{3} \times \frac{LVALd \times LVAMd}{\pi \times (LVIDd/10)}$ | LV volume at end diastole | mL                   |
| ESV              | $\frac{8}{3} \times \frac{LVALs \times LVAMs}{\pi \times (LVIDs/10)}$ | LV volume at end systole  | mL                   |
| SV               | EDV – ESV                                                             | Stroke volume             | mL                   |
| СО               | $HR \times SV/1000$                                                   | Cardiac output            | L/min                |
| EF               | $100 \times SV/EDV$                                                   | Ejection fraction         | %                    |
| SI               | SV/BSA                                                                | SV Index                  | mL/m <sup>2</sup>    |
| CI               | CO/BSA                                                                | CO Index                  | L/min/m <sup>2</sup> |
| BSA              | Refer to subsection 7.1.5.                                            | Body surface area         | m <sup>2</sup>       |

<<Measurement points>>

[Diastole]

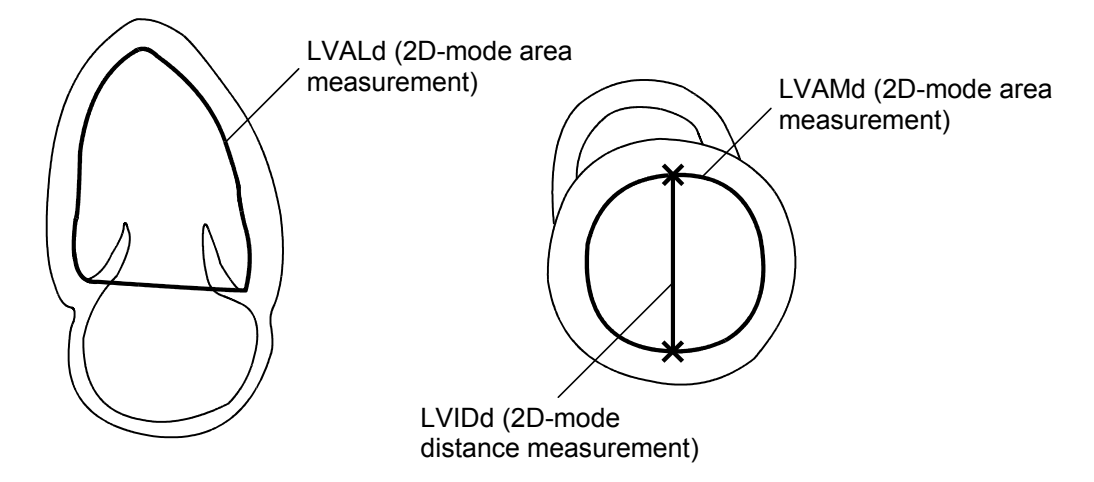

\* When the optional ECG unit is used, the heart rate is automatically calculated from the ECG and displayed when the LVLd value is determined. It is also possible to enter the heart rate manually. For the manual entry procedure, refer to subsection 7.1.4 "Heart rate acquisition methods".

[Systole]

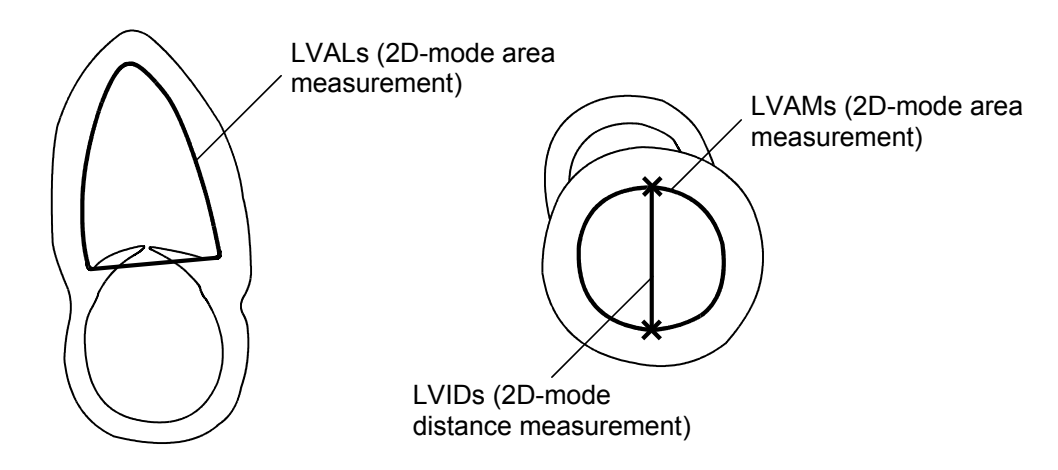

## 7.2.7 LV measurement (Bullet method)

LV measurement (Bullet method) can be preset instead of LV measurement (Teichholz method). Refer to section 2 "Setting the Presets" for the preset change procedure.

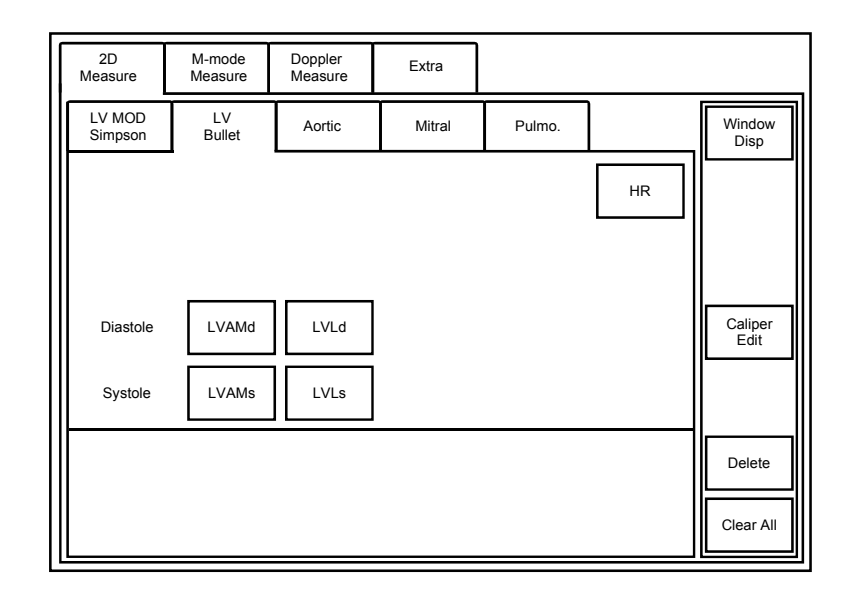

<<Menu display on the touch panel>>

<<Measurement item>>

| Touch panel switch | Measurement methods                                                          | Result display           |
|--------------------|------------------------------------------------------------------------------|--------------------------|
| LVAMd              | LV short-axis cross-sectional area at the mitral valve level at end diastole | LVAMd (cm <sup>2</sup> ) |
| LVLd               | LV long-axis length at end diastole                                          | LVLd (mm)                |
| LVAMs              | LV short-axis cross-sectional area at the mitral valve level at end systole  | LVAMs (cm <sup>2</sup> ) |
| LVLs               | LV long-axis length at end systole                                           | LVLs (mm)                |
| HR                 | Heart rate                                                                   | HR (bpm)                 |

<<Calculation items>>

| Calculation item | Calculation formula                       | Item to be calculated     | Unit                 |
|------------------|-------------------------------------------|---------------------------|----------------------|
| EDV              | $\frac{5}{6} \times LVAMd \times LVLd/10$ | LV volume at end diastole | mL                   |
| ESV              | $\frac{5}{6} \times LVAMs \times LVLs/10$ | LV volume at end systole  | mL                   |
| SV               | EDV – ESV                                 | Stroke volume             | mL                   |
| СО               | $HR \times SV/1000$                       | Cardiac output            | L/min                |
| EF               | $100 \times SV/EDV$                       | Ejection fraction         | %                    |
| SI               | SV/BSA                                    | SV Index                  | mL/m <sup>2</sup>    |
| CI               | CO/BSA                                    | CO Index                  | L/min/m <sup>2</sup> |
| BSA              | Refer to subsection 7.1.5.                | Body surface area         | m <sup>2</sup>       |

<<Measurement points>>

[Diastole]

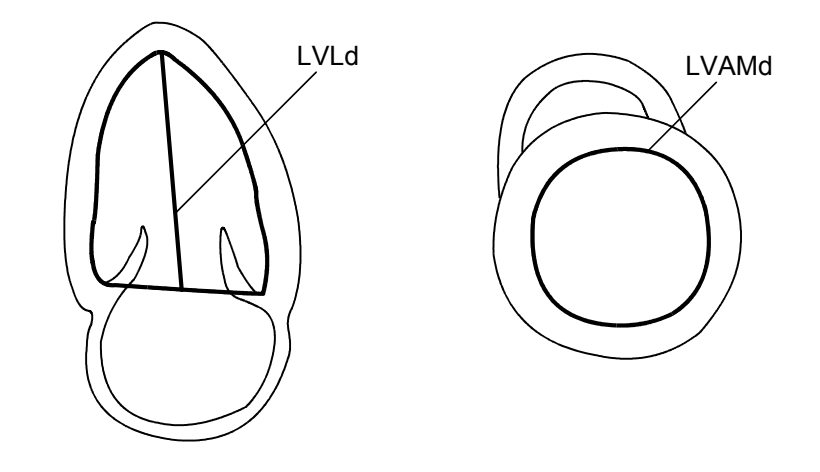

\* When the optional ECG unit is used, the heart rate is automatically calculated from the ECG and displayed when the LVLd value is determined. It is also possible to enter the heart rate manually. For the manual entry procedure, refer to subsection 7.1.4 "Heart rate acquisition methods".

[Systole]

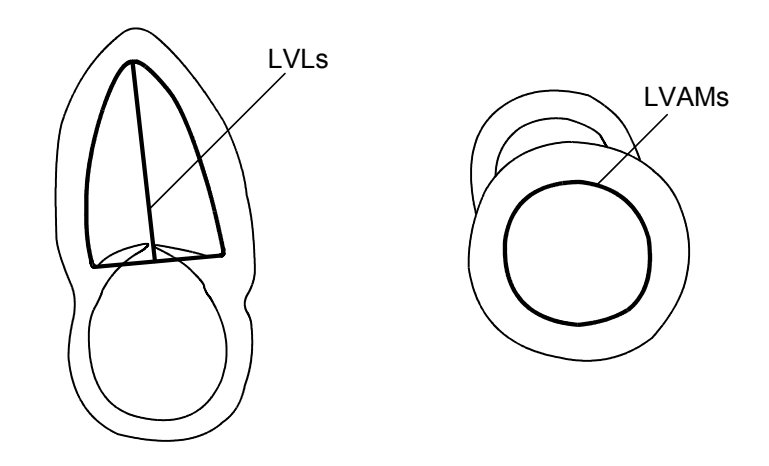

# 7.3 M-Mode Measurements (Cardiac)

# 7.3.1 Aortic valve measurement (Aortic Valve)

Aortic valve measurement is performed in M mode.

<<Measurement points>>

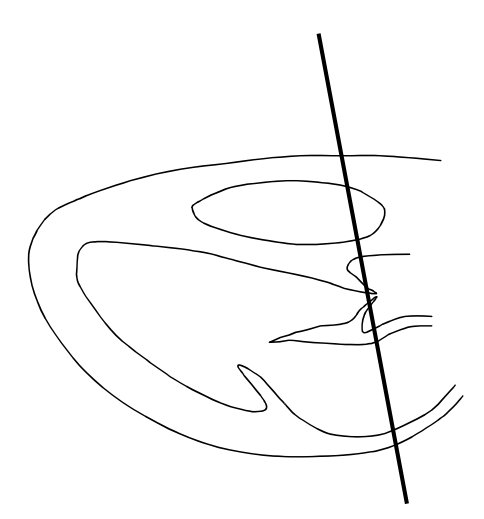

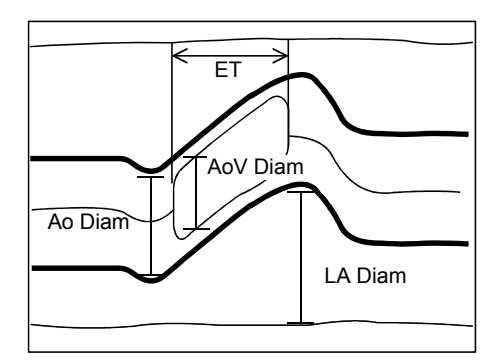

### <<Measurement items>>

| Touch panel switch | Item to be measured   | Result display |
|--------------------|-----------------------|----------------|
| Ao Diam            | Aortic diameter       | Ao Diam (mm)   |
| LA Diam            | Left atrial diameter  | LA Diam (mm)   |
| ET                 | Ejection time         | ET (sec)       |
| AoV Diam           | Aortic valve diameter | AoV Diam (mm)  |

<<Calculation items>>

| Item to be calculated | Calculation formula | Result display |
|-----------------------|---------------------|----------------|
| LA/Ao                 | LA Diam/Ao Diam     | LA/Ao          |

#### <<Measurement procedure>>

(1) Press

The menu shown below is displayed.

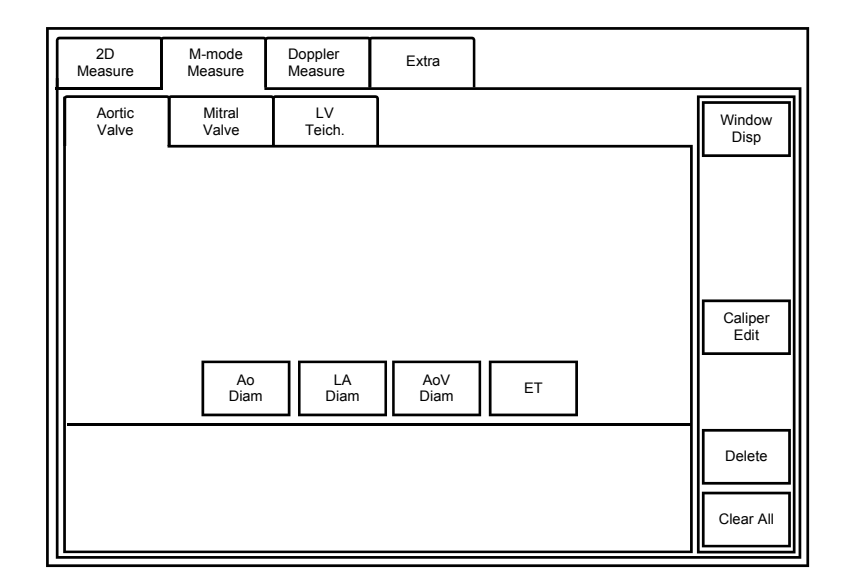

- (2) Press [Ao Diam]. The marker is displayed.
- (3) Measure the aortic diameter using the M-mode distance measurement procedure.
- (4) Press [LA Diam]. The marker is displayed.
- (5) Measure the left atrial diameter using the M-mode distance measurement procedure.
- (6) Press [AoV Diam]. The marker is displayed.
- (7) Measure the aortic valve diameter using the M-mode distance measurement procedure.
- (8) Press [ET]. The marker is displayed.
- (9) Measure the ejection time (time for which the aortic valve is open) using the Mmode time measurement procedure.

# 7.3.2 Mitral valve measurement (Mitral Valve)

Mitral valve measurement is performed in M mode.

<<Measurement points>>

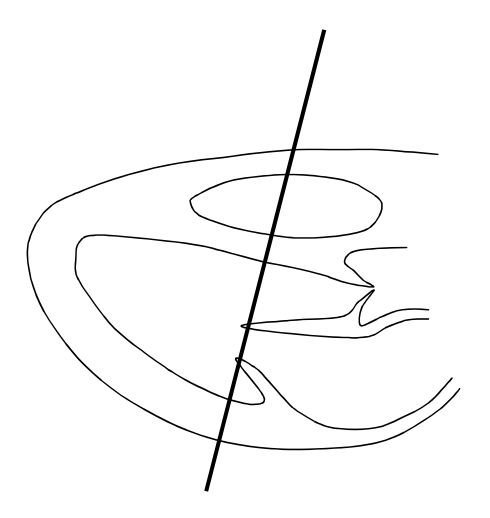

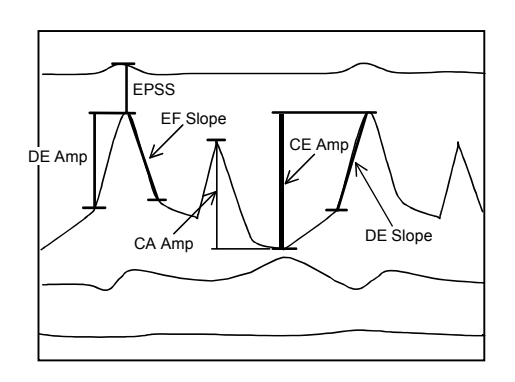

<<Measurement items>>

| Touch panel switch | Item to be measured                                      | Unit            |
|--------------------|----------------------------------------------------------|-----------------|
| EPSS               | Distance between the E-point and interventricular septum | EPSS (mm)       |
| EF Slope           | Diastolic descent rate of the mitral valve leaflets      | EF Slope (mm/s) |
| CE Amp             | E-wave amplitude                                         | CE Amp (mm)     |
| CA Amp             | A-wave amplitude                                         | CA Amp (mm)     |
| DE Amp             | DE-wave amplitude                                        | DE Amp (mm)     |
| DE Slope           | Mitral valve opening rate                                | DE Slope (mm/s) |

<<Calculation items>>

| Item to be calculated | Calculation formula | Result display |
|-----------------------|---------------------|----------------|
| CA/CE                 | CA AMP/CE AMP       | CA/CE          |

#### <<Measurement procedure>>

- (2) Select [Mitral Valve] from the application measurement menu.

The menu shown below is displayed on the touch panel.

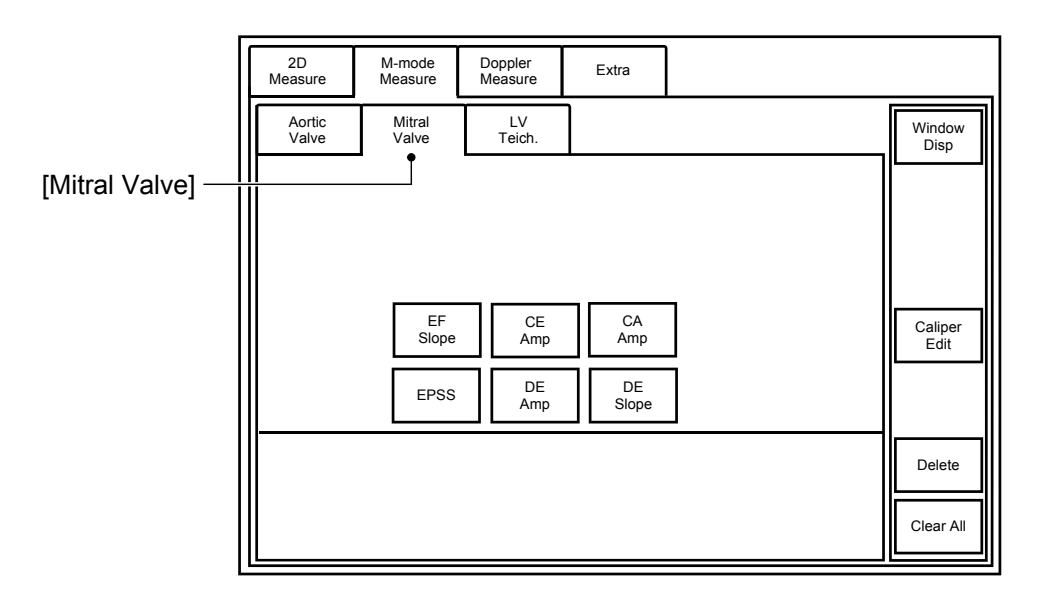

(3) Press [EPSS] on the touch panel. The marker is displayed.

Measure the distance between the E-point and interventricular septum using the M-mode distance measurement procedure.

(4) Press [EF Slope]. The marker is displayed.

Measure the diastolic descent rate of the mitral valve leaflets using the M-mode slope measurement procedure.

(5) Press [CE Amp]. The marker is displayed.

Measure the E-wave amplitude using the M-mode distance measurement procedure.

(6) Press [CA Amp]. The marker is displayed.

Measure the A-wave amplitude using the M-mode distance measurement procedure.

(7) Press [DE Amp]. The marker is displayed.

Measure the DE-wave amplitude using the M-mode distance measurement procedure.

(8) Press [DE Slope]. The marker is displayed.

Measure the mitral valve opening rate using the M-mode slope measurement procedure.

# 7.3.3 LV measurement (Teichholz method)

## <<Measurement points>>

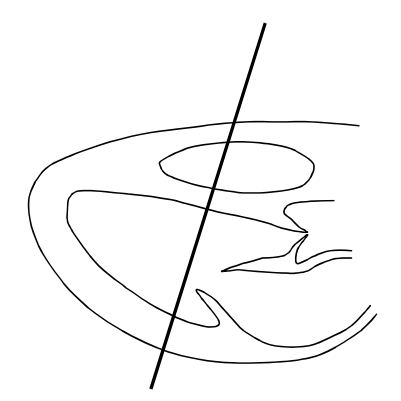

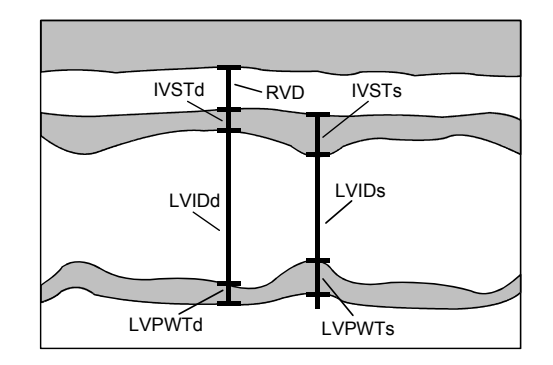

<<Measurement items>>

| Touch panel switch |        | Item to be measured                               | Result display |
|--------------------|--------|---------------------------------------------------|----------------|
| Diastole           | RVD    | RV diameter                                       | RVD (mm)       |
|                    | IVSTd  | Interventricular septal thickness at end diastole | IVSTd (mm)     |
|                    | LVIDd  | LV short-axis diameter at end diastole            | LVIDd (mm)     |
|                    | LVPWTd | LV posterior wall thickness at end diastole       | LVPWTd (mm)    |
| Systole            | IVSTs  | Interventricular septal thickness at end systole  | IVSTs (mm)     |
|                    | LVIDs  | LV short-axis diameter at end systole             | IVIDs (mm)     |
|                    | LVPWTs | LV posterior wall thickness at end systole        | LVPWTs (mm)    |
| ET                 |        | Ejection time                                     | ET (sec)       |
| HR                 |        | Heart rate                                        | HR (bpm)       |

#### <<Calculation items>>

| Calculation item        | Calculation formula                                                                                                    | Item to be calculated                 | Unit                 |
|-------------------------|----------------------------------------------------------------------------------------------------|---------------------------------------|----------------------|
| EDV                     | $(7 \times LVIDd^3/1000)/(2.4 + (LVIDd/10))$                                                                                                    | LV volume at end diastole             | mL                   |
| ESV                     | $(7 \times LVIDd^3/1000)/(2.4 + (LVIDs/10))$                                                                                                    | LV volume at end systole              | mL                   |
| SV                      | EDV – ESV                                                                                                    | Stroke volume                         | mL                   |
| СО                      | HR × SV/1000                                                                                                    | Cardiac output                        | L/min                |
| EF                      | $100 \times SV/EDV$                                                                                                    | Ejection fraction                     | %                    |
| FS                      | $100 \times (LVIDd - LVIDs)/LVIDd$                                                                                                    | Fractional shortening                 | %                    |
| SI                      | SV/BSA                                                                                                    | SV Index                              | mL/m <sup>2</sup>    |
| CI                      | CO/BSA                                                                                                    | CO Index                              | L/min/m <sup>2</sup> |
| MVCF                    | FS/100/ET                                                                                                    |                                       |                      |
| BSA                     | Refer to subsection 7.1.5.                                                                                                    | Body surface area                     | m <sup>2</sup>       |
| *LV MASSd<br>(ASE-Cube) | $1.04 \times ((LVIDd + IVSTd + LVPWTd)^3 - LVIDd^3)/1000$                                                                                                    | LV myocardial mass at end diastole    | g                    |
| LV MASSd<br>(Penn-Cube) | $1.04 \times ((LVIDd + IVSTd + LVPWTd)^3 - LVIDd^3)/1000 - 13.6$                                                                                                    | LV myocardial mass at end diastole    | g                    |
| LV MASSd<br>(Teichholz) | $1.04 \times \left[ \frac{7.0 \times ((IVSTd + LVIDd + LVPWTd)/10)^{3}}{2.4 + IVSTd/10 + LVIDd/10 + LVPWTd/10} - \frac{7.0 \times (LVIDd/10)^{3}}{2.4 + LVIDd/10} \right]$ | LV myocardial mass<br>at end diastole | g                    |
| LV MASSd<br>(AV-Cube)   | $0.8 \times [1.04 \times ((LVIDd + IVSTd + LVPWTd)^3 - LVIDd^3)/1000] + 0.6$                                                                                               | LV myocardial mass at end diastole    | g                    |
| *LV MASSs<br>(ASE-Cube) | $1.04 \times ((LVIDs + IVSTs + LVPWTs)^3 - LVIDs^3)/1000$                                                                                                    | LV myocardial mass at end systole     | g                    |
| LV MASSs<br>(Penn-Cube) | $1.04 \times ((LVIDs + IVSTs + LVPWTs)^3 - LVIDs^3)/1000 - 13.6$                                                                                                    | LV myocardial mass<br>at end systole  | g                    |
| LV MASSs<br>(Teichholz) | $1.04 \times \left[ \frac{7.0 \times ((IVSTs + LVIDs + LVPWTs)/10)^{3}}{2.4 + IVSTs/10 + LVIDs/10 + LVPWTs/10} - \frac{7.0 \times (LVIDs/10)^{3}}{2.4 + LVIDs/10} \right]$ | LV myocardial mass<br>at end systole  | g                    |
| LV MASSs<br>(AV-Cube)   | $0.8 \times [1.04 \times ((LVIDs + IVSTs + LVPWTs)^3 - LVIDs^3)/1000] + 0.6$                                                                                               | LV myocardial mass at end systole     | g                    |
| LV MASSd<br>Index       | LV MASSd/BSA                                                                                                    |                                       | g/m²                 |
| LV MASSs<br>Index       | LV MASSs/BSA                                                                                                    |                                       | g/m²                 |

\* The calculation formulas for LV MASSd and LV MASSs can be selected and preset from among ASE-Cube, Penn-Cube, Teichholz, and AV-Cube. Refer to section 2 "Setting the Presets" for details.

#### <<Measurement procedure>>

- (2) Select [LV Teich.] from the application measurement menu.

The menu shown below is displayed.

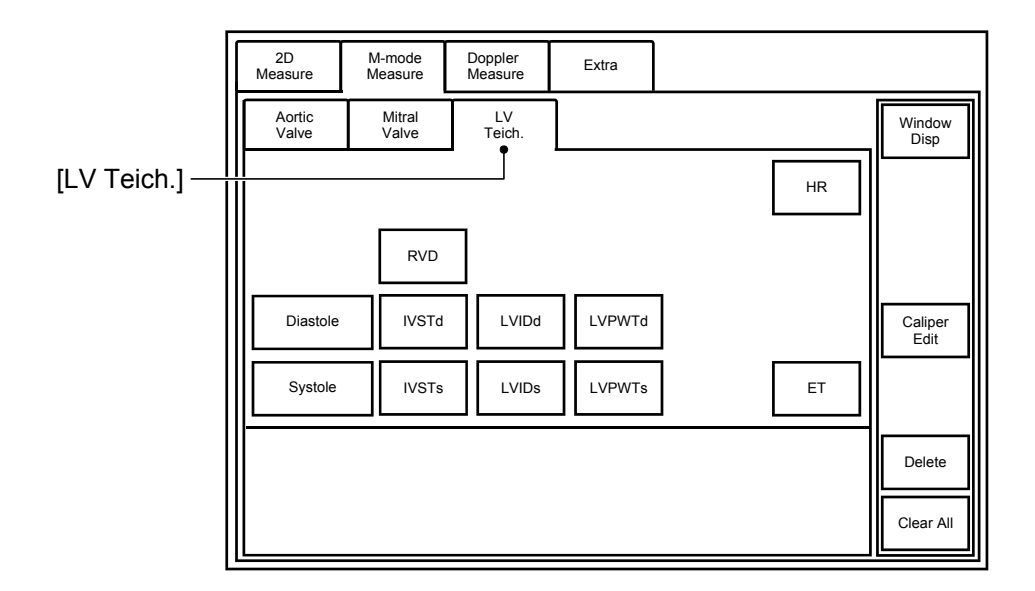

- (3) Follow steps (a) to (e) to measure the cardiac lumen parameters (interventricular septal thickness, LV endocardial diameter, and LV posterior wall thickness) at end diastole.
  - \* This procedure measures the three segments in the left ventricle (IVSTd-LVPWTd). It is also possible to preset the method for measuring the four segments (RVD-LVPWTd). Refer to section 2 "Setting the Presets" for details.
  - (a) Press [Diastole]. The marker (two perpendicular lines) is displayed.
  - (b) Move the marker to the right ventricle side of the interventricular septum at end diastole and then press vert

The vertical line is set.

- (c) Move the marker to the left ventricle side of the interventricular septum at end diastole and then press
- (d) Move the marker to the endocardium side of the LV posterior wall at end diastole and press

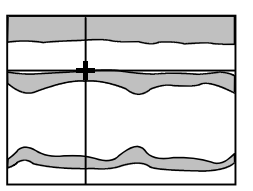

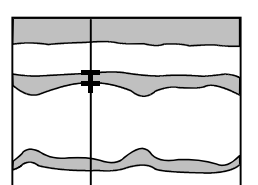

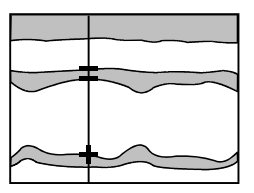

(e) Move the marker to the epicardium side of the LV posterior wall at end diastole and press .

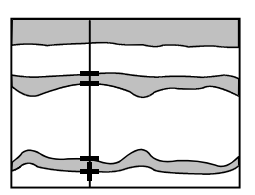

- (4) The marker for measuring the cardiac lumen parameters at end systole is displayed.
   Using the same procedure as in (3) above, measure the interventricular septal thickness, LV endocardial diameter, and LV posterior wall thickness at end systole.
- (5) The LV volume, ejection fraction, etc. are calculated based on the measurement results and displayed.

| NOTE: | It is               | possible to proceed to the next LV measurement item by simply                                                                                                    |
|-------|---------------------|----------------------------------------------------------------------------------------------------|
|       | pres                | ssing or war on the main panel instead of pressing the                                                                                                    |
|       | corr<br>mea<br>to s | esponding measurement switch on the touch panel. The<br>asurement execution order can be changed through presetting. Refer<br>ection 2 "Setting the Presets" for details.                                                                          |
|       | (1)                 | Starting the measurement items for the LV lumen in end diastole                                                                                                    |
|       |                     | When [Diastole] is pressed to start parallel measurement and then<br>is pressed after the measurement data is fixed, the next<br>measurement item is started automatically in the order shown below.<br>The segments to be measured can be preset. |
|       |                     | <ul> <li>When "3 sections" is preset</li> </ul>                                                                                                    |
|       |                     | $[IVSTd] \rightarrow [LVIDd] \rightarrow [LVPWTd]$                                                                                                    |
|       |                     | <ul> <li>When "4 sections" is preset</li> </ul>                                                                                                    |
|       |                     | $[RVD] \rightarrow [IVSTd] \rightarrow [LVIDd] \rightarrow [LVPWTd]$                                                                                                    |
|       | (2)                 | Starting the next measurement item automatically by pressing                                                                                                    |
|       |                     | When the measurement data is fixed by pressing , the next                                                                                                    |
|       |                     | measurement item is started automatically. The item started when                                                                                                    |
|       |                     | is pressed depends on the preset. The first measurement                                                                                                    |
|       |                     | item started when [Diastole] is pressed also depends on the preset described in (1).                                                                                                    |
|       |                     | • When Type 1 is preset                                                                                                    |
|       |                     | $[Diastole] \rightarrow [Systole]$                                                                                                    |
|       |                     | When Type 2 is preset                                                                                                    |
|       |                     | The measurement items are started in one of the following patterns depending on the item selected first.                                                                                                    |
|       |                     | • [Diastole] $\rightarrow$ [LVIDs]                                                                                                    |
|       |                     | • $[LVIDd] \rightarrow [LVIDs]$                                                                                                    |

| NOTE: | (3) | Starting the next measurement item automatically by pressing $\sqrt[\mathbb{R}_{R_{rr}}]$ . |
|-------|-----|---------------------------------------------------------------------------------------------|
|       |     | When measurement is started by pressing [RVD], the next                                     |
|       |     | measurement item is started automatically when is pressed.                                  |
|       |     | The order of execution of measurement items depends on the preset.                          |
|       |     | <ul> <li>When Type 1 is preset</li> </ul>                                                   |
|       |     | [RVD] → [IVSTd] → [LVIDd] → [LVPWTd] → [IVSTs] → [LVIDs] → [LVPWTs]                         |
|       |     | • When Type 2 is preset                                                                     |
|       |     | $[RVD] \rightarrow [IVSTd] \rightarrow [LVIDd] \rightarrow [LVPWTd] \rightarrow [LVIDs]$    |

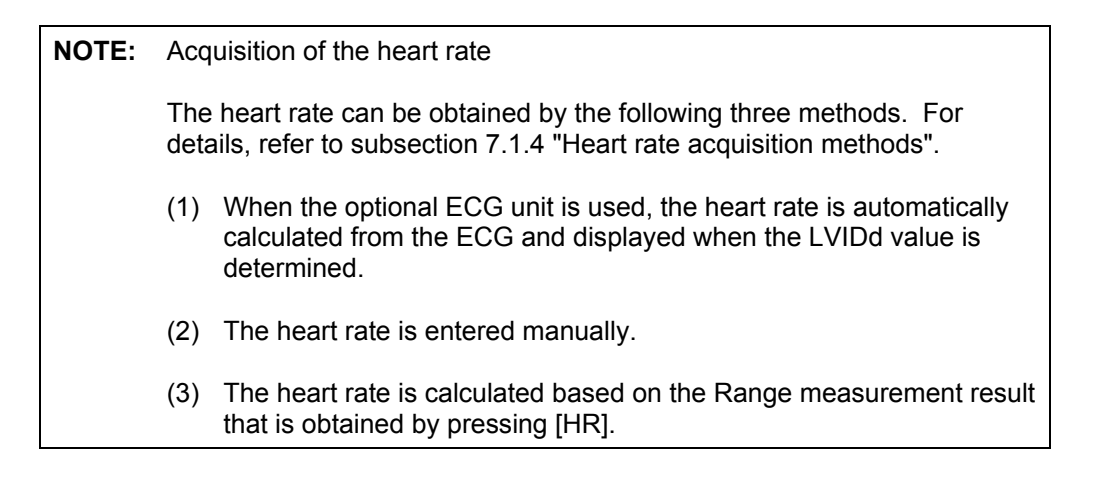

## 7.3.4 LV measurement (Cube method)

LV measurement (Cube method) can be preset instead of LV measurement (Teichholz method). Refer to section 2 "Setting the Presets" for the preset change procedure.

The measurement items, calculation items, measurement procedure, and measurement points are the same as for the Teichholz method (described in subsection 7.3.3). Only the LV volume calculation formula is different from that used in the Teichholz method.

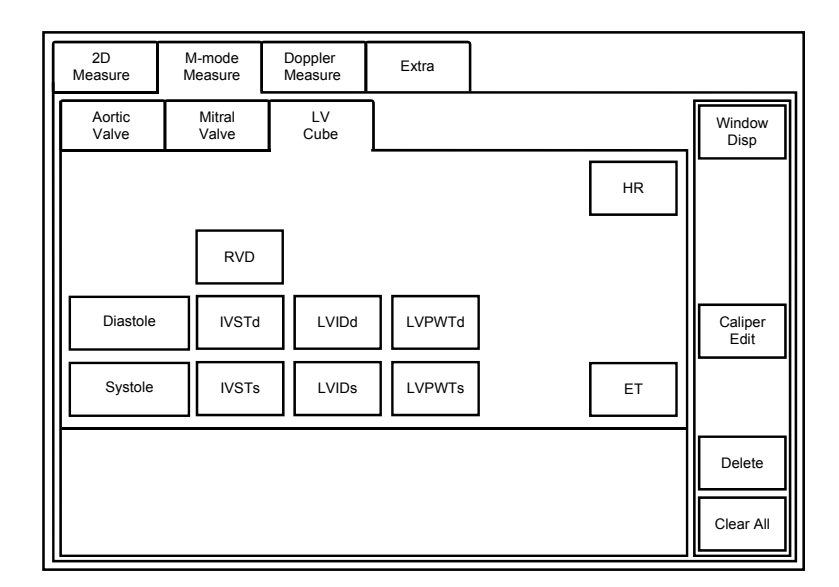

<<Menu display on the touch panel>>

<<LV volume calculation formula>>

LV volume at end diastole

$$EDV = \left(\frac{LVIDd}{10}\right)^3$$

LV volume at end systole

$$ESV = \left(\frac{LVIDs}{10}\right)^3$$

## 7.3.5 LV measurement (Gibson method)

LV measurement (Gibson method) can be preset instead of LV measurement (Teichholz method). Refer to section 2 "Setting the Presets" for the preset change procedure.

The measurement items, calculation items, measurement procedure, and measurement points are the same as for the Teichholz method (described in subsection 7.3.3). Only the LV volume calculation formula is different from that used in the Teichholz method.

<<Menu display on the touch panel>>

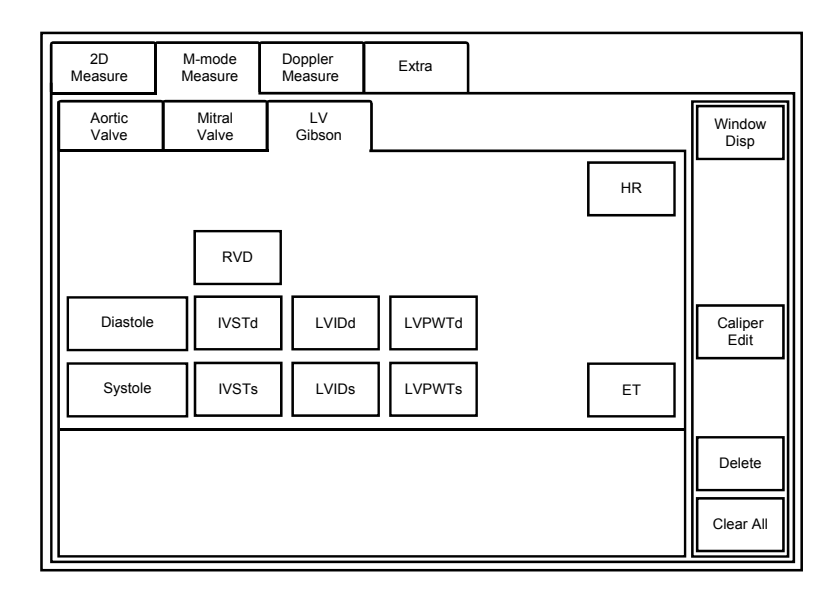

<<LV volume calculation formula>>

LV volume at end diastole

$$EDV = 0.52 \times \left(0.98 \times \frac{LVIDd}{10} + 5.90\right) \times \left(\frac{LVIDd}{10}\right)^2$$

LV volume at end systole

$$ESV = 0.52 \times \left( 1.14 \times \frac{LVIDs}{10} + 4.18 \right) \times \left( \frac{LVIDs}{10} \right)^2$$

# 7.4 Doppler-Mode Measurements (Cardiac)

# 7.4.1 Aortic valve measurement (Aortic)

Aortic valve function is measured based on the blood flow waveform.

<<Measurement items>>

| Touch panel switch | Item to be measured                                                           | Result display     |
|--------------------|-------------------------------------------------------------------------------|--------------------|
| AoV V Trace *      | VTI on the aortic valve blood flow waveform                                   | AoV VTI (cm)       |
|                    | Mean velocity on the aortic valve blood flow waveform                         | AoV VM (cm/s)      |
|                    | Maximum velocity on the aortic valve blood flow waveform                      | AoV VP (cm/s)      |
|                    | Mean pressure gradient on the aortic valve blood flow waveform                | AoV MPG<br>(mmHg)  |
|                    | Maximum pressure gradient on the aortic valve blood flow waveform             | AoV PPG<br>(mmHg)  |
| LVOT V Trace *     | VTI on the blood flow waveform for the LV outflow tract                       | LVOT VTI (cm)      |
|                    | Mean velocity on the blood flow waveform for the LV outflow tract             | LVOT VM (cm/s)     |
|                    | Maximum velocity on the blood flow waveform for the LV outflow tract          | LVOT VP (cm/s)     |
|                    | Mean pressure gradient on the blood flow waveform for the LV outflow tract    | LVOT MPG<br>(mmHg) |
|                    | Maximum pressure gradient on the blood flow waveform for the LV outflow tract | LVOT PPG<br>(mmHg) |
| LVOT Diam          | LV outflow tract diameter                                                     | LVOT Diam (mm)     |
| AcT                | Acceleration time                                                             | AcT (sec)          |
| ET                 | Ejection time                                                                 | ET (sec)           |
| AoV Vel            | Velocity at the aortic valve                                                  | AoV Vel (cm/s)     |
|                    | Pressure gradient at the aortic valve                                         | AoV PG (mmHg)      |
| LVOT Vel           | Velocity in the LV outflow tract                                              | LVOT Vel (cm/s)    |
|                    | Pressure gradient in the LV outflow tract                                     | LVOT PG (mmHg)     |
| AR V Trace *       | Mean velocity on the aortic valve regurgitation waveform                      | AR VM (cm/s)       |
|                    | Maximum velocity on the aortic valve regurgitation waveform                   | AR VP (cm/s)       |
|                    | Mean pressure gradient on the aortic valve regurgitation waveform             | AR MPG (mmHg)      |
|                    | Maximum pressure gradient on the aortic valve regurgitation waveform          | AR PPG (mmHg)      |

<<Measurement items>> (continued)

| Touch panel switch | Item to be measured                                               | Result display                    |
|--------------------|-------------------------------------------------------------------|-----------------------------------|
| Decel Rate         | Maximum velocity on the aortic valve regurgitation waveform       | AR Vmax (cm/s)                    |
|                    | End-diastolic velocity on the aortic valve regurgitation waveform | AR Ved (cm/s)                     |
|                    | Duration of the aortic valve regurgitation waveform               | Time (sec)                        |
|                    | Deceleration rate on the aortic valve regurgitation waveform      | DecelRate<br>(cm/s <sup>2</sup> ) |
| Ao Diam            | Aortic valve diameter                                             | Ao Diam (mm)                      |
| LA Diam            | Left atrium diameter                                              | LA Diam (mm)                      |
| HR                 | Heart rate                                                        | HR (bpm)                          |

\* Velocity trace measurement

When velocity trace measurement ([LVOT V Trace], [AV V Trace], or [AR V Trace]) is executed, calculation is performed using the following formula, and the calculated value is displayed.

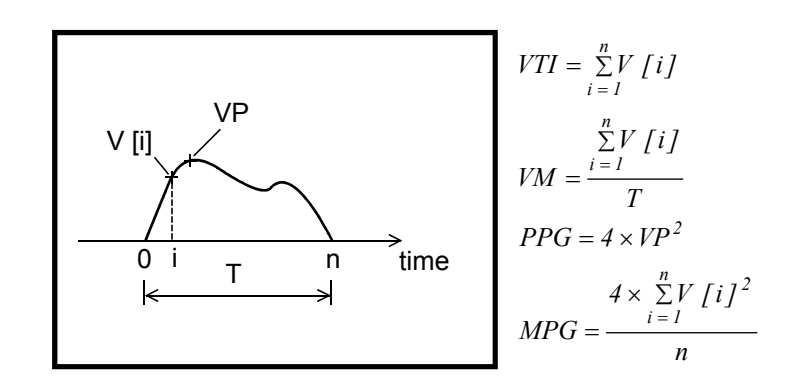

| < <calculation< th=""><th>items&gt;&gt;</th></calculation<> | items>> |
|-------------------------------------------------------------|---------|
|-------------------------------------------------------------|---------|

| Calculation item | n Calculation formula                                                                                                    |                                                     | Item to be calculated                               | Unit                 |
|------------------|----------------------------------------------------------------------------------------------------|-----------------------------------------------------|-----------------------------------------------------|----------------------|
| LVOT SV          | $\frac{\pi}{4} (LVOT \ Diam)^2 \times  LVOT \ VTI  / 100$                                                                                                    |                                                     | Stroke volume                                       | mL                   |
| LVOT CO          | HR × LVOT SV/1000                                                                                                    |                                                     | Cardiac output                                      | L/min                |
| LVOT SI          | LVOT SV/BSA                                                                                                    |                                                     | SV Index                                            | mL/m <sup>2</sup>    |
| LVOT CI          | LVOT CO/BSA                                                                                                    |                                                     | CO Index                                            | L/min/m <sup>2</sup> |
| AoV Area         | $\frac{\frac{\pi}{4} \times LVOT \ Diam^2 \times  LVOT \ VTI }{ AoV \ VTI  \times 100}$                                                                                                    |                                                     | Aortic valve area<br>(by equation of<br>continuity) | cm <sup>2</sup>      |
| AoV Area Index   | AoV Area<br>BSA                                                                                                    |                                                     | _                                                   | -                    |
| LA/Ao            | LA Diam/Ao Diam                                                                                                    |                                                     | _                                                   | _                    |
| PHT              | $\left(1 - \frac{1}{\sqrt{2}}\right) \times \left(\frac{ARV \ max}{ARV \ max \ - AR \ Ved}\right) \times \ Time$                                                                                               |                                                     | Pressure Half Time                                  | sec                  |
| Qp/Qs (SV)       | PV SV/LVOT SV                                                                                                    |                                                     | _                                                   | _                    |
| Qp/Qs (CO)       | PV CO/LVOT CO                                                                                                    |                                                     | _                                                   | _                    |
| AcT/ET           | AcT/ET                                                                                                    |                                                     | -                                                   | -                    |
| BSA              | Refer to subsection 7.1.5.                                                                                                    |                                                     | Body surface area                                   | m <sup>2</sup>       |
| RF (**)          | If MV SV > LVOT SV, the presence of MR is assumed.<br>$RF(MV) = (MV SV - LVOT SV)/MV SV \times 100$<br>If MV SV < LVOT SV, the presence of AR is assumed.<br>$RF(A_0V) = (LVOT SV - AV SV)/LVOT SV \times 100$ |                                                     | Regurgitant fraction                                | %                    |
| R Vol (**)       | MV SV > LVOT SV $R Vol (MV) = MV SV - LVOT SV$ $MV SV < LVOT SV$ $R Vol (AoV) = LVOT SV - MV SV$                                                                                                    |                                                     | Regurgitation<br>volume                             | mL                   |
| LVOT/AoV (VP)    | LVOT VP<br>AoV VPMaximum velocity in the<br>Maximum velocity in                                                                                                    |                                                     | e LV outflow tract<br>the aortic valve              |                      |
| LVOT/AoV (VTI)   | LVOT VTI<br>AoV VTI                                                                                                    | VTI in the LV outflow tr<br>VTI in the aortic valve | e e e e e e e e e e e e e e e e e e e               |                      |
| LVOT/AoV (Vel)   | LVOT VelVelocity in the LV outfleAoV VelVelocity at the aortic                                                                                                    |                                                     | ow tract<br>valve                                   |                      |

<<Measurement procedure>>

(1) Press

The menu shown below is displayed on the touch panel.

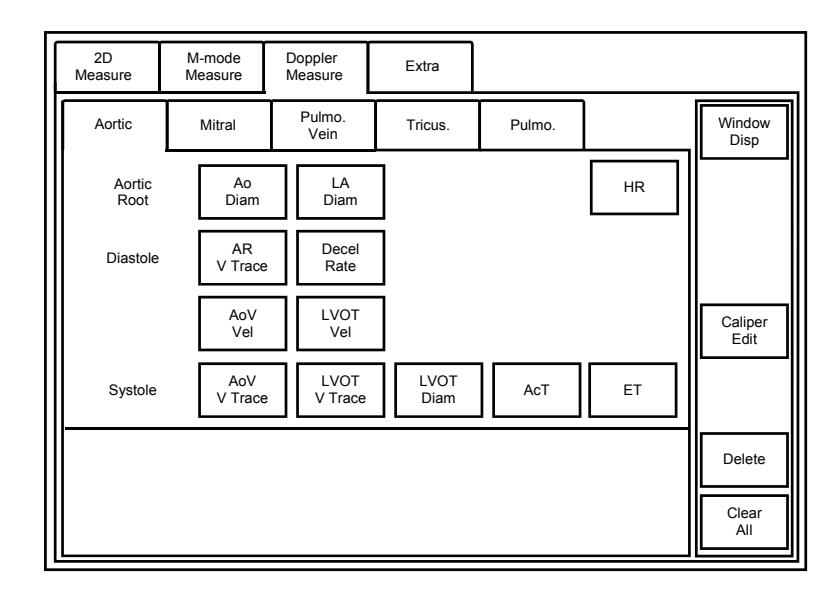

(2) Press [AoV V Trace] on the touch panel. The marker is displayed.

Measure the items programmed for [AoV V Trace] using the velocity trace measurement procedure.

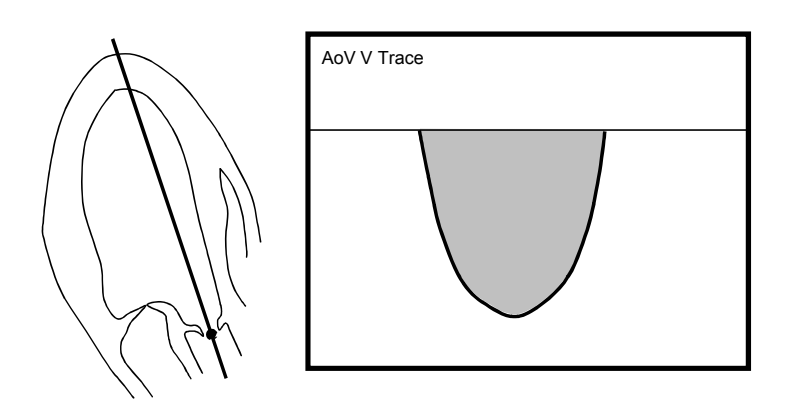

(3) Press [LVOT V Trace] on the touch panel. The marker is displayed.

Measure the items programmed for [LVOT V Trace] using the velocity trace measurement procedure.

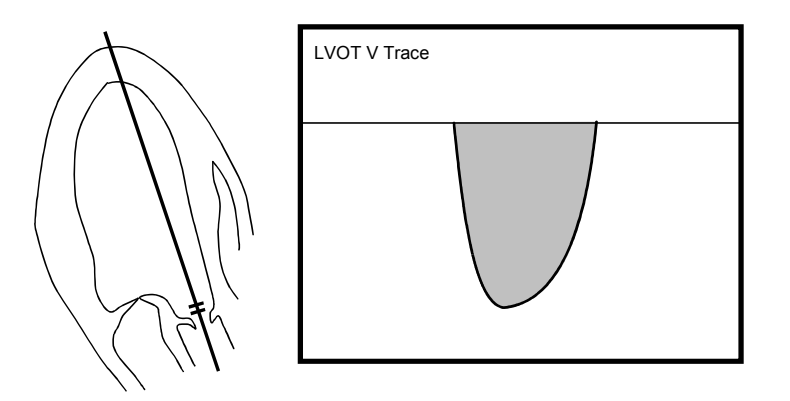

(4) Press [LVOT Diam] on the touch panel. The marker is displayed on the 2D-mode image.

Measure the LV outflow tract diameter using the 2D-mode distance measurement procedure.

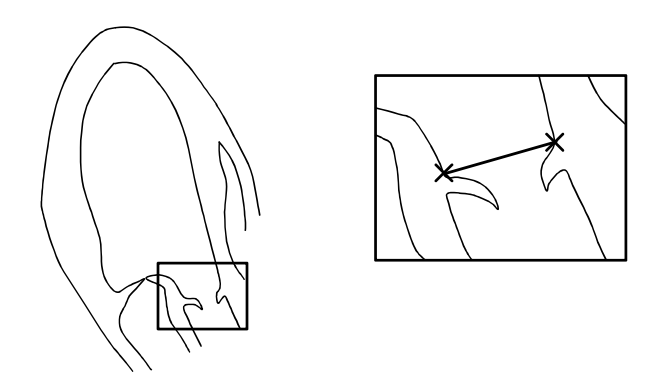

(5) Press [AcT] on the touch panel. The marker is displayed.

Measure the items programmed for [AcT] using the time measurement procedure.

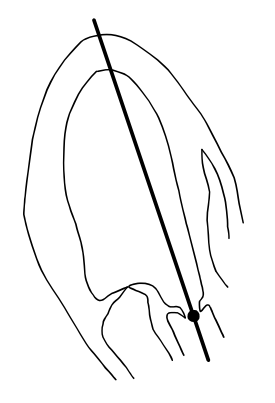

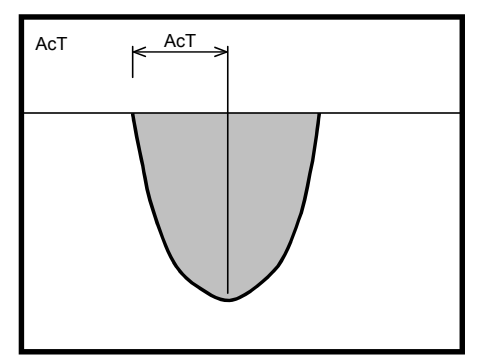

(6) Press [ET] on the touch panel. The marker is displayed.

Measure the items programmed for [ET] using the time measurement procedure.

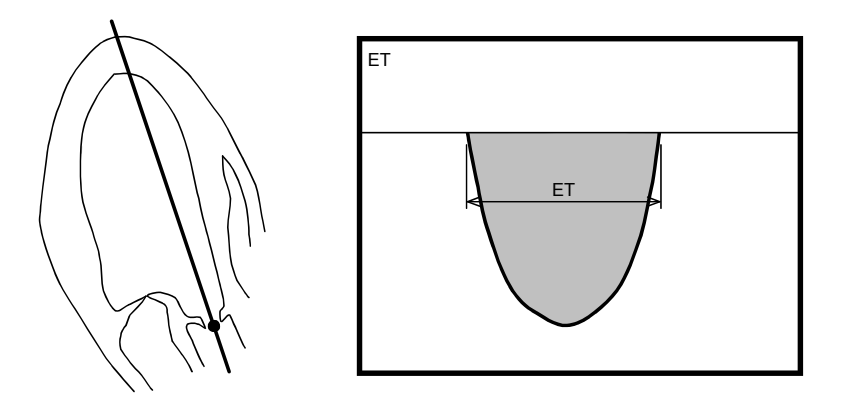

(7) Press [AoV Vel] on the touch panel. The marker is displayed.

Measure the items programmed for [AoV Vel] using the velocity measurement procedure.

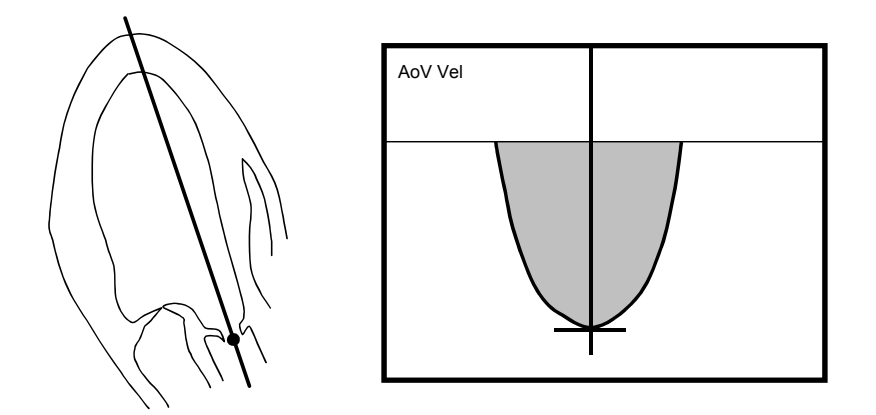

(8) Press [LVOT Vel] on the touch panel. The marker is displayed.

Measure the items programmed for [LVOT Vel] using the velocity measurement procedure.

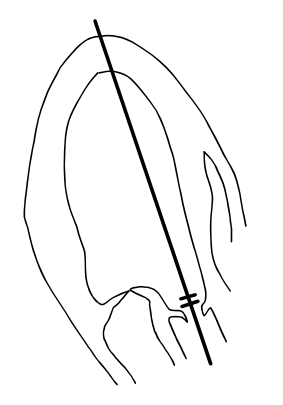

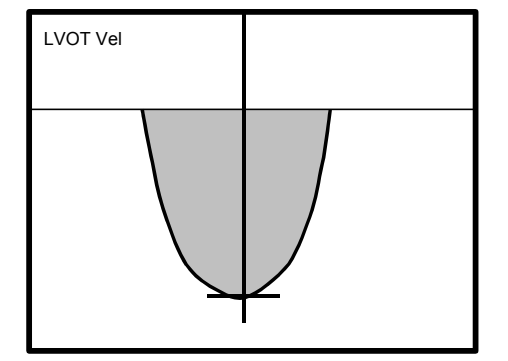

(9) Press [AR V Trace] on the touch panel. The marker is displayed.

Measure the items programmed for [AR V Trace] using the velocity trace measurement procedure.

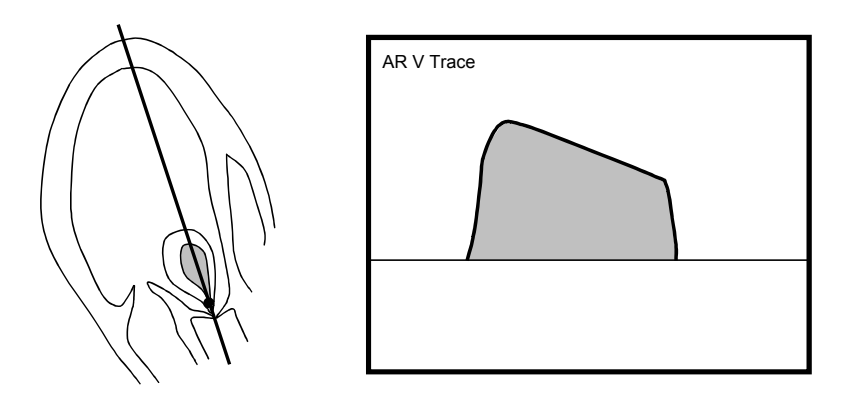

(10) Press [Decel Rate] on the touch panel. The marker is displayed.

Measure the items programmed for [Decel Rate] using the Doppler-mode slope measurement procedure.

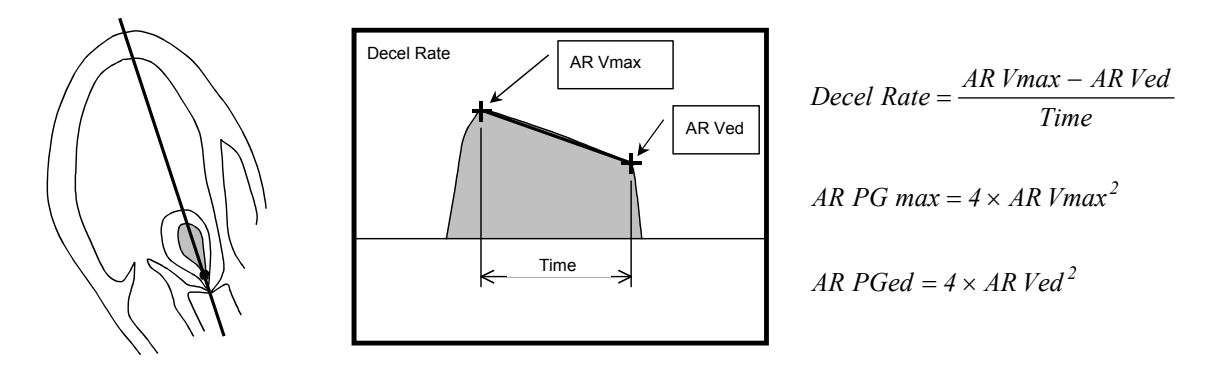

(11) Press [Ao Diam] on the touch panel. The marker is displayed.

Measure the aortic diameter using the 2D-mode distance measurement procedure.

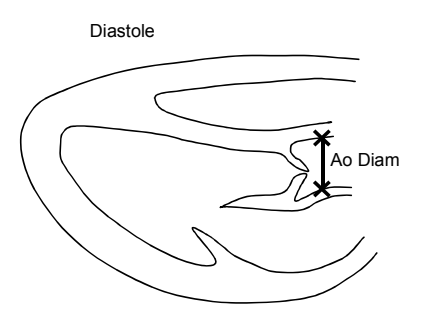

(12) Press [LA Diam] on the touch panel. The marker is displayed.

Measure the left atrial diameter using the 2D-mode distance measurement procedure.

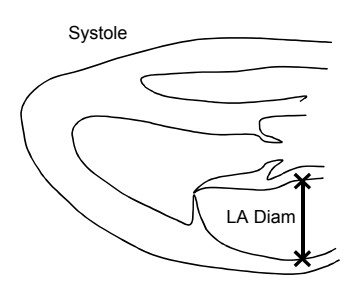

### **NOTE:** Heart rate acquisition methods

The heart rate can be obtained by the following three methods. For details, refer to subsection 7.1.4 "Heart rate acquisition methods".

- 1. When the optional ECG unit is used, the heart rate is automatically calculated from the ECG and displayed when the LVOT V Trace value is determined.
- 2. The heart rate is entered manually.
- 3. The heart rate is calculated based on the Range measurement result that is obtained by pressing [HR].

## 7.4.2 Mitral valve measurement (Mitral)

Mitral valve function is measured based on the blood flow waveform.

<<Measurement items>>

| Touch panel switch | Item to be measured                          | Result display       |
|--------------------|----------------------------------------------|----------------------|
| E Vel              | E-wave velocity                              | E Vel (cm/s)         |
| A Vel              | A-wave velocity                              | A Vel (cm/s)         |
| Decel Time         | Deceleration time                            | DcT (sec)            |
| E' Vel sep         | E'-wave velocity (at septum)                 | E' sep (cm/s)        |
| A' Vel sep         | A'-wave velocity (at septum)                 | A' sep (cm/s)        |
| E' Vel lat         | E'-wave velocity (at lateral wall)           | E' lat (cm/s)        |
| A' Vel lat         | A'-wave velocity (at lateral wall)           | A' lat (cm/s)        |
| E Dur              | E-wave duration                              | E Dur (sec)          |
| A Dur              | A-wave duration                              | A Dur (sec)          |
| IVRT               | Isovelocity relaxation time                  | IVRT (sec)           |
| MV V Trace*        | VTI on the mitral valve blood flow waveform  | MV VTI (cm)          |
|                    | Maximum velocity on the mitral valve blood   | MV VP (cm/s)         |
|                    | flow waveform                                |                      |
|                    | Mean velocity on the mitral valve blood flow | MV VM (cm/s)         |
|                    | waveform                                     |                      |
|                    | Maximum pressure gradient on the mitral      | MV PPG (mmHg)        |
|                    | valve blood flow waveform                    |                      |
|                    | blood flow way of am                         | WIV WIPG (MMHg)      |
|                    | Mitral valve diameter A                      | MV/ DiotA (mm)       |
| NIV DISIA          | Nitral valve diameter D                      | MV DIStA (IIIII)     |
| MV DISIB           |                                              | MV DISIB (IIIII)     |
|                    |                                              | NIV Area (2D) (CIII) |
|                    | Real rate                                    |                      |
|                    | Pressure naif time                           | PHT (sec)            |
| aP/at              | Rate of LV pressure rise                     | dP/at (mmHg/s)       |
|                    |                                              | dt (sec)             |
|                    |                                              | Ver T (CIII/S)       |
| dD/dt 1 2m/a       | Data of LV procesure rice                    | dD/dt (mmHa/a)       |
| ur/ul - 1, -311/8  | Rate of Ly pressure lise                     | dt (sec)             |
|                    |                                              | V(ol 1 (om/c))       |
|                    |                                              | V = 1 (CII/S)        |
|                    | 1                                            |                      |

\*: Velocity trace measurement When velocity trace measurement ([MV V Trace]) is executed, calculation is performed using the following formula, and the calculated value is displayed.

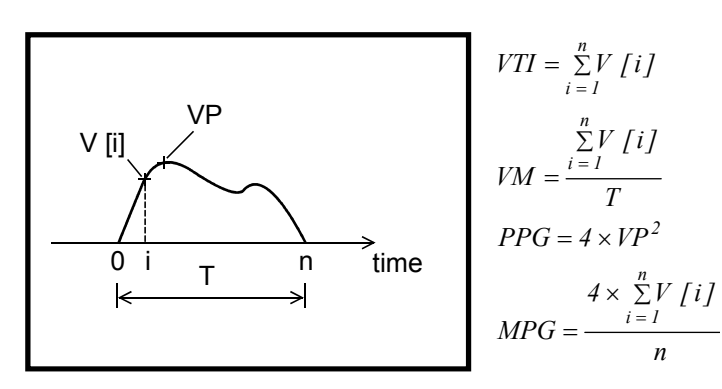

| Calculation item | Calculation formula                                                                    | Item to be calculated                       | Unit                 |
|------------------|----------------------------------------------------------------------------------------|---------------------------------------------|----------------------|
| E/A              | E Vel/A Vel                                                                            | _                                           | _                    |
| A/E              | A Vel/E Vel                                                                            | _                                           | _                    |
| E' Vel           | (abs (E' sep) + abs (E' lat))/2                                                        | _                                           | cm/s                 |
| E/E'             | abs (E Vel/E' Vel)                                                                     | _                                           | -                    |
| E/E' sep         | abs (E' Vel/E' sep)                                                                    | _                                           | _                    |
| E/E' lat         | abs (E' Vel/E' lat)                                                                    | _                                           | _                    |
| A' Vel           | (abs (A' sep) + abs (A' lat))/2                                                        | _                                           | cm/s                 |
| SV               | $\frac{\pi}{4} \times \frac{MV  DistA}{10} \times \frac{MV  DistB}{10} \times  MVVTI $ | Stroke volume                               | mL                   |
| СО               | $HR \times SV/1000$                                                                    | Cardiac output                              | L/min                |
| SI               | SV/BSA                                                                                 | SV Index                                    | mL/m <sup>2</sup>    |
| CI               | CO/BSA                                                                                 | CO Index                                    | L/min/m <sup>2</sup> |
| MV Area PHT      | 220/(PHT × 1000)                                                                       | Mitral valve area                           | cm <sup>2</sup>      |
| dP/dt            | $4 \times ((Vel2^2 - Vel1^2)/dt/1000)$                                                 | Doppler Mr jet, rate<br>of LV pressure rise | mmHg/s               |
| BSA              | Refer to subsection 7.1.5.                                                             | Body surface area                           | m²                   |
| RF (**)          | If MV SV > LVOT SV, the presence of MR is assumed.                                     | Regurgitant fraction                        | %                    |
|                  | $RF(MV) = \frac{MVSV - LVOTSV}{MVSV} \times 100$                                       |                                             |                      |
|                  | If MV SV < LVOT SV, the presence of AR is assumed.                                     |                                             |                      |
|                  | $RF (AoV) = \frac{LVOTSV - MVSV}{LVOTSV} \times 100$                                   |                                             |                      |
| R Vol (**)       | MV SV > LVOT SV                                                                        | Regurgitation                               | mL                   |
|                  | R Vol (MV) = MV SV - LVOT SV                                                           | volume                                      |                      |
|                  | MV SV < LVOT SV                                                                        |                                             |                      |
|                  | R Vol (AoV) = LVOT SV - MV SV                                                          |                                             |                      |
| Diff A Dur       | A Dur (MV) – PVA Dur                                                                   |                                             | sec                  |

#### <<Calculation items>>

## <<Measurement procedure>>

.

- (1) Press
- (2) Press [Mitral]. The menu shown below is displayed.

|          | 2D<br>Measure | M-Mode<br>Measure | Doppler<br>Measure   | Extra         |                |               |                 |
|----------|---------------|-------------------|----------------------|---------------|----------------|---------------|-----------------|
| [Mitrol] | Aortic        | Mitral            | Pulmo.<br>Vein       | Tricus.       | Pulmo.         |               | Window<br>Disp  |
|          | Systole       | dP                | /dt dP/dt<br>-1, -3m | /s            |                | HR            |                 |
|          | Diastol       | e M<br>V Tr       | V MV<br>ace DistA    | MV<br>DistB   | MV<br>Area(2D) | MVA<br>PHT    |                 |
|          |               | IVF               | RT E Dur             | A Dur         | E' Vel<br>lat  | A' Vel<br>lat | Caliper<br>Edit |
|          |               | E                 | /el A Vel            | Decel<br>Time | E' Vel<br>Sep  | A' Vel<br>Sep |                 |
|          |               |                   |                      |               |                |               | Delete          |
|          |               |                   |                      |               |                |               | Clear All       |

- (3) Press [E Vel]. The cross marker is displayed.
  - It is possible to preset E-wave measurement so that [E Vel], [Decel Time], and [MVA PHT] are measured together. The following procedure is for measuring [E Vel] and [Decel Time] together. Refer to section 2 "Setting the Presets" for details.
  - (a) Move the marker to the peak of the E-wave and then press . A broken line is displayed.
  - (b) Move the marker so that the broken line overlaps the waveform. When the marker reaches the baseline, press
    - E Vel, A Vel, DcT

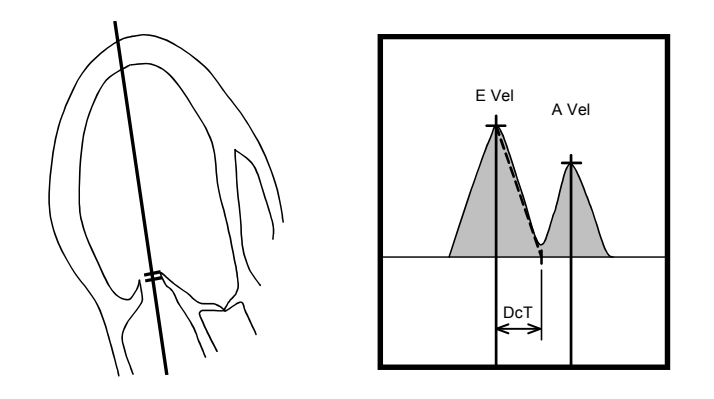

- (4) The marker for [A Vel] measurement is displayed. Measure the A-wave velocity using the velocity measurement procedure.
- (5) Press [E' Vel sep]. The marker is displayed. Measure the E-wave velocity at the septum using the velocity measurement procedure.
- (6) Press [A' Vel sep]. The marker is displayed. Measure the A-wave velocity at the septum using the velocity measurement procedure.

E' Vel sep, A' Vel sep

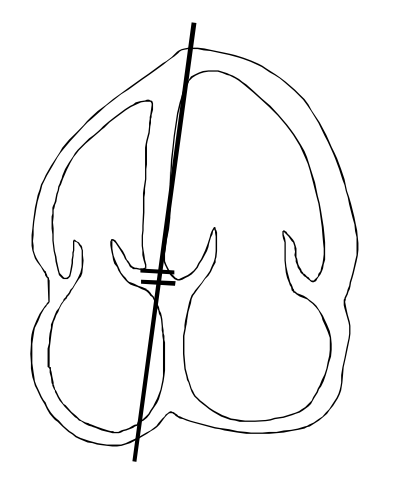

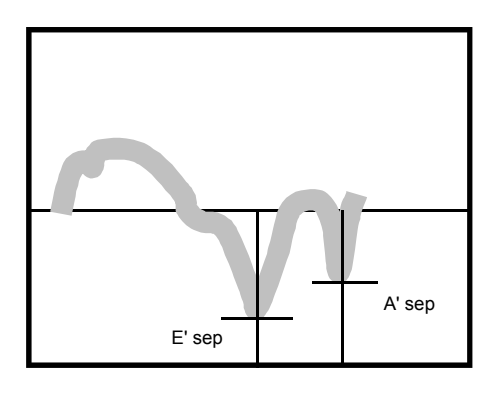

- (7) Press [E' Vel lat]. The marker is displayed. Measure the E-wave velocity at the lateral wall using the velocity measurement procedure.
- (8) Press [A' Vel lat]. The marker is displayed. Measure the A-wave velocity at the lateral wall using the velocity measurement procedure.

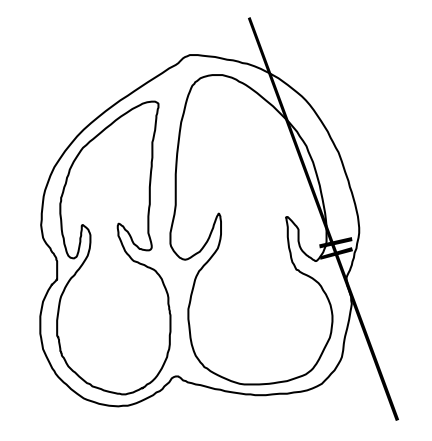

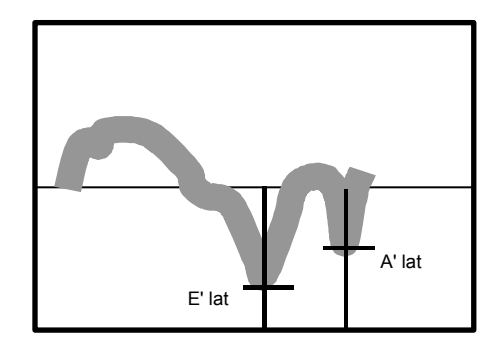

- (9) Press [IVRT]. The marker is displayed.Measure the isovelocity relaxation time using the time measurement procedure.
- (10) Press [E Dur]. The marker is displayed.

Measure the E-wave duration using the time measurement procedure.

(11) Press [A Dur]. The marker is displayed.

Measure the A-wave duration using the time measurement procedure.

• IVRT, E Dur, A Dur

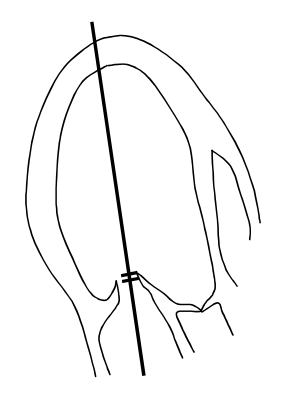

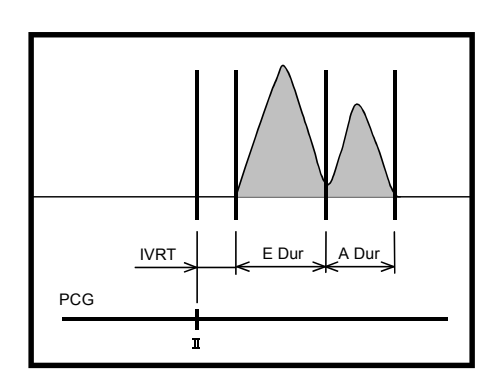

(12) Press [MV V Trace]. The marker is displayed.

Measure the items programmed for [MV V Trace] using the velocity trace measurement procedure.

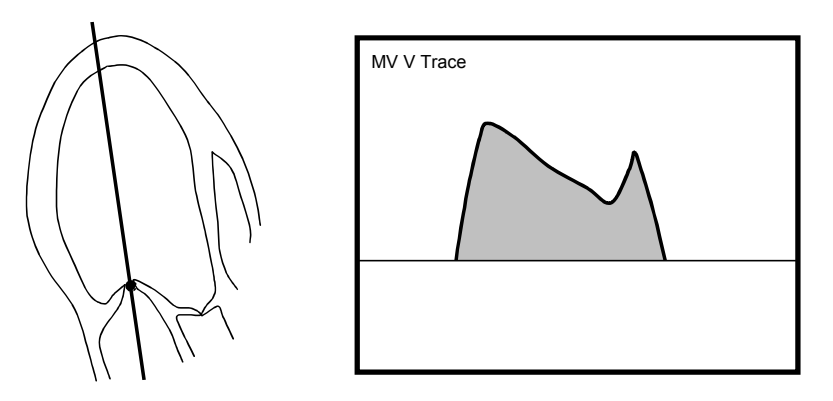

(13) Press [MV Area (2D)]. The marker is displayed on the 2D-mode image.

Measure the mitral valve area using the 2D-mode area measurement procedure.

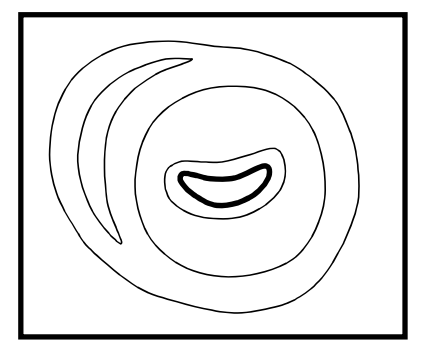

- (14) Press [MVA PHT]. The marker is displayed.
  - \* If E-wave measurement is preset to perform PHT measurement together, PHT can be measured during [E Vel] measurement. Refer to section 2 "Setting the Presets" for details.
  - (a) Move the marker to the peak and then press

The Vp value is determined, and the line indicating Vp/ $\sqrt{2}$  and the second marker are displayed.

(b) Move the second marker so that the dotted line overlaps the Doppler waveform. Press

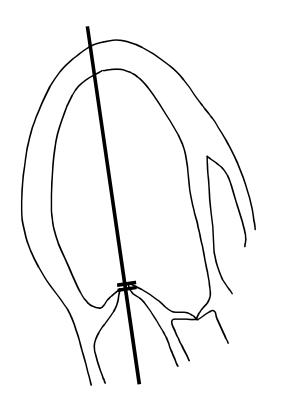

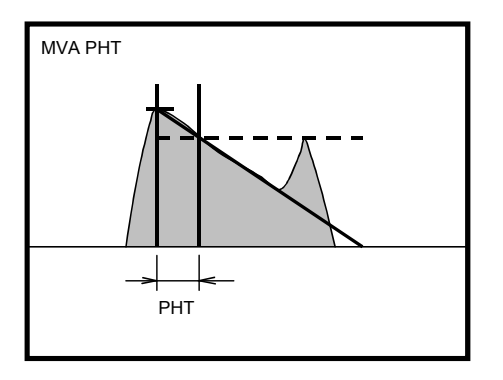

- (15) Press [dP/dt] or [dP/dt -1, -3m/s].
  - When [dP/dt] is pressed
    - (a) Move the marker to the -1 m/s velocity position on the Doppler waveform, and then press  $a^{\text{set}}$ .
    - (b) Move the marker to the -3 m/s velocity position on the Doppler waveform, and then press  $2^{35}$ .

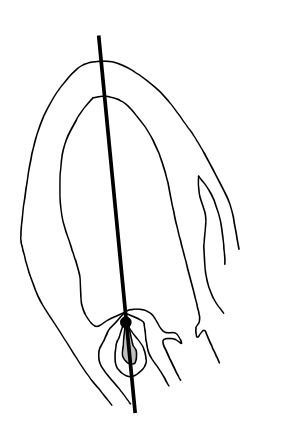

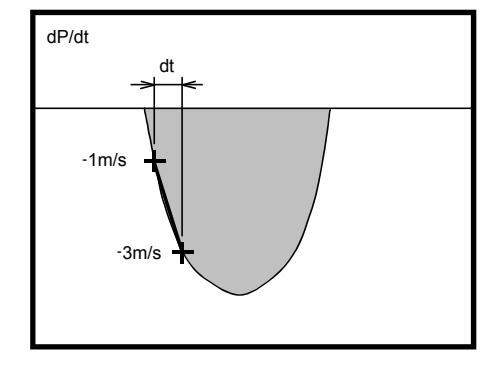

$$dP/dt = \frac{4 \times (Vel2^2 - Vel1^2)}{dt} \times \frac{1}{1000}$$

- When [dP/dt -1, -3m/s] is pressed
  - (a) Move the marker to the intersection of the Doppler waveform and the -1 m/s velocity line, and then press .
  - (b) Move the marker to the intersection of the Doppler waveform and the -3 m/s velocity line, and then press .

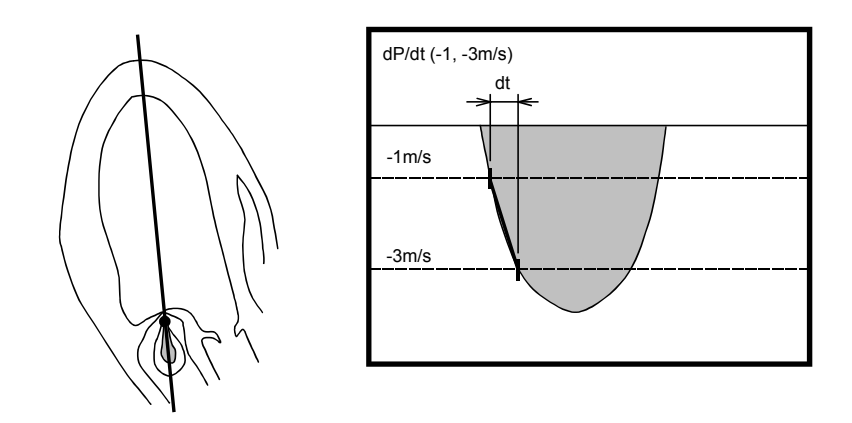

$$\frac{dP}{dt}(-1, -3 m/s) = \frac{4 \times \{(-3)^2 - (-1)^2\}}{dt} \times \frac{1}{1000}$$

- **NOTE:** The heart rate can be obtained by the following three methods. For details, refer to subsection 7.1.4 "Heart rate acquisition methods".
  - 1. When the optional ECG unit is used, the heart rate is automatically calculated from the ECG and displayed when the MV V Trace value is determined.
  - 2. The heart rate is entered manually.
  - 3. The heart rate is calculated based on the Range measurement result that is obtained by pressing [HR].

# 7.4.3 Pulmonary vein blood flow waveform measurement (Pulmo. Vein)

Measurements are performed based on the pulmonary vein blood flow waveform.

<<Measurement items>>

| Touch panel switch | Item to be measured      | Result display |
|--------------------|--------------------------|----------------|
| S1 Vel             | S1-warve velocity        | S1 Vel (cm/s)  |
| S2 Vel             | S2-wave velocity         | S2 Vel (cm/s)  |
| D Vel              | D-wave velocity          | D Vel (cm/s)   |
| Decel Time         | Deceleration time        | DcT (sec)      |
| PVA Vel            | AR-wave velocity         | PVA Vel (cm/s) |
| PVA Dur            | Atrium reversal duration | PVA Dur (sec)  |
| S VTI              | S-wave VTI               | S VTI (cm)     |
| D VTI              | D-wave VTI               | D VTI (cm)     |

\* Velocity trace measurement

When velocity trace measurement ([S VTI], [D VTI]) is executed, calculation is performed using the following formula, and the calculated value is displayed.

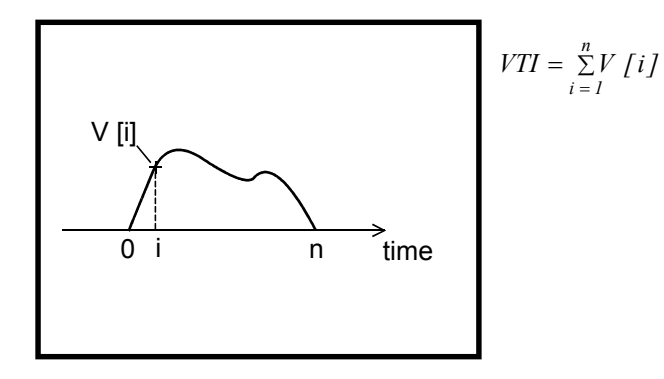

<<Calculation items>>

| Calculation item | Calculation formula                               | Unit |
|------------------|---------------------------------------------------|------|
| S/D              | S Vel/D Vel                                       | -    |
|                  | S Vel = Larger data, abs (S1 Vel) or abs (S2 Vel) |      |
| Sys. Fract.      | S VTI/(S VTI + D VTI)                             | -    |
| Diff A Dur       | A Dur (MV) – PVA Dur                              | sec  |

<<Menu display on the touch panel>>

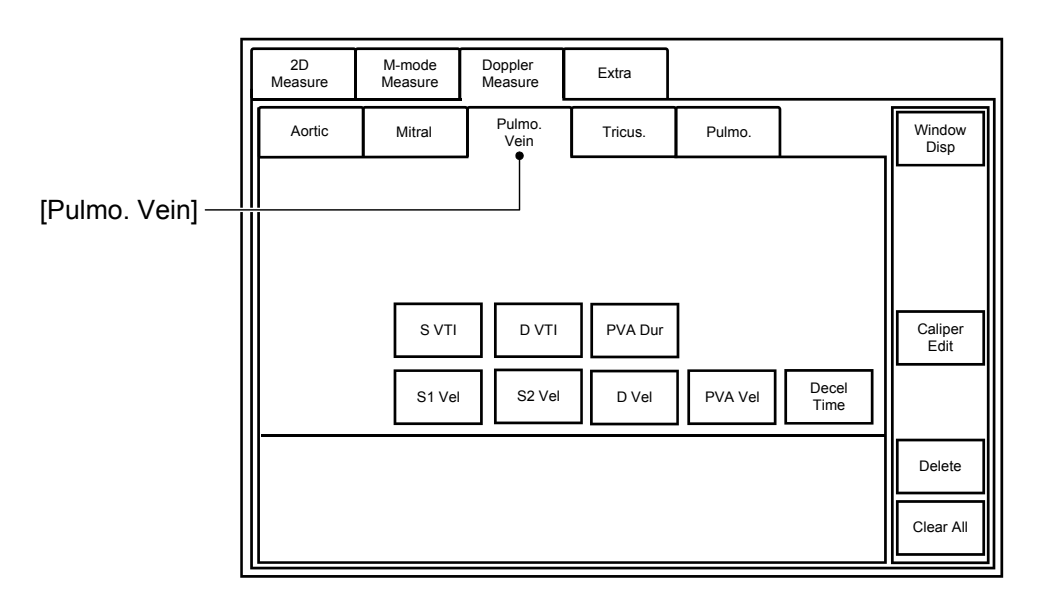

<<Measurement points>>

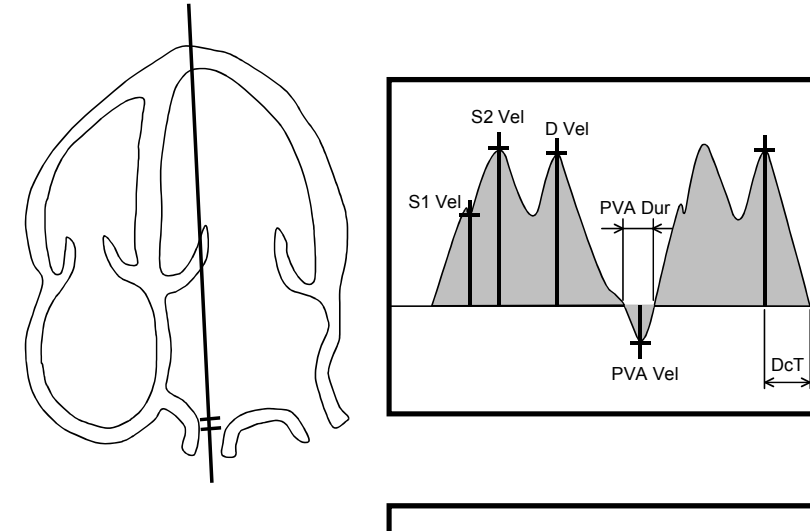

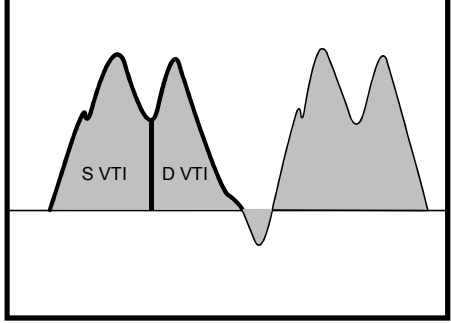

# 7.4.4 Tricuspid valve blood flow waveform measurement (Tricus.)

Measurements are performed based on the tricuspid valve blood flow waveform.

| Touch panel switch | Item to be measured                                                     | Result display     |
|--------------------|-------------------------------------------------------------------------|--------------------|
| TV E Vel           | E-wave velocity                                                         | TV E Vel (cm/s)    |
| TV A Vel           | A-wave velocity                                                         | TV A Vel (cm/s)    |
| TV DcT             | Deceleration time                                                       | TV DcT (sec)       |
| TV V Trace *       | VTI on the tricuspid valve blood flow waveform                          | TV VTI (cm)        |
|                    | Maximum velocity on the tricuspid valve blood flow waveform             | TV VP (cm/s)       |
|                    | Mean velocity on the tricuspid valve blood flow waveform                | TV VM (cm/s)       |
|                    | Maximum pressure gradient on the tricuspid valve blood flow waveform    | TV PPG (mmHg)      |
|                    | Mean pressure gradient on the tricuspid valve blood flow waveform       | TV MPG (mmHg)      |
| TR V Trace *       | VTI on the tricuspid valve regurgitation waveform                       | TR VTI (cm)        |
|                    | Maximum velocity on the tricuspid valve regurgitation waveform          | TR VP (cm/s)       |
|                    | Mean velocity on the tricuspid valve<br>regurgitation waveform          | TR VM (cm/s)       |
|                    | Maximum pressure gradient on the tricuspid valve regurgitation waveform | TR PPG (mmHg)      |
|                    | Mean pressure gradient on the tricuspid valve regurgitation waveform    | TR MPG (mmHg)      |
| TR Vmax            | Maximum tricuspid valve regurgitation velocity                          | TR Vmax (cm/s)     |
|                    | Maximum tricuspid valve regurgitation pressure gradient                 | TR PGmax<br>(mmHg) |
| RA Press           | Estimated right atrial pressure                                         | RA Press<br>(mmHg) |

<<Measurement items>>

\* Velocity trace measurement

When velocity trace measurement ([TV V Trace] or [TR V Trace]) is executed, calculation is performed using the following formula, and the calculated value is displayed.

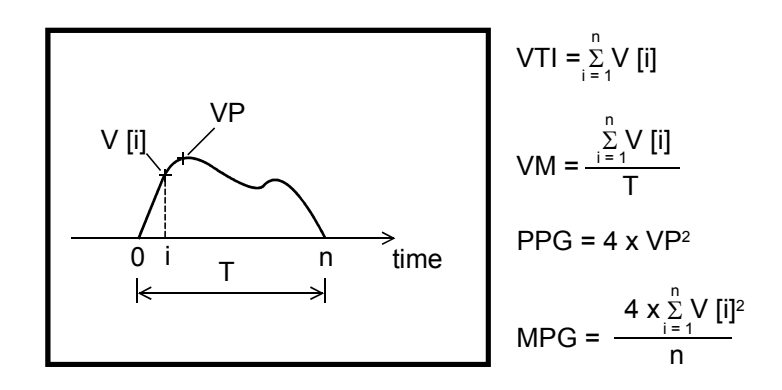

<<Calculation items>>

| Calculation item | Calculation formula | Unit |
|------------------|---------------------|------|
| RVs Press        | TR PGmax + RA Press | mmHg |
| E/A              | E Vel/A Vel         | -    |
| A/E              | A Vel/E Vel         | -    |

<<Measurement procedure>>

(1) Press

2 .c

- . The application measurement menu is displayed.
- (2) Press [Tricus.]. The menu shown below is displayed.

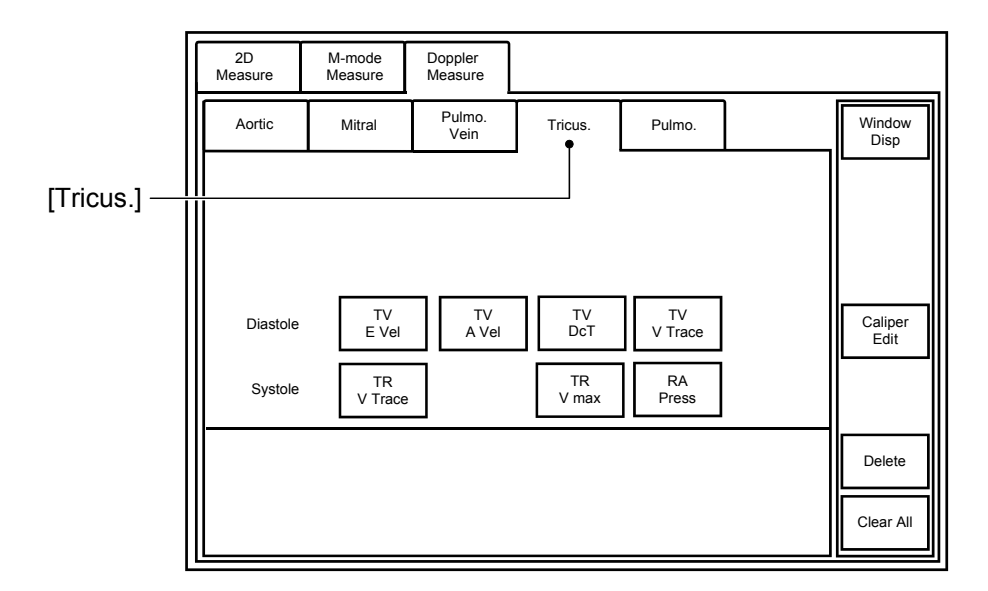

(3) Press [TV E Vel]. The marker is displayed.

Move the marker to the peak of the E-wave and then press
- (4) Press [TV A Vel]. Move the marker to the peak of the A-wave and press (
- (5) Press [TV DcT]. The marker is displayed.
  - (a) Move the marker to the peak of the E-wave and press
  - (b) Move the marker intersection point to the baseline so that the dotted line overlaps the Doppler waveform, and then press (
    - TV E Vel, TV A Vel, TV DcT

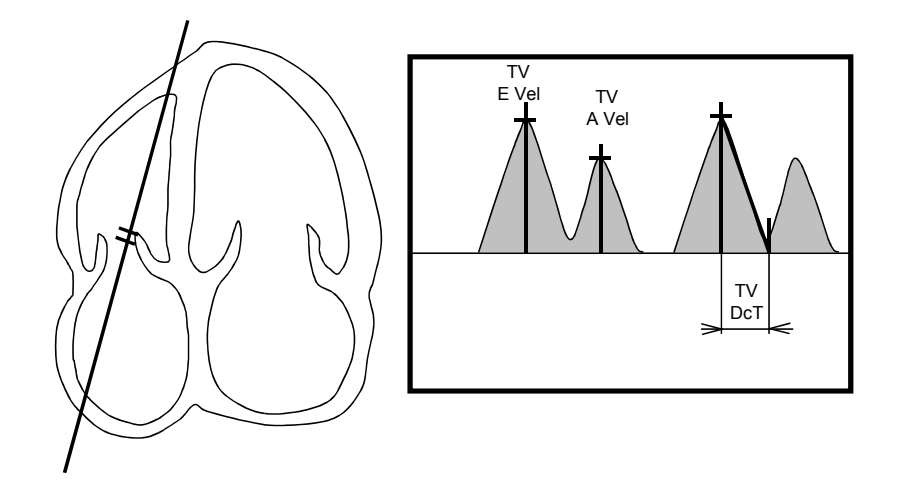

(6) Press [TV V Trace]. The marker is displayed.

Measure the items programmed for [TV V Trace] using the velocity trace measurement procedure.

• TV V Trace

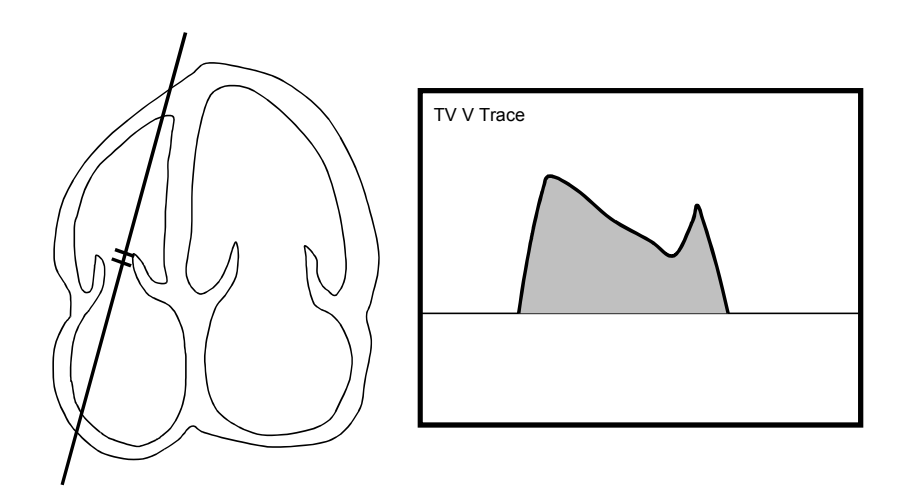

(7) Press [TR V Trace]. The marker is displayed.

Measure the items programmed for [TR V Trace] using the velocity trace measurement procedure.

• TR V Trace

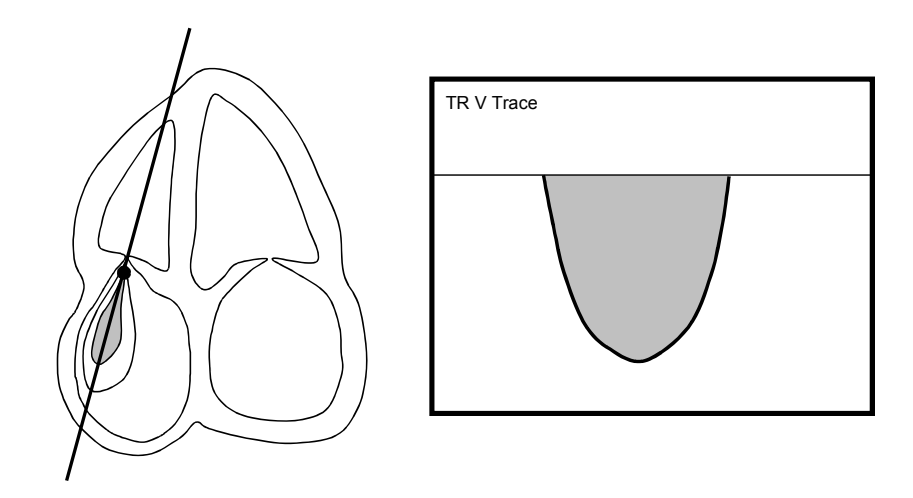

(8) Press [TR V max]. The marker is displayed.

Move the marker to the peak velocity position and then press

• TR V max

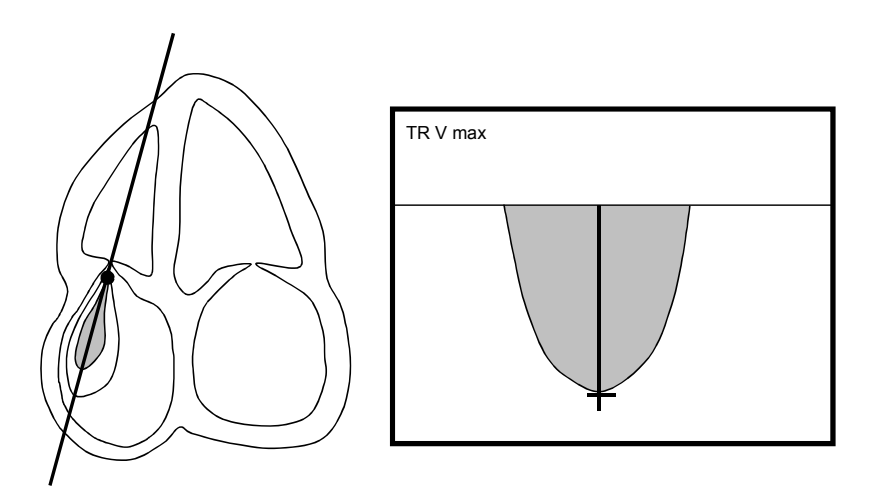

(9) Press [RA Press]. The dialog box shown below is displayed on the monitor. Enter a value from the keyboard and press [OK] to accept the value.

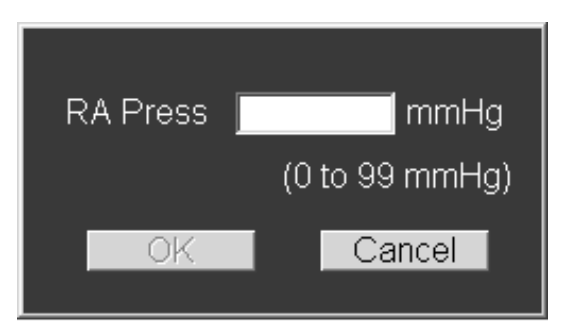

# 7.4.5 Pulmonary valve measurement (Pulmo.)

Measurements are performed based on the pulmonary valve blood flow waveform.

<<Measurement items>>

| Touch panel switch | Item to be measured                                                     | Result display     |
|--------------------|-------------------------------------------------------------------------|--------------------|
| PV V Trace *       | VTI on the pulmonary valve blood flow waveform                          | PV VTI (cm)        |
|                    | Maximum velocity on the pulmonary valve blood flow waveform             | PV VP (cm/s)       |
|                    | Mean velocity on the pulmonary valve blood flow waveform                | PV VM (cm/s)       |
|                    | Maximum pressure gradient on the pulmonary valve blood flow waveform    | PV PPG (mmHg)      |
|                    | Mean pressure gradient on the pulmonary valve blood flow waveform       | PV MPG (mmHg)      |
| PV Diam            | 2D-mode distance measurement                                            | PV Diam (mm)       |
| HR                 | Heart rate                                                              | HR (bpm)           |
| RV PEP             | Pre-ejection period                                                     | RV PEP (sec)       |
| RV AcT             | Acceleration time                                                       | RV AcT (sec)       |
| RV ET              | Ejection time                                                           | RV ET (sec)        |
| PV Vmax            | Maximum velocity on the pulmonary valve blood flow waveform             | PV Vmax (cm/s)     |
|                    | Maximum pressure gradient on the pulmonary valve blood flow waveform    | PV PGmax<br>(mmHg) |
| PR V Trace *       | VTI on the pulmonary valve regurgitation waveform                       | PR VTI (cm)        |
|                    | Maximum velocity on the pulmonary valve regurgitation waveform          | PR VP (cm/s)       |
|                    | Mean velocity on the pulmonary valve regurgitation waveform             | PR VM (cm/s)       |
|                    | Maximum pressure gradient on the pulmonary valve regurgitation waveform | PR PPG (mmHg)      |
|                    | Mean pressure gradient on the pulmonary valve regurgitation waveform    | PR MPG (mmHg)      |
| PR Ved             | Pulmonary valve regurgitation velocity at end                           | PR Ved (cm/s)      |
|                    | diastole                                                                | PR PGed (mmHg)     |
| RA Press           | Estimated right atrium pressure                                         | RA Press (mmHg)    |

\* Velocity trace measurement

When velocity trace measurement ([PV V Trace] or [PR V Trace]) is executed, calculation is performed using the following formula, and the calculated value is displayed.

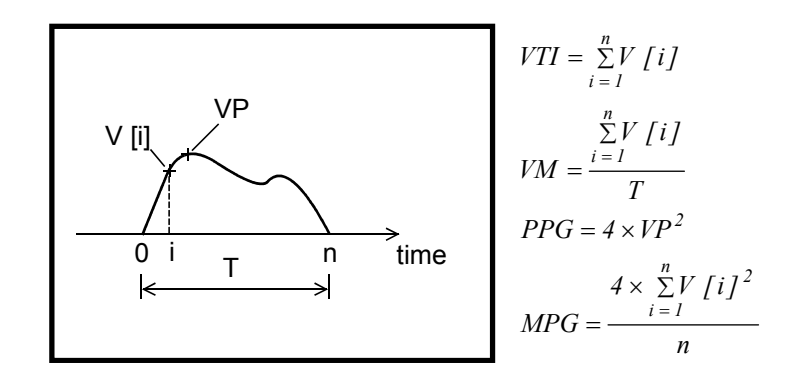

#### <<Calculation items>>

| Calculation item | Calculation formula                                 | Item to be calculated | Unit                 |
|------------------|-----------------------------------------------------|-----------------------|----------------------|
| AcT/ET           | RV AcT/RV ET                                        | -                     | _                    |
| STI              | RV PEP/RV ET                                        | -                     | _                    |
| PV SV            | $\frac{\pi}{4} (PV  Diam)^2 \times  PV  VTI  / 100$ | Stroke volume         | mL                   |
| PV CO            | $HR \times PV SV/1000$                              | Cardiac output        | L/min                |
| PV SI            | PV SV/BSA                                           | SV Index              | mL/m <sup>2</sup>    |
| PV CI            | PV CO/BSA                                           | Co Index              | L/min/m <sup>2</sup> |
| Qp/Qs (SV)       | PV SV/LVOT SV                                       | -                     | _                    |
| Qp/Qs (CO)       | PV CO/LVOT CO                                       | -                     | -                    |
| PAs Press        | 4 × PR Ved × PR Ved/10000 + RA Press                | -                     | mmHg                 |
| BSA              | Refer to subsection 7.1.5.                          | Body surface area     | m <sup>2</sup>       |

#### <<Measurement procedure>>

- (1) Press
- (2) Press [Pulmo.]. The menu shown below is displayed.

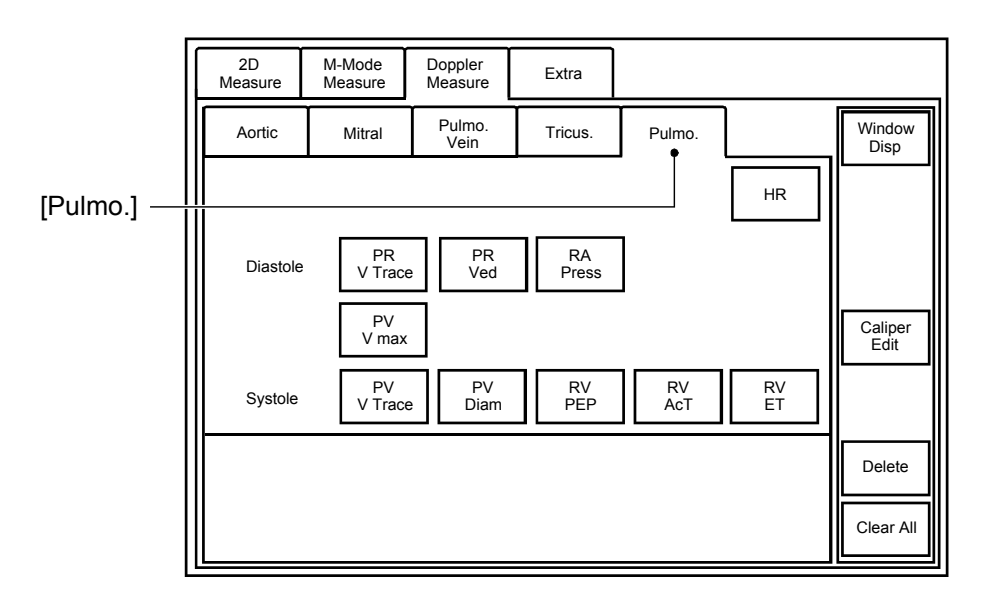

(3) Press [PV V Trace]. The marker is displayed.

Measure the items programmed for  $\left[ \mathsf{PV} \: \mathsf{V} \: \mathsf{Trace} \right]$  using the velocity trace measurement procedure.

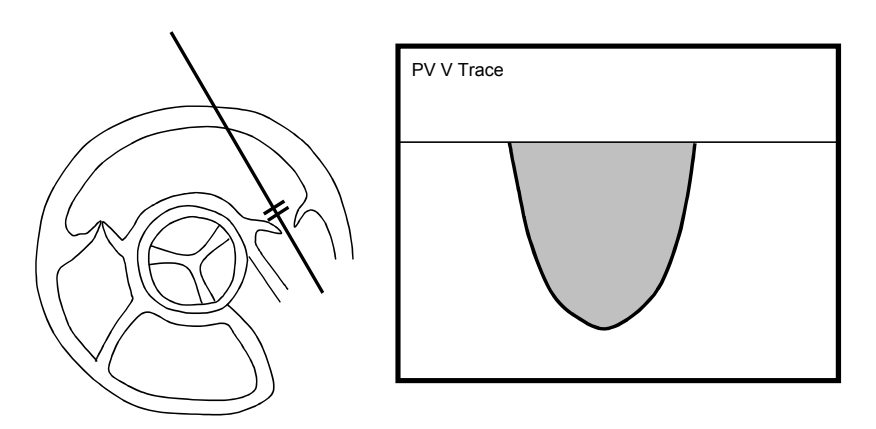

(4) Press [PV Diam]. The marker is displayed on the 2D-mode image.

Measure the right ventricular outflow tract diameter using the 2D-mode distance measurement procedure.

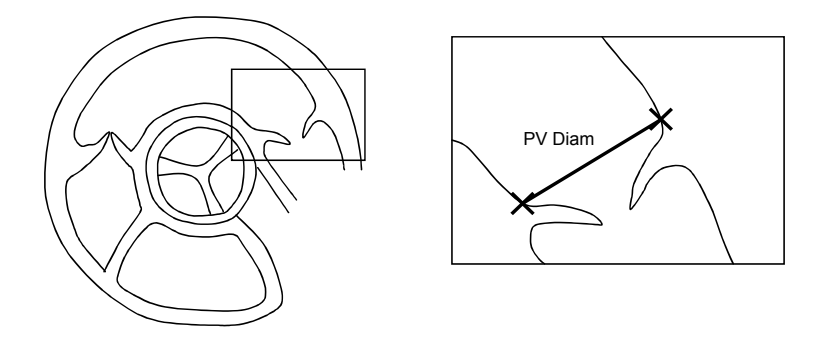

(5) Press [RV PEP]. The marker is displayed.

Perform measurement using the time measurement procedure.

(6) Press [RV AcT]. The marker is displayed.

Perform measurement using the time measurement procedure.

(7) Press [RV ET]. The marker is displayed

Perform measurement using the time measurement procedure.

• RV PEP, RV ET, RV AcT

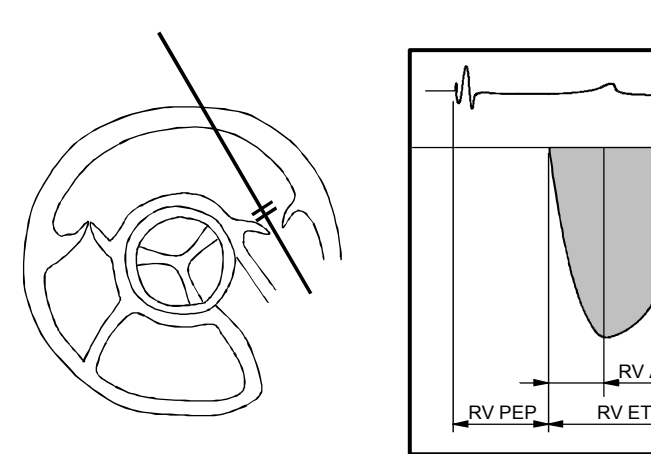

RV AcT

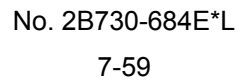

(8) Press [PV Vmax]. The marker is displayed. Measure the items programmed for [PV Vmax] using the velocity measurement procedure.

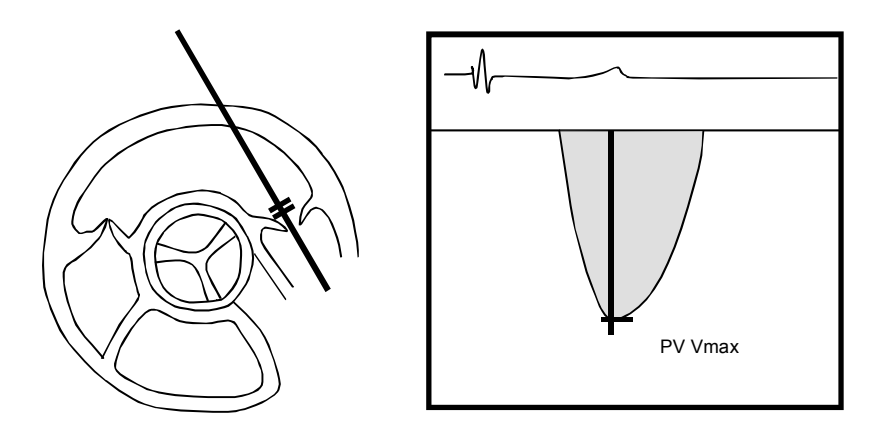

(9) Press [PR V Trace]. The marker is displayed.

Measure the items programmed for [PR V Trace] using the velocity trace measurement procedure.

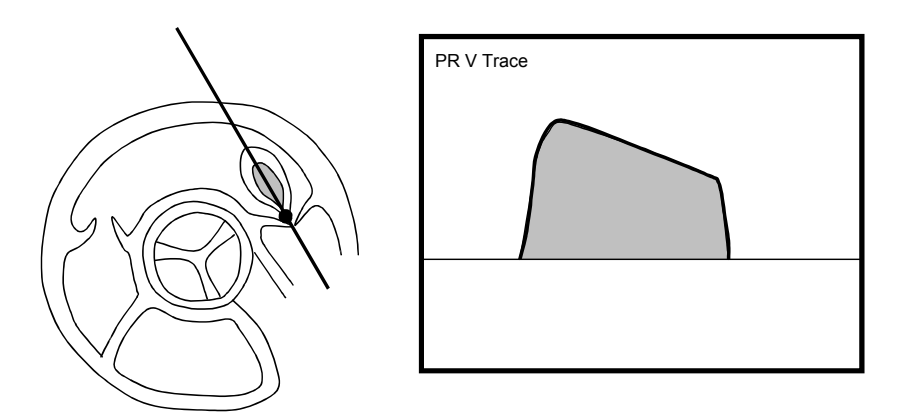

(10) Press [PR Ved].

The marker is displayed. Measure the items programmed for [PR Ved] using the velocity trace measurement procedure.

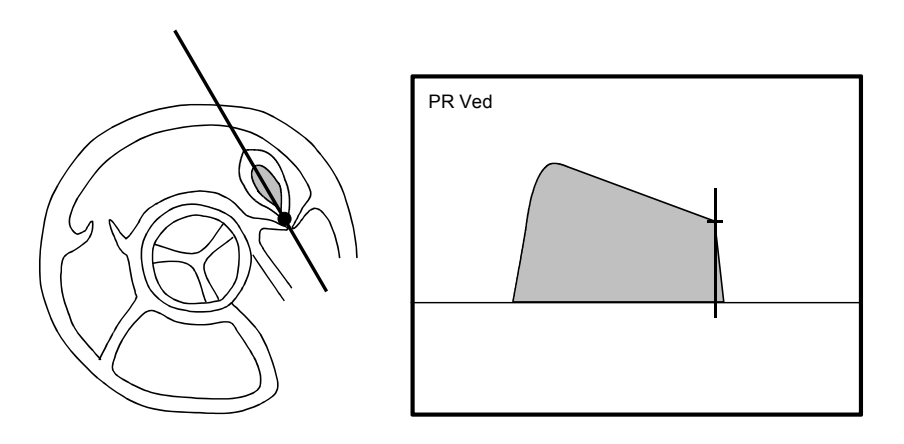

(11) Press [RA Press]. The dialog box shown below is displayed on the monitor. Enter a value from the keyboard and press [OK] to accept the value.

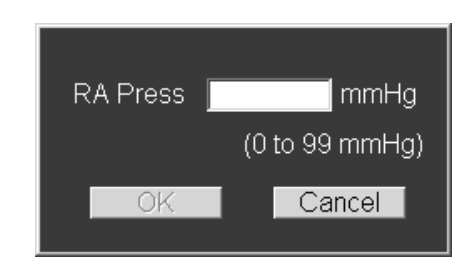

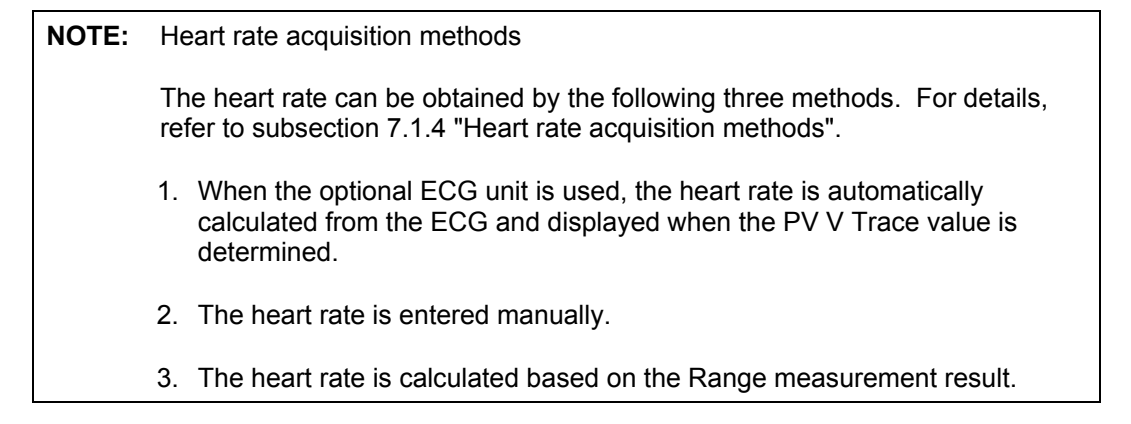

# 7.5 Extra Measurements

# 7.5.1 LV Mass AL (Area-Length)

The weight of the myocardium is calculated.

<<Measurement items>>

| Touch panel switch | Item to be measured                                     | Result display            |
|--------------------|---------------------------------------------------------|---------------------------|
| Аері               | Area within the trace for the LV short-axis epicardium  | A epi (cm <sup>2</sup> )  |
| A endo             | Area within the trace for the LV short-axis endocardium | A endo (cm <sup>2</sup> ) |
| LVL                | LV long axis length                                     | LVL (mm)                  |

<<Calculation items>>

| Calculation item | Calculation formula                                                                                                    | Item to be calculated   | Unit             |
|------------------|----------------------------------------------------------------------------------------------------|-------------------------|------------------|
| t                | $\sqrt{\frac{(Aepi \times 100)}{\pi}} - \sqrt{\frac{Aendo \times 100}{\pi}}$                                                           | LV myocardial thickness | mm               |
| LV Mass          | $1.05 \times \left(\frac{5}{6} \operatorname{Aepi} \times (LVL + t)/10 - \frac{5}{6} \times \operatorname{Aendo} \times LVL/10\right)$ | LV myocardial mass      | g                |
| MassIdx          | LV Mass/BSA                                                                                                    | -                       | g/m <sup>2</sup> |
| BSA              | Refer to subsection 7.1.5.                                                                                                    | Body surface area       | m <sup>2</sup>   |

#### <<Measurement procedure>>

- (1) Press
- (2) Press [Extra] on the touch panel. The menu shown below is displayed.

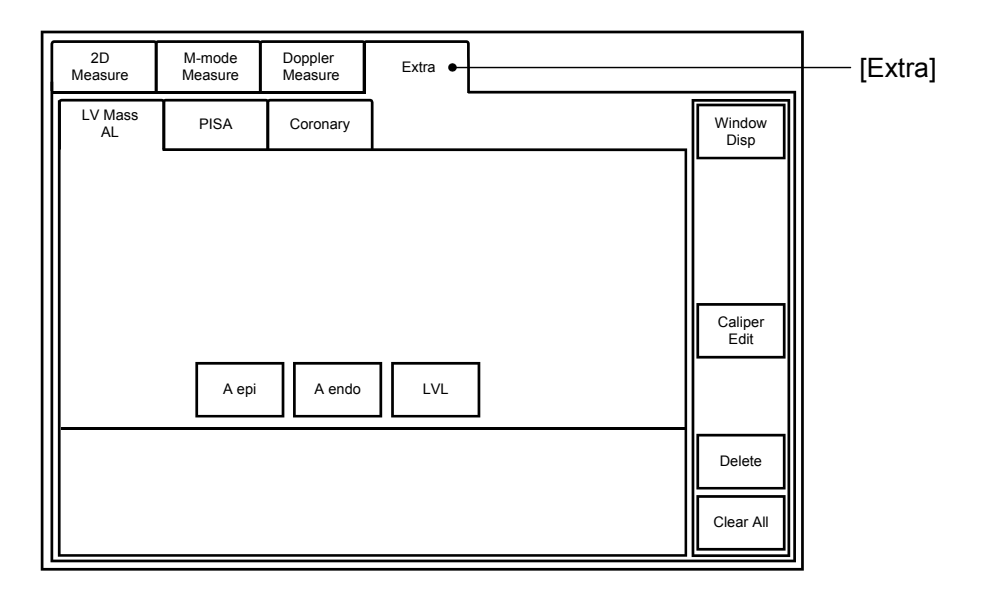

(3) Press the switch for the desired item and perform measurement.

<<Measurement points>>

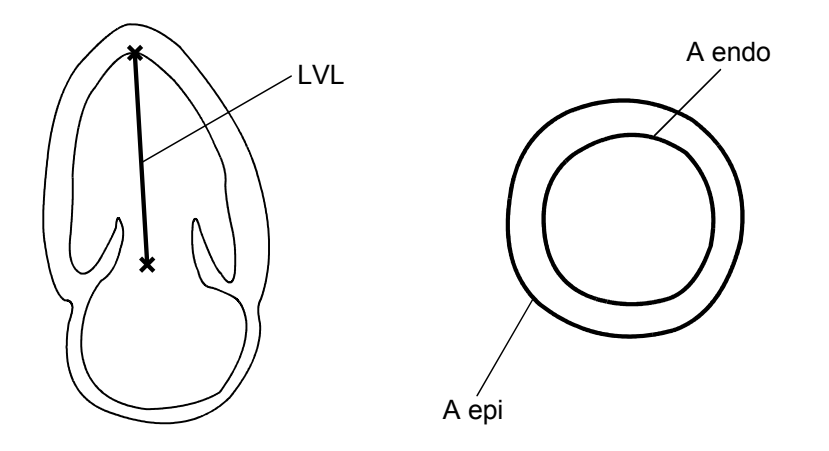

## 7.5.2 LV Mass TE (Truncated Ellipsoid)

LV Mass TE (Truncated Ellipsoid) measurement can be preset instead of LV Mass AL (Area-Length) measurement. Refer to section 2 "Setting the Presets" for the preset change procedure.

| Touch panel switch | Item to be measured                                     | Result display            |
|--------------------|---------------------------------------------------------|---------------------------|
| Аері               | Area within the trace for the LV short-axis epicardium  | A epi (cm <sup>2</sup> )  |
| A endo             | Area within the trace for the LV short-axis endocardium | A endo (cm <sup>2</sup> ) |
| а                  | Refer to the figure.                                    | a (mm)                    |
| d                  | Refer to the figure.                                    | d (mm)                    |

<<Measurement items>>

#### <<Calculation items>>

| Calculation item | Calculation formula                                                                                                    | Item to be calculated   | Unit             |
|------------------|----------------------------------------------------------------------------------------------------|-------------------------|------------------|
| t                | $\sqrt{\frac{(Aepi \times 100)}{\pi}} - \sqrt{\frac{(Aendo \times 100)}{\pi}}$                                                                                                    | LV myocardial thickness | mm               |
| LV Mass          | $1.05\pi \times \left[ \left( \sqrt{\frac{Aendo}{\pi}} + \frac{t}{10} \right)^2 \times \left( \frac{2}{3} \times \frac{(a+t)}{10} + \frac{d}{10} - \frac{\left( \frac{d}{10} \right)^3}{3 \times \left( \frac{a+t}{10} \right)^2} \right) - \frac{Aendo}{\pi} \times \left( \frac{2}{3} \times \frac{a}{10} + \frac{d}{10} - \frac{\left( \frac{d}{10} \right)^3}{3 \times \left( \frac{a}{10} \right)^2} \right) \right]$ | LV myocardial mass      | g                |
| MassIdx          | LV Mass/BSA                                                                                                    | _                       | g/m <sup>2</sup> |
| BSA              | Refer to subsection 7.1.5.                                                                                                    | Body surface area       | m <sup>2</sup>   |

#### <<Measurement procedure>>

- (1) Press  $\boxed{\bigcirc}_{CALC}$ .
- (2) Press [Extra] on the touch panel. The menu shown below is displayed.

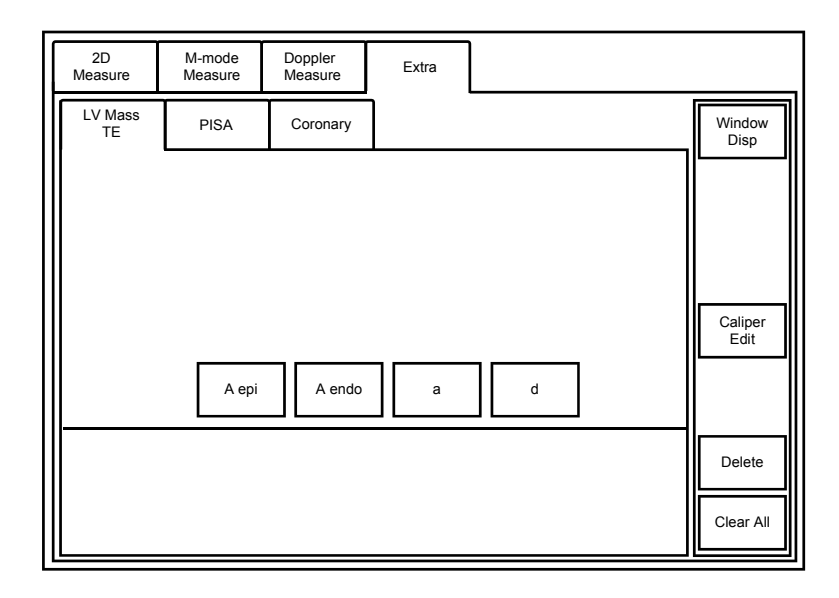

(3) Press the switch for the desired item and perform measurement.

<<Measurement points>>

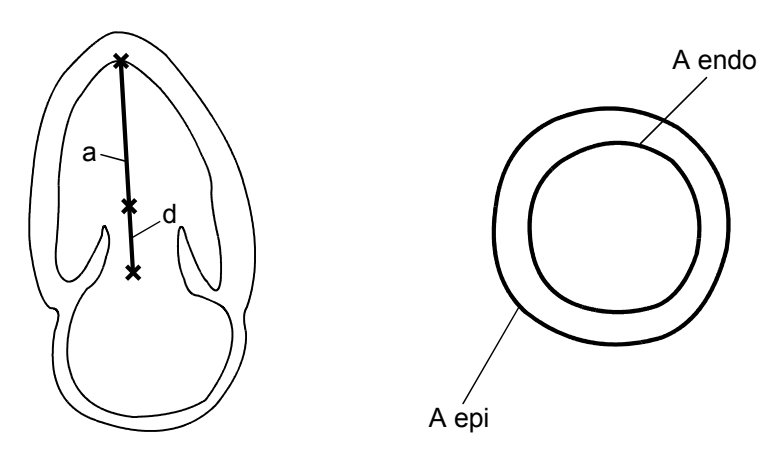

## 7.5.3 PISA

The flow volume is calculated using the PISA method.

**NOTE:** It is recommended that the measurement of [Radius] (PISA radius) and acquisition of [Alias Vel] (aliasing velocity) be performed in CDI (2D single) mode.

<<Measurement items>>

| Touch panel switch | Item to be measured          | Result display   |
|--------------------|------------------------------|------------------|
| Radius             | PISA radius                  | Radius (mm)      |
| Alias Vel          | Alias velocity               | Alias Vel (cm/s) |
| VEL Trace          | Regurgitation velocity trace | VP (cm/s)        |
|                    |                              | VTI (cm)         |
|                    |                              | PPG (mmHg)       |
|                    |                              | MPG (mmHg)       |

#### <<Calculation items>>

| Calculation item | Calculation formula                                    | Item to be calculated     | Unit            |
|------------------|--------------------------------------------------------|---------------------------|-----------------|
| Flow Rate        | $2 \times PAI \times (Radius/10)^2 \times (Alias Vel)$ | Instantaneous flow volume | mL/s            |
| FOArea           | abs (Flow Rate/VP)                                     | Effective opening area    | cm <sup>2</sup> |
| FlowVol          | $abs (EOArea \times VTI)$                              | Flow volume               | mL              |

<<Measurement procedure>>

- (1) Press
- (2) Press [Extra] on the touch panel.
- (3) Press [PISA] on the touch panel. The menu shown below is displayed.

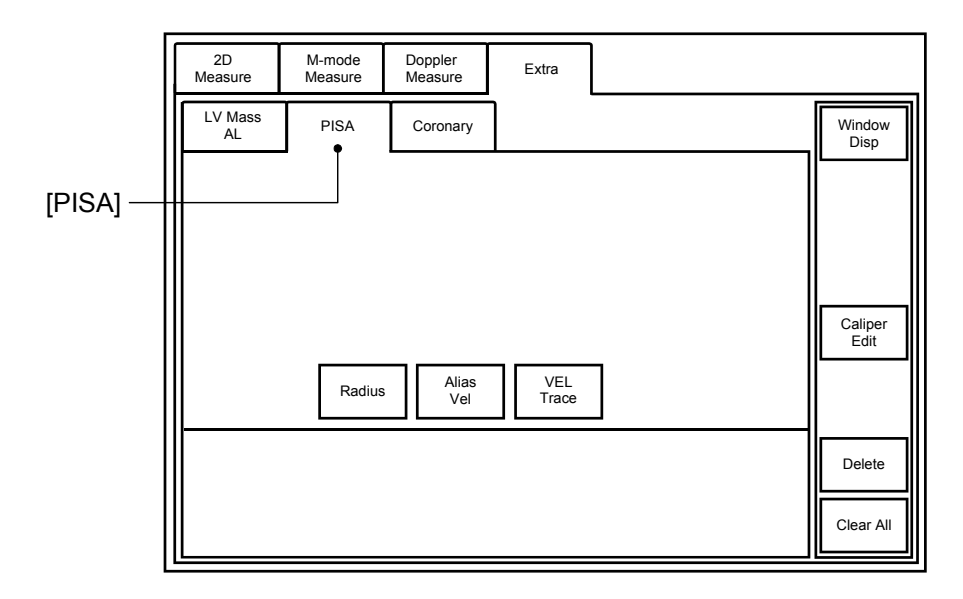

(4) Press the switch for the desired item on the touch panel and perform measurement.

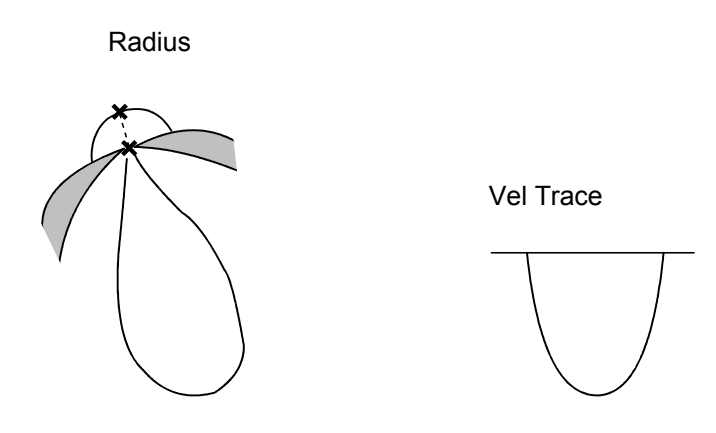

(5) Press [Alias Vel]. The dialog box shown below is displayed on the monitor. Enter a value for the color bar alias velocity from the keyboard and press [OK] to accept the value.

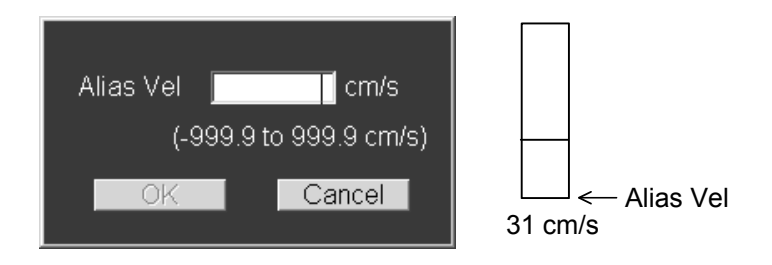

# 7.5.4 Coronary

<<Measurement items>>

| Touch panel switch | Item to be measured                | Result display                                                          |
|--------------------|------------------------------------|-------------------------------------------------------------------------|
| Base Vel           | Flow velocity before loading       | Vel base (cm/s)                                                         |
| Hyper Vel          | Flow velocity after loading        | Vel Hyper (cm/s)                                                        |
| Base V Trace       | Flow velocity trace before loading | VP base (cm/s)<br>VM base (cm/s)<br>DcT base (sec)<br>PHT base (sec)    |
| Hyper V Trace      | Flow velocity trace after loading  | VP hyper (cm/s)<br>VM hyper(cm/s)<br>DcT hyper (sec)<br>PHT hyper (sec) |

<<Calculation items>>

| Calculation item | Calculation formula | Item to be calculated                          |
|------------------|---------------------|------------------------------------------------|
| CFR Vel          | Vel hyper/Vel base  | Coronary blood flow reserve (velocity)         |
| CFR VP           | VP hyper/VP base    | Coronary blood flow reserve (maximum velocity) |
| CFR VM           | VM hyper/VM base    | Coronary blood flow reserve (mean velocity)    |

## <<Measurement procedure>>

- (1) Press
- (2) Press [Extra] on the touch panel.
- (3) Press [Coronary] on the couch panel. The menu shown below is displayed.

| 2D<br>Measure | M-mode<br>Measure | D<br>N | Doppler<br>Aeasure | Extra |                 |
|---------------|-------------------|--------|--------------------|-------|-----------------|
| LV Mass<br>AL | PISA              |        | Coronary           |       | Window<br>Disp  |
|               | Base<br>Vel       |        | Hyper<br>Vel       |       |                 |
| RCA           | Base<br>V Trace   | e      | Hyper<br>V Trace   |       |                 |
|               | Base<br>Vel       |        | Hyper<br>Vel       |       | Caliper<br>Edit |
| LAD           | Base<br>V Trace   | 9      | Hyper<br>V Trace   |       |                 |
|               |                   |        |                    |       | Delete          |
|               |                   |        |                    |       | Clear All       |

(4) Press the switch for the desired item on the touch panel and perform measurement.

Coronary

[LAD Vel]/[RCA Vel]

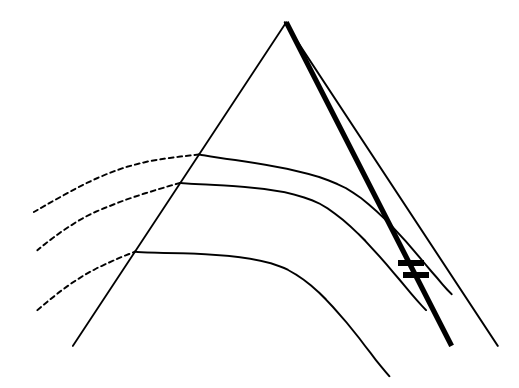

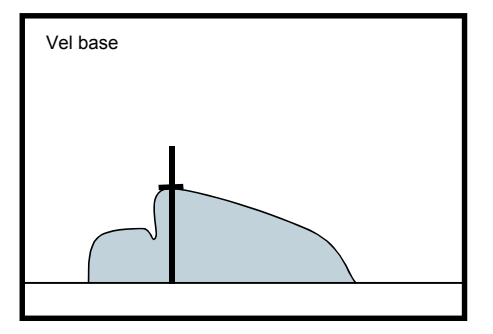

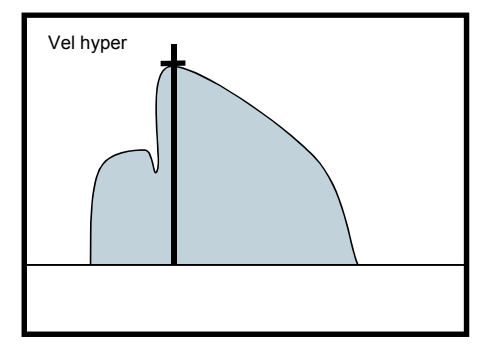

[LAD V Trace]/[RCA V Trace]

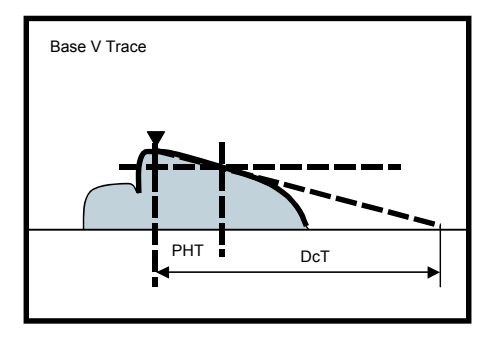

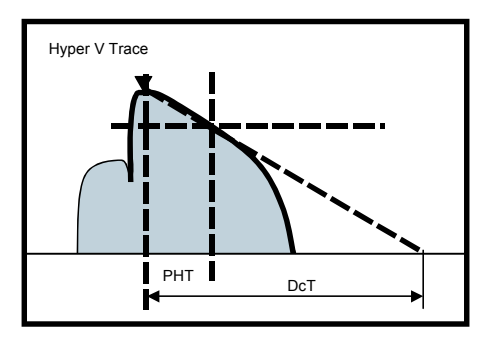

No. 2B730-684E\*L 7-70

# 8. Application Measurement (Vascular)

The sizes and velocity of the carotid artery are measured in 2D mode and Doppler mode.

# 8.1 Carotid1

When Carotid1 is selected for Application Preset, the Carotid1 application measurement menu is displayed on the touch panel when  $\boxed{\bigcirc \\ CALC}$  is pressed.

## 8.1.1 2D-mode measurement

(1) Displaying the touch panel menus

The menus for the right/left regions are displayed by pressing the corresponding tabs (Right CV 2D/Left CV 2D).

| Right CV<br>2D | Right CV<br>Doppler | Left CV Lef<br>2D Dop | t CV<br>opler         |                 |                 | 1 |
|----------------|---------------------|-----------------------|-----------------------|-----------------|-----------------|---|
| CCA            | Right<br>CCA prox.  | Right<br>CCA mid.     | Right<br>CCA dist.    |                 | Window<br>Disp  |   |
| ECA            | Right<br>ECA prox.  | Right<br>ECA mid.     | Right<br>ECA dist.    |                 |                 |   |
| ICA            | Right<br>ICA prox.  | Right<br>ICA mid.     | Right<br>ICA dist.    |                 |                 |   |
| VertA          | Right<br>VA prox.   | Right<br>VA mid.      | Right<br>VA dist.     |                 | Caliper<br>Edit |   |
|                |                     | Right<br>SubclavA     |                       | Right<br>InnomA |                 |   |
| Area           | Distance            | %Stenosis<br>Area     | %Stenosis<br>Distance | IMT             | Delete          |   |
| Ellipse        | Continuous<br>Trace | Spline<br>Trace       | Crose                 |                 | Clear All       |   |
|                |                     |                       |                       |                 |                 | • |

| Target vessel           | Right/Left | Region           | 2D-mode measurement types     |
|-------------------------|------------|------------------|-------------------------------|
| CCA:                    | Right/Left | prox./mid./dist. | Area/Distance/%Stenosis Area/ |
| Common Carotid Artery   |            |                  | %Stenosis Distance/IMI        |
| ECA:                    | Right/Left | prox./mid./dist. | Area/Distance/%Stenosis Area/ |
| External Carotid Artery |            |                  | %Stenosis Distance/IMT        |
| ICA:                    | Right/Left | prox./mid./dist. | Area/Distance/%Stenosis Area/ |
| Internal Carotid Artery |            |                  | %Stenosis Distance/IMT        |
| Vert A:                 | Right/Left | prox./mid./dist. | Area/Distance/%Stenosis Area/ |
| Vertebral Artery        |            |                  | %Stenosis Distance/IMT        |
| Subclav A:              | Right/Left | _                | Area/Distance/%Stenosis Area/ |
| Subclavian Artery       |            |                  | %Stenosis Distance/IMT        |
| Innom A:                | Right only | _                | Area/Distance/%Stenosis Area/ |
| Innominate Artery       |            |                  | %Stenosis Distance/IMT        |

| CAUTION: F | Re | sult display for                                                                       | IMT measurement                                                                                                    |  |  |  |  |  |
|------------|----|----------------------------------------------------------------------------------------|----------------------------------------------------------------------------------------------------|--|--|--|--|--|
|            | 1. | When "Double<br>2D-Meas. Pag<br>displayed to two<br>obtain an accur<br>characteristics | e Digits" is selected for Thickness [IMT] Precision on the ge of the preset menu, the IMT measurement value is vo decimal places. However, it may not be possible to urate value to two decimal places, depending on the s of the image.                              |  |  |  |  |  |
| 2          | 2. | Keeping the a values display                                                           | bove point in mind, use the measurement and calculation ed to two decimal places only for reference purposes.                                                                                                    |  |  |  |  |  |
|            | 3. | In the MDA, a values and the values.                                                   | a single quotation mark (') is added to the measurement ne calculation results obtained based on the measurement                                                                                                    |  |  |  |  |  |
|            |    | Limitations:                                                                           | Marks can be moved in steps of 1 pixel on the screen.<br>Due to the resolution of ultrasound images, this does not<br>correspond to an indicated value change of 0.01. Thus,<br>the indicated value changes in increments of greater<br>than 0.01 as a mark is moved. |  |  |  |  |  |
|            |    |                                                                                        |                                                                                                    |  |  |  |  |  |

(2) Performing measurement

Select the desired measurement type, such as [Area]\*, from the bottom of the touch panel. Select the measurement position, such as [Right CCA prox], from the top of the touch panel. Then, start measurement.

\* The default measurement method for [Area] is preset but can be changed by pressing [Ellipse], [Continuous Trace], [Spline Trace], or [Cross] on the touch panel.

Refer to section 2 "Setting the Presets" for details.

® NEX • Use of

When [Area] or [Distance] is selected as the measurement type from the bottom of the touch panel, it is possible to proceed to the next step (selection of the

measurement position) by pressing without pressing the desired

measurement position switch each time from the top of the touch panel. The measurement position selection order is the same as on the touch panel (given below).

Even when () is pressed and another image is selected in the same mode, the measurement position can be selected in sequence by pressing

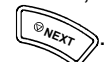

- $[CCA prox.] \rightarrow [CCA mid.] \rightarrow [CCA dist.]$
- → [ECA prox.] → [ECA mid.] → [ECA dist.]
- → [ICA prox.] → [ICA mid.] → [ICA dist.]
- $\rightarrow [VA \text{ prox.}] \rightarrow [VA \text{ mid.}] \rightarrow [VA \text{ dist.}]$
- → [SubclavA] → [InnomA] (right only)

(3) Checking the measurement results

The measurement results are displayed together on the screen for each measurement position.

| Regic | n r | nar | ne |
|-------|-----|-----|----|
|       |     |     |    |

| V                 |        |         |        |       |        |          |        |  |  |
|-------------------|--------|---------|--------|-------|--------|----------|--------|--|--|
| Right CCA mid. 2D |        |         |        |       |        |          |        |  |  |
|                   |        | Dist    | 6.8 mm |       |        |          |        |  |  |
| %S Dist           | 17.6 % | %S Area | 32.0 % | Lumen | 7.4 mm | Residual | 6.1 mm |  |  |
| meanIMT           | 0.6 mm | IMT1    | 0.6 mm | IMT2  | 0.6 mm | IMT3     | 0.6 mm |  |  |

## 8.1.2 Doppler-mode measurement

(1) Displaying touch panel menus

The menus for the right/left regions are displayed by pressing the corresponding tabs (Right CV Doppler/Left CV Doppler).

| Right CV<br>2D    | Right CV<br>Doppler | Left CV<br>2D  | Left CV<br>Doppler |                          |                 |                 |  |
|-------------------|---------------------|----------------|--------------------|--------------------------|-----------------|-----------------|--|
| CCA               | Right<br>CCA prox.  | Rigi<br>CCA r  | nt R<br>nid. CC    | tight<br>A dist.         |                 | Window<br>Disp  |  |
| ECA               | Right<br>ECA prox.  | Rigi<br>ECA r  | nt R<br>nid. EC    | t <b>ight</b><br>A dist. |                 |                 |  |
| ICA               | Right<br>ICA prox.  | Rigi<br>ICA n  | nt R<br>nid. ICa   | t <b>ight</b><br>A dist. |                 |                 |  |
| VertA             | Right<br>VA prox.   | Rigi<br>VA m   | nt R<br>id. V/     | t <b>ight</b><br>A dist. |                 | Caliper<br>Edit |  |
|                   |                     | Rigi<br>Subcla | nt<br>avA          | [                        | Right<br>InnomA |                 |  |
| Velocity<br>Trace | PS<br>Velocity      | ED<br>Veloc    | ity                |                          |                 | Delete          |  |
| Range             | Continuous<br>Trace | Splir<br>Trac  | e Auto             | Range                    |                 | Clear All       |  |

| Target vessel           | Right/Left | Region           | Doppler-mode measurement types         |
|-------------------------|------------|------------------|----------------------------------------|
| CCA:                    | Right/Left | prox./mid./dist. | Velocity Trace/PS Velocity/ED Velocity |
| Common Carotid Artery   |            |                  |                                        |
| ECA:                    | Right/Left | prox./mid./dist. | Velocity Trace/PS Velocity/ED Velocity |
| External Carotid Artery |            |                  |                                        |
| ICA:                    | Right/Left | prox./mid./dist. | Velocity Trace/PS Velocity/ED Velocity |
| Internal Carotid Artery |            |                  |                                        |
| Vert A:                 | Right/Left | prox./mid./dist. | Velocity Trace/PS Velocity/ED Velocity |
| Vertebral Artery        |            |                  |                                        |
| Subclav A:              | Right/Left | _                | Velocity Trace/PS Velocity/ED Velocity |
| Subclavian Artery       |            |                  |                                        |
| Innom A:                | Right only | _                | Velocity Trace/PS Velocity/ED Velocity |
| Innominate Artery       |            |                  |                                        |

(2) Performing measurement

Select the desired measurement type, such as [Velocity Trace]\*, from the bottom of the touch panel. Select the measurement position, such as [Right CCA prox], from the top of the touch panel. Then, start measurement.

- \* It is possible to select the measurement method by pressing the corresponding switch at the bottom of the touch panel. The measurement method switches to be displayed at the bottom of the touch panel can be changed if desired. Refer to section 2 "Setting the Presets" for details.
- Use of

When [Velocity Trace] or [PS Velocity] is selected as the measurement type from the bottom of the touch panel, it is possible to proceed to the next step

(selection of the measurement position) by pressing without pressing the

desired measurement position switch each time from the top of the touch panel. The measurement position selection order is the same as on the touch panel (given below).

In the Velocity measurement, after the measurement of PS Velocity, it is possible to measure the ED Velocity at the same measurement position by

pressing

®NEXT

Even when (FR) is pressed and another image is selected in the same mode, the measurement position can be selected in sequence by pressing

 $[CCA prox.] \rightarrow [CCA mid.] \rightarrow [CCA dist.]$ 

- → [ECA prox.] → [ECA mid.] → [ECA dist.]
- $\rightarrow [ICA \text{ prox.}] \rightarrow [ICA \text{ mid.}] \rightarrow [ICA \text{ dist.}]$
- $\rightarrow [VA \text{ prox.}] \rightarrow [VA \text{ mid.}] \rightarrow [VA \text{ dist.}]$
- $\rightarrow$  [SubclavA]  $\rightarrow$  [InnomA] (right only)

(3) Checking the measurement results

When measurement results are fixed, the measurement results and the calculation results based on the measurement results are displayed on the screen for each region.

Region name

| $\vee$                 |             |        |            |         |            |           |            |  |  |  |
|------------------------|-------------|--------|------------|---------|------------|-----------|------------|--|--|--|
| Right ICA mid, Doppler |             |        |            |         |            |           |            |  |  |  |
| Vmax                   | -41.6 cm/s  | Vmin   | -19.3 cm   | /s Ved  | -19.3 cm/s | Vmean     | -27.0 cm/s |  |  |  |
| PI                     | 0.83 (Vmin) | RI     | - 0.54 (Ve | ed) S/D | 2.16       | ICA/CCA S | 0.55       |  |  |  |
|                        |             |        |            |         |            | ICA/CCA D | 0.88       |  |  |  |
| PS Vel                 | -52.6 cm/s  | ED Vel | -19.9 cm   | /s S/D  | 2.64       | ICA/CCA S | 0.72       |  |  |  |
|                        |             |        |            |         |            | ICA/CCA D | 1.10       |  |  |  |

- In some measurement results, the display items and calculation formula differ depending on the initially selected presets. For the setting procedures, refer to section 2 "Setting the Presets".
  - (a) Display of Velocity (cm/s) and Frequency (kHz)

The measurement result display used in Doppler mode can be selected.

| Display items w | hen Velocity (cm/s) is selected | Display items when Frequency (kHz) is selected |                           |  |  |
|-----------------|---------------------------------|------------------------------------------------|---------------------------|--|--|
| Vmax (cm/s)     | Maximum velocity                | Fmax (kHz)                                     | Maximum frequency         |  |  |
| Vmin (cm/s)     | Minimum velocity                | Fmin (kHz)                                     | Minimum frequency         |  |  |
| Ved (cm/s)      | Velocity at end diastole        | Fed (kHz)                                      | Frequency at end diastole |  |  |
| Vmean (cm/s)    | Time-averaged maximum velocity  | Fmean (kHz)                                    | Time-averaged frequency   |  |  |
| PI              | Pulsatility index               |                                                |                           |  |  |
| RI              | Resistance index                |                                                |                           |  |  |
| S/D             | Ratio between Vmax and Ved      |                                                |                           |  |  |
| PS Vel (cm/s)   | Peak systolic velocity          | PS Freq (kHz)                                  | Peak systolic frequency   |  |  |
| ED Vel (cm/s)   | End diastolic velocity          | ED Freq (kHz)                                  | End diastolic frequency   |  |  |

(b) Selection of display/non-display of PI, RI, and S/D

When Velocity (cm/s) is selected in step (a) above, whether or not the results obtained in Velocity Trace measurement (PI (Pulsatility Index), RI (Resistance Index), and S/D (ratio of peak systolic velocity to end diastolic velocity)) are displayed can be selected.

(c) Selection of the calculation formula for PI and RI

If PI (Pulsatility Index) and RI (Resistance Index) are selected for display in (b) above, whether Ved or Vmin is to be used in the PI and RI calculations must be selected.

|          | RI calc. method                | PI calc. method                 |
|----------|--------------------------------|---------------------------------|
| For Ved  | RI(Ved) =  (Vmax - Ved)/Vmax   | PI(Ved) =  (Vmax - Ved)/Vmean   |
| For Vmin | RI(Vmin) =  (Vmax - Vmin)/Vmax | PI(Vmin) =  (Vmax - Vmin)/Vmean |

(4) Items calculated based on the measurement results

Various items can be calculated based on the measurement results. When both Velocity Trace measurement and Velocity measurement are performed in Doppler-mode measurement, ICA/CCA S, ICA/CCA D, and S/D are calculated for each measurement and the calculation results for both measurements are displayed.

In addition, Flow Volume (L/min) can be checked on the report screen.

| Calculation item        | Description                                                                                                    |
|-------------------------|----------------------------------------------------------------------------------------------------|
| ICA/CCA S <sup>*1</sup> | Ratio between the systolic velocity in the ICA and that in the CCA                                                                     |
|                         | For Velocity measurement                                                                                                    |
|                         | $ICA/CCA = \frac{ICA PS Velocity}{CCA PS Velocity}$                                                                                    |
|                         | For Velocity Trace measurement                                                                                                    |
|                         | $ICA/CCA = \frac{ICAVmax}{CCAVmax}$                                                                                                    |
| ICA/CCA D *1            | Ratio between the end-diastolic velocity in the ICA and that in the CCA                                                                |
|                         | For Velocity measurement                                                                                                    |
|                         | $ICA/CCA = \frac{ICA ED Velocity}{CCA ED Velocity}$                                                                                    |
|                         | For Velocity Trace measurement                                                                                                    |
|                         | $ICA/CCA = \left  \frac{ICAVed}{CCAVed} \right $                                                                                       |
| S/D                     | Ratio between the peak systolic velocity and end-diastolic velocity for each measurement position                                      |
|                         | For Velocity measurement                                                                                                    |
|                         | $S/D = \frac{PS \ Veloity}{ED \ Velocity}$                                                                                             |
|                         | For Velocity Trace measurement                                                                                                    |
|                         | The measured value is displayed by tracing.                                                                                            |
| Flow Vol (L/min)        | When both Velocity Trace measurement and Distance measurement are performed for a region, the flow volume is calculated automatically. |
|                         | Vmean (cm/s) × 60 (s/cm) × $\pi/4$ × Distance <sup>2</sup> (mm <sup>2</sup> )/100/1000                                                 |

\*1 The displayed calculation items differ depending on the preset.

Preset the measurement regions for CCA and ICA based on the ICA/CCA S and ICA/CCA D calculations to be performed.

For CCA, one of Prox, Mid, Dist, and ALL can be preset. For ICA, any number of items can be preset from among Prox, Mid, and Dist. When the measurement results for the specified regions are fixed, the calculation items are calculated and displayed as shown below. Refer to section 2 "Setting the Presets" for details.

Example) • ICp/CCm S (ICA: Prox/CCA: Mid)

- ICm/CCd D (ICA: Mid/CCA: Dist)
- ICA/CCA S (ICA: ALL<sup>\*2</sup>)
  ICA/CCA D (ICA: ALL<sup>\*2</sup>)

S: Systole, D: Diastole

\*2 When "ALL" is preset for ICA, the ratios are calculated in the combinations below.

(ICA: Prox/CCA: Prox, ICA: Mid/CCA: Mid, ICA: Prox/CCA: Dist)

## 8.1.3 Report screen

(1) Display screen

Press

The report screen shows all the measured values and the calculation results obtained based on the measured values.

The measurement results to be displayed for Vascular measurement and Velocity Trace measurement can be changed through presetting.

It is also possible to preset whether the mean or the most recent value is displayed on the report screen. Refer to section 2 "Setting the Presets" for details of the display change procedures.

When "Double Digits" is selected for Thickness (IMT) Precision (Available after PR) on the 2D-Meas. Page of the preset menu, the IMT measurement value is displayed to two decimal places.

A single quotation mark () is displayed before the value to indicate that the value should be used for reference purposes only.

The report screen contains three pages. Use Prev or Next to display another page. If all the items on a page cannot be seen on a screen, scroll the page.

Comment entry is possible on the main page.

Button for switching

· Example of the report screen for Carotid1 Velocity (cm/s) in display mode

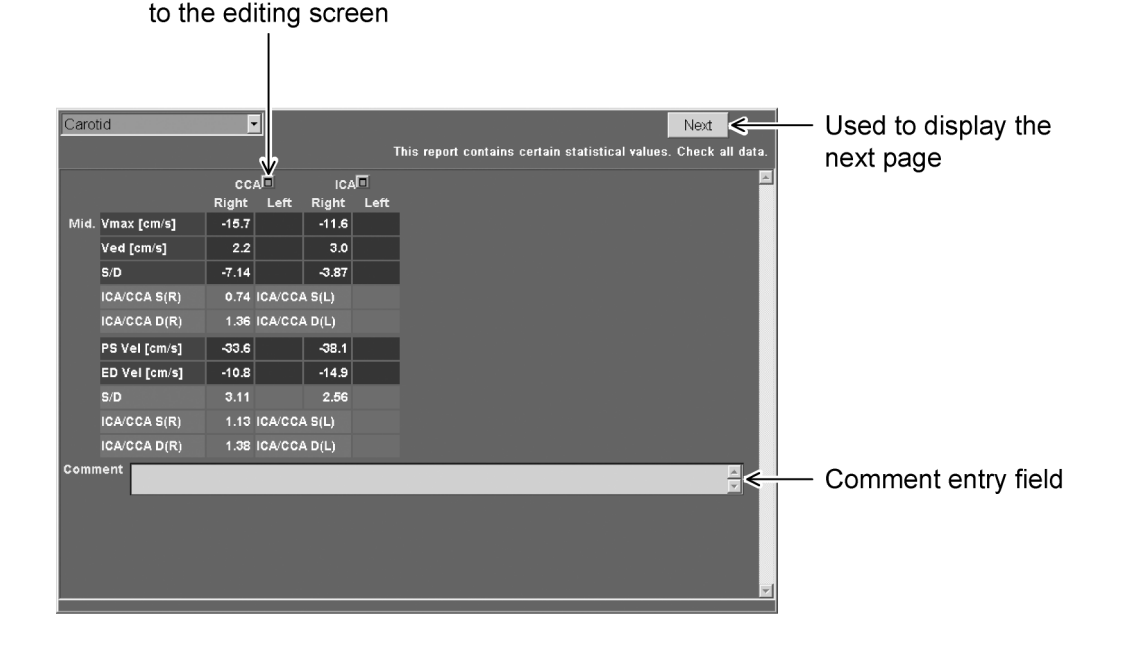

(2) Editing screen

Press the **D** button to the right of the vessel name to display the editing screen for the vessel.

Up to the three most recent measurement values and the mean or the latest of the three values are displayed for each measurement item.

The displayed values can be edited using the keyboard. An asterisk (\*) is added to the edited values. An asterisk is also added to a mean value calculated using an edited value and to any values calculated based on such a mean value. Note, however, that the values obtained in Velocity measurement and Velocity Trace measurement cannot be changed to other values, but they can be deleted by pressing the [Backspace] key on the keyboard. If the [Backspace] key is pressed accidentally, the value can restored by pressing the [Esc] key before the [Enter] key is pressed. If any of the values obtained in Velocity Trace measurement is deleted, all the other values obtained in the same tracing procedure are also deleted.

When "Double Digits" is selected for Thickness (IMT) Precision (Available after PR) on the 2D-Meas. Page of the preset menu, the IMT measurement value is displayed to two decimal places.

A single quotation mark () is displayed before the value to indicate that the value should be used for reference purposes only.

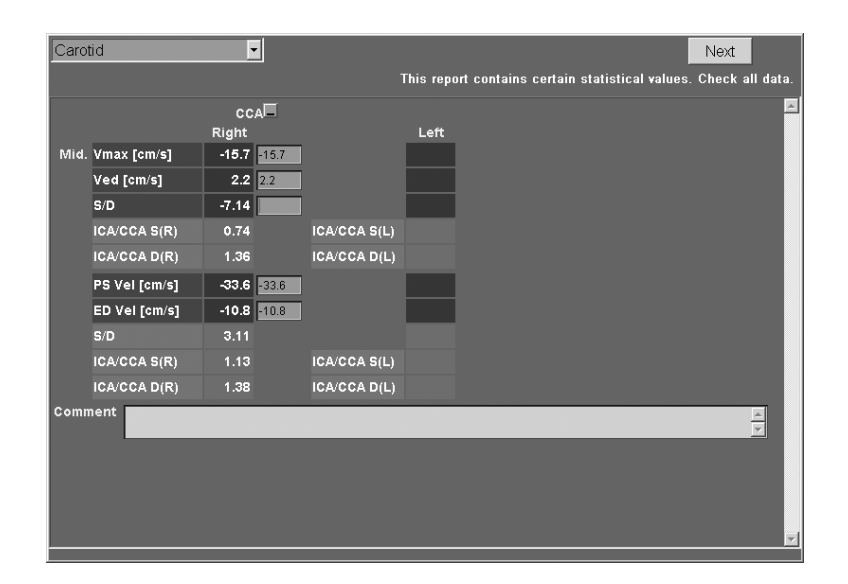

• Example of the report screen for Carotid1 Velocity (cm/s) in edit mode

CAUTION: The values obtained in Velocity measurement and Velocity Trace measurement can be deleted but cannot be changed to other values. In Velocity Trace measurement, more than one value is obtained in a single tracing procedure. If any one of these values is deleted by pressing the [Backspace] key followed by the [Enter] key, the values obtained together with the deleted value are also deleted.

# 8.2 Carotid2

When Carotid2 is selected for Application Preset, the Carotid2 application measurement menu is displayed on the touch panel when  $\boxed{\boxed{\bigcirc}_{CALC}}$  is pressed.

## 8.2.1 Touch panel menu

Press the Right CV tab or Left CV tab to display the right or left menu. Press the desired switch for %Stenosis measurement or Doppler measurement. The additional switches are displayed at the bottom of the touch panel as shown below.

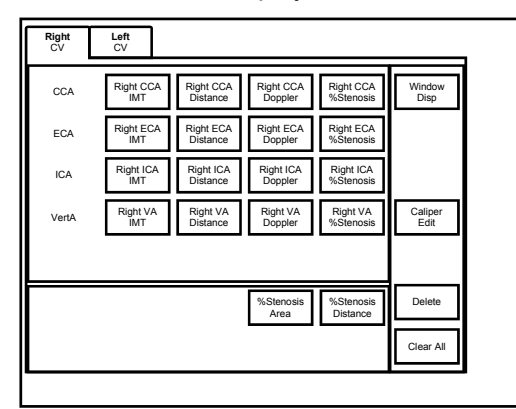

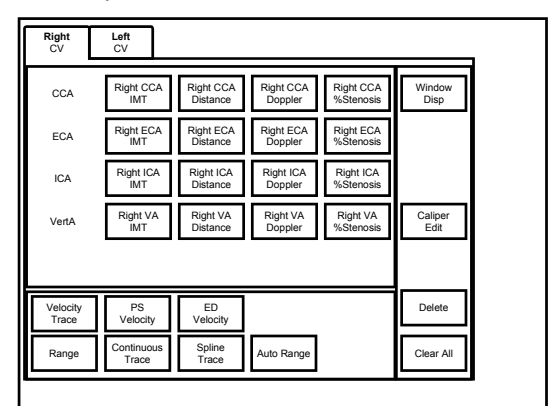

- <A> Additional switches when a %Stenosis measurement is selected
- <B> Additional switches when a Doppler measurement is selected

| Target vessel                 | Right/Left | Measurement types              |
|-------------------------------|------------|--------------------------------|
| CCA : Common Carotid Artery   | Right/Left | IMT/Distance/Doppler/%Stenosis |
| ECA : External Carotid Artery | Right/Left | IMT/Distance/Doppler/%Stenosis |
| ICA : Internal Carotid Artery | Right/Left | IMT/Distance/Doppler/%Stenosis |
| Vert A: Vertebral Artery      | Right/Left | IMT/Distance/Doppler/%Stenosis |

CAUTION: Result display for IMT measurement

- 1. When "Double Digits" is selected for Thickness [IMT] Precision on the 2D-Meas. Page of the preset menu, the IMT measurement value is displayed to two decimal places. However, it may not be possible to obtain an accurate value to two decimal places, depending on the characteristics of the image.
- 2. Keeping the above point in mind, use the measurement and calculation values displayed to two decimal places only for reference purposes.
- 3. In the MDA, a single quotation mark (') is added to the measurement values and the calculation results obtained based on the measurement values.
  - Limitations: Marks can be moved in steps of 1 pixel on the screen. Due to the resolution of ultrasound images, this does not correspond to an indicated value change of 0.01. Thus, the indicated value changes in increments of greater than 0.01 as a mark is moved.

## 8.2.2 Measurement method

Select the desired measurement item, such as [Right CCA IMT], from the top of the touch panel. Then, start measurement.

In the measurements described below, when the measurement item is selected, the measurement method switches are displayed at the bottom of the touch panel.

The default measurement method is preset but can be changed by selecting one of these switches. For details of the procedures for changing the presets, refer to section 2 "Setting the Presets".

• When a %Stenosis measurement, such as [Right CCA %Stenosis], is selected

[%Stenosis Area] and [%Stenosis Distance] are displayed at the bottom of the touch panel.

• When a Doppler-mode measurement, such as [Right CCA Doppler], is selected

[Velocity Trace], [PS Velocity], and [ED Velocity] are displayed at the bottom of the touch panel.

• When Velocity Trace measurement is selected

[Range], [Continuous Trace], and [Spline Trace] are displayed at the bottom of the touch panel.

## 8.2.3 Check of the measurement results

The measurement results are displayed together on the screen for each region.

(1) 2D mode

Region name

|   | V            |      |    |         |      |     |          |      |     |          |     |    |
|---|--------------|------|----|---------|------|-----|----------|------|-----|----------|-----|----|
| F | Right CCA 2D |      |    |         |      |     |          |      |     |          |     |    |
| r | neanIMT      | 0.7  | mm | IMT1    | 0.7  | mm  | IMT2     | 0.7  | mm  | IMT3     | 0.7 | mm |
| C | Dist         | 7.0  | mm |         |      |     |          |      |     |          |     |    |
| 2 | %S Dist      | 10.5 | %  | %S Area | 19.9 | %   | Lumen    | 7.6  | mm  | Residual | 6.8 | mm |
| 2 | %S Area      | 38.8 | %  | Lumen   | 0.49 | cm2 | Residual | 0.30 | cm2 |          |     |    |

#### (2) Doppler mode

Region name

| v            |        |       |        |       |       |     |            |           |         |      |
|--------------|--------|-------|--------|-------|-------|-----|------------|-----------|---------|------|
| Right ICA Do | oppler |       |        |       |       |     |            |           |         |      |
| Vmax         | -58.7  | cm/s  | Vmin   | -24.6 | cm/s  | Ved | -33.8 cm/s | Vmean     | -35.5 ( | cm/s |
| PI           | 0.70   | (Ved) | RI     | 0.42  | (Ved) | S/D | 1.74       | ICA/CCA S | 0.64    |      |
|              |        |       |        |       |       |     |            | ICA/CCA D | 1.92    |      |
| PS Vel       | -65.9  | cm/s  | ED Vel | -26.1 | cm/s  | S/D | 2.52       | ICA/CCA S | 0.72    |      |
|              |        |       |        |       |       |     |            | ICA/CCA D | 1.42    |      |

 In some measurement results, the display items and calculation formula differ depending on the initially selected presets. For the setting procedures, refer to section 2 "Setting the Presets". (a) Display of Velocity (cm/s) and Frequency (kHz)

| Display items w | hen Velocity (cm/s) is selected | Display items when Frequency (kHz) is selected |                           |  |
|-----------------|---------------------------------|------------------------------------------------|---------------------------|--|
| Vmax (cm/s)     | Maximum velocity                | Fmax (kHz)                                     | Maximum frequency         |  |
| Vmin (cm/s)     | Minimum velocity                | Fmin (kHz)                                     | Minimum frequency         |  |
| Ved (cm/s)      | Velocity at end diastole        | Fed (kHz)                                      | Frequency at end diastole |  |
| Vmean (cm/s)    | Time-averaged maximum velocity  | Fmean (kHz)                                    | Time-averaged frequency   |  |
| PI              | Pulsatility index               |                                                |                           |  |
| RI              | Resistance index                |                                                |                           |  |
| S/D             | Ratio between Vmax and Ved      |                                                |                           |  |
| PS Vel (cm/s)   | Peak systolic velocity          | PS Freq (kHz)                                  | Peak systolic frequency   |  |
| ED Vel (cm/s)   | End diastolic velocity          | ED Freq (kHz)                                  | End diastolic frequency   |  |

The measurement result display used in Doppler mode can be preset.

(b) Selection of display/non-display of PI, RI, and S/D

When Velocity (cm/s) is selected in step (a) above, whether or not the results obtained in Velocity Trace measurement (PI (Pulsatility Index), RI (Resistance Index), and S/D (ratio of peak systolic velocity to end diastolic velocity)) are displayed can be selected.

(c) Selection of the calculation formula for PI and RI

If PI (Pulsatility Index) and RI (Resistance Index) are selected for display in (b) above, whether Ved or Vmin is to be used in the PI and RI calculations must be selected.

|          | RI calc. method                | PI calc. method                 |
|----------|--------------------------------|---------------------------------|
| For Ved  | RI(Ved) =  (Vmax - Ved)/Vmax   | PI(Ved) =  (Vmax - Ved)/Vmean   |
| For Vmin | RI(Vmin) =  (Vmax - Vmin)/Vmax | PI(Vmin) =  (Vmax - Vmin)/Vmean |

## 8.2.4 Items calculated based on the measurement results

The following items can be calculated based on the measurement results.

When both Velocity Trace measurement and Velocity measurement are performed in Doppler-mode measurement, ICA/CCA S, ICA/CCA D, and S/D are calculated for each measurement and the calculation results for both measurements are displayed.

| In addition, Flow Volume | (L/min) car | be checked on | the report screen. |
|--------------------------|-------------|---------------|--------------------|
|--------------------------|-------------|---------------|--------------------|

| Calculation item | Description                                                                                                    |  |  |  |  |
|------------------|----------------------------------------------------------------------------------------------------|--|--|--|--|
| ICA/CCA S        | Ratio between the systolic velocity in the ICA and that in the CCA for each measurement position                                       |  |  |  |  |
|                  | For Velocity measurement                                                                                                    |  |  |  |  |
|                  | $ICA/CCA = \frac{ICA PS Velocity}{CCA PS Velocity}$                                                                                    |  |  |  |  |
|                  | For Velocity Trace measurement                                                                                                    |  |  |  |  |
|                  | $ICA/CCA = \left  \frac{ICA Vmax}{CCA Vmax} \right $                                                                                   |  |  |  |  |
| ICA/CCA D        | Ratio between the end-diastolic velocity in the ICA and that in the CCA for each measurement position                                  |  |  |  |  |
|                  | For Velocity measurement                                                                                                    |  |  |  |  |
|                  | $ICA/CCA = \frac{ICA ED Velocity}{CCA ED Velocity}$                                                                                    |  |  |  |  |
|                  | For Velocity Trace measurement                                                                                                    |  |  |  |  |
|                  | $ICA/CCA = \left  \frac{ICAVed}{CCAVed} \right $                                                                                       |  |  |  |  |
| S/D              | Ratio between the peak systolic velocity and end diastolic velocity for each measurement position                                      |  |  |  |  |
|                  | For Velocity measurement                                                                                                    |  |  |  |  |
|                  | $S/D = \frac{PS \ Veloity}{ED \ Velocity}$                                                                                             |  |  |  |  |
|                  | For Velocity Trace measurement                                                                                                    |  |  |  |  |
|                  | The measured value is displayed by tracing.                                                                                            |  |  |  |  |
| Flow Vol (L/min) | When both Velocity Trace measurement and Distance measurement are performed for a region, the flow volume is calculated automatically. |  |  |  |  |
|                  | Vmean (cm/s) × 60 (s/cm) × $\pi/4$ × Distance <sup>2</sup> (mm <sup>2</sup> )/100/1000                                                 |  |  |  |  |

## 8.2.5 Report screen

(1) Display screen

Press

The report screen shows all the measured values and the calculation results obtained based on the measured values.

The measurement results to be displayed for Vascular measurement and Velocity Trace measurement can be changed through presetting.

It is also possible to preset whether the mean or the most recent value is displayed on the report screen. Refer to section 2 "Setting the Presets" for details of the display change procedures.

On the report screen for Vascular measurement, comment entry is also possible. If all the items on a page cannot be seen on a screen, scroll the page.

When "Double Digits" is selected for Thickness (IMT) Precision (Available after PR) on the 2D-Meas. Page of the preset menu, the IMT measurement value is displayed to two decimal places.

A single quotation mark (') is displayed before the value to indicate that the value should be used for reference purposes only.

• Example of the report screen for Carotid2 Velocity (cm/s) in display mode

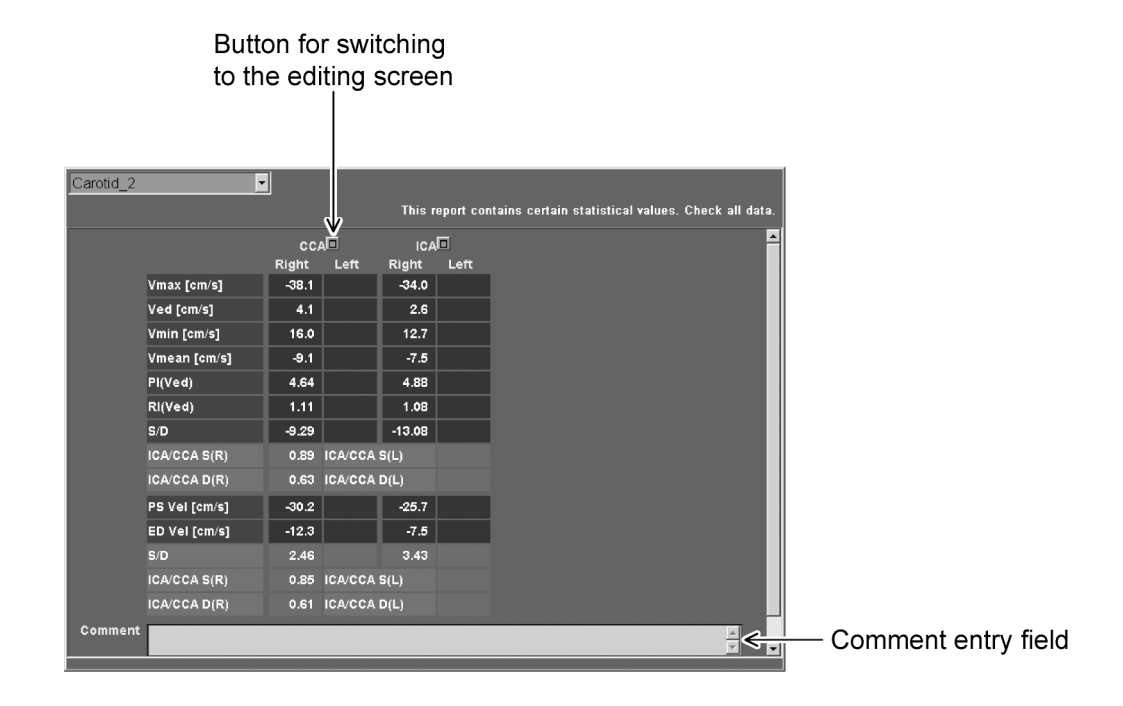

#### (2) Editing screen

Press the **D** button to the right of the vessel name to display the editing screen for the vessel.

Up to the three most recent measurement values and the mean or the latest of the three values are displayed for each measurement item.

The displayed values can be edited using the keyboard. An asterisk (\*) is added to the edited values. An asterisk is also added to a mean value calculated using an edited value and to any values calculated based on such a mean value. Note, however, that the values obtained in Velocity measurement and Velocity Trace measurement cannot be changed to other values, but they can be deleted by pressing the [Backspace] key on the keyboard. If the [Backspace] key is pressed accidentally, the value can restored by pressing the [Esc] key before the [Enter] key pressed. If any of the values obtained in Velocity Trace measurement is deleted, all the other values obtained in the same tracing procedure are also deleted.

When "Double Digits" is selected for Thickness (IMT) Precision (Available after PR) on the 2D-Meas. Page of the preset menu, the IMT measurement value is displayed to two decimal places.

A single quotation mark (') is displayed before the value to indicate that the value should be used for reference purposes only.

|         |               |       |            | This report  | rt contains certain statistical values. Check | all c |
|---------|---------------|-------|------------|--------------|-----------------------------------------------|-------|
|         |               | cc/   | <b>ب</b> ۲ |              |                                               |       |
|         |               | Right |            |              | Left                                          |       |
|         | Vmax [cm/s]   | -38.1 | -38.1      |              |                                               |       |
|         | Ved [cm/s]    | 4.1   | 4.1        |              |                                               |       |
|         | Vmin [cm/s]   | 16.0  | 16.0       |              |                                               |       |
|         | Vmean [cm/s]  | -9.1  | -9.1       |              |                                               |       |
|         | PI(Ved)       | 4.64  | 4.64       |              |                                               |       |
|         | RI(Ved)       | 1.11  | 1.11       |              |                                               |       |
|         | S/D           | -9.29 | -9.29      |              |                                               |       |
|         | ICA/CCA S(R)  | 0.89  |            | ICA/CCA S(L) |                                               |       |
|         | ICA/CCA D(R)  | 0.63  |            | ICA/CCA D(L) |                                               |       |
|         | PS Vel [cm/s] | -30.2 | -30.2      |              |                                               |       |
|         | ED Vel [cm/s] | -12.3 | -12.3      |              |                                               |       |
|         | S/D           | 2.46  |            |              |                                               |       |
|         | ICA/CCA S(R)  | 0.85  |            | ICA/CCA S(L) |                                               |       |
|         | ICA/CCA D(R)  | 0.61  |            | ICA/CCA D(L) |                                               |       |
| Comment |               |       | _          |              |                                               |       |

• Example of the report screen for Carotid2 Velocity (cm/s) in edit mode

**CAUTION:** The values obtained in Velocity measurement and Velocity Trace measurement can be deleted but cannot be changed to other values. In Velocity Trace measurement, more than one value is obtained in a single tracing procedure. If any one of these values is deleted by pressing the [Backspace] key followed by the [Enter] key, the values obtained together with the deleted value are also deleted.

# 8.3 Carotid2 (Auto-IMT Measurement)

Auto-IMT measurement is a function that performs automatic tracing and measurement within the specified ROI and displays the results.

\* Auto-IMT measurement is available when the system is used together with optional USAI-790A.

When the Application Preset is Carotid2, pressing displays the application measurement (Carotid2) menu on the touch panel. The measurement menu that starts up when a pressed can be specified. For details, refer to section 17 "Confirmation of Automatic Measurement Start Item".

## 8.3.1 Touch panel menu

Right CV Left CV Auto-IMT Right CCA Right Bulb Right ICA Window Right Probe Disp Menu Left Bulb Left CCA Left ICA CH.1 0.00 Anterior Lateral Posterior ECG Caliper Edit ositio PCG Position Delete Preset Clear All PIMS 2D-Frequency Other Gate Size CDI/PW-Steer 2D-Steer 2D-IP

When Auto-IMT is selected, the following menu is displayed.

| Switch name | Description                   |
|-------------|-------------------------------|
| Right CCA   | Right Common Carotid Artery   |
| Right Bulb  | Right Carotid Bulb            |
| Right ICA   | Right Internal Carotid Artery |
| Left CCA    | Left Common Carotid Artery    |
| Left Bulb   | Left Carotid Bulb             |
| Left ICA    | Left Internal Carotid Artery  |
| Anterior    | Approach from front           |
| Lateral     | Approach from side            |
| Posterior   | Approach from back            |

| CAUTION: | Αι | uto-IMT measur                                                                                                    | ement display                                                                                                    |  |  |  |
|----------|----|----------------------------------------------------------------------------------------------------|----------------------------------------------------------------------------------------------------|--|--|--|
|          | 1. | When Double<br>measurement<br>displayed to tw<br>the image, it m                                                                             | Digits is selected for Auto IMT Precision in the preset menu and<br>is performed using the Auto-IMT tool, the measurement value is<br>vo decimal places. However, depending on the characteristics of<br>hay not be possible to obtain an accurate value within 1/100.   |  |  |  |
|          | 2. | When Three D<br>measurement<br>displayed to th<br>of the image, i                                                                            | Digits is selected for Auto IMT Precision in the preset menu and<br>is performed using the Auto-IMT tool, the measurement value is<br>pree decimal places. However, depending on the characteristics<br>t may not be possible to obtain an accurate value within 1/1000. |  |  |  |
|          | 3. | Keeping the above points (1) and (2) in mind, use the measurement and calculation values only for reference purposes.                        |                                                                                                    |  |  |  |
|          | 4. | . In the MDA, a single quotation mark (') is added to the measurement valu and calculation results obtained based on the measurement values. |                                                                                                    |  |  |  |
|          |    | Limitations:                                                                                                    | Marks can be moved in steps of 1 pixel on the screen. Due to the resolution of ultrasound images, this does not correspond to an indicated value change of 0.01/0.001. Thus, the indicated value changes in increments of greater than 0.01/0.001 as a mark is moved.    |  |  |  |

## 8.3.2 Measurement method

(1) Display an image of the carotid artery in 2D mode.

Pressing [2D Reference] on the 2D page on the touch panel displays the reference cursor.

The MEAS EDIT dial can be used to move the reference cursor to the left or right. Use this for reference when the distance from a specific position is used as the measurement position.

(2) Freeze the image.

When the measurement is performed using the R wave phase, rotate the Angle Correct dial to display the frame image near an arbitrary R wave. The trackball can be used to perform fine adjustment of the frame (Cine frame feeding).

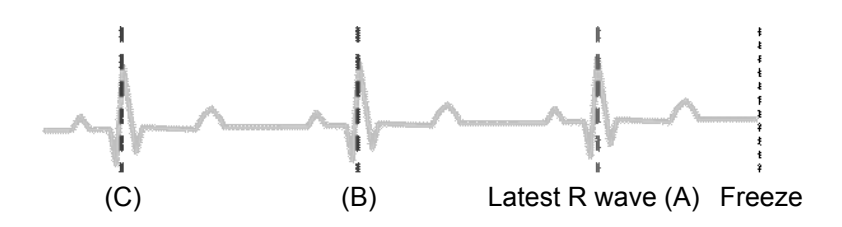

- (3) Select a measurement item such as [Right CCA] from the upper pane of the touch panel, and then select an approach for the measurement section such as [Anterior] from the lower pane of the touch panel. The ROI for trace is displayed.
- (4) Specify the start and end points using the trackball and structure to designate the ROI position. The ROI is automatically traced, and the trace results are displayed.

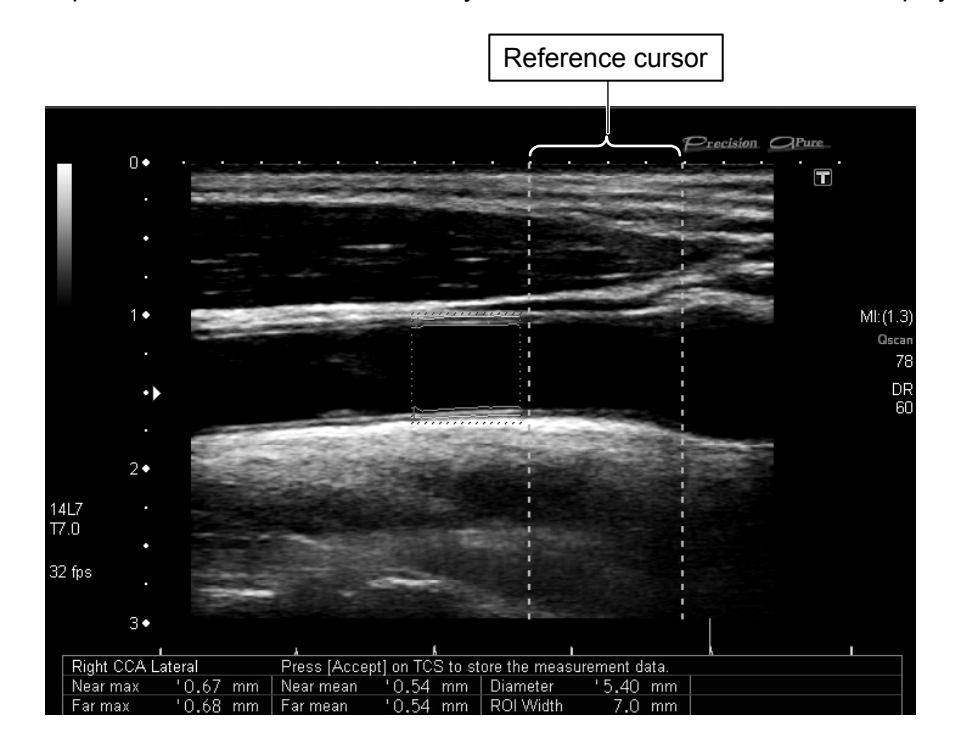

(5) When the trace line is displayed, the [Undo] and [Accept] switches are displayed in the lower pane of the touch panel.

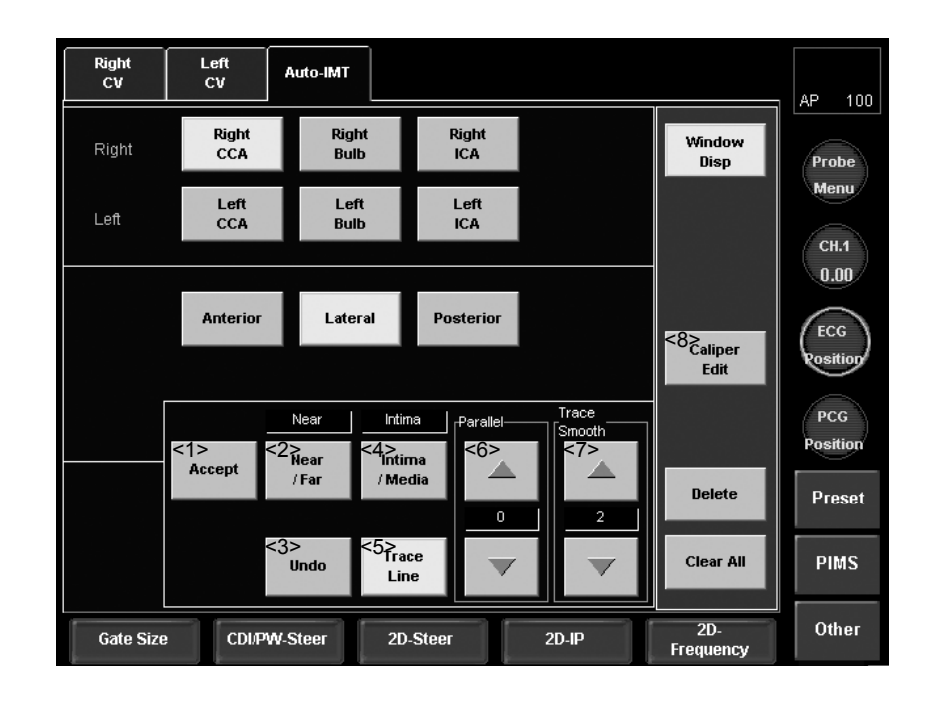

|     | Switch name  | Description                                                                                                 |
|-----|--------------|----------------------------------------------------------------------------------------------------|
| <1> | Accept       | Defines the trace results, and sends them to the report.                                                    |
|     |              | The message in the MDA title area reads "Accepted".                                                         |
|     |              | Trace lines can be modified until this switch is pressed.                                                   |
| <2> | Near/Far     | Specifies which line (near to or far from the wall side) is to be modified.                                 |
| <3> | Undo         | Undoes the previous operation.                                                                              |
| <4> | Intima/Madia | Specifies which line (on the intima or media side) is to be modified.                                       |
| <5> | Trace Line   | Displays/hides the trace line.                                                                              |
| <6> | Parallel     | Moves the trace line horizontally.                                                                          |
| <7> | Trace Smooth | Adjusts the smoothness of the trace line.                                                                   |
| <8> | Caliper Edit | Displays the arrow cursor. Place the trackball on the area to be modified, modify the trace line, and press |
#### 8.3.3 Report screen

Pressing  $\left[ \begin{array}{c} \hline \blacksquare \\ \hline \blacksquare \\ \hline \blacksquare \\ \hline \blacksquare \\ \hline \end{array} \right]$  displays the report screen.

In the report screen, all of the measurement values and calculation results obtained based on the measurement values are displayed. For details of changing the display, refer to section 2 "Setting the Presets".

From the second page of the report, the representative values for each region are displayed. The highest value of the maximum values for a region is shown as "max", and the average value of the mean values for a region is shown as "Average. For example, for Right CCA, the highest value of the max values measured for each region in Right CCA is displayed as "max", and the average value of the mean values measured for each region in Right CCA is displayed as "Average".

| TOSHIBA   | 12345<br>TOSHI | 6789:<br>IBA | 0    | - 01       | 'E- Carot   | id             | - 22     | 063bpm        | 2010/08/2<br>10:25:38 A | 20<br>M |                        |
|-----------|----------------|--------------|------|------------|-------------|----------------|----------|---------------|-------------------------|---------|------------------------|
| Carotid_2 |                | •            | Sa   | ave to DVD |             |                |          |               | Next                    |         | Next page button       |
|           |                |              | Se   | end(DICOM) | This report | t contains cer | tain sta | tistical valu | es. Check all           | data.   | Hom page sation        |
| Auto-IMT  |                |              |      |            |             |                |          |               |                         | -       |                        |
|           |                | Right CCA    | Ant  | 🗖 Lef      | t CCA Ant 👖 | 5              |          |               |                         |         |                        |
| Near      | max            | '1.22        | mm   |            | '1.80 mm    |                |          |               |                         | L+      |                        |
|           | mean           | '0.81        | mm   |            | '0.94 mm    |                |          |               |                         |         |                        |
| Far       | max            | '0.77        | mm   |            | '0.80 mm    |                |          |               |                         |         |                        |
|           | mean           | '0.64        | mm   |            | '0.32 mm    |                |          |               |                         |         |                        |
| Diameter  |                | '5.18        | mm   |            | '5.20 mm    |                |          |               |                         |         | Edit display switching |
|           |                | Right CCA    | Lat  | 🔲 Lef      | tCCALat 🛙   | -              |          |               |                         |         |                        |
| Near      |                |              |      |            | 10.00       |                |          |               |                         |         | <b>D</b> button        |
| near      | mean           | 10.66        | mm   |            | '0.82 mm    |                |          |               |                         |         |                        |
| Far       | may            | 10.54        | mm   |            | '0.45 mm    |                |          |               |                         |         |                        |
| T WI      | mean           | 10.37        | mm   |            | '0.17 mm    |                |          |               |                         |         |                        |
| Diameter  |                | 15.56        | mm   |            | '5 55 mm    |                |          |               |                         |         |                        |
|           |                | 0.00         |      |            | 0.00        |                |          |               |                         |         |                        |
|           |                | Right CCA    | Post | 🗖 Le       | ft CCA Post |                |          |               |                         | -       | Page scrollbar         |
| Near      | max            | '1.13        | mm   |            | '1.28 mm    |                |          |               |                         |         |                        |
|           | mean           | '0.74        | mm   |            | '0.83 mm    |                |          |               |                         | -       |                        |

• Example of Carotid2 Auto-IMT display (page 1)

• Example of Carotid2 Auto-IMT display (last page)

| тозні             | <sub>IBA</sub> 123-<br>ТОS | 456789:<br>HIBA | 0    | - OPE -              | Carotid       |           | 22           | 063bpm              | 2010/08/20<br>10:22:48 AM |   |                      |
|-------------------|----------------------------|-----------------|------|----------------------|---------------|-----------|--------------|---------------------|---------------------------|---|----------------------|
| Carotid_2         |                            | •               | Sa   | ve to DVD            | his report co | ntains ce | ertain stati | Prev<br>istical val | Jes. Check all data.      |   | Previous page button |
| Auto-IMT<br>Right | -<br>max                   | CCA Ant Ne      | ear  | '1.22 mm             | Left          | max       | Bulb Po      | st Near             | ' 1.89 mm                 |   |                      |
| All               | Average<br>max             |                 | Vear | '0.59 mm<br>'1.89 mm |               | Average   |              |                     | '0.65 mm                  |   |                      |
| Comment           | Average                    | _               | -    | '0.62 mm             | •             | _         | _            | -                   |                           |   | Comment field        |
|                   |                            |                 |      |                      |               |           |              |                     |                           |   |                      |
|                   |                            |                 |      |                      |               |           |              |                     |                           |   |                      |
|                   |                            |                 |      |                      |               |           |              |                     |                           |   |                      |
|                   |                            |                 |      |                      |               |           |              |                     |                           |   |                      |
|                   |                            |                 |      |                      |               |           |              |                     |                           | - |                      |

# 9. Application Measurements (Abdomen)

#### 9.1 Starting the Application Measurement (Abdomen)

- (1) Select Abdomen in the patient ID registration window or from the Application Preset.
- (2)  $\operatorname{Press}\left[ \underbrace{\textcircled{}}_{\operatorname{CALC}} \right]$ . The following touch panel menu is displayed.
- (3) Select the measurement item to perform distance measurement in 2D-mode.

Abdomen Window Disp Prostate H Pancreas Duct Lt Kidney CBD Prostate W H. Pancreas Lt Kidney W GB Wall T Tail Rt Kidney H Pancreas Body Caliper Edit GB H Liver H Spleen B Rt Kidney Pancreas Head GB W Liver W Spleen A Delete Clear All

<<Menu display on the touch panel>>

### 9.2 Displaying the Report Screen

When  $\boxed{\texttt{HEPORT}}$  is pressed in application measurement mode, the Report screen is displayed on the monitor.

On the Report screen, all of the measurement and calculation results obtained in the application measurement are displayed.

|              |        |    |                      |             |               |           | _          |
|--------------|--------|----|----------------------|-------------|---------------|-----------|------------|
| Abdomen      | -      |    |                      |             |               |           |            |
|              |        |    | This report contains | certain sta | atistical val | ues. Chec | k all data |
| Abdomen      |        |    |                      |             |               |           |            |
| GB W         | 29.7   | mm | GB H                 | 54.1        | mm            |           |            |
| GB Wall T    | 9.6    | mm |                      |             |               |           |            |
| CBD          | 8.1    | mm |                      |             |               |           |            |
| Liver W      | 100.3  | mm | Liver H              | 122.6       | mm            |           |            |
| Pancr. Head  | 25.6   | mm | Pancr. Body          | 20.6        | mm            |           |            |
| Pancr. Tail  | 23.1   | mm | Pancr. Duct          | 2.7         | mm            |           |            |
| Rt Kidney W  | 40.0   | mm | Rt Kidney H          | 111.2       | mm            |           |            |
| Lt Kidney W  | 45.5   | mm | Lt Kidney H          | 110.2       | mm            |           |            |
| Spleen A     | 120.2  | mm | Spleen B             | 70.7        | mm            |           |            |
| Spieen Index | 8498.1 |    |                      |             |               |           |            |
| Prostate W   | 37.6   | mm | Prostate H           | 59.8        | mm            |           |            |
|              |        |    |                      |             |               |           |            |
|              |        |    |                      |             |               |           |            |
|              |        |    |                      |             |               |           |            |
|              |        |    |                      |             |               |           |            |
|              |        |    |                      |             |               |           |            |
|              |        |    |                      |             |               |           |            |
|              |        |    |                      |             |               |           |            |

**CAUTION:** Only some of the measurement results are displayed on the application measurement result screen. To display all of the measurement results including calculation results, use the report screen.

# 9.3 Region to Be Measured

(1) Gallbladder

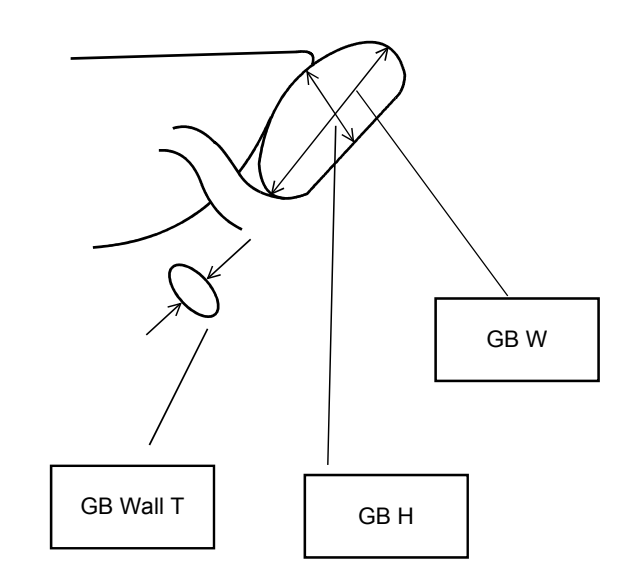

(2) Common bile duct

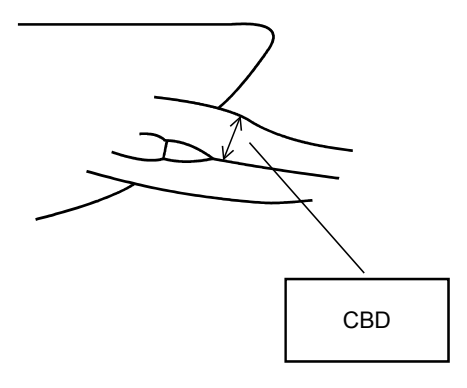

(3) Liver

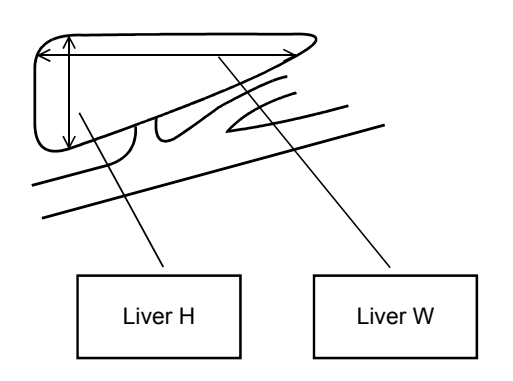

(4) Pancreas

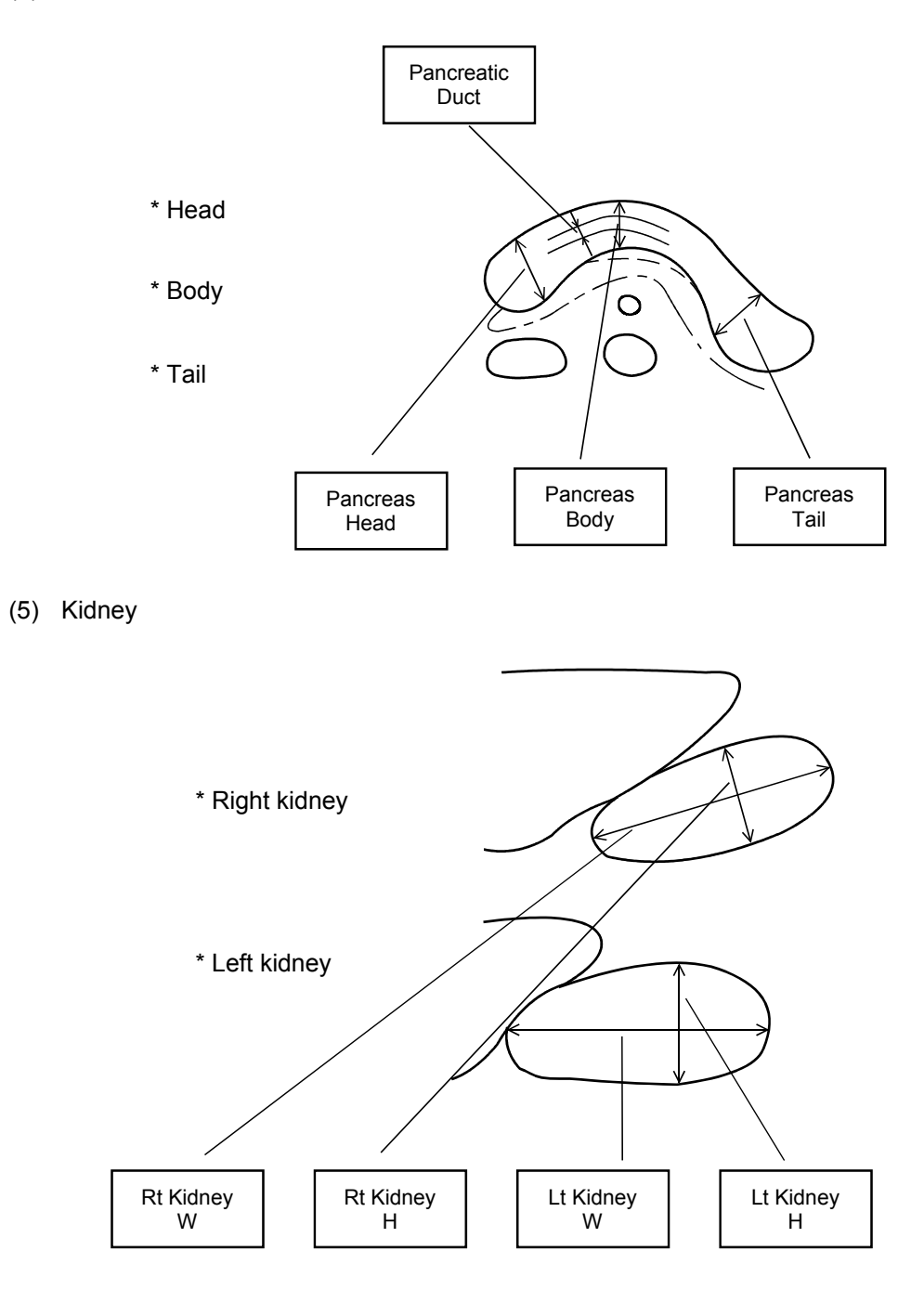

- (6) Spleen
  - \* The calculation result for Spleen Index (Spleen A  $\times$  Spleen B) is displayed on the report screen.

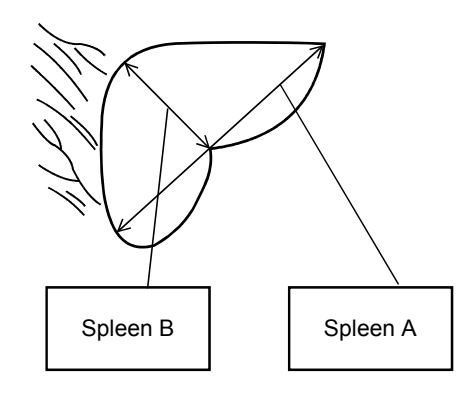

(7) Prostate

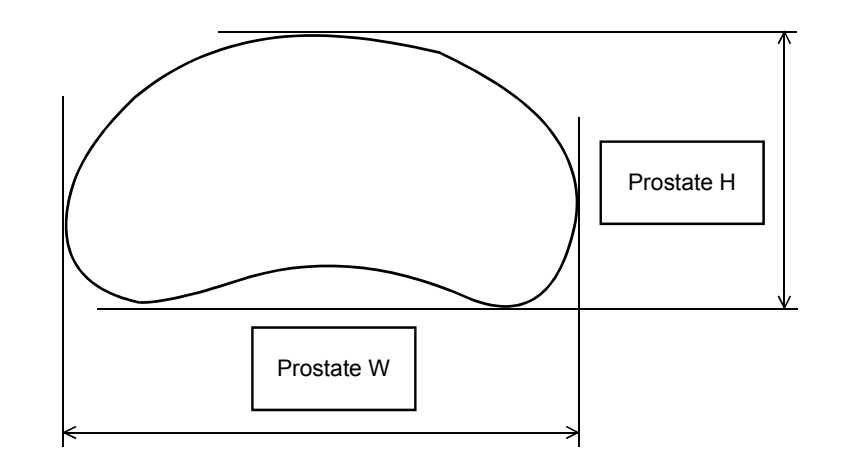

\*

# 10. Time Intensity Curve (TIC) Measurements

#### 10.1 Features of the Time Intensity Curve (TIC) Measurement Function

Histogram measurement can be performed for multiple images acquired in the cine memory. It is also possible to display the data sets for these multiple images in a graph or a list.

TIC measurement is enabled by selecting CHI in the Application presets.

- Measurement is possible for a maximum of eight channels.
- TIC measurement can be performed for a maximum of 1024 cine images. Note that the maximum number of cine images may vary depending on the transducer used and the image quality settings.
- The report function can be used.
- A file containing the measurement data can be output to external devices.

| CAUTION: | 1. | If the measurement ROI is set including the area outside the image, the correct measurement result cannot be obtained.                                                                                                    |
|----------|----|----------------------------------------------------------------------------------------------------|
|          | 2. | When TIC measurement is performed in Dynamic Flow or Power Angio mode, only the intensity data for blood flow is used for calculation. The intensity data for tissue is not used for calculation.                                                                                                    |
|          | 3. | To perform TIC measurement, it is necessary to specify the start and end frames for acquiring the intensity information of the cine image.                                                                                                    |
|          |    | If the number of cine image frames exceeds 1024, the message<br>"Memory is insufficient to measure. Please measure within 1024 image<br>frame." is displayed and TIC measurement cannot be performed. If the<br>number of frames is 1024 or less but the volume of data corresponding<br>to the specified frames exceeds the available system memory, the<br>message "Memory allocate error" is displayed and TIC measurement<br>cannot be performed. |
|          |    | In these cases, reduce the number of frames for performing TIC measurement.                                                                                                    |
|          |    | The amount of memory available varies depending on the system status. When TIC measurement is performed for the first time, approximately 1000 frames can be set.                                                                                                    |
|          | 4. | If the image is reduced after measurement, color image quality<br>adjustment functions such as Power-DR are disabled. When ROI<br>operation is started, the image returns to normal display size and color<br>image quality adjustment becomes possible.<br>When color image quality has been adjusted, the intensity data is<br>changed and therefore TIC measurement must be performed again by<br>pressing [Start] on the touch panel.             |
|          | 5. | When the TIC measurement graph is output using a monochrome printer, it may be difficult to identify the TIC curve.                                                                                                    |

# (3) Press the to stop cine recording.

(1) Select [CHI] from the Application Presets menu.

(2) Extract the cine image optimal for measurement.

**10.2 Measurement Procedure** 

For FEI: Record the predetermined images in the cine memory.

- (4) Using the trackball, specify the start and end points of the measurement range.
  - (a) Play back the cine memory in the reverse direction and select the start point. Then press
  - (b) Play back the cine memory in the forward direction and select the end point. Then press

If these steps are skipped, the first image is set as the start point and the last image is set as the end point automatically.

(5) Press . TIC measurement is started.

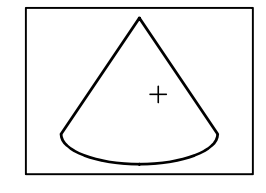

(6) Press an ROI switch (ROI A to ROI H) on the touch panel.

The measurement cursor is displayed on the screen.

(7) Draw an ROI using the trackball and then press to set the ROI.

The area, long-axis length, and short-axis length of the ellipse are displayed in real time.

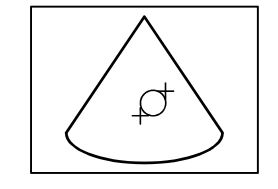

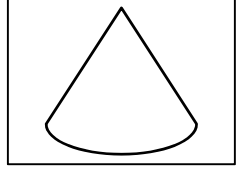

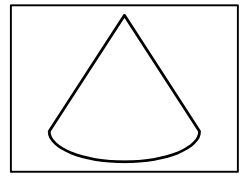

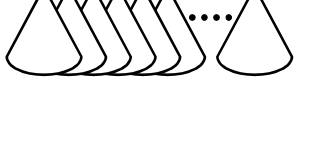

- (8) If necessary, set an ROI for another channel using either of the procedures below.
  - (a) Press [Copy] on the touch panel. A duplicate of the existing ROI is displayed. Move the second ROI using the trackball and then press .
  - (b) Press the ROI switch on the touch panel or on the main panel. The cursor is displayed. Set the second ROI using the trackball and
- (9) Press [Start] on the touch panel. Cine image frameadvance playback and calculation are started.
- (10) When calculation is completed, the reduced-sized reference image, the TIC graph, and the measurement values are displayed.

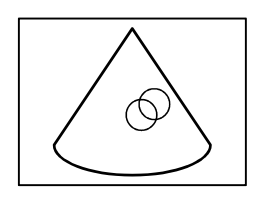

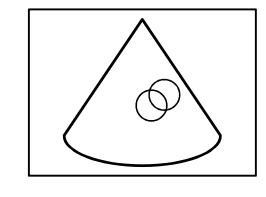

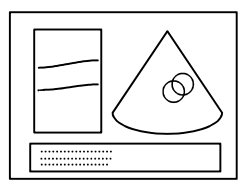

- (11) When the trackball is moved, the frame is updated in frame-advance playback mode and the vertical line on the graph is moved. The measurement values for the new frame are displayed.
- (12) Press []]. The Report screen is displayed. When []] is pressed again, the screen returns to graph display.

To store the measurement result in a Windows cache, press [Save CSV] on the Report screen.

- \* If no patient ID is entered, the message "Operation cannot be performed. Register patient before saving measurement data" is displayed and the measurement result cannot be stored.
- (13) To terminate TIC measurement, press

## 10.3 Touch Panel Display

(1) TIC measurement control menu

When  $\boxed{\bigcirc}_{CALC}$  is pressed and TIC measurement is started, the menu shown below is displayed on the touch panel.

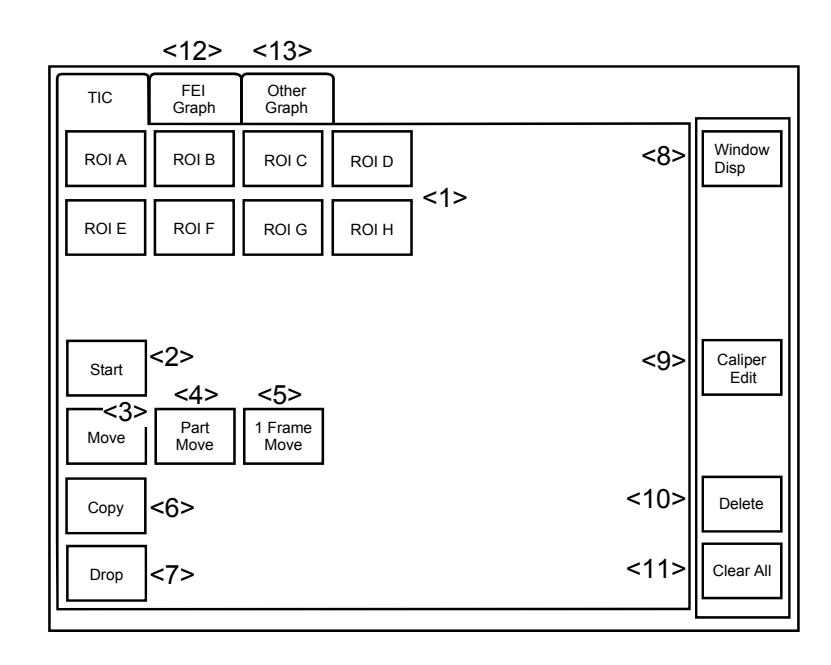

Example of the TIC measurement menu

| No.  | Switch             | Function                                                                                                    |
|------|--------------------|----------------------------------------------------------------------------------------------------|
| <1>  | [ROI A] to [ROI H] | The marker for drawing an ROI is displayed. Draw and set                                                                                                    |
|      |                    | an ROI using the trackball and                                                                                                    |
|      |                    | corresponding to a created ROI is pressed, the ROI becomes editable.                                                                                                    |
| <2>  | [Start]            | The measurement is started.                                                                                                    |
| <3>  | [Move]             | The ROIs in all frames in the specified range are moved.                                                                                                    |
| <4>  | [Part Move]        | The ROI position is moved in the current and the subsequence frames.                                                                                                    |
| <5>  | [1 Frame Move]     | The ROI in the currently displayed frame only is moved.                                                                                                    |
| <6>  | [Copy]             | A duplicate of the previously created ROI is displayed for the next channel.<br>This function is disabled when all of ROI A to ROI H are set.                                                                        |
| <7>  | [Drop]             | The measurement result for the selected channel is eliminated from the currently displayed frame.                                                                                                    |
| <8>  | [Window Disp]      | Each time this switch is pressed, the screen display of the measurement results is toggled between ON and OFF.                                                                                                    |
| <9>  | Caliper Edit       | The arrow marker is displayed to allow the user to modify<br>the existing ROI. When the start or end point is selected<br>with the marker, the ROI size or position can be changed by<br>operating the trackball and |
| <10> | Delete             | The ROI data and graph for the selected channel are deleted in every frame in the specified range.                                                                                                    |
| <11> | [Clear All]        | All the measurement data is deleted.                                                                                                    |
| <12> | FEI Graph          | The FEI graph menu is displayed.                                                                                                    |
| <13> | [Other Graph]      | The Other graph menu is displayed.                                                                                                    |

(2) FEI Graph menu

When [FEI Graph] is pressed on the touch panel menu, the menu shown below is displayed.

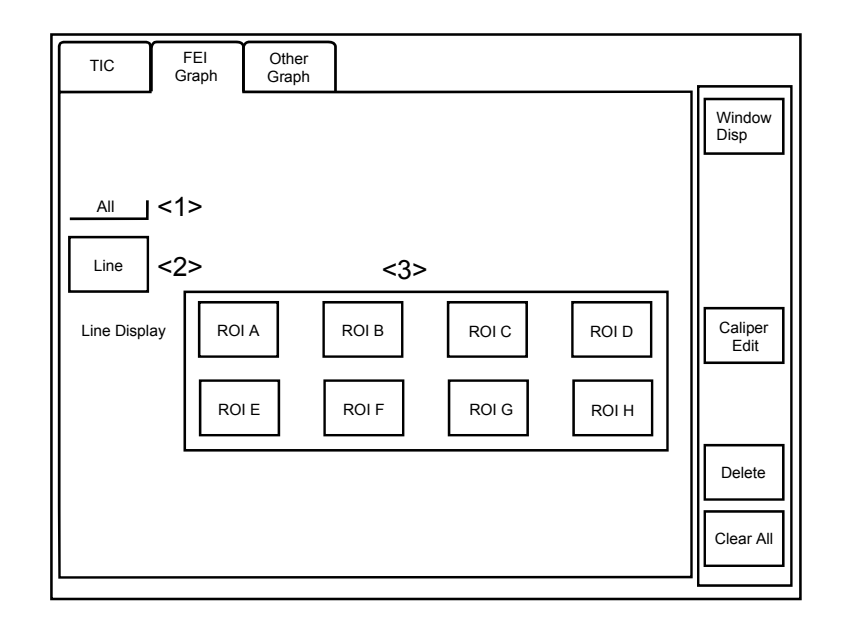

Example of TIC graph window display ([All] is selected)

Each time [Line] is pressed on the touch panel menu, the graph window display method changes.

| No. | Display                              | Meaning                                                                                                    |
|-----|--------------------------------------|----------------------------------------------------------------------------------------------------|
| <1> | [AII]                                | A curve connecting the data in every frame is displayed.                                                                                                    |
|     | [1st Flash]                          | A curve connecting the data in each of the first frames of the cine frames captured using the Flash function is displayed. On the graph, dots (•) are displayed for the first frames only. |
| <2> | [Line]                               | The graph display method is selected.<br>Graph operations for the FEI images become possible.                                                                                              |
| <3> | [Line Display]<br>[ROI A] to [ROI H] | The graph line display for the corresponding ROI is turned ON/OFF. Graph operations for the FEI images become possible.                                                                    |

(3) Other Graph menu

When [Other Graph] on the touch panel is pressed, the menu below is displayed. This menu is used to perform operations related to graph display for continuous images (CHI, Conventional images, etc.).

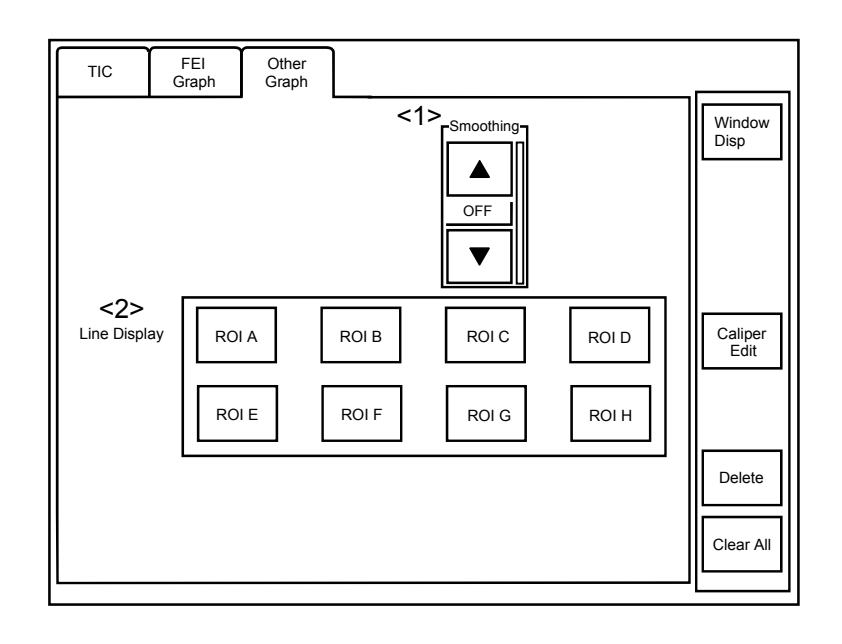

| No. | Display            | Meaning                                                          |  |  |  |  |  |  |  |
|-----|--------------------|------------------------------------------------------------------|--|--|--|--|--|--|--|
| <1> | [Smoothing]        | The graph line is smoothed using the specified number of points. |  |  |  |  |  |  |  |
|     |                    | [OFF]: No smoothing                                              |  |  |  |  |  |  |  |
|     |                    | • [15] : Smoothing with 15 points                                |  |  |  |  |  |  |  |
|     |                    | * This switch is disabled for the FEI images.                    |  |  |  |  |  |  |  |
| <2> | [Line Display]     | The graph line display for the corresponding ROI is turned       |  |  |  |  |  |  |  |
|     | [ROI A] to [ROI H] | ON/OFF.                                                          |  |  |  |  |  |  |  |

## **10.4 Monitor Display**

(1) TIC ROI window

When an ROI is set, the window shown below is displayed.

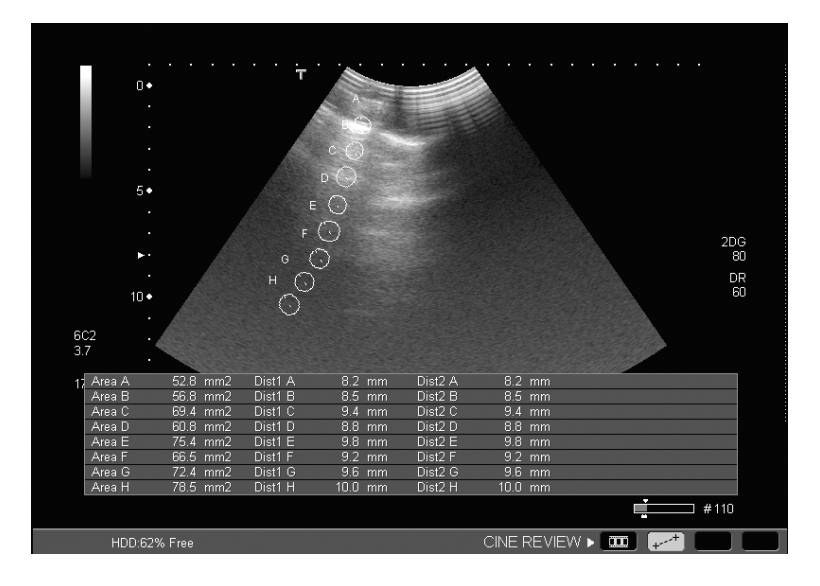

Example of TIC graph window display

| Display | Meaning                   |
|---------|---------------------------|
| Area    | ROI area                  |
| Dist1   | Main axis length          |
| Dist2   | Perpendicular axis length |

#### (2) TIC graph window

When the ROI is set and [Start] on the touch panel is pressed, calculation is executed and the window shown below is displayed.

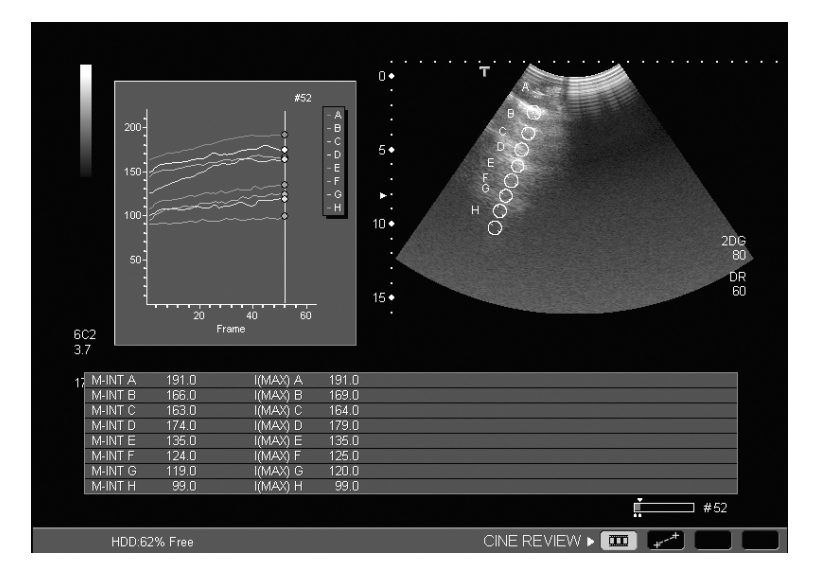

Example of TIC graph window display

| Display | Meaning                                                                       |
|---------|-------------------------------------------------------------------------------|
| M-INT   | Mean intensity value for each channel in the currently displayed frame        |
| I (MAX) | Maximum intensity value for each channel in the frames in the specified range |

\* If [Line] is set to "1st Flash" for an FEI image, the intensity is calculated using the data for the first frame in each flash.

(3) Report screen

On the Report screen, the maximum intensity value in each channel (I(MAX)), the ROI area (Area), the main axis length (Dist1), and the perpendicular axis length (Dist2) are displayed.

\* After ROI setting, if is pressed before pressing [Start], I(MAX) is not displayed.

| TIC    |       | -     |      |       |       |       |       |       | Sav | /e GSV | Ĩ |
|--------|-------|-------|------|-------|-------|-------|-------|-------|-----|--------|---|
|        | A     | В     | С    | D     | E     | F     | G     | н     |     |        | Ĩ |
| I(MAX) | 97    | 62    | 61   | 62    | 72    | 82    | 86    | 91    |     |        |   |
| Area   | 52.81 | 56.75 | 69.4 | 60.82 | 75.43 | 66.48 | 72.38 | 78.54 | mm2 |        |   |
| Dist1  | 8.2   | 8.5   | 9.4  | 8.8   | 9.8   | 9.2   | 9.6   | 10    | mm  |        |   |
| Dist2  | 8.2   | 8.5   | 9.4  | 8.8   | 9.8   | 9.2   | 9.6   | 10    | mm  |        |   |
|        |       |       |      |       |       |       |       |       |     |        |   |
|        |       |       |      |       |       |       |       |       |     |        |   |
|        |       |       |      |       |       |       |       |       |     |        |   |
|        |       |       |      |       |       |       |       |       |     |        |   |
|        |       |       |      |       |       |       |       |       |     |        |   |
|        |       |       |      |       |       |       |       |       |     |        |   |
|        |       |       |      |       |       |       |       |       |     |        |   |
|        |       |       |      |       |       |       |       |       |     |        |   |
|        |       |       |      |       |       |       |       |       |     |        |   |
|        |       |       |      |       |       |       |       |       |     |        |   |
|        |       |       |      |       |       |       |       |       |     |        |   |
|        |       |       |      |       |       |       |       |       |     |        |   |
|        |       |       |      |       |       |       |       |       |     |        |   |
|        |       |       |      |       |       |       |       |       |     |        |   |
|        |       |       |      |       |       |       |       |       |     |        |   |
|        |       |       |      |       |       |       |       |       |     |        |   |
|        |       |       |      |       |       |       |       |       |     |        |   |
|        |       |       |      |       |       |       |       |       |     |        |   |
|        |       |       |      |       |       |       |       |       |     |        |   |

Example of Report screen display

### 10.5 TIC Data File Output

TIC measurement data can be output to a text file (CSV format).

This file can be opened in Microsoft Excel, etc.

- (1) To store the measurement result in a Windows cache, press [Save CSV] on the Report screen.
- (2) If no patient ID is entered, the message "Operation cannot be performed. Register patient before saving measurement data." is displayed and the measurement result cannot be stored.

A directory whose name consists of the patient ID and the date of saving is created. The time of saving is used as the file name for each of the files in the directory.

**CAUTION:** Exercise extreme care when managing data, especially when the files of two or more patients are stored on a single disk.

\*

# **11. ACT Measurement**

\* To perform ACT measurement, the optional USAT-790A is required.

#### **11.1 ACT Measurement**

In automated contour tracking (ACT) measurement, the inner wall and valve contour of the left ventricular are automatically traced, enabling easy calculation of the cross-sectional area and of the ejection fraction from the volume value.

| 1. | ACT measurement can be performed only when the following conditions are met.                                                                                                    |
|----|----------------------------------------------------------------------------------------------------|
|    | • 2D single display (except for R-wave synchronous images and CHI recording images)                                                                                                    |
|    | Cine frame-advance playback mode                                                                                                    |
| 2. | The Modified Simpson method is used for volume<br>measurement calculation. For this measurement, it is<br>necessary to display a long-axis long-cross sectional image<br>from the cardiac apex (two-chamber/four-chamber cross-<br>sectional image). (Refer to subsection 7.2.1.)                                                    |
| 3. | ACT measurement is assumed to be performed for evaluating the left ventricular contraction ability.                                                                                                    |
|    | Depending on the application, perform appropriate setting for the image to be displayed and use the appropriate transducer.                                                                                                    |
| 4. | Noise near the cardiac apex may disable correct automatic tracing. After automatic tracing, correct the trace line if required.                                                                                                    |
| 5. | Under the influence of the valve and valve underneath<br>structure, automatic tracing exceeding the target heart<br>chamber may be performed. After automatic tracing, correct<br>the trace line if required.                                                                                                    |
| 6. | If the frame rate is low, an end-diastole image and end-<br>systole image may not be acquired within the start and end<br>of measurement. It is recommended that the frame rate be<br>set to 30 fps or more.                                                                                                    |
| 7. | If the valve ring, cardiac apex, and inner wall are not<br>included in the displayed image, the measurement marker<br>may not be set or the contour may not be extracted<br>correctly. Adjust the DEPTH/ZOOM dial, GAIN dial, STC<br>sliders, or other image quality controls so that these<br>structures are included in the image. |

| 8. | n ACT measurement, the frame range to be measured is calculated from the heart rate. Obtain the patient's heart rate correctly from the ECG.                                                          |  |  |  |  |  |
|----|----------------------------------------------------------------------------------------------------|--|--|--|--|--|
|    | <ul> <li>If the heart rate is not input from the ECG, the<br/>calculations are performed with the heart rate fixed at<br/>60 (bpm).</li> </ul>                                                        |  |  |  |  |  |
|    | * If the heart rate is not input from the ECG or the input<br>heart rate is changed manually, an asterisk (*) is<br>displayed at the upper right of the heart rate value and<br>cardiac output value. |  |  |  |  |  |
|    | * Confirm that the ECG waveform is displayed correctly. If<br>the ECG waveform is not displayed correctly, an incorrect<br>heart rate value may be displayed due to noise.                            |  |  |  |  |  |

#### **11.2 Operating Methods**

Two operating methods are provided for ACT measurement.

- Routine mode : Used to measure the left ventricular contraction ability (EF, in particular).
- Advanced mode : Used to measure valve ring motion.

NOTE: 1. To enter Advanced mode, set the "Annular Tracking (Advance)" preset to "Enable".
2. If graph display has been preset, the graph and measurement results are displayed immediately after tracing starts.

#### 11.2.1 Operation in Routine mode

- In 2D Single mode, display a cross-sectional image appropriate for ACT measurement. Then press the [Freeze] switch to stop image recording to the Cine memory. The image must not include the papillary muscle.
- (2) Rotate the trackball to display the frame from which measurement starts. Select a frame at end diastole or a frame that precedes the frame at end diastole by several frames and clearly shows the endocardium and mitral valve. To perform auto trace successfully, it is recommended that the image acquired at the time the valve closes be set as the start frame.
- (3) Press  $\left[ \bigoplus_{CALC} \right]$ . The application measurement menu is displayed on the touch panel.
- (4) Press [LV ACT] on the touch panel. ACT measurement starts and the screen switches to the ACT measurement menu.

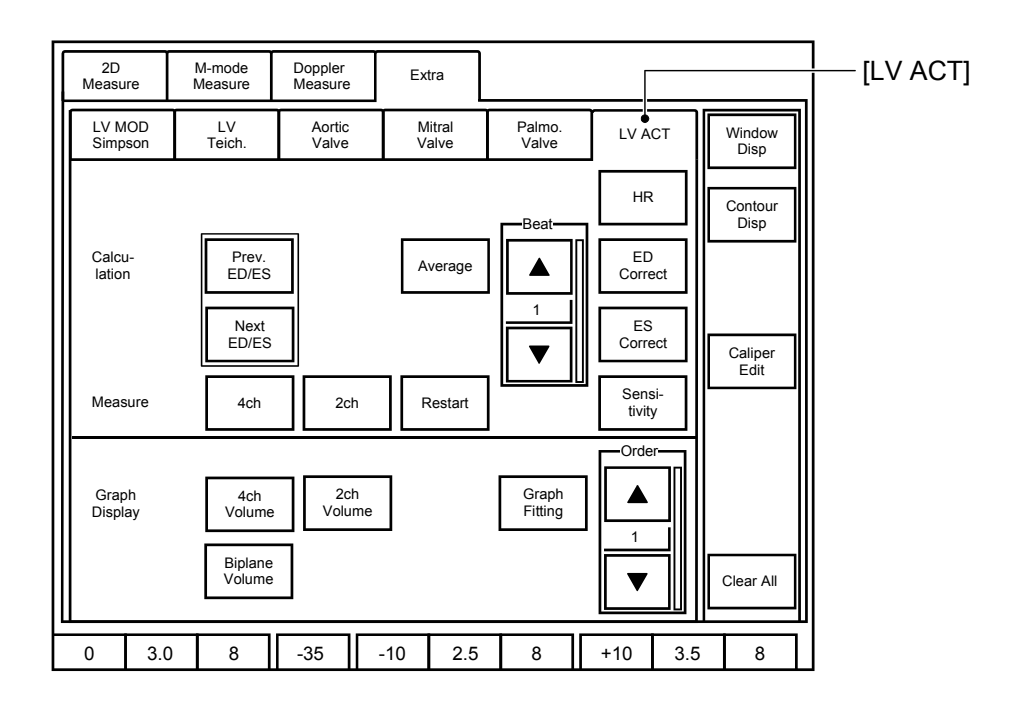

(5) Pressing [4 ch] (or [2 ch]) on the touch panel displays the measurement marker on the image.

| NOTE: | If the message "Can not measure in this image mode" is displayed after [4ch] or [2ch] on the touch panel is pressed, check the following and take appropriate measures. |  |  |  |  |  |  |
|-------|----------------------------------------------------------------------------------------------------|--|--|--|--|--|--|
|       | <ul><li>&lt;1&gt; Confirm that at least 3 frames are selected for measurement.</li><li>&lt;2&gt; Confirm that cine loop playback mode is not set.</li></ul>             |  |  |  |  |  |  |
|       | <3> Check whether () or () has been pressed after freezing the                                                                                                    |  |  |  |  |  |  |
|       | image.                                                                                                    |  |  |  |  |  |  |
|       | * In the cases of <1> and <2>, press the Cine Review switch after the<br>message disappears to enter Cine mode and set the image for<br>measurement again.              |  |  |  |  |  |  |
|       |                                                                                                    |  |  |  |  |  |  |

(6) Move the measurement marker to the cardiac apex on the image using the trackball and press SET .

After the measurement marker is displayed again, move the marker to the valve ring and press SET .

Set two markers on the valve ring.

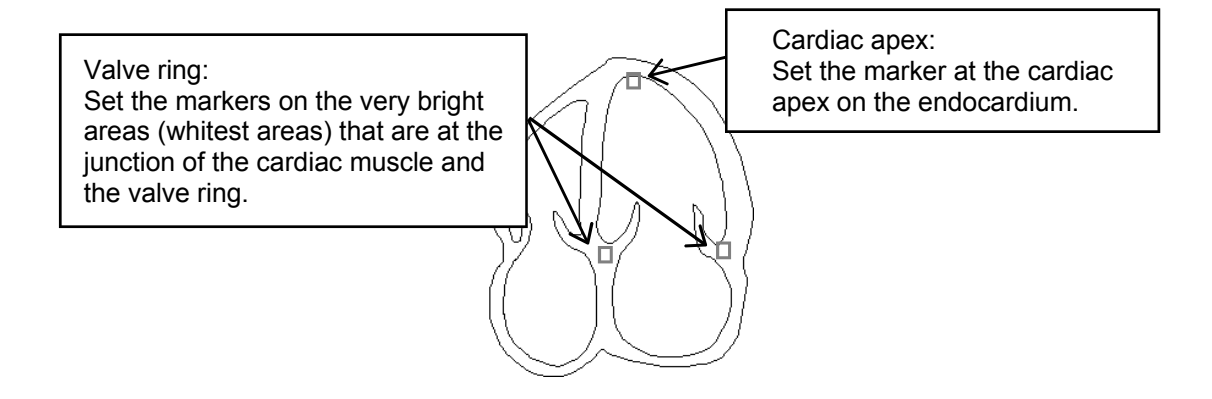

(7) After markers are set on 3 locations, tracking starts automatically with the trace line connecting 3 locations.

Tracking completes after tracking the last image in the Cine memory or tracking with the number of cardiac cycles set using [Beat] on the touch panel. The measurement values and graphs are displayed on the screen.

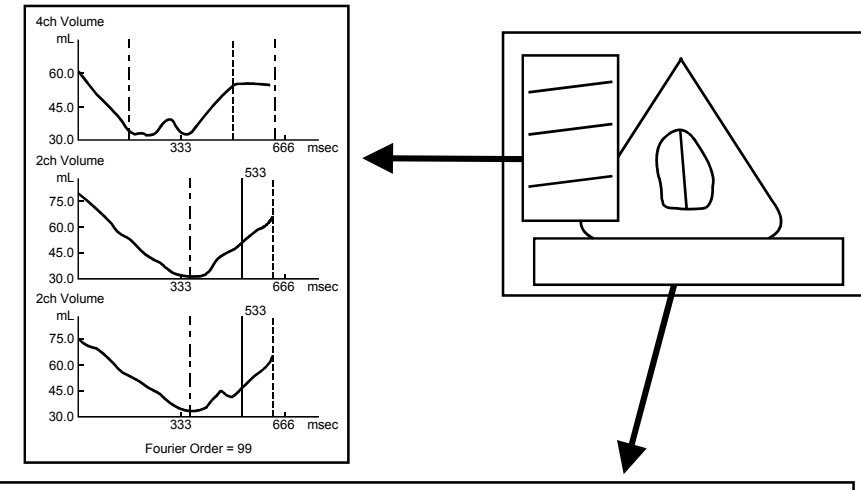

| LV Volume  |         |       |         |           |           |           |         |
|------------|---------|-------|---------|-----------|-----------|-----------|---------|
| EDV4       | 99.9 mL | LVLd4 | 99.9 mm | ESV4      | 99.9 mL   | LVLs4     | 99.9 mm |
| EF4        | 99.9 %  | SV4   | 99.9 mL | CO4       | 9.9 L/min |           |         |
| EDV2       | 99.9 mL | LVLd2 | 99.9 mm | ESV2      | 99.9 mL   | LVLs2     | 99.9 mm |
| EF2        | 99.9 %  | SV2   | 99.9 mL | CO2       | 9.9 L/min |           |         |
| ED_ED Diff | 99 %    |       |         | LVLd Diff | 99.9 %    | LVLs Diff | 99.9 %  |
| EDV        | 99.9 mL | ESV   | 99.9 mL |           |           |           |         |
| EF         | 99.9 %  | SV    | 99.9 mL | CO        | 9.9 L/min | HR        | 999 bpm |
|            |         |       |         |           |           |           |         |

| The difference between the R-R interval in the two-chamber cross-sectional image and that in the four-chamber cross-sectional image is displayed as "ED_ED Diff".                                                                                                    |
|----------------------------------------------------------------------------------------------------|
| ED_ED Diff =  (R-R interval in the 2-chamber cross-<br>sectional image) – (R-R interval in the 4-chamber cross-<br>sectional image)  / (value of whichever R-R interval is<br>longer) × 100 [%]<br>A caution message is displayed if the calculated value is<br>greater than the preset "RR Interval Differential Time<br>Limit"                                                                                                    |
| The factory setting for "RR Interval Differential Time Limit"<br>is 10%. The setting should be changed according to the<br>objective of the examination.<br>If the ED_ED Diff value is extremely large, it may affect the<br>EDV, ESV, and EF values that are calculated and displayed<br>as the Biplane Volume results. The decision as to whether<br>to accept these values or to perform measurement again<br>should be based on the results for all of the other items. |

- (8) After checking the tracing status of the end-diastole and end-systole by [Prev. ED/ES] and [Next ED/ES], perform correction using [Caliper Edit], [ES Correct], or [ED Correct] if required.
- (9) Display the report screen and perform printing if required.
- (10) Terminate ACT measurement.

#### 11.2.2 Operation in Advanced mode

- (1) Display the cross-sectional image for ACT measurement in 2D Single mode. Then press the [Freeze] switch to stop recording to the Cine memory.
- (2) Rotate the trackball to display the frame from which measurement starts. Select a frame at end diastole or a frame that precedes the frame at end systole by several frames and clearly shows the endocardium and mitral valve. To perform auto trace successfully, it is recommended that the image acquired at the time the valve closes be set as the start frame.
- (3) Press  $\left[ \bigoplus_{\alpha \in C} \right]$ . The application measurement menu is displayed on the touch panel.
- (4) Press [LV ACT] on the touch panel. ACT measurement starts and the screen switches to the ACT measurement menu.

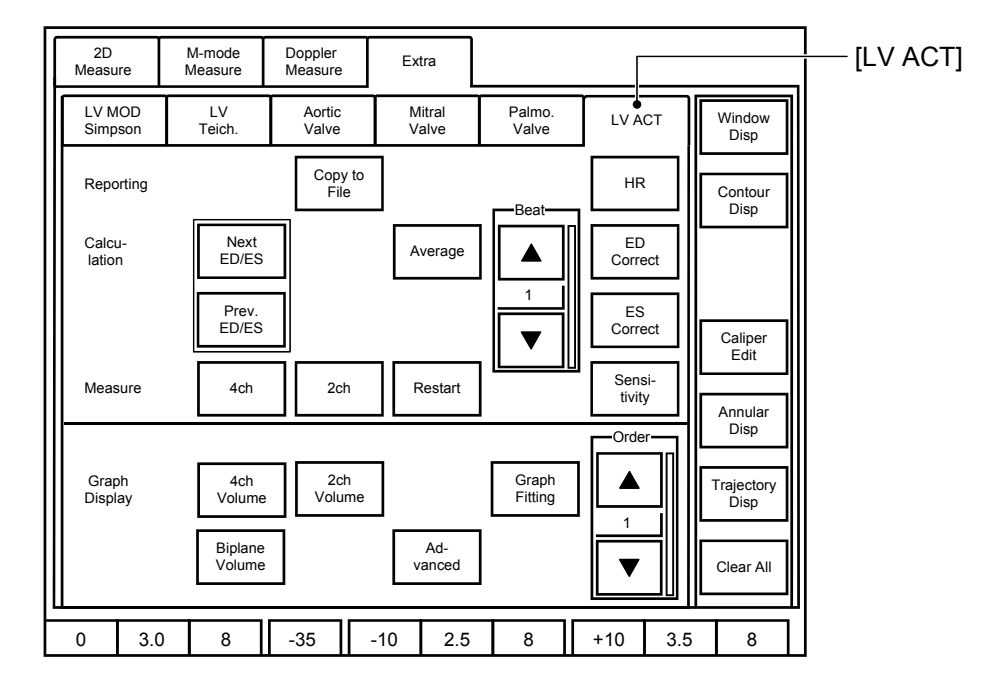

- (4) Press [LV ACT] on the touch panel. ACT measurement starts and the screen switches to the ACT measurement dedicated menu.
- (5) Pressing [4 ch] (or [2 ch]) on the touch panel displays the measurement marker on the image.

(6) Move the measurement marker to the cardiac apex on the image using the trackball and press SET.

After the measurement marker is displayed again, move the marker to the mitral valve ring and press SET.

Set two markers on the valve ring.

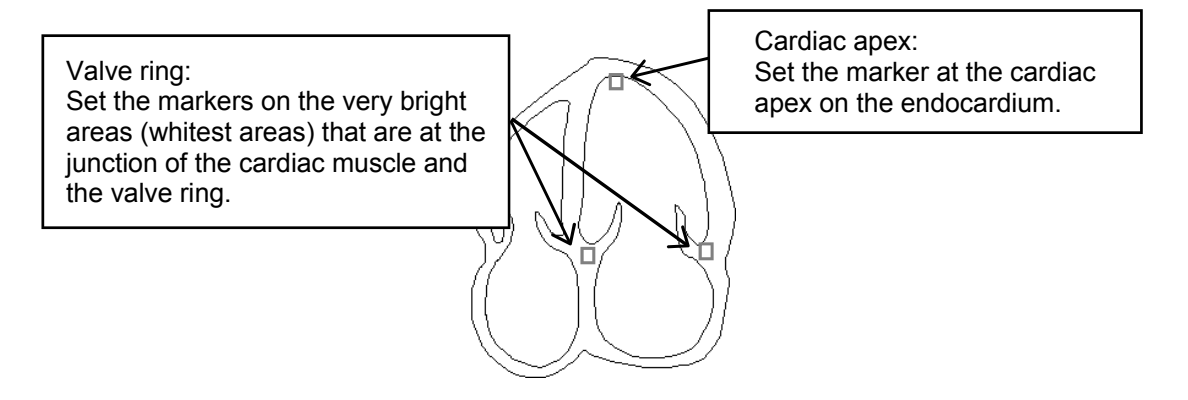

(7) After markers are set on 3 locations, tracking starts automatically with the trace line connecting 3 locations.

Tracking completes after tracking the last image in the Cine memory or tracking with the number of cardiac cycles set using [Beat] on the touch panel. The measurement values and graphs are displayed on the screen.

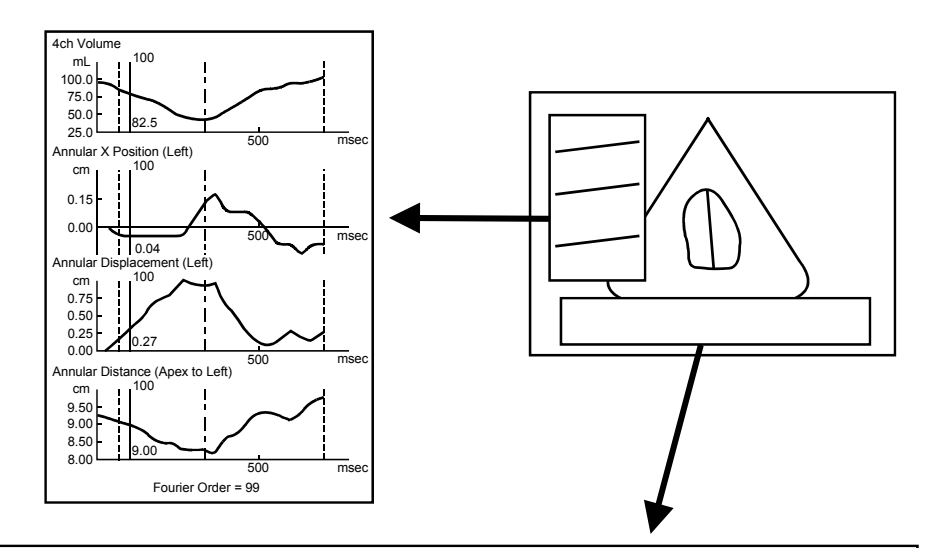

| LV Volume                       |                           |       |         |      |           |       |         |  |
|---------------------------------|---------------------------|-------|---------|------|-----------|-------|---------|--|
| EDV4                            | 99.9 mL                   | LVLd4 | 99.9 mm | ESV4 | 99.9 mL   | LVLs4 | 99.9 mm |  |
| EF4                             | 99.9 %                    | SV4   | 99.9 mL | CO4  | 9.9 L/min | HR    | 999 bpm |  |
| Annular X P                     | Annular X Position (Left) |       |         |      |           |       |         |  |
| Max.4                           | 9.99 cm                   | Min.4 | 9.99 cm |      |           |       |         |  |
| Annular Dis                     | placement (Left           | )     |         |      |           |       |         |  |
| Max.4                           | 9.99 cm                   | Min.4 | 9.99 cm |      |           |       |         |  |
| Annular Distance (Apex to Left) |                           |       |         |      |           |       |         |  |
| Max.4                           | 9.99 cm                   | Min.4 | 9.99 cm |      |           |       |         |  |

(8) After checking the tracing status of the end-diastole and end-systole by [Prev. ED/ES] and [Next ED/ES], perform correction using [Caliper Edit], [ES Correct], or [ED Correct] if required.

- (9) Press [Advanced] on the touch panel.
- (10) From the displayed dialog, 4ch Volume, 2ch Volume, and Biplane Volume, select graph display (comparison display) items. Up to four items can be selected.

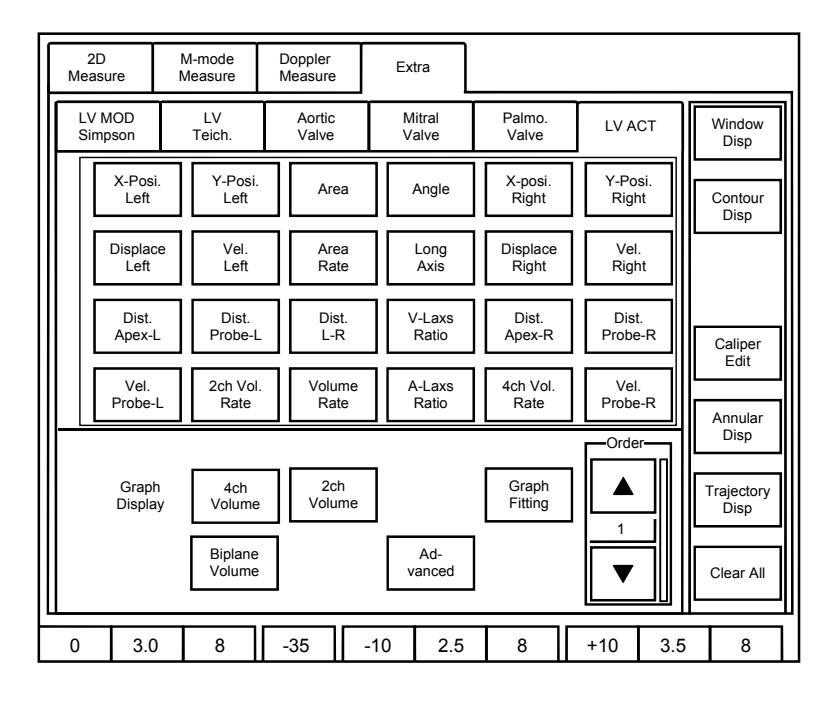

**NOTE:** The measurement results of [Biplane Volume] and [Volume Rate] are displayed only when measurement was performed on both two-chamber cross-sectional images and four-chamber cross-sectional images.

For the other measurement results, the results acquired by the currentlydisplayed image are displayed.

- (11) Set [Graph Fitting] to ON to display the approximation curve if required.
- (12) Change [Order] and adjust the approximation corresponding to the heart rate and degree of change if required.
- (13) Press [Copy to File] and output the measurement result to the Windows cache.
- (14) Display and print the report screen if required.
- (15) Terminate ACT measurement.

**NOTE:** Fourier approximation is used for graph fitting.

When the frame number is K, the frame rate is T, and the total number of frames is N, an approximate expression can be obtained using the formula below.

$$f_n(KT) = A_o + \sum_{n-1} \{a_n \times \cos(2\pi nK/N + b_n \sin(2\pi nK/N))\}$$

From this expression,  $A_0$ ,  $a_n$ , and  $b_n$  can be obtained as follows:

 $Ao = \left(\frac{2}{N}\right) \sum_{k=1}^{N}$  (Actual measurement value for frame number K)

 $An = \left(\frac{2}{N}\right) \sum_{k=1}^{N} \quad \{(\text{Actual measurement value for frame number K}) \times \cos(2\pi n \text{K/N})\}$ 

 $Bn = \left(\frac{2}{N}\right) \sum_{k=1}^{N} \quad \{(\text{Actual measurement value for frame number K}) \times \sin(2\pi n \text{K/N})\}$ 

In this Fourier approximation, calculation is performed assuming the specified period as a cardiac cycle. For more correct Fourier approximation, specify the cine loop range between two end-diastolic points as described in subsection 11.2.

### 11.3 Touch Panel Details

This subsection describes the switches on the touch panel used for ACT measurement.

(1) Switches for Routine mode

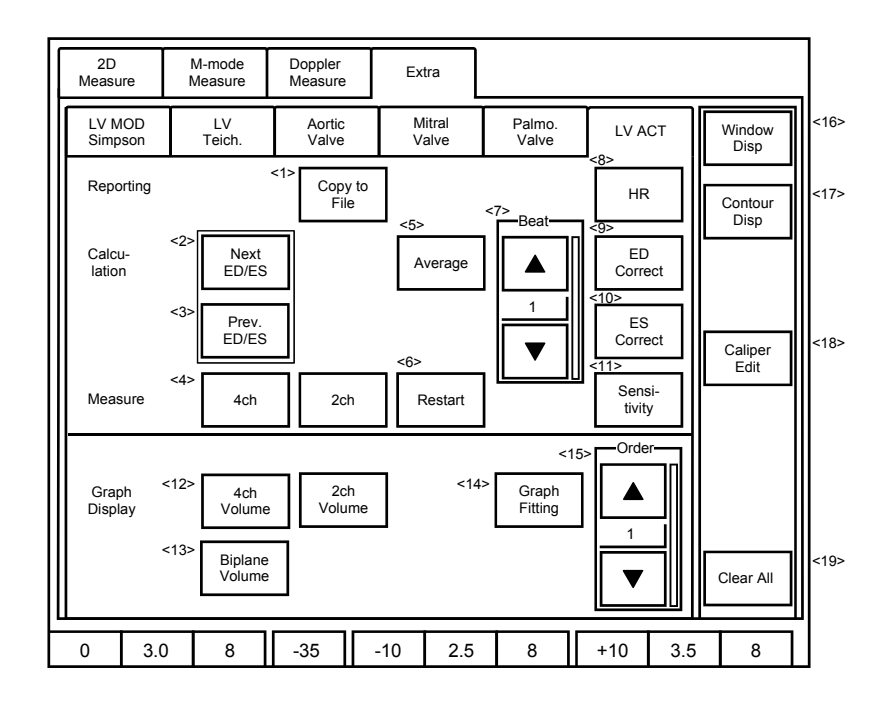

| No.  | Switch           | Function                                                               |
|------|------------------|------------------------------------------------------------------------|
| <1>  | Copy to File     | Outputs the measurement results to the Windows cache.                  |
| <2>  | Next ED/ES       | Moves to the ED/ES after the currently displayed image.                |
| <3>  | Prev. ED/ES      | Moves to the ED/ES preceding the currently displayed image.            |
| <4>  | 2ch, 4ch         | Starts up the measurement marker for left-ventricular                  |
|      |                  | two-chamber/four-chamber images.                                       |
| <5>  | Average          | Selects the mean value of measurement results with several heart       |
|      |                  | rates within the measurement range.                                    |
| <6>  | Restart          | Interrupts/restarts tracking.                                          |
| <7>  | Beat             | Sets the heart rate for which tracking is performed.                   |
| <8>  | HR               | Enables manual input of the heart rate value.                          |
| <9>  | ED Correct       | Enables manual correction of the frame indicating the end diastole.    |
| <10> | ES Correct       | Enables manual correction of the frame indicating the end systole.     |
| <11> | Sensitivity      | Adjusts the trace sensitivity.                                         |
| <12> | 2ch (4ch) Volume | Displays the arithmetic operation result for the traced area using the |
|      |                  | Modified Simpson method (Single Plane).                                |
| <13> | Biplane Volume   | Displays the arithmetic operation result for the traced area using the |
|      |                  | Modified Simpson method (Biplane).                                     |
| <14> | Graph Fitting    | Displays the Fourier approximation curve.                              |
| <15> | Order            | Adjusts the approximation curve (valid when Graph Fitting is ON).      |
|      |                  | As the order decreases, the curve becomes smoother. As the order       |
|      |                  | increases, the curve nears the original curve (non-approximated        |
|      |                  | curve). (The order must be 1/2 of the number of frames, with an upper  |
|      |                  | limit of 50.)                                                          |
| <16> | Window Disp      | Switches display/non-display of the measurement value window/graph.    |
| <17> | Contour Disp     | Switches display/non-display of the trace line.                        |
| <18> | Caliper Edit     | Enables manual correction of the measurement marker.                   |
| <19> | Clear All        | Deletes all measurement results. (Even if [Cancel] is selected in the  |
|      |                  | confirmation dialog, the graphs and traced line are deleted.)          |

#### (2) Switches for Advanced mode

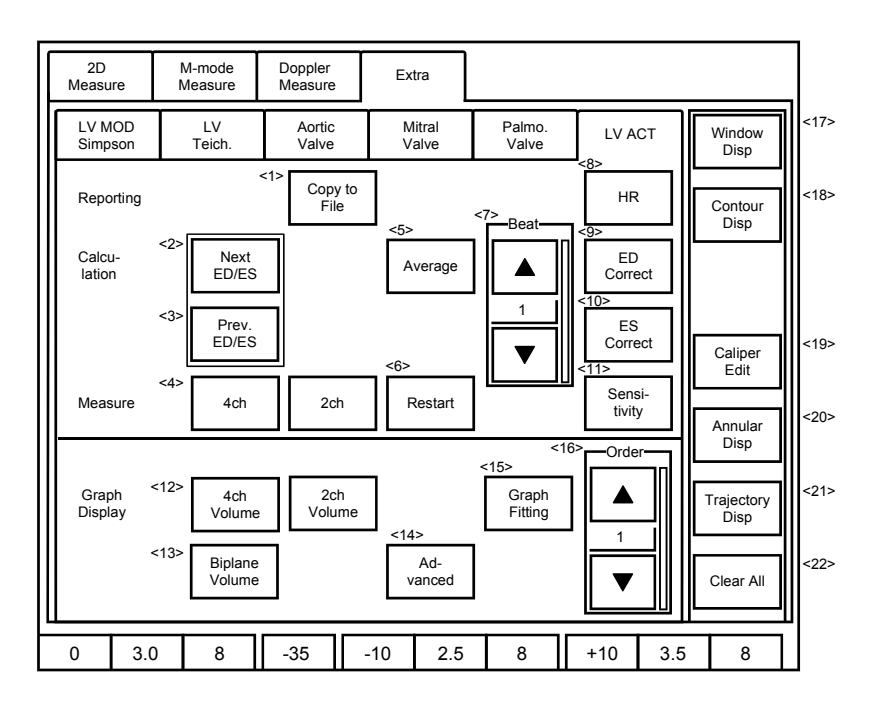

| No.  | Switch           | Function                                                                    |
|------|------------------|-----------------------------------------------------------------------------|
| <1>  | Copy to File     | Outputs the measurement results to the Windows cache.                       |
| <2>  | Next ED/ES       | Moves to the ED/ES after the currently displayed image.                     |
| <3>  | Prev. ED/ES      | Moves to the ED/ES preceding the currently displayed image.                 |
| <4>  | 2ch, 4ch         | Starts up the measurement marker for left-ventricular two-chamber           |
|      |                  | images/four-chamber images.                                                 |
| <5>  | Average          | Selects the mean value of measurement results with several heart rates      |
|      |                  | within the measurement range.                                               |
| <6>  | Restart          | Interrupts/restarts tracking.                                               |
| <7>  | Beat             | Sets the heart rate for which tracking is performed.                        |
| <8>  | HR               | Enables manual input of the heart rate value.                               |
| <9>  | ED Correct       | Enables manual correction of the frame indicating the end diastole.         |
| <10> | ES Correct       | Enables manual correction of the frame indicating the end systole.          |
| <11> | Sensitivity      | Adjusts the trace sensitivity.                                              |
| <12> | 2ch (4ch) Volume | Displays the arithmetic operation result for the traced area using the      |
|      |                  | Modified Simpson method (Single Plane).                                     |
| <13> | Biplane Volume   | Displays the arithmetic operation result for the traced area using the      |
|      |                  | Modified Simpson method (Biplane).                                          |
| <14> | Advanced         | Switches ON/OFF Advanced mode.                                              |
| <15> | Graph Fitting    | Displays the Fourier approximation curve.                                   |
| <16> | Order            | Adjusts the approximation curve (valid when Graph Fitting is ON).           |
|      |                  | As the order decreases, the curve becomes smooth. As the order              |
|      |                  | increases, the curve nears the original curve (non-approximation curve).    |
|      |                  | (The order must be 1/2 of the number of frames, with an upper limit of 50.) |
| <17> | Window Disp      | Switches display/non-display of the measurement value window/graph.         |
| <18> | Contour Disp     | Switches display/non-display of the trace line.                             |
| <19> | Caliper Edit     | Enables manual correction of the measurement marker.                        |
| <20> | Annular Disp     | Switches display/non-display of the valve ring position mark during         |
|      |                  | tracking and after tracking.                                                |
| <21> | Trajectory Disp  | Switches display/non-display of the tracking of both valve rings within the |
|      |                  | measurement range (frame range).                                            |
| <22> | Clear All        | Deletes all measurement results. (Even if [Cancel] is selected in the       |
|      |                  | I contirmation dialog, the graphs and traced line are deleted.)             |

## 11.4 Report Screen

**NOTE:** After displaying the Report screen, press **EXECUTE** to close the Report screen before proceeding to the subsequent procedure.

After ACT measurement is performed, pressing  $\left[ \begin{array}{c} \blacksquare \\ \hline \blacksquare \\ \blacksquare \end{array} \right]$  displays the following screen.

| TOSHIBA   | 1232132432:<br>TOSHIBA |       | 0<br>- OPE - | )<br>Adult Heart |        |       |  |   |
|-----------|------------------------|-------|--------------|------------------|--------|-------|--|---|
| Cardiac   | T                      | ]     |              |                  |        |       |  |   |
| LV ACT    |                        |       | Fouri        | er Order         |        | Off   |  |   |
| LV Volume |                        |       |              |                  |        |       |  |   |
| EDV       | 93.3                   | mL    | EF           |                  | 63.8   |       |  |   |
| ESV       | 33.8                   | mL    |              |                  |        |       |  |   |
| sv        | 59.5                   | mL    |              |                  |        |       |  |   |
| co        | 4.584*                 | L/min |              |                  |        |       |  |   |
| LVLd Diff | 1.0                    |       | ED_EI        | D Diff           |        |       |  |   |
| LVLs Diff | 7.6                    |       |              |                  |        |       |  |   |
| LVLd2     | 82.1                   | mm    | LVLd4        |                  | 82.9   | mm    |  |   |
| EDV2      | 98.6                   | mL    | EDV4         |                  | 87.5   | mL    |  |   |
| LVLs2     | 74.5                   | mm    | LVLs4        |                  | 69.3   | mm    |  |   |
| ESV2      | 39.4                   | mL    | ESV4         |                  | 27.0   | mL    |  |   |
| HR        | 77*                    | bpm   |              |                  |        |       |  |   |
| SV2       | 59.2                   | mL    | SV4          |                  | 60.5   | mL    |  |   |
| CO2       | 4.561*                 | L/min | CO4          |                  | 4.661* | L/min |  |   |
| EF2       | 60.1                   |       | EF4          |                  | 69.2   |       |  |   |
|           |                        |       |              |                  |        |       |  |   |
|           |                        |       |              |                  |        |       |  |   |
|           |                        |       |              |                  |        |       |  |   |
|           |                        |       |              |                  |        |       |  | • |

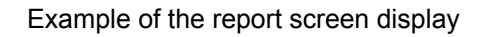

| NOTE: | 1. | Measurement values cannot be edited on the ACT measurement report screen.                                                                                       |
|-------|----|----------------------------------------------------------------------------------------------------|
|       | 2. | The contents displayed on the report screen may differ depending on the measurement values displayed during ACT measurement or the selected graph display type. |

#### **11.5** Arithmetic Operation Method for ACT Measurement

In ACT measurement, up to 4 graphs can be selected from the volume measurement graphs from (1) to (3) and the graphs shown in (4) based on valve ring tracking.

Graphs other than the Biplane Volume graph and Volume Rate graph can be displayed only when measurement is applied to either two-chamber cross-sectional images or four-chamber cross-sectional images.

(1) 2ch Volume

Refer to subsection 7.2.1 "LV measurement (MOD Simpson method)".

(2) 4ch Volume

Refer to subsection 7.2.1 "LV measurement (MOD Simpson method)".

- (3) Biplane Volume
  - (a) After measurements for two-chamber and four-chamber cross-sectional images are completed, volume arithmetic operation based on the Modified Simpson Method (Biplane) is performed. The results are then displayed in the graph (unit: mL).
  - (b) When graph display has been preset and measurement for a two-chamber or four-chamber cross-sectional image is not completed, the graph axes are displayed but the graph area remains blank. On the measurement result screen, the measurement items are displayed but the result fields remain blank.
  - (c) For details, refer to subsection 7.2.1 "LV measurement (MOD Simpson method)".
  - (d) When [Biplane Volume] is pressed on the touch panel, phase matching is performed for the measurement results for the two-chamber and four-chamber cross-sectional images.
    - <1> The difference between the time from an end diastole to the next end diastole in the 2-channel data and in the 4-channel data is calculated.

In the measured value display fields for Biplane Volume, the measurement results are always displayed.

| NOTE: | 1. | If the heart rate of the two graphs used for volume arithmetical<br>operation differ, the graph with the higher heart rate is adjusted to<br>match the graph with the lower heart rate. Cardiac phase matching<br>is performed using the latest frame in the graph as the start frame. |  |  |  |  |  |
|-------|----|----------------------------------------------------------------------------------------------------|--|--|--|--|--|
|       | 2. | The following data is not used for phase matching.                                                                                                    |  |  |  |  |  |
|       |    | • Data from the measurement start frame to the frame in which the end diastole is first recognized                                                                                                    |  |  |  |  |  |
|       |    | <ul> <li>Data from the frame in which the end diastole or end systole is<br/>last recognized to the measurement end frame</li> </ul>                                                                                                    |  |  |  |  |  |
|       |    | These frames are not displayed in the phase-matched graph.                                                                                                    |  |  |  |  |  |
|       | 3. | For the graph display in Advanced mode (subsection 11.5 (4)), the Max and Min values are displayed when the measurement is completed for a single cardiac cycle from an end diastole to the next end diastole.                                                                         |  |  |  |  |  |
|       | 4. | The scale of the Biplane Volume graph matches the scale that was used for 4-channel or 2-channel measurement, whichever is currently selected.                                                                                                    |  |  |  |  |  |

- (4) Graph display in Advanced mode
  - (a) X-Posi. Left: Degree of change of the valve ring position in the X-coordinate direction, left valve ring on the monitor
    - <1> The degree of change on the X-coordinate from the measurement start frame position is calculated using the following formula.

Degree of change in the X direction at the nth frame [unit: cm]

= (X position at the nth frame - X position at the measurement start frame)

For display codes, positive (+) is used when the frame is switched toward the right, and negative (-) is used when the frame is switched toward the left.

- (b) Y-Posi. Left: Degree of change of the valve ring position in the Y-coordinate direction, left valve ring on the monitor
  - <1> The degree of change on the X-coordinate from the measurement start frame position is calculated using the following formula.

Degree of change in the Y direction at the nth frame [unit: cm]

= (Y position at the nth frame - Y position at the measurement start frame)

For display codes, positive (+) is used when the frame is switched toward the right, and negative (-) is used when the frame is switched toward the left.

- (c) X-Posi. Right: Degree of change of the valve ring position in the X-coordinate direction, right valve ring on the monitor
  - <1> The degree of change on the X-coordinate from the measurement start frame position is calculated using the following formula.

Degree of change in the X direction at the nth frame [unit: cm]

= (X position at the nth frame - X position at the measurement start frame)

For display codes, positive (+) is used when the frame is switched toward the right, and negative (-) is used when the frame is switched toward the left.

- (d) Y-Posi. Right: Degree of change in the Y-coordinate direction of the valve ring position, right valve ring on the monitor
  - <1> The degree of change on the Y-coordinate from the measurement start frame position is calculated using the following formula.

Degree of change in the X direction at the nth frame [unit: cm]

= (Y position at the nth frame - Y position at the measurement start frame)

For display codes, positive (+) is used when the frame is switched toward the right, and negative (-) is used when the frame is switched toward the left.

(e) Displace Left: Valve ring position movement distance, left valve ring on the monitor

The absolute transformation amount from the measurement start frame is calculated using the following formula.

Transformation amount at the nth frame [unit: cm]

=  $\sqrt{\{(X \text{ position at the nth frame - X position at the measurement start frame)^2 + (Y position at the nth frame - Y position at the measurement start frame)^2\}}$ 

(f) Displace Right: Valve ring position movement distance, right valve ring on the monitor

The absolute transformation amount from the measurement start frame is calculated using the following formula.

Transformation amount at the nth frame [unit: cm]

=  $\sqrt{\{(X \text{ position at the nth frame - X position at the measurement start frame)^2 + (Y position at the nth frame - Y position at the measurement start frame)^2\}}$ 

- (g) Vel. Left: Valve ring position movement speed, left valve on the monitor
  - <1> Left valve movement amount divided by the frame rate. The valve movement speed is calculated using the following formula.

Movement speed at the nth frame [unit: cm/s]

= (Movement amount at the nth frame - Movement amount at the "n-1" frame)/Frame rate

- <2> Based on the above formula, the first frame value is not determined.
- (h) Vel. Right: Valve ring position movement speed, right valve on the monitor
  - <1> Right valve movement amount divided by the frame rate. The valve movement speed is calculated using the following formula.

Movement speed at the nth frame [unit: cm/s]

= (Movement amount at the nth frame - Movement amount at the "n-1" frame)/Frame rate

<2> Based on the above formula, the first frame value is not determined.

- (i) Dist. L-R: Distance between the left/right valve rings
  - <1> Distance calculated from the X/Y-coordinate data of the left/right valve rings. The value is calculated using the following formula.

Distance between the left/right valve rings at the nth frame [unit: cm/s]

=  $\sqrt{\{(X \text{ position of the right valve ring at the nth frame - X position of the left valve ring at the nth frame)^2 + (Y position of the right valve ring at the nth frame - Y position of the left valve ring at the nth frame)^2\}}$ 

- (j) Dist. Apex-L: Distance between the cardiac apex and valve ring, left valve ring on the monitor
  - <1> Distance calculated from the X/Y-coordinate data of the left valve ring and cardiac apex. The value is calculated using the following formula.

Distance between the cardiac apex and valve ring at the nth frame [unit: cm]

=  $\sqrt{\{(X \text{ position of the left valve ring at the nth frame - X position of the cardiac apex at the nth frame)^2 + (Y position of the left valve ring at the nth frame - Y position of the cardiac apex at the nth frame)^2\}}$ 

- (k) Dist. Apex-R: Distance between the cardiac apex and valve ring, right valve ring on the monitor
  - <1> Distance calculated from the X/Y-coordinate data of the right valve ring and cardiac apex. The value is calculated using the following formula.

=  $\sqrt{\{(X \text{ position of the right valve ring at the nth frame - X position of the cardiac apex at the nth frame)^2 + (Y position of the right valve ring at the nth frame - Y position of the cardiac apex at the nth frame)^2\}}$ 

- (I) Dist. Probe-L: Distance between the transducer original point and valve ring, left valve ring on the monitor
  - <1> Distance calculated from the X/Y-coordinate data of the left valve ring and cardiac apex. The value is calculated using the following formula.

Distance between the cardiac apex and valve ring at the nth frame [unit: cm]

=  $\sqrt{\{(X \text{ position of the left valve ring at the nth frame - X position of the transducer at the nth frame)^2 + (Y position of the left valve ring at the nth frame - Y position of the transducer at the nth frame)^2\}}$ 

- <2> The transducer original point is the central position data of the element which scans on the transducer body contact surface.
- (m) Dist. Probe-R: Distance between the transducer original point and valve ring, right valve ring on the monitor
  - <1> Distance calculated from the X/Y-coordinate data of the right valve ring and cardiac apex. The value is calculated using the following formula.

Distance between the cardiac apex and valve ring at the nth frame [unit: cm]

=  $\sqrt{\{(X \text{ position of the right valve ring at the nth frame - X position of the transducer at the nth frame)^2 + (Y position of the right valve ring at the nth frame - Y position of the transducer at the nth frame)^2\}}$ 

- <2> The transducer original point is the central position data of the element which scans on the transducer body contact surface.
- (n) Vel. Probe-L: Movement speed between the transducer original point and the valve ring, left valve ring on the monitor
  - <1> Distance between the transducer original point and left valve ring divided by the frame rate. The valve ring movement speed is calculated using the following formula.

Movement speed at the nth frame [unit: cm/s]

- = (Movement distance at the nth frame Movement distance at the "n-1" frame)/Frame rate
- <2> Based on the above formula, the first frame value is not determined.

(o) Vel. Probe-R: Distance between the transducer original point and right valve ring divided by the frame rate.

<1>The valve ring movement speed is calculated using the following formula.

Movement speed at the nth frame [unit: cm/s]

= (Movement distance at the nth frame - Movement distance at the "n-1" frame)/Frame rate

<2> Based on the above formula, the first frame value is not determined.

- (p) Angle: Angle made by the left-ventricular long axis and mitral valve
  - <1> Angle made by the center point of the line between the left/right valve rings and the line between the center point and the cardiac apex at the endocardium (left-ventricular long axis). The angle made by the center point at the right valve ring and cardiac apex is displayed [unit: deg (abbreviation of degree)].
- (q) Long Axis: Change in the long-axis length
  - <1> Angle made by the center point of the line between the left/right valve rings and the line between the center point and the cardiac apex at the endocardium (left-ventricular long axis). The value is calculated using the following formula.

Long-axis length at the nth frame [unit: cm]

=  $\sqrt{\{(X \text{ position of the center point at the nth frame - X position of the cardiac apex at the nth frame)^2 + (Y position of the center point at the nth frame - Y position of the cardiac apex at the nth frame)^2\}}$ 

- (r) V-Laxs Ratio: Ratio between the volume and the long-axis length
  - <1> Volume calculated value divided by the long-axis length. The value is calculated using the following formula.

Ratio between the volume and long-axis length at the nth frame [unit: not displayed]

= Volume at the nth frame/Long-axis length at the nth frame

- (s) A-Laxs Ratio: Ratio between the area and the long-axis length
  - <1> Area calculated value divided by the long-axis length. The value is calculated using the following formula.

Ratio between the area and long-axis length at the nth frame [unit: not displayed]

= Area at the nth frame/Long-axis length at the nth frame

- (t) 2ch Vol. Rate: Time differentiation value of the two-chamber cross-sectional image volume
  - <1> Volume (calculated using the two-chamber cross-sectional image) divided by the frame rate. The time-rate-of-change of the volume is displayed.

Volume change rate at the nth frame [unit: mL/s]

= (Volume value at the nth frame - Volume rate at the "n-1" frame)/Frame rate

<2> Based on the above formula, the first frame value is not determined.

- (u) 4ch Vol. Rate: Time differentiation value of the four-chamber cross-sectional image volume
  - <1> Volume (calculated using the four-chamber cross-sectional image) divided by the frame rate. The time-rate-of-change of the volume is displayed.

Volume change rate at the nth frame [unit: mL/s]

= (Volume value at the nth frame - Volume rate at the "n-1" frame)/Frame rate

<2> Based on the above formula, the first frame value is not determined.

- (v) Volume Rate: Time differentiation value in Biplane
  - <1> Biplane volume calculation result divided by the frame rate. The timerate-of-change of the volume is displayed.

Volume change rate at the nth frame [unit: mL/s]

- = (Volume value at the nth frame Volume rate at the "n-1" frame)/Frame rate
- <2> Based on the above formula, the first frame value is not determined.
- (w) Area: Area of the traced area
  - <1> Arithmetical area operation is performed for the traced area and the result is displayed by the graph [unit: cm<sup>2</sup>].
- (x) Area Rate: Time differentiation for the area of the traced area
  - <1> Area divided by the frame rate. The time-rate-of-change of the area is displayed.

Area change rate at the nth frame [unit: cm<sup>2</sup>/s]

- = (Area value at the nth frame Area rate at the "n-1" frame)/Frame rate
- <2> Based on the above formula, the first frame value is not determined.
# **11.6 Presets for ACT Measurement**

If the optional ACT measurement program is installed, defaults for ACT measurement can be preset. The Exam Type screen is used for presetting. On this screen, 3 pages are provided for ACT measurement. Refer to section 2 "Setting the Presets" for details.

(1) Page 1

| Exam Type                                                               |                     |           |      |
|-------------------------------------------------------------------------|---------------------|-----------|------|
| Exam Type                                                               | •                   |           | Save |
| Imaging Preset <fact< td=""><td>tory&gt;</td><td></td><td></td></fact<> | tory>               |           |      |
| Application Preset Adult                                                | t Heart1 🗾          |           |      |
| Probe PVT-3                                                             | 375AT 💌             |           |      |
| Application Preset Editor                                               |                     |           |      |
| Annular Tracking (Advanced)                                             | 9 Disable 🛛 🔍       | Enable    |      |
| Contour Display                                                         | 🛡 Off 🔍             | On        |      |
| Annular Display on Advanced Mode                                        | ♥ Off ●             | On        |      |
| Average                                                                 | ♥ Off ●             | On        |      |
| Factory Setting Previou                                                 | IS Page Page 1 of 3 | Next Page | Save |
| Factory Setting                                                         |                     | Save      | Quit |

| Item                           | Setting | Function                                                                                                    |
|--------------------------------|---------|----------------------------------------------------------------------------------------------------|
| Annular Tracking<br>(Advanced) | Disable | Disables the annular tracking assessment function during ACT measurement.                                                                                                    |
|                                | Enable  | Enables the annular tracking assessment function during ACT measurement.                                                                                                    |
|                                |         | [Advanced], [Copy to File], [Annular Disp.], and<br>[Trajectory Disp.] are displayed on the touch panel for<br>LV ACT.                                                             |
| Contour Display                | Off     | Turns OFF the contour display.                                                                                                    |
|                                | On      | Turns ON the contour display.                                                                                                    |
| Annular Display on             | Off     | Turns OFF display of the annular position mark.                                                                                                    |
| Advanced mode <sup>*1</sup>    | On      | Turns ON display of the annular position mark.                                                                                                    |
| Average                        | Off     | Specifies the measurement and calculation methods for LV functions.                                                                                                    |
|                                |         | The LV functions are measured and calculated using the data for only the cardiac cycle (between two successive end diastoles) containing the currently displayed frame.            |
|                                | On      | Specifies the measurement and calculation methods for LV functions. The LV functions are measured and calculated by averaging the data for the specified number of cardiac cycles. |

\*1: This item is enabled only when "Annular Tracking" is set to "Enable".

## (2) Page 2

| Exam Type                                         |                     |           |      |  |
|---------------------------------------------------|---------------------|-----------|------|--|
| Exam Type                                         | •                   |           | Save |  |
| Imaging Preset <mark><fac< mark=""></fac<></mark> | tory>               |           |      |  |
| Application Preset Adult                          | t Heart1 🗾          |           |      |  |
| Probe PVT-                                        | 375AT 💌             |           |      |  |
| Application Preset Editor                         |                     |           |      |  |
| Heart Beat [Beat]                                 | 5                   |           |      |  |
| Graph Fitting                                     | o Off 💿 🛛           | On        |      |  |
| The Order of Graph Fitting                        |                     |           |      |  |
| RR Interval Differntial Time Limit [%]            | 5                   | •         |      |  |
| Factory Setting Previou                           | us Page Page 2 of 3 | Next Page | Save |  |
| Factory Setting                                   |                     | Save      | Quit |  |

| Item                             | Setting                                        | Function                                                                                                    |
|----------------------------------|------------------------------------------------|----------------------------------------------------------------------------------------------------|
| Heart Beat [Beat]                | 1 to 5                                         | Sets the number of cardiac cycles to be measured, starting from the measurement start frame.                                                            |
| Graph Fitting                    | Off                                            | Turns OFF graph fitting using the Fourier approximation.                                                                                                |
|                                  | On                                             | Turns ON graph fitting using the Fourier approximation.                                                                                                 |
| The Order of<br>Graph Fitting    | 1 to 50                                        | Specifies the order of the Fourier approximation when "Graph fitting" is set to "On".                                                                   |
| RR Interval<br>Differential Time | 0, 5, 10, 15, 20,<br>25, 30, 35, 40,<br>45, 50 | Sets the acceptable time difference between the R-R intervals in the two-chamber and four-chamber cross-sectional images in Biplane Volume measurement. |
| Limit [%]                        |                                                | <ul> <li>* Refer to the precautions in subsection 11.2 "Operating<br/>Methods".</li> </ul>                                                              |

## (3) Page 3

| Exam Type                 |                                   |      |
|---------------------------|-----------------------------------|------|
| Exam Type                 | <b>_</b>                          | Save |
| Imaging Preset            | <factory></factory>               |      |
| Application Preset        | Adult Heart1                      |      |
| Probe                     | PVT-375AT                         |      |
| Application Preset Editor | ACT                               |      |
| Graph 1                   | Displace Left                     |      |
| Graph 2                   | Vel. Left                         |      |
| Graph 3                   | Displace Right 💌                  |      |
| Graph 4                   | Vel. Right                        |      |
| Factory Setting Pr        | evious Page Page 3 of 3 Next Page | Save |
| Factory Setting           | Save                              | Quit |

| Item               | Setting            | Function                                                                                                    |
|--------------------|--------------------|----------------------------------------------------------------------------------------------------|
| Graph 1 to Graph 4 | X-Pos. Left etc.*1 | Specifies the types of graphs and measurement results<br>to be displayed on the screen. It is also possible to<br>select not to display graphs or measurement results. If<br>the same graph type is selected for more than one of<br>"Graph 1" to "Graph 4", only a single graph of the<br>selected type is displayed. The graphs are displayed in<br>a row at the top of the screen, with Graph 1 located at<br>the leftmost position. |

\*1: Refer to subsection 11.5 "Arithmetic Operation Method for ACT Measurement".

\*

# 12. Obstetric Calculations (OB)

# **12.1 Outline of Obstetric Calculations**

This function provides data for determining fetal growth based on the fetal size measured by the ultrasound system. The measured value is calculated on the basis of previously obtained statistical clinical data (measurement charts from authors) available in the system and is then displayed.

Measurement charts from several authors are registered in this diagnostic ultrasound system. Each of these charts is based on the calculation formula derived statistically from the data acquired by the individual author. Accordingly, even if the same fetal measurement value is input, the calculation result may differ depending on the selected author.

It is recommended that mixing of measurement charts from different authors (facilities) be avoided. As far as possible, only one author should be selected.

In addition, the author to be used should be selected based on the clinical judgment of a specialist.

| ▲CAUTION: | 1. | Enter the correct data for LMP (last menstrual period), IVF (in vitro fertilization date), CLIN (current date and current gestational age), and PREV (date of previous examination and gestational age on that date). Incorrect entry of these parameters will result in incorrect EDD (estimated date of delivery) calculation.<br>The date and GA entered for CLIN or PREV are used to calculate LMP and GA, which are then used for measurement. This GA value can be displayed on the banner by performing setting accordingly in the preset menu. |
|-----------|----|----------------------------------------------------------------------------------------------------|
|           | 2. | Be sure to record the EDD (Estimated Date of Delivery) and<br>the measurement data in the patient's medical records.<br>Although these data can be stored in the system together<br>with the patient ID and name using the SAVE function, they<br>should also be stored in the patient's medical records<br>because data stored in the system may be lost if there is a<br>system failure.                                                                                                    |
|           | 3. | Obstetric calculation data cannot be stored in the system or updated unless the patient ID is entered.                                                                                                    |
|           | 4. | Use the correct Exam Type (OB, Endo-Vaginal, or Fetal<br>Heart) to perform the obstetric calculations. If an incorrect<br>Exam Type is used, the obstetric calculation data cannot be<br>stored in the system or updated.                                                                                                    |
|           | 5. | Do not reach a diagnosis based only on the current<br>measured data and calculation results displayed on the<br>report screen. The diagnosis must always be based on an<br>overall clinical evaluation of the patient including past<br>examination results recorded on the patient's medical<br>record.                                                                                                    |

| 6.  | When the system date is changed, be sure to enter the patient information again in the patient ID registration window. Otherwise, the gestational ages and the trend graphs cannot be displayed correctly.                                                                                                    |
|-----|----------------------------------------------------------------------------------------------------|
| 7.  | Measurements may be incorrect depending on the fetal<br>position. Do not reach a diagnosis based only on the<br>measured data and calculation results obtained using the<br>measured data. The diagnosis must always be based on an<br>overall clinical evaluation of the patient.                                                                                                    |
| 8.  | Several fetal growth measurement methods are available.<br>Select the most appropriate method for the patient based on<br>the clinical judgment of a specialist.                                                                                                    |
| 9.  | OB measurement for up to quadruplets is possible. Be careful not to confuse the fetuses when measuring the fetal growth.                                                                                                    |
| 10. | The Fetus ID is displayed in the measurement window, on the report screen, and on the Trend Graph. Confirm the fetus ID when performing diagnosis.                                                                                                    |
| 11. | For items that are calculated based on two or more<br>measurement results, the item label and the calculation<br>result are not displayed on the screen or in the report,<br>unless all the items required for calculation are measured.<br>The measurement items required for calculation and the<br>calculation result display range of some items differ<br>according to the author. Therefore, if another author is<br>selected after measurement, the result may not be displayed. |

**NOTE:** Clinical statistical data is cited and registered based on the references listed in subsection 12.11 "References". Note that the data may vary depending on the author, and the data used is therefore identified by the author's name in this manual.

#### 12.1.1 Abbreviations

The following abbreviations are used in this operation manual and on the monitor display.

- EDD : Estimated date of delivery
- GA : Gestational age
- LMP : Last menstrual period
- EFW : Estimated fetal weight
- PREV (previous date) : Date of the previous examination
- CLIN (clinical date) : Date of the current examination
- GR : Gravida (pregnancy number)
- P : Para
- IVF : In vitro fertilization (date)

## 12.1.2 Items measured

The items to be measured are listed in subsection 12.3.

| ▲CAUTION: | 1. | The results of the last three measurements are stored in the OB calculations. When more than three measurements have been executed, the oldest result is overwritten with the new one. These results can be checked using the report function.                                                                 |
|-----------|----|----------------------------------------------------------------------------------------------------|
|           | 2. | If "Mean of Measurements" is selected for the "Measurement<br>Value Display Method" in Meas Report in Application Preset,<br>the mean of the last three measurement is displayed in the<br>report. If only one measurement has been executed, the<br>result of the measurement is displayed in the Mean field. |
|           | 3. | If "Most Recent Measurement" is selected for the<br>"Measurement Value Display Method" in Meas Report in<br>Application Preset, only the most recent measurement result<br>is displayed in the report.                                                                                                    |
|           | 4. | When two or more measurements have been executed for a single item, be sure to check each measurement result using the report function. If an unexpected value is measured, it will affect the mean.                                                                                                    |
|           | 5. | Deviations from the normal values of the measurement results must be judged based on the trend graphs and literature.                                                                                                    |

#### 12.1.3 Items calculated

| <ul> <li>It is possible to preset whether the measured values (HC, AC) or<br/>calculated values (HC <cal.>, AC <cal.>) are used as the head<br/>circumference and abdominal circumference for calculation.</cal.></cal.></li> </ul> |
|----------------------------------------------------------------------------------------------------|
| <ul> <li>If the system is preset to use the calculated values, EFW or Ratio is not<br/>calculated if HC (Cal.) or AC (Cal.) result is not available, even if HC or<br/>AC result is available.</li> </ul>                           |
| <ul> <li>If the system is preset to use the measured values, EFW or Ratio is not<br/>calculated if HC or AC result is not available, even if HC (Cal.) or AC<br/>(Cal.) result is available.</li> </ul>                             |
|                                                                                                    |

#### (1) EFW (Estimated Fetal Weight)

EFW is calculated from the measured values for the fetal regions and is then displayed.

The following EFW calculation methods are available for selection. The measurement items required for calculation differ according to the calculation method. EFW will not be calculated or displayed if the measurement items required for the selected calculation method have not yet been obtained.

If the calculation result is outside the range specified by the author, "\*\*\*" is displayed next to the value.

When the check box "Extrapolated on" in the OB Calc. page is checked, the EFW can be displayed as a reference value in the range of  $26 \text{ g} \le \text{EFW} \le 6500 \text{ g}$  which is outside the range specified by the author.

In the measurement window, the "^" mark (representing "Extrapolated") is displayed at the top of the EFW. To explain this mark "^: Extrapolated" is displayed at the right of the fetal information.

On the Report screen, the "^" mark (representing "Extrapolated") is displayed at the top of the EFW. To explain this mark "^: EFW is Extrapolated." is displayed at the right of the EFW title.

On the Trend Graph screen, the annotation "Extrapolated" is displayed and  $\times$  is displayed overlapping each fetus mark on the trend graph.

If the EFW exceeds the upper limit of the range specified by the author, the Y axis is displayed so that the maximum value of its range is 6500 g.

| Campbell  | : | Campbell method [AC]                                                                                                    |
|-----------|---|----------------------------------------------------------------------------------------------------|
| Hadlock   | : | Hadlock1 method [AC, FL]<br>Hadlock2 method [BPD, AC, FL]<br>Hadlock3 method [HC, AC, FL]<br>Hadlock4 method [BPD, AC, HC, FL] |
| Hansmann: |   | Hansmann method [BPD, THD]                                                                                                    |
| JSUM      | : | JSUM method [BPD, AC, FL]                                                                                                    |
| Merz1     | : | Merz1 method [BPD, AC]                                                                                                    |
| Merz2     | : | Merz2 method [AC]                                                                                                    |
| Osaka     | : | Osaka University method [BPD, FTA, FL]                                                                                         |
| Shepard   | : | Shepard method [BPD, AC]                                                                                                    |
| Tokyo     | : | Tokyo University method [BPD, APTD, TTD, FL]                                                                                   |

**NOTE:** The EFW value display range differs depending on the selected calculation method.

Example for the Hadlock method

- When GA is calculated based on BPD, HC, AC, and/or FL and the result exceeds 42 weeks, the EFW result is not displayed.
- The upper EFW value display limit is approximately 4.5 kg.

This value applies when "Extrapolated" is set to OFF in the preset menu. Refer to section 8 "OB Report/Worksheet" for the Extrapolated option.

• The measurement item to be used for calculating EFW differs depending on the type of the Hadlock method.

For example, the EFW value calculated using Hadlock1 (AC, FL) does not reflect the head size.

(2) GA (Gestational Age)

GA is calculated from the measured values for the fetal sections.

(3) HC/AC

HC/AC is calculated and displayed only when both HC and AC measurement results are available.

However, the following conditions apply.

- "NOT VALID" is displayed if the gestational age calculated from the HC/AC measurement result is outside the range from 13 to 40 weeks.
- A question mark "?" is shown before the measurement result if the measurement result is outside the range specified for the gestational age.

(4) FL/AC

FL/AC is calculated and displayed only when both FL and AC measurement results are available.

The following conditions apply:

- The ratio range is not displayed if the gestational age calculated from the FL/AC value is between 14 and 21 weeks.
- "NOT VALID" is displayed if the gestational age calculated from the FL/AC value is outside the range from 22 to 42 weeks.
- An asterisk is added to the result if the calculation result (ratio) is outside the range from 20% to 24%.
- (5) FL/BPD

FL/BPD is calculated and displayed only when both FL and BPD measurement results are available.

The following conditions apply:

- "NOT VALID" is displayed if the gestational age calculated from the FL/AC value is outside the range from 23 to 40 weeks.
- An asterisk is added to the result if the calculation result (ratio) is outside the range from 71% to 87%.
- (6) CI (Cephalic Index)

CI = (Short axis/long axis)  $\times$  100

CI is displayed when "Ellipse" or "Cross" is used for HC measurement.

The following conditions apply:

- "NOT VALID" is displayed if the gestational age calculated from the CI value is outside the range from 14 to 40 weeks.
- An asterisk is added to the result if the calculation result (ratio) is outside the range from 70% to 86%.
- When the system is preset to use the head circumference obtained by calculation (HC <Cal.>) for calculating CI, CI is calculated based on BPD and OFD.

(7) FL/HC

FL/HC is calculated and displayed only when both FL and HC measurement results are available.

However, the following conditions apply.

- "NOT VALID" is displayed if the gestational age calculated from the FL/HC measurement result is outside the range from 15 to 42 weeks.
- A question mark "?" is shown before the measurement result if the measurement result is outside the range specified for the gestational age.
- (8) HC (BPD, OFD)

HC (BPD, OFD) =  $3.14 \times (BPD + OFD)/2$ 

This is calculated and displayed when the author is Nicolaides for both BPD and OFD.

If the calculation result is outside the range 98.1 mm  $\leq$  HC (BPD, OFD)  $\leq$  359.4 mm, "\*\*\*\*" is displayed.

(9) AXT

 $AXT = APTD \times TTD$ 

This is calculated and displayed only when APTD and TTD are measured.

(10) AFI

AFI = Q1 + Q2 + Q3 + Q4

The AFI value is displayed as the sum of the four distances: Q1, Q2, Q3, and Q4.

One of two methods can be preset for [Method for AFI] on the OB Meas. page of the presets; one displays the AFI value only after all the four distances are measured (4 Distances), while the other displays the AFI value even before all the four distances have been measured (< 4 Distances).

(a) When "4 Distances" is selected

When AFI measurement is selected for the first time, the field for the AFI value appears blank.

Even if AFI measurement is discontinued by canceling the Freeze status, the measurement can be resumed by selecting AFI measurement again. If AFI is selected after Q4 has been measured, the measurement for Q1 is started again automatically and Q2 to Q4 must be measured again.

(b) When "< 4 Distances" is selected

When AFI measurement is selected for the first time, the field for the AFI value appears blank.

When at least one of the four distances is measured, the AFI value is displayed.

Even if AFI measurement is discontinued by canceling the Freeze status, the measurement can be resumed by selecting AFI measurement again. If AFI is selected after Q4 has been measured, the measurement for Q1 is started again automatically.

**NOTE:** If the setting of [Method for AFI] on the OB Meas. page of the presets is changed before the measurement of the four distances is completed and then the AFI measurement is selected, the measurement is started from Q1.

(11) U/S GA

Use [U/S GA] on the Meas. Report 2 page to specify whether U/S GA is calculated or not and to specify the item to be used to calculate U/S GA.

- When U/S GA is preset to On, the U/S GA value is displayed on the Report screen.
- U/S GA is calculated by simple-averaging of the GA values for all the specified measurement items.
- The data for the items for which the GA value is not displayed (because the result is out of the range specified by the author or the author's chart data is not available) is not used to calculate the U/S GA value.
- The number of days  $\pm 8\%$  of the U/S GA value is displayed as the deviation together with the U/S GA value only when all the selected items have been calculated using the Hadlock method and the results of at least two items are valid.
- It is possible to display the measurement items to be used for U/S GA calculation and the corresponding check boxes on the Report screen to allow the operator to reselect the measurement items for U/S GA calculation on the Report screen.
- The U/S GA value is recalculated by reselecting the measurement items used for U/S GA calculation on the Report screen.
- Reselection of the measurement items used for U/S GA calculation on the Report screen is possible until the New Patient switch is pressed.
- Reselection of the measurement items used for U/S GA calculation on the Report screen is possible until the items preset for U/S GA on the Meas. Report 2 page of the presets are changed.

**NOTE:** The items not used for U/S GA calculation are grayed out on the Report screen.

(12) U/S EDD

The estimated delivery date calculated based on U/S GA is displayed.

(13) RI (Resistance Index), PI (Pulsatility Index)

RI and PI are calculated by the following formulas according to the settings for [RI Calc. method for OB] and [PI Calc. Method for OB] on the OB Meas. page of the preset. It is possible to set [RI Calc. Method for OB] and [PI Calc. Method for OB] independently. Refer to section 2 "Setting the Presets" for details.

· When Ved is selected for the calculation method

RI: Resistance Index = /(Vmax - Ved)/Vmax / PI: Pulsatility Index = /(Vmax - Ved)/Vmean /

When Vmin is selected for the calculation method

RI: Resistance Index = /(Vmax - Vmin)/Vmax / PI: Pulsatility Index = /(Vmax - Vmin)/Vmean /

(14) HC (Cal.)

When [Calculated HC] on the OB Calc. 2 page of the preset menu is set to ON, HC is calculated based on BPD and OFD, and the result is displayed with the label HC (Cal.). The HC (Cal.) value can be used for calculating EFW and Ratio by selecting the check box for "Used for EFW & Ratio" on the same page.

(15) AC (Cal.)

When [Calculated AC] on the OB Calc. 2 page of the preset menu is set to ON, AC is calculated based on APAD and TAD and the result is displayed with the label AC (Cal.). The AC (Cal.) value can be used for calculating EFW and Ratio by selecting the check box for "Used for EFW & Ratio" on the same page.

(16) PIV PIV = |S-a|/|Vm\_peak|

This item is calculated and displayed only when the measurement results for S, a, and Vm\_peak in DV measurement are available.

(17) PVIV PVIV = |S-a|/|D|

This item is calculated and displayed only when the measurement results for S, a, and D in DV measurement are available.

(18) a/S

This item is calculated and displayed only when the measurement results for S and a in DV measurement are available.

(19) S/a

This item is calculated and displayed only when the measurement results for S and a in DV measurement are available.

# **12.2 Outline of Operating Procedures**

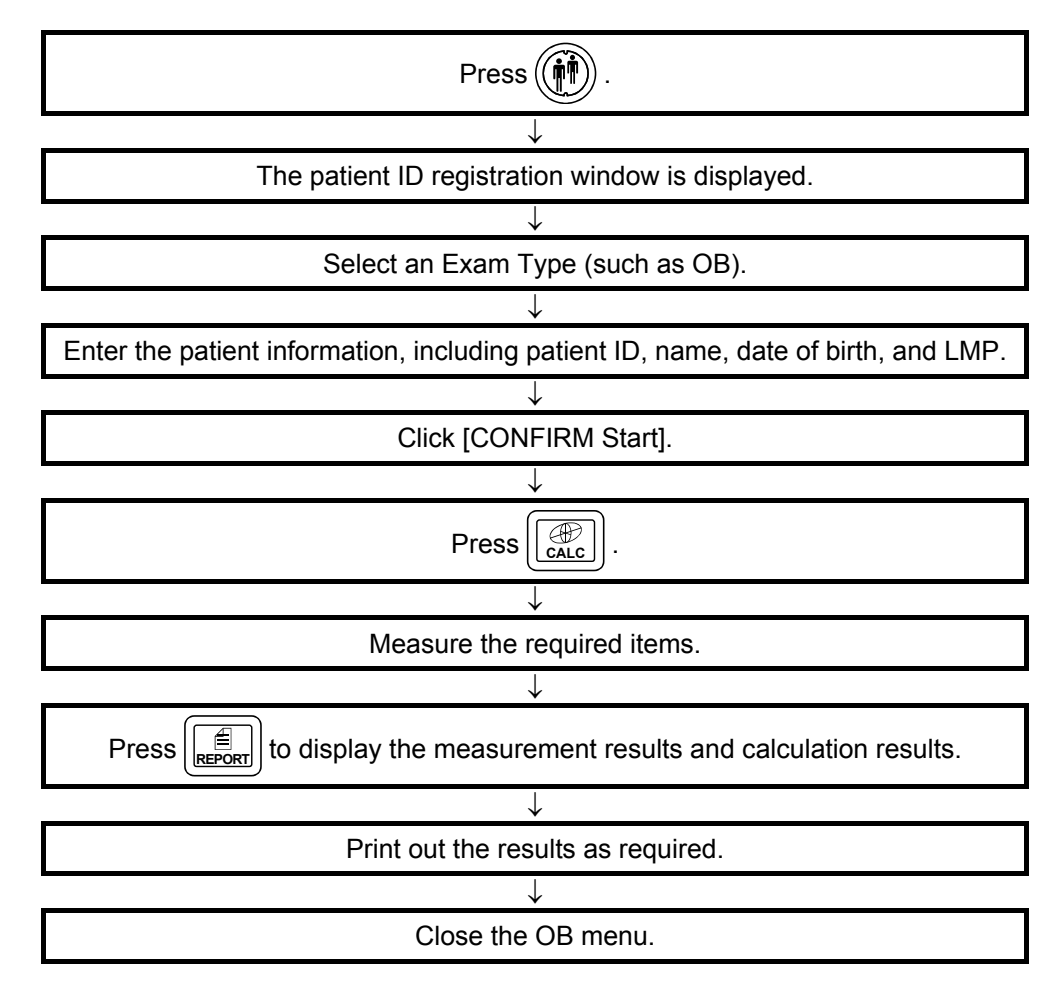

The main operating procedures are shown below.

| NOTE: | 1. | Be sure to enter LMP, IVF, EDD, PREV, or CLIN in the patient ID registration window. Otherwise, EFW is not calculated and the measurement results are not displayed on the trend graph. |
|-------|----|----------------------------------------------------------------------------------------------------|
|       | 2. | The author for GA and Ratio to be displayed on the OB report screen can be set using the preset.                                                                                        |
|       | 3. | The growth curve is displayed on the report screen together with the measurement results and calculation results. It is also possible to display these data for another author.         |
|       | 4. | OB measurement for up to quadruplets is possible. Fetus A is selected automatically when OB measurement is started.                                                                     |

# 12.3 Author Data

As shown in the following table, authors have been registered for each of the measurement items to be used for calculating GA (gestational age). It is recommended that mixing of measurement charts from different facilities (authors) be avoided. If possible, only one facility should be selected.

The gestational age is displayed based on the date curve when the clinical age is not input and is based on the growth curve when the clinical age is input.

Some authors provide only the data to be used when the clinical age is not available (data type GA), some provide only the data to be used when the clinical age is available (data type FG), some provide the data to be used both when the clinical age is available and is not available (data type FG + GA), and some do not take into consideration whether or not the clinical age is input (data type Identical).

In this system, the GA value is calculated as shown below.

When [GA Calculated by] is set to "FG Chart with Clinical Age" for OB Meas. 2 in the preset menu

| Data type | Clinical age is not input                                                                                                    | Clinical age is input                                                                                                    |
|-----------|----------------------------------------------------------------------------------------------------|----------------------------------------------------------------------------------------------------|
| FG        | The GA value corresponding to the measured value is not calculated.                                                                                                    | The GA value corresponding to the measured value is calculated based on the FG data that is provided for use when the clinical age is input.                               |
| GA        | The GA value corresponding to the measured value is calculated based on the GA data that is provided for use when the clinical age is not input.                           | The GA value corresponding to the measured value is not calculated.                                                                                                    |
| FG + GA   | The GA value corresponding to the measured value is calculated based on the GA data that is provided for use when the clinical age is not input.                           | The GA value corresponding to the measured value is calculated based on the FG data that is provided for use when the clinical age is input.                               |
| Identical | The GA value corresponding to the measured value is calculated based on the Identical data that does not take into consideration whether or not the clinical age is input. | The GA value corresponding to the measured value is calculated based on the Identical data that does not take into consideration whether or not the clinical age is input. |

| Data type | Clinical age is not input                                                                                                    | Clinical age is input                                                                                                    |
|-----------|----------------------------------------------------------------------------------------------------|----------------------------------------------------------------------------------------------------|
| FG        | The GA value corresponding to the measured value is not calculated.                                                                                                    | The GA value corresponding to the measured value is calculated based on the FG data that is provided for use when the clinical age is input.                               |
| GA        | The GA value corresponding to the measured value is calculated based on the GA data that is provided for use when the clinical age is not input.                           | The GA value corresponding to the measured value is calculated based on the GA data that is provided for use when the clinical age is not input.                           |
| FG + GA   | The GA value corresponding to the measured value is calculated based on the GA data that is provided for use when the clinical age is not input.                           | The GA value corresponding to the measured value is calculated based on the GA data that is provided for use when the clinical age is not input.                           |
| Identical | The GA value corresponding to the measured value is calculated based on the Identical data that does not take into consideration whether or not the clinical age is input. | The GA value corresponding to the measured value is calculated based on the Identical data that does not take into consideration whether or not the clinical age is input. |

When [GA Calculated by] is set to "Only GA Chart" for OB Meas. 2 in the preset menu

| Item name | Formal name         | Author name       | Data name         | Data type |  |
|-----------|---------------------|-------------------|-------------------|-----------|--|
| GS        | Gestational sac     | Hellman           | Hellman           | FG        |  |
|           | diameter            | Rempen            | Rempen            | FG + GA   |  |
|           |                     | Tokyo             | Tokyo             | FG + GA   |  |
| CRL       | Crown-rump length   | Hadlock           | Hadlock           | FG + GA   |  |
|           |                     | Robinson          | Robinson          | FG + GA   |  |
|           |                     | Rempen            | Rempen            | FG + GA   |  |
|           |                     | Hansmann          | Hansmann          | FG + GA   |  |
|           |                     | Tokyo             | Tokyo             | FG + GA   |  |
|           |                     | Osaka (*3)        | Osaka             | Identical |  |
|           |                     | ASUM-V1           | ASUM-V1           | GA        |  |
|           |                     | ASUM-V2           | ASUM-V2           | FG + GA   |  |
|           |                     | JSUM              | JSUM              | FG + GA   |  |
|           |                     | Jeanty            | Jeanty            | GA        |  |
|           |                     | Nelson            | Nelson            | GA        |  |
|           |                     | BMUS              | BMUS              | GA        |  |
| BPD       | Biparietal diameter | Hadlock(*1) (*2)  | Hadlock           | FG+GA     |  |
|           |                     |                   | Hadlock-%tile     | Identical |  |
|           |                     | Kurtz             | Kurtz             | FG        |  |
|           |                     | Sabbagh           | Sabbagh           | FG        |  |
|           |                     | Merz              | Merz              | FG+GA     |  |
|           |                     | Hansmann          | Hansmann          | FG+GA     |  |
|           |                     | Rempen            | Rempen            | FG+GA     |  |
|           |                     | Chitty (O-O) (*1) | Chitty(O-O)       | FG+GA     |  |
|           |                     |                   | Chitty(O-O)-%tile | Identical |  |
|           |                     | Chitty(O-I)(*1)   | Chitty(O-I)       | FG+GA     |  |
|           |                     |                   | Chitty(O-I)-%tile | Identical |  |
|           |                     | Tokyo (*1)        | Tokyo             | FG+GA     |  |
|           |                     |                   | Tokyo-SD          | Identical |  |
|           |                     | Osaka (*2), (*3)  | Osaka             | Identical |  |
|           |                     | ASUM-V1           | ASUM-V1           | FG+GA     |  |
|           |                     | ASUM-V2           | ASUM-V2           | FG+GA     |  |
|           |                     | JSUM(*1)          | JSUM              | FG+GA     |  |
|           |                     |                   | JSUM-SD           | Identical |  |
|           |                     | CFEF (*1)         | CFEF              | FG        |  |
|           |                     |                   | CFEF-%tile        | Identical |  |
|           |                     | Jeanty            | Jeanty            | GA        |  |
|           |                     | Shepard           | Shepard           | -         |  |
|           |                     | Nicolaides        | Nicolaides        | Identical |  |

| Item name | Formal name        | Author name        | Data name           | Data type |  |
|-----------|--------------------|--------------------|---------------------|-----------|--|
| OFD       | Occipitofrontal    | Merz               | Merz                | FG        |  |
|           | diameter           | Hansmann           | Hansmann            | Identical |  |
|           |                    | Chitty(*1)         | Chitty              | FG        |  |
|           |                    |                    | Chitty-%tile        | Identical |  |
|           |                    | ASUM-V2            | ASUM-V2             | FG+GA     |  |
|           |                    | Nicolaides         | Nicolaides          | Identical |  |
| HC        | Head circumference | Hadlock (*1) (*2)  | Hadlock             | FG+GA     |  |
|           |                    |                    | Hadlock-%tile       | Identical |  |
|           |                    | Merz               | Merz                | FG+GA     |  |
|           |                    | Hansmann           | Hansmann            | Identical |  |
|           |                    | Chitty (Pltd) (*1) | Chitty (Pltd)       | FG+GA     |  |
|           |                    |                    | Chitty (Pltd)-%tile | Identical |  |
|           |                    | Chitty (drvd) (*1) | Chitty (drvd)       | FG+GA     |  |
|           |                    |                    | Chitty (drvd)-%tile | Identical |  |
|           |                    | ASUM-V1            | ASUM-V1             | FG        |  |
|           |                    | ASUM-V2            | ASUM-V2             | FG+GA     |  |
|           |                    | CFEF(*1)           | CFEF                | FG        |  |
|           |                    |                    | CFEF-%tile          | Identical |  |
|           |                    | Jeanty             | Jeanty              | GA        |  |
| HA        | Head area          | Chitty(*1)         | Chitty              | FG+GA     |  |
|           |                    |                    | Chitty-%tile        | Identical |  |
| THD       | Thoracic diameter  | Hansmann           | Hansmann            | Identical |  |
| AC        | Abdominal          | Jeanty             | Jeanty              | FG        |  |
|           | circumference      | Hadlock (*1) (*2)  | Hadlock             | FG+GA     |  |
|           |                    |                    | Hadlock-%tile       | Identical |  |
|           |                    | Merz               | Merz                | FG+GA     |  |
|           |                    | Deter Deter        |                     | FG        |  |
|           |                    | Chitty (pltd) (*1) | Chitty(pltd)        | FG        |  |
|           |                    |                    | Chitty(pltd)-%tile  | Identical |  |
|           |                    | Chitty (drvd) (*1) | Chitty(drvd)        | FG        |  |
|           |                    |                    | Chitty(drvd)-%tile  | Identical |  |
|           |                    | Tokyo (*1)         | Tokyo               | FG+GA     |  |
|           |                    |                    | Tokyo-SD            | Identical |  |
|           |                    | ASUM-V1            | ASUM-V1             | FG        |  |
|           |                    | ASUM-V2            | ASUM-V2             | FG+GA     |  |
|           |                    | JSUM (*1)          | JSUM                | FG+GA     |  |
|           |                    |                    | JSUM-SD             | Identical |  |
|           |                    | CFEF (*1)          | CFEF                | FG        |  |
|           |                    |                    | CFEF-%tile          | Identical |  |
|           |                    | Shepard            | Shepard             | -         |  |
|           |                    | Campbell           | Campbell            | -         |  |
|           |                    | Nicolaides         | Nicolaides          | Identical |  |

| Item name | Formal name                           | Author name        | Data name     | Data type |  |
|-----------|---------------------------------------|--------------------|---------------|-----------|--|
| APTD      | Anteroposterior trunk diameter        | Tokyo              | Tokyo         | -         |  |
| TTD       | Transverse trunk<br>diameter          | Tokyo              | Tokyo         | -         |  |
| FTA       | Fetal trunk cross-<br>sectional area  | Osaka (*2), (*3)   | Osaka         | Identical |  |
| AA        | Abdominal area                        | Chitty (*1)        | Chitty        | FG        |  |
|           |                                       |                    | Chitty-%tile  | Identical |  |
| APAD      | Anteroposterior<br>abdominal diameter | Merz               | Merz          | FG        |  |
| TAD       | Transverse abdominal                  | Merz               | Merz          | FG        |  |
|           | diameter                              | CFEF (*1)          | CFEF          | FG        |  |
|           |                                       |                    | CFEF-%tile    | Identical |  |
| FL        | Femur length                          | Jeanty             | Jeanty        | FG+GA     |  |
|           |                                       | Hadlock (*1), (*2) | Hadlock (*2)  | FG+GA     |  |
|           |                                       |                    | Hadlock-%tile | Identical |  |
|           |                                       | Merz               | Merz          | FG+GA     |  |
|           |                                       | Hansmann           | Hansmann      | Identical |  |
|           |                                       | O'Brien            | O'Brien       | FG        |  |
|           |                                       | Warda              | Warda         | FG+GA     |  |
|           |                                       | Chitty (*1)        | Chitty        | FG+GA     |  |
|           |                                       |                    | Chitty-%tile  | Identical |  |
|           |                                       | Tokyo (*1)         | Tokyo         | FG+GA     |  |
|           |                                       |                    | Tokyo-SD      | Identical |  |
|           |                                       | Osaka(*2), (*3)    | Osaka         | Identical |  |
|           |                                       | ASUM-V1            | ASUM-V1       | GA        |  |
|           |                                       | ASUM-V2            | ASUM-V2       | FG+GA     |  |
|           |                                       | JSUM (*1)          | JSUM          | FG+GA     |  |
|           |                                       |                    | JSUM-SD       | Identical |  |
|           |                                       | CFEF (*1)          | CFEF          | FG        |  |
|           |                                       |                    | CFEF-%tile    | Identical |  |
|           |                                       | Hohler             | Hohler        | GA        |  |
|           |                                       | Nicolaides         | Nicolaides    | Identical |  |
| OOD       | Outer orbital diameter                | Jeanty             | Jeanty        | GA        |  |
|           |                                       | Mayden             | Mayden        | GA        |  |
| Humerus   | Humerus                               | Jeanty             | Jeanty        | GA        |  |
|           |                                       | Merz               | Merz          | FG        |  |
|           |                                       | ASUM-V2            | ASUM-V2       | FG+GA     |  |
|           |                                       | Chitty             | Chitty-%tile  | Identical |  |
| Clavicle  | Clavicle length                       | Yarkoni            | Yarkoni       | FG+GA     |  |

| Item name      | Formal name                           | Author name | Data name        | Data type |  |
|----------------|---------------------------------------|-------------|------------------|-----------|--|
| Kidney         | Kidney length                         | Bertagnoli  | Bertagnoli       | FG        |  |
| Radius         | Radius                                | Merz        | Merz             | FG        |  |
|                |                                       | Chitty      | Chitty-%tile     | Identical |  |
| Ulna           | Ulna                                  | Jeanty      | Jeanty           | GA        |  |
|                |                                       | Merz        | Merz             | FG        |  |
|                |                                       | Chitty      | Chitty-%tile     | Identical |  |
| Tibia          | Tibia                                 | Jeanty      | Jeanty           | GA        |  |
|                |                                       | Merz        | Merz             | FG        |  |
|                |                                       | Chitty      | Chitty-%tile     | Identical |  |
| Fibula         | Fibula                                | Merz        | Merz             | FG        |  |
|                |                                       | Chitty      | Chitty-%tile     | Identical |  |
| CER            | Cerebellum                            | Goldstein   | Goldstein        | FG        |  |
|                |                                       | Hill        | Hill             | FG+GA     |  |
|                |                                       | Nicolaides  | Nicolaides       | Identical |  |
| Va             | Cerebral anterior ventricle diameter  | Nicolaides  | Nicolaides-%tile | Identical |  |
| Vp             | Cerebral posterior ventricle diameter | Nicolaides  | Nicolaides-%tile | Identical |  |
| Hem            | Cerebral hemisphere                   | Nicolaides  | Nicolaides-%tile | Identical |  |
| Foot           | Foot length                           | Mercer      | Mercer           | FG+GA     |  |
|                |                                       | Chitty      | Chitty-%tile     | Identical |  |
| NT             | Nuchal translucency                   | -           | -                | -         |  |
| Yolk Sac       | Yolk sac                              | -           | -                | -         |  |
| TC             | Thoracic circumference                | -           | -                | -         |  |
| Ocular D       | Ocular diameter                       | -           | -                | -         |  |
| Cist.<br>magna | Cisterna magna                        | -           | -                | -         |  |
| Cervix Len     | Cervical length                       | -           | -                | -         |  |
| Umb VD         | Umbilical vein diameter               | -           | -                | -         |  |
| Nasal bone     | Nasal bone                            | -           | -                | -         |  |
| AFI            | Amniotic fluid index                  | -           | -                | -         |  |
| AFP            | Amniotic fluid pocket                 | -           | -                | -         |  |
| CTAR A         | Thoracic area                         | -           | -                | -         |  |
| CTAR B         | Cardiac area                          | -           | -                | -         |  |
| CARD-Axis      | Cardiac axis                          | -           | -                | -         |  |
| CTAR           | Cardiothoracic area ratio             | -           | -                | -         |  |

| Item name        | Formal name                  | Author name                           | Data name                          | Data type |
|------------------|------------------------------|---------------------------------------|------------------------------------|-----------|
| Va/Hem           | Va/Hem                       | Nicolaides                            | Nicolaides-%tile                   | Identical |
| Vp/Hem           | Vp/Hem                       | Nicolaides                            | Nicolaides-%tile                   | Identical |
| HC (BPD,<br>OFD) | 3.14x(BPD+OFD)/2             | Nicolaides                            | Nicolaides                         | Identical |
| HC (Cal.)        | (BPD + OFD) $\times \pi/2$   | Hadlock, Chitty,<br>BMUS, Nicolaides  | -                                  | -         |
|                  | (BPD + OFD) × 1.62           | Jeanty                                | -                                  | -         |
|                  | (BPD + OFD) × 1.57           | ASUM                                  | -                                  | -         |
|                  | 2.325 ×<br>√ (BPD^2 + OFD^2) | Merz, Hansmann                        | -                                  | -         |
| AC (Cal.)        | $(APAD + TAD) \times \pi/2$  | Hadlock, Chitty,<br>BMUS, Nicolaides  | -                                  | -         |
|                  | (APAD + TAD) × 1.57          | Jeanty                                | -                                  | -         |
|                  | (APAD + TAD) × 1.571         | Merz                                  | -                                  | -         |
| AXT              | APTD*TTD                     | Tokyo (*1)                            | Tokyo                              | FG+GA     |
|                  |                              |                                       | Tokyo-SD                           | Identical |
| FHR              | Fetal heart rate             | -                                     | -                                  | -         |
| EFW              | Estimated fetal weight       | Hadlock1<br>[AC, FL] (*2)             | Hadlock1<br>[AC, FL]               | FG        |
|                  |                              | Hadlock2<br>[BPD, AC, FL]<br>(*2)     | Hadlock2<br>[BPD, AC, FL]          | FG        |
|                  |                              | Hadlock3<br>[HC, AC, FL] (*2)         | Hadlock3<br>[HC, AC, FL]           | FG        |
|                  |                              | Hadlock4 [BPD,<br>HC, AC, FL] (*2)    | Hadlock4 [BPD,<br>HC, AC, FL] (*2) | FG        |
|                  |                              | Shepard [BPD,<br>AC]                  | Shepard<br>[BPD, AC]               | -         |
|                  |                              | Tokyo [BPD,<br>APTD, TTD, FL]<br>(*1) | Tokyo [BPD,<br>APTD, TTD, FL]      | FG+GA     |
|                  |                              |                                       | Tokyo-SD [BPD,<br>APTD, TTD, FL]   | Identical |
|                  |                              | Osaka<br>[BPD, FTA, FL]<br>(*2), (*3) | Osaka<br>[BPD, FTA, FL]            | Identical |
|                  |                              | JSUM [BPD, AC,<br>FL] (*1), (*2)      | JSUM<br>[BPD, AC, FL]              | FG+GA     |
|                  |                              |                                       | JSUM-SD<br>[BPD, AC, FL]           | Identical |
|                  |                              | Hansmann [BPD,<br>THD]                | Hansmann [BPD,<br>THD]             | FG        |
|                  |                              | Campbell [AC]                         | Campbell [AC]                      | -         |
|                  |                              | Merz1 [BPD, AC]                       | Merz1 [BPD, AC]                    | -         |
|                  |                              | Merz2 [AC]                            | Merz2 [AC]                         | -         |

\*1: The table below shows the relationship between the author and the data to be used according to the setting for "SD Display type" on the OB Meas. 2 page of the preset menu.

Data for author name - SD:

If the OB date information has not been entered, the SD value is not displayed. When Tokyo-SD is selected, three curves, mean, and  $\pm 1.5$ SD, are displayed in the trend graph.

When JSUM-SD is selected, five curves, mean,  $\pm 1.5$ SD, and  $\pm 2$ SD, are displayed in the trend graph.

Data for author name - %tile:

If the obstetrical date information has been entered, the SD value is displayed as XX% tile.

If the obstetrical date information has not been entered, the SD value is not displayed.

| Selected or displayed author | Setting for "SD Display type" on the OB Meas. 2 page of the preset menu |               |  |  |  |  |
|------------------------------|-------------------------------------------------------------------------|---------------|--|--|--|--|
|                              | X. XXSD/%tile                                                           | ±XwXd/±mm     |  |  |  |  |
| Tokyo                        | Tokyo-SD                                                                | Tokyo         |  |  |  |  |
| JSUM                         | JSUM-SD                                                                 | JSUM          |  |  |  |  |
| Hadlock                      | Hadlock-%tile                                                           | Hadlock       |  |  |  |  |
| Chitty                       | Chitty-%tile                                                            | Chitty        |  |  |  |  |
| Chitty (O-O)                 | Chitty (O-O)-%tile                                                      | Chitty (O-O)  |  |  |  |  |
| Chitty (O-I)                 | Chitty (O-I)-%tile                                                      | Chitty (O-I)  |  |  |  |  |
| Chitty (pltd)                | Chitty (pltd)-%tile                                                     | Chitty (pltd) |  |  |  |  |
| Chitty (drvd)                | Chitty (drvd)-%tile                                                     | Chitty (drvd) |  |  |  |  |
| CFEF                         | CFEF-%tile                                                              | CFEF          |  |  |  |  |

- \*2: When the check box for "Extrapolated on" on the OB Calc. page of the preset menu is selected, the age axis of the trend graph is extended up to 42.
- \*3: When Osaka is selected, five curves, mean, ±1.5SD, and ±2SD, are displayed in the trend graph.

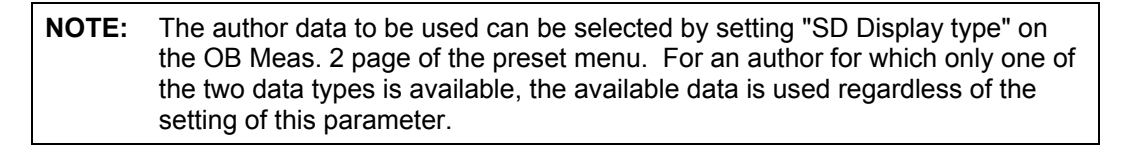

The table below shows the authors that include data for generating a graph. Note that GA (gestational age) is not calculated in OB Doppler measurements.

| Item name    | Formal name                        | Author name |
|--------------|------------------------------------|-------------|
| Umb A RI     | Umbilical artery RI                | Mai         |
|              |                                    | Schaffer    |
|              |                                    | JSUM (*1)   |
| Umb A PI     | Umbilical artery PI                | Mai         |
|              |                                    | Schaffer    |
|              |                                    | Harrington  |
|              |                                    | JSUM (*1)   |
| MCA RI       | Middle cerebral artery RI          | Mai         |
|              |                                    | Schaffer    |
|              |                                    | JSUM (*1)   |
| MCA PI       | Middle cerebral artery PI          | Mai         |
|              |                                    | Schaffer    |
|              |                                    | Harrington  |
|              |                                    | JSUM (*1)   |
| Fetal Ao RI  | Fetal aorta RI                     | Mai         |
|              |                                    | Schaffer    |
| Fetal Ao PI  | Fetal aorta PI                     | Mai         |
|              |                                    | Schaffer    |
|              |                                    | Harrington  |
| Lt Uterin RI | Left uterine artery RI             | Schaffer    |
| Lt Uterin PI | Left uterine artery PI             | Schaffer    |
| Rt Uterin RI | Right uterine artery RI            | Schaffer    |
| Rt Uterin PI | Right uterine artery PI            | Schaffer    |
| PIV          | Ductus Venosus Pulsatility Index   | Baschat     |
| PVIV         | Ductus Venosus Peak Velocity Index | Baschat     |
| a/S          | Ductus Venosus Preload Index       | Baschat     |
| S/a          | Ductus Venosus S/a Ratio           | Baschat     |

\*1: When the check box for "Extrapolated on" on the OB Calc. page of the preset menu is selected, the age axis of the trend graph is extended up to 42.

# 12.4 OB Menu

Select OB for Exam Type on the Patient Information screen.

Press  $\boxed{(alc)}$  to display the OB menu on the touch panel. Press the tab for the desired menu. On the touch panel specialized for OB measurement, the switch assignments and other details can be customized. Refer to subsection 12.12 for details.

# 12.4.1 OB-1 (Early) menu

This menu provides the group of switches to be used for examinations for early pregnancy.

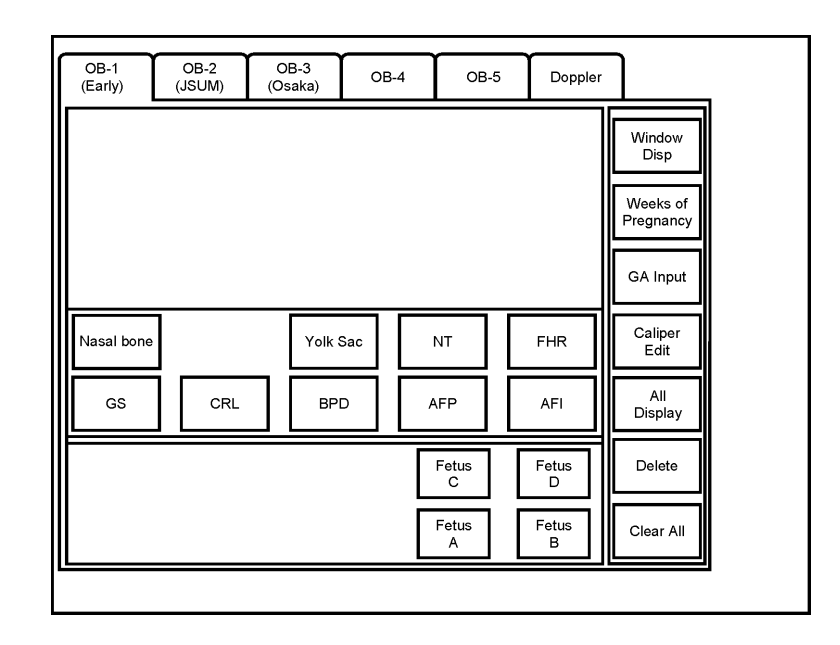

| Switch             | Function                                                                                                    |
|--------------------|----------------------------------------------------------------------------------------------------|
| [GS], [CRL],       | The corresponding measurement is started.                                                                                                    |
| Window Disp        | Display of the measurement results can be turned ON/OFF.                                                                                                    |
| Weeks of Pregnancy | LMP and EDD are calculated based on GA, and the patient data is updated. (A confirmation dialog is displayed.)                                                                 |
| GA Input           | The obstetric date data can be entered.                                                                                                    |
| Caliper Edit       | The position of the measurement marker can be changed.                                                                                                    |
| All Display        | Each time this switch is pressed, the measurement result display<br>is switched between All display mode and Latest display mode<br>(effective only for 2D measurement items). |
| Delete             | A completed measurement is deleted. (The most recently operated measurement marker and the measurement result associated with the marker are deleted.)                         |
| Clear All          | The measurement results are cleared. (The date data for LMP, EDD, and GA are not cleared.)                                                                                     |
| Fetus A, B, C, D   | A fetus is selected (in multiple pregnancies).                                                                                                    |

| ▲CAUTION: | To calculate the gestational age and estimated fetal weight<br>correctly from the measurement result, it is necessary to<br>specify the author of the GA calculation method to be used and<br>the EFW calculation method. Refer to section 2 "Setting the<br>Presets" for details.<br>When performing OB measurement for multiple pregnancies, be<br>sure to confirm the fetus ID on the touch panel, measurement<br>window, Report screen, and Trend Graph to prevent confusion<br>between fetuses. |
|-----------|----------------------------------------------------------------------------------------------------|
|-----------|----------------------------------------------------------------------------------------------------|

# 12.4.2 OB-1 (JSUM) menu

This menu provides the group of switches to be used for the JSUM method.

| OB-1<br>(Early)     | ( | OB-2<br>JSUM)   | 0<br>(0: | OB-3<br>Osaka) OB-4 |  | B-4 | OB-5       |  | Doppler    |  | ]                     |
|---------------------|---|-----------------|----------|---------------------|--|-----|------------|--|------------|--|-----------------------|
|                     |   |                 |          |                     |  |     |            |  |            |  | Window<br>Disp        |
|                     | _ |                 |          |                     |  |     |            |  |            |  | Weeks of<br>Pregnancy |
| APTD                |   | TTD             |          |                     |  |     |            |  |            |  | GA Input              |
| GS                  |   | CRL             |          |                     |  | C   | TAR        |  | FHR        |  | Caliper<br>Edit       |
| BPD                 |   | AC              |          | FL                  |  | A   | <b>AFP</b> |  | AFI        |  | All<br>Display        |
| Continuous<br>Trace | 5 | Spline<br>Trace |          |                     |  |     | Fetus<br>C |  | Fetus<br>D |  | Delete                |
| Ellipse             |   | Cross           |          |                     |  |     | Fetus<br>A |  | Fetus<br>B |  | Clear All             |

| Switch                                                       | Function                                                                                                    |
|--------------------------------------------------------------|----------------------------------------------------------------------------------------------------|
| [BPD], [AC],                                                 | The corresponding measurement is started.                                                                                                    |
| Window Disp                                                  | Display of the measurement results can be turned ON/OFF.                                                                                                    |
| Weeks of Pregnancy                                           | LMP and EDD are calculated based on GA and the patient data is updated. (The confirmation dialog is displayed.)                                                                                                    |
| GA Input                                                     | The obstetric date data can be entered.                                                                                                    |
| Caliper Edit                                                 | The position of the measurement marker can be changed.                                                                                                    |
| All Display                                                  | Each time this switch is pressed, the measurement result display<br>is switched between All display mode and Latest display mode<br>(effective only for 2D measurement items).                                                                          |
| Delete                                                       | A completed measurement is deleted. (The most recently operated measurement marker and the measurement result associated with the marker are deleted.)                                                                                                  |
| Clear All                                                    | The measurement results are cleared. (The date data for LMP, EDD, and GA are not cleared.)                                                                                                    |
| [Continuous Trace]<br>[Spline Trace]<br>[Ellipse]<br>[Cross] | The method for circumference and area measurements is<br>selected. (The default can be set using the Application Preset<br>Editor.) Refer to subsection 3.4 "Area/Circumference<br>Measurement (Area)" for the operating procedures for each<br>method. |
| Fetus A, B, C, D                                             | A fetus is selected (in multiple pregnancies).                                                                                                    |

| <b>∆</b> CAUTION: | To calculate the gestational age and estimated fetal weight<br>correctly from the measurement result, it is necessary to<br>specify the author of the GA calculation method to be used and<br>the EFW calculation method. Refer to section 2 "Setting the<br>Presets" for details.<br>When performing OB measurement for multiple pregnancies, be<br>sure to confirm the fetus ID on the touch panel, measurement<br>window, Report screen, and Trend Graph to prevent confusion<br>between fetuses. |
|-------------------|----------------------------------------------------------------------------------------------------|
|-------------------|----------------------------------------------------------------------------------------------------|

| NOTE: | The circumference and area measurement methods selected for each      |
|-------|-----------------------------------------------------------------------|
|       | measurement item and fetus are stored in the system until () pressed. |

# 12.4.3 OB-3 (Osaka) menu

This menu provides the group of switches to be used for the Osaka University method.

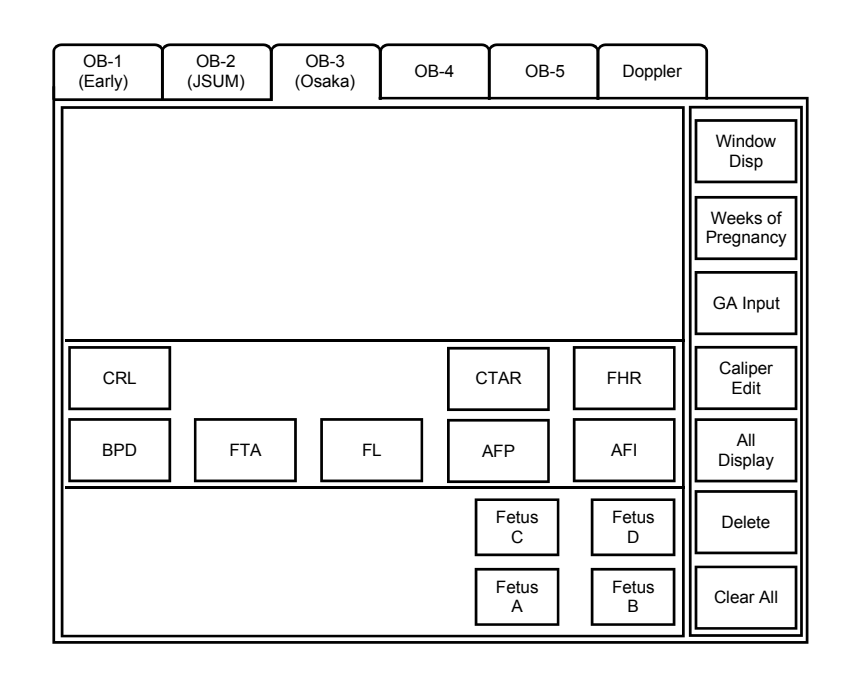

| Switch             | Function                                                                                                    |
|--------------------|----------------------------------------------------------------------------------------------------|
| [BPD], [FTA],      | The corresponding measurement is started.                                                                                                    |
| Window Disp        | Display of the measurement results can be turned ON/OFF.                                                                                                    |
| Weeks of Pregnancy | LMP and EDD are calculated based on GA and the patient data is updated. (The confirmation dialog is displayed.)                                                                |
| GA Input           | The obstetric date data can be entered.                                                                                                    |
| Caliper Edit       | The position of the measurement marker can be changed.                                                                                                    |
| All Display        | Each time this switch is pressed, the measurement result display<br>is switched between All display mode and Latest display mode<br>(effective only for 2D measurement items). |
| Delete             | A completed measurement is deleted. (The most recently operated measurement marker and the measurement result associated with the marker are deleted.)                         |
| Clear All          | The measurement results are cleared. (The date data for LMP, EDD, and GA are not cleared.)                                                                                     |
| Fetus A, B, C, D   | A fetus is selected (in multiple pregnancies).                                                                                                    |

#### 12.4.4 OB-4 menu

This menu provides the group of switches to be used mainly for examinations in the midtrimester or later stages.

| OB-1<br>(Early) | ( | OB-2 OI<br>(JSUM) (Os |  | B-3<br>saka) | o | )B-4 | OB         | -5  | Doppler    | r |                       |
|-----------------|---|-----------------------|--|--------------|---|------|------------|-----|------------|---|-----------------------|
| CTAR            |   |                       |  |              |   |      |            |     |            |   | Window<br>Disp        |
| Humerus         |   | Radius                |  | Uln          | a | Т    | ibia       |     | Fibula     |   | Weeks of<br>Pregnancy |
| THD             |   | APAD                  |  | TAI          | C | C    | ER         |     | OOD        |   | GA Input              |
| OFD             |   | HA                    |  | AA           |   | A    | \FP        |     | FHR        |   | Caliper<br>Edit       |
| BPD             |   | HC                    |  | AC           | ; |      | FL         |     | AFI        |   | All<br>Display        |
|                 |   |                       |  |              |   |      | Fetus<br>C | ] [ | Fetus<br>D |   | Delete                |
|                 |   |                       |  |              |   |      | Fetus<br>A | ] [ | Fetus<br>B |   | Clear All             |

| Switch             | Function                                                                                                    |
|--------------------|----------------------------------------------------------------------------------------------------|
| [BPD], [HC],       | The corresponding measurement is started.                                                                                                    |
| Window Disp        | Display of the measurement results can be turned ON/OFF.                                                                                                    |
| Weeks of Pregnancy | LMP and EDD are calculated based on GA and the patient data is updated. (The confirmation dialog is displayed.)                                                                |
| GA Input           | The obstetric date data can be entered.                                                                                                    |
| Caliper Edit       | The position of the measurement marker can be changed.                                                                                                    |
| All Display        | Each time this switch is pressed, the measurement result display<br>is switched between All display mode and Latest display mode<br>(effective only for 2D measurement items). |
| Delete             | A completed measurement is deleted. (The most recently operated measurement marker and the measurement result associated with the marker are deleted.)                         |
| Clear All          | The measurement results are cleared. (The date data for LMP, EDD, and GA are not cleared.)                                                                                     |
| Fetus A, B, C, D   | A fetus is selected (in multiple pregnancies).                                                                                                    |

| <b>▲</b> CAUTION: | To calculate the gestational age and estimated fetal weight<br>correctly from the measurement result, it is necessary to<br>specify the author of the GA calculation method to be used and<br>the EFW calculation method. Refer to section 2 "Setting the<br>Presets" for details.<br>When performing OB measurement for multiple pregnancies, be<br>sure to confirm the fetus ID on the touch panel, measurement<br>window, Report screen, and Trend Graph to prevent confusion<br>between fetuses. |
|-------------------|----------------------------------------------------------------------------------------------------|
|-------------------|----------------------------------------------------------------------------------------------------|

#### 12.4.5 OB-5 menu

This menu provides the group of switches to be used mainly for examinations in the midtrimester or later stages.

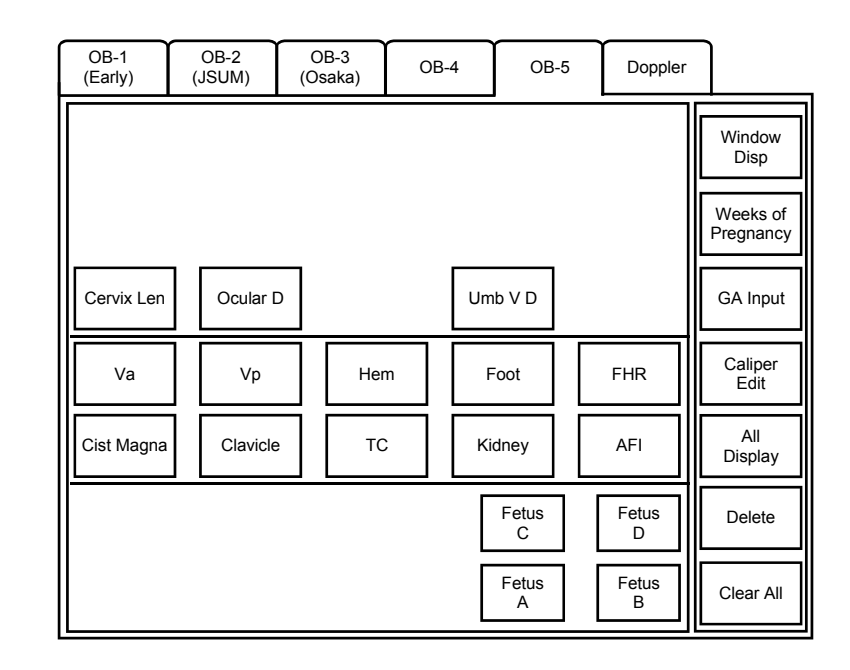

| Switch                       | Function                                                                                                    |
|------------------------------|----------------------------------------------------------------------------------------------------|
| [Cist Magna],<br>[Clavicle], | The corresponding measurement is started.                                                                                                    |
| Window Disp                  | Display of the measurement results can be turned ON/OFF.                                                                                                    |
| Weeks of Pregnancy           | LMP and EDD are calculated based on GA and the patient data is updated. (The confirmation dialog is displayed.)                                                                |
| GA Input                     | The obstetric date data can be entered.                                                                                                    |
| Caliper Edit                 | The position of the measurement marker can be changed.                                                                                                    |
| All Display                  | Each time this switch is pressed, the measurement result display<br>is switched between All display mode and Latest display mode<br>(effective only for 2D measurement items). |
| Delete                       | A completed measurement is deleted. (The most recently operated measurement marker and the measurement result associated with the marker are deleted.)                         |
| Clear All                    | The measurement results are cleared. (The date data for LMP, EDD, and GA are not cleared.)                                                                                     |
| Fetus A, B, C, D             | A fetus is selected (in multiple pregnancies).                                                                                                    |

| <b>▲</b> CAUTION: | To calculate the gestational age and estimated fetal weight<br>correctly from the measurement result, it is necessary to<br>specify the author of the GA calculation method to be used and<br>the EFW calculation method. Refer to section 2 "Setting the<br>Presets" for details.<br>When performing OB measurement for multiple pregnancies, be<br>sure to confirm the fetus ID on the touch panel, measurement<br>window, Report screen, and Trend Graph to prevent confusion<br>between fetuses. |
|-------------------|----------------------------------------------------------------------------------------------------|
|-------------------|----------------------------------------------------------------------------------------------------|

# 12.4.6 Doppler menu

This menu provides the group of switches to be used for Doppler measurements.

OB-3 (Osaka) OB-1 (Early) OB-2 (JSUM) OB-4 OB-5 Doppler rac Window Disp All -Threshold oth Forward Reverse ▲ Weeks of Pregnancy 1 7 3 Close T V ▼ GA Input Caliper Edit DV FHR мса Fetal Ao Rt Uterin Lt Uterin All Display Umb A Continuous Trace Spline Trace Fetus C Fetus D Delete Auto Range Fetus A Fetus B Line Trace Clear All Range

On the preset screen, this menu is displayed as "OB-6".

| Switch             | Function                                                                                                    |  |  |  |  |
|--------------------|----------------------------------------------------------------------------------------------------|--|--|--|--|
| [Forward/Reverse]  | Selects the trace range for Doppler auto trace.                                                                                                    |  |  |  |  |
|                    | Forward : The Doppler waveform above the baseline is traced.                                                                                                    |  |  |  |  |
|                    | Reverse : The Doppler waveform below the baseline is traced.                                                                                                    |  |  |  |  |
|                    | All : The entire Doppler waveform is traced.                                                                                                    |  |  |  |  |
| [Beat]             | Selects the number of heartbeats.                                                                                                    |  |  |  |  |
| [Trace Smooth]     | Adjusts the smoothness of the Doppler auto trace in the temporal direction.                                                                                                    |  |  |  |  |
| [Threshold]        | Sets the threshold for the Doppler auto trace line with respect to the waveform.                                                                                               |  |  |  |  |
|                    | A higher threshold generates a trace closer to the baseline.                                                                                                    |  |  |  |  |
| [Umb A], [MCA],    | The corresponding measurement is started.                                                                                                    |  |  |  |  |
| Window Disp        | Display of the measurement results can be turned ON/OFF.                                                                                                    |  |  |  |  |
| Weeks of Pregnancy | LMP and EDD are calculated based on GA and the patient data is updated. (The confirmation dialog is displayed.)                                                                |  |  |  |  |
| GA Input           | The obstetric date data can be entered.                                                                                                    |  |  |  |  |
| Caliper Edit       | The position of the measurement marker can be changed.                                                                                                    |  |  |  |  |
| All Display        | Each time this switch is pressed, the measurement result display<br>is switched between All display mode and Latest display mode<br>(effective only for 2D measurement items). |  |  |  |  |
| Delete             | A completed measurement is deleted. (The most recently operated measurement marker and the measurement result associated with the marker are deleted.)                         |  |  |  |  |
| Clear All          | The measurement results are cleared. (The date data for LMP, EDD, and GA are not cleared.)                                                                                     |  |  |  |  |

| Switch                                                                          | Function                                                                                                    |
|---------------------------------------------------------------------------------|----------------------------------------------------------------------------------------------------|
| [Continuous Trace]<br>[Spline Trace]<br>[Line Trace]<br>[Range]<br>[Auto Range] | The trace method is selected. (The default can be set using the Preset.)<br>Refer to subsection 6.5 "Velocity Trace Measurement (Vel Trace)" for the operating procedures for each method. |
| Fetus A, B, C, D                                                                | A fetus is selected (in multiple pregnancies).                                                                                                    |

# ▲ CAUTION: When performing OB measurement for multiple pregnancies, be sure to confirm the fetus ID on the touch panel, measurement window, report screen, and trend graph to prevent confusion between fetuses.

| NOTE: | The trace methods selected for each measurement item and fetus are stored |
|-------|---------------------------------------------------------------------------|
|       | in the system until 💓 is pressed.                                         |

# 12.4.7 Result display

| • | TOSHIBA              | OB_I<br>TOSI      | MDA:<br>HIBA                                                                                                    | F                                                                                                    |                                                                | - OPE -                                                                                                    | ОВ                                                                                     | 2002/01/09<br>8:17:10 PM                               |
|---|----------------------|-------------------|----------------------------------------------------------------------------------------------------|----------------------------------------------------------------------------------------------------|----------------------------------------------------------------|----------------------------------------------------------------------------------------------------|----------------------------------------------------------------------------------------|--------------------------------------------------------|
|   |                      | 0•                |                                                                                                    | ·т                                                                                                    |                                                                |                                                                                                    |                                                                                        |                                                        |
|   |                      |                   | etus A                                                                                                    |                                                                                                    |                                                                |                                                                                                    | The support of the P                                                                   |                                                        |
|   | 6C2<br>4.5<br>13 fps |                   | AA<br>BBB<br>CCC<br>DDD<br>EEE<br>FF<br>GGG<br>HHH<br>J<br>JJ<br>JserCalc1<br>JserCalc2<br>JserCalc3<br>JserCalc4 | 9999.9<br>9999.9<br>9999.9<br>9999.9<br>9999.9<br>9999.9<br>9999.9<br>9999.9<br>9999.9<br>9999.9<br>9999.9<br>9999.9<br>9999.9<br>9999.9 | mm<br>mm<br>mm<br>mm<br>mm<br>mm<br>mm<br>mm<br>mm<br>mm<br>mm | (Author)<br>(Author)<br>(Author)<br>(Author)<br>(Author)<br>(Author)<br>(Author)<br>(Author)<br>(Author)<br>(Author)<br>(Author)<br>(Author)<br>(Author)<br>(Author) | 99w9d<br>99w9d<br>99w9d<br>99w9d<br>99w9d<br>99w9d<br>99w9d<br>99w9d<br>99w9d<br>99w9d | Fixed area for measurement<br>items (maximum 11 lines) |
|   |                      | 1 J • F<br>4<br>E | IC(BPD,OFI<br>XT<br>FW                                                                                            | 9999.9<br>999.99<br>99999                                                                                                    | mm<br>cm2<br>g                                                 | (Author)<br>(Author)<br>(Author)                                                                                                    | 99w9d<br>99w9d<br>99w9d                                                                | OB date information area (2 lines)                     |
|   |                      | E                 | DD<br>3BB                                                                                                    | 9999.9                                                                                                    | /dd<br>mm                                                      | (vvvv/MM/dd)<br>(Author)                                                                                                    | 99w9d                                                                                  | Latest area (1 line) #71                               |
|   | Sto                  | ring              |                                                                                                    |                                                                                                    |                                                                |                                                                                                    |                                                                                        |                                                        |

The 2D measurement results are displayed as shown below.

| Area                             | Function                                                 |  |  |  |  |
|----------------------------------|----------------------------------------------------------|--|--|--|--|
| Fixed area for measurement items | Displayed only when [All Display] is set to ON.          |  |  |  |  |
| User calculation area            | Displayed regardless of whether [All Display] is ON/OFF. |  |  |  |  |
| Calculation area                 | Displayed regardless of whether [All Display] is ON/OFF. |  |  |  |  |
| OB date information area         | Displayed regardless of whether [All Display] is ON/OFF. |  |  |  |  |
| Latest area                      | Displayed regardless of whether [All Display] is ON/OFF. |  |  |  |  |

In the fixed area, the measurement results for the items that are registered to the switches on the two rows closest to the user on the touch panel are displayed. For details, refer to subsection 12.11.

The result display order changes according to the switch layout on the selected tab page.

|                               | OB-1<br>(Early) | OB-2<br>(USUM) | OB-3<br>(Osaka) | OB-4 | ОВ-        | 5 Dopple   | r                     |
|-------------------------------|-----------------|----------------|-----------------|------|------------|------------|-----------------------|
|                               | CTAR            | ]              |                 |      |            |            | Window<br>Disp        |
|                               | Humerus         | Radius         | l               | llna | Tibia      | Fibula     | Weeks of<br>Pregnancy |
|                               | THD             | APAD           | ۲<br>۲          | AD   | CER        | OOD        | GA Input              |
| The measurement results for   | OFD             | HA             |                 | AA   | AFP        | FHR        | Caliper<br>Edit       |
| switches are displayed in the | BPD             | HC             |                 | AC   | FL         | AFI        | All<br>Display        |
|                               |                 |                |                 |      | Fetus<br>C | Fetus<br>D | Delete                |
|                               |                 |                |                 |      | Fetus<br>A | Fetus<br>B | Clear All             |

Example: OB-4 menu

# **12.5 Obstetrical Date Information Entry and Calculation**

| Display                                                 | Date entered and calculated data                | Calculation method                                                    |  |  |
|---------------------------------------------------------|-------------------------------------------------|-----------------------------------------------------------------------|--|--|
| LMP<br>(the start date of the last<br>menstrual period) | When LMP is entered, EDD and GA are calculated. | EDD = LMP + 280 days<br>GA = System date – LMP                        |  |  |
| IVF<br>(date of in-vitro fertilization)                 | When IVF is entered, EDD and GA are calculated. | LMP = IVF – 14 days<br>EDD = IVF + 266 days<br>GA = System date – LMP |  |  |
| EDD<br>(estimated date of delivery)                     | When EDD is entered, LMP and GA are calculated. | LMP = EDD - 280 days<br>GA = System date - LMP                        |  |  |
| PREV                                                    | When PREV and GA on PREV                        | LMP = PREV – GA on PREV                                               |  |  |
| (date of previous examination)                          | are entered, LMP, EDD, and GA are calculated    | EDD = LMP + 280 days                                                  |  |  |
|                                                         |                                                 | GA = System date – LMP                                                |  |  |
| CLIN                                                    | When GA on CLIN is entered,                     | LMP = System date – GA                                                |  |  |
| (date of current examination)                           | LMP and EDD are calculated.                     | EDD = LMP + 280 days                                                  |  |  |

These data can be entered only in the patient ID registration window and the GA Input window.

For details, refer to the operation manual <<Applications>>.

CAUTION: The maximum GA that can be handled by the system is 45 weeks and 0 days. If GA exceeds 45 weeks and 0 days, it is not displayed on the report or trend graph.

# 12.6 Measurement Methods

#### 12.6.1 Distance measurements

BPD, FL, CRL, and other distance measurement items.

The distance and GA (gestational age) are displayed according to the measurement result.

For the measurement and modification procedures, refer to subsection 3.1 "Distance Measurement (Distance)".

The distance is displayed in mm.

#### 12.6.2 Area/Circumference measurements

(HC, HA, AC, FTA, AA, TC)

The area, circumference, and GA (gestational age) are displayed based on the measurement results for these items.

The calculation method can be selected on the touch panel. The default calculation method can be set using the Application Preset Editor. For the measurement and modification procedures, refer to subsection 3.4 "Area/Circumference Measurement (Area)".

The area is displayed in cm<sup>2</sup> and circumference is displayed in mm.

#### 12.6.3 Circle measurement (AFI, AFP)

The diameter is displayed based on the measurement result.

For circle measurement for AFI, refer to subsection 12.6.4 "Amniotic Fluid Index (AFI) measurement".

Two measurement types are available. Select one of them in the preset menu.

#### 12.6.3.1 Balloon measurement

<<Measurement procedure>>

(1) Press [AFI] or [AFP] on the touch panel. A circle is displayed.

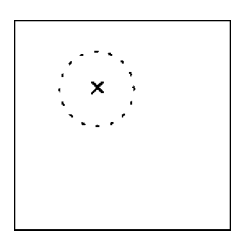

 (2) Operate the trackball to move the center of the circle to the desired point.
 Rotate the rotary encoder or palm switch counterclockwise or clockwise to reduce or increase the radius correspondingly.

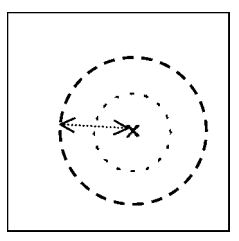

(3) Press (3) The position of the center point and size of the circle are determined and the measurement is set.

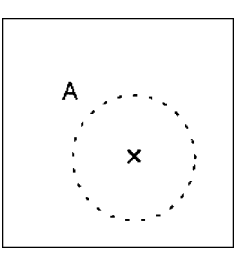

<<Modifying a measurement by pressing after the measurement is set>>

(1) Press after the measurement is set.

The color of the center point and the circumference is changed to orange, indicating that they can be moved.

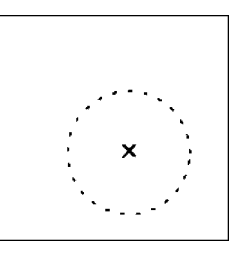

(2) Change the center point and/or size in the same manner described in steps (2) and (3) of <<Measurement procedure>>.

<<Modifying a measurement using Caliper Edit>>

 Press [Caliper Edit] on the touch panel. An arrow is displayed. Move the arrow to the circle. The color of the center point and circumference is changed to red.

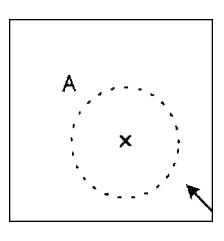

(2) Press set

The color of the center point and the circumference is changed to orange, indicating that they can be moved.

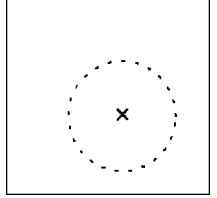

(3) Change the center point and/or size in the same manner described in steps (2) and (3) of <<Measurement procedure>>.

#### 12.6.3.2 Both Ends measurement

<<Measurement procedure>>

- (1) Press [AFI] or [AFP] on the touch panel. The marker (orange) is displayed.
- (2) Move the marker to the measurement start point and press . The first point is set.
- (3) Move the trackball. The marker for the second point appears and a circle whose diameter is the line connecting the first and second points is displayed. Operate the trackball to adjust the diameter of the circle (position of the second point).
- (4) Press (1). The distance between the first and

second points (diameter of the circle) is determined and the measurement is set.

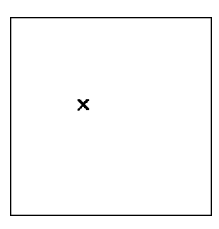

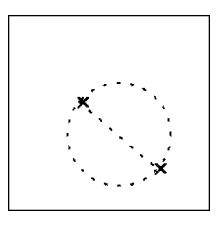

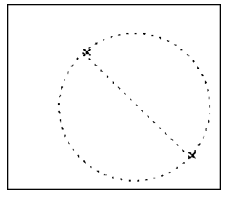

<<Modifying a measurement by pressing after the measurement is set>>

Press after the measurement is set.
 The color of the start point marker is changed to orange, indicating that the marker can be moved.

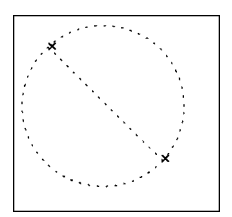

- (2) Move the marker to the desired position by operating the trackball.
- (3) Press  $\sqrt{3}$  to set the measurement.
- (4) To change the position of the end point marker, press again. The color of the marker is changed to orange, indicating that the marker can be moved.
- (5) Repeat above steps (2) and (3).
<<Modifying a measurement using Caliper Edit>>

- Press [Caliper Edit] on the touch panel. An arrow is displayed. Move the arrow to the circle. The two point markers are displayed. The active marker is displayed red and the other marker and the line are displayed white.
- (2) Move the arrow onto one of the markers and press

**⊳**SET

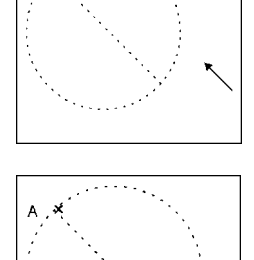

The color of the marker is changed to orange, indicating that the marker can be moved.

- (3) Move the marker to the desired position by operating the trackball.
- (4) Press  $\sqrt[3]{$51$}$  to set the measurement.

#### 12.6.4 Amniotic Fluid Index (AFI) measurement

<<Measurement procedure>>

- (1) Select [AFI] on the touch panel. The start point marker is displayed on the monitor.
- (2) Measure the distance using the trackball. For the measurement and modification procedures, refer to subsection 12.6.3 "Circle measurement (AFI, AFP)" or 3.1 "Distance Measurement (Distance)".

Even if the operation is discontinued by canceling the Freeze status, AFI measurement can be resumed by starting AFI measurement again.

(3) Repeat step (2) above to measure the four distances.

The distances are displayed in mm.

(4) When the four distances have been measured, AFI is calculated automatically. The result is displayed in cm.

NOTE: 1. The sum of the four data sets is displayed in the measurement window as the AFI value.
 The AFI value remains blank until the four distances have been measured.

2. The AFI calculation method varies depending on the preset. Refer to (10) of subsection 12.1.3.

#### 12.6.5 Doppler measurements (Umb A, MCA, etc.)

The items to be displayed during measurement can be selected for "Doppler Trace data display" on the D-OB Meas. page of the preset menu. Note that the HR value is not displayed for "Lt Uterin" and "Rt Uterin" on the Report screen or in the MDA even when "HR" is selected.

The measurement method can be selected on the touch panel. The default measurement method can be set using the preset. Refer to section 6 for the measurement and modification procedures.

The RI and PI values are given without units.

#### 12.6.6 Fetal Heart Rate (FHR)

Refer to subsection 4.4 "Heart Rate Measurement (HR)" for the measurement and modification procedures. This method allows measurement of the heart rate of each fetus. The obtained values are used both in OB measurement and OB Doppler measurement. The measurement results are displayed in bpm.

#### 12.6.7 NT measurement

The [Distance] or [Thickness] measurement tools can be selected for "NT Tool (Available after PR)" on the OB Meas. page of the preset menu. The measurement and modification procedures of the Thickness tool are the same as for meanIMT measurement. Unlike meanIMT measurement, however, measurement is performed at only one position with the Thickness tool. The measurement result is displayed in mm.

When [Double Digits] is selected for "Thickness (IMT) Precision" on the 2D-Mode Meas. page of the preset menu, the Thickness measurement value is displayed to two decimal places.

A single quotation mark (') is displayed before the NT value to indicate that the value should be used for reference purposes only.

| CAUTION: | 1. | Depending on<br>obtain an accu<br>Thickness me | the characteristics of the image, it may not be possible to<br>urate value to two decimal places even when the<br>asurement value is displayed to two decimal places.                                                                                                 |
|----------|----|------------------------------------------------|----------------------------------------------------------------------------------------------------|
|          | 2. | Keeping the a values display                   | bove point in mind, use the measurement and calculation ed to two decimal places only for reference purposes.                                                                                                    |
|          | 3. | In the MDA, a values and the values.           | single quotation mark (') is added to the measurement<br>e calculation results obtained based on the measurement                                                                                                    |
|          |    | Limitations:                                   | Marks can be moved in steps of 1 pixel on the screen.<br>Due to the resolution of ultrasound images, this does not<br>correspond to an indicated value change of 0.01. Thus,<br>the indicated value changes in increments of greater<br>than 0.01 as a mark is moved. |

#### 12.6.8 CTAR measurement

In CTAR measurement, the ratio of the areas of two ellipses (cardiac area / thoracic area  $\times$  100 (%)) and the angle between the axes of the ellipses (cardiac axis) are obtained.

The items to be output and the display during measurement can be preset by "CTAR Tool (Available after PR)" on the OB Meas. 3 page of the preset menu. In CTAR measurement, first measure the thoracic area and then measure the cardiac area.

CAUTION: 1. When the thoracic area is to be measured in CTAR measurement, set the measurement start point on the spine. If measurement is performed with the start point set at a location other than the spine, correct measurement results cannot be obtained.

2. Do not perform CTAR measurement using a horizontally flipped image. Correct measurement results cannot be obtained.

#### 12.6.9 Ductus Venosus measurement

[Range] or [Continuous] can be selected for "DV Trace Tool" on the D-OB Meas. page of the preset menu. When an interval of the Doppler waveform is measured using the selected tool, the maximum velocity in diastole, maximum velocity in systole, maximum velocity in atrial systole, maximum velocity in the interval, and HR are measured automatically. At the same time, PIV, PVIV, a/S, and S/a are calculated.

The results of automatic measurements can be edited manually.

# 12.6.10 Automatic startup of the next measurement item for EFW calculation

When "Measurement TCS Display by Freeze" is set to On on the OB Meas. 2 page of the preset menu, the caliper for the next measurement item to be used for EFW calculation is started up automatically by unfreezing and freezing the image after measurement of an item to be used for EFW calculation is completed. (The caliper for the first item must be started by pressing the appropriate measurement switch.)

# 12.7 "Weeks of Pregnancy" Function

It is possible to calculate LMP and EDD based on the GA calculated from the measurement result. The obtained LMP value can be used as the patient's LMP and also can be used for calculating EDD.

<< Operating procedure>>

- (1) After executing a measurement in which GA is calculated, press [Weeks of Pregnancy] on the touch panel.
- (2) Check the result displayed in the dialog and select [OK] or [Cancel].
  - If "Current GA" is selected for "Method of OB Weeks" on the OB Meas. page of the presets, LMP is calculated based on the latest of the GA values obtained in the most recent measurement.

If "Mean of GA" is selected for "Method of OB Weeks", LMP is calculated based on the mean of the GA values obtained in the most recent measurement. In this case, the description "(Averaged)" is added to the GA value.

When U/S GA is selected, LMP is calculated based on the U/S GA value. If "Mean of Measurements" is selected for "Measurement Value Display Method" on the Meas. Report page of the presets, "GA Based on Averaged" is displayed followed by the measurement items used for calculation on the line below the date format. If "Most Recent Measurement" is selected for "Measurement Value Display Method" on the Meas. Report page of the presets, "GA Based on" is displayed followed by the measurement items used for calculation on the line below the date format.

 Note that even if "Mean of GA" is selected for "Method of OB Weeks", the latest GA value is used for LMP calculation if "Most Recent Measurement" is selected for "Measurement Value Display Method" on the Meas. Report page of the presets.

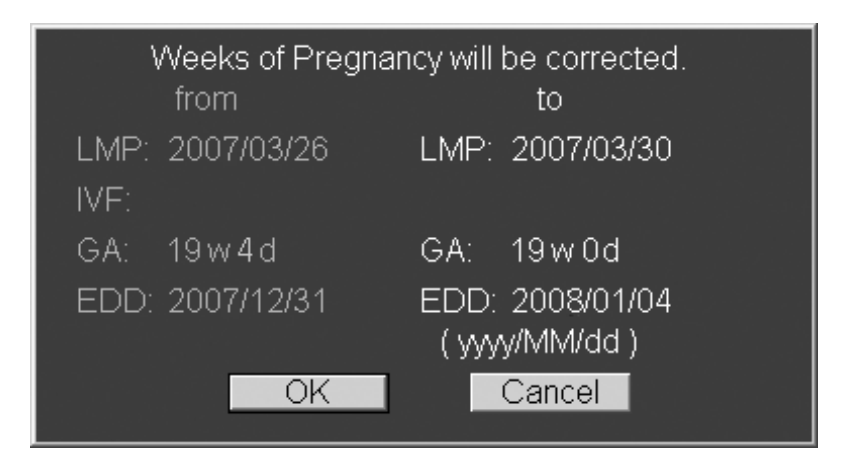

The "from" column displays the current GA and other obstetrical date information. The "to" column displays the new GA and date information, which will overwrite the current data.

# CAUTION: LMP is not calculated if GA is not calculated in the most recent measurement. If IVF is entered as the obstetrical date, LMP is calculated based on GA and the IVF date is replaced with the calculated LMP. EDD is calculated by adding 280 days to LMP. If GA exceeds 40 weeks and 0 days, EDD is displayed as a date earlier than the examination date.

# 12.8 "GA Input" Function

The GA Input function is used to input/edit the obstetric date data and calculate LMP and EDD, or IVF and EDD, based on the input/edited date.

<Operating procedure>

- (1) Press [GA Input] on the touch panel.
- (2) Select the input item from the drop-down menu and input the data appropriate for the selected item in the field on the right.

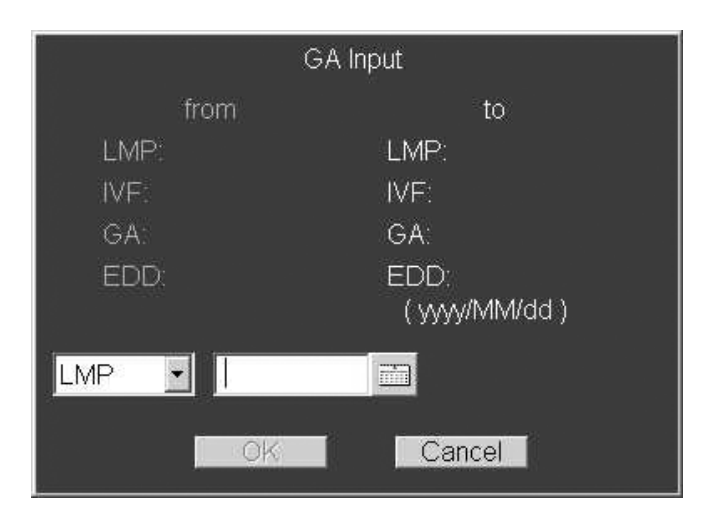

- The OB date data can be entered for one of the five items: LMP, EDD, PREV, CLIN, and IVF.
- When the OB date data is not entered in the Patient Registration screen, the date and the number of weeks are not displayed in the "from" column. The item currently selected on the Patient Registration screen is displayed as the default in the selection field.
- When the OB date data is already set, the data is displayed in the "from" column and the item used for the data is displayed as the default in the selection field.
- The OB dates can be entered directly from the keyboard or from the calendar.
- The date should be entered in the format indicated by the guide display (example: yyyy/MM/dd).

• The GA value (XXwXd) can be entered directly from the keyboard or selected from the pull-down menu. The input ranges are as follows.

XXw : 0 to 45 Xd : 0 to 6

- When CLIN is selected, the current date is displayed. The displayed date cannot be changed and the calendar cannot be displayed.
- When LMP is selected and the calendar is started, the calendar for the two previous months is displayed. When IVF, EDD, or PREV is selected, the calendar corresponding to the current date is displayed.
- When LMP or EDD is selected and the date is entered, LMP, EDD, and GA are calculated and displayed in the "to" column.
- When PREV or CLIN is selected and the date and then GA (XXwXd) are entered, LMP, EDD, and GA are calculated and displayed in the "to" column.
- When IVF is selected and the date is entered, IVF, EDD, and GA are calculated and displayed in the "to" column.
- (3) Check the displayed results and select [OK] or [Cancel].

| GA Input |            |                                   |  |  |  |  |  |  |  |
|----------|------------|-----------------------------------|--|--|--|--|--|--|--|
|          | from       | to                                |  |  |  |  |  |  |  |
| LMP:     |            | LMP: 2007/06/22                   |  |  |  |  |  |  |  |
| IVF:     |            | IVF:                              |  |  |  |  |  |  |  |
| GA:      |            | GA: 7w0d                          |  |  |  |  |  |  |  |
| EDD:     |            | EDD: 2008/03/29<br>( yyyy/MM/dd ) |  |  |  |  |  |  |  |
|          | 2006/06/22 |                                   |  |  |  |  |  |  |  |
|          | OK         | Cancel                            |  |  |  |  |  |  |  |

The current GA and date are displayed below "from" and the GA and date to be set after the update are displayed below "to".

**NOTE:** If the GA calculation result based on the entered date is outside the range from 0w1d to 45w0d, [OK] is disabled.

## 12.9 OB Report

- OB Report and Worksheet are functions for displaying the OB measurement and calculation results on the monitor.
- The trend graph is a function for plotting the current values and the values stored in the system to display growth curve data. When Trend Graph is started, the initial display is either in the Single format or the Quad format according to the setting of "Trend Format" on the Meas. Report page of the presets.
- Pressing [Anatomy] displays the Anatomy screen on the monitor. This switch is effective only when "Display" is selected for "Anatomy Button in OB Reports" on the Meas. Report page of the presets.
- The screen changes as shown in (1) to (4) by selecting the switch at the top of the Report, Anatomy, or Trend screens, or by pressing [NEXT].
   If an item from the Doppler menu is the most recently measured item, the OB Doppler Report screen is displayed first when view is pressed.
  - (1) Anatomy: Not display, Trend Format: Single

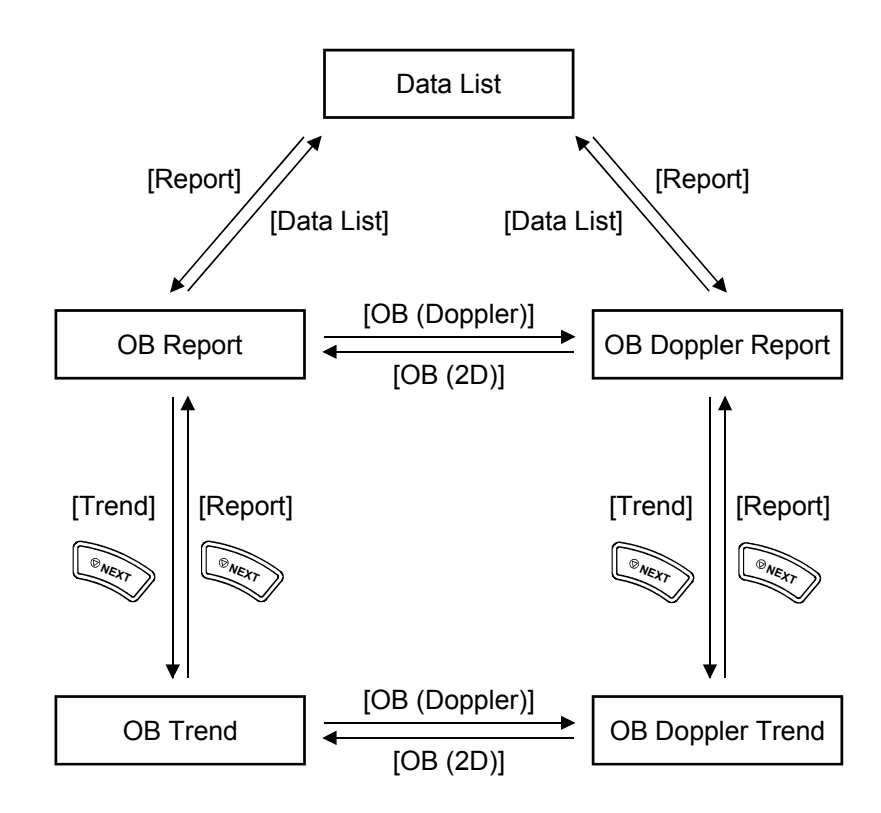

(2) Anatomy: Display, Trend Format: Single

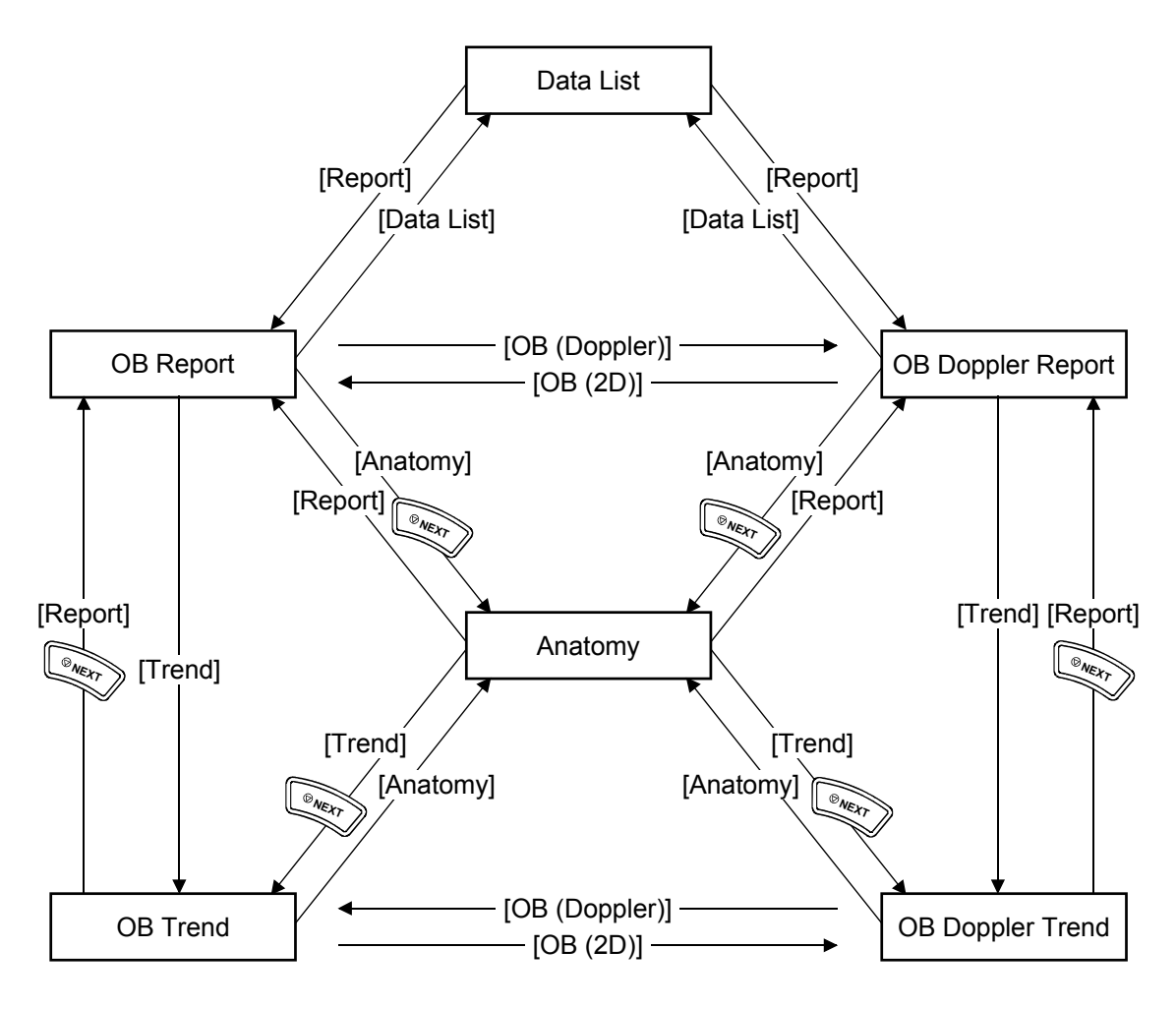

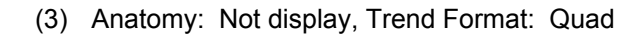

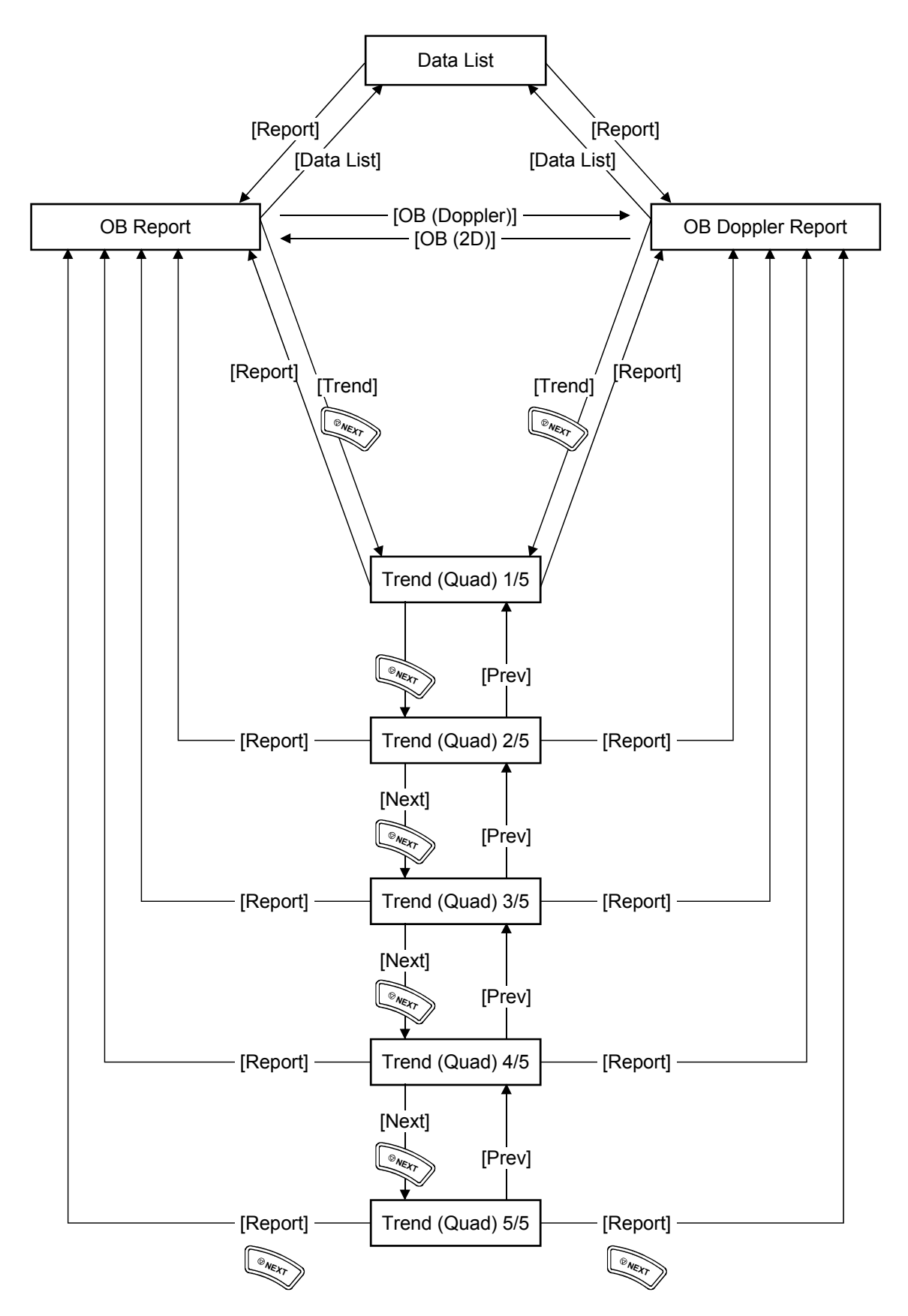

(4) Anatomy: Display, Trend Format: Quad

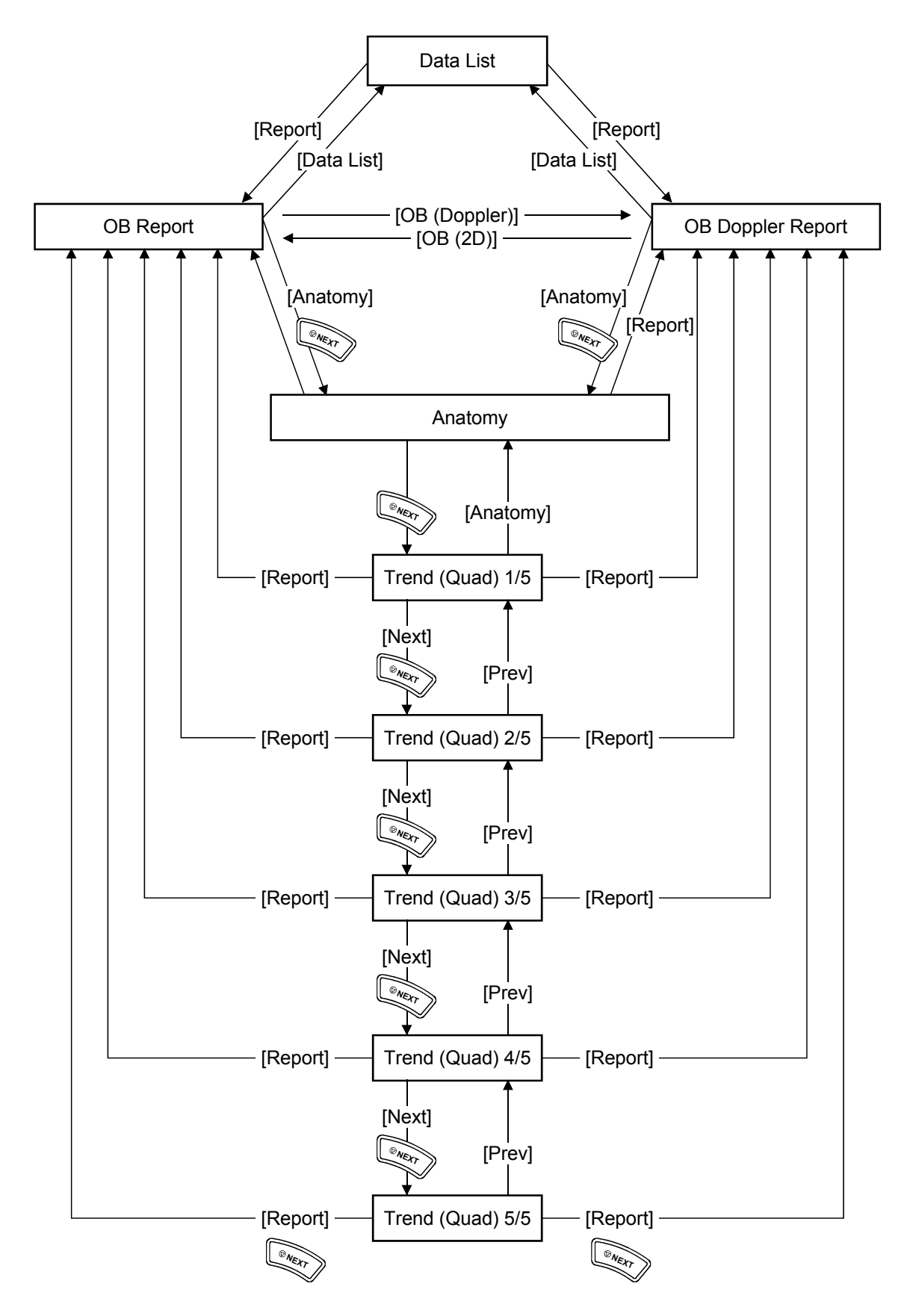

#### 12.9.1 OB Report function

On the OB Report screen, the results for the measured items are displayed.

With regard to the calculation items, results are displayed for the items that are calculated from the measurement results and for the calculation items selected through presetting. In the standard setting, all the measurement results and mean values are displayed on the OB Report screen for 2D measurements and only the mean values are displayed on the OB Report screen for Doppler measurements.

| OB  | 8            |            | -                |        | Data Save      | OB(Dopple         | er) Trend                  | Data List          |          |
|-----|--------------|------------|------------------|--------|----------------|-------------------|----------------------------|--------------------|----------|
| Fet | tus A 🗾      |            |                  |        | This report    | contains cerl     | tain statistical va        | alues. Check all c | lata.    |
|     |              | 🔲 Author   | Me               | an     | Age            |                   |                            |                    | <b>^</b> |
|     | BPD          | JSUM       | 75.4             | mm     | 30w1 d         | +0.09SD           | - 75.4                     |                    |          |
|     | AC           | JSUM       | 264.5            | mm     | 32w4d          | +1.41SD           | - 264.5                    |                    |          |
|     | FTA          | Osaka      | 63.90            | cm2    | 33w3d          | +2.26SD           | - 63.90                    |                    |          |
|     | FL           | JSUM       | 55.0             | mm     | 30w4d          | +0.39SD           | - 55.0                     |                    |          |
|     | 4.070        | <b>-</b>   | <b>— —</b> • • • |        |                |                   |                            |                    |          |
|     | APTD         | Токуо      | 71.7             | mm     |                |                   | = /1./                     |                    |          |
|     | TTD          | Tokyo      | 75.2             | mm     |                |                   | - 75.2                     |                    |          |
|     | AXT          | Tokyo      | 53.92            | cm2    | 29w4d          | -0.24SD           |                            |                    |          |
|     |              |            |                  |        |                |                   |                            |                    |          |
|     |              |            |                  |        |                |                   |                            |                    |          |
|     |              | .L Method  |                  |        |                |                   | Based on GA                | Based on U/S       |          |
|     | Hadlock1 (AC | , FL)      | 1530             | g      | 29w6d          | +/-382g           | 44th%tile                  | 13th%tile          |          |
|     |              |            |                  |        |                |                   |                            |                    |          |
|     |              |            |                  | GA Bas | ed on Averaged | IC GS CC<br>MAC F | RL ⊠BPD □OFI<br>TA □AA ☑FL | D HC HA            |          |
|     | LMP          | 2009/07/13 | GA               | 30w0d  | U/S GA         | 31%               | /1 d                       |                    | •        |

Example of OB Report screen when the mean value display is selected

<<Display of calculation items>>

- The item label names, author names, measured values, units, gestational ages, and SD are displayed.
- Items that have not been measured are not displayed.
- If a calculated item or calculated gestational age is outside the range specified by the author, "\*\*\*" is displayed next to the value.

Refer to subsection 12.1.3 for detailed information on the calculation items.

- On the OB Report screen for 2D measurements, the results of the last three measurements and their mean are displayed when [Mean of Measurements] is selected for "Measurement Value Display Method" on the Meas. Report page of the preset menu. When [Most Recent Measurement] is selected, only the most recent value is displayed.
- On the OB Report screen for Doppler measurements, if [Mean of Measurements] is selected for "Measurement Value Display Method" on the Meas. Report page, the results are displayed according to the setting for "Doppler Measurement Value Display Default" on the D-OB Meas. page of the preset menu.

| - [Only Mean value is displayed] : | : | Only the mean of the last three measurements is displayed.               |
|------------------------------------|---|--------------------------------------------------------------------------|
| - [All value is displayed]         | : | The results of the last three measurements and their mean are displayed. |

If [Most Recent Measurement] is selected for "Measurement Value Display Method", only the most recent value is displayed.

- If the author is changed, the gestational age is recalculated according to the new author and the result is displayed.
- If the EFW author is one of Hadlock1, 2, 3, or 4, the percentile of the calculated EFW relative to both the obstetrical date information and the U/S GA is displayed on the Report screen.

The author for each calculation item can be changed using the Author pull-down menu.

The changed authors are maintained while the Report screen is active.

| OB  |              | •         |       |     | Data Save   | OB(Doppl     | er) Trend             | Data List 💻         |
|-----|--------------|-----------|-------|-----|-------------|--------------|-----------------------|---------------------|
| Fet | us A 🗾       |           |       |     | This report | contains cer | tain statistical valu | es. Check all data. |
|     |              | 🔲 Author  | Mea   | an  | Age         |              |                       |                     |
|     | BPD          | JSUM 🔽    | 75.4  | mm  | 30w1 d      | +0.09SD      |                       |                     |
|     | AC           | JSUM 🔽    | 244.2 | mm  | 30w2d       | +0.14SD      | <u> </u>              | 237.5               |
|     | FTA          | Osaka 🔽   | 63.90 | cm2 | 33w3d       | +2.26SD      |                       |                     |
|     | FL           | JSUM 🔽    | 59.3  | mm  | 32w6d       | +1.77SD      |                       |                     |
|     |              |           |       |     |             |              |                       | 20.7                |
|     | AFP          |           | 32.0  | mm  |             |              | 28.9 28.3             | 38.7                |
|     | APTD         | Tokyo 🔽   | 71.7  | mm  |             |              |                       |                     |
|     | TTD          | Tokyo 🔽   | 54.8  | mm  |             |              | <u> </u>              | <u>49.8</u>         |
|     | AXT          | Tokyo     | 39.29 | cm2 | 25w5d       | -2.19SD      |                       |                     |
|     |              |           |       |     |             |              |                       |                     |
|     |              |           |       |     |             |              |                       |                     |
|     | FHR          | 53 bpm Be | at    |     | 1           |              |                       |                     |
|     |              |           |       |     |             |              |                       |                     |
|     | EFW 🔲 AL     | L Method  |       |     |             |              | Based on GA           |                     |
|     | Hadlock1 (AC | , FL)     | 1458  | g   | 29w4d       | +/-367g      | 30th%tile             | -                   |

"Author" check box:

- When this check box is selected and the author for a calculation item is changed, the new author is set for all the other calculation items for which data calculated according to the author exists. The previous author remains selected for the calculation items for which no data obtained according to the author exists.
- When this check box is not selected, the author is changed only for the corresponding calculation item.

NOTE: 1. Press [Data Save] to save the data with the currently displayed authors.2. Press [Data List] to start up Data List with the currently displayed authors.

| OB                         |        | Data Save        | OB(Dopple            | r) Trend                                                  | Data List 💻          |
|----------------------------|--------|------------------|----------------------|-----------------------------------------------------------|----------------------|
| Fetus A                    |        | This report      | contains certa       | ain statistical val                                       | ues. Check all data. |
| EFW ALL Method             |        |                  |                      | Based on GA                                               | <b>_</b>             |
| Hadlock1 (AC, FL)          | 1458 g | 29w4d            | +/-367g              | 30th%tile                                                 |                      |
| JSUM (BPD,AC,FL)           | 1520 g | 30w2d            | +0.27SD              |                                                           |                      |
| Osaka(BPD,FTA,FL)          | 1874 g | 31w6d            | +1.63SD              |                                                           |                      |
| Tokyo(BPD,APTD,TTD,FL)     | 1256 g | 28w1 d           | -1.53SD              |                                                           |                      |
| Hadlock2 (BPD, AC, FL)     | 1443 g | 29w3d            | +/-361g              | 28th%tile                                                 |                      |
| Hadlock3 (HC, AC, FL)      | 1427 g | 29w2d            | +/-356g              | 25th%tile                                                 |                      |
| Hadlock4 (BPD, HC, AC, FL) | 1432 g | 29w2d            | +/-356g              | 26th%tile                                                 | -                    |
| Shepard (BPD, AC)          | 1376 g |                  |                      |                                                           |                      |
| Merz1 (BPD, AC)            | 1539 g |                  |                      |                                                           |                      |
| Campbell (AC)              | 1417 g |                  |                      |                                                           |                      |
| Merz2 (AC)                 | 1456 g |                  |                      |                                                           |                      |
| Hansmann (BPD, THD)        | 1505 g | 28w4d            |                      |                                                           |                      |
|                            | GA E   | ased on Averaged | ( □GS □CF<br>☑AC □FT | al <b>⊠</b> BPD <b>∏</b> ofd<br>A <b>∏</b> AA <b>⊻</b> FL | ШНС ШНА<br>ШАХТ)     |
| LMP 2009/07/13 GA          | 30w0   | d U/SGA          | 31w1                 | ld                                                        |                      |

Example of OB Report screen when EFW values are obtained by multiple calculation methods (authors) using the ALL Method function

<<Display of measurement items>>

#### ALL Method

- Select this check box to display all the calculated EFW values.
- Deselect this check box to display only the EFW value obtained by the calculation method (author) specified in the preset menu.

| OB                | -          | Da                   | ata Save 🛛 🤇   | OB(Doppler)    | Trend             | Data List         |      |
|-------------------|------------|----------------------|----------------|----------------|-------------------|-------------------|------|
| Fetus A 💽         |            | Th                   | nis report cor | ntains certain | ı statistical val | ues. Check all da | ita. |
| 🗖 Autl            | hor Me     | an                   | Age            |                |                   |                   | 4    |
| BPD Hadloc        | k 🔽 57.7   | mm 2                 | 23w4d +/-      | 3.0mm 🗖        | 57.7              |                   |      |
| AC Hadloc         | k 🔽 80.7   | mm 1                 | 4w5d +/-1      | 3.4mm 🗖        | 30.7              |                   |      |
| FL Hadloc         | k 🔽 43.1   | mm 2                 | 3w5d +/-       | 3.0mm 🗏        | 13.1              |                   |      |
|                   |            |                      |                |                |                   |                   |      |
| EFW 📕 ALL Method  | ^ : EFW is | Extrapolated.        |                | Bas            | ed on GA 🛛 🛛 🛛    | ased on U/S       |      |
| Hadlock1 (AC, FL) | 267        | g 1                  | 8w6d           | +/-66g         | < 2nd%tile        | < 2nd%tile        |      |
|                   |            | GA Based on <i>i</i> | Averaged ( 🔲   | GS CRL         | BPD OFD           | НС НА<br>АХТ)     |      |
| LMP 2008/0        | 8/13 GA    | 21w0d U/9            | 5 GA           | 20w5d          | +/-1w5d           |                   |      |
| EDD 2009/0        | 5/20       | U/s                  | 5 EDD          | 2009/05/22     | (УУ               | vy/MM/dd)         |      |
|                   |            |                      |                |                |                   |                   |      |
|                   |            |                      |                |                |                   |                   |      |
|                   |            |                      |                |                |                   |                   |      |
|                   |            |                      |                |                |                   |                   |      |
|                   |            |                      |                |                |                   |                   | Y    |

Example of OB Report screen when the "Extrapolated on" check box is checked <<Display of calculation items>>

Explanation concerning Extrapolated:

- "A: EFW is Extrapolated." is displayed at the right of the EFW title.
- "^" (representing "Extrapolated") is displayed at the top of the EFW.

<<Display of measurement items>>

Explanation concerning HC (Cal.) and AC (Cal.):

- When the system is preset to obtain HC or AC by calculation using the Preset Editor, the HC obtained by calculation is displayed as HC (Cal.) and the AC obtained by calculation is displayed as AC (Cal.).
- When the system is preset to obtain HC or AC by calculation using the Preset Editor, "&" is displayed in front of the measurement items that are used for calculating EFW in the result display for EFW.

| OB  |                | •             |             | Data Save   | OB(Doppl     | er) Trend             | Data List 📕          |
|-----|----------------|---------------|-------------|-------------|--------------|-----------------------|----------------------|
| Fet | us A 🗾         | Anatomy       | Send(DICOM) | This report | contains cer | tain statistical valu | ies. Check all data. |
| &   | : Used for EFW | 🗖 Author      | Mean        | Age         |              |                       |                      |
| 8   | BPD            | CFEF 🔽        | 71.2 mm     | 27w4d       | 71st%tile    | <u>69.6</u> 71.0      | 73.0                 |
|     | OFD            | Chitty 🔽      | 90.1 mm     | 27w0d       | 48th%tile    | 90.1                  |                      |
|     | APAD           | Merz 🔽        | 70.0 mm     | 28w0d       | +/-8.0mm     | - 70.0                |                      |
|     | TAD            | Merz 🔽        | 70.0 mm     | 27w4d       | +/-8.0mm     | 70.0                  |                      |
| 8   | FL             | CFEF 🔽        | 52.0 mm     | 27w4d       | 67th%tile    | <u> </u>              | 53.0                 |
|     |                |               |             |             |              |                       |                      |
|     |                |               |             |             |              |                       |                      |
|     | HC(Cal.)       | BMUS (drvd)   | 253.2 mm    | 27w0d       | 52nd%tile    |                       |                      |
| 8   | AC(Cal.)       | BMUS (drvd)   | 219.8 mm    | 27w0d       | 48th%tile    |                       |                      |
|     |                |               |             |             |              |                       |                      |
|     | EFW 🔲 AL       | L Method      |             |             |              | Based on GA           |                      |
|     | JSUM (BPD,A    | C,FL)         | 1140 g      | 27w6d       | +0.84SD      |                       |                      |
|     |                |               |             |             |              |                       |                      |
|     | LMP            | 2009/07/22 GA | 27w0d       |             |              |                       |                      |
|     | EDD            | 2010/04/28    |             | (yyyy/MN    | 1/dd)        |                       | <b>_</b>             |

| 1. | When two or more measurements have been executed for a single item, be sure to check each measurement result using the report function. If an unexpected value is measured, it will affect the mean.                                                                                                    |
|----|----------------------------------------------------------------------------------------------------|
| 2. | If a result for a measurement item is deleted in the report<br>edit window with "Most Recent" selected, the result of the<br>directly preceding measurement is displayed.<br>If all the results for a measurement item are deleted in the<br>report edit window, the measurement item and the<br>calculation results obtained using the measured value are all<br>deleted automatically.<br>To redisplay the deleted values, the item must be measured<br>again. Before saving the contents of the report edit window,<br>confirm that the necessary data has not been deleted. |
| 3. | Check the date format to be displayed on the report screen.                                                                                                    |
| 4. | The values for U/S GA and U/S EDD displayed on the Report<br>screen are obtained by averaging the GA values that are<br>calculated based on the measured values and the chart.<br>Accordingly, it is recommended that the charts of different<br>authors not be used together, and that the data sets<br>measured at different facilities not be used together.<br>If U/S GA or U/S EDD is calculated using the data from two<br>or more facilities (authors), the message "U/S GA, U/S EDD<br>are averaged from data of different Authors" is displayed.                       |

#### 12.9.2 OB Doppler Report function

| 0  | В        |            | •      |       | Da   | ata Save       | OB(2D)        | Trend          | Data L      | ist 🗖     |
|----|----------|------------|--------|-------|------|----------------|---------------|----------------|-------------|-----------|
| Fe | etus A 💌 |            |        |       | TI   | nis report con | tains certain | statistical va | lues. Check | all data. |
|    |          | Method     | Mean   | Umb A |      | MCA            | Fetal Ao      | Lt Uterin      | Rt Uterin   | *         |
|    | RI       | (Ved)      |        | (     | 0.28 | 0.35           | 0.62          | 0.47           | 0.37        |           |
|    | PI       | (Ved)      |        | 4     | .07  | 1.30           | 6.16          | 4.28           | 1.50        |           |
|    | Vp       |            | cm/s   |       | -6.7 | 1.5            | 7.6           | 10.5           | 6.5         |           |
|    | Vmin     |            | cm/s   | -1    | 0.3  | -1.5           | -2.7          | -0.5           | 3.1         |           |
|    | Ved      |            | cm/s   |       | -8.7 | 0.1            | 0.5           | 3.0            | 3.8         |           |
|    | Vm_peak  |            | cm/s   |       | -7.9 | 2.8            | 1.3           | 1.8            | 3.0         |           |
|    | Vm_mean  |            | cm/s   |       | -7.9 | 2.8            | 1.3           | 1.8            | 3.0         |           |
|    | S/D      |            |        | 2     | 2.36 | 1.43           | 13.14         | 2.34           | -2.71       |           |
|    | HR       |            | bpm    |       | 165  | 119            | 108           |                |             |           |
|    | FHR 7    | 1 bpi      | m Beat |       | 1    |                |               |                |             |           |
|    |          |            |        |       |      |                |               |                |             |           |
|    | LMP      | 2008/04/15 | GA     | 35w0d |      |                |               |                |             |           |
|    | EDD      | 2009/01/20 |        |       | (у   | yyy/MM/dd)     |               |                |             | ¥         |

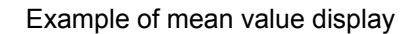

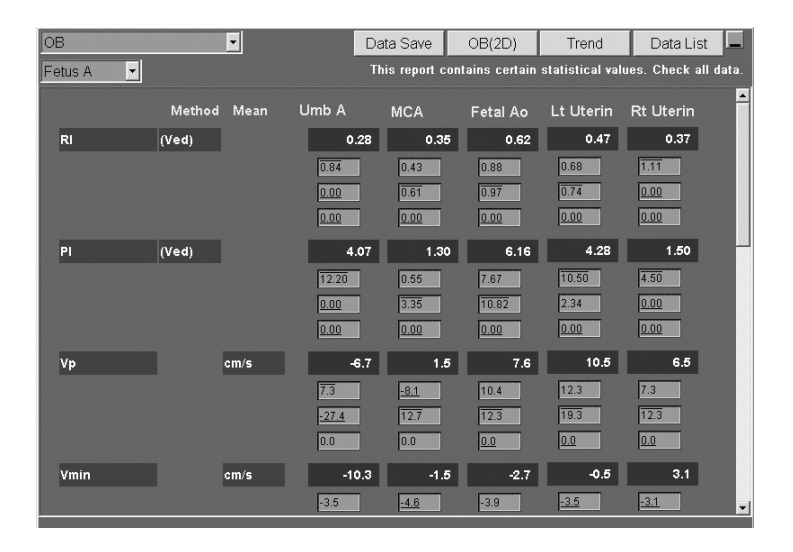

Example of all measurement value display

| OB        |           |            | D     | ata Save   | OB(2D)   | Trend     | Data List |
|-----------|-----------|------------|-------|------------|----------|-----------|-----------|
| Fetus A 💌 |           |            |       |            |          |           |           |
|           | Method    | MostRecent | Umb A | MCA        | Fetal Ao | Lt Uterin | Rt Uterin |
| RI        | (Ved)     |            | 0.79  | 0.46       | 0.90     | 0.77      | 0.49      |
| PI        | (Ved)     |            | 3.35  | 0.91       | 3.38     | 1.96      | 0.93      |
| Vp        |           | cm/s       | 13.1  | 16.6       | 15.0     | 13.5      | 17.4      |
| Vmin      |           | cm/s       | 0.4   | 5.4        | -0.4     | 2.7       | 7.3       |
| Ved       |           | cm/s       | 2.7   | 8.9        | 1.5      | 3.1       | 8.9       |
| Vm_peak   |           | cm/s       | 3.1   | 8.5        | 4.0      | 5.3       | 9.1       |
| Vm_mean   |           | cm/s       | 3.1   | 8.5        | 4.0      | 5.3       | 9.1       |
| S/D       |           |            | 4.85  | 1.87       | 10.00    | 4.35      | 1.96      |
| HR        |           | bpm        | 168   | 139        | 141      |           |           |
| FHR       | 160 b     | pm Beat    | 1     |            |          |           |           |
|           |           |            |       |            |          |           |           |
| LMP       | 2008/04/1 | 5 GA       | 35w0d |            |          |           |           |
| EDD       | 2009/01/2 | 0          | 0     | ryyyiMMido | i)       |           |           |
|           |           |            |       |            |          |           |           |

Example of most recent value display

<<Data deletion>>

 To delete a measured value, move the cursor to the box showing the value to be deleted and press

Use the [BS] key to clear the value and then press the [Enter] key. The selected value and the values measured at the same time as the value are deleted together. If the [Esc] key is pressed instead of the [Enter] key, the value cleared using the [BS] key is restored.

• When a measured value is deleted, the mean is re-calculated using the remaining values.

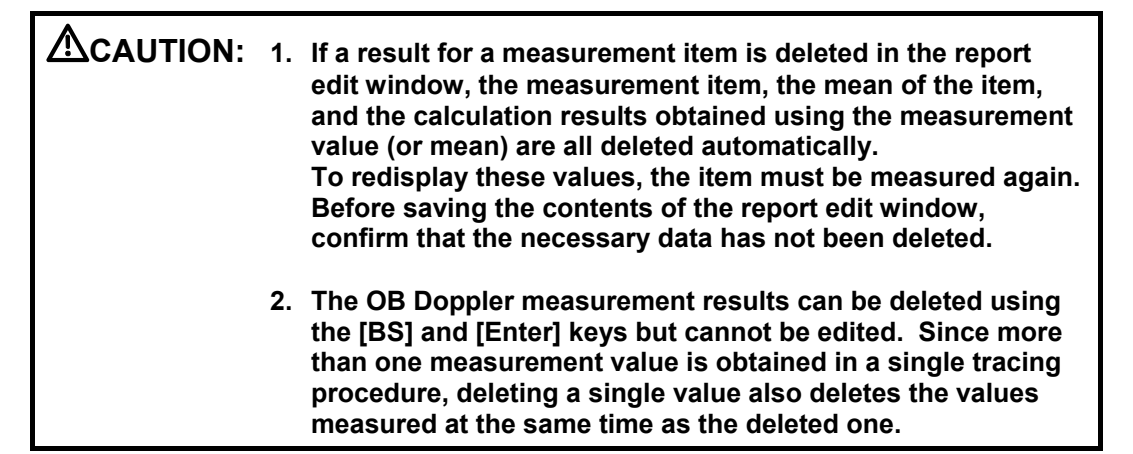

#### 12.9.3 OB worksheet function

Pressing the **D** button for each measurement item toggles the display of the measured values for the item between ON and OFF.

Pressing the **D** button at the top right of the Report screen toggles the display of all the measured values on the screen between ON and OFF.

| OB  |             |            | -        | [           | Data Save     | OB(Dopple        | er) Trend                   | Data List 📕          |
|-----|-------------|------------|----------|-------------|---------------|------------------|-----------------------------|----------------------|
| Fet | us A 🗾      |            |          |             | This report   | contains cert    | ain statistical val         | ues. Check all data. |
|     |             | 📕 Author   | Me       | an          | Age           |                  |                             | _                    |
|     | BPD         | JSUM       | 50.4     | mm          | 21w2d         | +0.31SD          | - 50.4                      |                      |
|     | нс          | Hadlock    | 186.2    | mm          | 20w6d         | 47th%tile        | - 192.6 185.7               | 180.3                |
|     | AC          | JSUM       | 154.8    | mm          | 21w0d         | -0.02SD          | <b>-</b> 162.1 <u>149.2</u> | 153.0                |
|     | FL          | JSUM       | 30.3     | mm          | 20w0d         | -0.93SD          | - 30.3                      |                      |
|     |             | Sum        |          |             |               |                  |                             |                      |
|     | AFI (4)     | 10.4 cm    | Q1 27.   | 2 Q2        | 25.4 Q        | 3 <u>23.1</u> Q  | 4 <u>28.3</u> mm            |                      |
|     |             |            |          |             |               |                  |                             |                      |
|     | EFW 🔳 AL    | L Method   | ^:EFW is | Extrapolate | ed.           |                  | Based on GA                 | Based on U/S         |
|     | JSUM (BPD,A | C,FL)      | 355      | g           | 20w4d         | -0.51SD          |                             |                      |
|     |             |            |          | GA Base     | d on Averaged | I GS C<br>Mac Fi | RL ØBPD OFD<br>TA ØAA ØFL   | ПНС ПНА<br>ПАХТ )    |
|     | LMP         | 2009/09/14 | GA       | 21w0d       | U/S GA        | 20w              | 5d                          |                      |
|     | EDD         | 2010/06/21 |          |             | U/S EDD       | 2010/06/         | 23 (yyyy/MM/d               | d)                   |
|     |             |            |          |             |               |                  |                             | •                    |
|     |             |            |          |             |               |                  |                             |                      |

Example of OB worksheet when mean value display is selected

<<Data edit>>

- Move the cursor to the box showing a measured value and press . The data
  - can then be edited.

When a measured value is changed and set by pressing [Enter], the mean value and the items calculated using the measurement result are recalculated and then displayed.

If [Esc] is pressed without setting the change, the value before the change was made is restored.

- When a measurement result is edited, an edit mark "\*" is added to the edited value, the mean value, and the calculation items that are based the edited measurement result.
- If the result for one of the measurements is deleted, the mean is re-calculated using the remaining two results.

CAUTION: If a result for a measurement item is deleted in the report edit window, the measurement item, the mean of the item, and the calculation results obtained using the measurement value (or mean) are all deleted automatically. To redisplay these values, the item must be measured again. Before saving the contents of the report edit window, confirm that the necessary data has not been deleted. When entering calculation items or editing the measurement data, be sure to enter the values and units correctly.

| OB          |            | •          |              | Data Sav    | e OB(Dop  | pler) Trend                | Data List    |          |
|-------------|------------|------------|--------------|-------------|-----------|----------------------------|--------------|----------|
| Fetus A 🗾 💌 | ]          |            |              |             |           |                            |              |          |
|             | 🔲 Author   | MostF      | Recent       | Age         |           |                            |              | <b>^</b> |
| BPD         | JSUM       | ▼ 50.4     | mm           | 21w2d       | +0.6SD    |                            |              |          |
| нс          | Hadlock    | ▼ 192.3    | mm           | 21w2d       | +/-10.0mm |                            |              |          |
| AC          | JSUM       | ▼ 162.1    | mm           | 21w5d       | +0.8SD    |                            |              |          |
| FL          | JSUM       | ▼ 36.3     | mm           | 22w3d       | +1.5SD    |                            |              |          |
|             | Sum        |            |              |             |           |                            |              |          |
| AFI (4)     | 10.4 cm    | 🗖 Q1 27    | .3 Q2        | 25.1 Q      | 3 23.2 C  | 4 28.0 mm                  |              |          |
|             |            |            |              |             |           |                            |              |          |
|             | _L Method  | ^ : EFW is | s Extrapolat | ed.         |           | Based on LMP               | Based on U/S |          |
| JSUM (BPD,A | C,FL)      | 423        | g            | 21w3d       | +1.0SD    |                            |              |          |
|             |            |            |              |             |           |                            |              |          |
|             |            |            |              | GA Based or |           | RL ⊻BPD ⊥OFC<br>TA □AA ⊻FL | HC HA        |          |
| LMP         | 2007/12/01 | GA         | 20w5d        | U/S GA      | 21v       | /6d                        |              |          |
| EDD         | 2008/09/06 |            |              | U/S EDD     | 2008/08   | /29 (yyyy/MM/d             | ld)          |          |
|             |            |            |              |             |           |                            |              |          |
|             |            |            |              |             |           |                            |              | ×        |

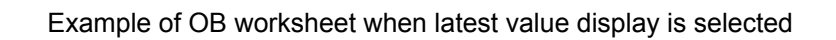

| If a result for a measurement item is deleted in the report edit<br>window, the result of the directly preceding measurement is<br>displayed.<br>If all the results for a measurement item are deleted in the |
|----------------------------------------------------------------------------------------------------|
| report edit window, the measurement item and the calculation<br>results obtained using the measured value are all deleted<br>automatically.                                                                   |
| To redisplay the deleted values, the item must be measured again. Before saving the contents of the report edit window, confirm that the necessary data has not been deleted.                                 |

#### 12.9.4 Data Save function

The measurement and calculation results can be stored in the system and can then be output to trend graphs (refer to subsection 12.9.5) as previous data.

<< Operating procedure>>

- (1) Move the cursor to [Data Save] on the report screen and then press
- (2) Select [OK] in the confirmation dialog to save the data.
  - \* When data saving is repeated on the report screen for the same examination, a dialog is displayed to inform the user that the previously saved data will be overwritten. If [OK] is selected in this dialog, the previously saved data is overwritten with the currently displayed data.
  - \* Example of data saving for multiple pregnancies

If [Fetus A] is selected to save the data for fetus A and measurement is performed again for fetus A, and then [Fetus B] is selected and measurement is performed for fetus B, the data for fetus A is overwritten with the data for fetus B.

| 1. | Measurement or calculation data cannot be saved<br>unless a patient ID is registered for the patient. Be sure<br>to register the patient ID before starting measurement.                                                                                                    |
|----|----------------------------------------------------------------------------------------------------|
| 2. | Make sure that no unexpected value is displayed on the report screen before saving the data.                                                                                                    |
| 3. | The measured value for some items displayed on the<br>Report screen can be edited, provided that the<br>examination has not yet been completed. Once the<br>examination for the patient is completed, however,<br>editing of measured values is impossible. Confirm the<br>results on the report before saving the data. The values<br>displayed in black in the gray boxes are editable. |
| 4. | When data saving is repeated on the report screen for<br>the same examination, the previously saved data is<br>overwritten. Check the data before overwriting the<br>previous data.                                                                                                    |

## 12.9.5 Anatomy function

The preset Anatomy screen is displayed.

(1) Type 1

| Anatomy             |                 |                    |                 | Report       | Trend                  |
|---------------------|-----------------|--------------------|-----------------|--------------|------------------------|
| Fetus A 💽           |                 |                    |                 |              |                        |
| FETAL DESCRIPTION   |                 |                    |                 |              |                        |
| Fetal Position      | Not Evaluated 💌 | Placental Position | Not Evaluated 💌 | Placental    | Grade Not Evaluated 💌  |
| 3 V Cord            | Not Evaluated 💌 | Cord Insertion     | Not Evaluated 💌 | F            | Palate Not Evaluated 💌 |
| Face                | Not Evaluated 💌 | Amniotic Fluid     | Not Evaluated 💌 |              |                        |
| FETAL HEART         |                 |                    |                 |              |                        |
| Fetal HR            | bpm             | LVOT               | Not Evaluated 💌 |              | RVOT Not Evaluated -   |
| 4 Chamber           | Not Evaluated 💌 | Aortic Arch        | Not Evaluated 💌 | Cardiac RI   | hythm Not Evaluated 💌  |
| FETAL BRAIN         |                 |                    |                 |              |                        |
| Lateral Ventricles  | Not Evaluated 💌 | Cerebellum         | Not Evaluated 💌 | Cisterna N   | lagna Not Evaluated 💌  |
| FETAL ABDOMEN       |                 |                    |                 |              |                        |
| Abdominal Wall      | Not Evaluated 💌 | Spine              | Not Evaluated 💌 | Sto          | mach Not Evaluated 💌   |
| Diaphragm           | Not Evaluated 💌 | Rt. Kidney         | Not Evaluated 💌 | Lt. K        | idney Not Evaluated 🔹  |
| Bladder             | Not Evaluated 💌 | Upper Extremities  | Not Evaluated 💌 | Lower Extrem | nities Not Evaluated 💌 |
| MATERNAL SURVEY     |                 |                    |                 |              |                        |
| Cervix Len          | mm              | AFI (4)            | 10.4cm          | u            | Iterus Not Evaluated 💌 |
| Rt. Ovary           | Not Evaluated 💌 | Lt. Ovary          | Not Evaluated 💌 | Ki           | dneys Not Evaluated 🔹  |
| BIOPHYSICAL PROFILE |                 |                    |                 |              |                        |
| NST 🔽               | FM 🔽            | FBM 🔽              | FT 📃            | AFV 🔽        | Total                  |
| COMMENT<br>SECTION  |                 |                    |                 |              |                        |

| Item               | Default        | Options                                 |
|--------------------|----------------|-----------------------------------------|
| FETAL DESCRIPTION  | <u>l</u>       | •                                       |
| Fetal Position     | Not Evaluated  | Not Evaluated/Vertex/Breech             |
| Placental Position | Not Evaluated  | Not Evaluated/Anterior/Posterior/Fundal |
| Placental Grade    | Not Evaluated  | Not Evaluated/0/1/2/3                   |
| 3 V Cord           | Not Evaluated  | Not Evaluated/Seen/Not Seen             |
| Cord Insertion     | Not Evaluated  | Not Evaluated/Seen/Not Seen             |
| Palate             | Not Evaluated  | Not Evaluated/Seen/Not Seen             |
| Face               | Not Evaluated  | Not Evaluated/Seen/Not Seen             |
| Amniotic Fluid     | Not Evaluated  | Not Evaluated/Normal/Oligo/Poly         |
| FETAL HEART        |                | ·                                       |
| Fetal HR           | Measured value | None                                    |
| LVOT               | Not Evaluated  | Not Evaluated/Seen/Not Seen             |
| RVOT               | Not Evaluated  | Not Evaluated/Seen/Not Seen             |
| 4 Chamber          | Not Evaluated  | Not Evaluated/Seen/Not Seen             |
| Aortic Arch        | Not Evaluated  | Not Evaluated/Seen/Not Seen             |
| Cardiac Rhythm     | Not Evaluated  | Not Evaluated/Normal/Abnormal           |

The finding can be selected from the pull-down menu. The table below shows the items and corresponding options.

| Item                | Default        | Options                                         |
|---------------------|----------------|-------------------------------------------------|
| FETAL BRAIN         |                |                                                 |
| Lateral Ventricles  | Not Evaluated  | Not Evaluated/Seen/Not Seen                     |
| Cerebellum          | Not Evaluated  | Not Evaluated/Seen/Not Seen                     |
| Cisterna Magna      | Not Evaluated  | Not Evaluated/Seen/Not Seen                     |
| FETAL ABDOMEN       |                |                                                 |
| Abdominal Wall      | Not Evaluated  | Not Evaluated/Normal/Abnormal                   |
| Spine               | Not Evaluated  | Not Evaluated/Normal/Abnormal                   |
| Stomach             | Not Evaluated  | Not Evaluated/Seen/Not Seen                     |
| Diaphragm           | Not Evaluated  | Not Evaluated/Seen/Not Seen                     |
| Rt. Kidney          | Not Evaluated  | Not Evaluated/Seen/Not Seen                     |
| Lt. Kidney          | Not Evaluated  | Not Evaluated/Seen/Not Seen                     |
| Bladder             | Not Evaluated  | Not Evaluated/Seen/Not Seen                     |
| Upper Extremities   | Not Evaluated  | Not Evaluated/Seen/Not Seen                     |
| Lower Extremities   | Not Evaluated  | Not Evaluated/Seen/Not Seen                     |
| MATERNAL SURVEY     |                |                                                 |
| Cervix Len          | Measured value | None                                            |
| AFI                 | Measured value | None                                            |
| Uterus              | Not Evaluated  | Not Evaluated/Anteverted/Retroverted/<br>Normal |
| Rt. Ovary           | Not Evaluated  | Not Evaluated/Seen/Not Seen                     |
| Lt. Ovary           | Not Evaluated  | Not Evaluated/S een/Not Seen                    |
| Kidneys             | Not Evaluated  | Not Evaluated/Seen/Not Seen                     |
| BIOPHYSICAL PROFILE |                |                                                 |
| NST                 | Blank          | 0/2                                             |
| FM                  | Blank          | 0/2                                             |
| FBM                 | Blank          | 0/2                                             |
| FT                  | Blank          | 0/2                                             |
| AFV                 | Blank          | 0/2                                             |
| Total               | Blank          | None                                            |

#### (2) Type 2

| Anatomy<br>Fetus A  |                 |                       |                 | Report               | Frend           |
|---------------------|-----------------|-----------------------|-----------------|----------------------|-----------------|
| FETAL DESCRIPTION   |                 | Fetal Position        | Not Evaluated 💌 | Placental Positio    | Not Evaluated 💌 |
| Placental Grade     | Not Evaluated 💌 | 3 V Cord              | Not Evaluated 💌 | Cord Insertio        | Not Evaluated - |
| Amniotic Fluid      | Not Evaluated 💌 | AFI (4)               | 10.4cm          |                      |                 |
| FETAL HEART         |                 |                       |                 |                      |                 |
| Fetal HR            | bpm             | Cardiac Rhythm        | Not Evaluated 💌 | 4 Chambe             | Not Evaluated 💌 |
| LVOT                | Not Evaluated 💌 | RVOT                  | Not Evaluated 💌 | Aortic Arc           | Not Evaluated 💌 |
| FETAL BRAIN         |                 |                       |                 |                      |                 |
| Lateral Ventricles  | Not Evaluated 💌 | Cerebellum            | Not Evaluated 💌 | Cisterna Magn        | Not Evaluated 💌 |
| FETAL ANATOMY       |                 | Abdominal Wall        | Not Evaluated 💌 | Spin                 | Not Evaluated 💌 |
| Stomach             | Not Evaluated 💌 | Lips                  | Not Evaluated 💌 | Fac                  | Not Evaluated 💌 |
| Diaphragm           | Not Evaluated 💌 | Rt. Kidney            | Not Evaluated 💌 | Lt. Kidne            | Not Evaluated 💌 |
| Bladder             | Not Evaluated 💌 | Rt. Upper Extremities | Not Evaluated 💌 | Lt. Upper Extremitie | Not Evaluated 💌 |
|                     |                 | Rt. Lower Extremities | Not Evaluated 💌 | Lt. Lower Extremitie | Not Evaluated 💌 |
| MATERNAL SURVEY     |                 | Cervix Len            | mm              | Uteru                | Not Evaluated 💌 |
| Kidneys             | Not Evaluated 💌 | Rt. Ovary             | Not Evaluated 💌 | Lt. Ovar             | Not Evaluated 💌 |
| BIOPHYSICAL PROFILE |                 |                       |                 |                      |                 |
| NST 🔽               | FM 🗾            | FBM 🔽                 | FT 📃 💽          | AFV T                | otal            |
| COMMENT<br>SECTION  |                 |                       |                 |                      |                 |

The finding can be selected from the pull-down menu. The table below shows the items and corresponding options.

| Item               | Default        | Options                                                 |
|--------------------|----------------|---------------------------------------------------------|
| FETAL DESCRIPTION  |                |                                                         |
| Fetal position     | Not Evaluated  | Not Evaluated/Vertex/Breech/Trans                       |
| Placental Position | Not Evaluated  | Not Evaluated/Anterior/Posterior/Fundal/<br>Low/Praevia |
| Placental Grade    | Not Evaluated  | Not Evaluated/0/1/2/3                                   |
| 3 V Cord           | Not Evaluated  | Not Evaluated/Seen/Not Seen                             |
| Cord Insertion     | Not Evaluated  | Not Evaluated/Seen/Not Seen                             |
| Amniotic Fluid     | Not Evaluated  | Not Evaluated/Normal/Oligo/Poly                         |
| AFI                | Measured value | None                                                    |
| FETAL HEART        |                |                                                         |
| Fetal HR           | Measured value | None                                                    |
| Cardiac Rhythm     | Not Evaluated  | Not Evaluated/Normal/Abnormal/Irregular                 |
| 4 Chamber          | Not Evaluated  | Not Evaluated/Normal/Abnormal                           |
| LVOT               | Not Evaluated  | Not Evaluated/Seen/Not Seen                             |
| RVOT               | Not Evaluated  | Not Evaluated/Seen/Not Seen                             |
| Aortic Arch        | Not Evaluated  | Not Evaluated/Seen/Not Seen                             |
| FETAL BRAIN        |                |                                                         |
| Lateral Ventricles | Not Evaluated  | Not Evaluated/Normal/Abnormal                           |
| Cerebellum         | Not Evaluated  | Not Evaluated/Normal/Abnormal                           |
| Cisterna Magna     | Not Evaluated  | Not Evaluated/Seen/Not Seen                             |

**NOTE:** 1. The items for MATERNAL SURVEY are common to the fetuses. The other items are specific for each fetus.

2. The FHR, Cervix, and AFI values are displayed automatically if they have been measured. For AFI, the number of measurement distances is also displayed.

<<Data input>>

- If FHR, Cervix, or AFI is not measured, the desired value can be entered for these items on the Anatomy screen. An asterisk (\*) is added to the entered values. However, the values entered on this screen are not added to the Report page.
- Although the FHR, Cervix, and AFI values entered on the Anatomy screen can be edited or deleted on the Anatomy screen, the FHR, Cervix, and AFI values edited on the Report screen cannot be edited or deleted on the Anatomy screen.
- When the FHR, Cervix, or AFI value is entered on the Anatomy screen and then the corresponding measurement is performed, the current value is overwritten by the new measurement value.

| Item                  | Default        | Options                                 |
|-----------------------|----------------|-----------------------------------------|
| FETAL ANATOMY         |                |                                         |
| Abdominal Wall        | Not Evaluated  | Not Evaluated/Normal/Abdominal          |
| Spine                 | Not Evaluated  | Not Evaluated/Normal/Abdominal          |
| Stomach               | Not Evaluated  | Not Evaluated/Seen/Not Seen             |
| Lips                  | Not Evaluated  | Not Evaluated/Normal/Abdominal          |
| Face                  | Not Evaluated  | Not Evaluated/Normal/Abdominal          |
| Diaphragm             | Not Evaluated  | Not Evaluated/Seen/Not Seen             |
| Rt. Kidney            | Not Evaluated  | Not Evaluated/Normal/Abdominal          |
| Lt. Kidney            | Not Evaluated  | Not Evaluated/Normal/Abdominal          |
| Bladder               | Not Evaluated  | Not Evaluated/Seen/Not Seen             |
| Rt. Upper Extremities | Not Evaluated  | Not Evaluated/Normal/Abdominal          |
| Lt. Upper Extremities | Not Evaluated  | Not Evaluated/Normal/Abdominal          |
| Rt. Lower Extremities | Not Evaluated  | Not Evaluated/Normal/Abdominal          |
| Lt. Lower Extremities | Not Evaluated  | Not Evaluated/Normal/Abdominal          |
| MATERNAL SURVEY       |                |                                         |
| Cervix Len            | Measured value | None                                    |
| Uterus                | Not Evaluated  | Not Evaluated/Antevert/Retrovert/Normal |
| Kidneys               | Not Evaluated  | Not Evaluated/Seen/Not Seen             |
| Rt. Ovary             | Not Evaluated  | Not Evaluated/Seen/Not Seen             |
| Lt. Ovary             | Not Evaluated  | Not Evaluated/Seen/Not Seen             |
| BIOPHYSICAL PROFIL    | <u>E</u>       |                                         |
| NST                   | Blank          | 0/2                                     |
| FM                    | Blank          | 0/2                                     |
| FBM                   | Blank          | 0/2                                     |
| FT                    | Blank          | 0/2                                     |
| AFV                   | Blank          | 0/2                                     |
| Total                 | Blank          | None                                    |

#### (3) Custom

The measurement/calculation items and findings registered by the user are displayed.

| Anatomy<br>Fetus A                                                                                                    | Report                                                                                                    | Trend                                                  |
|----------------------------------------------------------------------------------------------------|----------------------------------------------------------------------------------------------------|--------------------------------------------------------|
| Anatomy Fetus A Four Chamber View Spine Stomach Kidneys Cord Insertion Bladder Upper Extremities Lower Extremities Placental Location Placental Grade Fluid Fetal Position | Report       Image: Constraint of the second second se | Biophysical<br>NST T<br>FM T<br>FBM T<br>FT T<br>AFV T |
| ALL add                                                                                                    |                                                                                                    | ¥                                                      |

Display example

- (a) Entry of items
  - To enter an item name

Place the cursor in an item field, press

Then, press [Enter] or

- To add a blank row Click [add].
- To delete a row To delete a row, delete all the character strings in the entry fields of the row.
- (b) Entry of findings

Enter a finding directly or select one from the drop-down list. Then, press

@SET [Enter] or

• To add a finding to the drop-down list Enter a character string in the findings field and double-click the findings field to display [Add].

Click [Add] to add the character string in the field to the bottom of the list.

• To specify the default finding

Double-click the field containing the finding to be displayed by default and select [Initial]. The finding is displayed as the default for the next and subsequent patients.

• To delete a finding from the drop-down list

Place the cursor on the finding to be deleted in the drop-down list and double-click it to display the menu. Click [Delete] in the menu to delete the selected finding from the drop-down list.

(c) Biophysical

When the biophysical items are displayed, click [Biophysical] to hide them.

To redisplay the biophysical items, click [Biophysical] again.

Changes made on the Anatomy Custom page (measurement/calculation items, contents of the findings drop-down list, show/hide setting for Biophysical items) are retained and are applied when the Anatomy Custom page is opened the next time.

| NOTE: | 1. | The Anatomy screen is controlled for each fetus and the data input on this screen is maintained until End Exam is selected.                                 |
|-------|----|----------------------------------------------------------------------------------------------------|
|       | 2. | The Anatomy screen cannot be output electronically. It should be printed if necessary.                                                                      |
|       | 3. | When values are set for all the five items in the BIOPHYSICAL PROFILE area, the total score is calculated automatically and displayed in the "Total" field. |

#### 12.9.6 Trend Graph function

Growth curves can be displayed and the measurement and calculation data can be plotted using this function.

#### 12.9.6.1 Single format

<<Item selection menu>>

The items to be displayed and the authors to be used can be selected from the corresponding pull-down menus. From the fetus selection pull-down menu, "Fetus All" can be selected in addition to Fetus A to D for which measurement data exists. When "Fetus All" is selected, measurement datasets for all fetuses for which measurement data exists are plotted on a single graph.

<<Data plotting>>

When GA has been calculated based on the entered LMP or IVF value, the measurement and calculation results are plotted.

Different marks are used for different fetuses. The datasets obtained during examination are plotted using  $\blacklozenge$ ,  $\blacktriangle$ ,  $\blacktriangledown$ ,  $\blacktriangledown$ , and  $\diamondsuit$  (CURRENT).

If the previous datasets have been saved using the Data Save function (refer to subsection 12.9.4), they are plotted using  $\Diamond$ ,  $\triangle$ ,  $\nabla$ , and + (PREV).

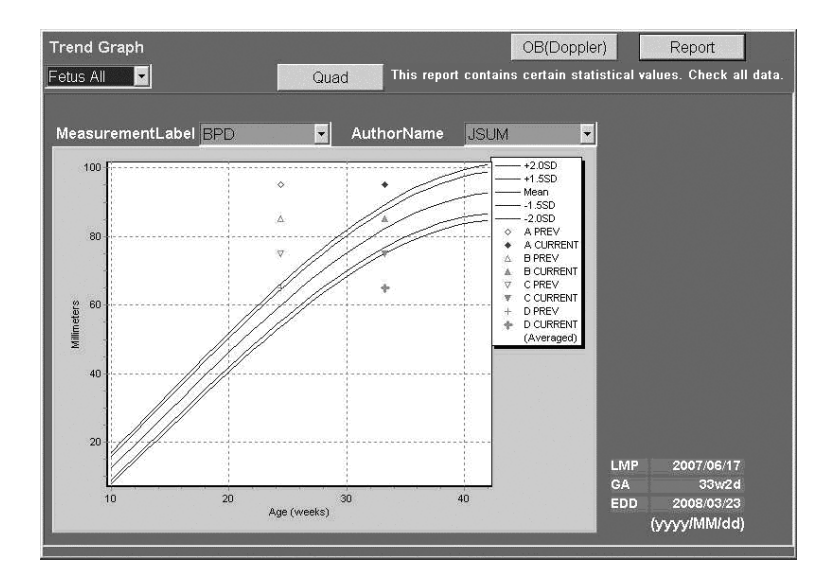

<<Fetus and corresponding marks>>

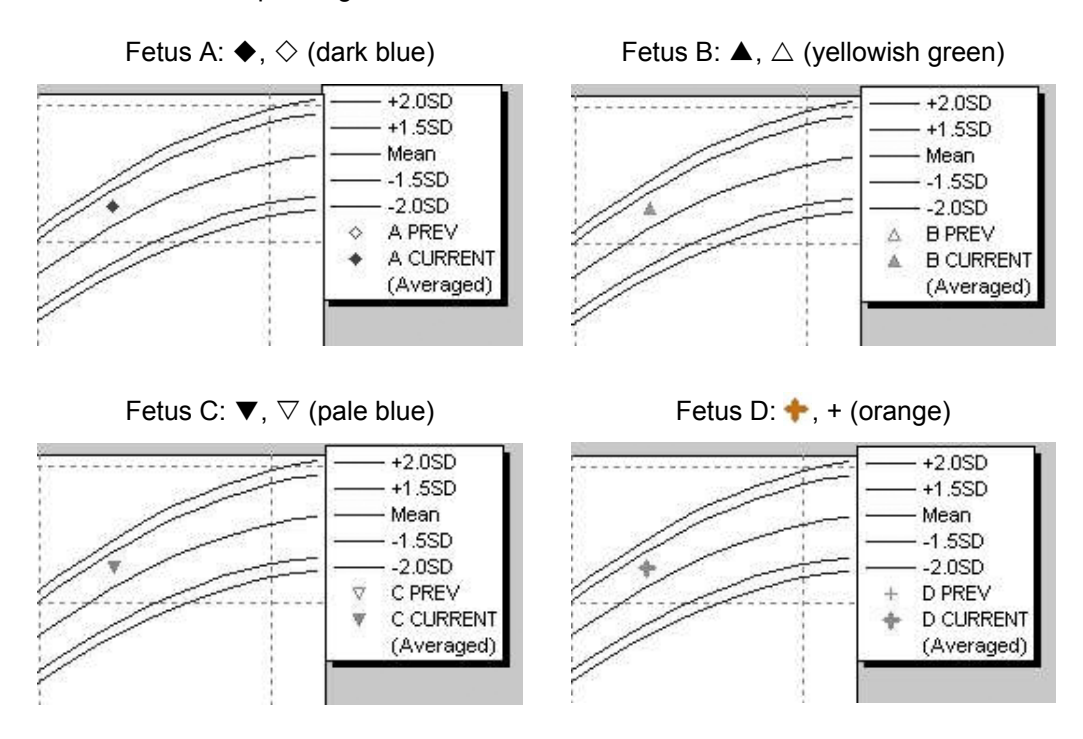

To display the Doppler trend graph, press [OB (Doppler)] at the top of the screen. For the Doppler trend graph, the PI or RI calculation method (Method Ved or Method Vmin) is displayed in the legend.

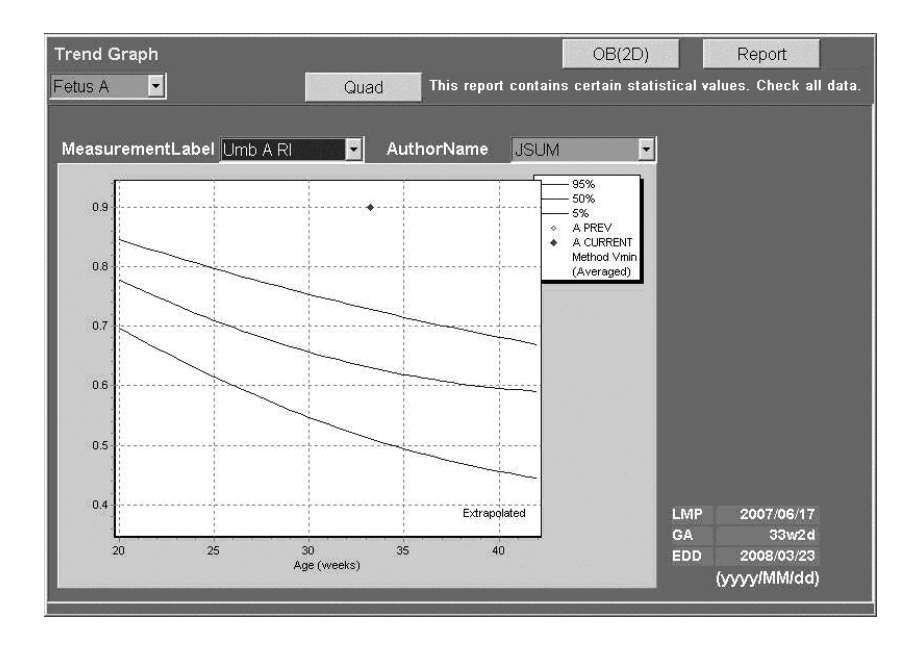

| ▲CAUTION: | 1. | If the EFW calculation method used for the previous data is<br>different from the EFW calculation method used for the<br>current data, the previous data is not plotted on the graph.<br>Even though the previous data can be plotted by changing<br>the author of the graph to match the author used for the<br>previous data, the EFW for the current date is not plotted if<br>this done.<br>Do not change the EFW calculation method in examinations<br>for the same patient. |
|-----------|----|----------------------------------------------------------------------------------------------------|
|           | 2. | Three curves are displayed on the Trend Graph screen for<br>fetal growth measurement. The middle curve corresponds<br>to the mean, while the other two curves represent<br>±percentiles or ±SD. When five curves are displayed, the<br>middle curve corresponds to the mean, while the other four<br>curves represent ±SD. When only one curve is displayed, it<br>is the mean curve. The legend for the displayed curves is<br>shown on the screen.                              |
|           | 3. | When the report is displayed in Mean mode, the mean value<br>is plotted for the current examination data (CURRENT).<br>When the report is displayed in Most Recent mode, the most<br>recent value displayed in the report is plotted for the current<br>examination data (CURRENT).                                                                                                    |
|           | 4. | When Mean mode is selected, the label "Averaged" is<br>displayed below "CURRENT" in the legend for the plotted<br>data. This label is not displayed in Most Recent mode.<br>Whether "Averaged" is displayed or not depends on the<br>mode of the current examination. This label does not<br>represent the mode in which the previous data (PREV) was<br>saved.                                                                                                    |

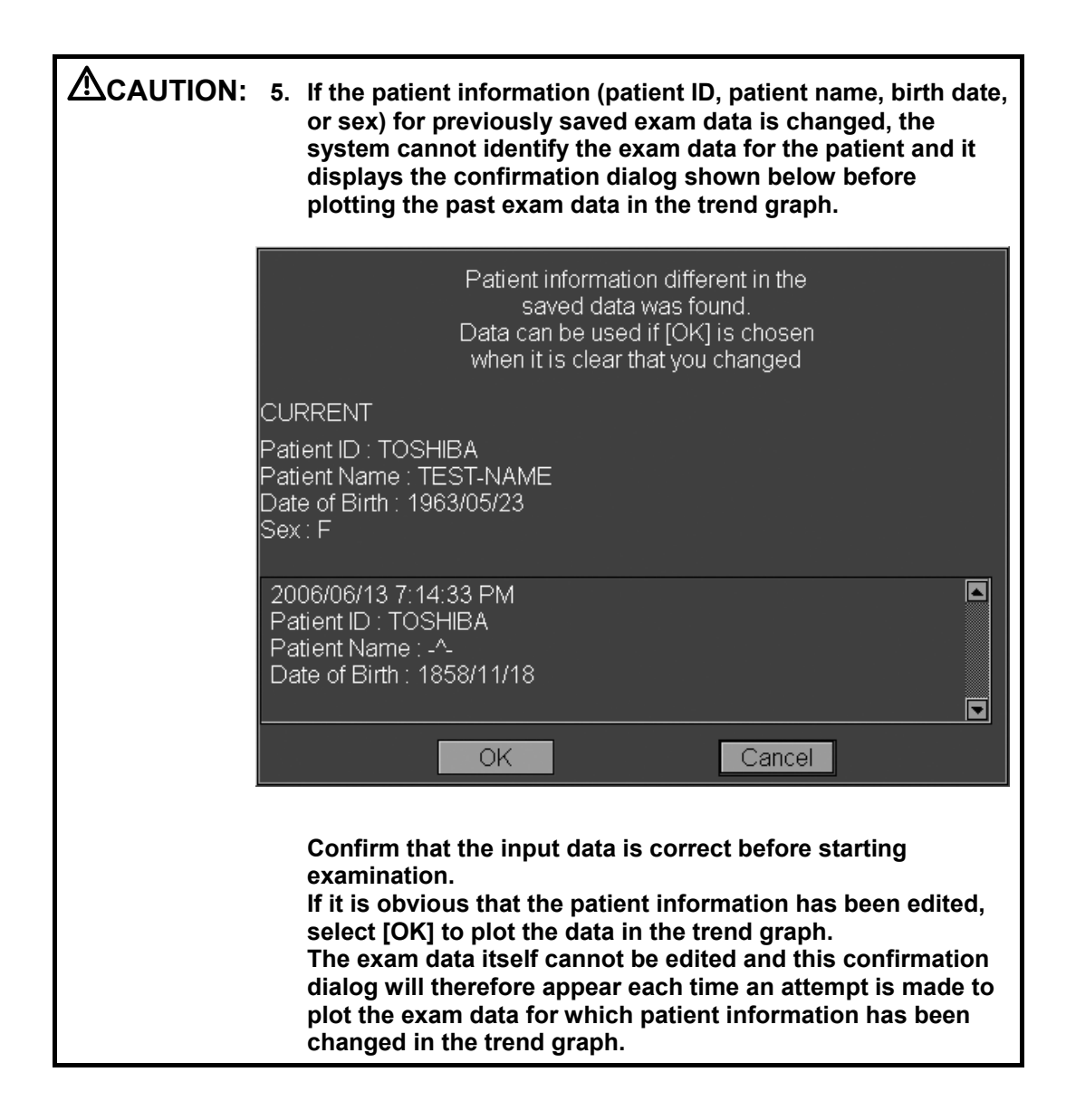

#### 12.9.6.2 Quad format

The display area of the Trend Graph screen is divided into four frames and a graph is displayed in each frame. In Quad frame mode, the Trend Graph screen consists of five pages.

<<Item selection menu>>

The fetus, items to be displayed, and the authors to be used can be selected from the corresponding pull-down menus for each frame. The 2D items and Doppler items are contained in the item drop-down list.

It is possible to display graphs for 2D items and Doppler items on the same screen. It is also possible to display the trend graphs for more than one fetus on the same screen.

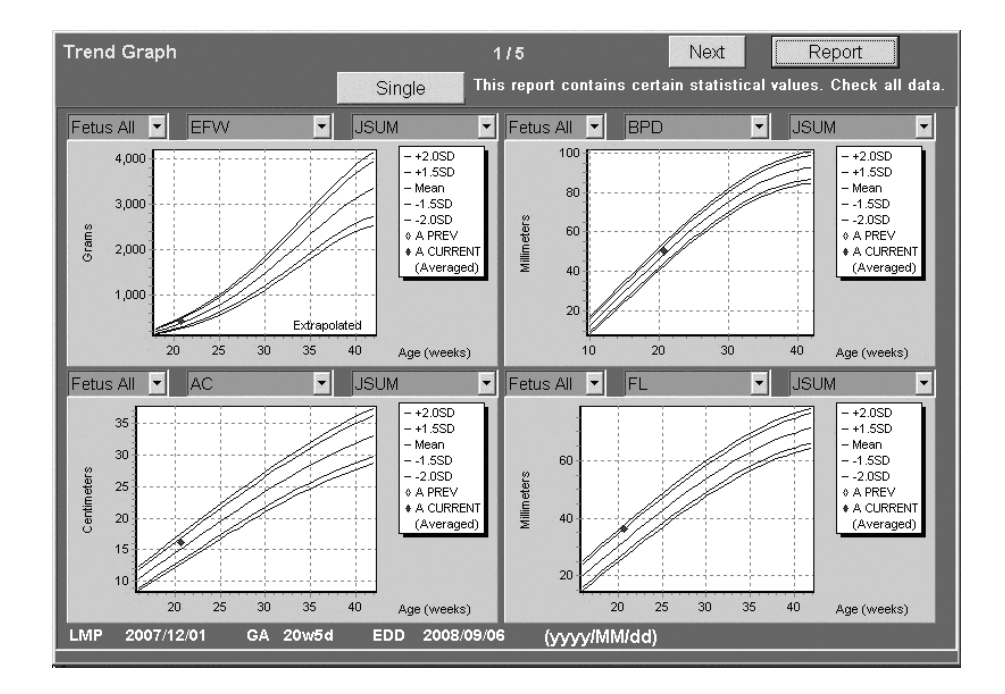

<<Data plotting>>

Same as for the Single format.

- NOTE: 1. When the Quad format display is started first time after the Quad display function is installed, nothing is selected in the frames on the five pages (all the frames look like the bottom-right frame in the figure above). Each subsequent time Quad display is started, the final screen before Quad display was closed the previous time is displayed as the initial screen.
   2. If a fatua other than Fatua A is act in a frame and the corresponding fatua.
  - 2. If a fetus other than Fetus A is set in a frame and the corresponding fetus is not included in the current measurement, the list box appears blank.

#### 12.9.6.3 Extrapolated display

<<If EFW is outside the range specified by the author>>

When the "Extrapolated on" check box in the OB Calc. page is checked, if the EFW is within the range of 26 g  $\leq$  EFW  $\leq$  6500 g and is outside the range specified by the author,  $\times$  is displayed overlapping the fetus marks in the trend graph.

If the EFW exceeds the upper limit of the range specified by the author, the Y axis is displayed so that the maximum value of its range is 6500 g.

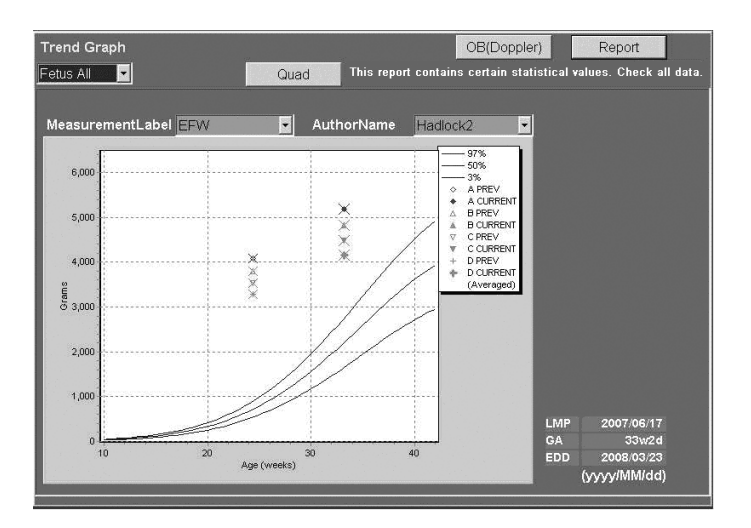

<<Display of extrapolated gestational age (weeks)>>

When the "Extrapolated on" check box in the OB Cal. page of the preset menu is selected, the gestational age is extrapolated up to 42 weeks for some authors (refer to subsection 12.3 "Author Data"). In this case, "Extrapolated" is displayed on the trend graph.

The same plot marks used in the normal range are used also in the extrapolated area (from first day of 40th week to 42nd week).

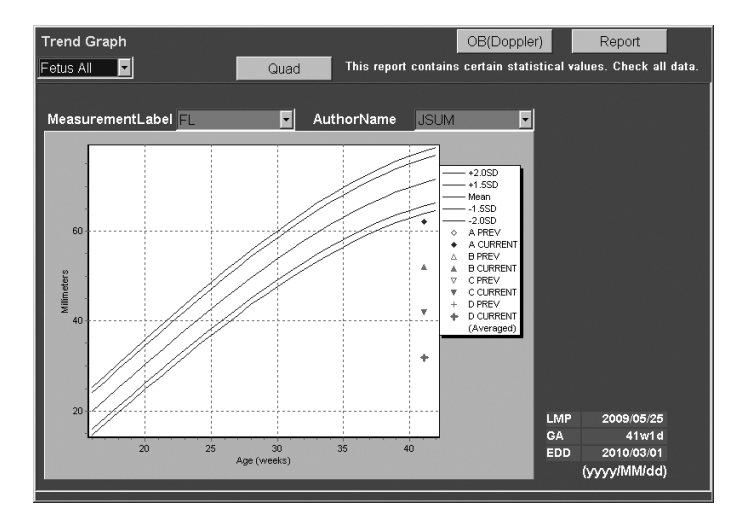

No. 2B730-684E\*L 12-67

# 12.10 OB Data List

The OB Data List function allows the stored OB measurement data to be displayed, edited, and deleted. In addition, OB measurement data for past exam dates can be entered manually.

The previous exam data may have been calculated using an author other than the author currently selected in the system. In this case, even if the measurement data for the same fetus is entered using this function, the output calculation results may differ from those obtained on the previous exam date.

For a calculation item that uses the results of more than one measurement item, the item label and calculation results will not be displayed on the screen or in the report if any one of the required measurement items has not been measured. If the previous measurement data does not include the measurement items that are required for calculation by the currently selected author, the calculation results may not be displayed.

<<To start the Data List screen>>

Press [Data List] on the Report screen. Loading of the Data List screen is started.

The progress bar shown below is displayed during loading.

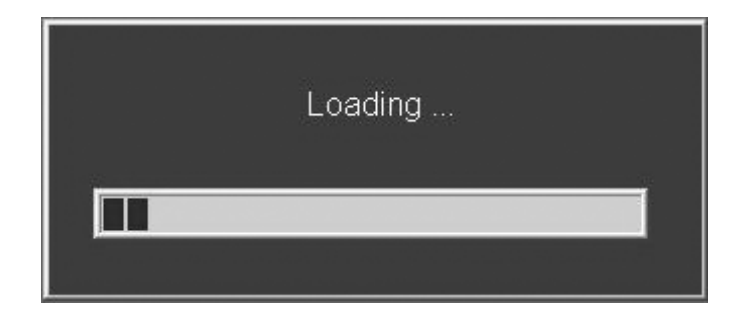

#### 12.10.1 Data List screen

If the Data List screen is started from the 2D Report screen, the 2D measurement data list is displayed first.

If the Data List screen is started from the Doppler Report screen, the Doppler measurement data list is displayed first.

| Data List LM       | Prev             |        | Next | 1) 2008/02/06 |         | <b>-</b> 3 | 0w0d         |                   |         |  |        |  |  |
|--------------------|------------------|--------|------|---------------|---------|------------|--------------|-------------------|---------|--|--------|--|--|
| Fetus A 💌          |                  | Delete |      | Insert        | E       |            | dit          | Dop               | Doppler |  | Report |  |  |
| Data List          | Data List        |        |      |               |         |            |              |                   |         |  |        |  |  |
|                    | Author           | Mea    | an   | Age           |         |            |              |                   |         |  |        |  |  |
| BPD                | Hadlock          | 77.3   | mm   | 30w5d         | +/-3.0  | Omm        | 80.2         | 74.8              | 76.9    |  |        |  |  |
| нс                 | Hadlock          | 280.4  | mm   | 29w4d         | +/-10.0 | Omm        | 276.1        | <u>274.4</u>      | 290.6   |  |        |  |  |
| AC                 | Hadlock          | 266.3  | mm   | 30w5d         | +/-13.4 | 4mm        | 265.2        | 262.6             | 271.1   |  |        |  |  |
| FL                 | Hadlock          | 57.4   | mm   | 29w4d         | +/-3.0  | Omm        | <u>56.7</u>  | 57.9              | 57.7    |  |        |  |  |
| EFW<br>Hadlock4 (f | SPD, HC, AC, FL) | 1594   | g    | 30w1 d        | +/∹     | 396g       | Based o<br>5 | n LMP<br>7th%tile |         |  |        |  |  |
|                    |                  |        |      |               |         |            |              |                   |         |  | ¥      |  |  |

Example of 2D measurement data list

| Data List LMP:2 | 1) 2008/1 | 1/06 💌 | 25w0d                        |                              |                             |                             |                             |           |
|-----------------|-----------|--------|------------------------------|------------------------------|-----------------------------|-----------------------------|-----------------------------|-----------|
| Fetus A 🔹       |           | Delete |                              | Insert                       | Edit                        | 2D                          |                             | Report    |
| Data List       |           |        |                              |                              |                             |                             |                             | ^         |
|                 | Method    | Mean   | Umb A                        | MCA                          | Fetal Ao                    | Lt Uterin                   | Rt Uter                     | in        |
| RI              | (Ved)     |        | 0.                           | .53 0.53                     | 0.53                        | 0.53                        | 0.6                         | 53        |
|                 |           |        | <u>0.32</u><br>0.57<br>0.71  | 0 <u>.32</u><br>0.57<br>0.71 | 0.32<br>0.57<br>0.71        | 0.32<br>0.57<br>0.71        | <u>0.32</u><br>0.57<br>0.71 |           |
| PI              | (Ved)     |        | 0.                           | .53 0.53                     | 0.53                        | 0.53                        | 0.6                         | 53        |
|                 |           |        | 0 <u>.32</u><br>0.57<br>0.71 | 0.32                         | 0.32<br>0.57<br>0.71        | 0.32<br>0.57<br>0.71        | 0.32<br>0.57<br>0.71        |           |
| Vp              |           | cm/s   | 18                           | 3.0 18.0                     | 18.0                        | 18.0                        | 18                          | .0        |
|                 |           |        | <u>15.8</u><br>17.0<br>21.2  | 15.8<br>17.0<br>21.2         | <u>15.8</u><br>17.0<br>21.2 | <u>15.8</u><br>17.0<br>21.2 | <u>15.8</u><br>17.0<br>21.2 | <br> <br> |

Example of Doppler measurement data list
<<Functions of switches>>

| Switch       | Function                                                                                                    |
|--------------|----------------------------------------------------------------------------------------------------|
| [Prev]       | Displays the OB measurement data for the exam date preceding the currently selected date.                                                                   |
| [Next]       | Displays the OB measurement data for the exam date following the currently selected date.                                                                   |
| [Insert]     | Displays the Insert screen. On the Insert screen, OB measurement data for past exam dates can be entered manually. Refer to subsection 12.10.2 for details. |
| [Edit]       | Displays the OB measurement data for the currently selected date on the Edit screen for editing. Refer to subsection 12.10.3 for details.                   |
| [Delete]     | Deletes the OB measurement data for the currently selected date. Refer to subsection 12.10.4 for details.                                                   |
| [2D/Doppler] | Selects the OB measurement data items, 2D items, or Doppler items.                                                                                          |
| [Report]     | Closes the Data List screen and displays the Report screen again.                                                                                           |

<<Display items>>

| • 2D-mode data list :      | The measurement items and calculation items are displayed.                                                                                                    |
|----------------------------|----------------------------------------------------------------------------------------------------|
| Doppler-mode data list :   | The calculation items are displayed.<br>It is possible to refer to the measurement values used for<br>calculation by selecting the check box. However, this is<br>not possible for edited or manually entered calculation<br>values. |
| • The item labels author n | ames measurement values units GA values and SD                                                                                                    |

• The item labels, author names, measurement values, units, GA values, and SD values are also displayed.

| NOTE: | 1. | Whether the mean values or the most recent values are displayed is determined according to the current preset (Mean/Most Recent). |
|-------|----|----------------------------------------------------------------------------------------------------|
|       | 2. | The values for the calculation items are recalculated according to the currently preset method.                                   |
|       | 3. | The currently report authors are displayed.                                                                                       |

<<Display of EFW data (in 2D mode only)>>

- The selected author name and the estimated fetal weight are displayed.
- If "Extrapolated" is set to ON in the preset, the message "^Extrapolated" is displayed when the EFW value is between 26 g and 6500 g (26 g ≤ EFW ≤ 6500 g) but outside the author-specified range.

Note that in this case, the EFW value is displayed for reference only.

### 12.10.2 Insert screen

Press [Insert] on the Data List screen to display the Insert screen. On the Insert screen, past OB measurement data can be entered.

**NOTE:** If past data has already been entered for 18 exam dates, an error dialog is displayed and the Insert screen is not started.

<<2D Insert screen>>

If no data (OB measurement and/or calculation values) exists in the system for the specified patient, the screen below is displayed when the Insert screen is started.

| Data Lis | t LMP:2008/0 | 17/22 EDD:2009/ | '04/28 (yyyy/MN | 1/dd)       |        | Doppler |
|----------|--------------|-----------------|-----------------|-------------|--------|---------|
| Fetus A  | Inset        | ert (Exam Date  | e)              |             | Save   | Cancel  |
|          |              |                 |                 |             |        | A       |
|          | AFI          | Q1 Q2           | Q3              | Q4          | mm     |         |
|          | CTAR A       |                 | cm2             | CTAR        | . 8    | cm2     |
|          | CARD-Axis    |                 | deg             |             |        |         |
|          | GS           |                 | mm              | CRL         |        | mm      |
|          | BPD          |                 | mm              | 📃 OFD       |        | mm      |
|          | нс           |                 | mm              | 📃 НА        |        | cm2     |
|          | THD          |                 | mm              | AC          |        | mm      |
|          | FTA          |                 | cm2             | APTD        |        | mm      |
|          | TTD          |                 | mm              | E FL        |        | mm      |
|          | AA           |                 | cm2             | APAD        |        | mm      |
|          | TAD          |                 | mm              | <b>0</b> 0D |        | mm      |
|          | Humerus      |                 | mm              | 📃 Clavi     | cle    | mm      |
|          | Kidney       |                 | mm              | 📃 Radiı     | ıs 📃 📃 | mm      |
|          | Ulna         |                 | mm              | 🔲 Tibia     |        | mm      |
|          | Fibula       |                 | mm              | CER         |        | mm      |

If data (OB measurement and/or calculation values) exists in the system for the specified patient, the screen below is displayed when the Insert screen is started.

To display all the item labels, press the Show All button.

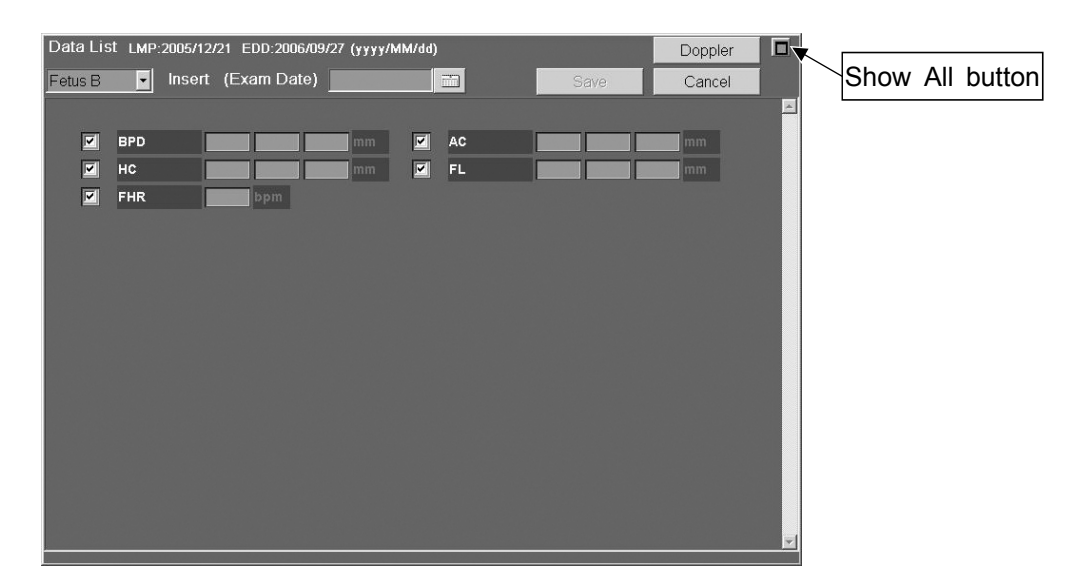

<<Doppler Insert screen>>

| Data List LM | IP:2006/03/17 E | DD:2006/12/ | /22 (yyyy/MM/dd) | ) |                    | 2D              |
|--------------|-----------------|-------------|------------------|---|--------------------|-----------------|
| Fetus A      | • Insert (Ex    | am Date)    |                  |   | Save               | Cancel          |
|              |                 |             |                  |   |                    |                 |
|              |                 | Data        |                  |   | PI and RI always e | xists in pairs. |
| Umb A        | Umb A RI        |             |                  |   |                    |                 |
|              | Umb A Pl        |             |                  |   |                    |                 |
| MCA          | MCA RI          |             |                  |   |                    |                 |
|              | MCA PI          |             |                  |   |                    |                 |
| Fetal Ao     | Fetal Ao RI     |             |                  |   |                    |                 |
|              | Fetal Ao Pi     |             |                  |   |                    |                 |
| Lt Uterin    | Lt Uterin RI    |             |                  |   |                    |                 |
|              | Lt Uterin Pl    |             |                  |   |                    |                 |
| Rt Uterin    | Rt Uterin RI    |             |                  |   |                    |                 |
|              | Rt Uterin Pl    |             |                  |   |                    |                 |
| FHR          | bpm             |             |                  |   |                    |                 |
|              |                 |             |                  |   |                    |                 |
|              |                 |             |                  |   |                    |                 |
|              |                 |             |                  |   |                    | V               |
|              |                 |             |                  |   |                    |                 |

- Once data has been saved for an exam date, data cannot be entered even for a different fetus or different mode (2D/Doppler). Use the Edit screen to enter data for another fetus or mode.
- Up to three measurement values can be entered per item. Be sure to use the leftmost box, then the middle box, and then the rightmost box.

## 12.10.3 Edit screen

To access the Edit screen, display the data for the desired exam date on the Data List screen and press [Edit].

<<Edit screen for 2D data>>

Only the specified items (for which the check box is selected) are displayed.

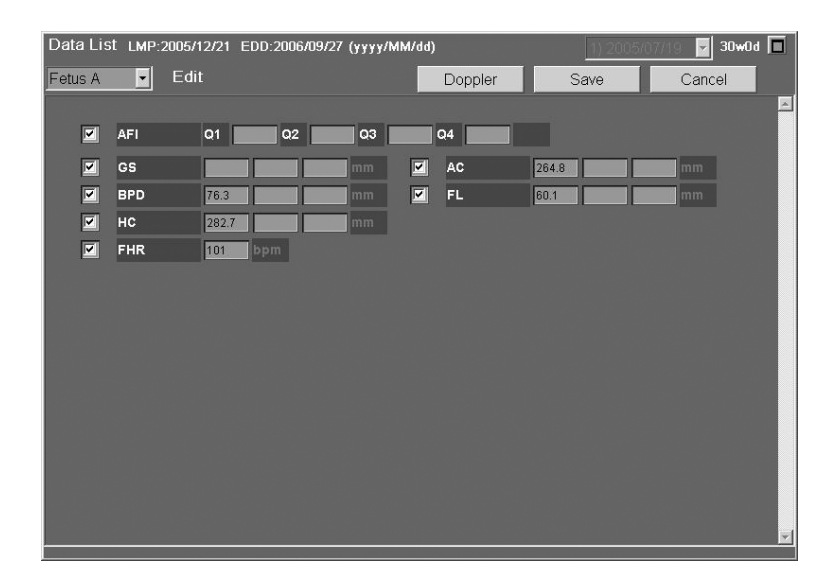

To display all the items, press the Show All button.

| Data List | LMP:2008/0                | 17/22 EDD | :2009/04 | /28 (уууу/Г | MM/dd) |          |      | Doppler |   | د    |     |        |
|-----------|---------------------------|-----------|----------|-------------|--------|----------|------|---------|---|------|-----|--------|
| Fetus A   | <ul> <li>Inset</li> </ul> | ert (Exar | n Date)  |             |        |          | Save | Cancel  | ľ | Show | All | button |
|           |                           |           |          |             |        |          |      |         |   |      |     |        |
|           | AFI                       | Q1        | 02       | Q3          | Q4     | mm       |      |         |   |      |     |        |
|           | CTAR A                    |           |          | cm2         |        | CTAR B   |      | cm2     |   |      |     |        |
|           | CARD-Axis                 |           |          | deg         |        |          |      |         |   |      |     |        |
|           | GS                        |           |          | mm          |        | CRL      |      | mm      |   |      |     |        |
|           | BPD                       |           |          | mm          |        | OFD      |      | mm      |   |      |     |        |
|           | нс                        |           |          | mm          |        | на       |      | cm2     |   |      |     |        |
|           | THD                       |           |          | mm          |        | AC       |      | mm      |   |      |     |        |
|           | FTA                       |           |          | cm2         |        | APTD     |      | mm      |   |      |     |        |
|           | TTD                       |           |          | mm          |        | FL       |      | mm      |   |      |     |        |
|           | AA                        |           |          | cm2         |        | APAD     |      | mm      |   |      |     |        |
|           | TAD                       |           |          | mm          |        | OOD      |      | mm      |   |      |     |        |
|           | Humerus                   |           |          | mm          |        | Clavicle |      | mm      |   |      |     |        |
|           | Kidney                    |           |          | mm          |        | Radius   |      | mm      |   |      |     |        |
|           | Ulna                      |           |          | mm          |        | Tibia    |      | mm      |   |      |     |        |
|           | Fibula                    |           |          | mm          |        | CER      |      | mm      | - |      |     |        |

<<Edit screen for Doppler data>>

| Data List LM | 1P:2006/03/17 E | DD:2006/12/22 (yyyy/MM/ | dd) | 1) 2005/             | )8/04 🔽 20w0d |
|--------------|-----------------|-------------------------|-----|----------------------|---------------|
| Fetus A      | - Edit          |                         | 2D  | Save                 | Cancel        |
|              |                 |                         |     |                      |               |
|              |                 | Data                    |     | PI and RI always exi | sts in pairs. |
| Umb A        | Umb A RI        | 0.80                    |     |                      |               |
|              | Umb A Pl        | 0.70                    |     |                      |               |
| MCA          | MCA RI          |                         |     |                      |               |
|              | MCA PI          |                         |     |                      |               |
| Fetal Ao     | Fetal Ao Ri     |                         |     |                      |               |
|              | Fetal Ao Pl     |                         |     |                      |               |
| Lt Uterin    | Lt Uterin RI    |                         |     |                      |               |
|              | Lt Uterin Pl    |                         |     |                      |               |
| Rt Uterin    | Rt Uterin Rl    |                         |     |                      |               |
|              | Rt Uterin Pl    |                         |     |                      |               |
| FHR          | 112 bpm         |                         |     |                      |               |
|              |                 |                         |     |                      |               |
|              |                 |                         |     |                      |               |
|              |                 |                         |     |                      |               |
|              |                 |                         |     |                      |               |

- This screen cannot be used to display or edit the measurement values (Vp, Ved, Vmin, Vmen) measured and saved by the system.
- If either the RI or PI value calculated by the system is deleted using this screen, the value of the other item is also deleted automatically. The measurement values (Vp, Ved, Vmin, Vmen) used for calculating the RI and PI values are also deleted.
- If either the RI or PI value calculated by the system is edited using this screen, an asterisk (\*) is displayed for the edited value and for the data for the other item. In addition, the measurement values (Vp, Ved, Vmin, Vmen) used for calculating the RI and PI values are deleted.
- If either of the manually entered RI and PI values or either of the edited RI and PI values (for which an asterisk is displayed) is deleted using this screen, the value for the other item is not deleted.

## 12.10.4 Deleting data

Display the data list for the desired exam date on the Data List screen and press [Delete]. A confirmation message is displayed. Select [OK] to delete the data for the specified exam date.

**NOTE:** It is not possible to specify only the exam date or only the fetus for which the data is to be deleted. Specify both the exam date and the fetus for which the data is to be deleted, and also select whether 2D or Doppler images are to be deleted.

# 12.11 References

This subsection includes lists of the OB measurement chart data sets installed in the system.

Although these data are based on the literature, the data may be interpolated or include rounding errors in measurements after they are installed in the system.

The OB measurement chart data is divided into the following three categories.

- GA : Chart data for calculating the GA value when the clinical age is not available
- FG : Chart data for calculating the GA value when the clinical age is available
- Identical : Chart data for calculating the GA value whether or not the clinical age is available.

| Item    |       | F                                | age  |
|---------|-------|----------------------------------|------|
| 12.11.1 | Measu | urement item12                   | 2-84 |
| (1)     | AA .  |                                  | 2-84 |
|         | (a)   | AA Chitty FG                     | 2-84 |
|         | (b)   | AA Chitty-%tile Identical        | 2-84 |
| (2)     | AC    |                                  | 2-85 |
|         | (a)   | AC ASUM-V1 FG                    | 2-85 |
|         | (b)   | AC ASUM-V2 GA                    | 2-85 |
|         | (c)   | AC ASUM-V2 FG                    | 2-86 |
|         | (d)   | AC Campbell no charts            | 2-86 |
|         | (e)   | AC CFEF FG1                      | 2-86 |
|         | (f)   | AC CFEF-%tile Identical          | 2-87 |
|         | (g)   | AC Chitty (drvd) FG1             | 2-87 |
|         | (h)   | AC Chitty (drvd)-%tile Identical | 2-88 |
|         | (i)   | AC Chitty (Pltd) FG              | 2-88 |
|         | (j)   | AC Chitty (Pltd)-%tile Identical | 2-89 |
|         | (k)   | AC Deter FG 1                    | 2-89 |
|         | (I)   | AC Hadlock GA 1                  | 2-90 |
|         | (m)   | AC Hadlock FG 1                  | 2-90 |
|         | (n)   | AC Hadlock-%tile Identical1      | 2-91 |
|         | (0)   | AC Jeanty FG1                    | 2-91 |
|         | (p)   | AC JSUM GA 1                     | 2-92 |
|         | (q)   | AC JSUM FG1                      | 2-92 |
|         | (r)   | AC JSUM-SD Identical             | 2-93 |
|         | (s)   | AC Merz GA 1                     | 2-93 |
|         | (t)   | AC Merz FG 1                     | 2-94 |
|         | (u)   | AC Nicolaides Identical          | 2-94 |
|         | (v)   | AC Shepard no charts1            | 2-94 |
|         | (w)   | AC Tokyo GA12                    | 2-95 |
|         | (x)   | AC Tokyo FG1                     | 2-95 |
|         | (y)   | AC Tokyo-SD Identical            | 2-96 |
| (3)     | APA   | ،D 1                             | 2-97 |
|         | (a)   | APAD Merz FG 1                   | 2-97 |
| (4)     | BPD   | )                                | 2-98 |
|         | (a)   | BPD ASUM-V1 GA                   | 2-98 |
|         | (b)   | BPD ASUM-V1 FG1                  | 2-98 |

# Ite

|     | (C)  | BPD ASUM-V2 GA                    | 12-99  |
|-----|------|-----------------------------------|--------|
|     | (d)  | BPD ASUM-V2 FG                    | 12-99  |
|     | (e)  | BPD CFEF FG                       | 12-100 |
|     | (f)  | BPD CFEF-%tile Identical          | 12-100 |
|     | (g)  | BPD Chitty (O-I) GA               | 12-101 |
|     | (h)  | BPD Chitty (O-I) FG               | 12-101 |
|     | (i)  | BPD Chitty (O-I)-%tile Identical  | 12-102 |
|     | (j)  | BPD Chitty (O-O) GA               | 12-102 |
|     | (k)  | BPD Chitty (O-O) FG               | 12-103 |
|     | (I)  | BPD Chitty (O-O)-%tile Idenctical | 12-103 |
|     | (m)  | BPD Hadlock GA                    | 12-104 |
|     | (n)  | BPD Hadlock FG                    | 12-104 |
|     | (0)  | BPD Hadlock-%tile Identical       | 12-105 |
|     | (p)  | BPD Hansmann GA                   | 12-105 |
|     | (q)  | BPD Hansmann FG                   | 12-106 |
|     | (r)  | BPD Jeanty GA                     | 12-106 |
|     | (s)  | BPD JSUM GA                       | 12-107 |
|     | (t)  | BPD JSUM FG                       | 12-107 |
|     | (u)  | BPD JSUM-SD Identical             | 12-108 |
|     | (v)  | BPD Kurz FG                       | 12-108 |
|     | (w)  | BPD Merz GA                       | 12-109 |
|     | (x)  | BPD Merz FG                       | 12-109 |
|     | (y)  | BPD Nicolaides Identical          | 12-110 |
|     | (z)  | BPD Osaka Identical               | 12-110 |
| (   | aa)  | BPD Rempen GA                     | 12-111 |
| (   | ab)  | BPD Rempen FG                     | 12-111 |
| (   | ac)  | BPD Sabbagh FG                    | 12-111 |
| (   | ad)  | BPD Shepard no charts             | 12-111 |
| (   | ae)  | BPD Tokyo GA                      | 12-112 |
| (   | af)  | BPD Tokyo FG                      | 12-112 |
| (   | ag)  | BPD Tokyo-SD Identical            | 12-113 |
| (5) | CEF  | ۶                                 | 12-114 |
|     | (a)  | CER Goldstein FG                  | 12-114 |
|     | (b)  | CER Hill GA                       | 12-114 |
|     | (C)  | CER Hill FG                       | 12-115 |
|     | (d)  | CER Nicolaides Identical          | 12-115 |
| (6) | Clav | vicle                             | 12-116 |
|     | (a)  | Clavicle Yarkoni GA               | 12-116 |

|     | (b)        | Clavicle Yarkoni FG           | 12-116 |
|-----|------------|-------------------------------|--------|
| (7) | CRL        | L                             | 12-117 |
|     | (a)        | CRL ASUM-V1 GA                | 12-117 |
|     | (b)        | CRL ASUM-V2 GA                | 12-117 |
|     | (C)        | CRL ASUM-V2 FG                | 12-117 |
|     | (d)        | CRL BMUS GA                   | 12-117 |
|     | (e)        | CRL Hadlock GA                | 12-118 |
|     | (f)        | CRL Hadlock FG                | 12-118 |
|     | (g)        | CRL Hansmann GA               | 12-118 |
|     | (h)        | CRL Hansmann FG               | 12-118 |
|     | (i)        | CRL Jeanty GA                 | 12-119 |
|     | (j)        | CRL JSUM GA                   | 12-119 |
|     | (k)        | CRL JSUM FG                   | 12-119 |
|     | (I)        | CRL Nelson GA                 | 12-119 |
|     | (m)        | CRL Osaka Identical           | 12-119 |
|     | (n)        | CRL Rempen GA                 | 12-120 |
|     | (0)        | CRL Rempen FG                 | 12-120 |
|     | (p)        | CRL Robinson GA               | 12-120 |
|     | (q)        | CRL Robinson FG               | 12-120 |
|     | (r)        | CRL Tokyo GA                  | 12-121 |
|     | (s)        | CRL Tokyo FG                  | 12-121 |
| (8) | Fibu       | ula                           | 12-122 |
|     | (a)        | Fibula Merz FG                | 12-122 |
|     | (b)        | Fibula Chitty-%tile Identical | 12-122 |
| (9) | FL.        |                               | 12-123 |
|     | (a)        | EL ASUM-V1 GA                 | 12-123 |
|     | (a)<br>(h) | FL ASUM-V2 GA                 | 12-123 |
|     | (c)        | FL ASUM-V2 FG                 | 12-124 |
|     | (d)        | FL CEEE FG                    |        |
|     | (e)        | FL CEEF-%tile Identical       | 12-125 |
|     | (f)        | FL Chitty GA                  | 12-125 |
|     | (g)        | FL Chitty FG                  | 12-126 |
|     | (h)        | FL Chitty-%tile Identical     | 12-126 |
|     | (i)        | FL Hadlock GA                 | 12-127 |
|     | (j)        | FL Hadlock FG                 | 12-127 |
|     | (k)        | FL Hadlock-%tile Identical    | 12-128 |
|     | (I)        | FL Hansmann Identical         | 12-128 |

| (m)              | FL Hohler GA                                                                                                    | 12-129                                                                                                    |
|------------------|----------------------------------------------------------------------------------------------------|----------------------------------------------------------------------------------------------------|
| (n)              | FL Jeanty GA                                                                                                    | 12-129                                                                                                    |
| (0)              | FL Jeanty FG                                                                                                    | 12-130                                                                                                    |
| (p)              | FL JSUM GA                                                                                                    | 12-130                                                                                                    |
| (q)              | FL JSUM FG                                                                                                    | 12-131                                                                                                    |
| (r)              | FL JSUM-SD Identical                                                                                                    | 12-131                                                                                                    |
| (s)              | FL Merz GA                                                                                                    | 12-132                                                                                                    |
| (t)              | FL Merz FG                                                                                                    | 12-132                                                                                                    |
| (u)              | FL Nicolaides Identical                                                                                                    | 12-133                                                                                                    |
| (v)              | FL O'Brien FG                                                                                                    | 12-133                                                                                                    |
| (w)              | FL Osaka Identical                                                                                                    | 12-134                                                                                                    |
| (x)              | FL Tokyo GA                                                                                                    | 12-134                                                                                                    |
| (y)              | FL Tokyo FG                                                                                                    | 12-135                                                                                                    |
| (z)              | FL Tokyo-SD Identical                                                                                                    | 12-135                                                                                                    |
| (aa)             | FL Warda GA                                                                                                    | 12-136                                                                                                    |
| (ab)             | FL Warda FG                                                                                                    | 12-136                                                                                                    |
| Foo              | t                                                                                                    | 12-137                                                                                                    |
| (-)              | Fact Marrow OA                                                                                                    | 40 407                                                                                                    |
| (a)              | Foot Mercer GA                                                                                                    | 12-137                                                                                                    |
| (D)              | Foot Mercer FG                                                                                                    | 12-137                                                                                                    |
| (C)              | Foot Chitty-%tile Identical                                                                                                    | 12-138                                                                                                    |
| FTA              |                                                                                                    | 12-139                                                                                                    |
| (a)              | FTA Osaka Identical                                                                                                    | 12-139                                                                                                    |
|                  |                                                                                                    | 10 140                                                                                                    |
| 65               |                                                                                                    | 12-140                                                                                                    |
| (a)              | GS Hellman FG                                                                                                    | 12-140                                                                                                    |
| (b)              | GS Rempen GA                                                                                                    | 12-140                                                                                                    |
| (C)              | GS Rempen FG                                                                                                    | 12-140                                                                                                    |
| (d)              | GS Tokyo GA                                                                                                    | 12-140                                                                                                    |
| (e)              | GS Tokyo FG                                                                                                    | 12-141                                                                                                    |
| HA.              |                                                                                                    | 12-142                                                                                                    |
| (a)              | HA Chitty GA                                                                                                    | 12-142                                                                                                    |
| (b)              | HA Chitty FG                                                                                                    | 12-142                                                                                                    |
| (C)              | HA Chitty-%tile Identical                                                                                                    | 12-143                                                                                                    |
|                  |                                                                                                    |                                                                                                    |
| HC               |                                                                                                    | 12-144                                                                                                    |
| HC<br>(a)        | HC ASUM-V1 FG                                                                                                    | 12-144<br>12-144                                                                                                    |
| HC<br>(a)<br>(b) | HC ASUM-V1 FG<br>HC ASUM-V2 GA                                                                                                    | 12-144<br>12-144<br>12-144                                                                                                    |
|                  | <ul> <li>(m)</li> <li>(n)</li> <li>(o)</li> <li>(p)</li> <li>(q)</li> <li>(r)</li> <li>(s)</li> <li>(t)</li> <li>(u)</li> <li>(v)</li> <li>(w)</li> <li>(x)</li> <li>(y)</li> <li>(z)</li> <li>(a)</li> <li>(b)</li> <li>(c)</li> <li>(d)</li> <li>(e)</li> <li>HA</li> <li>(a)</li> <li>(b)</li> <li>(c)</li> <li>HA</li> <li>(a)</li> <li>(b)</li> <li>(c)</li> </ul> | (m)       FL Hohler GA         (n)       FL Jeanty GA         (o)       FL Jeanty FG         (p)       FL JSUM GA         (q)       FL JSUM FG         (q)       FL JSUM-SD Identical         (s)       FL Merz GA         (u)       FL Nicolaides Identical         (v)       FL O'Brien FG         (u)       FL Nicolaides Identical         (v)       FL O'Brien FG         (w)       FL Osaka Identical         (x)       FL Tokyo GA         (y)       FL Tokyo FG         (z)       FL Tokyo FG         (a)       FU Warda GA         (ab)       FL Warda FG         Foot |

|      | (d)  | HC CFEF FG                       | 12-145 |
|------|------|----------------------------------|--------|
|      | (e)  | HC CFEF-%tile Idenctical         | 12-146 |
|      | (f)  | HC Chitty (drvd) GA              | 12-146 |
|      | (g)  | HC Chitty (drvd) FG              | 12-147 |
|      | (h)  | HC Chitty (drvd)-%tile Identical | 12-147 |
|      | (i)  | HC Chitty (Pltd) GA              | 12-148 |
|      | (j)  | HC Chitty (Pltd) FG              | 12-148 |
|      | (k)  | HC Chitty (Pltd)-%tile Identical | 12-149 |
|      | (I)  | HC Hadlock GA                    | 12-149 |
|      | (m)  | HC Hadlock FG                    | 12-150 |
|      | (n)  | HC Hadlock-%tile Identical       | 12-150 |
|      | (0)  | HC Hansmann Identical            | 12-151 |
|      | (p)  | HC Jeanty GA                     | 12-151 |
|      | (q)  | HC Merz GA                       | 12-152 |
|      | (r)  | HC Merz FG                       | 12-152 |
| (15) | Hun  | nerus                            | 12-153 |
|      | (a)  | Humerus ASUM-V2 GA               | 12-153 |
|      | (b)  | Humerus ASUM-V2 FG               | 12-153 |
|      | (C)  | Humerus Chitty-% tile Identical  | 12-154 |
|      | (d)  | Humerus Jeanty GA                | 12-154 |
|      | (e)  | Humerus Merz FG                  | 12-155 |
| (16) | Kidr | ney                              | 12-156 |
|      | (a)  | Kidney Bertagnoli FG             | 12-156 |
| (17) | OF   | )                                | 12-157 |
|      | (a)  | OFD ASUM-V2 GA                   | 12-157 |
|      | (b)  | OFD ASUM-V2 FG                   | 12-157 |
|      | (C)  | OFD Chitty FG                    | 12-158 |
|      | (d)  | OFD Chitty-%tile Identical       | 12-158 |
|      | (e)  | OFD Hansmann Identical           | 12-159 |
|      | (f)  | OFD Merz FG                      | 12-159 |
|      | (g)  | OFD Nicolaides Identical         | 12-160 |
| (18) | 00   | D                                | 12-161 |
|      | (a)  | OOD Jeanty GA                    | 12-161 |
|      | (b)  | OOD Mayden GA                    | 12-161 |
| (19) | Rad  | lius                             | 12-162 |
|      |      |                                  |        |

|         | (b)          | Radius Chitty-%tile Identical       | 12-162 |
|---------|--------------|-------------------------------------|--------|
| (20)    | TAI          | D                                   | 12-163 |
|         | (a)          | TAD CFEF FG                         | 12-163 |
|         | (b)          | TAD CFEF-%tile Identical            | 12-163 |
|         | (C)          | TAD Merz FG                         | 12-164 |
| (21)    | тні          | D                                   | 12-165 |
|         | (a)          | THD Hansmann Identical              | 12-165 |
| (22)    | Tibi         | ia                                  | 12-166 |
|         | (a)          | Tibia Jeanty GA                     | 12-166 |
|         | (b)          | Tibia Merz FG                       | 12-166 |
|         | (c)          | Tibia Chitty-%tile Identical        | 12-167 |
| (23)    | Uln          | a                                   | 12-168 |
|         | (a)          | Ulna Jeanty GA                      | 12-168 |
|         | (b)          | Ulna Merz FG                        | 12-168 |
|         | (C)          | Ulna Chitty-%tileI dentical         | 12-169 |
| (24)    | Va.          |                                     | 12-170 |
|         | (a)          | Va Nicolaides-%tile Identical       | 12-170 |
| (25)    | Vp.          |                                     | 12-171 |
|         | (a)          | Vp Nicolaides-%tile Identical       | 12-171 |
| (26)    | Her          | n                                   | 12-172 |
|         | (a)          | Hem Nicolaides-%tile Identical      | 12-172 |
| 12.11.2 | Calcı        | ulation item                        | 12-173 |
| (1)     | ۸ <b>۷</b> - | т                                   | 10 173 |
| (1)     | ~~           |                                     | 12-175 |
|         | (a)          | AXT Tokyo GA                        | 12-173 |
|         | (b)          | AXT Tokyo FG                        | 12-1/3 |
|         | (C)          | AXT Tokyo-SD Identical              | 12-174 |
| (2)     | EF\          | N                                   | 12-175 |
|         | (a)          | EFW Campbell [AC] no charts         | 12-175 |
|         | (b)          | EFW Hadlock FG                      | 12-175 |
|         | (C)          | EFW Hansmann [BPD, THD] FG          | 12-176 |
|         | (d)          | EFW JSUM [BPD, AC, FL] GA           | 12-176 |
|         | (e)          | EFW JSUM [BPD, AC, FL] FG           | 12-177 |
|         | (f)          | EFW JSUM-SD [BPD, AC, FL] Identical | 12-177 |

|         | (g) EFW Merz1 [BPD, AC]         | no charts              |        |
|---------|---------------------------------|------------------------|--------|
|         | (h) EFW Merz2 [AC]              | no charts              |        |
|         | (i) EFW Osaka [BPD, FTA, FL]    | Identical              |        |
|         | (j) EFW Shepard [BPD, AC]       | no charts              |        |
|         | (k) EFW Tokyo [BPD, APTD, TT    | <sup>-</sup> D, FL] GA |        |
|         | (I) EFW Tokyo [BPD, APTD, TT    | <sup>-</sup> D, FL] FG |        |
|         | (m) EFW Tokyo-SD [BPD, APTD     | ), TTD, FL] Identical  |        |
| (3)     | HC (BPD,OFD)                    |                        |        |
|         | (a) HC (BPD, OFD) Nicolaides I  | dentical               |        |
| (4)     | Va/Hem                          |                        |        |
|         | (a) Va/Hem Nicolaides-%tile Ide | ntical                 |        |
| 12.11.3 | Doppler item                    |                        |        |
| (1)     | Fetal Ao RI                     |                        |        |
|         | (a) Fetal Ao RI Mai FG          |                        |        |
|         | (b) Fetal Ao RI Schaffer FG     |                        |        |
| (2)     | Fetal Ao PI                     |                        |        |
|         | (a) Fetal Ao PI Harrington FG   |                        |        |
|         | (b) Fetal Ao PI Mai FG          |                        |        |
|         | (c) Fetal Ao PI Schaffer FG     |                        |        |
| (3)     | MCA RI                          |                        |        |
|         | (a) MCA RI JSUM FG              |                        |        |
|         | (b) MCA RI Mai FG               |                        |        |
|         | (c) MCA RI Schaffer FG          |                        |        |
| (4)     | MCA PI                          |                        |        |
|         | (a) MCA PI Harrington FG        |                        |        |
|         | (b) MCA PI JSUM FG              |                        |        |
|         | (c) MCA PI Mai FG               |                        |        |
|         | (d) MCA PI Schaffer FG          |                        |        |
| (5)     | Umb A RI                        |                        |        |
|         | (a) Umb A RI JSUM FG            |                        |        |
|         | (b) Umb A RI Mai FG             |                        |        |
|         | (c) Umb A RI Schaffer FG        |                        |        |
| (6)     | Umb A PI                        |                        |        |
| . ,     | (a) 11mh A PI Harrington FG     |                        | 12-102 |
|         |                                 |                        |        |

|           | (b) Umb A PI JSUM FG         | 12-192 |
|-----------|------------------------------|--------|
|           | (c) Umb A PI Mai FG          | 12-193 |
|           | (d) Umb A PI Schaffer FG     | 12-193 |
| (7)       | Lt Uterin RI                 | 12-194 |
|           | (a) Lt Uterin RI Schaffer FG | 12-194 |
| (8)       | Lt Uterin PI                 | 12-195 |
|           | (a) Lt Uterin PI Schaffer FG | 12-195 |
| (9)       | Rt Uterin RI                 | 12-196 |
|           | (a) Rt Uterin RI Schaffer FG | 12-196 |
| (10)      | Rt Uterin PI                 | 12-197 |
|           | (a) Rt Uterin PI Schaffer FG | 12-197 |
| (11)      | PIV                          | 12-198 |
|           | (a) Baschat                  | 12-198 |
| (12)      | PVIV                         | 12-199 |
|           | (a) Baschat                  | 12-199 |
| (13)      | a/S                          |        |
|           | (a) Baschat                  |        |
| (14)      | S/a                          | 12-201 |
|           | (a) Baschat                  | 12-201 |
| 12.11.4 I | Recommended Ratios           |        |

# 12.11.1 Measurement item

- (1) AA
- (a) AA Chitty FG

Chitty, L.S., Altman, D.G. "Charts of Fetal Size: 3. Abdominal Measurements" British Journal of Obstetrics & Gynaecology, February 1994, vol. 101, pp. 129

| Age   | 3% (cm <sup>2</sup> ) | 50% (cm <sup>2</sup> ) | 97% (cm <sup>2</sup> ) |
|-------|-----------------------|------------------------|------------------------|
| 12w0d | 3.7                   | 5.0                    | 6.5                    |
| 13w0d | 5.4                   | 7.2                    | 9.3                    |
| 14w0d | 7.5                   | 9.9                    | 12.6                   |
| 15w0d | 9.9                   | 13.0                   | 16.4                   |
| 16w0d | 12.6                  | 16.4                   | 20.7                   |
| 17w0d | 15.7                  | 20.2                   | 25.4                   |
| 18w0d | 19.0                  | 24.4                   | 30.6                   |
| 19w0d | 22.6                  | 29.0                   | 36.2                   |
| 20w0d | 26.5                  | 33.9                   | 42.2                   |
| 21w0d | 30.7                  | 39.2                   | 48.7                   |
| 22w0d | 35.1                  | 44.7                   | 55.5                   |
| 23w0d | 39.7                  | 50.6                   | 62.8                   |
| 24w0d | 44.6                  | 56.8                   | 70.4                   |
| 25w0d | 49.7                  | 63.3                   | 78.4                   |
| 26w0d | 55.1                  | 70.0                   | 86.7                   |
| 27w0d | 60.6                  | 77.0                   | 95.3                   |
| 28w0d | 66.3                  | 84.2                   | 104.3                  |
| 29w0d | 72.2                  | 91.7                   | 113.5                  |
| 30w0d | 78.2                  | 99.3                   | 123.0                  |
| 31w0d | 84.3                  | 107.2                  | 132.8                  |
| 32w0d | 90.6                  | 115.2                  | 142.8                  |
| 33w0d | 97.0                  | 123.4                  | 153.0                  |
| 34w0d | 103.5                 | 131.7                  | 163.4                  |
| 35w0d | 110.0                 | 140.2                  | 173.9                  |
| 36w0d | 116.7                 | 148.7                  | 184.7                  |
| 37w0d | 123.3                 | 157.3                  | 195.5                  |
| 38w0d | 130.0                 | 166.0                  | 206.5                  |
| 39w0d | 136.7                 | 174.8                  | 217.6                  |
| 40w0d | 143.4                 | 183.6                  | 228.7                  |
| 41w0d | 150.0                 | 192.3                  | 239.9                  |
| 42w0d | 156.7                 | 201.1                  | 251.1                  |

(b) AA Chitty-%tile Identical

Chitty, L.S., Altman, D.G. "Charts of Fetal Size: 3. Abdominal Measurements" British Journal of Obstetrics & Gynaecology, February 1994, vol. 101, pp. 129

| Week | 1SD<br>(cm <sup>2</sup> ) | 3%<br>(cm²) | 50%<br>(cm²) | 97%<br>(cm²) |
|------|---------------------------|-------------|--------------|--------------|
| 12.0 | 0.80                      | 3.7         | 5.0          | 6.5          |
| 13.0 | 1.12                      | 5.4         | 7.2          | 9.3          |
| 14.0 | 1.44                      | 7.5         | 9.9          | 12.6         |
| 15.0 | 1.81                      | 9.9         | 13.0         | 16.4         |
| 16.0 | 2.29                      | 12.6        | 16.4         | 20.7         |
| 17.0 | 2.77                      | 15.7        | 20.2         | 25.4         |
| 18.0 | 3.30                      | 19.0        | 24.4         | 30.6         |
| 19.0 | 3.83                      | 22.6        | 29.0         | 36.2         |
| 20.0 | 4.41                      | 26.5        | 33.9         | 42.2         |
| 21.0 | 5.05                      | 30.7        | 39.2         | 48.7         |
| 22.0 | 5.74                      | 35.1        | 44.7         | 55.5         |
| 23.0 | 6.49                      | 39.7        | 50.6         | 62.8         |
| 24.0 | 7.23                      | 44.6        | 56.8         | 70.4         |
| 25.0 | 8.03                      | 49.7        | 63.3         | 78.4         |
| 26.0 | 8.88                      | 55.1        | 70.0         | 86.7         |
| 27.0 | 9.73                      | 60.6        | 77.0         | 95.3         |
| 28.0 | 10.69                     | 66.3        | 84.2         | 104.3        |
| 29.0 | 11.60                     | 72.2        | 91.7         | 113.5        |
| 30.0 | 12.61                     | 78.2        | 99.3         | 123.0        |
| 31.0 | 13.62                     | 84.3        | 107.2        | 132.8        |
| 32.0 | 14.68                     | 90.6        | 115.2        | 142.8        |
| 33.0 | 15.74                     | 97.0        | 123.4        | 153.0        |
| 34.0 | 16.86                     | 103.5       | 131.7        | 163.4        |
| 35.0 | 17.93                     | 110.0       | 140.2        | 173.9        |
| 36.0 | 19.15                     | 116.7       | 148.7        | 184.7        |
| 37.0 | 20.32                     | 123.3       | 157.3        | 195.5        |
| 38.0 | 21.54                     | 130.0       | 166.0        | 206.5        |
| 39.0 | 22.77                     | 136.7       | 174.8        | 217.6        |
| 40.0 | 23.99                     | 143.4       | 183.6        | 228.7        |
| 41.0 | 25.32                     | 150.0       | 192.3        | 239.9        |
| 42.0 | 26.60                     | 156.7       | 201.1        | 251.1        |

- (2) AC
- (a) AC ASUM-V1 FG

POLICY ON OBSTETRIC EXAMINATIONS NORMAL ULTRASONIC FETAL MEASUREMENTS JUNE 1991

| Age   | -2SD<br>(mm) | Mean<br>(mm) | +2SD<br>(mm) |
|-------|--------------|--------------|--------------|
| 10w0d | _            | 34.6         |              |
| 11w0d | _            | 46.0         | _            |
| 12w0d | _            | 57.4         | _            |
| 13w0d | —            | 68.8         | _            |
| 14w0d | 66.2         | 80.2         | 94.2         |
| 15w0d | 77.4         | 91.6         | 105.8        |
| 16w0d | 88.6         | 103.0        | 117.4        |
| 17w0d | 99.8         | 114.4        | 129.0        |
| 18w0d | 111.1        | 125.9        | 140.7        |
| 19w0d | 122.3        | 137.3        | 152.3        |
| 20w0d | 133.2        | 148.7        | 164.2        |
| 21w0d | 144.1        | 160.1        | 176.1        |
| 22w0d | 154.5        | 171.5        | 188.5        |
| 23w0d | 164.9        | 182.9        | 200.9        |
| 24w0d | 175.3        | 194.3        | 213.3        |
| 25w0d | 185.7        | 205.7        | 225.7        |
| 26w0d | 197.1        | 217.1        | 237.1        |
| 27w0d | 207.5        | 228.5        | 249.5        |
| 28w0d | 217.9        | 239.9        | 261.9        |
| 29w0d | 228.3        | 251.3        | 274.3        |
| 30w0d | 238.7        | 262.7        | 286.7        |
| 31w0d | 249.1        | 274.1        | 299.1        |
| 32w0d | 258.5        | 285.5        | 312.5        |
| 33w0d | 268.9        | 296.9        | 324.9        |
| 34w0d | 279.3        | 308.3        | 337.3        |
| 35w0d | 289.7        | 319.7        | 349.7        |
| 36w0d | 299.1        | 331.1        | 363.1        |
| 37w0d | 309.5        | 342.5        | 375.5        |
| 38w0d | 319.9        | 353.9        | 387.9        |
| 39w0d | 330.3        | 365.3        | 400.3        |
| 40w0d | 340.7        | 376.7        | 412.7        |

(b) AC ASUM-V2 GA

Australian Society of Ultrasound Medicine (ASUM) - Policy statement Statement on normal ultrasonics fetal measurements (Revised May 2001) P28 to P31

| Value (mm) | Age   |
|------------|-------|
| 42.0       | 10w3d |
| 48.0       | 11w0d |
| 60.0       | 12w0d |
| 72.0       | 13w0d |
| 84.0       | 13w6d |
| 96.0       | 14w6d |
| 108.0      | 16w0d |
| 120.0      | 17w0d |
| 132.0      | 18w0d |
| 143.0      | 19w0d |
| 154.0      | 19w6d |
| 166.0      | 21w0d |
| 177.0      | 22w0d |
| 188.0      | 23w0d |
| 199.0      | 24w0d |
| 210.0      | 25w0d |
| 220.0      | 26w0d |
| 231.0      | 26w6d |
| 242.0      | 28w0d |
| 252.0      | 29w0d |
| 263.0      | 30w0w |
| 273.0      | 31w0d |
| 283.0      | 32w0d |
| 293.0      | 33w0d |
| 303.0      | 34w0d |
| 313.0      | 35w0d |
| 323.0      | 36w0d |
| 333.0      | 37w0d |
| 343.0      | 38w0d |
| 353.0      | 39w0d |
| 362.0      | 40w0d |
| 372.0      | 41w0d |
| 382.0      | 42w0d |
| 391.0      | 43w0d |
| 401.0      | 44w0d |
| 402.0      | 44w1d |

(c) AC ASUM-V2 FG

Australian Society of Ultrasound Medicine (ASUM) - Policy statement Statement on normal ultrasonics fetal measurements (Revised May 2001) P28 to P31

- (d) AC Campbell no charts
- (e) AC CFEF FG

French fetal biometry: reference equations and comparison with other charts L. J. SALOMON, M. DUYME, J. CREQUAT, G. BRODATY, C. TALMANT, N. FRIES and M. ALTHUSER CFEF - Collège Français d'Echographie Foetale, Paris, France Ultrasound Obstet Gynecol (in press) published online in Wiley InterScience (www.interscience.wiley.com). DOI: 10.1002/uog.2733

| Age   | -2SD<br>(mm) | Mean<br>(mm) | +2SD<br>(mm) |
|-------|--------------|--------------|--------------|
| 11w0d | 42.0         | 52.0         | 62.0         |
| 12w0d | 53.0         | 63.0         | 73.0         |
| 13w0d | 64.0         | 74.0         | 84.0         |
| 14w0d | 74.0         | 84.0         | 94.0         |
| 15w0d | 86.0         | 96.0         | 106.0        |
| 16w0d | 96.0         | 106.0        | 116.0        |
| 17w0d | 105.0        | 120.0        | 135.0        |
| 18w0d | 116.0        | 131.0        | 146.0        |
| 19w0d | 125.0        | 140.0        | 155.0        |
| 20w0d | 136.0        | 151.0        | 166.0        |
| 21w0d | 144.0        | 164.0        | 184.0        |
| 22w0d | 156.0        | 176.0        | 196.0        |
| 23w0d | 166.0        | 186.0        | 206.0        |
| 24w0d | 181.0        | 201.0        | 221.0        |
| 25w0d | 192.0        | 212.0        | 232.0        |
| 26w0d | 198.0        | 223.0        | 248.0        |
| 27w0d | 205.0        | 230.0        | 255.0        |
| 28w0d | 217.0        | 242.0        | 267.0        |
| 29w0d | 234.0        | 259.0        | 284.0        |
| 30w0d | 237.0        | 262.0        | 287.0        |
| 31w0d | 242.0        | 272.0        | 302.0        |
| 32w0d | 253.0        | 283.0        | 313.0        |
| 33w0d | 264.0        | 294.0        | 324.0        |
| 34w0d | 275.0        | 305.0        | 335.0        |
| 35w0d | 285.0        | 315.0        | 345.0        |
| 36w0d | 290.0        | 325.0        | 360.0        |
| 37w0d | 298.0        | 333.0        | 368.0        |
| 38w0d | 307.0        | 342.0        | 377.0        |
| 39w0d | 321.0        | 356.0        | 391.0        |
| 40w0d | 327.0        | 362.0        | 397.0        |
| 41w0d | 332.0        | 367.0        | 402.0        |

| Age   | 5% (mm) | 50% (mm) | 95% (mm) |
|-------|---------|----------|----------|
| 15w0d | 90.5    | 102.5    | 114.6    |
| 16w0d | 98.6    | 111.7    | 124.8    |
| 17w0d | 107.1   | 121.2    | 135.4    |
| 18w0d | 115.9   | 131.1    | 146.3    |
| 19w0d | 124.9   | 141.2    | 157.5    |
| 20w0d | 134.3   | 151.6    | 169.0    |
| 21w0d | 143.7   | 162.2    | 180.6    |
| 22w0d | 153.4   | 172.9    | 192.3    |
| 23w0d | 163.1   | 183.6    | 204.2    |
| 24w0d | 172.8   | 194.5    | 216.1    |
| 25w0d | 182.6   | 205.3    | 227.9    |
| 26w0d | 192.3   | 216.0    | 239.7    |
| 27w0d | 201.9   | 226.7    | 251.5    |
| 28w0d | 211.3   | 237.1    | 263.0    |
| 29w0d | 220.5   | 247.4    | 274.4    |
| 30w0d | 229.5   | 257.5    | 285.5    |
| 31w0d | 238.2   | 267.2    | 296.3    |
| 32w0d | 246.5   | 276.6    | 306.7    |
| 33w0d | 254.5   | 285.6    | 316.8    |
| 34w0d | 262.0   | 294.2    | 326.4    |
| 35w0d | 269.0   | 302.3    | 335.6    |
| 36w0d | 275.5   | 309.8    | 344.2    |
| 37w0d | 281.4   | 316.8    | 352.2    |
| 38w0d | 286.6   | 323.1    | 359.6    |
| 39w0d | 291.2   | 328.7    | 366.3    |
| 40w0d | 295.0   | 333.7    | 372.3    |

(f) AC CFEF-%tile Identical

French fetal biometry: reference equations and comparison with other charts L. J. SALOMON, M. DUYME, J. CREQUAT, G. BRODATY, C. TALMANT, N. FRIES and M. ALTHUSER CFEF - Collège Français d'Echographie Foetale, Paris, France Ultrasound Obstet Gynecol (in press) published online in Wiley InterScience (www.interscience.wiley.com). DOI: 10.1002/uog.2733

| Age   | 1SD<br>(mm) | 5%<br>(mm) | 50%<br>(mm) | 95%<br>(mm) |
|-------|-------------|------------|-------------|-------------|
| 15w0d | 7.3         | 90.5       | 102.5       | 114.6       |
| 16w0d | 8.0         | 98.6       | 111.7       | 124.8       |
| 17w0d | 8.6         | 107.1      | 121.2       | 135.4       |
| 18w0d | 9.3         | 115.9      | 131.1       | 146.3       |
| 19w0d | 9.9         | 124.9      | 141.2       | 157.5       |
| 20w0d | 10.6        | 134.3      | 151.6       | 169.0       |
| 21w0d | 11.2        | 143.7      | 162.2       | 180.6       |
| 22w0d | 11.8        | 153.4      | 172.9       | 192.3       |
| 23w0d | 12.5        | 163.1      | 183.6       | 204.2       |
| 24w0d | 13.1        | 172.8      | 194.5       | 216.1       |
| 25w0d | 13.8        | 182.6      | 205.3       | 227.9       |
| 26w0d | 14.4        | 192.3      | 216.0       | 239.7       |
| 27w0d | 15.1        | 201.9      | 226.7       | 251.5       |
| 28w0d | 15.7        | 211.3      | 237.1       | 263.0       |
| 29w0d | 16.4        | 220.5      | 247.4       | 274.4       |
| 30w0d | 17.0        | 229.5      | 257.5       | 285.5       |
| 31w0d | 17.7        | 238.2      | 267.2       | 296.3       |
| 32w0d | 18.3        | 246.5      | 276.6       | 306.7       |
| 33w0d | 18.9        | 254.5      | 285.6       | 316.8       |
| 34w0d | 19.6        | 262.0      | 294.2       | 326.4       |
| 35w0d | 20.2        | 269.0      | 302.3       | 335.6       |
| 36w0d | 20.9        | 275.5      | 309.8       | 344.2       |
| 37w0d | 21.5        | 281.4      | 316.8       | 352.2       |
| 38w0d | 22.2        | 286.6      | 323.1       | 359.6       |
| 39w0d | 22.8        | 291.2      | 328.7       | 366.3       |
| 40w0d | 23.5        | 295.0      | 333.7       | 372.3       |

(g) AC Chitty (drvd) FG

Chitty, L.S., Altman, D.G. "Charts of Fetal Size: 3. Abdominal Measurements" British Journal of Obstetrics & Gynaecology, Jan. 1994, vol. 101, P. 125-131

| Age   | 3% (mm) | 50% (mm) | 97% (mm) |
|-------|---------|----------|----------|
| 12w0d | 48.0    | 55.8     | 63.6     |
| 13w0d | 58.5    | 67.4     | 76.3     |
| 14w0d | 68.8    | 78.9     | 88.9     |
| 15w0d | 79.1    | 90.3     | 101.5    |
| 16w0d | 89.3    | 101.6    | 114.0    |
| 17w0d | 99.5    | 112.9    | 126.4    |
| 18w0d | 109.5   | 124.1    | 138.7    |
| 19w0d | 119.5   | 135.2    | 150.9    |
| 20w0d | 129.4   | 146.2    | 163.1    |
| 21w0d | 139.2   | 157.2    | 175.1    |
| 22w0d | 148.9   | 168.0    | 187.1    |
| 23w0d | 158.5   | 178.7    | 198.9    |
| 24w0d | 168.0   | 189.3    | 210.7    |
| 25w0d | 177.3   | 199.8    | 222.3    |
| 26w0d | 186.6   | 210.2    | 233.8    |
| 27w0d | 195.7   | 220.4    | 245.2    |
| 28w0d | 204.7   | 230.6    | 256.5    |
| 29w0d | 213.5   | 240.6    | 267.6    |
| 30w0d | 222.3   | 250.4    | 278.6    |
| 31w0d | 230.9   | 260.1    | 289.4    |
| 32w0d | 239.3   | 269.7    | 300.1    |
| 33w0d | 247.6   | 279.1    | 310.7    |
| 34w0d | 255.7   | 288.4    | 321.1    |
| 35w0d | 263.7   | 297.5    | 331.3    |
| 36w0d | 271.5   | 306.4    | 341.4    |
| 37w0d | 279.1   | 315.2    | 351.2    |
| 38w0d | 286.6   | 323.8    | 361.0    |
| 39w0d | 293.8   | 332.2    | 370.5    |
| 40w0d | 300.9   | 340.4    | 379.9    |
| 41w0d | 307.8   | 348.4    | 389.0    |
| 42w0d | 314.5   | 356.3    | 398.0    |

(h) AC Chitty (drvd)-%tile Identical

Chitty, L.S., Altman, D.G. "Charts of Fetal Size: 3. Abdominal Measurements" British Journal of Obstetrics & Gynaecology, Jan. 1994, vol. 101, P. 125-131

| Age   | 1SD<br>(mm) | 3%<br>(mm) | 50%<br>(mm) | 97%<br>(mm) |
|-------|-------------|------------|-------------|-------------|
| 12w0d | 4.1         | 48.0       | 55.8        | 63.6        |
| 13w0d | 4.7         | 58.5       | 67.4        | 76.3        |
| 14w0d | 5.3         | 68.8       | 78.9        | 88.9        |
| 15w0d | 5.9         | 79.1       | 90.3        | 101.5       |
| 16w0d | 6.5         | 89.3       | 101.6       | 114.0       |
| 17w0d | 7.2         | 99.5       | 112.9       | 126.4       |
| 18w0d | 7.8         | 109.5      | 124.1       | 138.7       |
| 19w0d | 8.4         | 119.5      | 135.2       | 150.9       |
| 20w0d | 9.0         | 129.4      | 146.2       | 163.1       |
| 21w0d | 9.6         | 139.2      | 157.2       | 175.1       |
| 22w0d | 10.2        | 148.9      | 168.0       | 187.1       |
| 23w0d | 10.8        | 158.5      | 178.7       | 198.9       |
| 24w0d | 11.4        | 168.0      | 189.3       | 210.7       |
| 25w0d | 12.0        | 177.3      | 199.8       | 222.3       |
| 26w0d | 12.6        | 186.6      | 210.2       | 233.8       |
| 27w0d | 13.2        | 195.7      | 220.4       | 245.2       |
| 28w0d | 13.8        | 204.7      | 230.6       | 256.5       |
| 29w0d | 14.4        | 213.5      | 240.6       | 267.6       |
| 30w0d | 15.0        | 222.3      | 250.4       | 278.6       |
| 31w0d | 15.6        | 230.9      | 260.1       | 289.4       |
| 32w0d | 16.2        | 239.3      | 269.7       | 300.1       |
| 33w0d | 16.8        | 247.6      | 279.1       | 310.7       |
| 34w0d | 17.4        | 255.7      | 288.4       | 321.1       |
| 35w0d | 18.0        | 263.7      | 297.5       | 331.3       |
| 36w0d | 18.6        | 271.5      | 306.4       | 341.4       |
| 37w0d | 19.2        | 279.1      | 315.2       | 351.2       |
| 38w0d | 19.8        | 286.6      | 323.8       | 361.0       |
| 39w0d | 20.4        | 293.8      | 332.2       | 370.5       |
| 40w0d | 21.0        | 300.9      | 340.4       | 379.9       |
| 41w0d | 21.6        | 307.8      | 348.4       | 389.0       |
| 42w0d | 22.2        | 314.5      | 356.3       | 398.0       |

(i) AC Chitty (Pltd) FG

Chitty, L.S., Altman, D.G. "Charts of Fetal Size: 3. Abdominal Measurements" British Journal of Obstetrics & Gynaecology, Jan. 1994, vol. 101, P. 125-131

| Age   | 3% (mm) | 50% (mm) | 97% (mm) |
|-------|---------|----------|----------|
| 12w0d | 47.7    | 58.9     | 70.2     |
| 13w0d | 58.7    | 70.8     | 82.9     |
| 14w0d | 69.7    | 82.7     | 95.6     |
| 15w0d | 80.6    | 94.4     | 108.3    |
| 16w0d | 91.4    | 106.1    | 120.8    |
| 17w0d | 102.2   | 117.7    | 133.3    |
| 18w0d | 112.9   | 129.3    | 145.7    |
| 19w0d | 123.5   | 140.7    | 158.0    |
| 20w0d | 133.9   | 152.1    | 170.2    |
| 21w0d | 144.3   | 163.3    | 182.3    |
| 22w0d | 154.6   | 174.5    | 194.4    |
| 23w0d | 164.8   | 185.5    | 206.3    |
| 24w0d | 174.9   | 196.5    | 218.1    |
| 25w0d | 184.9   | 207.3    | 229.7    |
| 26w0d | 194.7   | 218.0    | 241.3    |
| 27w0d | 204.4   | 228.6    | 252.7    |
| 28w0d | 214.0   | 239.0    | 264.1    |
| 29w0d | 223.5   | 249.3    | 275.2    |
| 30w0d | 232.8   | 259.5    | 286.2    |
| 31w0d | 241.9   | 269.5    | 297.1    |
| 32w0d | 251.0   | 279.4    | 307.9    |
| 33w0d | 259.8   | 289.1    | 318.4    |
| 34w0d | 268.5   | 298.7    | 328.9    |
| 35w0d | 277.0   | 308.1    | 339.1    |
| 36w0d | 285.4   | 317.3    | 349.2    |
| 37w0d | 293.6   | 326.3    | 359.1    |
| 38w0d | 301.6   | 335.2    | 368.8    |
| 39w0d | 309.4   | 343.9    | 378.4    |
| 40w0d | 317.0   | 352.4    | 387.7    |
| 41w0d | 324.5   | 360.7    | 396.9    |
| 42w0d | 331.7   | 368.8    | 405.8    |

(j) AC Chitty (Pltd)-%tile Identical

Chitty, L.S., Altman, D.G. "Charts of Fetal Size: 3. Abdominal Measurements" British Journal of Obstetrics & Gynaecology, Jan. 1994, vol. 101, P. 125-131

| Age   | 1SD<br>(mm) | 3%<br>(mm) | 50%<br>(mm) | 97%<br>(mm) |
|-------|-------------|------------|-------------|-------------|
| 12w0d | 6.0         | 47.7       | 58.9        | 70.2        |
| 13w0d | 6.4         | 58.7       | 70.8        | 82.9        |
| 14w0d | 6.9         | 69.7       | 82.7        | 95.6        |
| 15w0d | 7.4         | 80.6       | 94.4        | 108.3       |
| 16w0d | 7.8         | 91.4       | 106.1       | 120.8       |
| 17w0d | 8.3         | 102.2      | 117.7       | 133.3       |
| 18w0d | 8.7         | 112.9      | 129.3       | 145.7       |
| 19w0d | 9.2         | 123.5      | 140.7       | 158.0       |
| 20w0d | 9.6         | 133.9      | 152.1       | 170.2       |
| 21w0d | 10.1        | 144.3      | 163.3       | 182.3       |
| 22w0d | 10.6        | 154.6      | 174.5       | 194.4       |
| 23w0d | 11.0        | 164.8      | 185.5       | 206.3       |
| 24w0d | 11.5        | 174.9      | 196.5       | 218.1       |
| 25w0d | 11.9        | 184.9      | 207.3       | 229.7       |
| 26w0d | 12.4        | 194.7      | 218.0       | 241.3       |
| 27w0d | 12.8        | 204.4      | 228.6       | 252.7       |
| 28w0d | 13.3        | 214.0      | 239.0       | 264.1       |
| 29w0d | 13.8        | 223.5      | 249.3       | 275.2       |
| 30w0d | 14.2        | 232.8      | 259.5       | 286.2       |
| 31w0d | 14.7        | 241.9      | 269.5       | 297.1       |
| 32w0d | 15.1        | 251.0      | 279.4       | 307.9       |
| 33w0d | 15.6        | 259.8      | 289.1       | 318.4       |
| 34w0d | 16.1        | 268.5      | 298.7       | 328.9       |
| 35w0d | 16.5        | 277.0      | 308.1       | 339.1       |
| 36w0d | 17.0        | 285.4      | 317.3       | 349.2       |
| 37w0d | 17.4        | 293.6      | 326.3       | 359.1       |
| 38w0d | 17.9        | 301.6      | 335.2       | 368.8       |
| 39w0d | 18.3        | 309.4      | 343.9       | 378.4       |
| 40w0d | 18.8        | 317.0      | 352.4       | 387.7       |
| 41w0d | 19.3        | 324.5      | 360.7       | 396.9       |
| 42w0d | 19.7        | 331.7      | 368.8       | 405.8       |

(k) AC Deter FG

Deter, R.L., Harrist, R.B., Hadlock, F.P., Carpenter, R.J. "Fetal Head and Abdominal Circumferences: II. A Critical Reevaluation of the Relationship to Menstrual Age" Journal Clinical Ultrasound, Oct. 1982, 10: P. 365-372

| Age   | -1SD<br>(mm) | Mean<br>(mm) | +1SD<br>(mm) |
|-------|--------------|--------------|--------------|
| 12w0d | 54.4         | 62.5         | 70.6         |
| 13w0d | 63.9         | 73.5         | 83.1         |
| 14w0d | 73.5         | 84.5         | 95.5         |
| 15w0d | 83.1         | 95.5         | 107.9        |
| 16w0d | 92.6         | 106.5        | 120.3        |
| 17w0d | 102.2        | 117.4        | 132.7        |
| 18w0d | 111.7        | 128.4        | 145.1        |
| 19w0d | 121.3        | 139.4        | 157.5        |
| 20w0d | 130.8        | 150.4        | 170.0        |
| 21w0d | 140.4        | 161.4        | 182.4        |
| 22w0d | 150.0        | 172.4        | 194.8        |
| 23w0d | 159.5        | 183.4        | 207.2        |
| 24w0d | 169.1        | 194.3        | 219.6        |
| 25w0d | 178.6        | 205.3        | 232.0        |
| 26w0d | 188.2        | 216.3        | 244.4        |
| 27w0d | 197.7        | 227.3        | 256.8        |
| 28w0d | 207.3        | 238.3        | 269.3        |
| 29w0d | 216.9        | 249.3        | 281.7        |
| 30w0d | 226.4        | 260.3        | 294.1        |
| 31w0d | 236.0        | 271.2        | 306.5        |
| 32w0d | 245.5        | 282.2        | 318.9        |
| 33w0d | 255.1        | 293.2        | 331.3        |
| 34w0d | 264.6        | 304.2        | 343.7        |
| 35w0d | 274.2        | 315.2        | 356.1        |
| 36w0d | 283.8        | 326.2        | 368.6        |
| 37w0d | 293.3        | 337.1        | 381.0        |
| 38w0d | 302.9        | 348.1        | 393.4        |
| 39w0d | 312.4        | 359.1        | 405.8        |
| 40w0d | 322.0        | 370.1        | 418.2        |

(I) AC Hadlock GA

Hadlock FP, Deter RL, Harrist RB, Park SK:

"Estimating fetal age: Computerassisted analysis of multiple fetal growth parameters" Radiology 1984; 152: 497-502.

| Value<br>(mm) | Age 2SD<br>(days) |    |
|---------------|-------------------|----|
| 50.1          | 12w0d             | 12 |
| 62.0          | 13w0d             | 12 |
| 75.0          | 14w0d             | 12 |
| 87.0          | 15w0d             | 12 |
| 99.0          | 15w6d             | 12 |
| 111.0         | 17w0d             | 12 |
| 123.0         | 18w0d             | 14 |
| 135.0         | 19w0d             | 14 |
| 147.0         | 20w0d             | 14 |
| 158.0         | 21w0d             | 14 |
| 170.0         | 22w0d             | 14 |
| 181.0         | 23w0d             | 14 |
| 193.0         | 24w0d             | 15 |
| 204.0         | 25w0d             | 15 |
| 215.0         | 26w0d             | 15 |
| 226.0         | 27w0d             | 15 |
| 237.0         | 28w0d             | 15 |
| 247.0         | 29w0d             | 15 |
| 258.0         | 30w0d             | 21 |
| 269.0         | 31w0d             | 21 |
| 279.0         | 31w6d             | 21 |
| 290.0         | 33w0d             | 21 |
| 300.0         | 34w0d             | 21 |
| 310.0         | 35w0d             | 21 |
| 321.0         | 36w1d             | 21 |
| 331.0         | 37w0d             | 21 |
| 341.0         | 38w0d             | 21 |
| 351.0         | 39w0d             | 21 |
| 361.0         | 40w0d             | 21 |
| 370.0         | 41w0d             | 21 |
| 380.0         | 42w0d             | 21 |
| 380.5         | 42w0d             | 21 |

(m) AC Hadlock FG

Hadlock FP, Deter RL, Harrist RB, Park SK: "Estimating fetal age: Computerassisted analysis of multiple fetal growth parameters" Radiology 1984; 152: 497-502.

|        | 1            |              |              |
|--------|--------------|--------------|--------------|
| Age    | -1SD<br>(mm) | Mean<br>(mm) | +1SD<br>(mm) |
| 12w0d  | 32.0         | 46.0         | 59.0         |
| 13w0d  | 46.0         | 59.0         | 73.0         |
| 14w0d  | 59.0         | 73.0         | 86.0         |
| 15w0d  | 73.0         | 86.0         | 99.0         |
| 16w0d  | 86.0         | 99.0         | 112.0        |
| 17w0d  | 98.0         | 112.0        | 125.0        |
| 18w0d  | 111.0        | 124.0        | 138.0        |
| 19w0d  | 123.0        | 137.0        | 150.0        |
| 20w0d  | 136.0        | 149.0        | 162.0        |
| 21w0d  | 148.0        | 161.0        | 174.0        |
| 22w0d  | 159.0        | 173.0        | 186.0        |
| 23w0d  | 171.0        | 185.0        | 198.0        |
| 24w0d  | 183.0        | 196.0        | 209.0        |
| 25w0d  | 194.0        | 207.0        | 221.0        |
| 26w0d  | 205.0        | 218.0        | 232.0        |
| 27w0d  | 216.0        | 229.0        | 242.0        |
| 28w0d  | 226.0        | 240.0        | 253.0        |
| 29w0d  | 237.0        | 250.0        | 263.0        |
| 30w0d  | 247.0        | 260.0        | 274.0        |
| 31w0d  | 257.0        | 270.0        | 284.0        |
| 32w0d  | 267.0        | 280.0        | 293.0        |
| 33w0d  | 276.0        | 290.0        | 303.0        |
| 34w0d  | 286.0        | 299.0        | 312.0        |
| 35w0d  | 295.0        | 308.0        | 322.0        |
| 36w0d  | 304.0        | 317.0        | 331.0        |
| 37w0d  | 313.0        | 326.0        | 339.0        |
| 38w0d  | 321.0        | 335.0        | 348.0        |
| 39w0d  | 330.0        | 343.0        | 357.0        |
| 40w0d  | 338.0        | 351.0        | 365.0        |
| 41w0d* | 346.0        | 359.0        | 373.0        |
| 42w0d* | 354.0        | 367.0        | 381.0        |

\*: Data for extrapolated gestational age (weeks) when Extrapolate is set to ON (n) AC Hadlock-%tile Identical

Hadlock FP, Deter RL, Harrist RB, Park SK:

"Estimating fetal age: Computerassisted analysis of multiple fetal growth parameters" Radiology 1984; 152: 497-502.

| Age    | 1SD    | -2SD   | Mean            | +2SD  |
|--------|--------|--------|-----------------|-------|
| 12w0d  | (1111) | (1111) | (IIIII)<br>50.1 | 76.0  |
| 12w0d  | 13.4   | 25.0   | 62.7            | 89.5  |
| 1.5w0u | 12.4   | 10.0   | 75.2            | 102.0 |
| 14w0u  | 13.4   | 40.4   | 75.2            | 102.0 |
| 15000  | 13.4   | 60.7   | 67.5            | 114.3 |
| 16w0d  | 13.4   | 72.9   | 99.7            | 126.5 |
| 17w0d  | 13.4   | 84.9   | 111.7           | 138.5 |
| 18w0d  | 13.4   | 96.9   | 123.7           | 150.5 |
| 19w0d  | 13.4   | 108.7  | 135.5           | 162.3 |
| 20w0d  | 13.4   | 120.4  | 147.2           | 174.0 |
| 21w0d  | 13.4   | 132.0  | 158.8           | 185.6 |
| 22w0d  | 13.4   | 143.5  | 170.3           | 197.1 |
| 23w0d  | 13.4   | 154.8  | 181.6           | 208.4 |
| 24w0d  | 13.4   | 166.1  | 192.9           | 219.7 |
| 25w0d  | 13.4   | 177.3  | 204.1           | 230.9 |
| 26w0d  | 13.4   | 188.3  | 215.1           | 241.9 |
| 27w0d  | 13.4   | 199.3  | 226.1           | 252.9 |
| 28w0d  | 13.4   | 210.2  | 237.0           | 263.8 |
| 29w0d  | 13.4   | 220.9  | 247.7           | 274.5 |
| 30w0d  | 13.4   | 231.6  | 258.4           | 285.2 |
| 31w0d  | 13.4   | 242.2  | 269.0           | 295.8 |
| 32w0d  | 13.4   | 252.8  | 279.6           | 306.4 |
| 33w0d  | 13.4   | 263.2  | 290.0           | 316.8 |
| 34w0d  | 13.4   | 273.6  | 300.4           | 327.2 |
| 35w0d  | 13.4   | 283.8  | 310.6           | 337.4 |
| 36w0d  | 13.4   | 294.0  | 320.8           | 347.6 |
| 37w0d  | 13.4   | 304.2  | 331.0           | 357.8 |
| 38w0d  | 13.4   | 314.2  | 341.0           | 367.8 |
| 39w0d  | 13.4   | 324.2  | 351.0           | 377.8 |
| 40w0d  | 13.4   | 334.1  | 360.9           | 387.7 |
| 41w0d  | 13.4   | 343.9  | 370.7           | 397.5 |
| 42w0d  | 13.4   | 353.7  | 380.5           | 407.3 |

(o) AC Jeanty FG

Jeanty P, Cousaert E. Cantraine F "Normal growth of the abdominal perimeter" Am J Perinatal 1:179, 1984

| Age   | 5% (mm) | 50% (mm) | 95% (mm) |
|-------|---------|----------|----------|
| 12w0d | 35.0    | 57.0     | 80.0     |
| 13w0d | 45.0    | 67.0     | 90.0     |
| 14w0d | 55.0    | 77.0     | 100.0    |
| 15w0d | 65.0    | 88.0     | 110.0    |
| 16w0d | 76.0    | 98.0     | 120.0    |
| 17w0d | 86.0    | 109.0    | 131.0    |
| 18w0d | 97.0    | 119.0    | 142.0    |
| 19w0d | 108.0   | 130.0    | 152.0    |
| 20w0d | 119.0   | 141.0    | 163.0    |
| 21w0d | 129.0   | 152.0    | 174.0    |
| 22w0d | 140.0   | 163.0    | 185.0    |
| 23w0d | 151.0   | 173.0    | 196.0    |
| 24w0d | 162.0   | 184.0    | 206.0    |
| 25w0d | 172.0   | 195.0    | 217.0    |
| 26w0d | 183.0   | 205.0    | 227.0    |
| 27w0d | 193.0   | 215.0    | 238.0    |
| 28w0d | 203.0   | 225.0    | 248.0    |
| 29w0d | 213.0   | 235.0    | 257.0    |
| 30w0d | 222.0   | 244.0    | 267.0    |
| 31w0d | 231.0   | 254.0    | 276.0    |
| 32w0d | 240.0   | 262.0    | 285.0    |
| 33w0d | 248.0   | 271.0    | 293.0    |
| 34w0d | 256.0   | 279.0    | 301.0    |
| 35w0d | 264.0   | 286.0    | 309.0    |
| 36w0d | 271.0   | 293.0    | 316.0    |
| 37w0d | 278.0   | 300.0    | 322.0    |
| 38w0d | 283.0   | 306.0    | 328.0    |
| 39w0d | 289.0   | 311.0    | 333.0    |
| 40w0d | 294.0   | 316.0    | 338.0    |

#### (p) AC JSUM GA

Standardization of ultrasonic fetal biometry and Japanese reference values

J Med Ultrasonics Vol. 30 No. 3 (2003) J415-J440

| Value<br>(mm) | Age   | 1SD<br>(day) |
|---------------|-------|--------------|
| 100.0         | 15w3d | 8            |
| 105.0         | 16w0d | 8            |
| 115.0         | 17w0d | 8            |
| 125.0         | 18w0d | 9            |
| 135.0         | 19w0d | 9            |
| 145.0         | 20w0d | 9            |
| 155.0         | 21w0d | 10           |
| 165.0         | 22w0d | 10           |
| 176.3         | 23w0d | 10           |
| 186.3         | 24w0d | 11           |
| 196.3         | 25w0d | 11           |
| 206.3         | 26w0d | 11           |
| 215.0         | 27w0d | 12           |
| 225.0         | 28w0d | 12           |
| 235.0         | 29w0d | 12           |
| 243.8         | 30w0d | 13           |
| 252.5         | 31w0d | 13           |
| 261.3         | 32w0d | 13           |
| 269.0         | 33w0d | 13           |
| 277.5         | 34w0d | 14           |
| 285.0         | 35w0d | 14           |
| 293.0         | 36w0d | 14           |
| 300.0         | 37w0d | 14           |
| 307.5         | 38w0d | 14           |
| 315.0         | 39w0d | 15           |
| 321.0         | 40w0d | 15           |
| 325.0         | 40w4d | 15           |

(q) AC JSUM FG

Standardization of ultrasonic fetal biometry and Japanese reference values J Med Ultrasonics Vol. 30 No. 3 (2003) J415-J440

| Age   | -2SD<br>(mm) | Mean<br>(mm) | +2SD<br>(mm) |
|-------|--------------|--------------|--------------|
| 16w0d | 85.0         | 104.0        | 123.0        |
| 17w0d | 94.0         | 114.0        | 134.0        |
| 18w0d | 104.0        | 125.0        | 146.0        |
| 19w0d | 113.0        | 135.0        | 157.0        |
| 20w0d | 122.0        | 145.0        | 168.0        |
| 21w0d | 132.0        | 155.0        | 179.0        |
| 22w0d | 141.0        | 165.0        | 190.0        |
| 23w0d | 150.0        | 175.0        | 201.0        |
| 24w0d | 159.0        | 185.0        | 212.0        |
| 25w0d | 168.0        | 195.0        | 223.0        |
| 26w0d | 176.0        | 205.0        | 233.0        |
| 27w0d | 185.0        | 214.0        | 244.0        |
| 28w0d | 193.0        | 224.0        | 254.0        |
| 29w0d | 202.0        | 233.0        | 264.0        |
| 30w0d | 210.0        | 242.0        | 274.0        |
| 31w0d | 218.0        | 251.0        | 284.0        |
| 32w0d | 225.0        | 259.0        | 294.0        |
| 33w0d | 233.0        | 268.0        | 303.0        |
| 34w0d | 240.0        | 276.0        | 312.0        |
| 35w0d | 247.0        | 284.0        | 321.0        |
| 36w0d | 254.0        | 292.0        | 330.0        |
| 37w0d | 260.0        | 299.0        | 338.0        |
| 38w0d | 266.0        | 306.0        | 346.0        |
| 39w0d | 272.0        | 313.0        | 354.0        |
| 40w0d | 277.0        | 319.0        | 361.0        |
| 41w0d | 282.0        | 325.0        | 368.0        |
| 42w0d | 287.0        | 331.0        | 375.0        |

#### (r) AC JSUM-SD Identical

Standardization of ultrasonic fetal biometry and Japanese reference values

J Med Ultrasonics Vol. 30 No. 3 (2003) J415-J440

| Age   | -2SD<br>(cm) | -1.5SD<br>(cm) | Mean<br>(cm) | +1.5SD<br>(cm) | +2SD<br>(cm) |
|-------|--------------|----------------|--------------|----------------|--------------|
| 16w0d | 8.5          | 9.0            | 10.4         | 11.8           | 12.3         |
| 17w0d | 9.4          | 9.9            | 11.4         | 12.9           | 13.4         |
| 18w0d | 10.4         | 11.0           | 12.5         | 14.0           | 14.6         |
| 19w0d | 11.3         | 11.9           | 13.5         | 15.1           | 15.7         |
| 20w0d | 12.2         | 12.8           | 14.5         | 16.2           | 16.8         |
| 21w0d | 13.2         | 13.7           | 15.5         | 17.3           | 17.9         |
| 22w0d | 14.1         | 14.6           | 16.5         | 18.4           | 19.0         |
| 23w0d | 15.0         | 15.5           | 17.5         | 19.5           | 20.1         |
| 24w0d | 15.9         | 16.5           | 18.5         | 20.5           | 21.2         |
| 25w0d | 16.8         | 17.4           | 19.5         | 21.6           | 22.3         |
| 26w0d | 17.6         | 18.4           | 20.5         | 22.6           | 23.3         |
| 27w0d | 18.5         | 19.2           | 21.4         | 23.6           | 24.4         |
| 28w0d | 19.3         | 20.1           | 22.4         | 24.7           | 25.4         |
| 29w0d | 20.2         | 21.0           | 23.3         | 25.6           | 26.4         |
| 30w0d | 21.0         | 21.8           | 24.2         | 26.6           | 27.4         |
| 31w0d | 21.8         | 22.6           | 25.1         | 27.6           | 28.4         |
| 32w0d | 22.5         | 23.3           | 25.9         | 28.5           | 29.4         |
| 33w0d | 23.3         | 24.2           | 26.8         | 29.4           | 30.3         |
| 34w0d | 24.0         | 24.9           | 27.6         | 30.3           | 31.2         |
| 35w0d | 24.7         | 25.6           | 28.4         | 31.2           | 32.1         |
| 36w0d | 25.4         | 26.4           | 29.2         | 32.0           | 33.0         |
| 37w0d | 26.0         | 27.0           | 29.9         | 32.8           | 33.8         |
| 38w0d | 26.6         | 27.6           | 30.6         | 33.6           | 34.6         |
| 39w0d | 27.2         | 28.3           | 31.3         | 34.3           | 35.4         |
| 40w0d | 27.7         | 28.7           | 31.9         | 35.1           | 36.1         |
| 41w0d | 28.2         | 29.3           | 32.5         | 35.7           | 36.8         |
| 42w0d | 28.7         | 29.8           | 33.1         | 36.4           | 37.5         |

(s) AC Merz GA

Merz E:

"Ultrasound in Gynecology and Obstetrics" Stuttgart, New York, Thieme Medical Publishers, Inc. 1991 P. 326

| Value<br>(mm) | Age   | 5%, 95%<br>(days) |
|---------------|-------|-------------------|
| 56.0          | 12w1d | 8                 |
| 65.0          | 13w0d | 9                 |
| 76.0          | 14w0d | 9                 |
| 86.0          | 15w0d | 9                 |
| 97.0          | 16w0d | 10                |
| 107.0         | 17w0d | 10                |
| 118.0         | 18w0d | 10                |
| 128.0         | 19w0d | 10                |
| 139.0         | 20w0d | 11                |
| 149.0         | 21w0d | 11                |
| 160.0         | 22w0d | 11                |
| 170.0         | 23w0d | 11                |
| 181.0         | 24w0d | 12                |
| 192.0         | 25w0d | 13                |
| 202.0         | 26w0d | 13                |
| 212.0         | 27w0d | 12                |
| 223.0         | 28w0d | 13                |
| 234.0         | 29w0d | 13                |
| 244.0         | 30w0d | 13                |
| 255.0         | 31w0d | 14                |
| 266.0         | 32w1d | 14                |
| 276.0         | 33w0d | 15                |
| 286.0         | 34w0d | 15                |
| 297.0         | 35w0d | 15                |
| 307.0         | 36w0d | 15                |
| 318.0         | 37w0d | 15                |
| 328.0         | 38w0d | 15                |
| 339.0         | 39w0d | 16                |
| 348.0         | 39w6d | 16                |

#### (t) AC Merz FG

Merz E: "Ultrasound in Gynecology and Obstetrics" Stuttgart, New York, Thieme Medical Publishers, Inc. 1991; P. 312

| Age   | 5% (mm) | 50% (mm) | 95% (mm) |
|-------|---------|----------|----------|
| 12w0d | 40.0    | 58.0     | 76.0     |
| 13w0d | 50.0    | 68.0     | 87.0     |
| 14w0d | 60.0    | 79.0     | 98.0     |
| 15w0d | 69.0    | 89.0     | 109.0    |
| 16w0d | 79.0    | 99.0     | 119.0    |
| 17w0d | 89.0    | 110.0    | 130.0    |
| 18w0d | 99.0    | 120.0    | 141.0    |
| 19w0d | 108.0   | 130.0    | 152.0    |
| 20w0d | 118.0   | 140.0    | 162.0    |
| 21w0d | 128.0   | 151.0    | 173.0    |
| 22w0d | 138.0   | 161.0    | 184.0    |
| 23w0d | 148.0   | 171.0    | 195.0    |
| 24w0d | 158.0   | 182.0    | 205.0    |
| 25w0d | 167.0   | 192.0    | 216.0    |
| 26w0d | 177.0   | 202.0    | 227.0    |
| 27w0d | 187.0   | 212.0    | 238.0    |
| 28w0d | 197.0   | 223.0    | 248.0    |
| 29w0d | 207.0   | 233.0    | 259.0    |
| 30w0d | 217.0   | 243.0    | 270.0    |
| 31w0d | 227.0   | 253.0    | 280.0    |
| 32w0d | 237.0   | 264.0    | 291.0    |
| 33w0d | 246.0   | 274.0    | 302.0    |
| 34w0d | 256.0   | 284.0    | 312.0    |
| 35w0d | 266.0   | 295.0    | 323.0    |
| 36w0d | 276.0   | 305.0    | 334.0    |
| 37w0d | 286.0   | 315.0    | 344.0    |
| 38w0d | 296.0   | 325.0    | 355.0    |
| 39w0d | 306.0   | 336.0    | 365.0    |
| 40w0d | 316.0   | 346.0    | 376.0    |

#### (u) AC Nicolaides Identical

Nicolaides "Fetal biometry at 14-40 week's gestation" Ultrasound in Obstetrics and Gynecology 4 1994: P34 to 48

| Age         | 5%<br>(mm) | Median<br>(mm) | 95%<br>(mm) |
|-------------|------------|----------------|-------------|
| 14+0 - 14+6 | 80.0       | 90.0           | 102.0       |
| 15+0 - 15+6 | 88.0       | 99.0           | 112.0       |
| 16+0 - 16+6 | 96.0       | 108.0          | 122.0       |
| 17+0 - 17+6 | 105.0      | 118.0          | 133.0       |
| 18+0 - 18+6 | 114.0      | 128.0          | 144.0       |
| 19+0 - 19+6 | 123.0      | 139.0          | 156.0       |
| 20+0 - 20+6 | 133.0      | 149.0          | 168.0       |
| 21+0 - 21+6 | 143.0      | 161.0          | 181.0       |
| 22+0 - 22+6 | 153.0      | 172.0          | 193.0       |
| 23+0 - 23+6 | 163.0      | 183.0          | 206.0       |
| 24+0 - 24+6 | 174.0      | 195.0          | 219.0       |
| 25+0 - 25+6 | 184.0      | 207.0          | 233.0       |
| 26+0 - 26+6 | 195.0      | 219.0          | 246.0       |
| 27+0 - 27+6 | 205.0      | 231.0          | 259.0       |
| 28+0 - 28+6 | 216.0      | 243.0          | 272.0       |
| 29+0 - 29+6 | 226.0      | 254.0          | 285.0       |
| 30+0 - 30+6 | 237.0      | 266.0          | 298.0       |
| 31+0 - 31+6 | 246.0      | 277.0          | 310.0       |
| 32+0 - 32+6 | 256.0      | 287.0          | 322.0       |
| 33+0 - 33+6 | 265.0      | 297.0          | 334.0       |
| 34+0 - 34+6 | 274.0      | 307.0          | 345.0       |
| 35+0 - 35+6 | 282.0      | 316.0          | 355.0       |
| 36+0 - 36+6 | 289.0      | 324.0          | 364.0       |
| 37+0 - 37+6 | 295.0      | 332.0          | 372.0       |
| 38+0 - 38+6 | 302.0      | 339.0          | 380.0       |
| 39+0 - 39+6 | 307.0      | 345.0          | 387.0       |

(v) AC Shepard no charts

(w) AC Tokyo GA

Norio Shinozuka, Haruo Masuda, Hidenori Kagawa, Yuji Taketani Standard Values of Ultrasonographic Fetal Biometry

Jpn Med Ultrasonics Vol. 23 No. 12 (1996) P 877-888

| Value<br>(mm) | Age   | 5%, 95%<br>(days) |
|---------------|-------|-------------------|
| 100.0         | 15w3d | 13                |
| 105.0         | 16w0d | 13                |
| 115.0         | 17w0d | 14                |
| 124.0         | 17w6d | 15                |
| 135.0         | 19w0d | 15                |
| 145.0         | 20w0d | 16                |
| 155.0         | 21w0d | 16                |
| 165.0         | 22w0d | 17                |
| 176.0         | 23w0d | 17                |
| 186.0         | 24w0d | 18                |
| 196.0         | 25w0d | 18                |
| 206.0         | 26w0d | 19                |
| 216.0         | 27w0d | 19                |
| 225.0         | 28w0d | 20                |
| 235.0         | 29w0d | 20                |
| 244.0         | 30w0d | 21                |
| 252.0         | 31w0d | 21                |
| 261.0         | 32w0d | 22                |
| 270.0         | 33w0d | 22                |
| 278.0         | 34w0d | 23                |
| 286.0         | 35w0d | 23                |
| 293.0         | 36w0d | 23                |
| 301.0         | 37w0d | 24                |
| 308.0         | 38w0d | 24                |
| 315.0         | 39w0d | 24                |
| 322.0         | 40w0d | 25                |
| 328.0         | 41w0d | 25                |
| 330.0         | 41w2d | 25                |

(x) AC Tokyo FG

Norio Shinozuka, Haruo Masuda, Hidenori Kagawa, Yuji Taketani Standard Values of Ultrasonographic Fetal Biometry Jpn Med Ultrasonics Vol. 23 No. 12 (1996) P 877-888

| Age   | 5% (mm) | 50% (mm) | 95% (mm) |
|-------|---------|----------|----------|
| 16w0d | 93.0    | 109.0    | 125.0    |
| 17w0d | 103.0   | 120.0    | 136.0    |
| 18w0d | 112.0   | 130.0    | 147.0    |
| 19w0d | 122.0   | 140.0    | 158.0    |
| 20w0d | 131.0   | 151.0    | 169.0    |
| 21w0d | 140.0   | 161.0    | 180.0    |
| 22w0d | 150.0   | 171.0    | 191.0    |
| 23w0d | 159.0   | 181.0    | 202.0    |
| 24w0d | 168.0   | 191.0    | 212.0    |
| 25w0d | 177.0   | 201.0    | 223.0    |
| 26w0d | 186.0   | 210.0    | 233.0    |
| 27w0d | 195.0   | 220.0    | 244.0    |
| 28w0d | 203.0   | 229.0    | 254.0    |
| 29w0d | 211.0   | 238.0    | 264.0    |
| 30w0d | 220.0   | 247.0    | 273.0    |
| 31w0d | 228.0   | 256.0    | 283.0    |
| 32w0d | 235.0   | 265.0    | 292.0    |
| 33w0d | 243.0   | 273.0    | 301.0    |
| 34w0d | 250.0   | 281.0    | 310.0    |
| 35w0d | 257.0   | 289.0    | 319.0    |
| 36w0d | 264.0   | 297.0    | 327.0    |
| 37w0d | 270.0   | 304.0    | 335.0    |
| 38w0d | 276.0   | 311.0    | 343.0    |
| 39w0d | 282.0   | 318.0    | 350.0    |
| 40w0d | 288.0   | 324.0    | 357.0    |
| 41w0d | 293.0   | 330.0    | 364.0    |
| 42w0d | 297.0   | 336.0    | 370.0    |

(y) AC Tokyo-SD Identical

Norio Shinozuka, Haruo Masuda, Hidenori Kagawa, Yuji Taketani Standard Values of Ultrasonographic Fetal Biometry Jpn Med Ultrasonics Vol. 23 No. 12 (1996) P 877-888

| Age   | -1.5SD (cm) | Mean (cm) | +1.5SD (cm) |
|-------|-------------|-----------|-------------|
| 16w0d | 9.4         | 10.9      | 12.4        |
| 17w0d | 10.7        | 12.0      | 13.3        |
| 18w0d | 11.7        | 13.0      | 14.3        |
| 19w0d | 12.6        | 14.0      | 15.4        |
| 20w0d | 13.7        | 15.1      | 16.5        |
| 21w0d | 14.6        | 16.1      | 17.6        |
| 22w0d | 15.6        | 17.1      | 18.6        |
| 23w0d | 16.5        | 18.1      | 19.7        |
| 24w0d | 17.4        | 19.1      | 20.8        |
| 25w0d | 18.4        | 20.1      | 21.8        |
| 26w0d | 19.2        | 21.0      | 22.8        |
| 27w0d | 20.2        | 22.0      | 23.8        |
| 28w0d | 21.0        | 22.9      | 24.8        |
| 29w0d | 21.8        | 23.8      | 25.8        |
| 30w0d | 22.7        | 24.7      | 26.7        |
| 31w0d | 23.5        | 25.6      | 27.7        |
| 32w0d | 24.4        | 26.5      | 28.6        |
| 33w0d | 25.1        | 27.3      | 29.5        |
| 34w0d | 25.9        | 28.1      | 30.3        |
| 35w0d | 26.6        | 28.9      | 31.2        |
| 36w0d | 27.4        | 29.7      | 32.0        |
| 37w0d | 28.0        | 30.4      | 32.8        |
| 38w0d | 28.7        | 31.1      | 33.5        |
| 39w0d | 29.4        | 31.8      | 34.2        |
| 40w0d | 29.9        | 32.4      | 34.9        |
| 41w0d | 30.4        | 33.0      | 35.6        |
| 42w0d | 31.0        | 33.6      | 36.2        |

- (3) APAD
- (a) APAD Merz FG

Merz E: "Ultrasound in Gynecology and Obstetrics" Stuttgart, New York, Thieme Medical Publishers, Inc. 1991; P. 312

| Age   | 5% (mm) | 50% (mm) | 95% (mm) |
|-------|---------|----------|----------|
| 12w0d | 12.0    | 18.0     | 24.0     |
| 13w0d | 15.0    | 21.0     | 27.0     |
| 14w0d | 18.0    | 24.0     | 30.0     |
| 15w0d | 21.0    | 28.0     | 34.0     |
| 16w0d | 24.0    | 31.0     | 37.0     |
| 17w0d | 28.0    | 34.0     | 41.0     |
| 18w0d | 31.0    | 37.0     | 44.0     |
| 19w0d | 34.0    | 41.0     | 48.0     |
| 20w0d | 37.0    | 44.0     | 51.0     |
| 21w0d | 40.0    | 47.0     | 54.0     |
| 22w0d | 43.0    | 50.0     | 58.0     |
| 23w0d | 46.0    | 54.0     | 61.0     |
| 24w0d | 49.0    | 57.0     | 65.0     |
| 25w0d | 53.0    | 60.0     | 68.0     |
| 26w0d | 56.0    | 64.0     | 71.0     |
| 27w0d | 59.0    | 67.0     | 75.0     |
| 28w0d | 62.0    | 70.0     | 78.0     |
| 29w0d | 65.0    | 73.0     | 82.0     |
| 30w0d | 68.0    | 77.0     | 85.0     |
| 31w0d | 71.0    | 80.0     | 88.0     |
| 32w0d | 74.0    | 83.0     | 92.0     |
| 33w0d | 78.0    | 86.0     | 95.0     |
| 34w0d | 81.0    | 90.0     | 98.0     |
| 35w0d | 84.0    | 93.0     | 102.0    |
| 36w0d | 87.0    | 96.0     | 105.0    |
| 37w0d | 90.0    | 99.0     | 109.0    |
| 38w0d | 93.0    | 103.0    | 112.0    |
| 39w0d | 97.0    | 106.0    | 115.0    |
| 40w0d | 100.0   | 109.0    | 119.0    |

- (4) BPD
- (a) BPD ASUM-V1 GA

POLICY ON OBSTETRIC EXAMINATIONS ASUM STANDARD BPD CHART August 1990

| Value<br>(mm) | Age   | 2SD<br>(days) |
|---------------|-------|---------------|
| 20.0          | 12w0d | 4             |
| 23.5          | 13w0d | 4             |
| 27.5          | 14w0d | 5             |
| 31.0          | 15w0d | 6             |
| 34.5          | 16w0d | 7             |
| 38.0          | 17w0d | 8             |
| 41.0          | 18w0d | 9             |
| 44.5          | 19w0d | 9             |
| 47.5          | 20w0d | 10            |
| 51.0          | 21w0d | 11            |
| 54.0          | 22w0d | 12            |
| 57.0          | 23w0d | 12            |
| 59.7          | 24w0d | 13            |
| 62.7          | 25w0d | 13            |
| 65.5          | 26w0d | 14            |
| 68.3          | 27w0d | 15            |
| 71.0          | 28w0d | 16            |
| 73.7          | 29w0d | 16            |
| 76.3          | 30w0d | 17            |
| 79.0          | 31w0d | 17            |
| 81.7          | 32w0d | 18            |
| 84.0          | 33w0d | 19            |

(b) BPD ASUM-V1 FG

POLICY ON OBSTETRIC EXAMINATIONS ASUM STANDARD BPD CHART August 1990

| Age   | -2SD<br>(mm) | Mean<br>(mm) | +2SD<br>(mm) |
|-------|--------------|--------------|--------------|
| 33w3d | 78.1         | 85.0         | 91.9         |
| 34w0d | 79.4         | 86.3         | 93.2         |
| 35w0d | 81.4         | 88.3         | 95.2         |
| 36w0d | 83.4         | 90.3         | 97.2         |
| 37w0d | 85.1         | 92.0         | 98.9         |
| 38w0d | 86.5         | 93.4         | 100.3        |
| 39w0d | 87.6         | 94.5         | 101.4        |
| 40w0d | 88.5         | 95.5         | 102.5        |
| 41w0d | 89.4         | 96.4         | 103.4        |
| 42w0d | 90.2         | 97.2         | 104.2        |
| 43w0d | 91.0         | 98.0         | 105.0        |

#### (c) BPD ASUM-V2 GA

Australian Society of Ultrasound Medicine (ASUM) - Policy statement Statement on normal ultrasonics fetal measurements

(Revised May 2001) P 28 to P 31

| Value (mm) | Age   |
|------------|-------|
| 14.0       | 10w0d |
| 17.0       | 11w0d |
| 20.5       | 12w0d |
| 23.7       | 13w0d |
| 27.0       | 14w0d |
| 30.5       | 15w0d |
| 34.0       | 16w0d |
| 37.5       | 17w0d |
| 41.0       | 18w0d |
| 44.5       | 19w0d |
| 48.0       | 20w0d |
| 51.3       | 21w0d |
| 54.5       | 22w0d |
| 57.7       | 23w0d |
| 60.7       | 24w0d |
| 63.7       | 25w0d |
| 66.5       | 26w0d |
| 69.3       | 27w0d |
| 72.0       | 28w0d |
| 74.3       | 29w0d |
| 76.7       | 30w0d |
| 79.0       | 31w0d |
| 81.3       | 32w0d |
| 83.7       | 33w0d |
| 85.7       | 34w0d |
| 87.7       | 35w0d |
| 89.7       | 36w0d |
| 91.5       | 37w0d |
| 93.3       | 38w0d |
| 95.0       | 39w0d |
| 96.8       | 40w0d |
| 98.5       | 41w0d |
| 100.2      | 42w0d |
| 101.8      | 43w0d |
| 103.3      | 44w0d |
| 104.8      | 45w0d |
| 106.0      | 45w6d |
|            |       |

#### (d) BPD ASUM-V2 FG

Australian Society of Ultrasound Medicine (ASUM) - Policy statement Statement on normal ultrasonics fetal measurements

(Revised May 2001) P 28 to P 31

| Age   | -2SD<br>(mm) | Mean<br>(mm) | +2SD<br>(mm) |
|-------|--------------|--------------|--------------|
| 11w0d | 14.0         | 16.0         | 18.0         |
| 12w0d | 16.0         | 20.0         | 24.0         |
| 13w0d | 20.0         | 24.0         | 28.0         |
| 14w0d | 24.0         | 28.0         | 32.0         |
| 15w0d | 27.0         | 31.0         | 35.0         |
| 16w0d | 31.0         | 36.0         | 41.0         |
| 17w0d | 34.0         | 39.0         | 44.0         |
| 18w0d | 38.0         | 42.0         | 46.0         |
| 19w0d | 40.0         | 45.0         | 50.0         |
| 20w0d | 43.0         | 47.0         | 51.0         |
| 21w0d | 45.0         | 49.0         | 53.0         |
| 22w0d | 47.0         | 52.0         | 57.0         |
| 23w0d | 52.0         | 57.0         | 62.0         |
| 24w0d | 54.0         | 60.0         | 66.0         |
| 25w0d | 58.0         | 64.0         | 70.0         |
| 26w0d | 63.0         | 67.0         | 71.0         |
| 27w0d | 63.0         | 68.0         | 73.0         |
| 28w0d | 68.0         | 72.0         | 76.0         |
| 29w0d | 71.0         | 75.0         | 79.0         |
| 30w0d | 72.0         | 76.0         | 80.0         |
| 31w0d | 74.0         | 80.0         | 86.0         |
| 32w0d | 77.0         | 81.0         | 85.0         |
| 33w0d | 78.0         | 84.0         | 90.0         |
| 34w0d | 80.0         | 86.0         | 92.0         |
| 35w0d | 81.5         | 88.0         | 94.5         |
| 36w0d | 84.0         | 90.0         | 96.0         |
| 37w0d | 85.5         | 92.0         | 98.5         |
| 38w0d | 87.0         | 93.0         | 99.0         |
| 39w0d | 87.0         | 95.0         | 103.0        |
| 40w0d | 88.0         | 96.0         | 104.0        |
| 41w0d | 90.0         | 98.0         | 106.0        |

#### (e) BPD CFEF FG

French fetal biometry: reference equations and comparison with other charts L. J. SALOMON, M. DUYME, J. CREQUAT, G. BRODATY,

J. CREQUAT, G. BRODATY, C. TALMANT, N. FRIES and M. ALTHUSER CFEF - Collège Français d'Echographie Foetale, Paris, France Ultrasound Obstet Gynecol (in press) published online in Wiley InterScience (www.interscience.wiley.com). DOI: 10.1002/uog.2733

| Age   | 5% (mm) | 50% (mm) | 95% (mm) |
|-------|---------|----------|----------|
| 15w0d | 30.0    | 34.0     | 38.1     |
| 16w0d | 32.4    | 36.5     | 40.7     |
| 17w0d | 34.9    | 39.2     | 43.4     |
| 18w0d | 37.6    | 41.9     | 46.3     |
| 19w0d | 40.4    | 44.8     | 49.3     |
| 20w0d | 43.2    | 47.8     | 52.4     |
| 21w0d | 46.2    | 50.8     | 55.5     |
| 22w0d | 49.2    | 53.9     | 58.7     |
| 23w0d | 52.2    | 57.1     | 62.0     |
| 24w0d | 55.2    | 60.2     | 65.2     |
| 25w0d | 58.2    | 63.3     | 68.4     |
| 26w0d | 61.2    | 66.4     | 71.6     |
| 27w0d | 64.1    | 69.4     | 74.7     |
| 28w0d | 67.0    | 72.4     | 77.8     |
| 29w0d | 69.7    | 75.2     | 80.7     |
| 30w0d | 72.3    | 77.9     | 83.5     |
| 31w0d | 74.7    | 80.4     | 86.1     |
| 32w0d | 77.0    | 82.8     | 88.6     |
| 33w0d | 79.1    | 85.0     | 90.9     |
| 34w0d | 80.9    | 86.9     | 93.0     |
| 35w0d | 82.5    | 88.7     | 94.8     |
| 36w0d | 83.9    | 90.1     | 96.4     |
| 37w0d | 85.0    | 91.3     | 97.6     |
| 38w0d | 85.7    | 92.2     | 98.6     |
| 39w0d | 86.2    | 92.7     | 99.3     |
| 40w0d | 86.2    | 92.9     | 99.6     |

(f) BPD CFEF-%tile Identical

French fetal biometry: reference equations and comparison with other charts L. J. SALOMON, M. DUYME, J. CREQUAT, G. BRODATY, C. TALMANT, N. FRIES and M. ALTHUSER CFEF - Collège Français d'Echographie Foetale, Paris, France Ultrasound Obstet Gynecol (in press) published online in Wiley InterScience (www.interscience.wiley.com). DOI: 10.1002/uog.2733

| Age   | 1SD<br>(mm) | 5%<br>(mm) | 50%<br>(mm) | 95%<br>(mm) |
|-------|-------------|------------|-------------|-------------|
| 15w0d | 2.5         | 30.0       | 34.0        | 38.1        |
| 16w0d | 2.5         | 32.4       | 36.5        | 40.7        |
| 17w0d | 2.6         | 34.9       | 39.2        | 43.4        |
| 18w0d | 2.6         | 37.6       | 41.9        | 46.3        |
| 19w0d | 2.7         | 40.4       | 44.8        | 49.3        |
| 20w0d | 2.8         | 43.2       | 47.8        | 52.4        |
| 21w0d | 2.8         | 46.2       | 50.8        | 55.5        |
| 22w0d | 2.9         | 49.2       | 53.9        | 58.7        |
| 23w0d | 3.0         | 52.2       | 57.1        | 62.0        |
| 24w0d | 3.0         | 55.2       | 60.2        | 65.2        |
| 25w0d | 3.1         | 58.2       | 63.3        | 68.4        |
| 26w0d | 3.2         | 61.2       | 66.4        | 71.6        |
| 27w0d | 3.2         | 64.1       | 69.4        | 74.7        |
| 28w0d | 3.3         | 67.0       | 72.4        | 77.8        |
| 29w0d | 3.3         | 69.7       | 75.2        | 80.7        |
| 30w0d | 3.4         | 72.3       | 77.9        | 83.5        |
| 31w0d | 3.5         | 74.7       | 80.4        | 86.1        |
| 32w0d | 3.5         | 77.0       | 82.8        | 88.6        |
| 33w0d | 3.6         | 79.1       | 85.0        | 90.9        |
| 34w0d | 3.7         | 80.9       | 86.9        | 93.0        |
| 35w0d | 3.7         | 82.5       | 88.7        | 94.8        |
| 36w0d | 3.8         | 83.9       | 90.1        | 96.4        |
| 37w0d | 3.9         | 85.0       | 91.3        | 97.6        |
| 38w0d | 3.9         | 85.7       | 92.2        | 98.6        |
| 39w0d | 4.0         | 86.2       | 92.7        | 99.3        |
| 40w0d | 4.0         | 86.2       | 92.9        | 99.6        |

## (g) BPD Chitty (O-I) GA

Altman, D.G., and Chitty, L.S. "New charts for ultrasound dating of pregnancy" Ultrasound Obstet. Gynecol. 10 (1997) 174-191

| Value<br>(mm) | Age   | 5%, 95%<br>(days) |
|---------------|-------|-------------------|
| 21.0          | 12w5d | 7                 |
| 22.0          | 13w0d | 7                 |
| 25.5          | 14w0d | 7                 |
| 29.5          | 15w0d | 8                 |
| 33.0          | 16w0d | 9                 |
| 36.5          | 17w0d | 10                |
| 39.5          | 18w0d | 10                |
| 43.0          | 19w0d | 11                |
| 46.3          | 20w0d | 12                |
| 49.5          | 21w0d | 13                |
| 52.5          | 22w0d | 14                |
| 55.5          | 23w0d | 15                |
| 58.5          | 24w0d | 16                |
| 61.3          | 25w0d | 16                |
| 64.0          | 26w0d | 17                |
| 67.0          | 27w0d | 18                |
| 69.7          | 28w0d | 19                |
| 72.3          | 29w0d | 20                |
| 75.0          | 30w0d | 21                |
| 77.7          | 31w0d | 22                |
| 80.3          | 32w0d | 23                |
| 82.7          | 33w0d | 24                |
| 85.3          | 34w0d | 25                |
| 87.7          | 35w0d | 26                |
| 89.0          | 35w4d | 27                |

(h) BPD Chitty (O-I) FG

Chitty, L.S., Altman, D.G. "Charts of Fetal Size: 2. Head Measurements" British Journal of Obstetrics & Gynaecology, Jan. 1994, vol. 101, P. 35-43

| Age   | 3% (mm) | 50% (mm) | 97% (mm) |
|-------|---------|----------|----------|
| 12w0d | 14.4    | 18.3     | 22.1     |
| 13w0d | 18.0    | 22.0     | 26.0     |
| 14w0d | 21.5    | 25.7     | 29.8     |
| 15w0d | 25.0    | 29.3     | 33.5     |
| 16w0d | 28.5    | 32.8     | 37.2     |
| 17w0d | 31.9    | 36.4     | 40.9     |
| 18w0d | 35.2    | 39.8     | 44.4     |
| 19w0d | 38.4    | 43.2     | 48.0     |
| 20w0d | 41.7    | 46.5     | 51.4     |
| 21w0d | 44.8    | 49.8     | 54.8     |
| 22w0d | 47.9    | 53.0     | 58.2     |
| 23w0d | 50.9    | 56.1     | 61.4     |
| 24w0d | 53.8    | 59.2     | 64.6     |
| 25w0d | 56.6    | 62.2     | 67.7     |
| 26w0d | 59.4    | 65.0     | 70.7     |
| 27w0d | 62.0    | 67.8     | 73.6     |
| 28w0d | 64.6    | 70.5     | 76.5     |
| 29w0d | 67.1    | 73.2     | 79.2     |
| 30w0d | 69.5    | 75.7     | 81.9     |
| 31w0d | 71.8    | 78.1     | 84.4     |
| 32w0d | 74.0    | 80.4     | 86.9     |
| 33w0d | 76.1    | 82.6     | 89.2     |
| 34w0d | 78.0    | 84.7     | 91.4     |
| 35w0d | 79.9    | 86.7     | 93.6     |
| 36w0d | 81.6    | 88.6     | 95.6     |
| 37w0d | 83.3    | 90.3     | 97.4     |
| 38w0d | 84.8    | 92.0     | 99.2     |
| 39w0d | 86.1    | 93.5     | 100.8    |
| 40w0d | 87.4    | 94.8     | 102.3    |
| 41w0d | 88.5    | 96.1     | 103.7    |
| 42w0d | 89.4    | 97.2     | 104.9    |

(i) BPD Chitty (O-I)-%tile Identical

Chitty, L.S., Altman, D.G. "Charts of Fetal Size: 2. Head Measurements" British Journal of Obstetrics & Gynaecology, Jan. 1994, vol. 101, P. 35-43

| Ane   | 1SD  | 3%   | 50%  | 97%   |
|-------|------|------|------|-------|
| Age   | (mm) | (mm) | (mm) | (mm)  |
| 12w0d | 2.1  | 14.4 | 18.3 | 22.1  |
| 13w0d | 2.1  | 18.0 | 22.0 | 26.0  |
| 14w0d | 2.2  | 21.5 | 25.7 | 29.8  |
| 15w0d | 2.3  | 25.0 | 29.3 | 33.5  |
| 16w0d | 2.3  | 28.5 | 32.8 | 37.2  |
| 17w0d | 2.4  | 31.9 | 36.4 | 40.9  |
| 18w0d | 2.5  | 35.2 | 39.8 | 44.4  |
| 19w0d | 2.5  | 38.4 | 43.2 | 48.0  |
| 20w0d | 2.6  | 41.7 | 46.5 | 51.4  |
| 21w0d | 2.7  | 44.8 | 49.8 | 54.8  |
| 22w0d | 2.7  | 47.9 | 53.0 | 58.2  |
| 23w0d | 2.8  | 50.9 | 56.1 | 61.4  |
| 24w0d | 2.9  | 53.8 | 59.2 | 64.6  |
| 25w0d | 2.9  | 56.6 | 62.2 | 67.7  |
| 26w0d | 3.0  | 59.4 | 65.0 | 70.7  |
| 27w0d | 3.1  | 62.0 | 67.8 | 73.6  |
| 28w0d | 3.2  | 64.6 | 70.5 | 76.5  |
| 29w0d | 3.2  | 67.1 | 73.2 | 79.2  |
| 30w0d | 3.3  | 69.5 | 75.7 | 81.9  |
| 31w0d | 3.4  | 71.8 | 78.1 | 84.4  |
| 32w0d | 3.4  | 74.0 | 80.4 | 86.9  |
| 33w0d | 3.5  | 76.1 | 82.6 | 89.2  |
| 34w0d | 3.6  | 78.0 | 84.7 | 91.4  |
| 35w0d | 3.6  | 79.9 | 86.7 | 93.6  |
| 36w0d | 3.7  | 81.6 | 88.6 | 95.6  |
| 37w0d | 3.8  | 83.3 | 90.3 | 97.4  |
| 38w0d | 3.8  | 84.8 | 92.0 | 99.2  |
| 39w0d | 3.9  | 86.1 | 93.5 | 100.8 |
| 40w0d | 4.0  | 87.4 | 94.8 | 102.3 |
| 41w0d | 4.0  | 88.5 | 96.1 | 103.7 |
| 42w0d | 4.1  | 89.4 | 97.2 | 104.9 |

(j) BPD Chitty (O-O) GA

Altman, D.G., and Chitty, L.S. "New charts for ultrasound dating of pregnancy " Ultrasound Obstet. Gynecol. 10 (1997) 174-191

| Value<br>(mm) | Age   | 5%, 95%<br>(days) |
|---------------|-------|-------------------|
| 22.0          | 12w4d | 7                 |
| 23.5          | 13w0d | 7                 |
| 27.5          | 14w0d | 8                 |
| 31.0          | 15w0d | 8                 |
| 35.0          | 16w0d | 9                 |
| 38.5          | 17w0d | 10                |
| 42.0          | 18w0d | 11                |
| 45.0          | 19w0d | 11                |
| 48.5          | 20w0d | 13                |
| 51.7          | 21w0d | 13                |
| 55.0          | 22w0d | 14                |
| 58.0          | 23w0d | 15                |
| 61.0          | 24w0d | 16                |
| 64.0          | 25w0d | 17                |
| 67.0          | 26w0d | 18                |
| 69.7          | 27w0d | 19                |
| 72.5          | 28w0d | 20                |
| 75.3          | 29w0d | 21                |
| 78.0          | 30w0d | 22                |
| 80.7          | 31w0d | 23                |
| 83.3          | 32w0d | 24                |
| 85.7          | 33w0d | 25                |
| 88.3          | 34w0d | 26                |
| 90.7          | 35w0d | 27                |
| 91.0          | 35w1d | 27                |

#### (k) BPD Chitty (O-O) FG

Chitty, L.S., Altman, D.G. "Charts of Fetal Size: 2. Head Measurements", British Journal of Obstetrics & Gynaecology, Jan. 1994, vol. 101, P. 35-43

| Age   | 3% (mm) | 50% (mm) | 97% (mm) |
|-------|---------|----------|----------|
| 12w0d | 15.5    | 19.7     | 23.9     |
| 13w0d | 19.2    | 23.5     | 27.8     |
| 14w0d | 22.9    | 27.3     | 31.7     |
| 15w0d | 26.5    | 31.0     | 35.6     |
| 16w0d | 30.1    | 34.7     | 39.4     |
| 17w0d | 33.6    | 38.3     | 43.1     |
| 18w0d | 37.0    | 41.9     | 46.8     |
| 19w0d | 40.4    | 45.4     | 50.4     |
| 20w0d | 43.7    | 48.8     | 53.9     |
| 21w0d | 47.0    | 52.2     | 57.4     |
| 22w0d | 50.2    | 55.5     | 60.8     |
| 23w0d | 53.2    | 58.7     | 64.1     |
| 24w0d | 56.3    | 61.8     | 67.3     |
| 25w0d | 59.2    | 64.8     | 70.4     |
| 26w0d | 62.0    | 67.8     | 73.5     |
| 27w0d | 64.7    | 70.6     | 76.5     |
| 28w0d | 67.4    | 73.4     | 79.3     |
| 29w0d | 69.9    | 76.0     | 82.1     |
| 30w0d | 72.4    | 78.6     | 84.7     |
| 31w0d | 74.7    | 81.0     | 87.3     |
| 32w0d | 76.9    | 83.3     | 89.7     |
| 33w0d | 79.0    | 85.5     | 92.0     |
| 34w0d | 81.0    | 87.6     | 94.3     |
| 35w0d | 82.9    | 89.6     | 96.3     |
| 36w0d | 84.6    | 91.4     | 98.3     |
| 37w0d | 86.2    | 93.2     | 100.1    |
| 38w0d | 87.7    | 94.7     | 101.8    |
| 39w0d | 89.0    | 96.2     | 103.4    |
| 40w0d | 90.2    | 97.5     | 104.8    |
| 41w0d | 91.3    | 98.7     | 106.1    |
| 42w0d | 92.2    | 99.7     | 107.2    |

(I) BPD Chitty (O-O)-%tile Identical

Chitty, L.S., Altman, D.G. "Charts of Fetal Size: 2. Head Measurements", British Journal of Obstetrics & Gynaecology, Jan. 1994, vol. 101, P. 35-43

| Age   | 1SD<br>(mm) | 3%<br>(mm) | 50%<br>(mm) | 97%<br>(mm) |
|-------|-------------|------------|-------------|-------------|
| 12w0d | 2.2         | 15.5       | 19.7        | 23.9        |
| 13w0d | 2.3         | 19.2       | 23.5        | 27.8        |
| 14w0d | 2.3         | 22.9       | 27.3        | 31.7        |
| 15w0d | 2.4         | 26.5       | 31.0        | 35.6        |
| 16w0d | 2.5         | 30.1       | 34.7        | 39.4        |
| 17w0d | 2.5         | 33.6       | 38.3        | 43.1        |
| 18w0d | 2.6         | 37.0       | 41.9        | 46.8        |
| 19w0d | 2.6         | 40.4       | 45.4        | 50.4        |
| 20w0d | 2.7         | 43.7       | 48.8        | 53.9        |
| 21w0d | 2.8         | 47.0       | 52.2        | 57.4        |
| 22w0d | 2.8         | 50.2       | 55.5        | 60.8        |
| 23w0d | 2.9         | 53.2       | 58.7        | 64.1        |
| 24w0d | 2.9         | 56.3       | 61.8        | 67.3        |
| 25w0d | 3.0         | 59.2       | 64.8        | 70.4        |
| 26w0d | 3.1         | 62.0       | 67.8        | 73.5        |
| 27w0d | 3.1         | 64.7       | 70.6        | 76.5        |
| 28w0d | 3.2         | 67.4       | 73.4        | 79.3        |
| 29w0d | 3.2         | 69.9       | 76.0        | 82.1        |
| 30w0d | 3.3         | 72.4       | 78.6        | 84.7        |
| 31w0d | 3.3         | 74.7       | 81.0        | 87.3        |
| 32w0d | 3.4         | 76.9       | 83.3        | 89.7        |
| 33w0d | 3.5         | 79.0       | 85.5        | 92.0        |
| 34w0d | 3.5         | 81.0       | 87.6        | 94.3        |
| 35w0d | 3.6         | 82.9       | 89.6        | 96.3        |
| 36w0d | 3.6         | 84.6       | 91.4        | 98.3        |
| 37w0d | 3.7         | 86.2       | 93.2        | 100.1       |
| 38w0d | 3.8         | 87.7       | 94.7        | 101.8       |
| 39w0d | 3.8         | 89.0       | 96.2        | 103.4       |
| 40w0d | 3.9         | 90.2       | 97.5        | 104.8       |
| 41w0d | 3.9         | 91.3       | 98.7        | 106.1       |
| 42w0d | 4.0         | 92.2       | 99.7        | 107.2       |

(m) BPD Hadlock GA

Hadlock FP, Deter RL, Harrist RB, Park SK:

"Estimating fetal age: Computerassisted analysis of multiple fetal growth parameters" Radiology 1984; 152: 497-502.

|               | 1     |               |
|---------------|-------|---------------|
| Value<br>(mm) | Age   | 2SD<br>(days) |
| 14.0          | 12w0d | 8             |
| 19.0          | 13w0d | 8             |
| 24.0          | 14w0d | 8             |
| 28.0          | 15w0d | 8             |
| 32.0          | 16w0d | 8             |
| 36.0          | 17w0d | 8             |
| 39.5          | 18w0d | 12            |
| 43.0          | 19w0d | 12            |
| 46.5          | 20w0d | 12            |
| 49.5          | 21w0d | 12            |
| 52.7          | 22w0d | 12            |
| 55.7          | 23w0d | 12            |
| 58.7          | 24w0d | 15            |
| 61.5          | 25w0d | 15            |
| 64.3          | 26w0d | 15            |
| 67.0          | 27w0d | 15            |
| 69.7          | 28w0d | 15            |
| 72.3          | 29w0d | 15            |
| 74.7          | 30w0d | 22            |
| 77.3          | 31w0d | 22            |
| 79.7          | 32w0d | 22            |
| 82.0          | 33w0d | 22            |
| 84.3          | 34w0d | 22            |
| 86.7          | 35w0d | 22            |
| 89.0          | 36w0d | 22            |
| 91.3          | 37w0d | 22            |
| 93.3          | 38w0d | 22            |
| 95.7          | 39w0d | 22            |
| 97.7          | 40w0d | 22            |
| 99.8          | 41w0d | 22            |
| 101.9         | 42w0d | 22            |

(n) BPD Hadlock FG

Hadlock FP, Deter RL, Harrist RB, Park SK: "Estimating fetal age: Computerassisted analysis of multiple fetal growth parameters" Radiology 1984; 152: 497-502.

| Age    | -1SD<br>(mm) | Mean<br>(mm) | +1SD<br>(mm) |
|--------|--------------|--------------|--------------|
| 12w0d  | 14.3         | 17.3         | 20.3         |
| 13w0d  | 18.2         | 21.2         | 24.2         |
| 14w0d  | 21.9         | 24.9         | 27.9         |
| 15w0d  | 25.6         | 28.6         | 31.6         |
| 16w0d  | 29.3         | 32.3         | 35.3         |
| 17w0d  | 32.9         | 35.9         | 38.9         |
| 18w0d  | 36.4         | 39.4         | 42.4         |
| 19w0d  | 39.9         | 42.9         | 45.9         |
| 20w0d  | 43.3         | 46.3         | 49.3         |
| 21w0d  | 46.7         | 49.7         | 52.7         |
| 22w0d  | 49.9         | 52.9         | 55.9         |
| 23w0d  | 53.1         | 56.1         | 59.1         |
| 24w0d  | 56.2         | 59.2         | 62.2         |
| 25w0d  | 59.2         | 62.2         | 65.2         |
| 26w0d  | 62.1         | 65.1         | 68.1         |
| 27w0d  | 64.9         | 67.9         | 70.9         |
| 28w0d  | 67.6         | 70.6         | 73.6         |
| 29w0d  | 70.2         | 73.2         | 76.2         |
| 30w0d  | 72.7         | 75.7         | 78.7         |
| 31w0d  | 75.1         | 78.1         | 81.1         |
| 32w0d  | 77.4         | 80.4         | 83.4         |
| 33w0d  | 79.6         | 82.6         | 85.6         |
| 34w0d  | 81.6         | 84.6         | 87.6         |
| 35w0d  | 83.5         | 86.5         | 89.5         |
| 36w0d  | 85.3         | 88.3         | 91.3         |
| 37w0d  | 87.0         | 90.0         | 93.0         |
| 38w0d  | 88.5         | 91.5         | 94.5         |
| 39w0d  | 89.9         | 92.9         | 95.9         |
| 40w0d  | 91.2         | 94.2         | 97.2         |
| 41w0d* | 92.3         | 95.3         | 98.3         |
| 42w0d* | 93.2         | 96.2         | 99.2         |

\*: Data for extrapolated gestational age (weeks) when Extrapolate is set to ON

(o) BPD Hadlock-%tile Identical

Hadlock FP, Deter RL, Harrist RB, Park SK:

"Estimating fetal age: Computerassisted analysis of multiple fetal growth parameters" Radiology 1984: 152: 497-502.

| Age   | 1SD<br>(mm) | -2SD<br>(mm) | Mean<br>(mm) | +2SD<br>(mm) |
|-------|-------------|--------------|--------------|--------------|
| 12w0d | 3.0         | 8.0          | 14.0         | 20.0         |
| 13w0d | 3.0         | 13.0         | 19.0         | 25.0         |
| 14w0d | 3.0         | 18.0         | 24.0         | 30.0         |
| 15w0d | 3.0         | 22.0         | 28.0         | 34.0         |
| 16w0d | 3.0         | 26.0         | 32.0         | 38.0         |
| 17w0d | 3.0         | 30.0         | 36.0         | 42.0         |
| 18w0d | 3.0         | 33.5         | 39.5         | 45.5         |
| 19w0d | 3.0         | 37.0         | 43.0         | 49.0         |
| 20w0d | 3.0         | 40.5         | 46.5         | 52.5         |
| 21w0d | 3.0         | 43.5         | 49.5         | 55.5         |
| 22w0d | 3.0         | 46.7         | 52.7         | 58.7         |
| 23w0d | 3.0         | 79.7         | 55.7         | 61.7         |
| 24w0d | 3.0         | 52.7         | 58.7         | 64.7         |
| 25w0d | 3.0         | 55.5         | 61.5         | 67.5         |
| 26w0d | 3.0         | 58.3         | 64.3         | 70.3         |
| 27w0d | 3.0         | 61.0         | 67.0         | 73.0         |
| 28w0d | 3.0         | 63.7         | 69.7         | 75.7         |
| 29w0d | 3.0         | 66.3         | 72.3         | 78.3         |
| 30w0d | 3.0         | 68.7         | 74.7         | 80.7         |
| 31w0d | 3.0         | 71.3         | 77.3         | 83.03        |
| 32w0d | 3.0         | 73.7         | 79.7         | 85.7         |
| 33w0d | 3.0         | 76.0         | 82.0         | 88.0         |
| 34w0d | 3.0         | 78.3         | 84.3         | 90.3         |
| 35w0d | 3.0         | 80.7         | 86.7         | 92.7         |
| 36w0d | 3.0         | 83.0         | 89.0         | 95.0         |
| 37w0d | 3.0         | 85.3         | 91.3         | 97.3         |
| 38w0d | 3.0         | 87.3         | 93.3         | 99.3         |
| 39w0d | 3.0         | 89.7         | 95.7         | 101.7        |
| 40w0d | 3.0         | 91.7         | 97.7         | 103.7        |
| 41w0d | 3.0         | 93.8         | 99.8         | 105.8        |
| 42w0d | 3.0         | 95.9         | 101.9        | 107.9        |

(p) BPD Hansmann GA

Hansmann H, Hackeloer B., Staudach A. "Ultrasound Diagnosis in Obstetrics and Gynecology" New York, Springer Verlag, 1986, English Edition (ISBN 0-387-15384-9); P 432

| Value<br>(mm) | Age   | 5%, 95%<br>(days) |
|---------------|-------|-------------------|
| 29.0          | 13w2d | 7                 |
| 31.5          | 14w0d | 8                 |
| 34.5          | 15w0d | 9                 |
| 37.5          | 16w0d | 9                 |
| 40.5          | 17w0d | 9                 |
| 44.0          | 18w0d | 9                 |
| 47.0          | 19w0d | 10                |
| 50.3          | 20w0d | 9                 |
| 53.3          | 21w0d | 11                |
| 56.5          | 22w0d | 9                 |
| 59.5          | 23w0d | 10                |
| 62.5          | 24w0d | 10                |
| 66.0          | 25w0d | 11                |
| 69.0          | 26w0d | 10                |
| 72.0          | 27w0d | 10                |
| 75.0          | 28w0d | 12                |
| 77.7          | 29w0d | 14                |
| 80.3          | 30w0d | 15                |
| 82.5          | 31w0d | 16                |
| 84.7          | 32w0d | 16                |
| 86.8          | 33w0d | 19                |
| 88.8          | 34w0d | 19                |
| 91.0          | 35w0d | 25                |
| 92.3          | 36w0d | 23                |
| 93.6          | 37w0d | 20                |
| 94.7          | 38w0d | 18                |
| 97.5          | 39w0d | 20                |
| 104.0         | 40w0d | 15                |
| 105.0         | 40w1d | 14                |
## (q) BPD Hansmann FG

Hansmann H, Hackeloer B., Staudach A. "Ultrasound Diagnosis in Obstetrics and Gynecology" New York, Springer Verlag, 1986, English Edition (ISBN 0-387-15384-9); P. 440-441

| Age   | 5% (mm) | 50% (mm) | 95% (mm) |
|-------|---------|----------|----------|
| 10w0d | 9.0     | 14.0     | 18.0     |
| 11w0d | 13.0    | 17.0     | 22.0     |
| 12w0d | 16.0    | 21.0     | 25.0     |
| 13w0d | 20.0    | 24.0     | 29.0     |
| 14w0d | 23.0    | 28.0     | 32.0     |
| 15w0d | 27.0    | 31.0     | 36.0     |
| 16w0d | 30.0    | 35.0     | 39.0     |
| 17w0d | 34.0    | 38.0     | 43.0     |
| 18w0d | 37.0    | 42.0     | 46.0     |
| 19w0d | 40.0    | 45.0     | 49.0     |
| 20w0d | 44.0    | 48.0     | 53.0     |
| 21w0d | 47.0    | 51.0     | 56.0     |
| 22w0d | 50.0    | 55.0     | 59.0     |
| 23w0d | 53.0    | 58.0     | 62.0     |
| 24w0d | 56.0    | 61.0     | 65.0     |
| 25w0d | 59.0    | 64.0     | 68.0     |
| 26w0d | 62.0    | 67.0     | 71.0     |
| 27w0d | 65.0    | 70.0     | 74.0     |
| 28w0d | 68.0    | 72.0     | 77.0     |
| 29w0d | 70.0    | 75.0     | 79.0     |
| 30w0d | 73.0    | 77.0     | 82.0     |
| 31w0d | 75.0    | 79.0     | 84.0     |
| 32w0d | 77.0    | 82.0     | 86.0     |
| 33w0d | 79.0    | 84.0     | 88.0     |
| 34w0d | 81.0    | 86.0     | 90.0     |
| 35w0d | 83.0    | 87.0     | 92.0     |
| 36w0d | 84.0    | 89.0     | 93.0     |
| 37w0d | 86.0    | 90.0     | 95.0     |
| 38w0d | 87.0    | 91.0     | 96.0     |
| 39w0d | 88.0    | 93.0     | 97.0     |
| 40w0d | 89.0    | 93.0     | 98.0     |

### (r) BPD Jeanty GA

Jeanty P "Fetal Biometry" Ultrasonography in Obstetrics and Gynecology: P 93 to 108

| Value<br>(mm) | Age   | 5%, 95%<br>(days) |
|---------------|-------|-------------------|
| 10.0          | 10w1d | 21                |
| 14.5          | 11w0d | 22                |
| 19.0          | 12w0d | 21                |
| 23.5          | 13w0d | 22                |
| 27.5          | 14w0d | 22                |
| 31.5          | 15w0d | 22                |
| 35.0          | 16w0d | 21                |
| 38.5          | 17w0d | 21                |
| 42.0          | 18w0d | 21                |
| 45.5          | 19w0d | 21                |
| 48.7          | 20w0d | 21                |
| 52.0          | 21w0d | 22                |
| 55.0          | 22w0d | 22                |
| 57.7          | 23w0d | 21                |
| 60.5          | 24w0d | 21                |
| 63.3          | 25w0d | 21                |
| 66.0          | 26w0d | 21                |
| 68.7          | 27w0d | 21                |
| 71.3          | 28w0d | 21                |
| 74.0          | 29w0d | 22                |
| 76.3          | 30w0d | 21                |
| 78.7          | 31w0d | 21                |
| 81.3          | 32w0d | 22                |
| 83.7          | 33w0d | 22                |
| 86.0          | 34w0d | 22                |
| 88.0          | 35w0d | 21                |
| 90.3          | 36w0d | 21                |
| 92.7          | 37w0d | 22                |
| 94.7          | 38w0d | 21                |
| 97.0          | 39w0d | 22                |
| 99.0          | 40w0d | 21                |

#### (s) BPD JSUM GA

Standardization of ultrasonic fetal biometry and Japanese reference values

J Med Ultrasonics Vol. 30 No. 3 (2003) J415-J440

| Value<br>(mm) | Age   | 2SD<br>(days) |
|---------------|-------|---------------|
| 13.0          | 10w1d | 4             |
| 16.0          | 11w0d | 4             |
| 19.5          | 12w0d | 4             |
| 22.5          | 13w0d | 4             |
| 26.0          | 14w0d | 5             |
| 29.5          | 15w0d | 5             |
| 33.0          | 16w0d | 5             |
| 36.5          | 17w0d | 6             |
| 39.5          | 18w0d | 6             |
| 43.0          | 19w0d | 6             |
| 46.0          | 20w0d | 7             |
| 49.5          | 21w0d | 7             |
| 52.5          | 22w0d | 7             |
| 55.7          | 23w0d | 8             |
| 58.7          | 24w0d | 8             |
| 61.7          | 25w0d | 9             |
| 64.7          | 26w0d | 9             |
| 67.3          | 27w0d | 10            |
| 70.0          | 28w0d | 10            |
| 72.7          | 29w0d | 11            |
| 75.0          | 30w0d | 11            |
| 77.3          | 31w0d | 12            |
| 79.7          | 32w0d | 12            |
| 81.7          | 33w0d | 12            |
| 83.5          | 34w0d | 13            |
| 85.3          | 35w0d | 13            |
| 87.0          | 36w0d | 14            |
| 88.3          | 37w0d | 14            |
| 89.5          | 38w0d | 14            |
| 90.0          | 38w3d | 15            |

## (t) BPD JSUM FG

Standardization of ultrasonic fetal biometry and Japanese reference values J Med Ultrasonics Vol. 30 No. 3 (2003) J415-J440

| Age   | -2SD<br>(mm) | Mean<br>(mm) | +2SD<br>(mm) |
|-------|--------------|--------------|--------------|
| 10w0d | 8.0          | 12.6         | 17.1         |
| 11w0d | 11.3         | 15.9         | 20.6         |
| 12w0d | 14.5         | 19.3         | 24.1         |
| 13w0d | 17.8         | 22.7         | 27.6         |
| 14w0d | 21.1         | 26.1         | 31.2         |
| 15w0d | 24.4         | 29.5         | 34.7         |
| 16w0d | 27.7         | 32.9         | 38.2         |
| 17w0d | 30.9         | 36.3         | 41.7         |
| 18w0d | 34.2         | 39.6         | 45.1         |
| 19w0d | 37.4         | 43.0         | 48.5         |
| 20w0d | 40.6         | 46.2         | 51.9         |
| 21w0d | 43.7         | 49.5         | 55.3         |
| 22w0d | 46.7         | 52.6         | 58.5         |
| 23w0d | 49.7         | 55.7         | 61.8         |
| 24w0d | 52.6         | 58.8         | 64.9         |
| 25w0d | 55.5         | 61.7         | 68.0         |
| 26w0d | 58.3         | 64.6         | 71.0         |
| 27w0d | 60.9         | 67.4         | 73.9         |
| 28w0d | 63.5         | 70.1         | 76.6         |
| 29w0d | 65.9         | 72.6         | 79.3         |
| 30w0d | 68.3         | 75.1         | 81.9         |
| 31w0d | 70.5         | 77.4         | 84.3         |
| 32w0d | 72.6         | 79.6         | 86.6         |
| 33w0d | 74.5         | 81.7         | 88.8         |
| 34w0d | 76.3         | 83.6         | 90.8         |
| 35w0d | 78.0         | 85.3         | 92.7         |
| 36w0d | 79.4         | 86.9         | 94.4         |
| 37w0d | 80.7         | 88.3         | 95.9         |
| 38w0d | 81.9         | 89.6         | 97.3         |
| 39w0d | 82.8         | 90.6         | 98.4         |
| 40w0d | 83.6         | 91.5         | 99.4         |
| 41w0d | 84.1         | 92.2         | 100.2        |
| 42w0d | 84.5         | 92.6         | 100.7        |

#### (u) BPD JSUM-SD Identical

Standardization of ultrasonic fetal biometry and Japanese reference values

J Med Ultrasonics Vol. 30 No. 3 (2003) J415-J440

| Age   | -2SD<br>(mm) | -1.5SD<br>(mm) | Mean<br>(mm) | +1.5SD<br>(mm) | +2SD<br>(mm) |
|-------|--------------|----------------|--------------|----------------|--------------|
| 10w0d | 8.0          | 9.1            | 12.6         | 16.0           | 17.1         |
| 11w0d | 11.3         | 12.4           | 15.9         | 19.5           | 20.6         |
| 12w0d | 14.5         | 15.7           | 19.3         | 22.9           | 24.1         |
| 13w0d | 17.8         | 19.0           | 22.7         | 26.4           | 27.6         |
| 14w0d | 21.1         | 22.4           | 26.1         | 29.9           | 31.2         |
| 15w0d | 24.4         | 25.7           | 29.5         | 33.4           | 34.7         |
| 16w0d | 27.7         | 29.0           | 32.9         | 36.9           | 38.2         |
| 17w0d | 30.9         | 32.3           | 36.3         | 40.3           | 41.7         |
| 18w0d | 34.2         | 35.5           | 39.6         | 43.7           | 45.1         |
| 19w0d | 37.4         | 38.8           | 43.0         | 47.1           | 48.5         |
| 20w0d | 40.6         | 42.0           | 46.2         | 50.5           | 51.9         |
| 21w0d | 43.7         | 45.1           | 49.5         | 53.8           | 55.3         |
| 22w0d | 46.7         | 48.2           | 52.6         | 57.1           | 58.5         |
| 23w0d | 49.7         | 51.2           | 55.7         | 60.3           | 61.8         |
| 24w0d | 52.6         | 54.2           | 58.8         | 63.4           | 64.9         |
| 25w0d | 55.5         | 57.0           | 61.7         | 66.4           | 68.0         |
| 26w0d | 58.3         | 59.8           | 64.6         | 69.4           | 71.0         |
| 27w0d | 60.9         | 62.5           | 67.4         | 72.2           | 73.9         |
| 28w0d | 63.5         | 65.2           | 70.1         | 75.0           | 76.6         |
| 29w0d | 65.9         | 67.6           | 72.6         | 77.7           | 79.3         |
| 30w0d | 68.3         | 70.0           | 75.1         | 80.2           | 81.9         |
| 31w0d | 70.5         | 72.2           | 77.4         | 82.6           | 84.3         |
| 32w0d | 72.6         | 74.3           | 79.6         | 84.9           | 86.6         |
| 33w0d | 74.5         | 76.3           | 81.7         | 87.0           | 88.8         |
| 34w0d | 76.3         | 78.2           | 83.6         | 89.0           | 90.8         |
| 35w0d | 78.0         | 79.8           | 85.3         | 90.8           | 92.7         |
| 36w0d | 79.4         | 81.3           | 86.9         | 92.5           | 94.4         |
| 37w0d | 80.7         | 82.6           | 88.3         | 94.0           | 95.9         |
| 38w0d | 81.9         | 83.8           | 89.6         | 95.3           | 97.3         |
| 39w0d | 82.8         | 84.7           | 90.6         | 96.5           | 98.4         |
| 40w0d | 83.6         | 85.6           | 91.5         | 97.4           | 99.4         |
| 41w0d | 84.1         | 86.2           | 92.2         | 98.2           | 100.2        |
| 42w0d | 84.5         | 86.5           | 92.6         | 98.7           | 100.7        |

### (v) BPD Kurz FG

Kurtz AB, Wapner RJ, Kurtz RJ, et al. "Analysis of biparietal diameter as an accurate indicator of gestational age." J Clin Ultrasound 1980: 8; 319-326

| Age   | _ | Mean<br>(mm) | _ |
|-------|---|--------------|---|
| 12w0d | _ | 19.3         | _ |
| 13w0d | _ | 23.2         | _ |
| 14w0d | _ | 27.0         | _ |
| 15w0d | _ | 30.7         | _ |
| 16w0d | — | 34.4         | - |
| 17w0d | — | 38.0         | - |
| 18w0d | — | 41.4         | _ |
| 19w0d | — | 44.8         | - |
| 20w0d | — | 48.1         | - |
| 21w0d | — | 51.3         | _ |
| 22w0d | — | 54.4         | - |
| 23w0d | _ | 57.5         | _ |
| 24w0d | — | 60.4         | _ |
| 25w0d | _ | 63.3         | _ |
| 26w0d | — | 66.0         | - |
| 27w0d | _ | 68.7         | _ |
| 28w0d | _ | 71.3         | _ |
| 29w0d | _ | 73.8         | _ |
| 30w0d | _ | 76.2         | _ |
| 31w0d | _ | 78.5         | _ |
| 32w0d | _ | 80.8         | _ |
| 33w0d | _ | 82.9         | _ |
| 34w0d | _ | 85.0         | _ |
| 35w0d | _ | 87.0         | _ |
| 36w0d | _ | 88.8         | _ |
| 37w0d | _ | 90.6         | _ |
| 38w0d | _ | 92.3         | _ |
| 39w0d | — | 94.0         | — |
| 40w0d | — | 95.5         | _ |
| 41w0d | _ | 96.9         | _ |
| 42w0d | _ | 98.3         | _ |

#### (w) BPD Merz GA

Merz E: "Ultrasound in Gynecology and Obstetrics" Stuttgart, New York, Thieme Medical Publishers, Inc. 1991; 326-327

| Value<br>(mm) | Age   | 5%, 95%<br>(days) |
|---------------|-------|-------------------|
| 21.0          | 12w1d | 11                |
| 24.0          | 13w0d | 11                |
| 27.5          | 14w0d | 11                |
| 31.5          | 15w0d | 12                |
| 35.0          | 16w0d | 12                |
| 38.5          | 17w0d | 12                |
| 42.0          | 18w0d | 13                |
| 45.5          | 19w0d | 13                |
| 49.0          | 20w0d | 13                |
| 52.0          | 21w0d | 13                |
| 55.5          | 22w0d | 14                |
| 58.5          | 23w0d | 14                |
| 61.5          | 24w0d | 14                |
| 64.5          | 25w0d | 14                |
| 67.5          | 26w0d | 15                |
| 70.5          | 27w0d | 15                |
| 73.3          | 28w0d | 15                |
| 76.0          | 29w0d | 15                |
| 78.5          | 30w0d | 15                |
| 81.3          | 31w0d | 16                |
| 83.7          | 32w0d | 15                |
| 86.3          | 33w0d | 16                |
| 88.5          | 34w0d | 17                |
| 90.8          | 35w0d | 16                |
| 93.3          | 36w0d | 16                |
| 95.3          | 37w0d | 17                |
| 97.3          | 38w0d | 16                |
| 99.3          | 39w0d | 17                |
| 101.3         | 40w0d | 17                |
| 102.0         | 40w2d | 18                |

### (x) BPD Merz FG

Merz E: "Ultrasound in Gynecology and Obstetrics" Stuttgart, New York, Thieme Medical Publishers, Inc. 1991; 312

| Age   | 5% (mm) | 50% (mm) | 95% (mm) |
|-------|---------|----------|----------|
| 12w0d | 15.0    | 20.0     | 24.0     |
| 13w0d | 19.0    | 24.0     | 28.0     |
| 14w0d | 23.0    | 28.0     | 32.0     |
| 15w0d | 27.0    | 31.0     | 36.0     |
| 16w0d | 30.0    | 35.0     | 40.0     |
| 17w0d | 34.0    | 39.0     | 44.0     |
| 18w0d | 38.0    | 43.0     | 48.0     |
| 19w0d | 41.0    | 46.0     | 51.0     |
| 20w0d | 45.0    | 50.0     | 55.0     |
| 21w0d | 48.0    | 53.0     | 58.0     |
| 22w0d | 51.0    | 56.0     | 62.0     |
| 23w0d | 54.0    | 60.0     | 65.0     |
| 24w0d | 57.0    | 63.0     | 68.0     |
| 25w0d | 60.0    | 66.0     | 71.0     |
| 26w0d | 63.0    | 69.0     | 74.0     |
| 27w0d | 66.0    | 72.0     | 77.0     |
| 28w0d | 69.0    | 74.0     | 80.0     |
| 29w0d | 71.0    | 77.0     | 83.0     |
| 30w0d | 74.0    | 79.0     | 85.0     |
| 31w0d | 76.0    | 82.0     | 88.0     |
| 32w0d | 78.0    | 84.0     | 90.0     |
| 33w0d | 80.0    | 86.0     | 92.0     |
| 34w0d | 82.0    | 89.0     | 95.0     |
| 35w0d | 84.0    | 91.0     | 97.0     |
| 36w0d | 86.0    | 93.0     | 99.0     |
| 37w0d | 88.0    | 94.0     | 101.0    |
| 38w0d | 90.0    | 96.0     | 103.0    |
| 39w0d | 91.0    | 98.0     | 104.0    |
| 40w0d | 93.0    | 99.0     | 106.0    |

## (y) BPD Nicolaides Identical

Nicolaides "Fetal biometry at 14-40 week's gestation" Ultrasound in Obstetrics and Gynecology 4 1994: P 34 to 48

| Age         | 5%<br>(mm) | Median<br>(mm) | 95%<br>(mm) |
|-------------|------------|----------------|-------------|
| 14+0 - 14+6 | 28.0       | 31.0           | 34.0        |
| 15+0 - 15+6 | 31.0       | 34.0           | 37.0        |
| 16+0 - 16+6 | 34.0       | 37.0           | 40.0        |
| 17+0 - 17+6 | 36.0       | 40.0           | 43.0        |
| 18+0 - 18+6 | 39.0       | 43.0           | 47.0        |
| 19+0 - 19+6 | 42.0       | 46.0           | 50.0        |
| 20+0 - 20+6 | 45.0       | 49.0           | 54.0        |
| 21+0 - 21+6 | 48.0       | 52.0           | 57.0        |
| 22+0 - 22+6 | 51.0       | 56.0           | 61.0        |
| 23+0 - 23+6 | 54.0       | 59.0           | 64.0        |
| 24+0 - 24+6 | 57.0       | 62.0           | 68.0        |
| 25+0 - 25+6 | 60.0       | 66.0           | 71.0        |
| 26+0 - 26+6 | 63.0       | 69.0           | 75.0        |
| 27+0 - 27+6 | 66.0       | 72.0           | 78.0        |
| 28+0 - 28+6 | 69.0       | 75.0           | 81.0        |
| 29+0 - 29+6 | 72.0       | 78.0           | 85.0        |
| 30+0 - 30+6 | 74.0       | 81.0           | 88.0        |
| 31+0 - 31+6 | 77.0       | 83.0           | 90.0        |
| 32+0 - 32+6 | 79.0       | 86.0           | 93.0        |
| 33+0 - 33+6 | 81.0       | 88.0           | 96.0        |
| 34+0 - 34+6 | 83.0       | 90.0           | 98.0        |
| 35+0 - 35+6 | 85.0       | 92.0           | 100.0       |
| 36+0 - 36+6 | 86.0       | 94.0           | 102.0       |
| 37+0 - 37+6 | 87.0       | 95.0           | 103.0       |
| 38+0 - 38+6 | 88.0       | 96.0           | 104.0       |
| 39+0 - 39+6 | 89.0       | 97.0           | 105.0       |

#### (z) BPD Osaka Identical

Mineo Aoki, Motohiro Yamada Evaluation of fetal growth Obstetrics and gynecological treatment Vol. 47 No. 5 (1983: 11)

| Age    | -2SD<br>(mm) | -1.5SD<br>(mm) | Mean<br>(mm) | +1.5SD<br>(mm) | +2SD<br>(mm) |
|--------|--------------|----------------|--------------|----------------|--------------|
| 10w0d  | 9.5          | 10.4           | 13.3         | 16.2           | 17.1         |
| 11w0d  | 13.2         | 14.2           | 17.2         | 20.2           | 21.2         |
| 12w0d  | 16.7         | 17.7           | 20.9         | 24.1           | 25.1         |
| 13w0d  | 20.2         | 21.3           | 24.6         | 27.9           | 29.0         |
| 14w0d  | 23.6         | 24.7           | 28.2         | 31.7           | 32.8         |
| 15w0d  | 27.0         | 28.2           | 31.8         | 35.4           | 36.6         |
| 16w0d  | 30.2         | 31.4           | 35.2         | 39.0           | 40.2         |
| 17w0d  | 33.4         | 34.7           | 38.6         | 42.5           | 43.8         |
| 18w0d  | 36.6         | 37.9           | 42.0         | 46.1           | 47.4         |
| 19w0d  | 39.7         | 41.1           | 45.3         | 49.5           | 50.9         |
| 20w0d  | 42.7         | 44.1           | 48.5         | 52.9           | 54.3         |
| 21w0d  | 45.9         | 47.3           | 51.7         | 56.1           | 57.5         |
| 22w0d  | 48.8         | 50.3           | 54.8         | 59.3           | 60.8         |
| 23w0d  | 51.7         | 53.2           | 57.9         | 62.6           | 64.1         |
| 24w0d  | 54.5         | 56.1           | 60.9         | 65.7           | 67.3         |
| 25w0d  | 57.5         | 59.1           | 63.9         | 68.7           | 70.3         |
| 26w0d  | 60.1         | 61.7           | 66.7         | 71.7           | 73.3         |
| 27w0d  | 62.7         | 64.4           | 69.5         | 74.6           | 76.3         |
| 28w0d  | 65.5         | 67.2           | 72.3         | 77.4           | 79.1         |
| 29w0d  | 67.9         | 69.6           | 74.9         | 80.2           | 81.9         |
| 30w0d  | 70.4         | 72.1           | 77.4         | 82.7           | 84.4         |
| 31w0d  | 72.6         | 74.4           | 79.8         | 85.2           | 87.0         |
| 32w0d  | 74.9         | 76.7           | 82.1         | 87.5           | 89.3         |
| 33w0d  | 76.9         | 78.7           | 84.3         | 89.9           | 91.7         |
| 34w0d  | 78.8         | 80.6           | 86.2         | 91.8           | 93.6         |
| 35w0d  | 80.6         | 82.4           | 88.0         | 93.6           | 95.4         |
| 36w0d  | 82.0         | 83.9           | 89.6         | 95.3           | 97.2         |
| 37w0d  | 83.4         | 85.3           | 91.0         | 96.7           | 98.6         |
| 38w0d  | 84.5         | 86.4           | 92.1         | 97.8           | 99.7         |
| 39w0d  | 85.2         | 87.1           | 93.0         | 98.9           | 100.8        |
| 40w0d  | 85.8         | 87.7           | 93.6         | 99.5           | 101.4        |
| 41w0d* | 86.0         | 87.9           | 93.8         | 99.7           | 101.6        |
| 42w0d* | 86.1         | 88.0           | 93.9         | 99.8           | 101.7        |

\*: Data for extrapolated gestational age (weeks) when Extrapolate is set to ON

#### (aa) BPD Rempen GA

Rempen A: "Biometrie in der fruehgravitaet (I. trimenon)" Der Frauenarzt 32/1991: 425-430

| Value<br>(mm) | Age   | 5%, 95%<br>(days) |
|---------------|-------|-------------------|
| 3.0           | 6w6d  | 8                 |
| 3.5           | 7w0d  | 8                 |
| 7.0           | 8w0d  | 8                 |
| 10.5          | 9w0d  | 8                 |
| 14.0          | 10w0d | 8                 |
| 17.5          | 11w0d | 8                 |
| 21.0          | 12w0d | 8                 |
| 24.5          | 13w0d | 8                 |
| 27.0          | 13w5d | 8                 |

#### (ab) BPD Rempen FG

Rempen A: "Biometrie in der fruehgravitaet (I. trimenon)" Der Frauenarzt 32/1991: 425-430

| 5% (mm) | 50% (mm)                                                                  | 95% (mm)                                                                                                    |
|---------|---------------------------------------------------------------------------|----------------------------------------------------------------------------------------------------|
| -       | 2.0                                                                       | 5.7                                                                                                    |
| 0.6     | 4.3                                                                       | 8.0                                                                                                    |
| 3.9     | 7.6                                                                       | 11.3                                                                                                    |
| 7.0     | 10.7                                                                      | 14.4                                                                                                    |
| 10.2    | 13.9                                                                      | 17.6                                                                                                    |
| 13.3    | 17.0                                                                      | 20.7                                                                                                    |
| 16.3    | 20.0                                                                      | 23.7                                                                                                    |
| 19.4    | 23.1                                                                      | 26.8                                                                                                    |
| 20.2    | 23.9                                                                      | 27.6                                                                                                    |
|         | 5% (mm)<br>-<br>0.6<br>3.9<br>7.0<br>10.2<br>13.3<br>16.3<br>19.4<br>20.2 | 5% (mm) 50% (mm)   - 2.0   0.6 4.3   3.9 7.6   7.0 10.7   10.2 13.9   13.3 17.0   16.3 20.0   19.4 23.1   20.2 23.9 |

## (ac) BPD Sabbagh FG

UDY E. SABBAGHA, MD "Stanardization of sonar cephalometry and gestational age." Obstetrics and Gynaecology October 1978; 52; 402-406

| Age   | _ | Mean<br>(mm) | _ |
|-------|---|--------------|---|
| 16w0d | _ | 37.0         | _ |
| 17w0d | _ | 40.0         | _ |
| 18w0d | _ | 43.0         |   |
| 19w0d | _ | 45.0         | _ |
| 20w0d |   | 47.0         | _ |
| 21w0d | _ | 50.0         | _ |
| 22w0d | _ | 53.0         | _ |
| 23w0d | - | 56.0         | _ |
| 24w0d | _ | 59.0         | _ |
| 25w0d | _ | 62.0         | _ |
| 26w0d | _ | 66.0         | _ |
| 27w0d | _ | 69.0         | _ |
| 28w0d | _ | 72.0         |   |
| 29w0d | _ | 75.0         | _ |
| 30w0d | _ | 78.0         | _ |
| 31w0d | _ | 80.0         | _ |
| 32w0d | - | 83.0         | _ |
| 33w0d | _ | 85.0         | _ |
| 34w0d | _ | 87.0         | _ |
| 35w0d |   | 88.0         | _ |
| 36w0d | _ | 90.0         | _ |
| 37w0d |   | 92.0         | _ |
| 38w0d | _ | 93.0         | _ |
| 39w0d | _ | 94.0         | _ |
| 40w0d | _ | 95.0         | — |

(ad) BPD Shepard

no charts

#### (ae) BPD Tokyo GA

Norio Shinozuka, Haruo Masuda, Hidenori Kagawa, Yuji Taketani Standard Values of Ultrasonographic Fetal Biometry Jpn Med Ultrasonics Vol. 23 No. 12

(1996) P 877-888

| Value<br>(mm) | Age      | 5%, 95%<br>(days) |
|---------------|----------|-------------------|
| 13.0          | 11w0d    | 7                 |
| 17.5          | 12w0d    | 8                 |
| 22.0          | 13w0d    | 8                 |
| 26.0          | 14w0d    | 9                 |
| 29.5          | 15w0d    | 9                 |
| 33.5          | 16w0d    | 10                |
| 37.0          | 17w0d    | 10                |
| 40.0          | 18w0d    | 11                |
| 43.5          | 19w0d    | 11                |
| 46.5          | 20w0d    | 12                |
| 49.7          | 21w0d    | 13                |
| 52.7          | 22w0d    | 13                |
| 55.7          | 23w0d    | 14                |
| 58.5          | 24w0d    | 15                |
| 61.3          | 25w0d    | 15                |
| 64.0          | 26w0d    | 16                |
| 66.7          | 27w0d    | 17                |
| 69.3          | 28w0d    | 17                |
| 71.7          | 29w0d    | 18                |
| 74.3          | 30w0d    | 19                |
| 76.7          | 31w0d    | 20                |
| 79.0          | 32w0d    | 21                |
| 81.3          | 33w0d    | 21                |
| 83.7          | 34w0d    | 22                |
| 86.0          | 35w0d    | 23                |
| 88.3          | 36w0d 24 |                   |
| 90.0          | 36w5d    | 25                |

## (af) BPD Tokyo FG

Norio Shinozuka, Haruo Masuda, Hidenori Kagawa, Yuji Taketani Standard Values of Ultrasonographic Fetal Biometry Jpn Med Ultrasonics Vol. 23 No. 12 (1996) P 877-888

| Age   | 5% (mm) | 50% (mm) | 95% (mm) |
|-------|---------|----------|----------|
| 10w0d | 10.5    | 14.3     | 18.1     |
| 11w0d | 13.7    | 17.6     | 21.5     |
| 12w0d | 17.0    | 21.0     | 25.0     |
| 13w0d | 20.3    | 24.4     | 28.5     |
| 14w0d | 23.6    | 27.8     | 32.0     |
| 15w0d | 26.9    | 31.2     | 35.5     |
| 16w0d | 30.2    | 34.6     | 39.0     |
| 17w0d | 33.5    | 38.0     | 42.4     |
| 18w0d | 36.8    | 41.3     | 45.8     |
| 19w0d | 40.0    | 44.6     | 49.2     |
| 20w0d | 43.2    | 47.9     | 52.6     |
| 21w0d | 46.3    | 51.1     | 55.9     |
| 22w0d | 49.3    | 54.2     | 59.1     |
| 23w0d | 52.3    | 57.3     | 62.3     |
| 24w0d | 55.2    | 60.3     | 65.3     |
| 25w0d | 58.0    | 63.2     | 68.4     |
| 26w0d | 60.7    | 66.0     | 71.3     |
| 27w0d | 63.3    | 68.7     | 74.1     |
| 28w0d | 65.9    | 71.4     | 76.9     |
| 29w0d | 68.3    | 73.9     | 79.4     |
| 30w0d | 70.6    | 76.3     | 81.9     |
| 31w0d | 72.8    | 78.5     | 84.2     |
| 32w0d | 74.7    | 80.6     | 86.5     |
| 33w0d | 76.7    | 82.6     | 88.5     |
| 34w0d | 78.5    | 84.5     | 90.4     |
| 35w0d | 80.0    | 86.1     | 92.2     |
| 36w0d | 81.4    | 87.6     | 93.8     |
| 37w0d | 82.7    | 89.0     | 95.2     |
| 38w0d | 83.7    | 90.1     | 96.5     |
| 39w0d | 84.6    | 91.1     | 97.5     |
| 40w0d | 85.2    | 91.8     | 98.4     |
| 41w0d | 85.8    | 92.4     | 99.0     |
| 42w0d | 86.0    | 92.8     | 99.5     |

#### (ag) BPD Tokyo-SD Identical

Norio Shinozuka, Haruo Masuda, Hidenori Kagawa, Yuji Taketani Standard Values of Ultrasonographic Fetal Biometry Jpn Med Ultrasonics Vol. 23 No. 12 (1996) P 877-888

| Age   | -1.5SD<br>(mm) | Mean<br>(mm) | +1.5SD<br>(mm) |
|-------|----------------|--------------|----------------|
| 10w0d | 10.9           | 14.3         | 17.7           |
| 11w0d | 14.0           | 17.6         | 21.2           |
| 12w0d | 17.3           | 21.0         | 24.7           |
| 13w0d | 20.6           | 24.4         | 28.2           |
| 14w0d | 24.0           | 27.8         | 31.6           |
| 15w0d | 27.3           | 31.2         | 35.1           |
| 16w0d | 30.6           | 34.6         | 38.6           |
| 17w0d | 34.0           | 38.0         | 42.0           |
| 18w0d | 37.1           | 41.3         | 45.5           |
| 19w0d | 40.4           | 44.6         | 48.8           |
| 20w0d | 43.6           | 47.9         | 52.2           |
| 21w0d | 46.7           | 51.1         | 55.5           |
| 22w0d | 49.7           | 54.2         | 58.7           |
| 23w0d | 52.8           | 57.3         | 61.8           |
| 24w0d | 55.7           | 60.3         | 64.9           |
| 25w0d | 58.5           | 63.2         | 67.9           |
| 26w0d | 61.2           | 66.0         | 70.8           |
| 27w0d | 63.8           | 68.7         | 73.6           |
| 28w0d | 66.5           | 71.4         | 76.3           |
| 29w0d | 68.9           | 73.9         | 78.9           |
| 30w0d | 71.2           | 76.3         | 81.4           |
| 31w0d | 73.2           | 78.5         | 83.8           |
| 32w0d | 75.2           | 80.6         | 86.0           |
| 33w0d | 77.2           | 82.6         | 88.0           |
| 34w0d | 79.1           | 84.5         | 89.9           |
| 35w0d | 80.5           | 86.1         | 91.7           |
| 36w0d | 81.9           | 87.6         | 93.3           |
| 37w0d | 83.3           | 89.0         | 94.7           |
| 38w0d | 84.3           | 90.1         | 95.9           |
| 39w0d | 85.2           | 91.1         | 97.0           |
| 40w0d | 85.8           | 91.8         | 97.8           |
| 41w0d | 86.3           | 92.4         | 98.5           |
| 42w0d | 86.7           | 92.8         | 98.9           |

- (5) CER
- (a) CER Goldstein FG

Israel Goldstein, M.D. "Cerebellar measurements with ultrasonography in the evalution of fetal growth and development." Am J Obstet Gynecol 1987; 156: 1065-1069

| Age   | 10% (mm) | 50% (mm) | 90% (mm) |
|-------|----------|----------|----------|
| 15w0d | 10.0     | 14.0     | 16.0     |
| 16w0d | 14.0     | 16.0     | 17.0     |
| 17w0d | 16.0     | 17.0     | 18.0     |
| 18w0d | 17.0     | 18.0     | 19.0     |
| 19w0d | 18.0     | 19.0     | 22.0     |
| 20w0d | 18.0     | 20.0     | 22.0     |
| 21w0d | 19.0     | 22.0     | 24.0     |
| 22w0d | 21.0     | 23.0     | 24.0     |
| 23w0d | 22.0     | 24.0     | 26.0     |
| 24w0d | 22.0     | 25.0     | 28.0     |
| 25w0d | 23.0     | 28.0     | 29.0     |
| 26w0d | 25.0     | 29.0     | 32.0     |
| 27w0d | 26.0     | 30.0     | 32.0     |
| 28w0d | 27.0     | 31.0     | 34.0     |
| 29w0d | 29.0     | 34.0     | 38.0     |
| 30w0d | 31.0     | 35.0     | 40.0     |
| 31w0d | 32.0     | 38.0     | 43.0     |
| 32w0d | 33.0     | 38.0     | 42.0     |
| 33w0d | 32.0     | 40.0     | 44.0     |
| 34w0d | 33.0     | 40.0     | 44.0     |
| 35w0d | 31.0     | 40.5     | 47.0     |
| 36w0d | 36.0     | 43.0     | 55.0     |
| 37w0d | 37.0     | 45.0     | 55.0     |
| 38w0d | 40.0     | 48.5     | 55.0     |
| 39w0d | 52.0     | 52.0     | 55.0     |

(b) CER Hill GA

LYNDON M. HILL, MD "The transverse cerebellar diameter in estimating gestational age in the large for gestational age fetus." Obstet Gynecol 1990; 75: 981-985

| Value<br>(mm) | Age   | 2SD<br>(day) |
|---------------|-------|--------------|
| 14.0          | 15w1d | 7            |
| 15.3          | 16w0d | 7            |
| 16.8          | 17w0d | 7            |
| 18.2          | 18w0d | 7            |
| 19.6          | 19w0d | 13           |
| 21.0          | 20w0d | 13           |
| 22.6          | 21w0d | 13           |
| 24.0          | 22w0d | 13           |
| 25.4          | 23w0d | 13           |
| 26.8          | 24w0d | 13           |
| 28.4          | 25w0d | 14           |
| 29.8          | 26w0d | 14           |
| 31.4          | 27w0d | 14           |
| 33.0          | 28w0d | 14           |
| 34.6          | 29w0d | 14           |
| 36.3          | 30w0d | 17           |
| 38.0          | 31w0d | 17           |
| 39.8          | 32w0d | 17           |
| 41.7          | 33w0d | 17           |
| 43.7          | 34w0d | 17           |
| 46.0          | 35w0d | 17           |
| 48.3          | 36w0d | 22           |
| 51.0          | 37w0d | 22           |
| 55.0          | 38w0d | 22           |
| 56.0          | 38w2d | 22           |

## (c) CER Hill FG

LYNDON M. HILL, MD "The transverse cerebellar diameter in estimating gestational age in the large for gestational age fetus." Obstet Gynecol 1990; 75: 981-985

| Age   | -2SD<br>(mm) | Mean<br>(mm) | +2SD<br>(mm) |
|-------|--------------|--------------|--------------|
| 15w0d | 12.0         | 15.0         | 18.0         |
| 16w0d | 14.0         | 16.0         | 18.0         |
| 17w0d | 15.0         | 17.0         | 19.0         |
| 18w0d | 16.0         | 18.0         | 20.0         |
| 19w0d | 18.0         | 20.0         | 22.0         |
| 20w0d | 17.0         | 20.0         | 23.0         |
| 21w0d | 19.0         | 22.0         | 25.0         |
| 22w0d | 20.0         | 23.0         | 26.0         |
| 23w0d | 21.0         | 24.0         | 27.0         |
| 24w0d | 22.0         | 26.0         | 30.0         |
| 25w0d | 24.0         | 28.0         | 32.0         |
| 26w0d | 26.0         | 30.0         | 34.0         |
| 27w0d | 26.0         | 30.0         | 34.0         |
| 28w0d | 29.0         | 33.0         | 37.0         |
| 29w0d | 30.0         | 34.0         | 38.0         |
| 30w0d | 33.0         | 37.0         | 41.0         |
| 31w0d | 35.0         | 39.0         | 43.0         |
| 32w0d | 36.0         | 41.0         | 46.0         |
| 33w0d | 38.0         | 43.0         | 48.0         |
| 34w0d | 37.0         | 46.0         | 55.0         |
| 35w0d | 40.0         | 47.0         | 54.0         |
| 36w0d | 40.0         | 49.0         | 58.0         |
| 37w0d | 40.0         | 51.0         | 62.0         |
| 38w0d | 39.0         | 51.0         | 63.0         |
| 39w0d | 42.0         | 52.0         | 62.0         |
| 40w0d | 44.0         | 52.0         | 60.0         |

#### (d) CER Nicolaides Identical

Nicolaides "Fetal biometry at 14-40 week's gestation" Ultrasound in Obstetrics and Gynecology 4 1994: P34 to 48

| Age         | 5% (mm) | Median<br>(mm) | 95% (mm) |
|-------------|---------|----------------|----------|
| 14+0 - 14+6 | 12.0    | 14.0           | 15.0     |
| 15+0 - 15+6 | 13.0    | 15.0           | 17.0     |
| 16+0 - 16+6 | 14.0    | 16.0           | 18.0     |
| 17+0 - 17+6 | 15.0    | 17.0           | 19.0     |
| 18+0 - 18+6 | 16.0    | 18.0           | 21.0     |
| 19+0 - 19+6 | 17.0    | 20.0           | 22.0     |
| 20+0 - 20+6 | 19.0    | 21.0           | 24.0     |
| 21+0 - 21+6 | 20.0    | 22.0           | 25.0     |
| 22+0 - 22+6 | 21.0    | 24.0           | 27.0     |
| 23+0 - 23+6 | 22.0    | 25.0           | 28.0     |
| 24+0 - 24+6 | 24.0    | 26.0           | 30.0     |
| 25+0 - 25+6 | 25.0    | 28.0           | 31.0     |
| 26+0 - 26+6 | 26.0    | 29.0           | 33.0     |
| 27+0 - 27+6 | 27.0    | 31.0           | 34.0     |
| 28+0 - 28+6 | 29.0    | 32.0           | 36.0     |
| 29+0 - 29+6 | 30.0    | 33.0           | 37.0     |
| 30+0 - 30+6 | 31.0    | 35.0           | 39.0     |
| 31+0 - 31+6 | 32.0    | 36.0           | 40.0     |
| 32+0 - 32+6 | 34.0    | 37.0           | 42.0     |
| 33+0 - 33+6 | 35.0    | 39.0           | 43.0     |
| 34+0 - 34+6 | 36.0    | 40.0           | 44.0     |
| 35+0 - 35+6 | 37.0    | 41.0           | 46.0     |
| 36+0 - 36+6 | 38.0    | 42.0           | 47.0     |
| 37+0 - 37+6 | 39.0    | 43.0           | 48.0     |
| 38+0 - 38+6 | 40.0    | 44.0           | 49.0     |
| 39+0 - 39+6 | 41.0    | 45.0           | 51.0     |

- (6) Clavicle
- (a) Clavicle Yarkoni GA

Yarkoni S, Schmidt W, Jeanty P, et al "Clavicular measurement: A new biometric parameter for fetal evaluation" J Ultrasound Med. 4: 467-470, 1985.

| Value<br>(mm) | Age   | 5%, 95%<br>(days) |
|---------------|-------|-------------------|
| 11.0          | 13w6d | 24                |
| 11.2          | 14w0d | 24                |
| 13.7          | 15w0d | 38                |
| 14.8          | 16w0d | 38                |
| 16.0          | 17w0d | 31                |
| 16.6          | 18w0d | 27                |
| 17.3          | 19w0d | 25                |
| 19.7          | 20w0d | 38                |
| 20.8          | 21w0d | 38                |
| 21.5          | 22w0d | 31                |
| 22.2          | 23w0d | 24                |
| 23.3          | 24w0d | 24                |
| 25.8          | 25w0d | 39                |
| 27.0          | 26w0d | 31                |
| 27.5          | 27w0d | 28                |
| 28.2          | 28w0d | 24                |
| 29.3          | 29w0d | 26                |
| 31.8          | 30w0d | 38                |
| 33.0          | 31w0d | 31                |
| 33.5          | 32w0d | 24                |
| 34.2          | 33w0d | 24                |
| 36.7          | 34w0d | 38                |
| 37.8          | 35w0d | 38                |
| 38.5          | 36w1d | 31                |
| 39.0          | 37w0d | 24                |
| 40.2          | 38w0d | 24                |
| 42.7          | 39w0d | 38                |
| 43.8          | 40w0d | 38                |
| 45.0          | 41w6d | 25                |

(b) Clavicle Yarkoni FG

Yarkoni S, Schmidt W, Jeanty P, et al "Clavicular measurement: A new biometric parameter for fetal evaluation" J Ultrasound Med. 4: 467-470, 1985.

| Age   | 5% (mm) | 50% (mm) | 95% (mm) |
|-------|---------|----------|----------|
| 15w0d | 11.0    | 15.8     | 20.6     |
| 16w0d | 12.0    | 16.8     | 21.6     |
| 17w0d | 13.0    | 17.8     | 22.6     |
| 18w0d | 13.9    | 18.7     | 23.5     |
| 19w0d | 14.9    | 19.7     | 24.5     |
| 20w0d | 15.9    | 20.7     | 25.5     |
| 21w0d | 16.9    | 21.7     | 26.5     |
| 22w0d | 17.9    | 22.7     | 27.5     |
| 23w0d | 18.8    | 23.6     | 28.4     |
| 24w0d | 19.8    | 24.6     | 29.4     |
| 25w0d | 20.8    | 25.6     | 30.4     |
| 26w0d | 21.8    | 26.6     | 31.4     |
| 27w0d | 22.7    | 27.5     | 32.3     |
| 28w0d | 23.7    | 28.5     | 33.3     |
| 29w0d | 24.7    | 29.5     | 34.3     |
| 30w0d | 25.7    | 30.5     | 35.3     |
| 31w0d | 26.7    | 31.5     | 36.3     |
| 32w0d | 27.6    | 32.4     | 37.2     |
| 33w0d | 28.6    | 33.4     | 38.2     |
| 34w0d | 29.6    | 34.4     | 39.2     |
| 35w0d | 30.6    | 35.4     | 40.2     |
| 36w0d | 31.6    | 36.4     | 41.2     |
| 37w0d | 32.5    | 37.3     | 42.1     |
| 38w0d | 33.5    | 38.3     | 43.1     |
| 39w0d | 34.5    | 39.3     | 44.1     |
| 40w0d | 35.5    | 40.3     | 45.1     |

- (7) CRL
- (a) CRL ASUM-V1 GA

POLICY ON OBSTETRIC EXAMINATIONS NORMAL ULTRASONIC FETAL MEASUREMENTS JUNE 1991

| Value (mm) | Age   |  |
|------------|-------|--|
| 2.0        | 6w0d  |  |
| 9.0        | 7w0d  |  |
| 16.0       | 8w0d  |  |
| 24.0       | 9w0d  |  |
| 33.0       | 10w0d |  |
| 43.0       | 11w0d |  |
| 55.0       | 12w0d |  |
| 68.0       | 13w0d |  |
| 82.0       | 14w0d |  |

### (c) CRL ASUM-V2 FG

Australian Society of Ultrasound Medicine (ASUM) - Policy statement Statement on normal ultrasonics fetal measurements (Revised May 2001) P 28-P 31

| Age   |   | Mean<br>(mm) | _ |
|-------|---|--------------|---|
| 5w2d  | _ | 1.0          | _ |
| 5w6d  | - | 4.0          | _ |
| 7w0d  | _ | 11.0         | _ |
| 8w0d  | - | 17.0         | _ |
| 9w0d  | - | 23.0         | _ |
| 10w0d |   | 34.0         | - |
| 11w0d | - | 44.0         | _ |
| 12w0d |   | 57.0         | _ |
| 13w0d | _ | 68.0         | _ |
| 14w0d | _ | 81.0         | _ |
| 14w4d | _ | 87.0         | _ |

#### (b) CRL ASUM-V2 GA

Australian Society of Ultrasound Medicine (ASUM) - Policy statement Statement on normal ultrasonics fetal measurements (Revised May 2001) P 28-P 31

| Value (mm) | Age   |
|------------|-------|
| 1.0        | 5w3d  |
| 5.0        | 6w0d  |
| 11.0       | 7w0d  |
| 19.0       | 8w0d  |
| 26.0       | 9w0d  |
| 35.0       | 10w0d |
| 45.0       | 11w0d |
| 56.0       | 12w0d |
| 70.0       | 13w0d |
| 84.0       | 13w5d |
| 87.0       | 13w5d |

#### (d) CRL BMUS GA

BMUS Fetal size & dating: Charts recommended for clinical obstetric practice February 2007

| Value<br>(mm) | Age   | 5%<br>(day) | 95%<br>(day) |
|---------------|-------|-------------|--------------|
| 4             | 6w0d  | 38          | 46           |
| 10            | 7w2d  | 47          | 55           |
| 16            | 8w2d  | 54          | 61           |
| 22            | 9w0d  | 58          | 67           |
| 32            | 10w1d | 66          | 75           |
| 42            | 11w0d | 72          | 81           |
| 54            | 12w1d | 80          | 88           |
| 66            | 13w0d | 87          | 95           |
| 80            | 14w2d | 96          | 103          |

(e) CRL Hadlock GA

Hadlock FP, Shah YP, Kanon DJ, Lindsey JV: "Fetal crown-rump length: Reevaluation of relation to menstrual age (5-18 weeks) with high-resolution real-time US", Radiology 1992; 182: 501-505

| Value<br>(mm) | Age   | 1SD<br>(days) |
|---------------|-------|---------------|
| 2.0           | 5w5d  | 2             |
| 3.5           | 6w0d  | 2             |
| 10.0          | 7w0d  | 2             |
| 16.0          | 8w0d  | 2             |
| 23.0          | 9w0d  | 3             |
| 31.0          | 10w0d | 3             |
| 41.0          | 11w0d | 3             |
| 53.0          | 12w0d | 4             |
| 67.0          | 13w0d | 4             |
| 80.0          | 14w0d | 4             |
| 91.0          | 15w0d | 5             |
| 101.0         | 16w0d | 5             |
| 111.0         | 17w0d | 5             |
| 121.0         | 18w0d | 6             |

(f) CRL Hadlock FG

Hadlock FP, Shah YP, Kanon DJ, Lindsey JV: "Fetal crown-rump length: Reevaluation of relation to menstrual age (5-18 weeks) with high-resolution real-time US", Radiology 1992;182: 501-505

| Age   | -1SD<br>(mm) | Mean<br>(mm) | +1SD<br>(mm) |
|-------|--------------|--------------|--------------|
| 5w5d  | 3.3          | 3.8          | 4.3          |
| 6w0d  | 4.0          | 4.6          | 5.2          |
| 7w0d  | 7.4          | 8.5          | 9.6          |
| 8w0d  | 12.6         | 14.5         | 16.4         |
| 9w0d  | 19.6         | 22.6         | 25.6         |
| 10w0d | 28.3         | 32.6         | 36.9         |
| 11w0d | 38.2         | 44.1         | 49.9         |
| 12w0d | 48.8         | 56.2         | 63.6         |
| 13w0d | 59.3         | 68.3         | 77.3         |
| 14w0d | 69.3         | 79.8         | 90.3         |
| 15w0d | 78.5         | 90.5         | 102.4        |
| 16w0d | 87.1         | 100.3        | 113.5        |
| 17w0d | 95.3         | 109.8        | 124.3        |
| 18w0d | 104.0        | 119.8        | 135.6        |

(g) CRL Hansmann GA

Hansmann H, Hackeloer B., Staudach A. "Ultrasound Diagnosis in Obstetrics and Gynecology" New York, Springer Verlag, 1986, English Edition (ISBN 0-387-15384-9); P 439

| Value<br>(mm) | Age   | 2SD<br>(days) |
|---------------|-------|---------------|
| 6.0           | 6w0d  | 6             |
| 10.5          | 7w0d  | 7             |
| 15.5          | 8w0d  | 7             |
| 22.0          | 9w0d  | 7             |
| 29.0          | 10w0d | 8             |
| 38.0          | 11w0d | 8             |
| 50.0          | 12w0d | 9             |
| 64.5          | 13w0d | 10            |
| 80.0          | 14w0d | 11            |
| 93.0          | 15w0d | 12            |
| 104.5         | 16w0d | 13            |
| 114.5         | 17w0d | 14            |
| 124.5         | 18w0d | 14            |
| 133.0         | 19w0d | 15            |
| 141.0         | 20w0d | 16            |
| 150.0         | 21w2d | 16            |

## (h) CRL Hansmann FG

Hansmann H, Hackeloer B., Staudach A. "Ultrasound Diagnosis in Obstetrics and Gynecology" New York, Springer Verlag, 1986, English Edition (ISBN 0-387-15384-9); P 438

| Age   | -2SD<br>(mm) | Mean<br>(mm) | +2SD<br>(mm) |
|-------|--------------|--------------|--------------|
| 6w0d  | 2.3          | 6.9          | 11.5         |
| 7w0d  | 5.0          | 11.4         | 17.8         |
| 8w0d  | 8.0          | 16.2         | 24.4         |
| 9w0d  | 12.5         | 22.6         | 32.6         |
| 10w0d | 19.2         | 31.0         | 42.8         |
| 11w0d | 27.9         | 41.6         | 55.2         |
| 12w0d | 38.4         | 53.8         | 69.2         |
| 13w0d | 49.7         | 66.9         | 84.1         |
| 14w0d | 60.9         | 80.0         | 99.0         |
| 15w0d | 71.4         | 92.2         | 113.0        |
| 16w0d | 80.3         | 103.0        | 125.6        |
| 17w0d | 87.4         | 111.8        | 136.2        |
| 18w0d | 92.8         | 119.1        | 145.3        |
| 19w0d | 97.5         | 125.5        | 153.6        |
| 20w0d | 102.9        | 132.8        | 162.6        |
| 20w1d | 104.0        | 134.0        | 164.1        |

(i) CRL Jeanty GA

Jeanty P "Fetal Biometry" Ultrasonography in Obstetrics and Gynecology:P93 to 108

| Value<br>(mm) | Age   | 5%, 95%<br>(days) |
|---------------|-------|-------------------|
| 10.0          | 7w3d  | 4                 |
| 13.0          | 8w0d  | 4                 |
| 20.0          | 9w0d  | 5                 |
| 27.0          | 10w0d | 5                 |
| 36.0          | 11w0d | 5                 |
| 46.0          | 12w0d | 5                 |
| 49.0          | 12w2d | 5                 |

(j) CRL JSUM GA

Standardization of ultrasonic fetal biometry and Japanese reference values

J Med Ultrasonics Vol.30 No.3 (2003) J415-J440

| Value<br>(mm) | Age   | 10%, 90%<br>(days) |
|---------------|-------|--------------------|
| 13            | 8w0d  | 7                  |
| 20            | 9w0d  | 6                  |
| 28            | 10w0d | 5                  |
| 38            | 11w0d | 5                  |
| 43            | 11w3d | 4                  |

### (k) CRL JSUM FG

Standardization of ultrasonic fetal biometry and Japanese reference values

J Med Ultrasonics Vol.30 No.3 (2003) J415-J440

| Age   | 5% (mm) | 50% (mm) | 95% (mm) |
|-------|---------|----------|----------|
| 7w0d  | 5.7     | 10.1     | 17.2     |
| 8w0d  | 7.7     | 13.3     | 18.4     |
| 9w0d  | 11.7    | 20.0     | 27.0     |
| 10w0d | 18.2    | 29.0     | 39.0     |
| 11w0d | 26.7    | 38.4     | 49.8     |
| 11w3d | 32.7    | 43.3     | 53.8     |

(I) CRL Nelson GA

Nelson

"Comparison of Methods for Determining Crown-Rump Measurement by Real-Time Ultrasound" J Clin Ultrasound 9: 67-70, Februart 1981: P 702 to P710

| Value (mm) | Age   |
|------------|-------|
| 15.0       | 8w4d  |
| 20.0       | 9w0d  |
| 31.0       | 10w0d |
| 43.0       | 11w0d |
| 55.0       | 12w0d |
| 66.0       | 13w0d |
| 78.0       | 14w0d |
| 90.0       | 15w0d |

(m) CRL Osaka Identical

Mineo Aoki, Motohiro Yamada Evaluation of fetal growth Obstetrics and gynecological treatment Vol. 47 No. 5 (1983:11)

| Age   | -2SD<br>(mm) | -1.5SD<br>(mm) | Mean<br>(mm) | +1.5SD<br>(mm) | +2SD<br>(mm) |
|-------|--------------|----------------|--------------|----------------|--------------|
| 7w0d  | 5.5          | 6.3            | 8.7          | 11.1           | 11.9         |
| 8w0d  | 7.8          | 9.1            | 13.0         | 16.9           | 18.2         |
| 9w0d  | 13.0         | 14.8           | 20.4         | 26.0           | 27.8         |
| 10w0d | 20.4         | 22.8           | 30.0         | 37.2           | 39.6         |
| 11w0d | 29.6         | 32.5           | 41.2         | 49.9           | 52.8         |
| 12w0d | 39.2         | 42.6           | 53.0         | 63.4           | 66.8         |
| 12w6d | 47.6         | 51.5           | 63.2         | 74.9           | 78.8         |

(n) CRL Rempen GA

Rempen A: "Biometrie in der fruehgravitaet (I. trimenon)" Der Frauenarzt 32/1991:425-430

| Value<br>(mm) | Age   | 5%, 95%<br>(days) |
|---------------|-------|-------------------|
| 2.0           | 6w0d  | 6                 |
| 9.0           | 7w0d  | 6                 |
| 17.0          | 8w0d  | 6                 |
| 25.0          | 9w0d  | 6                 |
| 34.0          | 10w0d | 6                 |
| 43.0          | 11w0d | 6                 |
| 54.0          | 12w0d | 6                 |
| 67.0          | 13w0d | 6                 |
| 78.0          | 13w5d | 6                 |

(o) CRL Rempen FG

Rempen A: "Biometrie in der fruehgravitaet (l. trimenon)" Der Frauenarzt 32/1991: 425-430

| Age   | 5%(mm) | 50% (mm) | 95% (mm) |
|-------|--------|----------|----------|
| 5w5d  | —      | 1.2      | 9.0      |
| 6w0d  | _      | 3.0      | 10.8     |
| 7w0d  | 1.7    | 9.5      | 17.3     |
| 8w0d  | 8.9    | 16.7     | 24.5     |
| 9w0d  | 16.8   | 24.6     | 32.4     |
| 10w0d | 25.5   | 33.3     | 41.1     |
| 11w0d | 34.8   | 42.6     | 50.4     |
| 12w0d | 44.9   | 52.7     | 60.5     |
| 13w0d | 55.7   | 63.5     | 71.3     |
| 13w2d | 58.9   | 66.7     | 74.5     |

(p) CRL Robinson GA

H.P. Robinson, Honorary Senior Registrar "A critical evaluation of sonar crownrump length measurements" British Journal of Obstetrics and Gynaecology September 1975 82: 702-710

| Value<br>(mm) | Age   | 5%, 95%<br>(days) |
|---------------|-------|-------------------|
| 6.7           | 6w3d  | 5                 |
| 10.0          | 7w0d  | 5                 |
| 16.0          | 8w0d  | 5                 |
| 24.0          | 9w0d  | 5                 |
| 33.0          | 10w0d | 5                 |
| 44.0          | 11w0d | 5                 |
| 56.0          | 12w0d | 5                 |
| 70.0          | 13w0d | 5                 |
| 82.4          | 13w6d | 5                 |

(q) CRL Robinson FG

H.P. Robinson, Honorary Senior Registrar "A critical evaluation of sonar crownrump length measurements" British Journal of Obstetrics and Gynaecology September 1975 82: 702-710

| Age   | -2SD<br>(mm) | Mean<br>(mm) | +2SD<br>(mm) |
|-------|--------------|--------------|--------------|
| 6w2d  | 3.9          | 6.8          | 9.8          |
| 7w0d  | 6.6          | 10.3         | 13.9         |
| 8w0d  | 11.7         | 16.4         | 21.0         |
| 9w0d  | 18.2         | 23.9         | 29.5         |
| 10w0d | 26.1         | 32.7         | 39.3         |
| 11w0d | 35.5         | 43.1         | 50.7         |
| 12w0d | 46.2         | 54.8         | 63.3         |
| 13w0d | 58.4         | 67.9         | 77.4         |
| 14w0d | 71.9         | 82.4         | 92.9         |

(r) CRL Tokyo GA

Takashi Okai Department of Obstetrics and Gynecology, Faculty of Medicine, University of Tokyo Studies on Fetal Growth and Functional Developments Official Journal of the Japan Society of Obstetrics and Gynecology ACTA OBST GYNEC JPN Vol. 38, No. 8, pp. 1209-1217, 1986

| Value<br>(mm) | Age   | 2SD<br>(days) |
|---------------|-------|---------------|
| 15.0          | 8w0d  | 7             |
| 20.0          | 9w0d  | 7             |
| 28.0          | 10w0d | 5             |
| 37.0          | 11w0d | 5             |
| 47.0          | 12w0d | 5             |
| 58.0          | 13w0d | 6             |
| 70.0          | 14w0d | 7             |

(s) CRL Tokyo FG

Takashi Okai Department of Obstetrics and Gynecology, Faculty of Medicine, University of Tokyo Studies on Fetal Growth and Functional Developments Official Journal of the Japan Society of Obstetrics and Gynecology ACTA OBST GYNEC JPN Vol. 38, No. 8, pp. 1209-1217, 1986

| Age   | 5% (mm) | 50% (mm) | 95% (mm) |
|-------|---------|----------|----------|
| 7w6d  | 9.5     | 14.6     | 20.5     |
| 8w0d  | 9.6     | 15.3     | 20.7     |
| 9w0d  | 13.7    | 20.2     | 25.4     |
| 10w0d | 19.3    | 27.8     | 33.3     |
| 11w0d | 26.4    | 36.6     | 43.7     |
| 12w0d | 35.6    | 46.8     | 56.7     |
| 13w0d | 45.0    | 57.9     | 71.5     |
| 14w0d | 56.5    | 70.3     | 90.1     |

- (8) Fibula
- (a) Fibula Merz FG

Merz E: "Ultrasound in Gynecology and Obstetrics" Stuttgart, New York, Thieme Medical Publishers, Inc. 1991; 312

| Age   | 5% (mm) | 50% (mm) | 95% (mm) |
|-------|---------|----------|----------|
| 12w0d | 2.0     | 5.0      | 8.0      |
| 13w0d | 5.0     | 8.0      | 11.0     |
| 14w0d | 8.0     | 11.0     | 14.0     |
| 15w0d | 11.0    | 14.0     | 17.0     |
| 16w0d | 14.0    | 17.0     | 20.0     |
| 17w0d | 16.0    | 19.0     | 22.0     |
| 18w0d | 19.0    | 22.0     | 25.0     |
| 19w0d | 21.0    | 25.0     | 28.0     |
| 20w0d | 24.0    | 27.0     | 30.0     |
| 21w0d | 26.0    | 30.0     | 33.0     |
| 22w0d | 29.0    | 32.0     | 35.0     |
| 23w0d | 31.0    | 35.0     | 38.0     |
| 24w0d | 33.0    | 37.0     | 40.0     |
| 25w0d | 36.0    | 39.0     | 42.0     |
| 26w0d | 38.0    | 41.0     | 45.0     |
| 27w0d | 40.0    | 43.0     | 47.0     |
| 28w0d | 42.0    | 45.0     | 49.0     |
| 29w0d | 43.0    | 47.0     | 51.0     |
| 30w0d | 45.0    | 49.0     | 52.0     |
| 31w0d | 47.0    | 51.0     | 54.0     |
| 32w0d | 48.0    | 52.0     | 56.0     |
| 33w0d | 50.0    | 54.0     | 58.0     |
| 34w0d | 51.0    | 55.0     | 59.0     |
| 35w0d | 53.0    | 57.0     | 60.0     |
| 36w0d | 54.0    | 58.0     | 62.0     |
| 37w0d | 55.0    | 59.0     | 63.0     |
| 38w0d | 56.0    | 60.0     | 64.0     |
| 39w0d | 57.0    | 61.0     | 66.0     |
| 40w0d | 59.0    | 63.0     | 67.0     |

(b) Fibula Chitty-%tile Identical

Chitty Charts of fetal size: limb bones BJOG: an International Journal of Obstetrics and Gynaecology August 2002, Vol.109, pp.919-929

| Age   | 1SD<br>(mm) | 3%<br>(mm) | 50%<br>(mm) | 97%<br>(mm) |
|-------|-------------|------------|-------------|-------------|
| 12w0d | 1.7         | 3.6        | 6.8         | 10.0        |
| 13w0d | 1.7         | 5.2        | 8.5         | 11.8        |
| 14w0d | 1.8         | 7.4        | 10.8        | 14.2        |
| 15w0d | 1.9         | 10.0       | 13.5        | 17.0        |
| 16w0d | 1.9         | 12.8       | 16.4        | 20.0        |
| 17w0d | 2.0         | 15.6       | 19.3        | 23.0        |
| 18w0d | 2.0         | 18.4       | 22.2        | 26.0        |
| 19w0d | 2.1         | 21.2       | 25.1        | 29.0        |
| 20w0d | 2.1         | 23.9       | 27.9        | 31.8        |
| 21w0d | 2.2         | 26.4       | 30.5        | 34.6        |
| 22w0d | 2.2         | 28.9       | 33.1        | 37.3        |
| 23w0d | 2.3         | 31.2       | 35.5        | 39.8        |
| 24w0d | 2.3         | 33.5       | 37.9        | 42.3        |
| 25w0d | 2.4         | 35.6       | 40.1        | 44.6        |
| 26w0d | 2.4         | 37.6       | 42.2        | 46.8        |
| 27w0d | 2.5         | 39.6       | 44.3        | 49.0        |
| 28w0d | 2.6         | 41.4       | 46.2        | 51.0        |
| 29w0d | 2.6         | 43.1       | 48.0        | 52.9        |
| 30w0d | 2.7         | 44.8       | 49.8        | 54.8        |
| 31w0d | 2.7         | 46.4       | 51.5        | 56.6        |
| 32w0d | 2.8         | 47.9       | 53.1        | 58.3        |
| 33w0d | 2.8         | 49.3       | 54.6        | 59.9        |
| 34w0d | 2.9         | 50.7       | 56.1        | 61.5        |
| 35w0d | 2.9         | 52.0       | 57.5        | 63.0        |
| 36w0d | 3.0         | 53.2       | 58.8        | 64.4        |
| 37w0d | 3.0         | 54.4       | 60.1        | 65.8        |
| 38w0d | 3.1         | 55.5       | 61.3        | 67.1        |
| 39w0d | 3.1         | 56.6       | 62.5        | 68.4        |
| 40w0d | 3.2         | 57.6       | 63.6        | 69.6        |
| 41w0d | 3.3         | 58.6       | 64.7        | 70.8        |
| 42w0d | 3.3         | 59.5       | 65.8        | 72.0        |

- (9) FL
- (a) FL ASUM-V1 GA

POLICY ON OBSTETRIC EXAMINATIONS NORMAL ULTRASONIC FETAL MEASUREMENTS JUNE 1991

| Value<br>(mm) | Age   | 5%, 95%<br>(Days) |
|---------------|-------|-------------------|
| 10.0          | 12w6d | 10                |
| 10.5          | 13w0d | 10                |
| 14.5          | 14w0d | 10                |
| 17.7          | 15w0d | 10                |
| 21.0          | 16w0d | 10                |
| 24.3          | 17w0d | 10                |
| 27.3          | 18w0d | 10                |
| 30.3          | 19w0d | 10                |
| 33.0          | 20w0d | 10                |
| 36.0          | 21w0d | 10                |
| 38.7          | 22w0d | 10                |
| 41.3          | 23w0d | 22                |
| 43.7          | 24w0d | 22                |
| 46.3          | 25w0d | 22                |
| 48.7          | 26w0d | 22                |
| 51.0          | 27w0d | 22                |
| 53.3          | 28w0d | 22                |
| 55.7          | 29w0d | 22                |
| 58.0          | 30w0d | 22                |
| 60.0          | 31w0d | 22                |
| 62.3          | 32w0d | 22                |
| 64.3          | 33w0d | 22                |
| 66.5          | 34w0d | 22                |
| 68.5          | 35w0d | 22                |
| 70.5          | 36w0d | 22                |
| 72.5          | 37w0d | 22                |
| 74.5          | 38w0d | 22                |
| 76.5          | 39w0d | 22                |
| 78.2          | 40w0d | 22                |
| 79.0          | 40w3d | 22                |

(b) FL ASUM-V2 GA

Australian Society of Ultrasound Medicine (ASUM) - Policy statement Statement on normal ultrasonics fetal measurements (Revised May 2001) P 28-P 31

| Value (mm) | Age   |
|------------|-------|
| 6.0        | 10w5d |
| 7.0        | 11w0d |
| 9.7        | 12w0d |
| 12.5       | 13w0d |
| 15.3       | 14w0d |
| 18.0       | 15w0d |
| 21.0       | 16w0d |
| 24.0       | 17w0d |
| 27.0       | 18w0d |
| 30.0       | 19w0d |
| 32.7       | 20w0d |
| 35.7       | 21w0d |
| 38.3       | 22w0d |
| 41.0       | 23w0d |
| 43.7       | 24w0d |
| 46.3       | 25w0d |
| 49.0       | 26w0d |
| 51.3       | 27w0d |
| 53.7       | 28w0d |
| 55.8       | 29w0d |
| 58.0       | 30w0d |
| 60.0       | 31w0d |
| 62.0       | 32w0d |
| 64.0       | 33w0d |
| 66.0       | 34w0d |
| 67.8       | 35w0d |
| 69.5       | 36w0d |
| 71.3       | 37w0d |
| 72.8       | 38w0d |
| 74.4       | 39w0d |
| 76.0       | 40w0d |
| 77.5       | 41w0d |
| 79.0       | 42w0d |
| 80.4       | 43w0d |
| 81.8       | 44w0d |
| 82.0       | 44w1d |

(c) FL ASUM-V2 FG

Australian Society of Ultrasound Medicine (ASUM) - Policy statement Statement on normal ultrasonics fetal measurements (Revised May 2001) P 28-P 31 (d) FL CFEF FG

French fetal biometry: reference equations and comparison with other charts

L. J. SALOMON, M. DUYME, J. CREQUAT, G. BRODATY, C. TALMANT, N. FRIES and M. ALTHUSER CFEF - Collège Français d'Echographie Foetale, Paris, France Ultrasound Obstet Gynecol (in press) published online in Wiley InterScience (www.interscience.wiley.com). DOI: 10.1002/uog.2733

| Age   | -2SD<br>(mm) | Mean<br>(mm) | +2SD<br>(mm) |
|-------|--------------|--------------|--------------|
| 11w0d | 6.0          | 8.0          | 10.0         |
| 12w0d | 7.5          | 10.0         | 12.5         |
| 13w0d | 8.5          | 11.0         | 13.5         |
| 14w0d | 12.0         | 15.0         | 18.0         |
| 15w0d | 13.5         | 17.0         | 20.5         |
| 16w0d | 18.0         | 22.0         | 26.0         |
| 17w0d | 21.0         | 25.0         | 29.0         |
| 18w0d | 23.0         | 28.0         | 33.0         |
| 19w0d | 25.0         | 30.0         | 35.0         |
| 20w0d | 26.0         | 32.0         | 38.0         |
| 21w0d | 28.0         | 34.0         | 40.0         |
| 22w0d | 32.0         | 37.0         | 42.0         |
| 23w0d | 38.0         | 43.0         | 48.0         |
| 24w0d | 41.0         | 45.0         | 49.0         |
| 25w0d | 43.0         | 48.0         | 53.0         |
| 26w0d | 44.0         | 49.0         | 54.0         |
| 27w0d | 45.0         | 50.0         | 55.0         |
| 28w0d | 50.0         | 54.0         | 58.0         |
| 29w0d | 49.5         | 55.0         | 60.5         |
| 30w0d | 52.0         | 58.0         | 64.0         |
| 31w0d | 53.5         | 59.0         | 64.5         |
| 32w0d | 56.0         | 62.0         | 68.0         |
| 33w0d | 61.0         | 65.0         | 69.0         |
| 34w0d | 62.0         | 66.0         | 70.0         |
| 35w0d | 61.0         | 67.0         | 73.0         |
| 36w0d | 63.0         | 69.0         | 75.0         |
| 37w0d | 67.0         | 72.0         | 77.0         |
| 38w0d | 67.5         | 73.0         | 78.5         |
| 39w0d | 69.0         | 75.0         | 81.0         |
| 40w0d | 72.0         | 76.0         | 80.0         |
| 41w0d | 72.0         | 77.0         | 82.0         |

| Age   | 5% (mm) | 50% (mm) | 95% (mm) |
|-------|---------|----------|----------|
| 15w0d | 14.8    | 18.1     | 21.3     |
| 16w0d | 17.6    | 21.0     | 24.4     |
| 17w0d | 20.4    | 23.9     | 27.4     |
| 18w0d | 23.2    | 26.8     | 30.4     |
| 19w0d | 26.0    | 29.7     | 33.3     |
| 20w0d | 28.7    | 32.5     | 36.3     |
| 21w0d | 31.4    | 35.3     | 39.1     |
| 22w0d | 34.0    | 38.0     | 42.0     |
| 23w0d | 36.6    | 40.7     | 44.7     |
| 24w0d | 39.1    | 43.3     | 47.5     |
| 25w0d | 41.6    | 45.8     | 50.1     |
| 26w0d | 44.0    | 48.4     | 52.7     |
| 27w0d | 46.3    | 50.8     | 55.3     |
| 28w0d | 48.6    | 53.2     | 57.8     |
| 29w0d | 50.8    | 55.5     | 60.2     |
| 30w0d | 52.9    | 57.7     | 62.5     |
| 31w0d | 55.0    | 59.9     | 64.7     |
| 32w0d | 56.9    | 61.9     | 66.9     |
| 33w0d | 58.8    | 63.9     | 69.0     |
| 34w0d | 60.6    | 65.8     | 71.0     |
| 35w0d | 62.3    | 67.6     | 72.9     |
| 36w0d | 63.9    | 69.3     | 74.7     |
| 37w0d | 65.4    | 70.9     | 76.4     |
| 38w0d | 66.8    | 72.4     | 78.0     |
| 39w0d | 68.1    | 73.8     | 79.5     |
| 40w0d | 69.3    | 75.1     | 80.9     |

(e) FL CFEF-%tile Identical

French fetal biometry: reference equations and comparison with other charts L. J. SALOMON, M. DUYME, J. CREQUAT, G. BRODATY, C. TALMANT, N. FRIES and M. ALTHUSER CFEF - Collège Français d'Echographie Foetale, Paris, France Ultrasound Obstet Gynecol (in press) published online in Wiley InterScience (www.interscience.wiley.com). DOI: 10.1002/uog.2733

| Age   | 1SD<br>(mm) | 5%<br>(mm) | 50%<br>(mm) | 95%<br>(mm) |
|-------|-------------|------------|-------------|-------------|
| 15w0d | 2.0         | 14.8       | 18.1        | 21.3        |
| 16w0d | 2.1         | 17.6       | 21.0        | 24.4        |
| 17w0d | 2.1         | 20.4       | 23.9        | 27.4        |
| 18w0d | 2.2         | 23.2       | 26.8        | 30.4        |
| 19w0d | 2.2         | 26.0       | 29.7        | 33.3        |
| 20w0d | 2.3         | 28.7       | 32.5        | 36.3        |
| 21w0d | 2.4         | 31.4       | 35.3        | 39.1        |
| 22w0d | 2.4         | 34.0       | 38.0        | 42.0        |
| 23w0d | 2.5         | 36.6       | 40.7        | 44.7        |
| 24w0d | 2.5         | 39.1       | 43.3        | 47.5        |
| 25w0d | 2.6         | 41.6       | 45.8        | 50.1        |
| 26w0d | 2.7         | 44.0       | 48.4        | 52.7        |
| 27w0d | 2.7         | 46.3       | 50.8        | 55.3        |
| 28w0d | 2.8         | 48.6       | 53.2        | 57.8        |
| 29w0d | 2.8         | 50.8       | 55.5        | 60.2        |
| 30w0d | 2.9         | 52.9       | 57.7        | 62.5        |
| 31w0d | 3.0         | 55.0       | 59.9        | 64.7        |
| 32w0d | 3.0         | 56.9       | 61.9        | 66.9        |
| 33w0d | 3.1         | 58.8       | 63.9        | 69.0        |
| 34w0d | 3.2         | 60.6       | 65.8        | 71.0        |
| 35w0d | 3.2         | 62.3       | 67.6        | 72.9        |
| 36w0d | 3.3         | 63.9       | 69.3        | 74.7        |
| 37w0d | 3.3         | 65.4       | 70.9        | 76.4        |
| 38w0d | 3.4         | 66.8       | 72.4        | 78.0        |
| 39w0d | 3.5         | 68.1       | 73.8        | 79.5        |
| 40w0d | 3.5         | 69.3       | 75.1        | 80.9        |

(f) FL Chitty GA

Altman, D.G., and Chitty, L.S. New charts for ultrasound dating of pregnancy Ultrasound Obstet. 10 (1997) 174-191

| Value<br>(mm) | Age   | 5%, 95%<br>(days) |
|---------------|-------|-------------------|
| 10.0          | 13w0d | 6                 |
| 13.5          | 14w0d | 7                 |
| 17.0          | 15w0d | 8                 |
| 20.0          | 16w0d | 8                 |
| 23.3          | 17w0d | 9                 |
| 26.3          | 18w0d | 10                |
| 29.3          | 19w0d | 11                |
| 32.0          | 20w0d | 11                |
| 35.0          | 21w0d | 12                |
| 37.7          | 22w0d | 13                |
| 40.3          | 23w0d | 14                |
| 42.7          | 24w0d | 14                |
| 45.3          | 25w0d | 16                |
| 47.7          | 26w0d | 17                |
| 50.0          | 27w0d | 17                |
| 52.3          | 28w0d | 18                |
| 54.5          | 29w0d | 19                |
| 56.7          | 30w0d | 20                |
| 58.8          | 31w0d | 21                |
| 60.8          | 32w0d | 21                |
| 62.8          | 33w0d | 22                |
| 64.8          | 34w0d | 23                |
| 66.8          | 35w0d | 25                |
| 67.0          | 35w1d | 25                |

## (g) FL Chitty FG

Chitty, L.S., Altman, D.G. "Charts of Fetal Size: 4. Femur Length" British Journal of Obstetrics & Gynaecology, Jan. 1994, vol. 101, P. 132-135

| Age   | 3% (mm) | 50% (mm) | 97% (mm) |
|-------|---------|----------|----------|
| 12w0d | 4.4     | 7.7      | 11.0     |
| 13w0d | 7.5     | 10.9     | 14.3     |
| 14w0d | 10.6    | 14.1     | 17.6     |
| 15w0d | 13.6    | 17.2     | 20.8     |
| 16w0d | 16.5    | 20.3     | 24.0     |
| 17w0d | 19.4    | 23.3     | 27.1     |
| 18w0d | 22.3    | 26.3     | 30.2     |
| 19w0d | 25.1    | 29.2     | 33.3     |
| 20w0d | 27.9    | 32.1     | 36.2     |
| 21w0d | 30.6    | 34.9     | 39.2     |
| 22w0d | 33.2    | 37.6     | 42.0     |
| 23w0d | 35.8    | 40.3     | 44.8     |
| 24w0d | 38.3    | 42.9     | 47.6     |
| 25w0d | 40.7    | 45.5     | 50.2     |
| 26w0d | 43.1    | 48.0     | 52.8     |
| 27w0d | 45.4    | 50.4     | 55.3     |
| 28w0d | 47.6    | 52.7     | 57.8     |
| 29w0d | 49.8    | 54.9     | 60.1     |
| 30w0d | 51.8    | 57.1     | 62.4     |
| 31w0d | 53.8    | 59.2     | 64.6     |
| 32w0d | 55.7    | 61.2     | 66.7     |
| 33w0d | 57.5    | 63.1     | 68.7     |
| 34w0d | 59.2    | 64.9     | 70.6     |
| 35w0d | 60.8    | 66.6     | 72.4     |
| 36w0d | 62.3    | 68.2     | 74.1     |
| 37w0d | 63.6    | 69.7     | 75.7     |
| 38w0d | 64.9    | 71.1     | 77.2     |
| 39w0d | 66.1    | 72.4     | 78.6     |
| 40w0d | 67.2    | 73.5     | 79.9     |
| 41w0d | 68.1    | 74.6     | 81.1     |
| 42w0d | 68.9    | 75.5     | 82.1     |

(h) FL Chitty-%tile Identical

Chitty, L.S., Altman, D.G. "Charts of Fetal Size: 4. Femur Length" British Journal of Obstetrics & Gynaecology, Jan. 1994, vol. 101, P. 132-135

| Age   | 1SD<br>(mm) | 3%<br>(mm) | 50%<br>(mm) | 97%<br>(mm) |
|-------|-------------|------------|-------------|-------------|
| 12w0d | 1.8         | 4.4        | 7.7         | 11.0        |
| 13w0d | 1.8         | 7.5        | 10.9        | 14.3        |
| 14w0d | 1.9         | 10.6       | 14.1        | 17.6        |
| 15w0d | 1.9         | 13.6       | 17.2        | 20.8        |
| 16w0d | 2.0         | 16.5       | 20.3        | 24.0        |
| 17w0d | 2.1         | 19.4       | 23.3        | 27.1        |
| 18w0d | 2.1         | 22.3       | 26.3        | 30.2        |
| 19w0d | 2.2         | 25.1       | 29.2        | 33.3        |
| 20w0d | 2.2         | 27.9       | 32.1        | 36.2        |
| 21w0d | 2.3         | 30.6       | 34.9        | 39.2        |
| 22w0d | 2.3         | 33.2       | 37.6        | 42.0        |
| 23w0d | 2.4         | 35.8       | 40.3        | 44.8        |
| 24w0d | 2.5         | 38.3       | 42.9        | 47.6        |
| 25w0d | 2.5         | 40.7       | 45.5        | 50.2        |
| 26w0d | 2.6         | 43.1       | 48.0        | 52.8        |
| 27w0d | 2.6         | 45.4       | 50.4        | 55.3        |
| 28w0d | 2.7         | 47.6       | 52.7        | 57.8        |
| 29w0d | 2.8         | 49.8       | 54.9        | 60.1        |
| 30w0d | 2.8         | 51.8       | 57.1        | 62.4        |
| 31w0d | 2.9         | 53.8       | 59.2        | 64.6        |
| 32w0d | 2.9         | 55.7       | 61.2        | 66.7        |
| 33w0d | 3.0         | 57.5       | 63.1        | 68.7        |
| 34w0d | 3.0         | 59.2       | 64.9        | 70.6        |
| 35w0d | 3.1         | 60.8       | 66.6        | 72.4        |
| 36w0d | 3.2         | 62.3       | 68.2        | 74.1        |
| 37w0d | 3.2         | 63.6       | 69.7        | 75.7        |
| 38w0d | 3.3         | 64.9       | 71.1        | 77.2        |
| 39w0d | 3.3         | 66.1       | 72.4        | 78.6        |
| 40w0d | 3.4         | 67.2       | 73.5        | 79.9        |
| 41w0d | 3.5         | 68.1       | 74.6        | 81.1        |
| 42w0d | 3.5         | 68.9       | 75.5        | 82.1        |

(i) FL Hadlock GA

Hadlock FP, Deter RL, Harrist RB, Park SK:

"Estimating fetal age: Computerassisted analysis of multiple fetal growth parameters" Radiology 1984; 152: 497-502.

|               | 1     | 1             |
|---------------|-------|---------------|
| Value<br>(mm) | Age   | 2SD<br>(days) |
| 6.4           | 12w0d | 10            |
| 10.0          | 13w0d | 10            |
| 13.5          | 14w0d | 10            |
| 17.0          | 15w0d | 10            |
| 20.0          | 16w0d | 10            |
| 23.3          | 17w0d | 10            |
| 26.3          | 18w0d | 13            |
| 29.3          | 19w0d | 13            |
| 32.0          | 20w0d | 13            |
| 35.0          | 21w0d | 13            |
| 37.7          | 22w0d | 13            |
| 40.3          | 23w0d | 13            |
| 43.0          | 24w0d | 15            |
| 45.3          | 25w0d | 15            |
| 47.7          | 26w0d | 15            |
| 50.3          | 27w0d | 15            |
| 52.7          | 28w0d | 15            |
| 55.0          | 29w0d | 15            |
| 57.2          | 30w0d | 21            |
| 59.5          | 31w0d | 21            |
| 61.7          | 32w0d | 21            |
| 64.0          | 33w0d | 21            |
| 66.0          | 34w0d | 21            |
| 68.0          | 35w0d | 21            |
| 70.2          | 36w0d | 22            |
| 72.3          | 37w0d | 22            |
| 74.3          | 38w0d | 22            |
| 76.3          | 39w0d | 22            |
| 78.2          | 40w0d | 22            |
| 80.2          | 41w0d | 22            |
| 82.0          | 42w0d | 22            |
| 82.1          | 42w0d | 22            |

(j) FL Hadlock FG

Hadlock FP, Deter RL, Harrist RB, Park SK: "Estimating fetal age: Computerassisted analysis of multiple fetal growth parameters" Radiology 1984; 152: 497-502.

| Age    | -1SD<br>(mm) | Mean<br>(mm) | +1SD<br>(mm) |
|--------|--------------|--------------|--------------|
| 12w0d  | 4.2          | 7.2          | 10.2         |
| 13w0d  | 7.7          | 10.7         | 13.7         |
| 14w0d  | 11.0         | 14.0         | 17.0         |
| 15w0d  | 14.3         | 17.3         | 20.3         |
| 16w0d  | 17.5         | 20.5         | 23.5         |
| 17w0d  | 20.7         | 23.7         | 26.7         |
| 18w0d  | 23.7         | 26.7         | 29.7         |
| 19w0d  | 26.8         | 29.8         | 32.8         |
| 20w0d  | 29.7         | 32.7         | 35.7         |
| 21w0d  | 32.6         | 35.6         | 38.6         |
| 22w0d  | 35.4         | 38.4         | 41.4         |
| 23w0d  | 38.1         | 41.1         | 44.1         |
| 24w0d  | 40.8         | 43.8         | 46.8         |
| 25w0d  | 43.4         | 46.4         | 49.4         |
| 26w0d  | 45.9         | 48.9         | 51.9         |
| 27w0d  | 48.4         | 51.4         | 54.4         |
| 28w0d  | 50.8         | 53.8         | 56.8         |
| 29w0d  | 53.1         | 56.1         | 59.1         |
| 30w0d  | 55.4         | 58.4         | 61.4         |
| 31w0d  | 57.6         | 60.6         | 63.6         |
| 32w0d  | 59.7         | 62.7         | 65.7         |
| 33w0d  | 61.8         | 64.8         | 67.8         |
| 34w0d  | 63.8         | 66.8         | 69.8         |
| 35w0d  | 65.7         | 68.7         | 71.7         |
| 36w0d  | 67.6         | 70.6         | 73.6         |
| 37w0d  | 69.3         | 72.3         | 75.3         |
| 38w0d  | 71.1         | 74.1         | 77.1         |
| 39w0d  | 72.7         | 75.7         | 78.7         |
| 40w0d  | 74.3         | 77.3         | 80.3         |
| 41w0d* | 75.8         | 78.8         | 81.8         |
| 42w0d* | 77.3         | 80.3         | 83.3         |

\*: Data for extrapolated gestational age (weeks) when Extrapolate is set to ON (k) FL Hadlock-%tile Identical

Hadlock FP, Deter RL, Harrist RB, Park SK: "Estimating fetal age: Computerassisted analysis of multiple fetal growth parameters" Radiology 1984; 152: 497-502.

| Age   | 1SD<br>(mm) | -2SD<br>(mm) | Mean<br>(mm) | +2SD<br>(mm) |
|-------|-------------|--------------|--------------|--------------|
| 12w0d | 3.0         | 1.0          | 7.0          | 13.0         |
| 13w0d | 3.0         | 4.0          | 10.0         | 16.0         |
| 14w0d | 3.0         | 7.5          | 13.5         | 19.5         |
| 15w0d | 3.0         | 11.0         | 17.0         | 23.0         |
| 16w0d | 3.0         | 14.0         | 20.0         | 26.0         |
| 17w0d | 3.0         | 17.3         | 23.3         | 29.3         |
| 18w0d | 3.0         | 20.3         | 26.3         | 32.3         |
| 19w0d | 3.0         | 23.3         | 29.3         | 35.3         |
| 20w0d | 3.0         | 26.0         | 32.0         | 38.0         |
| 21w0d | 3.0         | 29.0         | 35.0         | 41.0         |
| 22w0d | 3.0         | 31.7         | 37.7         | 43.7         |
| 23w0d | 3.0         | 34.3         | 40.3         | 46.3         |
| 24w0d | 3.0         | 37.0         | 43.0         | 49.0         |
| 25w0d | 3.0         | 39.3         | 45.3         | 51.3         |
| 26w0d | 3.0         | 41.7         | 47.7         | 53.7         |
| 27w0d | 3.0         | 44.3         | 50.3         | 56.3         |
| 28w0d | 3.0         | 46.7         | 52.7         | 58.7         |
| 29w0d | 3.0         | 49.0         | 55.0         | 61.0         |
| 30w0d | 3.0         | 51.3         | 57.3         | 63.3         |
| 31w0d | 3.0         | 53.5         | 59.5         | 65.5         |
| 32w0d | 3.0         | 55.7         | 61.7         | 67.7         |
| 33w0d | 3.0         | 58.0         | 64.0         | 70.0         |
| 34w0d | 3.0         | 60.0         | 66.0         | 72.0         |
| 35w0d | 3.0         | 62.0         | 68.0         | 74.0         |
| 36w0d | 3.0         | 64.3         | 70.3         | 76.3         |
| 37w0d | 3.0         | 66.3         | 72.3         | 78.3         |
| 38w0d | 3.0         | 68.3         | 74.3         | 80.3         |
| 39w0d | 3.0         | 70.3         | 76.3         | 82.3         |
| 40w0d | 3.0         | 72.3         | 78.3         | 84.3         |
| 41w0d | 3.0         | 74.3         | 80.3         | 86.3         |
| 42w0d | 3.0         | 76.1         | 82.1         | 88.1         |

(I) FL Hansmann Identical

Hansmann H, Hackeloer B., Staudach A. "Ultrasound Diagnosis in Obstetrics and Gynecology" New York, Springer Verlag, 1986, English Edition (ISBN 0-387-15384-9); P 431

| Value (mm) | Age   |
|------------|-------|
| 10.0       | 13w0d |
| 12.0       | 14w0d |
| 16.0       | 15w0d |
| 18.0       | 16w0d |
| 22.0       | 17w0d |
| 25.0       | 18w0d |
| 28.0       | 19w0d |
| 31.0       | 20w0d |
| 34.0       | 21w0d |
| 36.0       | 22w0d |
| 39.0       | 23w0d |
| 41.0       | 24w0d |
| 44.0       | 25w0d |
| 47.0       | 26w0d |
| 49.0       | 27w0d |
| 51.0       | 28w0d |
| 54.0       | 29w0d |
| 56.0       | 30w0d |
| 59.0       | 31w0d |
| 61.0       | 32w0d |
| 63.0       | 33w0d |
| 65.0       | 34w0d |
| 67.0       | 35w0d |
| 69.0       | 36w0d |
| 71.0       | 37w0d |
| 73.0       | 38w0d |
| 74.0       | 39w0d |
| 75.0       | 40w0d |

#### (m) FL Hohler GA

CHARLES W. HOHLER, M.D. Fetal femur length:Equations for computer calculation of gestational age from ultrasound measurements. American Journal of Obstetrics and Gynecology June 15, 1982; 143 (No. 4): P 497 to 481

| Value (mm) | Age   |
|------------|-------|
| 10.0       | 12w0d |
| 13.3       | 13w0d |
| 16.5       | 14w0d |
| 19.5       | 15w0d |
| 22.5       | 16w0d |
| 25.5       | 17w0d |
| 28.3       | 18w0d |
| 31.0       | 19w0d |
| 33.7       | 20w0d |
| 36.3       | 21w0d |
| 39.0       | 22w0d |
| 41.3       | 23w0d |
| 44.0       | 24w0d |
| 46.3       | 25w0d |
| 48.7       | 26w0d |
| 51.0       | 27w0d |
| 53.3       | 28w0d |
| 55.7       | 29w0d |
| 58.0       | 30w0d |
| 60.0       | 31w0d |
| 62.3       | 32w0d |
| 64.3       | 33w0d |
| 66.5       | 34w0d |
| 68.5       | 35w0d |
| 70.7       | 36w0d |
| 72.7       | 37w0d |
| 74.8       | 38w0d |
| 76.5       | 39w0d |
| 78.5       | 40w0d |
| 80.0       | 40w5d |

## (n) FL Jeanty GA

Jeanty P, Rodesch F, Delbeke D, Dumont JE

"Estimation of gestational age from measurements of fetal long bones" J Ultrasound Med 3: 75-79. 1984.

| Value<br>(mm) | Age   | 5%, 95%<br>(Days) |
|---------------|-------|-------------------|
| 10.0          | 12w4d | 16                |
| 11.0          | 12w6d | 16                |
| 14.3          | 14w0d | 16                |
| 17.3          | 15w0d | 16                |
| 20.3          | 16w0d | 16                |
| 23.0          | 16w6d | 16                |
| 26.0          | 17w6d | 16                |
| 29.0          | 19w0d | 16                |
| 32.0          | 20w0d | 16                |
| 34.3          | 21w0d | 15                |
| 37.0          | 22w0d | 16                |
| 40.0          | 23w0d | 16                |
| 42.3          | 24w0d | 15                |
| 45.0          | 25w0d | 16                |
| 47.7          | 26w0d | 16                |
| 50.0          | 27w0d | 15                |
| 52.7          | 28w0d | 16                |
| 55.0          | 29w0d | 16                |
| 57.3          | 30w0d | 15                |
| 59.7          | 31w0d | 15                |
| 62.0          | 31w6d | 16                |
| 64.7          | 33w0d | 16                |
| 66.7          | 34w0d | 15                |
| 69.0          | 35w0d | 15                |
| 71.3          | 36w0d | 16                |
| 73.7          | 37w0d | 16                |
| 75.7          | 38w0d | 15                |
| 77.8          | 39w0d | 16                |
| 80.0          | 40w0d | 15                |

(o) FL Jeanty FG

Jeanty P, Dramaix-Wilmet M, van Kerkem J, Petroons P, Schwers J. "Ultrasound Evaluation of Fetal Limb Growth, Part II." Radiology 1982; 143: 751-754

| Age   | 5% (mm) | 50% (mm) | 95% (mm) |
|-------|---------|----------|----------|
| 12w0d | 4.0     | 8.0      | 13.0     |
| 13w0d | 6.0     | 11.0     | 16.0     |
| 14w0d | 9.0     | 14.0     | 18.0     |
| 15w0d | 12.0    | 17.0     | 21.0     |
| 16w0d | 15.0    | 20.0     | 24.0     |
| 17w0d | 18.0    | 23.0     | 27.0     |
| 18w0d | 21.0    | 25.0     | 30.0     |
| 19w0d | 24.0    | 28.0     | 33.0     |
| 20w0d | 26.0    | 31.0     | 36.0     |
| 21w0d | 29.0    | 34.0     | 38.0     |
| 22w0d | 32.0    | 36.0     | 41.0     |
| 23w0d | 35.0    | 39.0     | 44.0     |
| 24w0d | 37.0    | 42.0     | 46.0     |
| 25w0d | 40.0    | 44.0     | 49.0     |
| 26w0d | 42.0    | 47.0     | 51.0     |
| 27w0d | 45.0    | 49.0     | 54.0     |
| 28w0d | 47.0    | 52.0     | 56.0     |
| 29w0d | 50.0    | 54.0     | 59.0     |
| 30w0d | 52.0    | 56.0     | 61.0     |
| 31w0d | 54.0    | 59.0     | 63.0     |
| 32w0d | 56.0    | 61.0     | 65.0     |
| 33w0d | 58.0    | 63.0     | 67.0     |
| 34w0d | 60.0    | 65.0     | 69.0     |
| 35w0d | 62.0    | 67.0     | 71.0     |
| 36w0d | 64.0    | 68.0     | 73.0     |
| 37w0d | 65.0    | 70.0     | 74.0     |
| 38w0d | 67.0    | 71.0     | 76.0     |
| 39w0d | 68.0    | 73.0     | 77.0     |
| 40w0d | 70.0    | 74.0     | 79.0     |

(p) FL JSUM GA

Standardization of ultrasonic fetal biometry and Japanese reference values J Med Ultrasonics Vol. 30 No. 3 (2003) J415-J440

| Value<br>(mm) | Age   | 2SD<br>(days) |
|---------------|-------|---------------|
| 20.0          | 16w1d | 6             |
| 22.5          | 17w0d | 6             |
| 25.5          | 18w0d | 7             |
| 28.5          | 19w0d | 7             |
| 31.0          | 20w0d | 8             |
| 33.7          | 21w0d | 8             |
| 36.3          | 22w0d | 8             |
| 38.7          | 23w0d | 9             |
| 41.0          | 24w0d | 9             |
| 43.3          | 25w0d | 9             |
| 45.3          | 26w0d | 10            |
| 47.5          | 27w0d | 10            |
| 49.5          | 28w0d | 10            |
| 51.5          | 29w0d | 10            |
| 53.5          | 30w0d | 11            |
| 55.5          | 31w0d | 11            |
| 57.3          | 32w0d | 11            |
| 59.0          | 33w0d | 12            |
| 61.0          | 34w0d | 12            |
| 62.8          | 35w0d | 12            |
| 64.5          | 36w0d | 12            |
| 66.0          | 37w0d | 12            |
| 67.8          | 38w0d | 13            |
| 69.4          | 39w0d | 13            |
| 70.0          | 39w3d | 13            |

#### (q) FL JSUM FG

Standardization of ultrasonic fetal biometry and Japanese reference values

J Med Ultrasonics Vol. 30 No. 3 (2003) J415-J440

| Age   | -2SD | Mean | +2SD |
|-------|------|------|------|
|       | (mm) | (mm) | (mm) |
| 16w0d | 14.9 | 20.1 | 25.4 |
| 17w0d | 17.4 | 22.7 | 28.0 |
| 18w0d | 19.8 | 25.3 | 30.7 |
| 19w0d | 22.3 | 27.8 | 33.3 |
| 20w0d | 24.8 | 30.4 | 35.9 |
| 21w0d | 27.3 | 32.9 | 38.5 |
| 22w0d | 29.7 | 35.4 | 41.1 |
| 23w0d | 32.1 | 37.9 | 43.6 |
| 24w0d | 34.5 | 40.3 | 46.1 |
| 25w0d | 36.8 | 42.7 | 48.6 |
| 26w0d | 39.1 | 45.0 | 51.0 |
| 27w0d | 41.3 | 47.3 | 53.3 |
| 28w0d | 43.5 | 49.6 | 55.6 |
| 29w0d | 45.6 | 51.7 | 57.9 |
| 30w0d | 47.6 | 53.8 | 60.0 |
| 31w0d | 49.5 | 55.8 | 62.1 |
| 32w0d | 51.4 | 57.8 | 64.1 |
| 33w0d | 53.2 | 59.6 | 66.1 |
| 34w0d | 54.9 | 61.4 | 67.9 |
| 35w0d | 56.5 | 63.0 | 69.6 |
| 36w0d | 58.0 | 64.6 | 71.2 |
| 37w0d | 59.3 | 66.0 | 72.7 |
| 38w0d | 60.6 | 67.4 | 74.1 |
| 39w0d | 61.7 | 68.6 | 75.4 |
| 40w0d | 62.7 | 69.6 | 76.5 |
| 41w0d | 63.6 | 70.6 | 77.5 |
| 42w0d | 64.3 | 71.4 | 78.4 |

(r) FL JSUM-SD Identical

Standardization of ultrasonic fetal biometry and Japanese reference values J Med Ultrasonics Vol. 30 No. 3 (2003) J415-J440

| Age   | -2SD<br>(mm) | -1.5SD<br>(mm) | Mean<br>(mm) | +1.5SD<br>(mm) | +2SD<br>(mm) |
|-------|--------------|----------------|--------------|----------------|--------------|
| 16w0d | 14.9         | 16.1           | 20.1         | 24.1           | 25.4         |
| 17w0d | 17.4         | 18.7           | 22.7         | 26.7           | 28.0         |
| 18w0d | 19.8         | 21.2           | 25.3         | 29.4           | 30.7         |
| 19w0d | 22.3         | 23.7           | 27.8         | 31.9           | 33.3         |
| 20w0d | 24.8         | 26.2           | 30.4         | 34.6           | 35.9         |
| 21w0d | 27.3         | 28.7           | 32.9         | 37.1           | 38.5         |
| 22w0d | 29.7         | 31.1           | 35.4         | 39.7           | 41.1         |
| 23w0d | 32.1         | 33.6           | 37.9         | 42.2           | 43.6         |
| 24w0d | 34.5         | 35.9           | 40.3         | 44.7           | 46.1         |
| 25w0d | 36.8         | 38.3           | 42.7         | 47.1           | 48.6         |
| 26w0d | 39.1         | 40.5           | 45.0         | 49.5           | 51.0         |
| 27w0d | 41.3         | 42.8           | 47.3         | 51.8           | 53.3         |
| 28w0d | 43.5         | 45.0           | 49.6         | 54.2           | 55.6         |
| 29w0d | 45.6         | 47.1           | 51.7         | 56.3           | 57.9         |
| 30w0d | 47.6         | 49.1           | 53.8         | 58.5           | 60.0         |
| 31w0d | 49.5         | 51.1           | 55.8         | 60.5           | 62.1         |
| 32w0d | 51.4         | 53.0           | 57.8         | 62.6           | 64.1         |
| 33w0d | 53.2         | 54.8           | 59.6         | 64.4           | 66.1         |
| 34w0d | 54.9         | 56.5           | 61.4         | 66.3           | 67.9         |
| 35w0d | 56.5         | 58.1           | 63.0         | 67.9           | 69.6         |
| 36w0d | 58.0         | 59.6           | 64.6         | 69.6           | 71.2         |
| 37w0d | 59.3         | 61.0           | 66.0         | 71.0           | 72.7         |
| 38w0d | 60.6         | 62.3           | 67.4         | 72.5           | 74.1         |
| 39w0d | 61.7         | 63.5           | 68.6         | 73.7           | 75.4         |
| 40w0d | 62.7         | 64.4           | 69.6         | 74.8           | 76.5         |
| 41w0d | 63.6         | 65.4           | 70.6         | 75.8           | 77.5         |
| 42w0d | 64.3         | 66.1           | 71.4         | 76.7           | 78.4         |

## (s) FL Merz GA

Merz E: "Ultrasound in Gynecology and Obstetrics" Stuttgart, New York, Thieme Medical Publishers, Inc. 1991; 326-336

| Value<br>(mm) | Age   | 2SD<br>(days) |
|---------------|-------|---------------|
| 10.0          | 12w2d | 9             |
| 12.0          | 13w0d | 8             |
| 15.0          | 14w0d | 9             |
| 17.7          | 15w0d | 9             |
| 20.5          | 16w0d | 9             |
| 23.5          | 17w0d | 10            |
| 26.3          | 18w0d | 11            |
| 29.0          | 19w0d | 11            |
| 31.7          | 20w0d | 10            |
| 34.5          | 21w0d | 12            |
| 37.3          | 22w0d | 12            |
| 39.7          | 23w0d | 12            |
| 42.5          | 24w0d | 12            |
| 45.0          | 25w0d | 13            |
| 47.5          | 26w0d | 13            |
| 50.3          | 27w0d | 13            |
| 52.7          | 28w0d | 13            |
| 55.0          | 29w0d | 14            |
| 57.5          | 30w0d | 14            |
| 60.0          | 31w0d | 14            |
| 62.3          | 32w0d | 14            |
| 64.5          | 33w0d | 14            |
| 66.8          | 34w0d | 14            |
| 69.0          | 35w0d | 15            |
| 71.3          | 36w0d | 15            |
| 73.3          | 37w0d | 15            |
| 75.7          | 38w0d | 16            |
| 77.7          | 39w0d | 16            |
| 79.8          | 40w0d | 15            |
| 80.0          | 40w1d | 15            |

## (t) FL Merz FG

Merz E: "Ultrasound in Gynecology and Obstetrics" Stuttgart, New York, Thieme Medical Publishers, Inc. 1991; 312

| Age   | 5% (mm) | 50% (mm) | 95% (mm) |
|-------|---------|----------|----------|
| 12w0d | 5.0     | 9.0      | 13.0     |
| 13w0d | 8.0     | 12.0     | 16.0     |
| 14w0d | 11.0    | 15.0     | 19.0     |
| 15w0d | 14.0    | 18.0     | 22.0     |
| 16w0d | 17.0    | 21.0     | 25.0     |
| 17w0d | 20.0    | 24.0     | 28.0     |
| 18w0d | 22.0    | 27.0     | 31.0     |
| 19w0d | 25.0    | 30.0     | 34.0     |
| 20w0d | 28.0    | 32.0     | 37.0     |
| 21w0d | 31.0    | 35.0     | 40.0     |
| 22w0d | 34.0    | 38.0     | 42.0     |
| 23w0d | 36.0    | 41.0     | 45.0     |
| 24w0d | 39.0    | 43.0     | 48.0     |
| 25w0d | 41.0    | 46.0     | 51.0     |
| 26w0d | 44.0    | 49.0     | 53.0     |
| 27w0d | 46.0    | 51.0     | 56.0     |
| 28w0d | 49.0    | 53.0     | 58.0     |
| 29w0d | 51.0    | 56.0     | 61.0     |
| 30w0d | 53.0    | 58.0     | 63.0     |
| 31w0d | 56.0    | 60.0     | 65.0     |
| 32w0d | 58.0    | 63.0     | 68.0     |
| 33w0d | 60.0    | 65.0     | 70.0     |
| 34w0d | 62.0    | 67.0     | 72.0     |
| 35w0d | 64.0    | 69.0     | 74.0     |
| 36w0d | 66.0    | 71.0     | 76.0     |
| 37w0d | 68.0    | 73.0     | 78.0     |
| 38w0d | 69.0    | 75.0     | 80.0     |
| 39w0d | 71.0    | 76.0     | 82.0     |
| 40w0d | 73.0    | 78.0     | 84.0     |

#### (u) FL Nicolaides Identical

Nicolaides "Fetal biometry at 14-40 week's gestation" Ultrasound in Obstetrics and Gynecology 4 1994: P34 to 48

| Age         | 5%<br>(mm) | Median | 95%<br>(mm) |
|-------------|------------|--------|-------------|
| 14+0 14+6   | (1111)     | (1111) | (1111)      |
| 14+0 - 14+0 | 14.0       | 17.0   | 19.0        |
| 15+0 - 15+6 | 17.0       | 19.0   | 22.0        |
| 16+0 - 16+6 | 19.0       | 22.0   | 25.0        |
| 17+0 - 17+6 | 21.0       | 24.0   | 28.0        |
| 18+0 - 18+6 | 24.0       | 27.0   | 30.0        |
| 19+0 - 19+6 | 26.0       | 30.0   | 33.0        |
| 20+0 - 20+6 | 29.0       | 32.0   | 36.0        |
| 21+0 - 21+6 | 32.0       | 35.0   | 39.0        |
| 22+0 - 22+6 | 34.0       | 38.0   | 42.0        |
| 23+0 - 23+6 | 37.0       | 41.0   | 45.0        |
| 24+0 - 24+6 | 39.0       | 43.0   | 47.0        |
| 25+0 - 25+6 | 42.0       | 46.0   | 50.0        |
| 26+0 - 26+6 | 44.0       | 48.0   | 53.0        |
| 27+0 - 27+6 | 47.0       | 51.0   | 55.0        |
| 28+0 - 28+6 | 49.0       | 53.0   | 58.0        |
| 29+0 - 29+6 | 51.0       | 56.0   | 60.0        |
| 30+0 - 30+6 | 53.0       | 58.0   | 63.0        |
| 31+0 - 31+6 | 55.0       | 60.0   | 65.0        |
| 32+0 - 32+6 | 57.0       | 62.0   | 67.0        |
| 33+0 - 33+6 | 59.0       | 64.0   | 69.0        |
| 34+0 - 34+6 | 61.0       | 66.0   | 71.0        |
| 35+0 - 35+6 | 63.0       | 68.0   | 73.0        |
| 36+0 - 36+6 | 64.0       | 69.0   | 74.0        |
| 37+0 - 37+6 | 66.0       | 71.0   | 76.0        |
| 38+0 - 38+6 | 67.0       | 72.0   | 77.0        |
| 39+0 - 39+6 | 68.0       | 73.0   | 78.0        |

#### (v) FL O'Brien FG

GREGORY D. O'BRIEN, M.B. "Growth of the Ultrasound femur length during normal pregnancy." American Journal of Obstetrics and Gynecology 1981; 141: 833-837

| Age   | -2SD<br>(mm) | Mean<br>(mm) | +2SD<br>(mm) |
|-------|--------------|--------------|--------------|
| 14w0d | 14.1         | 16.6         | 19.1         |
| 15w0d | 17.6         | 19.9         | 22.2         |
| 16w0d | 19.0         | 22.0         | 25.0         |
| 17w0d | 22.3         | 25.2         | 28.1         |
| 18w0d | 26.5         | 29.6         | 32.7         |
| 19w0d | 29.3         | 32.4         | 35.5         |
| 20w0d | 32.3         | 34.8         | 37.3         |
| 21w0d | 33.4         | 37.5         | 41.6         |
| 22w0d | 37.0         | 40.9         | 44.8         |
| 23w0d | 39.9         | 43.5         | 47.1         |
| 24w0d | 42.9         | 46.4         | 49.9         |
| 25w0d | 43.4         | 48.0         | 52.6         |
| 26w0d | 46.1         | 51.1         | 56.1         |
| 27w0d | 49.8         | 53.0         | 56.2         |
| 28w0d | 50.3         | 54.4         | 58.5         |
| 29w0d | 53.0         | 57.3         | 61.6         |
| 30w0d | 54.9         | 58.7         | 62.5         |
| 31w0d | 57.0         | 61.5         | 66.0         |
| 32w0d | 58.6         | 62.8         | 67.0         |
| 33w0d | 60.3         | 64.9         | 69.5         |
| 34w0d | 61.3         | 65.7         | 70.1         |
| 35w0d | 62.9         | 67.7         | 72.5         |
| 36w0d | 64.9         | 69.5         | 74.1         |
| 37w0d | 66.5         | 70.8         | 75.1         |
| 38w0d | 66.2         | 71.8         | 77.4         |
| 39w0d | 69.1         | 74.2         | 79.3         |
| 40w0d | 69.8         | 75.4         | 81.0         |

(w) FL Osaka Identical

Mineo Aoki, Motohiro Yamada Evaluation of fetal growth Obstetrics and gynecological treatment Vol. 47 No. 5 (1983: 11)

| Age    | -2SD | -1.5SD | Mean | +1.5SD | +2SD |
|--------|------|--------|------|--------|------|
| 40.01  | (mm) | (mm)   | (mm) | (mm)   | (mm) |
| 13w0d  | 5.2  | 6.2    | 9.4  | 12.6   | 13.6 |
| 14w0d  | 8.2  | 9.3    | 12.6 | 15.9   | 17.0 |
| 15w0d  | 11.3 | 12.4   | 15.7 | 19.0   | 20.1 |
| 16w0d  | 14.4 | 15.5   | 18.8 | 22.1   | 23.2 |
| 17w0d  | 17.2 | 18.3   | 21.8 | 25.3   | 26.4 |
| 18w0d  | 20.1 | 21.2   | 24.7 | 28.2   | 29.3 |
| 19w0d  | 22.7 | 23.9   | 27.5 | 31.1   | 32.3 |
| 20w0d  | 25.5 | 26.7   | 30.3 | 33.9   | 35.1 |
| 21w0d  | 28.2 | 29.4   | 33.0 | 36.6   | 37.8 |
| 22w0d  | 30.7 | 31.9   | 35.7 | 39.5   | 40.7 |
| 23w0d  | 33.3 | 34.5   | 38.3 | 42.1   | 43.3 |
| 24w0d  | 35.8 | 37.0   | 40.8 | 44.6   | 45.8 |
| 25w0d  | 38.0 | 39.3   | 43.2 | 47.1   | 48.4 |
| 26w0d  | 40.4 | 41.7   | 45.6 | 49.5   | 50.8 |
| 27w0d  | 42.4 | 43.7   | 47.8 | 51.9   | 53.2 |
| 28w0d  | 44.7 | 46.0   | 50.1 | 54.2   | 55.5 |
| 29w0d  | 46.8 | 48.1   | 52.2 | 56.3   | 57.6 |
| 30w0d  | 48.7 | 50.1   | 54.3 | 58.5   | 59.9 |
| 31w0d  | 50.7 | 52.1   | 56.3 | 60.5   | 61.9 |
| 32w0d  | 52.4 | 53.8   | 58.2 | 62.6   | 64.0 |
| 33w0d  | 54.3 | 55.7   | 60.1 | 64.5   | 65.9 |
| 34w0d  | 56.1 | 57.5   | 61.9 | 66.3   | 67.7 |
| 35w0d  | 57.6 | 59.1   | 63.6 | 68.1   | 69.6 |
| 36w0d  | 59.3 | 60.8   | 65.3 | 69.8   | 71.3 |
| 37w0d  | 60.7 | 62.2   | 66.9 | 71.6   | 73.1 |
| 38w0d  | 62.2 | 63.7   | 68.4 | 73.1   | 74.6 |
| 39w0d  | 63.6 | 65.1   | 69.8 | 74.5   | 76.0 |
| 40w0d  | 64.8 | 66.4   | 71.2 | 76.0   | 77.6 |
| 41w0d* | 66.1 | 67.7   | 72.5 | 77.3   | 78.9 |
| 42w0d* | 67.2 | 68.8   | 73.7 | 78.6   | 80.2 |

\*: Data for extrapolated gestational age (weeks) when Extrapolate is set to ON (x) FL Tokyo GA

Norio Shinozuka, Haruo Masuda, Hidenori Kagawa, Yuji Taketani Standard Values of Ultrasonographic Fetal Biometry Jpn Med Ultrasonics Vol. 23 No. 12 (1996) P 877-888

| Value<br>(mm) | Age   | 5%, 95%<br>(days) |
|---------------|-------|-------------------|
| 20.0          | 16w1d | 10                |
| 22.5          | 17w0d | 11                |
| 25.5          | 18w0d | 11                |
| 28.5          | 19w0d | 12                |
| 31.0          | 20w0d | 13                |
| 33.7          | 21w0d | 13                |
| 36.3          | 22w0d | 14                |
| 38.7          | 23w0d | 14                |
| 41.0          | 24w0d | 15                |
| 43.3          | 25w0d | 15                |
| 45.3          | 26w0d | 16                |
| 47.5          | 27w0d | 16                |
| 49.5          | 28w0d | 17                |
| 51.5          | 29w0d | 17                |
| 53.5          | 30w0d | 18                |
| 55.5          | 31w0d | 18                |
| 57.3          | 32w0d | 19                |
| 59.0          | 33w0d | 19                |
| 61.0          | 34w0d | 19                |
| 62.8          | 35w0d | 20                |
| 64.5          | 36w0d | 20                |
| 66.0          | 37w0d | 21                |
| 67.8          | 38w0d | 21                |
| 69.4          | 39w0d | 21                |
| 70.0          | 39w3d | 21                |

(y) FL Tokyo FG

Norio Shinozuka, Haruo Masuda, Hidenori Kagawa, Yuji Taketani Standard Values of Ultrasonographic Fetal Biometry Jpn Med Ultrasonics Vol. 23 No. 12 (1996) P 877-888

| Age   | 5% (mm) | 50% (mm) | 95% (mm) |
|-------|---------|----------|----------|
| 16w0d | 17.1    | 21.4     | 25.8     |
| 17w0d | 19.6    | 24.0     | 28.4     |
| 18w0d | 22.1    | 26.5     | 31.0     |
| 19w0d | 24.6    | 29.1     | 33.6     |
| 20w0d | 27.1    | 31.6     | 36.2     |
| 21w0d | 29.5    | 34.1     | 38.8     |
| 22w0d | 31.9    | 36.6     | 41.3     |
| 23w0d | 34.3    | 39.1     | 43.8     |
| 24w0d | 36.7    | 41.5     | 46.3     |
| 25w0d | 39.0    | 43.9     | 48.7     |
| 26w0d | 41.3    | 46.2     | 51.1     |
| 27w0d | 43.5    | 48.4     | 53.4     |
| 28w0d | 45.6    | 50.6     | 55.7     |
| 29w0d | 47.7    | 52.8     | 57.9     |
| 30w0d | 49.7    | 54.8     | 60.0     |
| 31w0d | 51.6    | 56.8     | 62.0     |
| 32w0d | 53.5    | 58.7     | 64.0     |
| 33w0d | 55.2    | 60.5     | 65.8     |
| 34w0d | 56.9    | 62.2     | 67.6     |
| 35w0d | 58.4    | 63.8     | 69.2     |
| 36w0d | 59.9    | 65.3     | 70.8     |
| 37w0d | 61.2    | 66.7     | 72.2     |
| 38w0d | 62.4    | 68.0     | 73.6     |
| 39w0d | 63.5    | 69.1     | 74.7     |
| 40w0d | 64.4    | 70.1     | 75.8     |
| 41w0d | 65.3    | 71.0     | 76.7     |
| 42w0d | 65.9    | 71.7     | 77.5     |

(z) FL Tokyo-SD Identical

Norio Shinozuka, Haruo Masuda, Hidenori Kagawa, Yuji Taketani Standard Values of Ultrasonographic Fetal Biometry Jpn Med Ultrasonics Vol. 23 No. 12 (1996) P 877-888

| Age   | -1.5SD | Mean | +1.5SD |
|-------|--------|------|--------|
|       | (mm)   | (mm) | (mm)   |
| 16w0d | 17.4   | 21.4 | 25.4   |
| 17w0d | 20.0   | 24.0 | 28.0   |
| 18w0d | 22.4   | 26.5 | 30.6   |
| 19w0d | 25.0   | 29.1 | 33.2   |
| 20w0d | 27.4   | 31.6 | 35.8   |
| 21w0d | 29.8   | 34.1 | 38.4   |
| 22w0d | 32.3   | 36.6 | 40.9   |
| 23w0d | 34.8   | 39.1 | 43.4   |
| 24w0d | 37.1   | 41.5 | 45.9   |
| 25w0d | 39.5   | 43.9 | 48.3   |
| 26w0d | 41.7   | 46.2 | 50.7   |
| 27w0d | 43.8   | 48.4 | 53.0   |
| 28w0d | 46.0   | 50.6 | 55.2   |
| 29w0d | 48.2   | 52.8 | 57.4   |
| 30w0d | 50.1   | 54.8 | 59.5   |
| 31w0d | 52.0   | 56.8 | 61.6   |
| 32w0d | 53.9   | 58.7 | 63.5   |
| 33w0d | 55.6   | 60.5 | 65.4   |
| 34w0d | 57.3   | 62.2 | 67.1   |
| 35w0d | 58.8   | 63.8 | 68.8   |
| 36w0d | 60.3   | 65.3 | 70.3   |
| 37w0d | 61.6   | 66.7 | 71.8   |
| 38w0d | 62.9   | 68.0 | 73.1   |
| 39w0d | 63.9   | 69.1 | 74.3   |
| 40w0d | 64.9   | 70.1 | 75.3   |
| 41w0d | 65.8   | 71.0 | 76.2   |
| 42w0d | 66.4   | 71.7 | 77.0   |

Warda, A.H., Deter, R.L., Rossavik, I.K., Carpenter, R.J., Hadlock, F.P. "Fetal Femur Length: A Critical Reevaluation of Relationship to Menstrual Age"

| Obstetrics & Gynecology, July 1985, |  |
|-------------------------------------|--|
| Vol. 66, No. 1, P. 69-75            |  |

| Value<br>(mm) | Age   | 2SD<br>(days) |
|---------------|-------|---------------|
| 10.0          | 13w1d | 10            |
| 13.0          | 14w0d | 11            |
| 16.0          | 15w0d | 11            |
| 19.5          | 16w0d | 12            |
| 22.5          | 17w0d | 13            |
| 25.3          | 18w0d | 14            |
| 28.0          | 19w0d | 14            |
| 31.0          | 20w0d | 15            |
| 33.7          | 21w0d | 16            |
| 36.3          | 22w0d | 17            |
| 39.0          | 23w0d | 17            |
| 41.3          | 24w0d | 18            |
| 43.7          | 25w0d | 19            |
| 46.3          | 26w0d | 20            |
| 48.7          | 27w0d | 20            |
| 51.0          | 28w0d | 21            |
| 53.3          | 29w0d | 22            |
| 55.7          | 30w0d | 23            |
| 58.0          | 31w0d | 23            |
| 60.3          | 32w0d | 24            |
| 62.3          | 33w0d | 25            |
| 64.7          | 34w0d | 26            |
| 67.0          | 35w0d | 26            |
| 69.3          | 36w0d | 27            |
| 71.3          | 37w0d | 28            |
| 73.7          | 38w0d | 29            |
| 76.0          | 39w0d | 30            |
| 78.3          | 40w0d | 30            |
| 80.0          | 40w5d | 31            |

### (ab) FL Warda FG

Warda, A.H., Deter, R.L., Rossavik, I.K., Carpenter, R.J., Hadlock, F.P. "Fetal Femur Length: A Critical Reevaluation of Relationship to Menstrual Age" Obstetrics & Gynecology, July 1985, Vol. 66, No. 1, P. 69-75

| Age   | -2SD | Mean | +2SD |
|-------|------|------|------|
|       | (mm) | (mm) | (mm) |
| 12w0d | 5.7  | 6.6  | 7.5  |
| 13w0d | 8.5  | 9.9  | 11.3 |
| 14w0d | 11.4 | 13.2 | 15.0 |
| 15w0d | 14.1 | 16.4 | 18.7 |
| 16w0d | 16.8 | 19.5 | 22.2 |
| 17w0d | 19.4 | 22.6 | 25.8 |
| 18w0d | 22.0 | 25.6 | 29.2 |
| 19w0d | 24.5 | 28.5 | 32.5 |
| 20w0d | 27.0 | 31.4 | 35.8 |
| 21w0d | 29.4 | 34.2 | 39.0 |
| 22w0d | 31.7 | 36.9 | 42.1 |
| 23w0d | 34.0 | 39.6 | 45.1 |
| 24w0d | 36.2 | 42.1 | 48.0 |
| 25w0d | 38.4 | 44.7 | 51.0 |
| 26w0d | 40.5 | 47.1 | 53.7 |
| 27w0d | 42.6 | 49.5 | 56.4 |
| 28w0d | 44.5 | 51.8 | 59.1 |
| 29w0d | 46.5 | 54.0 | 61.6 |
| 30w0d | 48.3 | 56.2 | 64.1 |
| 31w0d | 50.1 | 58.3 | 66.5 |
| 32w0d | 51.9 | 60.3 | 68.7 |
| 33w0d | 53.6 | 62.3 | 71.0 |
| 34w0d | 55.2 | 64.2 | 73.2 |
| 35w0d | 56.8 | 66.0 | 75.2 |
| 36w0d | 58.3 | 67.8 | 77.3 |
| 37w0d | 59.7 | 69.5 | 79.2 |
| 38w0d | 61.1 | 71.1 | 81.0 |
| 39w0d | 62.5 | 72.6 | 82.8 |
| 40w0d | 63.7 | 74.1 | 84.5 |

- (10) Foot
  - (a) Foot Mercer GA

Mercer, Sklar, et al "Fetal foot length as a predictor of gestational age" Am J Obstet Gynecol 156: 350-355, 1987.

| Value<br>(mm) | Age   | 2SD<br>(days) |
|---------------|-------|---------------|
| 10.0          | 12w3d | 7             |
| 11.5          | 13w0d | 7             |
| 14.7          | 14w0d | 8             |
| 18.0          | 15w0d | 8             |
| 21.0          | 16w0d | 9             |
| 24.0          | 17w0d | 9             |
| 26.7          | 18w0d | 10            |
| 29.7          | 19w0d | 11            |
| 32.5          | 20w0d | 11            |
| 35.3          | 21w0d | 12            |
| 38.0          | 22w0d | 12            |
| 41.0          | 23w0d | 13            |
| 43.7          | 24w0d | 13            |
| 46.3          | 25w0d | 14            |
| 49.0          | 26w0d | 15            |
| 51.7          | 27w0d | 15            |
| 54.3          | 28w0d | 16            |
| 57.0          | 29w0d | 16            |
| 59.5          | 30w0d | 17            |
| 62.0          | 31w0d | 17            |
| 64.5          | 32w0d | 18            |
| 67.0          | 33w0d | 18            |
| 69.3          | 34w0d | 19            |
| 72.0          | 35w0d | 20            |
| 74.3          | 36w0d | 20            |
| 76.7          | 37w0d | 21            |
| 79.0          | 38w0d | 21            |
| 81.3          | 39w0d | 22            |
| 83.7          | 40w0d | 22            |
| 86.0          | 41w0d | 23            |

(b) Foot Mercer FG

Mercer, Sklar, et al "Fetal foot length as a predictor of gestational age" Am J Obstet Gynecol 156: 350-355, 1987.

| Age   | -2SD<br>(mm) | Mean<br>(mm) | +2SD<br>(mm) |
|-------|--------------|--------------|--------------|
| 12w0d | 7.0          | 8.0          | 9.0          |
| 13w0d | 10.0         | 11.0         | 12.0         |
| 14w0d | 13.0         | 15.0         | 16.0         |
| 15w0d | 16.0         | 18.0         | 20.0         |
| 16w0d | 19.0         | 21.0         | 23.0         |
| 17w0d | 22.0         | 24.0         | 27.0         |
| 18w0d | 24.0         | 27.0         | 30.0         |
| 19w0d | 27.0         | 30.0         | 34.0         |
| 20w0d | 30.0         | 33.0         | 37.0         |
| 21w0d | 32.0         | 36.0         | 40.0         |
| 22w0d | 35.0         | 39.0         | 43.0         |
| 23w0d | 37.0         | 42.0         | 46.0         |
| 24w0d | 40.0         | 45.0         | 50.0         |
| 25w0d | 42.0         | 47.0         | 53.0         |
| 26w0d | 45.0         | 50.0         | 55.0         |
| 27w0d | 47.0         | 53.0         | 58.0         |
| 28w0d | 49.0         | 55.0         | 61.0         |
| 29w0d | 51.0         | 58.0         | 64.0         |
| 30w0d | 54.0         | 60.0         | 67.0         |
| 31w0d | 56.0         | 62.0         | 68.0         |
| 32w0d | 58.0         | 65.0         | 72.0         |
| 33w0d | 60.0         | 67.0         | 74.0         |
| 34w0d | 62.0         | 69.0         | 77.0         |
| 35w0d | 64.0         | 71.0         | 79.0         |
| 36w0d | 66.0         | 74.0         | 82.0         |
| 37w0d | 67.0         | 76.0         | 84.0         |
| 38w0d | 69.0         | 78.0         | 86.0         |
| 39w0d | 71.0         | 80.0         | 88.0         |
| 40w0d | 72.0         | 81.0         | 90.0         |

# (c) Foot Chitty-%tile Identical

Chitty Charts of fetal size: limb bones BJOG: an International Journal of Obstetrics and Gynaecology August 2002, Vol.109, pp. 919-929

| Age   | 1SD<br>(mm) | 3%<br>(mm) | 50%<br>(mm) | 97%<br>(mm) |
|-------|-------------|------------|-------------|-------------|
| 12w0d | 1.6         | 5.9        | 8.9         | 11.8        |
| 13w0d | 1.7         | 8.5        | 11.7        | 14.9        |
| 14w0d | 1.8         | 11.3       | 14.6        | 18.0        |
| 15w0d | 1.9         | 14.0       | 17.6        | 21.2        |
| 16w0d | 2.0         | 16.8       | 20.6        | 24.4        |
| 17w0d | 2.1         | 19.6       | 23.6        | 27.6        |
| 18w0d | 2.2         | 22.4       | 26.6        | 30.8        |
| 19w0d | 2.3         | 25.2       | 29.6        | 34.0        |
| 20w0d | 2.5         | 28.0       | 32.6        | 37.2        |
| 21w0d | 2.6         | 30.8       | 35.6        | 40.4        |
| 22w0d | 2.7         | 33.5       | 38.6        | 43.6        |
| 23w0d | 2.8         | 36.2       | 41.5        | 46.7        |
| 24w0d | 2.9         | 38.9       | 44.4        | 49.8        |
| 25w0d | 3.0         | 41.5       | 47.2        | 52.8        |
| 26w0d | 3.1         | 44.1       | 50.0        | 55.8        |
| 27w0d | 3.2         | 46.6       | 52.7        | 58.7        |
| 28w0d | 3.3         | 49.1       | 55.3        | 61.6        |
| 29w0d | 3.4         | 51.4       | 57.9        | 64.3        |
| 30w0d | 3.5         | 53.7       | 60.4        | 67.0        |
| 31w0d | 3.6         | 55.9       | 62.8        | 69.6        |
| 32w0d | 3.8         | 58.0       | 65.1        | 72.1        |
| 33w0d | 3.9         | 60.0       | 67.3        | 74.5        |
| 34w0d | 4.0         | 61.9       | 69.4        | 76.8        |
| 35w0d | 4.1         | 63.7       | 71.4        | 79.0        |
| 36w0d | 4.2         | 65.4       | 73.3        | 81.1        |
| 37w0d | 4.1         | 66.9       | 75.0        | 83.1        |
| 38w0d | 4.4         | 68.4       | 76.7        | 85.0        |
| 39w0d | 4.5         | 69.7       | 78.2        | 86.7        |
| 40w0d | 4.6         | 70.9       | 79.6        | 88.3        |
| 41w0d | 4.7         | 71.9       | 80.8        | 89.7        |
| 42w0d | 4.8         | 72.8       | 81.9        | 91.0        |

- (11) FTA
  - (a) FTA Osaka Identical

Mineo Aoki, Motohiro Yamada Evaluation of fetal growth Obstetrics and gynecological treatment Vol. 47 No. 5 (1983: 11)

| Age    | -2SD<br>(cm <sup>2</sup> ) | -1.5SD<br>(cm²) | Mean<br>(cm <sup>2</sup> ) | +1.5SD<br>(cm <sup>2</sup> ) | +2SD<br>(cm <sup>2</sup> ) |
|--------|----------------------------|-----------------|----------------------------|------------------------------|----------------------------|
| 14w0d  | 3.2                        | 3.8             | 5.6                        | 7.4                          | 8.0                        |
| 15w0d  | 4.5                        | 5.2             | 7.3                        | 9.4                          | 10.1                       |
| 16w0d  | 6.0                        | 6.8             | 9.2                        | 11.6                         | 12.4                       |
| 17w0d  | 7.7                        | 8.6             | 11.3                       | 14.0                         | 14.9                       |
| 18w0d  | 9.5                        | 10.5            | 13.5                       | 16.5                         | 17.5                       |
| 19w0d  | 11.2                       | 12.4            | 15.8                       | 19.4                         | 20.4                       |
| 20w0d  | 13.4                       | 14.6            | 18.4                       | 22.2                         | 23.4                       |
| 21w0d  | 15.4                       | 16.8            | 21.0                       | 25.2                         | 26.6                       |
| 22w0d  | 17.6                       | 19.1            | 23.8                       | 28.5                         | 30.0                       |
| 23w0d  | 20.0                       | 21.7            | 26.8                       | 31.9                         | 33.6                       |
| 24w0d  | 22.5                       | 24.3            | 29.9                       | 35.5                         | 37.3                       |
| 25w0d  | 25.1                       | 27.1            | 33.1                       | 39.1                         | 41.1                       |
| 26w0d  | 27.7                       | 29.9            | 36.5                       | 43.1                         | 45.3                       |
| 27w0d  | 30.5                       | 32.8            | 39.9                       | 47.0                         | 49.3                       |
| 28w0d  | 33.2                       | 35.8            | 43.4                       | 51.2                         | 53.6                       |
| 29w0d  | 36.3                       | 39.0            | 47.1                       | 55.2                         | 57.9                       |
| 30w0d  | 39.2                       | 42.1            | 50.8                       | 59.5                         | 62.4                       |
| 31w0d  | 42.1                       | 45.2            | 54.5                       | 63.8                         | 66.9                       |
| 32w0d  | 44.9                       | 48.2            | 58.3                       | 68.4                         | 71.7                       |
| 33w0d  | 47.9                       | 51.4            | 62.1                       | 72.8                         | 76.3                       |
| 34w0d  | 50.8                       | 54.5            | 65.8                       | 77.1                         | 80.8                       |
| 35w0d  | 53.5                       | 57.6            | 69.5                       | 81.6                         | 85.5                       |
| 36w0d  | 56.4                       | 60.6            | 73.2                       | 85.8                         | 90.0                       |
| 37w0d  | 59.0                       | 63.4            | 76.8                       | 90.2                         | 94.6                       |
| 38w0d  | 61.4                       | 66.1            | 80.2                       | 94.3                         | 99.0                       |
| 39w0d  | 63.7                       | 68.6            | 83.5                       | 98.4                         | 103.3                      |
| 40w0d  | 65.8                       | 71.0            | 86.6                       | 102.2                        | 107.4                      |
| 41w0d* | 67.6                       | 73.1            | 89.5                       | 105.9                        | 111.4                      |
| 42w0d* | 69.1                       | 74.8            | 92.1                       | 109.4                        | 115.1                      |

\*: Data for extrapolated gestational age (weeks) when Extrapolate is set to ON

- (12) GS
  - (a) GS Hellman FG

Hellman, LM, Kobayashi M, Fillisti L, Lavenhar M: "Growth and development of the human fetus prior to the twentieth week of gestation" Am J Obset & Gynecol 103: 789-800, 1969

| Age   | _ | Mean<br>(mm) | _ |
|-------|---|--------------|---|
| 5w0d  |   | 9.7          | - |
| 6w0d  | _ | 16.7         | _ |
| 7w0d  | _ | 23.7         | _ |
| 8w0d  | _ | 30.7         | _ |
| 9w0d  | - | 37.8         | _ |
| 10w0d | - | 44.8         | _ |
| 11w0d | _ | 51.8         | _ |
| 12w0d | _ | 58.8         | _ |
| 12w1d | _ | 59.8         | _ |

(b) GS Rempen GA

Rempen A: "Biometrie in der fruehgravitaet (I. trimenon)" Der Frauenarzt 32/1991: 425-430

| Value<br>(mm) | Age   | 5%, 95%<br>(days) |
|---------------|-------|-------------------|
| 2.0           | 4w6d  | 10                |
| 3.0           | 5w0d  | 10                |
| 12.0          | 6w0d  | 10                |
| 21.0          | 7w0d  | 10                |
| 29.0          | 8w0d  | 10                |
| 37.0          | 9w0d  | 10                |
| 45.0          | 10w0d | 10                |
| 52.0          | 11w0d | 10                |
| 59.0          | 12w0d | 10                |
| 66.0          | 13w0d | 10                |
| 72.0          | 14w0d | 10                |
| 73.0          | 14w1d | 10                |

(c) GS Rempen FG

Rempen A: "Biometrie in der fruehgravitaet (I. trimenon)" Der Frauenarzt 32/1991: 425-430

| 5% (mm) | 50% (mm)                                                                              | 95% (mm)                                                                                                    |
|---------|---------------------------------------------------------------------------------------|----------------------------------------------------------------------------------------------------|
| 0.0     | 0.5                                                                                   | 11.0                                                                                                    |
| 0.0     | 4.5                                                                                   | 15.0                                                                                                    |
| 2.9     | 13.4                                                                                  | 23.9                                                                                                    |
| 11.2    | 21.7                                                                                  | 32.2                                                                                                    |
| 19.0    | 29.5                                                                                  | 40.0                                                                                                    |
| 26.1    | 36.6                                                                                  | 47.1                                                                                                    |
| 32.6    | 43.1                                                                                  | 53.6                                                                                                    |
| 38.5    | 49.0                                                                                  | 59.5                                                                                                    |
| 43.8    | 54.3                                                                                  | 64.8                                                                                                    |
| 48.6    | 59.1                                                                                  | 69.6                                                                                                    |
| 49.8    | 60.3                                                                                  | 70.8                                                                                                    |
|         | 5% (mm)<br>0.0<br>2.9<br>11.2<br>19.0<br>26.1<br>32.6<br>38.5<br>43.8<br>48.6<br>49.8 | 5% (mm) 50% (mm)   0.0 0.5   0.0 4.5   2.9 13.4   11.2 21.7   19.0 29.5   26.1 36.6   32.6 43.1   38.5 49.0   43.8 54.3   48.6 59.1   49.8 60.3 |

### (d) GS Tokyo GA

Takashi Okai Department of Obstetrics and Gynecology, Faculty of Medicine, University of Tokyo Studies on Fetal Growth and Functional Developments Official Journal of the Japan Society of Obstetrics and Gynecology ACTA OBST GYNEC JPN Vol. 38, No. 8, pp. 1209-1217, 1986

| Value<br>(mm) | Age   | 2SD<br>(days) |
|---------------|-------|---------------|
| 10.0          | 4w0d  | 7             |
| 16.0          | 5w0d  | 7             |
| 22.0          | 6w0d  | 8             |
| 29.0          | 7w0d  | 8             |
| 35.0          | 8w0d  | 9             |
| 42.0          | 9w0d  | 10            |
| 49.0          | 10w0d | 12            |
| 58.0          | 11w0d | 13            |

#### (e) GS Tokyo FG

Takashi Okai Department of Obstetrics and Gynecology, Faculty of Medicine, University of Tokyo Studies on Fetal Growth and Functional Developments Official Journal of the Japan Society of Obstetrics and Gynecology ACTA OBST GYNEC JPN Vol. 38, No. 8, pp. 1209-1217, 1986

| Age   | 5% (mm) | 50% (mm) | 95% (mm) |
|-------|---------|----------|----------|
| 4w0d  | 5.6     | 10.3     | 17.0     |
| 5w0d  | 9.4     | 16.1     | 24.1     |
| 6w0d  | 13.2    | 22.1     | 31.1     |
| 7w0d  | 17.7    | 28.6     | 39.0     |
| 8w0d  | 22.0    | 34.9     | 47.8     |
| 9w0d  | 27.4    | 41.9     | 57.8     |
| 10w0d | 33.6    | 49.3     | 69.6     |
| 11w0d | 40.5    | 57.6     | 84.2     |
- (13) HA
  - (a) HA Chitty GA

Altman, D.G., and Chitty, L.S. "New charts for ultrasound dating of pregnancy" Ultrasound Obstet. 10 (1997) 174-191

| Value<br>(cm <sup>2</sup> ) | Age   | 5%, 95%<br>(days) |
|-----------------------------|-------|-------------------|
| 4.41                        | 12w1d | 8                 |
| 5.76                        | 13w0d | 8                 |
| 7.57                        | 14w0d | 8                 |
| 9.61                        | 15w0d | 9                 |
| 11.79                       | 16w0d | 9                 |
| 14.07                       | 17w0d | 9                 |
| 16.81                       | 18w0d | 9                 |
| 19.81                       | 19w0d | 9                 |
| 23.04                       | 20w0d | 9                 |
| 26.53                       | 21w0d | 10                |
| 30.25                       | 22w0d | 10                |
| 34.03                       | 23w0d | 11                |
| 37.83                       | 24w0d | 12                |
| 41.82                       | 25w0d | 12                |
| 46.24                       | 26w0d | 14                |
| 49.94                       | 27w0d | 15                |
| 54.03                       | 28w0d | 16                |
| 58.27                       | 29w0d | 18                |
| 61.89                       | 30w0d | 19                |
| 65.61                       | 31w0d | 21                |
| 69.45                       | 32w0d | 23                |
| 72.82                       | 33w0d | 24                |
| 76.27                       | 34w0d | 27                |
| 79.66                       | 35w0d | 29                |
| 81.00                       | 35w3d | 30                |

(b) HA Chitty FG

Chitty, L.S., Altman, D.G. "Charts of Fetal Size: 2. Head Measurements" British Journal of Obstetrics & Gynaecology, Jan. 1994, vol. 101, P. 35-43

| Age   | 3% (cm <sup>2</sup> ) | 50% (cm <sup>2</sup> ) | 97% (cm <sup>2</sup> ) |
|-------|-----------------------|------------------------|------------------------|
| 12w0d | 2.4                   | 3.6                    | 5.1                    |
| 13w0d | 3.7                   | 5.3                    | 7.1                    |
| 14w0d | 5.3                   | 7.2                    | 9.4                    |
| 15w0d | 7.2                   | 9.4                    | 12.0                   |
| 16w0d | 9.3                   | 11.9                   | 14.8                   |
| 17w0d | 11.6                  | 14.6                   | 17.9                   |
| 18w0d | 14.1                  | 17.5                   | 21.2                   |
| 19w0d | 16.8                  | 20.6                   | 24.7                   |
| 20w0d | 19.7                  | 23.9                   | 28.5                   |
| 21w0d | 22.7                  | 27.3                   | 32.3                   |
| 22w0d | 25.8                  | 30.9                   | 36.4                   |
| 23w0d | 29.1                  | 34.6                   | 40.5                   |
| 24w0d | 32.4                  | 38.4                   | 44.8                   |
| 25w0d | 35.9                  | 42.2                   | 49.1                   |
| 26w0d | 39.3                  | 46.1                   | 53.5                   |
| 27w0d | 42.8                  | 50.1                   | 57.9                   |
| 28w0d | 46.3                  | 54.0                   | 62.3                   |
| 29w0d | 49.8                  | 57.9                   | 66.7                   |
| 30w0d | 53.2                  | 61.8                   | 71.0                   |
| 31w0d | 56.6                  | 65.6                   | 75.3                   |
| 32w0d | 59.8                  | 69.3                   | 79.5                   |
| 33w0d | 63.0                  | 72.9                   | 83.5                   |
| 34w0d | 66.0                  | 76.4                   | 87.4                   |
| 35w0d | 68.9                  | 79.6                   | 91.2                   |
| 36w0d | 71.6                  | 82.7                   | 94.7                   |
| 37w0d | 74.1                  | 85.6                   | 98.1                   |
| 38w0d | 76.4                  | 88.3                   | 101.2                  |
| 39w0d | 78.4                  | 90.7                   | 104.0                  |
| 40w0d | 80.2                  | 92.9                   | 106.5                  |
| 41w0d | 81.7                  | 94.8                   | 108.8                  |
| 42w0d | 83.0                  | 96.3                   | 110.7                  |

## (c) HA Chitty-%tile Identical

Chitty, L.S., Altman, D.G. "Charts of Fetal Size: 2. Head Measurements" British Journal of Obstetrics & Gynaecology, Jan. 1994, vol. 101, P. 35-43

| Age   | 1SD   | 3%    | 50%   | 97%   |
|-------|-------|-------|-------|-------|
| Age   | (cm²) | (cm²) | (cm²) | (cm²) |
| 12w0d | 0.80  | 2.4   | 3.6   | 5.1   |
| 13w0d | 0.96  | 3.7   | 5.3   | 7.1   |
| 14w0d | 1.17  | 5.3   | 7.2   | 9.4   |
| 15w0d | 1.38  | 7.2   | 9.4   | 12.0  |
| 16w0d | 1.54  | 9.3   | 11.9  | 14.8  |
| 17w0d | 1.76  | 11.6  | 14.6  | 17.9  |
| 18w0d | 1.97  | 14.1  | 17.5  | 21.2  |
| 19w0d | 2.18  | 16.8  | 20.6  | 24.7  |
| 20w0d | 2.45  | 19.7  | 23.9  | 28.5  |
| 21w0d | 2.66  | 22.7  | 27.3  | 32.3  |
| 22w0d | 2.93  | 25.8  | 30.9  | 36.4  |
| 23w0d | 3.14  | 29.1  | 34.6  | 40.5  |
| 24w0d | 3.40  | 32.4  | 38.4  | 44.8  |
| 25w0d | 3.67  | 35.9  | 42.2  | 49.1  |
| 26w0d | 3.94  | 39.3  | 46.1  | 53.5  |
| 27w0d | 4.15  | 42.8  | 50.1  | 57.9  |
| 28w0d | 4.41  | 46.3  | 54.0  | 62.3  |
| 29w0d | 4.68  | 49.8  | 57.9  | 66.7  |
| 30w0d | 4.89  | 53.2  | 61.8  | 71.0  |
| 31w0d | 5.16  | 56.6  | 65.6  | 75.3  |
| 32w0d | 5.43  | 59.8  | 69.3  | 79.5  |
| 33w0d | 5.64  | 63.0  | 72.9  | 83.5  |
| 34w0d | 5.85  | 66.0  | 76.4  | 87.4  |
| 35w0d | 6.17  | 68.9  | 79.6  | 91.2  |
| 36w0d | 6.38  | 71.6  | 82.7  | 94.7  |
| 37w0d | 6.65  | 74.1  | 85.6  | 98.1  |
| 38w0d | 6.86  | 76.4  | 88.3  | 101.2 |
| 39w0d | 7.07  | 78.4  | 90.7  | 104.0 |
| 40w0d | 7.23  | 80.2  | 92.9  | 106.5 |
| 41w0d | 7.45  | 81.7  | 94.8  | 108.8 |
| 42w0d | 7.66  | 83.0  | 96.3  | 110.7 |

- (14) HC
- (a) HC ASUM-V1 FG

POLICY ON OBSTETRIC EXAMINATIONS NORMAL ULTRASONIC FETAL MEASUREMENTS JUNE 1991

| Age   | -2SD                                    | Mean<br>(mm) | +2SD                                    |
|-------|-----------------------------------------|--------------|-----------------------------------------|
| 10w0d | ((((((((((((((((((((((((((((((((((((((( | 42.3         | ((((((((((((((((((((((((((((((((((((((( |
| 11w0d |                                         | 56.4         |                                         |
| 10.01 | _                                       | 50.4         |                                         |
| 12w0d | _                                       | 70.3         |                                         |
| 13w0d | _                                       | 84.0         | _                                       |
| 14w0d | —                                       | 97.6         | _                                       |
| 15w0d |                                         | 111.0        | _                                       |
| 16w0d | 107.1                                   | 124.1        | 141.1                                   |
| 17w0d | 119.9                                   | 137.1        | 154.3                                   |
| 18w0d | 132.4                                   | 149.8        | 167.2                                   |
| 19w0d | 144.7                                   | 162.3        | 179.9                                   |
| 20w0d | 156.7                                   | 174.5        | 192.3                                   |
| 21w0d | 168.5                                   | 186.5        | 204.5                                   |
| 22w0d | 179.3                                   | 198.1        | 216.9                                   |
| 23w0d | 189.8                                   | 209.5        | 229.2                                   |
| 24w0d | 200.1                                   | 220.6        | 241.1                                   |
| 25w0d | 210.0                                   | 231.3        | 252.6                                   |
| 26w0d | 219.5                                   | 241.7        | 263.9                                   |
| 27w0d | 228.7                                   | 251.7        | 274.7                                   |
| 28w0d | 238.7                                   | 261.4        | 284.1                                   |
| 29w0d | 248.4                                   | 270.7        | 293.0                                   |
| 30w0d | 257.6                                   | 279.6        | 301.6                                   |
| 31w0d | 266.4                                   | 288.1        | 309.8                                   |
| 32w0d | 274.8                                   | 296.1        | 317.4                                   |
| 33w0d | 282.8                                   | 303.8        | 324.8                                   |
| 34w0d | 290.8                                   | 311.0        | 331.2                                   |
| 35w0d | 298.3                                   | 317.7        | 337.1                                   |
| 36w0d | 305.4                                   | 324.0        | 342.6                                   |
| 37w0d | 311.9                                   | 329.7        | 347.5                                   |
| 38w0d | 318.0                                   | 335.0        | 352.0                                   |
| 39w0d | _                                       | 339.7        | _                                       |
| 40w0d |                                         | 344.0        | _                                       |

(b) HC ASUM-V2 GA

Australian Society of Ultrasound Medicine (ASUM) - Policy statement Statement on normal ultrasonics fetal measurements (Revised May 2001) P 28-P 31

| Value (mm) | Age   |
|------------|-------|
| 44.0       | 11w1d |
| 61.0       | 12w0d |
| 81.0       | 13w0d |
| 98.0       | 14w0d |
| 113.0      | 15w0d |
| 128.0      | 16w0d |
| 141.0      | 17w0d |
| 154.0      | 18w0d |
| 166.0      | 19w0d |
| 177.0      | 20w0d |
| 188.0      | 20w6d |
| 199.0      | 22w0d |
| 209.0      | 23w0d |
| 218.0      | 23w6d |
| 228.0      | 25w0d |
| 237.0      | 26w0d |
| 246.0      | 27w0d |
| 254.0      | 28w0d |
| 263.0      | 29w0d |
| 271.0      | 30w0d |
| 279.0      | 31w0d |
| 287.0      | 32w0d |
| 294.0      | 33w0d |
| 302.0      | 34w0d |
| 309.0      | 35w0d |
| 317.0      | 36w0d |
| 324.0      | 37w0d |
| 331.0      | 38w0d |
| 337.0      | 39w0d |
| 344.0      | 40w0d |
| 351.0      | 41w0d |
| 357.0      | 42w0d |
| 364.0      | 43w0d |
| 369.0      | 43w6d |

#### (c) HC ASUM-V2 FG

-

\_

Australian Society of Ultrasound Medicine (ASUM) - Policy statement Statement on normal ultrasonics fetal measurements (Revised May 2001) P 28-P 31

(d) HC CFEF FG

French fetal biometry: reference equations and comparison with other charts

L. J. SALOMON, M. DUYME, J. CREQUAT, G. BRODATY, C. TALMANT, N. FRIES and M. ALTHUSER CFEF - Collège Français d'Echographie Foetale, Paris, France Ultrasound Obstet Gynecol (in press) published online in Wiley InterScience (www.interscience.wiley.com). DOI: 10.1002/uog.2733

| Aae   | -2SD  | Mean  | +2SD  |
|-------|-------|-------|-------|
|       | (mm)  | (mm)  | (mm)  |
| 11w0d | 44.0  | 59.0  | 74.0  |
| 12w0d | 55.0  | 70.0  | 85.0  |
| 13w0d | 69.0  | 84.0  | 99.0  |
| 14w0d | 81.0  | 96.0  | 111.0 |
| 15w0d | 93.0  | 108.0 | 123.0 |
| 16w0d | 113.0 | 128.0 | 143.0 |
| 17w0d | 126.0 | 141.0 | 156.0 |
| 18w0d | 131.0 | 151.0 | 171.0 |
| 19w0d | 140.0 | 160.0 | 180.0 |
| 20w0d | 150.0 | 170.0 | 190.0 |
| 21w0d | 156.0 | 176.0 | 196.0 |
| 22w0d | 168.0 | 188.0 | 208.0 |
| 23w0d | 190.0 | 210.0 | 230.0 |
| 24w0d | 200.0 | 220.0 | 240.0 |
| 25w0d | 211.0 | 231.0 | 251.0 |
| 26w0d | 218.0 | 238.0 | 258.0 |
| 27w0d | 230.0 | 250.0 | 270.0 |
| 28w0d | 243.0 | 263.0 | 283.0 |
| 29w0d | 244.0 | 269.0 | 294.0 |
| 30w0d | 249.0 | 274.0 | 299.0 |
| 31w0d | 259.0 | 284.0 | 309.0 |
| 32w0d | 263.0 | 288.0 | 313.0 |
| 33w0d | 275.0 | 300.0 | 325.0 |
| 34w0d | 280.0 | 305.0 | 330.0 |
| 35w0d | 285.0 | 310.0 | 335.0 |
| 36w0d | 292.0 | 317.0 | 342.0 |
| 37w0d | 296.0 | 321.0 | 346.0 |
| 38w0d | 303.0 | 328.0 | 353.0 |
| 39w0d | 311.0 | 336.0 | 361.0 |
| 40w0d | 315.0 | 340.0 | 365.0 |
| 41w0d | 319.0 | 344.0 | 369.0 |

| Age   | 5% (mm) | 50% (mm) | 95% (mm) |
|-------|---------|----------|----------|
| 15w0d | 104.6   | 117.7    | 130.9    |
| 16w0d | 114.3   | 128.0    | 141.7    |
| 17w0d | 124.3   | 138.6    | 152.8    |
| 18w0d | 134.6   | 149.4    | 164.2    |
| 19w0d | 145.0   | 160.4    | 175.7    |
| 20w0d | 155.5   | 171.4    | 187.4    |
| 21w0d | 166.1   | 182.6    | 199.1    |
| 22w0d | 176.6   | 193.7    | 210.8    |
| 23w0d | 187.1   | 204.8    | 222.4    |
| 24w0d | 197.5   | 215.7    | 233.9    |
| 25w0d | 207.6   | 226.4    | 245.2    |
| 26w0d | 217.5   | 236.9    | 256.2    |
| 27w0d | 227.0   | 247.0    | 266.9    |
| 28w0d | 236.2   | 256.7    | 277.1    |
| 29w0d | 244.8   | 265.9    | 287.0    |
| 30w0d | 253.0   | 274.6    | 296.2    |
| 31w0d | 260.5   | 282.7    | 304.9    |
| 32w0d | 267.4   | 290.2    | 313.0    |
| 33w0d | 273.6   | 297.0    | 320.3    |
| 34w0d | 279.0   | 302.9    | 326.8    |
| 35w0d | 283.6   | 308.0    | 332.5    |
| 36w0d | 287.2   | 312.2    | 337.3    |
| 37w0d | 289.9   | 315.5    | 341.1    |
| 38w0d | 291.5   | 317.7    | 343.8    |
| 39w0d | 292.0   | 318.7    | 345.5    |
| 40w0d | 291.3   | 318.6    | 345.9    |

(e) HC CFEF-%tile Identical

French fetal biometry: reference equations and comparison with other charts L. J. SALOMON, M. DUYME, J. CREQUAT, G. BRODATY, C. TALMANT, N. FRIES and M. ALTHUSER CFEF - Collège Français d'Echographie Foetale, Paris, France Ultrasound Obstet Gynecol (in press) published online in Wiley InterScience (www.interscience.wiley.com). DOI: 10.1002/uog.2733

| Age   | 1SD<br>(mm) | 5%<br>(mm) | 50%<br>(mm) | 95%<br>(mm) |
|-------|-------------|------------|-------------|-------------|
| 15w0d | 8.0         | 104.6      | 117.7       | 130.9       |
| 16w0d | 8.3         | 114.3      | 128.0       | 141.7       |
| 17w0d | 8.7         | 124.3      | 138.6       | 152.8       |
| 18w0d | 9.0         | 134.6      | 149.4       | 164.2       |
| 19w0d | 9.3         | 145.0      | 160.4       | 175.7       |
| 20w0d | 9.7         | 155.5      | 171.4       | 187.4       |
| 21w0d | 10.0        | 166.1      | 182.6       | 199.1       |
| 22w0d | 10.4        | 176.6      | 193.7       | 210.8       |
| 23w0d | 10.7        | 187.1      | 204.8       | 222.4       |
| 24w0d | 11.1        | 197.5      | 215.7       | 233.9       |
| 25w0d | 11.4        | 207.6      | 226.4       | 245.2       |
| 26w0d | 11.8        | 217.5      | 236.9       | 256.2       |
| 27w0d | 12.1        | 227.0      | 247.0       | 266.9       |
| 28w0d | 12.5        | 236.2      | 256.7       | 277.1       |
| 29w0d | 12.8        | 244.8      | 265.9       | 287.0       |
| 30w0d | 13.1        | 253.0      | 274.6       | 296.2       |
| 31w0d | 13.5        | 260.5      | 282.7       | 304.9       |
| 32w0d | 13.8        | 267.4      | 290.2       | 313.0       |
| 33w0d | 14.2        | 273.6      | 297.0       | 320.3       |
| 34w0d | 14.5        | 279.0      | 302.9       | 326.8       |
| 35w0d | 14.9        | 283.6      | 308.0       | 332.5       |
| 36w0d | 15.2        | 287.2      | 312.2       | 337.3       |
| 37w0d | 15.6        | 289.9      | 315.5       | 341.1       |
| 38w0d | 15.9        | 291.5      | 317.7       | 343.8       |
| 39w0d | 16.2        | 292.0      | 318.7       | 345.5       |
| 40w0d | 16.6        | 291.3      | 318.6       | 345.9       |

(f) HC Chitty(drvd) GA

Altman, D.G., and Chitty, L.S. "New charts for ultrasound dating of pregnancy" Ultrasound Obstet. Gynecol. 10 (1997) 174-191

| Value<br>(mm) | Age   | 5%, 95%<br>(days) |
|---------------|-------|-------------------|
| 80.0          | 12w4d | 8                 |
| 86.7          | 13w0d | 9                 |
| 98.3          | 14w0d | 9                 |
| 110.0         | 15w0d | 8                 |
| 121.7         | 16w0d | 8                 |
| 135.0         | 17w0d | 9                 |
| 146.7         | 18w0d | 9                 |
| 158.3         | 19w0d | 8                 |
| 171.7         | 20w0d | 9                 |
| 183.3         | 21w0d | 9                 |
| 195.0         | 22w0d | 9                 |
| 208.3         | 23w0d | 11                |
| 220.0         | 24w0d | 12                |
| 231.3         | 25w0d | 13                |
| 241.7         | 26w0d | 13                |
| 252.5         | 27w0d | 15                |
| 262.5         | 28w0d | 16                |
| 271.3         | 29w0d | 17                |
| 280.0         | 30w0d | 18                |
| 288.8         | 31w0d | 21                |
| 297.0         | 32w0d | 23                |
| 304.0         | 33w0d | 25                |
| 311.0         | 34w0d | 26                |
| 317.5         | 35w0d | 29                |
| 320.0         | 35w3d | 29                |

## (g) HC Chitty(drvd) FG

Chitty, L.S., Altman, D.G. "Charts of Fetal Size: 2. Head Measurements", British Journal of Obstetrics & Gynaecology, Jan. 1994, vol. 101, pp. 35-43

| Age   | 3% (mm) | 50% (mm) | 97% (mm) |
|-------|---------|----------|----------|
| 12w0d | 55.5    | 68.1     | 80.7     |
| 13w0d | 69.1    | 82.1     | 95.2     |
| 14w0d | 82.5    | 96.0     | 109.5    |
| 15w0d | 95.7    | 109.6    | 123.6    |
| 16w0d | 108.7   | 123.1    | 137.4    |
| 17w0d | 121.5   | 136.3    | 151.1    |
| 18w0d | 134.0   | 149.3    | 164.5    |
| 19w0d | 146.3   | 162.0    | 177.6    |
| 20w0d | 158.3   | 174.4    | 190.5    |
| 21w0d | 170.0   | 186.5    | 203.1    |
| 22w0d | 181.4   | 198.4    | 215.4    |
| 23w0d | 192.5   | 209.9    | 227.4    |
| 24w0d | 203.3   | 221.1    | 239.0    |
| 25w0d | 213.7   | 232.0    | 250.3    |
| 26w0d | 223.7   | 242.5    | 261.2    |
| 27w0d | 233.4   | 252.6    | 271.8    |
| 28w0d | 242.7   | 262.4    | 282.0    |
| 29w0d | 251.6   | 271.7    | 291.8    |
| 30w0d | 260.1   | 280.6    | 301.1    |
| 31w0d | 268.2   | 289.1    | 310.0    |
| 32w0d | 275.8   | 297.2    | 318.5    |
| 33w0d | 283.0   | 304.8    | 326.6    |
| 34w0d | 289.6   | 311.9    | 334.1    |
| 35w0d | 295.8   | 318.5    | 341.2    |
| 36w0d | 301.5   | 324.6    | 347.8    |
| 37w0d | 306.7   | 330.3    | 353.8    |
| 38w0d | 311.4   | 335.3    | 359.3    |
| 39w0d | 315.5   | 339.9    | 364.3    |
| 40w0d | 319.0   | 343.9    | 368.7    |
| 41w0d | 322.0   | 347.3    | 372.6    |
| 42w0d | 324.4   | 350.1    | 375.8    |

(h) HC Chitty (drvd)-%tile Identical

Chitty, L.S., Altman, D.G. "Charts of Fetal Size: 2. Head Measurements", British Journal of Obstetrics & Gynaecology, Jan. 1994, vol. 101, pp. 35-43

| Ane   | 1SD  | 3%    | 50%   | 97%   |
|-------|------|-------|-------|-------|
| Age   | (mm) | (mm)  | (mm)  | (mm)  |
| 12w0d | 6.7  | 55.5  | 68.1  | 80.7  |
| 13w0d | 6.9  | 69.1  | 82.1  | 95.2  |
| 14w0d | 7.2  | 82.5  | 96.0  | 109.5 |
| 15w0d | 7.4  | 95.7  | 109.6 | 123.6 |
| 16w0d | 7.6  | 108.7 | 123.1 | 137.4 |
| 17w0d | 7.9  | 121.5 | 136.3 | 151.1 |
| 18w0d | 8.1  | 134.0 | 149.3 | 164.5 |
| 19w0d | 8.3  | 146.3 | 162.0 | 177.6 |
| 20w0d | 8.6  | 158.3 | 174.4 | 190.5 |
| 21w0d | 8.8  | 170.0 | 186.5 | 203.1 |
| 22w0d | 9.0  | 181.4 | 198.4 | 215.4 |
| 23w0d | 9.3  | 192.5 | 209.9 | 227.4 |
| 24w0d | 9.5  | 203.3 | 221.1 | 239.0 |
| 25w0d | 9.7  | 213.7 | 232.0 | 250.3 |
| 26w0d | 10.0 | 223.7 | 242.5 | 261.2 |
| 27w0d | 10.2 | 233.4 | 252.6 | 271.8 |
| 28w0d | 10.4 | 242.7 | 262.4 | 282.0 |
| 29w0d | 10.7 | 251.6 | 271.7 | 291.8 |
| 30w0d | 10.9 | 260.1 | 280.6 | 301.1 |
| 31w0d | 11.1 | 268.2 | 289.1 | 310.0 |
| 32w0d | 11.4 | 275.8 | 297.2 | 318.5 |
| 33w0d | 11.6 | 283.0 | 304.8 | 326.6 |
| 34w0d | 11.8 | 289.6 | 311.9 | 334.1 |
| 35w0d | 12.1 | 295.8 | 318.5 | 341.2 |
| 36w0d | 12.3 | 301.5 | 324.6 | 347.8 |
| 37w0d | 12.5 | 306.7 | 330.3 | 353.8 |
| 38w0d | 12.8 | 311.4 | 335.3 | 359.3 |
| 39w0d | 13.0 | 315.5 | 339.9 | 364.3 |
| 40w0d | 13.2 | 319.0 | 343.9 | 368.7 |
| 41w0d | 13.5 | 322.0 | 347.3 | 372.6 |
| 42w0d | 13.7 | 324.4 | 350.1 | 375.8 |

#### (i) HC Chitty(Pltd) GA

Altman, D.G., and Chitty, L.S. "New charts for ultrasound dating of pregnancy" Ultrasound Obstet. Gynecol. 10 (1997) 174-191

| Value<br>(mm) | Age   | 5%, 95%<br>(days) |
|---------------|-------|-------------------|
| 85.0          | 12w6d | 5                 |
| 86.7          | 13w0d | 5                 |
| 100.0         | 14w0d | 6                 |
| 111.7         | 15w0d | 7                 |
| 123.3         | 16w0d | 7                 |
| 136.7         | 17w0d | 8                 |
| 148.3         | 18w0d | 8                 |
| 161.7         | 19w0d | 9                 |
| 175.0         | 20w0d | 10                |
| 186.7         | 21w0d | 10                |
| 200.0         | 22w0d | 12                |
| 211.7         | 23w0d | 12                |
| 223.3         | 24w0d | 13                |
| 235.0         | 25w0d | 14                |
| 246.3         | 26w0d | 15                |
| 256.3         | 27w0d | 15                |
| 266.3         | 28w0d | 16                |
| 275.0         | 29w0d | 16                |
| 283.8         | 30w0d | 17                |
| 292.5         | 31w0d | 19                |
| 300.0         | 32w0d | 19                |
| 307.0         | 33w0d | 19                |
| 314.0         | 34w0d | 21                |
| 320.8         | 35w0d | 22                |
| 325.0         | 35w5d | 22                |

#### (j) HC Chitty (Pltd) FG

Chitty, L.S., Altman, D.G. "Charts of Fetal Size: 2. Head Measurements", British Journal of Obstetrics & Gynaecology, Jan. 1994, vol. 101, pp. 35-43

| Age   | 3% (mm) | 50% (mm) | 97% (mm) |
|-------|---------|----------|----------|
| 12w0d | 57.4    | 69.5     | 81.5     |
| 13w0d | 71.1    | 83.6     | 96.1     |
| 14w0d | 84.7    | 97.6     | 110.6    |
| 15w0d | 98.1    | 111.4    | 124.8    |
| 16w0d | 111.2   | 125.0    | 138.8    |
| 17w0d | 124.1   | 138.3    | 152.6    |
| 18w0d | 136.8   | 151.5    | 166.1    |
| 19w0d | 149.2   | 164.3    | 179.4    |
| 20w0d | 161.3   | 176.9    | 192.4    |
| 21w0d | 173.2   | 189.2    | 205.1    |
| 22w0d | 184.8   | 201.2    | 217.6    |
| 23w0d | 196.0   | 212.8    | 229.7    |
| 24w0d | 206.9   | 224.2    | 241.5    |
| 25w0d | 217.5   | 235.2    | 252.9    |
| 26w0d | 227.7   | 245.8    | 264.0    |
| 27w0d | 237.5   | 256.1    | 274.7    |
| 28w0d | 247.0   | 266.0    | 285.0    |
| 29w0d | 256.1   | 275.5    | 295.0    |
| 30w0d | 264.7   | 284.6    | 304.5    |
| 31w0d | 272.9   | 293.2    | 313.6    |
| 32w0d | 280.7   | 301.5    | 322.2    |
| 33w0d | 288.0   | 309.2    | 330.4    |
| 34w0d | 294.9   | 316.5    | 338.1    |
| 35w0d | 301.2   | 323.3    | 345.4    |
| 36w0d | 307.1   | 329.6    | 352.1    |
| 37w0d | 312.5   | 335.4    | 358.3    |
| 38w0d | 317.3   | 340.6    | 364.0    |
| 39w0d | 321.6   | 345.3    | 369.1    |
| 40w0d | 325.3   | 349.5    | 373.7    |
| 41w0d | 328.4   | 353.1    | 377.8    |
| 42w0d | 331.0   | 356.1    | 381.2    |

(k) HC Chitty (Pltd)-%tile Identical

Chitty, L.S., Altman, D.G. "Charts of Fetal Size: 2. Head Measurements", British Journal of Obstetrics & Gynaecology, Jan. 1994, vol. 101, pp. 35-43

| Age   | 1SD<br>(mm) | 3%<br>(mm) | 50%<br>(mm) | 97%<br>(mm) |
|-------|-------------|------------|-------------|-------------|
| 12w0d | 6.4         | 57.4       | 69.5        | 81.5        |
| 13w0d | 6.6         | 71.1       | 83.6        | 96.1        |
| 14w0d | 6.9         | 84.7       | 97.6        | 110.6       |
| 15w0d | 7.1         | 98.1       | 111.4       | 124.8       |
| 16w0d | 7.3         | 111.2      | 125.0       | 138.8       |
| 17w0d | 7.6         | 124.1      | 138.3       | 152.6       |
| 18w0d | 7.8         | 136.8      | 151.5       | 166.1       |
| 19w0d | 8.0         | 149.2      | 164.3       | 179.4       |
| 20w0d | 8.3         | 161.3      | 176.9       | 192.4       |
| 21w0d | 8.5         | 173.2      | 189.2       | 205.1       |
| 22w0d | 8.7         | 184.8      | 201.2       | 217.6       |
| 23w0d | 9.0         | 196.0      | 212.8       | 229.7       |
| 24w0d | 9.2         | 206.9      | 224.2       | 241.5       |
| 25w0d | 9.4         | 217.5      | 235.2       | 252.9       |
| 26w0d | 9.7         | 227.7      | 245.8       | 264.0       |
| 27w0d | 9.9         | 237.5      | 256.1       | 274.7       |
| 28w0d | 10.1        | 247.0      | 266.0       | 285.0       |
| 29w0d | 10.3        | 256.1      | 275.5       | 295.0       |
| 30w0d | 10.6        | 264.7      | 284.6       | 304.5       |
| 31w0d | 10.8        | 272.9      | 293.2       | 313.6       |
| 32w0d | 11.0        | 280.7      | 301.5       | 322.2       |
| 33w0d | 11.3        | 288.0      | 309.2       | 330.4       |
| 34w0d | 11.5        | 294.9      | 316.5       | 338.1       |
| 35w0d | 11.7        | 301.2      | 323.3       | 345.4       |
| 36w0d | 12.0        | 307.1      | 329.6       | 352.1       |
| 37w0d | 12.2        | 312.5      | 335.4       | 358.3       |
| 38w0d | 12.4        | 317.3      | 340.6       | 364.0       |
| 39w0d | 12.7        | 321.6      | 345.3       | 369.1       |
| 40w0d | 12.9        | 325.3      | 349.5       | 373.7       |
| 41w0d | 13.1        | 328.4      | 353.1       | 377.8       |
| 42w0d | 13.4        | 331.0      | 356.1       | 381.2       |

(I) HC Hadlock GA

Hadlock FP, Deter RL, Harrist RB, Park SK:

"Estimating fetal age: Computerassisted analysis of multiple fetal growth parameters" Radiology 1984; 152: 497-502.

| Value<br>(mm) | Age   | 2SD<br>(days) |
|---------------|-------|---------------|
| 55.4          | 12w0d | 8             |
| 72.5          | 13w0d | 8             |
| 90.0          | 14w0d | 8             |
| 105.0         | 15w0d | 8             |
| 120.0         | 16w0d | 8             |
| 135.0         | 17w0d | 8             |
| 148.2         | 18w0d | 10            |
| 161.6         | 19w0d | 10            |
| 175.0         | 20w0d | 10            |
| 186.5         | 21w0d | 10            |
| 198.2         | 22w0d | 10            |
| 208.8         | 23w0d | 10            |
| 220.0         | 24w0d | 14            |
| 230.0         | 25w0d | 14            |
| 240.0         | 26w0d | 14            |
| 248.8         | 27w0d | 14            |
| 257.5         | 28w0d | 14            |
| 266.3         | 29w0d | 14            |
| 275.0         | 30w0d | 21            |
| 282.5         | 31w0d | 21            |
| 290.0         | 32w0d | 21            |
| 298.0         | 33w0d | 21            |
| 305.0         | 34w0d | 21            |
| 312.4         | 35w0d | 21            |
| 320.0         | 36w0d | 19            |
| 326.0         | 37w0d | 19            |
| 333.0         | 38w0d | 19            |
| 339.0         | 39w0d | 19            |
| 345.8         | 40w0d | 19            |
| 351.6         | 41w0d | 19            |
| 357.7         | 42w0d | 19            |
|               |       |               |

(m) HC Hadlock FG

Hadlock FP, Deter RL, Harrist RB, Park SK: "Estimating fetal age: Computerassisted analysis of multiple fetal growth parameters"

Radiology 1984 ;152: 497-502.

| Age    | -1SD<br>(mm) | Mean<br>(mm) | +1SD<br>(mm) |
|--------|--------------|--------------|--------------|
| 12w0d  | 58.0         | 68.0         | 78.0         |
| 13w0d  | 72.4         | 82.4         | 92.4         |
| 14w0d  | 86.6         | 96.6         | 106.6        |
| 15w0d  | 100.6        | 110.6        | 120.6        |
| 16w0d  | 114.4        | 124.4        | 134.4        |
| 17w0d  | 127.9        | 137.9        | 147.9        |
| 18w0d  | 141.1        | 151.1        | 161.1        |
| 19w0d  | 154.1        | 164.1        | 174.1        |
| 20w0d  | 166.8        | 176.8        | 186.8        |
| 21w0d  | 179.2        | 189.2        | 199.2        |
| 22w0d  | 191.3        | 201.3        | 211.3        |
| 23w0d  | 203.0        | 213.0        | 223.0        |
| 24w0d  | 214.4        | 224.4        | 234.4        |
| 25w0d  | 225.4        | 235.4        | 245.4        |
| 26w0d  | 236.0        | 246.0        | 256.0        |
| 27w0d  | 246.3        | 256.3        | 266.3        |
| 28w0d  | 256.1        | 266.1        | 276.1        |
| 29w0d  | 265.5        | 275.5        | 285.5        |
| 30w0d  | 274.4        | 284.4        | 294.4        |
| 31w0d  | 282.9        | 292.9        | 302.9        |
| 32w0d  | 290.9        | 300.9        | 310.9        |
| 33w0d  | 298.4        | 308.4        | 318.4        |
| 34w0d  | 305.5        | 315.5        | 325.5        |
| 35w0d  | 312.0        | 322.0        | 332.0        |
| 36w0d  | 317.9        | 327.9        | 337.9        |
| 37w0d  | 323.3        | 333.3        | 343.3        |
| 38w0d  | 328.2        | 338.2        | 348.2        |
| 39w0d  | 332.5        | 342.5        | 352.5        |
| 40w0d  | 336.1        | 346.0        | 356.1        |
| 41w0d* | 339.2        | 349.2        | 359.2        |
| 42w0d* | 341.6        | 351.6        | 361.6        |

\*: Data for extrapolated gestational age (weeks) when Extrapolate is set to ON (n) HC Hadlock-%tile Identical

Hadlock FP, Deter RL, Harrist RB, Park SK: "Estimating fetal age: Computerassisted analysis of multiple fetal growth parameters"

Radiology 1984; 152: 497-502.

| Age   | 1SD<br>(mm) | -2SD<br>(mm) | Mean<br>(mm) | +2SD<br>(mm) |
|-------|-------------|--------------|--------------|--------------|
| 12w0d | 10.0        | 35.4         | 55.4         | 126.2        |
| 13w0d | 10.0        | 52.7         | 72.7         | 178.1        |
| 14w0d | 10.0        | 69.4         | 89.4         | 228.2        |
| 15w0d | 10.0        | 85.4         | 105.4        | 276.2        |
| 16w0d | 10.0        | 100.7        | 120.7        | 322.1        |
| 17w0d | 10.0        | 115.2        | 135.2        | 365.6        |
| 18w0d | 10.0        | 129.1        | 149.1        | 407.3        |
| 19w0d | 10.0        | 142.3        | 162.3        | 446.9        |
| 20w0d | 10.0        | 154.8        | 174.8        | 484.4        |
| 21w0d | 10.0        | 166.8        | 186.8        | 520.4        |
| 22w0d | 10.0        | 178.3        | 198.3        | 554.9        |
| 23w0d | 10.0        | 189.2        | 209.2        | 587.6        |
| 24w0d | 10.0        | 199.7        | 219.7        | 619.1        |
| 25w0d | 10.0        | 209.8        | 229.8        | 649.4        |
| 26w0d | 10.0        | 219.4        | 239.4        | 678.2        |
| 27w0d | 10.0        | 228.7        | 248.7        | 706.1        |
| 28w0d | 10.0        | 237.7        | 257.7        | 733.1        |
| 29w0d | 10.0        | 246.3        | 266.3        | 758.9        |
| 30w0d | 10.0        | 254.6        | 274.6        | 783.8        |
| 31w0d | 10.0        | 262.7        | 282.7        | 808.1        |
| 32w0d | 10.0        | 270.5        | 290.5        | 831.5        |
| 33w0d | 10.0        | 278.1        | 298.1        | 854.3        |
| 34w0d | 10.0        | 285.5        | 305.5        | 876.5        |
| 35w0d | 10.0        | 292.6        | 312.6        | 897.8        |
| 36w0d | 10.0        | 299.6        | 319.6        | 918.8        |
| 37w0d | 10.0        | 306.3        | 326.3        | 938.9        |
| 38w0d | 10.0        | 312.9        | 332.9        | 958.7        |
| 39w0d | 10.0        | 319.3        | 339.3        | 977.9        |
| 40w0d | 10.0        | 325.6        | 345.6        | 996.8        |
| 41w0d | 10.0        | 331.7        | 351.7        | 1015.1       |
| 42w0d | 10.0        | 337.7        | 357.7        | 1033.1       |

(o) HC Hansmann Identical

Hansmann H, Hackeloer B., Staudach A. "Ultrasound Diagnosis in Obstetrics and Gynecology" New York, Springer Verlag, 1986, English Edition (ISBN 0-387-15384-9); P 431

| Value (mm) | Age   |
|------------|-------|
| 106.0      | 14w0d |
| 115.0      | 15w0d |
| 127.0      | 16w0d |
| 140.0      | 17w0d |
| 152.0      | 18w0d |
| 164.0      | 19w0d |
| 176.0      | 20w0d |
| 189.0      | 21w0d |
| 203.0      | 22w0d |
| 215.0      | 23w0d |
| 226.0      | 24w0d |
| 239.0      | 25w0d |
| 251.0      | 26w0d |
| 263.0      | 27w0d |
| 274.0      | 28w0d |
| 284.0      | 29w0d |
| 293.0      | 30w0d |
| 303.0      | 31w0d |
| 311.0      | 32w0d |
| 318.0      | 33w0d |
| 325.0      | 34w0d |
| 332.0      | 35w0d |
| 337.0      | 36w0d |
| 340.0      | 37w0d |
| 344.0      | 38w0d |
| 347.0      | 39w0d |
| 349.0      | 40w0d |

(p) HC Jeanty GA

Jeanty P "Fetal Biometry" Ultrasonography in Obstetrics and Gynecology: P 93 to 108

| Value<br>(mm) | Age   | 5%, 95%<br>(days) |
|---------------|-------|-------------------|
| 80.0          | 12w4d | 12                |
| 87.0          | 13w0d | 13                |
| 101.0         | 14w0d | 12                |
| 115.0         | 15w0d | 12                |
| 129.0         | 16w0d | 13                |
| 141.0         | 17w0d | 12                |
| 153.0         | 18w0d | 12                |
| 165.0         | 19w0d | 12                |
| 177.0         | 20w0d | 12                |
| 189.0         | 21w0d | 12                |
| 200.0         | 22w0d | 12                |
| 210.0         | 23w0d | 12                |
| 221.0         | 24w0d | 12                |
| 231.0         | 25w0d | 13                |
| 241.0         | 26w0d | 12                |
| 250.0         | 27w0d | 12                |
| 260.0         | 28w0d | 12                |
| 269.0         | 29w0d | 12                |
| 278.0         | 30w0d | 12                |
| 288.0         | 31w0d | 13                |
| 296.0         | 32w0d | 12                |
| 305.0         | 33w0d | 13                |
| 313.0         | 34w0d | 12                |
| 321.0         | 35w0d | 12                |
| 330.0         | 36w0d | 13                |
| 338.0         | 37w0d | 13                |
| 346.0         | 38w0d | 13                |
| 354.0         | 39w0d | 13                |
| 361.0         | 40w0d | 12                |
| 364.0         | 40w2d | 13                |

## (q) HC Merz GA

Merz E:

"Ultrasound in Gynecology and Obstetrics" Stuttgart, New York, Thieme Medical Publishers, Inc. 1991; 326-336

| Value<br>(mm) | Age   | 5%, 95%<br>(days) |
|---------------|-------|-------------------|
| 72.0          | 12w1d | 7                 |
| 85.0          | 13w0d | 9                 |
| 100.0         | 14w0d | 8                 |
| 114.0         | 15w0d | 9                 |
| 128.0         | 16w0d | 10                |
| 142.0         | 17w0d | 10                |
| 155.0         | 18w0d | 11                |
| 168.0         | 19w0d | 11                |
| 181.0         | 20w0d | 12                |
| 193.0         | 21w0d | 12                |
| 205.0         | 22w0d | 12                |
| 217.0         | 23w0d | 12                |
| 228.0         | 24w0d | 13                |
| 239.0         | 25w0d | 13                |
| 250.0         | 26w0d | 13                |
| 260.0         | 27w0d | 13                |
| 269.0         | 28w0d | 13                |
| 279.0         | 29w0d | 14                |
| 288.0         | 30w0d | 13                |
| 297.0         | 31w0d | 14                |
| 305.0         | 32w0d | 14                |
| 313.0         | 33w0d | 14                |
| 321.0         | 34w0d | 15                |
| 329.0         | 35w0d | 15                |
| 335.0         | 36w0d | 15                |
| 343.0         | 37w0d | 16                |
| 349.0         | 38w0d | 17                |
| 355.0         | 39w0d | 16                |
| 361.0         | 40w0d | 16                |
| 364.0         | 40w4d | 16                |

## (r) HC Merz FG

Merz E: "Ultrasound in Gynecology and Obstetrics" Stuttgart, New York, Thieme Medical Publishers, Inc. 1991; 312

| Age   | 5% (mm) | 50% (mm) | 95% (mm) |
|-------|---------|----------|----------|
| 12w0d | 63.0    | 76.0     | 90.0     |
| 13w0d | 77.0    | 90.0     | 104.0    |
| 14w0d | 90.0    | 104.0    | 118.0    |
| 15w0d | 104.0   | 117.0    | 132.0    |
| 16w0d | 117.0   | 131.0    | 146.0    |
| 17w0d | 130.0   | 144.0    | 159.0    |
| 18w0d | 142.0   | 157.0    | 172.0    |
| 19w0d | 155.0   | 169.0    | 185.0    |
| 20w0d | 167.0   | 182.0    | 197.0    |
| 21w0d | 179.0   | 194.0    | 210.0    |
| 22w0d | 190.0   | 205.0    | 222.0    |
| 23w0d | 201.0   | 217.0    | 233.0    |
| 24w0d | 212.0   | 228.0    | 245.0    |
| 25w0d | 223.0   | 239.0    | 256.0    |
| 26w0d | 233.0   | 249.0    | 266.0    |
| 27w0d | 243.0   | 259.0    | 277.0    |
| 28w0d | 253.0   | 269.0    | 287.0    |
| 29w0d | 262.0   | 279.0    | 296.0    |
| 30w0d | 271.0   | 288.0    | 306.0    |
| 31w0d | 279.0   | 296.0    | 315.0    |
| 32w0d | 288.0   | 305.0    | 323.0    |
| 33w0d | 296.0   | 313.0    | 332.0    |
| 34w0d | 303.0   | 321.0    | 340.0    |
| 35w0d | 311.0   | 328.0    | 347.0    |
| 36w0d | 318.0   | 336.0    | 355.0    |
| 37w0d | 324.0   | 342.0    | 362.0    |
| 38w0d | 331.0   | 349.0    | 368.0    |
| 39w0d | 337.0   | 355.0    | 375.0    |
| 40w0d | 343.0   | 361.0    | 381.0    |

- (15) Humerus
  - (a) Humerus ASUM-V2 GA

Australian Society of Ultrasound Medicine (ASUM) - Policy statement Statement on normal ultrasonics fetal measurements (Revised May 2001) P 28-P 31

| Value (mm) | Age   |
|------------|-------|
| 5.0        | 10w3d |
| 6.7        | 11w0d |
| 9.3        | 12w0d |
| 12.0       | 13w0d |
| 15.0       | 14w0d |
| 17.7       | 15w0d |
| 20.3       | 16w0d |
| 23.0       | 17w0d |
| 26.0       | 18w0d |
| 28.5       | 19w0d |
| 31.0       | 20w0d |
| 33.7       | 21w0d |
| 36.0       | 22w0d |
| 39.0       | 23w2d |
| 40.5       | 24w0d |
| 42.7       | 25w0d |
| 44.8       | 26w0d |
| 46.8       | 27w0d |
| 48.7       | 28w0d |
| 50.5       | 29w0d |
| 52.3       | 30w0d |
| 54.0       | 31w0d |
| 55.6       | 32w0d |
| 57.2       | 33w0d |
| 58.8       | 34w0d |
| 60.2       | 35w0d |
| 61.6       | 36w0d |
| 63.0       | 37w0d |
| 64.4       | 38w0d |
| 65.8       | 39w0d |
| 67.0       | 40w0d |
| 68.3       | 41w0d |
| 69.5       | 42w0d |
| 70.7       | 43w0d |
| 71.8       | 44w0d |
| 73.0       | 45w0d |
| 74.0       | 45w6d |

(b) Humerus ASUM-V2 FG

Australian Society of Ultrasound Medicine (ASUM) - Policy statement Statement on normal ultrasonics fetal measurements (Revised May 2001) P 28-P 31

| Age   | -2SD<br>(mm) | Mean<br>(mm) | +2SD<br>(mm) |
|-------|--------------|--------------|--------------|
| 11w0d | 5.0          | 8.0          | 11.0         |
| 12w0d | 7.0          | 9.0          | 11.0         |
| 13w0d | 8.0          | 11.0         | 14.0         |
| 14w0d | 10.0         | 14 0         | 18.0         |
| 15w0d | 11.5         | 17.0         | 22.5         |
| 16w0d | 17.0         | 21.0         | 25.0         |
| 17w0d | 20.0         | 25.0         | 30.0         |
| 18w0d | 21.5         | 27.0         | 32.5         |
| 19w0d | 24.0         | 29.0         | 34.0         |
| 20w0d | 26.0         | 31.0         | 36.0         |
| 21w0d | 26.0         | 32.0         | 38.0         |
| 22w0d | 29.0         | 35.0         | 41.0         |
| 23w0d | 34.0         | 38.0         | 42.0         |
| 24w0d | 34.0         | 40.0         | 46.0         |
| 25w0d | 38.0         | 43.0         | 48.0         |
| 26w0d | 40.0         | 44.0         | 48.0         |
| 27w0d | 43.0         | 47.0         | 51.0         |
| 28w0d | 45.0         | 50.0         | 55.0         |
| 29w0d | 46.0         | 51.0         | 56.0         |
| 30w0d | 47.0         | 52.0         | 57.0         |
| 31w0d | 49.0         | 54.0         | 59.0         |
| 32w0d | 51.0         | 56.0         | 61.0         |
| 33w0d | 51.0         | 57.0         | 63.0         |
| 34w0d | 53.5         | 59.0         | 64.5         |
| 35w0d | 54.0         | 60.0         | 66.0         |
| 36w0d | 57.0         | 62.0         | 67.0         |
| 37w0d | 57.0         | 63.0         | 69.0         |
| 38w0d | 58.0         | 64.0         | 70.0         |
| 39w0d | 59.5         | 65.0         | 70.5         |
| 40w0d | 60.0         | 66.0         | 72.0         |
| 41w0d | 62.0         | 68.0         | 74.0         |

(c) Humerus Chitty-%tile Identical

Chitty Charts of fetal size: limb bones BJOG: an International Journal of Obstetrics and Gynaecology August 2002, Vol.109, pp. 919-929

| Age   | 1SD<br>(mm) | 3%<br>(mm) | 50%<br>(mm) | 97%<br>(mm) |
|-------|-------------|------------|-------------|-------------|
| 12w0d | 1.8         | 3.7        | 7.1         | 10.6        |
| 13w0d | 1.9         | 7.2        | 10.7        | 14.2        |
| 14w0d | 1.9         | 10.5       | 14.1        | 17.7        |
| 15w0d | 2.0         | 13.7       | 17.3        | 21.0        |
| 16w0d | 2.0         | 16.7       | 20.4        | 24.2        |
| 17w0d | 2.0         | 19.6       | 23.4        | 27.2        |
| 18w0d | 2.1         | 22.3       | 26.2        | 30.1        |
| 19w0d | 2.1         | 24.9       | 28.9        | 32.9        |
| 20w0d | 2.2         | 27.4       | 31.5        | 35.5        |
| 21w0d | 2.2         | 29.8       | 34.0        | 38.1        |
| 22w0d | 2.2         | 32.1       | 36.3        | 40.5        |
| 23w0d | 2.3         | 34.3       | 38.6        | 42.9        |
| 24w0d | 2.3         | 36.4       | 40.7        | 45.1        |
| 25w0d | 2.4         | 38.4       | 42.8        | 47.2        |
| 26w0d | 2.4         | 40.3       | 44.8        | 49.3        |
| 27w0d | 2.4         | 42.1       | 46.7        | 51.3        |
| 28w0d | 2.5         | 43.9       | 48.5        | 53.2        |
| 29w0d | 2.5         | 45.5       | 50.2        | 55.0        |
| 30w0d | 2.6         | 47.1       | 51.9        | 56.7        |
| 31w0d | 2.6         | 48.6       | 53.5        | 58.4        |
| 32w0d | 2.6         | 50.0       | 55.0        | 59.9        |
| 33w0d | 2.7         | 51.4       | 56.4        | 61.5        |
| 34w0d | 2.7         | 52.7       | 57.8        | 62.9        |
| 35w0d | 2.8         | 53.9       | 59.1        | 64.3        |
| 36w0d | 2.8         | 55.1       | 60.3        | 65.6        |
| 37w0d | 2.8         | 56.2       | 61.5        | 66.8        |
| 38w0d | 2.9         | 57.2       | 62.6        | 68.0        |
| 39w0d | 2.9         | 58.2       | 63.7        | 69.2        |
| 40w0d | 3.0         | 59.1       | 64.7        | 70.3        |
| 41w0d | 3.0         | 60.0       | 65.6        | 71.3        |
| 42w0d | 3.0         | 60.8       | 66.5        | 72.2        |

(d) Humerus Jeanty GA

Jeanty P, Rodesch F, Delbeke D, Dumont JE

"Estimation of gestational age from measurements of fetal long bones" J Ultrasound Med 3: 75-79. 1984.

| Value<br>(mm) | Age   | 5%, 95%<br>(days) |
|---------------|-------|-------------------|
| 10.0          | 12w4d | 19                |
| 11.5          | 13w0d | 19                |
| 14.5          | 14w0d | 19                |
| 17.5          | 15w0d | 19                |
| 20.0          | 16w0d | 19                |
| 23.0          | 17w0d | 19                |
| 25.3          | 18w0d | 19                |
| 28.0          | 19w0d | 19                |
| 30.3          | 20w0d | 19                |
| 32.7          | 21w0d | 19                |
| 35.0          | 22w0d | 19                |
| 37.3          | 23w0d | 19                |
| 39.3          | 24w0d | 19                |
| 41.5          | 25w0d | 19                |
| 43.5          | 26w0d | 19                |
| 45.5          | 27w0d | 19                |
| 47.5          | 28w0d | 19                |
| 49.5          | 29w0d | 19                |
| 51.3          | 30w0d | 19                |
| 53.3          | 31w0d | 19                |
| 55.0          | 32w0d | 19                |
| 57.0          | 33w0d | 19                |
| 58.8          | 34w0d | 19                |
| 60.5          | 35w0d | 19                |
| 62.0          | 36w0d | 19                |
| 63.8          | 37w0d | 19                |
| 65.5          | 38w0d | 19                |
| 67.2          | 39w0d | 19                |
| 68.8          | 40w0d | 19                |
| 69.0          | 40w1d | 19                |

### (e) Humerus Merz FG

Merz E: "Ultrasound in Gynecology and Obstetrics" Stuttgart, New York, Thieme Medical Publishers, Inc. 1991; 312

| Age   | 5% (mm) | 50% (mm) | 95% (mm) |
|-------|---------|----------|----------|
| 12w0d | 4.0     | 8.0      | 11.0     |
| 13w0d | 7.0     | 11.0     | 14.0     |
| 14w0d | 10.0    | 14.0     | 17.0     |
| 15w0d | 13.0    | 16.0     | 20.0     |
| 16w0d | 16.0    | 19.0     | 23.0     |
| 17w0d | 18.0    | 22.0     | 26.0     |
| 18w0d | 21.0    | 25.0     | 28.0     |
| 19w0d | 24.0    | 27.0     | 31.0     |
| 20w0d | 26.0    | 30.0     | 34.0     |
| 21w0d | 29.0    | 32.0     | 36.0     |
| 22w0d | 31.0    | 35.0     | 39.0     |
| 23w0d | 33.0    | 37.0     | 41.0     |
| 24w0d | 36.0    | 40.0     | 44.0     |
| 25w0d | 38.0    | 42.0     | 46.0     |
| 26w0d | 40.0    | 44.0     | 48.0     |
| 27w0d | 42.0    | 46.0     | 50.0     |
| 28w0d | 44.0    | 48.0     | 52.0     |
| 29w0d | 46.0    | 50.0     | 54.0     |
| 30w0d | 48.0    | 52.0     | 56.0     |
| 31w0d | 49.0    | 54.0     | 58.0     |
| 32w0d | 51.0    | 55.0     | 60.0     |
| 33w0d | 53.0    | 57.0     | 62.0     |
| 34w0d | 54.0    | 59.0     | 63.0     |
| 35w0d | 55.0    | 60.0     | 65.0     |
| 36w0d | 57.0    | 61.0     | 66.0     |
| 37w0d | 58.0    | 63.0     | 67.0     |
| 38w0d | 59.0    | 64.0     | 69.0     |
| 39w0d | 60.0    | 65.0     | 70.0     |
| 40w0d | 62.0    | 66.0     | 71.0     |

- (16) Kidney
  - (a) Kidney Bertagnoli FG

Bertagnoli L, Lalatta F, Gallacio R, et al "Quantitative characterization of the growth of the fetal kidney" J Clinical Ultrasound 11: 349-356, 1983.

| Age   | -2SD | Mean | +2SD |
|-------|------|------|------|
| Aye   | (mm) | (mm) | (mm) |
| 24w0d | 22.0 | 24.4 | 26.8 |
| 25w0d | 22.6 | 25.0 | 27.4 |
| 26w0d | 23.3 | 25.7 | 28.1 |
| 27w0d | 24.0 | 26.4 | 28.8 |
| 28w0d | 24.8 | 27.2 | 29.6 |
| 29w0d | 25.6 | 28.0 | 30.4 |
| 30w0d | 26.4 | 28.8 | 31.2 |
| 31w0d | 27.2 | 29.6 | 32.0 |
| 32w0d | 28.0 | 30.4 | 32.8 |
| 33w0d | 28.9 | 31.3 | 33.7 |
| 34w0d | 29.8 | 32.2 | 34.6 |
| 35w0d | 30.8 | 33.1 | 35.4 |
| 36w0d | 31.8 | 34.1 | 36.4 |
| 37w0d | 32.8 | 35.1 | 37.4 |
| 38w0d | 33.8 | 36.1 | 38.4 |
| 39w0d | 34.8 | 37.1 | 39.4 |
| 40w0d | 35.9 | 38.2 | 40.5 |
| 41w0d | 37.0 | 39.3 | 41.6 |
| 42w0d | 38.1 | 40.4 | 42.7 |

- (17) OFD
  - (a) OFD ASUM-V2 GA

Australian Society of Ultrasound Medicine (ASUM) - Policy statement Statement on normal ultrasonics fetal measurements (Revised May 2001) P 28-P 31

| Value(mm) | Age   |
|-----------|-------|
| 19.0      | 10w2d |
| 21.5      | 11w0d |
| 25.5      | 12w0d |
| 29.5      | 13w0d |
| 34.0      | 14w1d |
| 38.0      | 15w0d |
| 43.0      | 16w0d |
| 47.5      | 17w0d |
| 52.0      | 18w0d |
| 57.0      | 19w0d |
| 62.0      | 20w1d |
| 66.0      | 21w0d |
| 70.5      | 22w0d |
| 74.5      | 23w0d |
| 78.5      | 24w0d |
| 82.0      | 25w0d |
| 85.5      | 26w0d |
| 89.0      | 27w0d |
| 92.0      | 28w0d |
| 95.0      | 29w0d |
| 97.7      | 30w0d |
| 100.3     | 31w0d |
| 103.0     | 32w0d |
| 105.3     | 33w0d |
| 107.7     | 34w0d |
| 110.0     | 35w1d |
| 112.0     | 36w0d |
| 114.0     | 37w0d |
| 116.0     | 38w0d |
| 118.0     | 39w0d |
| 119.8     | 40w0d |
| 121.8     | 41w0d |
| 123.5     | 42w0d |
| 125.0     | 43w0d |
| 126.8     | 44w0d |
| 128.0     | 44w6d |
|           |       |

## (b) OFD ASUM-V2 FG

Australian Society of Ultrasound Medicine (ASUM) - Policy statement Statement on normal ultrasonics fetal measurements (Revised May 2001) P 28-P 31

| Age   | -2SD<br>(mm) | Mean<br>(mm) | +2SD<br>(mm) |
|-------|--------------|--------------|--------------|
| 11w0d | 19.0         | 21.0         | 23.0         |
| 12w0d | 22.0         | 24.0         | 26.0         |
| 13w0d | 26.0         | 29.0         | 32.0         |
| 14w0d | 31.0         | 34.0         | 37.0         |
| 15w0d | 35.0         | 38.0         | 41.0         |
| 16w0d | 43.0         | 46.0         | 49.0         |
| 17w0d | 47.0         | 50.0         | 53.0         |
| 18w0d | 50.5         | 54.0         | 57.5         |
| 19w0d | 53.5         | 57.0         | 60.5         |
| 20w0d | 57.5         | 61.0         | 64.5         |
| 21w0d | 59.0         | 63.0         | 67.0         |
| 22w0d | 64.5         | 68.0         | 71.5         |
| 23w0d | 72.0         | 76.0         | 80.0         |
| 24w0d | 75.0         | 79.0         | 83.0         |
| 25w0d | 77.5         | 82.0         | 86.5         |
| 26w0d | 79.5         | 84.0         | 88.5         |
| 27w0d | 81.5         | 86.0         | 90.5         |
| 28w0d | 90.0         | 95.0         | 100.0        |
| 29w0d | 91.5         | 97.0         | 102.5        |
| 30w0d | 92.5         | 98.0         | 103.5        |
| 31w0d | 96.0         | 101.0        | 106.0        |
| 32w0d | 97.0         | 102.0        | 107.0        |
| 33w0d | 101.5        | 107.0        | 112.5        |
| 34w0d | 102.5        | 108.0        | 113.5        |
| 35w0d | 103.5        | 109.0        | 114.5        |
| 36w0d | 106.5        | 112.0        | 117.5        |
| 37w0d | 107.0        | 113.0        | 119.0        |
| 38w0d | 110.5        | 116.0        | 121.5        |
| 39w0d | 113.0        | 119.0        | 125.0        |
| 40w0d | 114.0        | 120.0        | 126.0        |
| 41w0d | 116.0        | 122.0        | 128.0        |

#### (c) OFD Chitty FG

Chitty, L.S., Altman, D.G. "Charts of Fetal Size: 2. Head Measurements" British Journal of Obstetrics & Gynaecology, Jan. 1994, vol. 101, pp. 35-43

| Age   | 3% (mm) | 50% (mm) | 97% (mm) |
|-------|---------|----------|----------|
| 12w0d | 17.7    | 23.4     | 29.2     |
| 13w0d | 22.9    | 28.6     | 34.2     |
| 14w0d | 28.0    | 33.6     | 39.2     |
| 15w0d | 33.0    | 38.6     | 44.2     |
| 16w0d | 37.9    | 43.5     | 49.0     |
| 17w0d | 42.7    | 48.3     | 53.8     |
| 18w0d | 47.4    | 53.0     | 58.6     |
| 19w0d | 51.9    | 57.6     | 63.3     |
| 20w0d | 56.3    | 62.1     | 67.9     |
| 21w0d | 60.6    | 66.5     | 72.4     |
| 22w0d | 64.8    | 70.8     | 76.8     |
| 23w0d | 68.8    | 74.9     | 81.1     |
| 24w0d | 72.6    | 79.0     | 85.4     |
| 25w0d | 76.3    | 82.9     | 89.5     |
| 26w0d | 79.8    | 86.7     | 93.5     |
| 27w0d | 83.1    | 90.3     | 97.4     |
| 28w0d | 86.3    | 93.8     | 101.2    |
| 29w0d | 89.3    | 97.1     | 104.9    |
| 30w0d | 92.1    | 100.2    | 108.4    |
| 31w0d | 94.7    | 103.2    | 111.8    |
| 32w0d | 97.1    | 106.1    | 115.0    |
| 33w0d | 99.4    | 108.7    | 118.1    |
| 34w0d | 101.4   | 111.2    | 121.0    |
| 35w0d | 103.2   | 113.5    | 123.8    |
| 26w0d | 104.7   | 115.6    | 126.4    |
| 37w0d | 106.1   | 117.5    | 128.9    |
| 38w0d | 107.2   | 119.2    | 131.1    |
| 39w0d | 108.1   | 120.6    | 133.1    |
| 40w0d | 108.7   | 121.9    | 135.1    |
| 41w0d | 109.1   | 123.0    | 136.8    |
| 42w0d | 109.3   | 123.8    | 138.3    |

## (d) OFD Chitty-%tile Identical

Chitty, L.S., Altman, D.G. "Charts of Fetal Size: 2. Head Measurements" British Journal of Obstetrics & Gynaecology, Jan. 1994, vol. 101, pp. 35-43

| Age   | 1SD<br>(mm) | 3%<br>(mm) | 50%<br>(mm) | 97%<br>(mm) |
|-------|-------------|------------|-------------|-------------|
| 12w0d | 3.1         | 17.7       | 23.4        | 29.2        |
| 13w0d | 3.0         | 22.9       | 28.6        | 34.2        |
| 14w0d | 3.0         | 28.0       | 33.6        | 39.2        |
| 15w0d | 3.0         | 33.0       | 38.6        | 44.2        |
| 16w0d | 3.0         | 37.9       | 43.5        | 49.0        |
| 17w0d | 3.0         | 42.7       | 48.3        | 53.8        |
| 18w0d | 3.0         | 47.4       | 53.0        | 58.6        |
| 19w0d | 3.0         | 51.9       | 57.6        | 63.3        |
| 20w0d | 3.1         | 56.3       | 62.1        | 67.9        |
| 21w0d | 3.1         | 60.6       | 66.5        | 72.4        |
| 22w0d | 3.2         | 64.8       | 70.8        | 76.8        |
| 23w0d | 3.3         | 68.8       | 74.9        | 81.1        |
| 24w0d | 3.4         | 72.6       | 79.0        | 85.4        |
| 25w0d | 3.5         | 76.3       | 82.9        | 89.5        |
| 26w0d | 3.7         | 79.8       | 86.7        | 93.5        |
| 27w0d | 3.8         | 83.1       | 90.3        | 97.4        |
| 28w0d | 4.0         | 86.3       | 93.8        | 101.2       |
| 29w0d | 4.1         | 89.3       | 97.1        | 104.9       |
| 30w0d | 4.3         | 92.1       | 100.2       | 108.4       |
| 31w0d | 4.5         | 94.7       | 103.2       | 111.8       |
| 32w0d | 4.7         | 97.1       | 106.1       | 115.0       |
| 33w0d | 5.0         | 99.4       | 108.7       | 118.1       |
| 34w0d | 5.2         | 101.4      | 111.2       | 121.0       |
| 35w0d | 5.5         | 103.2      | 113.5       | 123.8       |
| 26w0d | 5.8         | 104.7      | 115.6       | 126.4       |
| 37w0d | 6.1         | 106.1      | 117.5       | 128.9       |
| 38w0d | 6.4         | 107.2      | 119.2       | 131.1       |
| 39w0d | 6.7         | 108.1      | 120.6       | 133.1       |
| 40w0d | 7.0         | 108.7      | 121.9       | 135.1       |
| 41w0d | 7.4         | 109.1      | 123.0       | 136.8       |
| 42w0d | 7.7         | 109.3      | 123.8       | 138.3       |

(e) OFD Hansmann Identical

Hansmann H, Hackeloer B., Staudach A. "Ultrasound Diagnosis in Obstetrics and Gynecology" New York, Springer Verlag, 1986, English Edition (ISBN 0-387-15384-9); P 431

| Value (mm) | Age   |
|------------|-------|
| 31.0       | 14w0d |
| 38.0       | 15w0d |
| 41.0       | 16w0d |
| 46.0       | 17w0d |
| 50.0       | 18w0d |
| 54.0       | 19w0d |
| 58.0       | 20w0d |
| 63.0       | 21w0d |
| 67.0       | 22w0d |
| 72.0       | 23w0d |
| 76.0       | 24w0d |
| 80.0       | 25w0d |
| 84.0       | 26w0d |
| 88.0       | 27w0d |
| 91.0       | 28w0d |
| 95.0       | 29w0d |
| 98.0       | 30w0d |
| 100.0      | 31w0d |
| 103.0      | 32w0d |
| 105.0      | 33w0d |
| 107.0      | 34w0d |
| 109.0      | 35w0d |
| 111.0      | 36w0d |
| 112.0      | 37w0d |
| 113.0      | 38w0d |
| 114.0      | 39w0d |
| 115.0      | 40w0d |

(f) OFD Merz FG

Merz E: "Ultrasound in Gynecology and Obstetrics" Stuttgart, New York, Thieme Medical Publishers, Inc. 1991; 312

| Age   | 5% (mm) | 50% (mm) | 95% (mm) |
|-------|---------|----------|----------|
| 12w0d | 18.0    | 23.0     | 28.0     |
| 13w0d | 23.0    | 28.0     | 33.0     |
| 14w0d | 28.0    | 33.0     | 38.0     |
| 15w0d | 33.0    | 38.0     | 43.0     |
| 16w0d | 38.0    | 43.0     | 48.0     |
| 17w0d | 42.0    | 48.0     | 53.0     |
| 18w0d | 47.0    | 52.0     | 58.0     |
| 19w0d | 51.0    | 57.0     | 62.0     |
| 20w0d | 55.0    | 61.0     | 67.0     |
| 21w0d | 59.0    | 65.0     | 71.0     |
| 22w0d | 63.0    | 69.0     | 75.0     |
| 23w0d | 67.0    | 73.0     | 79.0     |
| 24w0d | 71.0    | 77.0     | 83.0     |
| 25w0d | 74.0    | 80.0     | 86.0     |
| 26w0d | 78.0    | 84.0     | 90.0     |
| 27w0d | 81.0    | 87.0     | 93.0     |
| 28w0d | 84.0    | 90.0     | 96.0     |
| 29w0d | 87.0    | 93.0     | 99.0     |
| 30w0d | 90.0    | 96.0     | 102.0    |
| 31w0d | 92.0    | 99.0     | 105.0    |
| 32w0d | 95.0    | 101.0    | 108.0    |
| 33w0d | 97.0    | 104.0    | 110.0    |
| 34w0d | 99.0    | 106.0    | 113.0    |
| 35w0d | 102.0   | 108.0    | 115.0    |
| 36w0d | 104.0   | 110.0    | 117.0    |
| 37w0d | 105.0   | 112.0    | 119.0    |
| 38w0d | 107.0   | 114.0    | 121.0    |
| 39w0d | 109.0   | 116.0    | 123.0    |
| 40w0d | 110.0   | 117.0    | 124.0    |

# (g) OFD Nicolaides Identical

Nicolaides "Fetal biometry at 14-40 week's gestation" Ultrasound in Obstetrics and Gynecology 4 1994: P34 to 48

| Age         | 5%<br>(mm) | Median<br>(mm) | 95%<br>(mm) |
|-------------|------------|----------------|-------------|
| 14+0 - 14+6 | 35.0       | 39.0           | 42.0        |
| 15+0 - 15+6 | 39.0       | 42.0           | 46.0        |
| 16+0 - 16+6 | 42.0       | 46.0           | 50.0        |
| 17+0 - 17+6 | 46.0       | 50.0           | 54.0        |
| 18+0 - 18+6 | 50.0       | 54.0           | 59.0        |
| 19+0 - 19+6 | 54.0       | 58.0           | 63.0        |
| 20+0 - 20+6 | 57.0       | 62.0           | 68.0        |
| 21+0 - 21+6 | 61.0       | 67.0           | 72.0        |
| 22+0 - 22+6 | 65.0       | 71.0           | 77.0        |
| 23+0 - 23+6 | 69.0       | 75.0           | 82.0        |
| 24+0 - 24+6 | 73.0       | 79.0           | 86.0        |
| 25+0 - 25+6 | 77.0       | 83.0           | 90.0        |
| 26+0 - 26+6 | 81.0       | 87.0           | 95.0        |
| 27+0 - 27+6 | 84.0       | 91.0           | 99.0        |
| 28+0 - 28+6 | 87.0       | 95.0           | 103.0       |
| 29+0 - 29+6 | 91.0       | 98.0           | 107.0       |
| 30+0 - 30+6 | 94.0       | 102.0          | 110.0       |
| 31+0 - 31+6 | 96.0       | 105.0          | 113.0       |
| 32+0 - 32+6 | 99.0       | 107.0          | 116.0       |
| 33+0 - 33+6 | 101.0      | 110.0          | 119.0       |
| 34+0 - 34+6 | 103.0      | 112.0          | 121.0       |
| 35+0 - 35+6 | 105.0      | 113.0          | 123.0       |
| 36+0 - 36+6 | 106.0      | 115.0          | 124.0       |
| 37+0 - 37+6 | 107.0      | 116.0          | 125.0       |
| 38+0 - 38+6 | 107.0      | 116.0          | 126.0       |
| 39+0 - 39+6 | 107.0      | 116.0          | 126.0       |

- (18) OOD
  - (a) OOD Jeanty GA

Jeanty P, et al "The Binocular Distance: A New Way to Estimate Fetal Age" J Ultrasound Med, 1984; 3: 241-243

| Value<br>(mm) | Age   | 5%, 95%<br>(days) |
|---------------|-------|-------------------|
| 15.0          | 10w3d | 23                |
| 16.0          | 11w0d | 23                |
| 17.6          | 12w0d | 23                |
| 19.3          | 13w0d | 23                |
| 21.0          | 14w0d | 23                |
| 22.8          | 15w0d | 23                |
| 24.3          | 16w0d | 23                |
| 26.0          | 17w0d | 23                |
| 27.8          | 18w0d | 23                |
| 29.3          | 19w0d | 23                |
| 31.0          | 20w0d | 23                |
| 32.8          | 21w0d | 23                |
| 34.5          | 22w0d | 23                |
| 36.1          | 23w0d | 23                |
| 37.8          | 24w0d | 23                |
| 39.5          | 25w0d | 23                |
| 41.2          | 26w0d | 23                |
| 42.8          | 27w0d | 23                |
| 44.5          | 28w0d | 23                |
| 46.2          | 29w0d | 23                |
| 47.8          | 30w0d | 23                |
| 49.5          | 31w0d | 23                |
| 51.2          | 32w0d | 23                |
| 53.0          | 33w0d | 23                |
| 54.6          | 34w0d | 23                |
| 56.3          | 35w0d | 23                |
| 58.0          | 36w0d | 23                |
| 59.8          | 37w0d | 23                |
| 61.3          | 38w0d | 23                |
| 63.0          | 39w0d | 23                |
| 64.8          | 40w0d | 23                |
| 65.0          | 40w1d | 23                |

(b) OOD Mayden GA

Mayden "Orbital diameter:A new parameter for prenatal diagnosis and dating." Am J Obstet Gynecol 1982;144: P 289 to 297

| Value (mm) | Age   |
|------------|-------|
| 13.0       | 11w4d |
| 14.8       | 12w0d |
| 16.8       | 13w0d |
| 19.8       | 14w0d |
| 22.0       | 15w0d |
| 24.4       | 16w0d |
| 26.4       | 17w0d |
| 28.5       | 18w0d |
| 31.3       | 19w0d |
| 33.3       | 20w0d |
| 35.3       | 21w0d |
| 37.3       | 22w0d |
| 39.3       | 23w0d |
| 40.7       | 24w0d |
| 42.8       | 25w0d |
| 44.7       | 26w0d |
| 45.9       | 27w0d |
| 46.9       | 28w0d |
| 47.9       | 29w0d |
| 49.4       | 30w0d |
| 50.4       | 31w0d |
| 51.4       | 32w0d |
| 53.0       | 33w0d |
| 53.7       | 34w0d |
| 54.6       | 35w0d |
| 55.6       | 36w0d |
| 56.7       | 37w0d |
| 57.5       | 38w1d |
| 58.1       | 39w0d |
| 59.0       | 39w6d |

- (19) Radius
  - (a) Radius Merz FG

Merz E: "Ultrasound in Gynecology and Obstetrics" Stuttgart, New York, Thieme Medical Publishers, Inc. 1991; 312, 326-336

| Age   | 5% (mm) | 50% (mm) | 95% (mm) |
|-------|---------|----------|----------|
| 12w0d | 1.0     | 5.0      | 8.0      |
| 13w0d | 4.0     | 7.0      | 11.0     |
| 14w0d | 7.0     | 10.0     | 14.0     |
| 15w0d | 9.0     | 13.0     | 16.0     |
| 16w0d | 12.0    | 15.0     | 19.0     |
| 17w0d | 14.0    | 18.0     | 21.0     |
| 18w0d | 16.0    | 20.0     | 24.0     |
| 19w0d | 19.0    | 22.0     | 26.0     |
| 20w0d | 21.0    | 25.0     | 29.0     |
| 21w0d | 23.0    | 27.0     | 31.0     |
| 22w0d | 25.0    | 29.0     | 33.0     |
| 23w0d | 27.0    | 31.0     | 35.0     |
| 24w0d | 29.0    | 33.0     | 37.0     |
| 25w0d | 31.0    | 35.0     | 39.0     |
| 26w0d | 32.0    | 37.0     | 41.0     |
| 27w0d | 34.0    | 38.0     | 43.0     |
| 28w0d | 36.0    | 40.0     | 44.0     |
| 29w0d | 37.0    | 41.0     | 46.0     |
| 30w0d | 38.0    | 43.0     | 47.0     |
| 31w0d | 40.0    | 44.0     | 49.0     |
| 32w0d | 41.0    | 45.0     | 50.0     |
| 33w0d | 42.0    | 47.0     | 51.0     |
| 34w0d | 43.0    | 48.0     | 52.0     |
| 35w0d | 44.0    | 49.0     | 53.0     |
| 36w0d | 45.0    | 50.0     | 54.0     |
| 37w0d | 46.0    | 51.0     | 55.0     |
| 38w0d | 47.0    | 51.0     | 56.0     |
| 39w0d | 47.0    | 52.0     | 57.0     |
| 40w0d | 48.0    | 53.0     | 58.0     |

(b) Radius Chitty-%tile Identical

Chitty Charts of fetal size: limb bones BJOG: an International Journal of Obstetrics and Gynaecology August 2002, Vol. 109, pp. 919-929

| Age   | 1SD<br>(mm) | 3%<br>(mm) | 50%<br>(mm) | 97%<br>(mm) |
|-------|-------------|------------|-------------|-------------|
| 12w0d | 1.7         | 2.2        | 5.5         | 8.8         |
| 13w0d | 1.8         | 4.8        | 8.2         | 11.6        |
| 14w0d | 1.8         | 7.6        | 11.0        | 14.5        |
| 15w0d | 1.9         | 10.3       | 13.9        | 17.4        |
| 16w0d | 1.9         | 13.0       | 16.7        | 20.3        |
| 17w0d | 2.0         | 15.6       | 19.3        | 23.1        |
| 18w0d | 2.0         | 18.1       | 21.9        | 25.7        |
| 19w0d | 2.1         | 20.4       | 24.4        | 28.3        |
| 20w0d | 2.1         | 22.7       | 26.7        | 30.7        |
| 21w0d | 2.2         | 24.8       | 28.9        | 32.9        |
| 22w0d | 2.2         | 26.8       | 30.9        | 35.1        |
| 23w0d | 2.3         | 28.6       | 32.9        | 37.1        |
| 24w0d | 2.3         | 30.4       | 34.7        | 39.1        |
| 25w0d | 2.4         | 32.0       | 36.5        | 40.9        |
| 26w0d | 2.4         | 33.6       | 38.1        | 42.6        |
| 27w0d | 2.4         | 35.1       | 39.7        | 44.3        |
| 28w0d | 2.5         | 36.5       | 41.2        | 45.8        |
| 29w0d | 2.5         | 37.8       | 42.6        | 47.3        |
| 30w0d | 2.6         | 39.0       | 43.9        | 48.7        |
| 31w0d | 2.6         | 40.2       | 45.1        | 50.1        |
| 32w0d | 2.7         | 41.3       | 46.4        | 51.4        |
| 33w0d | 2.7         | 42.4       | 47.5        | 52.6        |
| 34w0d | 2.8         | 43.4       | 48.6        | 53.8        |
| 35w0d | 2.8         | 44.3       | 49.6        | 54.9        |
| 36w0d | 2.9         | 45.2       | 50.6        | 56.0        |
| 37w0d | 2.9         | 46.1       | 51.6        | 57.0        |
| 38w0d | 3.0         | 46.9       | 52.5        | 58.0        |
| 39w0d | 3.0         | 47.7       | 53.5        | 59.0        |
| 40w0d | 3.0         | 48.4       | 54.2        | 59.9        |
| 41w0d | 3.1         | 49.1       | 55.0        | 60.8        |
| 42w0d | 3.1         | 49.8       | 55.7        | 61.6        |

- (20) TAD
- (a) TAD CFEF FG

Biometry 2000. Fetal growth charts by the Collège Français d'Echographie Foetale (CFEF; the "French College of Fetal Ultrasonography") and INSERM U 155.

Gynecol Obstet Fertil 2000 Jun; 28 (6): 435-45

| Age   | 3% (mm) | 50% (mm) | 97% (mm) |
|-------|---------|----------|----------|
| 11w0d | 9.7     | 13.5     | 17.3     |
| 12w0d | 12.7    | 17.0     | 21.5     |
| 13w0d | 15.6    | 20.6     | 25.5     |
| 14w0d | 18.7    | 24.0     | 29.6     |
| 15w0d | 21.8    | 27.7     | 33.6     |
| 16w0d | 25.0    | 31.2     | 37.5     |
| 17w0d | 28.2    | 34.7     | 41.4     |
| 18w0d | 31.5    | 38.3     | 45.1     |
| 19w0d | 34.8    | 41.7     | 48.6     |
| 20w0d | 38.2    | 45.2     | 52.2     |
| 21w0d | 41.1    | 48.3     | 55.6     |
| 22w0d | 44.2    | 51.6     | 59.1     |
| 23w0d | 47.0    | 54.7     | 62.5     |
| 24w0d | 49.8    | 57.9     | 66.0     |
| 25w0d | 52.5    | 61.0     | 69.4     |
| 26w0d | 55.2    | 64.0     | 72.9     |
| 27w0d | 57.7    | 67.1     | 76.4     |
| 28w0d | 60.4    | 70.3     | 79.9     |
| 29w0d | 63.1    | 73.3     | 83.3     |
| 30w0d | 65.8    | 76.2     | 86.8     |
| 31w0d | 68.4    | 79.3     | 90.1     |
| 32w0d | 70.9    | 82.1     | 93.4     |
| 33w0d | 73.1    | 84.8     | 96.6     |
| 34w0d | 75.3    | 87.6     | 99.9     |
| 35w0d | 77.0    | 90.0     | 103.0    |
| 36w0d | 78.5    | 92.4     | 106.3    |
| 37w0d | 79.8    | 94.8     | 109.7    |
| 38w0d | 80.9    | 97.0     | 113.3    |
| 39w0d | 81.9    | 99.3     | 117.0    |
| 40w0d | 82.6    | 101.6    | 120.7    |
| 41w0d | 82.8    | 103.0    | 123.0    |

(b) TAD CFEF-%tile Identical

Biometry 2000. Fetal growth charts by the Collège Français d'Echographie Foetale (CFEF; the "French College of Fetal Ultrasonography") and INSERM U 155.

Gynecol Obstet Fertil 2000 Jun; 28 (6): 435-45

| Age   | 1SD<br>(mm) | 3%<br>(mm) | 50%<br>(mm) | 97%<br>(mm) |
|-------|-------------|------------|-------------|-------------|
| 11w0d | 2.0         | 9.7        | 13.5        | 17.3        |
| 12w0d | 2.4         | 12.7       | 17.0        | 21.5        |
| 13w0d | 2.6         | 15.6       | 20.6        | 25.5        |
| 14w0d | 3.0         | 18.7       | 24.0        | 29.6        |
| 15w0d | 3.1         | 21.8       | 27.7        | 33.6        |
| 16w0d | 3.4         | 25.0       | 31.2        | 37.5        |
| 17w0d | 3.6         | 28.2       | 34.7        | 41.4        |
| 18w0d | 3.6         | 31.5       | 38.3        | 45.1        |
| 19w0d | 3.7         | 34.8       | 41.7        | 48.6        |
| 20w0d | 3.7         | 38.2       | 45.2        | 52.2        |
| 21w0d | 3.9         | 41.1       | 48.3        | 55.6        |
| 22w0d | 4.0         | 44.2       | 51.6        | 59.1        |
| 23w0d | 4.1         | 47.0       | 54.7        | 62.5        |
| 24w0d | 4.3         | 49.8       | 57.9        | 66.0        |
| 25w0d | 4.5         | 52.5       | 61.0        | 69.4        |
| 26w0d | 4.7         | 55.2       | 64.0        | 72.9        |
| 27w0d | 4.9         | 57.7       | 67.1        | 76.4        |
| 28w0d | 5.1         | 60.4       | 70.3        | 79.9        |
| 29w0d | 5.3         | 63.1       | 73.3        | 83.3        |
| 30w0d | 5.6         | 65.8       | 76.2        | 86.8        |
| 31w0d | 5.7         | 68.4       | 79.3        | 90.1        |
| 32w0d | 6.0         | 70.9       | 82.1        | 93.4        |
| 33w0d | 6.3         | 73.1       | 84.8        | 96.6        |
| 34w0d | 6.5         | 75.3       | 87.6        | 99.9        |
| 35w0d | 6.9         | 77.0       | 90.0        | 103.0       |
| 36w0d | 7.4         | 78.5       | 92.4        | 106.3       |
| 37w0d | 7.9         | 79.8       | 94.8        | 109.7       |
| 38w0d | 8.7         | 80.9       | 97.0        | 113.3       |
| 39w0d | 9.4         | 81.9       | 99.3        | 117.0       |
| 40w0d | 10.2        | 82.6       | 101.6       | 120.7       |
| 41w0d | 10.6        | 82.8       | 103.0       | 123.0       |

### (c) TAD Merz FG

Merz E: "Ultrasound in Gynecology and Obstetrics" Stuttgart, New York, Thieme Medical Publishers, Inc. 1991; 312

| Age   | 5% (mm) | 50% (mm) | 95% (mm) |
|-------|---------|----------|----------|
| 12w0d | 13.0    | 19.0     | 25.0     |
| 13w0d | 17.0    | 23.0     | 28.0     |
| 14w0d | 20.0    | 26.0     | 32.0     |
| 15w0d | 23.0    | 29.0     | 35.0     |
| 16w0d | 26.0    | 32.0     | 39.0     |
| 17w0d | 29.0    | 36.0     | 42.0     |
| 18w0d | 32.0    | 39.0     | 46.0     |
| 19w0d | 35.0    | 42.0     | 49.0     |
| 20w0d | 38.0    | 45.0     | 53.0     |
| 21w0d | 41.0    | 49.0     | 56.0     |
| 22w0d | 45.0    | 52.0     | 59.0     |
| 23w0d | 48.0    | 55.0     | 63.0     |
| 24w0d | 51.0    | 58.0     | 66.0     |
| 25w0d | 54.0    | 62.0     | 70.0     |
| 26w0d | 57.0    | 65.0     | 73.0     |
| 27w0d | 60.0    | 68.0     | 76.0     |
| 28w0d | 63.0    | 72.0     | 80.0     |
| 29w0d | 66.0    | 75.0     | 83.0     |
| 30w0d | 70.0    | 78.0     | 87.0     |
| 31w0d | 73.0    | 81.0     | 90.0     |
| 32w0d | 76.0    | 85.0     | 93.0     |
| 33w0d | 79.0    | 88.0     | 97.0     |
| 34w0d | 82.0    | 91.0     | 100.0    |
| 35w0d | 85.0    | 94.0     | 104.0    |
| 36w0d | 88.0    | 98.0     | 107.0    |
| 37w0d | 92.0    | 101.0    | 110.0    |
| 38w0d | 95.0    | 104.0    | 114.0    |
| 39w0d | 98.0    | 108.0    | 117.0    |
| 40w0d | 101.0   | 111.0    | 120.0    |

- (21) THD
  - (a) THD Hansmann Identical

Hansmann H, Hackeloer B., Staudach A. "Ultrasound Diagnosis in Obstetrics and Gynecology" New York, Springer Verlag, 1986, English Edition (ISBN 0-387-15384-9); P 431

| Value (mm) | Age   |
|------------|-------|
| 17.0       | 12w0d |
| 20.0       | 13w0d |
| 24.0       | 14w0d |
| 27.0       | 15w0d |
| 31.0       | 16w0d |
| 34.0       | 17w0d |
| 37.0       | 18w0d |
| 40.0       | 19w0d |
| 44.0       | 20w0d |
| 47.0       | 21w0d |
| 50.0       | 22w0d |
| 53.0       | 23w0d |
| 56.0       | 24w0d |
| 59.0       | 25w0d |
| 62.0       | 26w0d |
| 65.0       | 27w0d |
| 69.0       | 28w0d |
| 72.0       | 29w0d |
| 74.0       | 30w0d |
| 78.0       | 31w0d |
| 81.0       | 32w0d |
| 83.0       | 33w0d |
| 86.0       | 34w0d |
| 89.0       | 35w0d |
| 92.0       | 36w0d |
| 94.0       | 37w0d |
| 97.0       | 38w0d |
| 99.0       | 39w0d |
| 101.0      | 40w0d |

- (22) Tibia
  - (a) Tibia Jeanty GA

Jeanty P, Rodesch F, Delbeke D, Dumont JE

"Estimation of gestational age from measurements of fetal long bones" J Ultrasound Med 3: 75-79. 1984.

| Value<br>(mm) | Age   | 5%, 95%<br>(days) |
|---------------|-------|-------------------|
| 10.0          | 13w2d | 20                |
| 12.0          | 14w0d | 20                |
| 14.7          | 15w0d | 20                |
| 17.3          | 16w0d | 20                |
| 20.0          | 17w0d | 20                |
| 22.7          | 18w0d | 20                |
| 25.0          | 19w0d | 20                |
| 27.7          | 20w0d | 20                |
| 30.0          | 21w0d | 20                |
| 32.3          | 22w0d | 20                |
| 34.7          | 23w0d | 20                |
| 37.0          | 24w0d | 20                |
| 39.3          | 25w0d | 20                |
| 41.7          | 26w0d | 20                |
| 43.8          | 27w0d | 20                |
| 46.0          | 28w0d | 20                |
| 48.0          | 29w0d | 20                |
| 50.3          | 30w0d | 20                |
| 52.3          | 31w0d | 20                |
| 54.3          | 32w0d | 20                |
| 56.3          | 33w0d | 20                |
| 58.3          | 34w0d | 20                |
| 60.3          | 35w0d | 20                |
| 62.0          | 36w0d | 20                |
| 64.0          | 37w0d | 20                |
| 66.0          | 38w0d | 20                |
| 67.8          | 39w0d | 20                |
| 69.0          | 39w5d | 20                |

(b) Tibia Merz FG

Merz E: "Ultrasound in Gynecology and Obstetrics" Stuttgart, New York, Thieme Medical Publishers, Inc. 1991; 312

| Age   | 5% (mm) | 50% (mm) | 95% (mm) |
|-------|---------|----------|----------|
| 12w0d | 4.0     | 7.0      | 10.0     |
| 13w0d | 6.0     | 10.0     | 13.0     |
| 14w0d | 9.0     | 12.0     | 16.0     |
| 15w0d | 12.0    | 15.0     | 19.0     |
| 16w0d | 14.0    | 18.0     | 21.0     |
| 17w0d | 17.0    | 21.0     | 24.0     |
| 18w0d | 20.0    | 23.0     | 27.0     |
| 19w0d | 22.0    | 26.0     | 30.0     |
| 20w0d | 25.0    | 28.0     | 32.0     |
| 21w0d | 27.0    | 31.0     | 35.0     |
| 22w0d | 29.0    | 33.0     | 37.0     |
| 23w0d | 32.0    | 36.0     | 40.0     |
| 24w0d | 34.0    | 38.0     | 42.0     |
| 25w0d | 36.0    | 40.0     | 44.0     |
| 26w0d | 38.0    | 42.0     | 46.0     |
| 27w0d | 40.0    | 45.0     | 49.0     |
| 28w0d | 42.0    | 47.0     | 51.0     |
| 29w0d | 44.0    | 49.0     | 53.0     |
| 30w0d | 46.0    | 50.0     | 55.0     |
| 31w0d | 48.0    | 52.0     | 57.0     |
| 32w0d | 50.0    | 54.0     | 58.0     |
| 33w0d | 51.0    | 56.0     | 60.0     |
| 34w0d | 53.0    | 57.0     | 62.0     |
| 35w0d | 54.0    | 59.0     | 63.0     |
| 36w0d | 56.0    | 60.0     | 65.0     |
| 37w0d | 57.0    | 62.0     | 66.0     |
| 38w0d | 59.0    | 63.0     | 68.0     |
| 39w0d | 60.0    | 64.0     | 69.0     |
| 40w0d | 61.0    | 66.0     | 70.0     |

## (c) Tibia Chitty-%tile Identical

Chitty Charts of fetal size: limb bones BJOG: an International Journal of Obstetrics and Gynaecology August 2002, Vol. 109, pp. 919-929

| Age   | 1SD<br>(mm) | 3%<br>(mm) | 50%<br>(mm) | 97%<br>(mm) |
|-------|-------------|------------|-------------|-------------|
| 12w0d | 1.7         | 4.4        | 7.6         | 10.8        |
| 13w0d | 1.8         | 5.8        | 9.2         | 12.5        |
| 14w0d | 1.8         | 8.0        | 11.4        | 14.8        |
| 15w0d | 1.9         | 10.6       | 14.1        | 17.6        |
| 16w0d | 1.9         | 13.3       | 16.9        | 20.5        |
| 17w0d | 2.0         | 16.2       | 19.9        | 23.5        |
| 18w0d | 2.0         | 19.0       | 22.8        | 26.6        |
| 19w0d | 2.1         | 21.8       | 25.7        | 29.6        |
| 20w0d | 2.1         | 24.5       | 28.5        | 32.5        |
| 21w0d | 2.2         | 27.2       | 31.2        | 35.3        |
| 22w0d | 2.2         | 29.7       | 33.8        | 38.0        |
| 23w0d | 2.3         | 32.1       | 36.4        | 40.6        |
| 24w0d | 2.3         | 34.4       | 38.8        | 43.1        |
| 25w0d | 2.4         | 36.6       | 41.0        | 45.5        |
| 26w0d | 2.4         | 38.7       | 43.2        | 47.8        |
| 27w0d | 2.5         | 40.7       | 45.3        | 49.9        |
| 28w0d | 2.5         | 42.6       | 47.3        | 52.0        |
| 29w0d | 2.6         | 44.4       | 49.2        | 54.0        |
| 30w0d | 2.6         | 46.1       | 51.0        | 55.9        |
| 31w0d | 2.7         | 47.7       | 52.7        | 57.7        |
| 32w0d | 2.7         | 49.3       | 54.4        | 59.5        |
| 33w0d | 2.8         | 50.8       | 55.9        | 61.1        |
| 34w0d | 2.8         | 52.2       | 57.5        | 62.7        |
| 35w0d | 2.9         | 53.5       | 58.9        | 64.3        |
| 36w0d | 2.9         | 54.8       | 60.3        | 65.7        |
| 37w0d | 3.0         | 56.0       | 61.6        | 67.2        |
| 38w0d | 3.0         | 57.2       | 62.9        | 68.5        |
| 39w0d | 3.1         | 58.3       | 64.1        | 69.8        |
| 40w0d | 3.1         | 59.4       | 65.2        | 71.1        |
| 41w0d | 3.2         | 60.4       | 66.4        | 72.3        |
| 42w0d | 3.2         | 61.4       | 67.4        | 73.5        |

- (23) Ulna
  - (a) Ulna Jeanty GA

Jeanty P, Rodesch F, Delbeke D, Dumont JE

"Estimation of gestational age from measurements of fetal long bones" J Ultrasound Med 3: 75-79. 1984.

| Value<br>(mm) Age 5%, 95%<br>(days)   10.0 13w1d 21   12.3 14w2d 21   15.0 15w0d 21   17.7 16w0d 21   20.3 17w0d 21   22.7 18w0d 21   25.0 19w0d 21   27.3 20w0d 21   31.7 22w0d 21   33.7 23w0d 21   35.8 24w0d 21   37.8 25w0d 21   41.7 27w0d 21   43.5 28w0d 21   43.5 28w0d 21   45.3 29w0d 21   47.3 30w0d 21   49.0 31w0d 21   50.8 32w0d 21   52.3 33w0d 21                           |
|----------------------------------------------------------------------------------------------------|
| 10.0 13w1d 21   12.3 14w2d 21   15.0 15w0d 21   17.7 16w0d 21   20.3 17w0d 21   22.7 18w0d 21   25.0 19w0d 21   27.3 20w0d 21   29.5 21w0d 21   31.7 22w0d 21   33.7 23w0d 21   35.8 24w0d 21   37.8 25w0d 21   41.7 27w0d 21   43.5 28w0d 21   43.5 28w0d 21   47.3 30w0d 21   49.0 31w0d 21   50.8 32w0d 21   52.3 33w0d 21                                                                 |
| 12.3 14w2d 21   15.0 15w0d 21   17.7 16w0d 21   20.3 17w0d 21   22.7 18w0d 21   25.0 19w0d 21   27.3 20w0d 21   29.5 21w0d 21   31.7 22w0d 21   33.7 23w0d 21   35.8 24w0d 21   39.8 26w0d 21   41.7 27w0d 21   43.5 28w0d 21   45.3 29w0d 21   47.3 30w0d 21   49.0 31w0d 21   50.8 32w0d 21   52.3 33w0d 21                                                                                 |
| 15.0 15w0d 21   17.7 16w0d 21   20.3 17w0d 21   22.7 18w0d 21   25.0 19w0d 21   27.3 20w0d 21   29.5 21w0d 21   31.7 22w0d 21   33.7 23w0d 21   35.8 24w0d 21   37.8 25w0d 21   39.8 26w0d 21   43.5 28w0d 21   43.5 28w0d 21   45.3 29w0d 21   45.3 29w0d 21   45.3 29w0d 21   45.3 29w0d 21   45.3 29w0d 21   45.3 29w0d 21   45.3 29w0d 21   45.3 33w0d 21   50.8 32w0d 21   52.3 33w0d 21 |
| 17.7 16w0d 21   20.3 17w0d 21   22.7 18w0d 21   25.0 19w0d 21   27.3 20w0d 21   29.5 21w0d 21   31.7 22w0d 21   35.8 24w0d 21   37.8 25w0d 21   41.7 27w0d 21   43.5 28w0d 21   47.3 30w0d 21   49.0 31w0d 21   50.8 32w0d 21                                                                                                    |
| 20.3 17w0d 21   22.7 18w0d 21   25.0 19w0d 21   27.3 20w0d 21   29.5 21w0d 21   31.7 22w0d 21   33.7 23w0d 21   35.8 24w0d 21   37.8 25w0d 21   41.7 27w0d 21   43.5 28w0d 21   45.3 29w0d 21   47.3 30w0d 21   49.0 31w0d 21   50.8 32w0d 21   52.3 33w0d 21                                                                                                    |
| 22.7 18w0d 21   25.0 19w0d 21   27.3 20w0d 21   29.5 21w0d 21   31.7 22w0d 21   33.7 23w0d 21   35.8 24w0d 21   37.8 25w0d 21   39.8 26w0d 21   43.5 28w0d 21   45.3 29w0d 21   47.3 30w0d 21   50.8 32w0d 21   52.3 33w0d 21                                                                                                    |
| 25.0 19w0d 21   27.3 20w0d 21   29.5 21w0d 21   31.7 22w0d 21   33.7 23w0d 21   35.8 24w0d 21   37.8 25w0d 21   39.8 26w0d 21   41.7 27w0d 21   43.5 28w0d 21   45.3 29w0d 21   47.3 30w0d 21   50.8 32w0d 21   52.3 33w0d 21                                                                                                    |
| 27.3 20w0d 21   29.5 21w0d 21   31.7 22w0d 21   33.7 23w0d 21   35.8 24w0d 21   37.8 25w0d 21   39.8 26w0d 21   41.7 27w0d 21   43.5 28w0d 21   45.3 29w0d 21   47.3 30w0d 21   50.8 32w0d 21   52.3 33w0d 21                                                                                                    |
| 29.5 21w0d 21   31.7 22w0d 21   33.7 23w0d 21   35.8 24w0d 21   37.8 25w0d 21   39.8 26w0d 21   41.7 27w0d 21   43.5 28w0d 21   45.3 29w0d 21   47.3 30w0d 21   50.8 32w0d 21   52.3 33w0d 21                                                                                                    |
| 31.7 22w0d 21   33.7 23w0d 21   35.8 24w0d 21   37.8 25w0d 21   39.8 26w0d 21   41.7 27w0d 21   43.5 28w0d 21   45.3 29w0d 21   47.3 30w0d 21   50.8 32w0d 21   52.3 33w0d 21                                                                                                    |
| 33.7 23w0d 21   35.8 24w0d 21   37.8 25w0d 21   39.8 26w0d 21   41.7 27w0d 21   43.5 28w0d 21   45.3 29w0d 21   47.3 30w0d 21   50.8 32w0d 21   52.3 33w0d 21                                                                                                    |
| 35.8 24w0d 21   37.8 25w0d 21   39.8 26w0d 21   41.7 27w0d 21   43.5 28w0d 21   45.3 29w0d 21   47.3 30w0d 21   49.0 31w0d 21   50.8 32w0d 21   52.3 33w0d 21                                                                                                    |
| 37.8 25w0d 21   39.8 26w0d 21   41.7 27w0d 21   43.5 28w0d 21   45.3 29w0d 21   47.3 30w0d 21   49.0 31w0d 21   50.8 32w0d 21   52.3 33w0d 21                                                                                                    |
| 39.8 26w0d 21   41.7 27w0d 21   43.5 28w0d 21   45.3 29w0d 21   47.3 30w0d 21   49.0 31w0d 21   50.8 32w0d 21   52.3 33w0d 21                                                                                                    |
| 41.7 27w0d 21   43.5 28w0d 21   45.3 29w0d 21   47.3 30w0d 21   49.0 31w0d 21   50.8 32w0d 21   52.3 33w0d 21                                                                                                    |
| 43.5 28w0d 21   45.3 29w0d 21   47.3 30w0d 21   49.0 31w0d 21   50.8 32w0d 21   52.3 33w0d 21                                                                                                    |
| 45.3 29w0d 21   47.3 30w0d 21   49.0 31w0d 21   50.8 32w0d 21   52.3 33w0d 21                                                                                                    |
| 47.3 30w0d 21   49.0 31w0d 21   50.8 32w0d 21   52.3 33w0d 21                                                                                                    |
| 49.0 31w0d 21   50.8 32w0d 21   52.3 33w0d 21                                                                                                    |
| 50.8 32w0d 21   52.3 33w0d 21                                                                                                    |
| 52.3 33w0d 21                                                                                                    |
|                                                                                                    |
| 54.0 34w0d 21                                                                                                    |
| 55.8 35w0d 21                                                                                                    |
| 57.3 36w0d 21                                                                                                    |
| 59.0 37w0d 21                                                                                                    |
| 60.5 38w0d 21                                                                                                    |
| 62.0 39w0d 21                                                                                                    |
| 63.6 16w0d 21                                                                                                    |
| 64.0 40w2d 21                                                                                                    |

(b) Ulna Merz FG

Merz E: "Ultrasound in Gynecology and Obstetrics" Stuttgart, New York, Thieme Medical Publishers, Inc. 1991; 312, 326-336

| Age   | 5% (mm) | 50% (mm) | 95% (mm) |
|-------|---------|----------|----------|
| 12w0d | 3.0     | 6.0      | 9.0      |
| 13w0d | 5.0     | 9.0      | 12.0     |
| 14w0d | 8.0     | 12.0     | 15.0     |
| 15w0d | 11.0    | 14.0     | 18.0     |
| 16w0d | 14.0    | 17.0     | 21.0     |
| 17w0d | 17.0    | 20.0     | 23.0     |
| 18w0d | 19.0    | 23.0     | 26.0     |
| 19w0d | 22.0    | 25.0     | 29.0     |
| 20w0d | 24.0    | 28.0     | 31.0     |
| 21w0d | 27.0    | 30.0     | 34.0     |
| 22w0d | 29.0    | 33.0     | 36.0     |
| 23w0d | 31.0    | 35.0     | 39.0     |
| 24w0d | 33.0    | 37.0     | 41.0     |
| 25w0d | 35.0    | 39.0     | 43.0     |
| 26w0d | 37.0    | 41.0     | 45.0     |
| 27w0d | 39.0    | 43.0     | 47.0     |
| 28w0d | 41.0    | 45.0     | 49.0     |
| 29w0d | 43.0    | 47.0     | 51.0     |
| 30w0d | 44.0    | 48.0     | 52.0     |
| 31w0d | 46.0    | 50.0     | 54.0     |
| 32w0d | 47.0    | 51.0     | 55.0     |
| 33w0d | 49.0    | 53.0     | 57.0     |
| 34w0d | 50.0    | 54.0     | 58.0     |
| 35w0d | 51.0    | 55.0     | 60.0     |
| 36w0d | 52.0    | 56.0     | 61.0     |
| 37w0d | 53.0    | 57.0     | 62.0     |
| 38w0d | 54.0    | 58.0     | 63.0     |
| 39w0d | 55.0    | 59.0     | 64.0     |
| 40w0d | 56.0    | 60.0     | 65.0     |

## (c) Ulna Chitty-%tile Identical

Chitty Charts of fetal size: limb bones BJOG: an International Journal of Obstetrics and Gynaecology August 2002, Vol. 109, pp. 919-929

| Age   | 1SD<br>(mm) | 3%<br>(mm) | 50%<br>(mm) | 97%<br>(mm) |
|-------|-------------|------------|-------------|-------------|
| 12w0d | 1.8         | 3.9        | 7.3         | 10.7        |
| 13w0d | 1.8         | 6.2        | 9.6         | 13.1        |
| 14w0d | 1.9         | 8.8        | 12.4        | 15.9        |
| 15w0d | 1.9         | 11.6       | 15.3        | 18.9        |
| 16w0d | 2.0         | 14.5       | 18.2        | 22.0        |
| 17w0d | 2.0         | 17.3       | 21.2        | 25.0        |
| 18w0d | 2.1         | 20.1       | 24.0        | 28.0        |
| 19w0d | 2.1         | 22.8       | 26.8        | 30.8        |
| 20w0d | 2.2         | 25.3       | 29.4        | 33.5        |
| 21w0d | 2.2         | 27.8       | 32.0        | 36.2        |
| 22w0d | 2.3         | 30.1       | 34.4        | 38.7        |
| 23w0d | 2.3         | 32.3       | 36.6        | 41.0        |
| 24w0d | 2.4         | 34.3       | 38.8        | 43.3        |
| 25w0d | 2.4         | 36.3       | 40.9        | 45.5        |
| 26w0d | 2.5         | 38.2       | 42.8        | 47.5        |
| 27w0d | 2.5         | 39.9       | 44.7        | 49.5        |
| 28w0d | 2.6         | 41.6       | 46.5        | 51.3        |
| 29w0d | 2.6         | 43.2       | 48.2        | 53.1        |
| 30w0d | 2.7         | 44.7       | 49.8        | 54.8        |
| 31w0d | 2.7         | 46.2       | 51.3        | 56.4        |
| 32w0d | 2.8         | 47.5       | 52.7        | 58.0        |
| 33w0d | 2.8         | 48.8       | 54.1        | 59.4        |
| 34w0d | 2.9         | 50.0       | 55.4        | 60.8        |
| 35w0d | 2.9         | 51.2       | 56.7        | 62.2        |
| 36w0d | 3.0         | 52.3       | 57.9        | 63.5        |
| 37w0d | 3.0         | 53.4       | 59.1        | 64.7        |
| 38w0d | 3.1         | 54.4       | 60.2        | 65.9        |
| 39w0d | 3.1         | 55.4       | 61.2        | 67.1        |
| 40w0d | 3.2         | 56.3       | 62.2        | 68.2        |
| 41w0d | 3.2         | 57.2       | 63.2        | 69.3        |
| 42w0d | 3.3         | 58.0       | 64.1        | 70.3        |

- (24) Va
  - (a) Va Nicolaides-%tile Identical

Nicolaides Fetal biometry at 14-40 week's gestation. Ultrasound in Obstetrics and Gynecology 4 1994: P34-48

| Age    | 1SD<br>(mm) | 5%<br>(mm) | Median<br>(mm) | 95%<br>(mm) |
|--------|-------------|------------|----------------|-------------|
| 14w0d  | 1.02        | 5.0        | 6.7            | 8.4         |
| 15w0d  | 1.02        | 5.1        | 6.8            | 8.5         |
| 16w0d  | 1.02        | 5.2        | 6.9            | 8.5         |
| 17w0d  | 1.02        | 5.3        | 6.9            | 8.6         |
| 18w0d  | 1.02        | 5.4        | 7.0            | 8.7         |
| 19w0d  | 1.02        | 5.4        | 7.1            | 8.8         |
| 20w0d  | 1.02        | 5.5        | 7.2            | 8.9         |
| 21w0d  | 1.02        | 5.6        | 7.3            | 9.0         |
| 22w0d  | 1.02        | 5.7        | 7.4            | 9.0         |
| 23w0d  | 1.02        | 5.8        | 7.5            | 9.1         |
| 24w0d  | 1.02        | 5.9        | 7.5            | 9.2         |
| 25w0d  | 1.02        | 5.9        | 7.6            | 9.3         |
| 26w0d  | 1.02        | 6.0        | 7.7            | 9.4         |
| 27w0d  | 1.02        | 6.1        | 7.8            | 9.5         |
| 28w0d  | 1.02        | 6.2        | 7.9            | 9.5         |
| 29w0d  | 1.02        | 6.3        | 8.0            | 9.6         |
| 30w0d  | 1.02        | 6.4        | 8.0            | 9.7         |
| 31w0d  | 1.02        | 6.5        | 8.1            | 9.8         |
| 32w0d  | 1.02        | 6.5        | 8.2            | 9.9         |
| 33w0d  | 1.02        | 6.6        | 8.3            | 10.0        |
| 34w0d  | 1.02        | 6.7        | 8.4            | 10.1        |
| 35w0d  | 1.02        | 6.8        | 8.5            | 10.2        |
| 36w0d  | 1.02        | 6.9        | 8.5            | 10.3        |
| 37w0d  | 1.02        | 7.0        | 8.6            | 10.3        |
| 38w0d  | 1.02        | 7.0        | 8.7            | 10.4        |
| 39w0d  | 1.02        | 7.1        | 8.8            | 10.5        |
| 39w60d | 1.02        | 7.2        | 8.9            | 10.6        |

- (25) Vp
  - (a) Vp Nicolaides-%tile Identical

Nicolaides Fetal biometry at 14-40 week's gestation. Ultrasound in Obstetrics and Gynecology 4 1994: P34-48

| Age    | 1SD<br>(mm) | 5%<br>(mm) | Median<br>(mm) | 95%<br>(mm) |
|--------|-------------|------------|----------------|-------------|
| 14w0d  | 1.02        | 5.0        | 6.7            | 8.4         |
| 15w0d  | 1.02        | 5.1        | 6.8            | 8.5         |
| 16w0d  | 1.02        | 5.2        | 6.9            | 8.5         |
| 17w0d  | 1.02        | 5.3        | 6.9            | 8.6         |
| 18w0d  | 1.02        | 5.4        | 7.0            | 8.7         |
| 19w0d  | 1.02        | 5.4        | 7.1            | 8.8         |
| 20w0d  | 1.02        | 5.5        | 7.2            | 8.9         |
| 21w0d  | 1.02        | 5.6        | 7.3            | 9.0         |
| 22w0d  | 1.02        | 5.7        | 7.4            | 9.0         |
| 23w0d  | 1.02        | 5.8        | 7.5            | 9.1         |
| 24w0d  | 1.02        | 5.9        | 7.5            | 9.2         |
| 25w0d  | 1.02        | 5.9        | 7.6            | 9.3         |
| 26w0d  | 1.02        | 6.0        | 7.7            | 9.4         |
| 27w0d  | 1.02        | 6.1        | 7.8            | 9.5         |
| 28w0d  | 1.02        | 6.2        | 7.9            | 9.5         |
| 29w0d  | 1.02        | 6.3        | 8.0            | 9.6         |
| 30w0d  | 1.02        | 6.4        | 8.0            | 9.7         |
| 31w0d  | 1.02        | 6.5        | 8.1            | 9.8         |
| 32w0d  | 1.02        | 6.5        | 8.2            | 9.9         |
| 33w0d  | 1.02        | 6.6        | 8.3            | 10.0        |
| 34w0d  | 1.02        | 6.7        | 8.4            | 10.1        |
| 35w0d  | 1.02        | 6.8        | 8.5            | 10.2        |
| 36w0d  | 1.02        | 6.9        | 8.5            | 10.3        |
| 37w0d  | 1.02        | 7.0        | 8.6            | 10.3        |
| 38w0d  | 1.02        | 7.0        | 8.7            | 10.4        |
| 39w0d  | 1.02        | 7.1        | 8.8            | 10.5        |
| 39w60d | 1.02        | 7.2        | 8.9            | 10.6        |

- (26) Hem
  - (a) Hem Nicolaides-%tile Identical

Nicolaides Fetal biometry at 14-40 week's gestation. Ultrasound in Obstetrics and Gynecology 4 1994: P34-48

| Age    | 1SD<br>(mm) | 5%<br>(mm) | Median<br>(mm) | 95%<br>(mm) |
|--------|-------------|------------|----------------|-------------|
| 14w0d  | 1.71        | 11.2       | 14.0           | 16.8        |
| 15w0d  | 1.71        | 12.6       | 15.4           | 18.2        |
| 16w0d  | 1.71        | 14.0       | 16.8           | 19.6        |
| 17w0d  | 1.71        | 15.5       | 18.3           | 21.1        |
| 18w0d  | 1.71        | 17.1       | 19.9           | 22.7        |
| 19w0d  | 1.71        | 18.7       | 21.5           | 24.3        |
| 20w0d  | 1.71        | 20.3       | 23.1           | 25.9        |
| 21w0d  | 1.71        | 21.9       | 24.7           | 27.5        |
| 22w0d  | 1.71        | 23.5       | 26.3           | 29.1        |
| 23w0d  | 1.71        | 25.2       | 28.0           | 30.8        |
| 24w0d  | 1.71        | 26.8       | 29.6           | 32.4        |
| 25w0d  | 1.71        | 28.4       | 31.2           | 34.0        |
| 26w0d  | 1.71        | 30.0       | 32.8           | 35.6        |
| 27w0d  | 1.71        | 31.6       | 34.4           | 37.2        |
| 28w0d  | 1.71        | 33.1       | 35.9           | 38.7        |
| 29w0d  | 1.71        | 34.6       | 37.4           | 40.2        |
| 30w0d  | 1.71        | 36.0       | 38.8           | 41.6        |
| 31w0d  | 1.71        | 37.4       | 40.2           | 43.0        |
| 32w0d  | 1.71        | 38.7       | 41.5           | 44.3        |
| 33w0d  | 1.71        | 39.8       | 42.6           | 45.4        |
| 34w0d  | 1.71        | 40.9       | 43.7           | 46.5        |
| 35w0d  | 1.71        | 41.9       | 44.7           | 47.6        |
| 36w0d  | 1.71        | 42.8       | 45.6           | 48.5        |
| 37w0d  | 1.71        | 43.5       | 46.3           | 49.2        |
| 38w0d  | 1.71        | 44.2       | 47.0           | 49.9        |
| 39w0d  | 1.71        | 44.7       | 47.5           | 50.4        |
| 39w60d | 1.71        | 45.0       | 47.8           | 50.7        |

# 12.11.2 Calculation item

- (1) AXT
- (a) AXT Tokyo GA

Norio Shinozuka, Haruo Masuda, Hidenori Kagawa, Yuji Taketani Standard Values of Ultrasonographic Fetal Biometry

Jpn Med Ultrasonics Vol. 23 No. 12 (1996) P 877-888

| Value<br>(cm²) | Age   | 5%, 95%<br>(days) |
|----------------|-------|-------------------|
| 10.0           | 16w1d | 14                |
| 12.0           | 17w0d | 14                |
| 14.5           | 18w0d | 14                |
| 17.0           | 19w0d | 15                |
| 19.7           | 20w0d | 15                |
| 22.5           | 21w0d | 15                |
| 25.3           | 22w0d | 15                |
| 28.5           | 23w0d | 16                |
| 31.5           | 24w0d | 16                |
| 35.0           | 25w0d | 17                |
| 38.5           | 26w0d | 18                |
| 42.0           | 27w0d | 19                |
| 46.0           | 28w0d | 20                |
| 50.0           | 29w0d | 21                |
| 54.0           | 30w0d | 22                |
| 58.0           | 31w0d | 23                |
| 62.5           | 32w0d | 25                |
| 66.5           | 33w0d | 26                |
| 70.5           | 34w0d | 27                |
| 74.5           | 35w0d | 28                |
| 78.5           | 36w0d | 29                |
| 82.0           | 37w0d | 30                |
| 85.5           | 38w0d | 31                |
| 89.0           | 39w0d | 32                |
| 90.0           | 39w2d | 32                |

(b) AXT Tokyo FG

Norio Shinozuka, Haruo Masuda, Hidenori Kagawa, Yuji Taketani Standard Values of Ultrasonographic Fetal Biometry Jpn Med Ultrasonics Vol. 23 No. 12 (1996) P 877-888

| Age   | 5% (cm) | 50% (cm <sup>2</sup> ) | 95% (cm) |
|-------|---------|------------------------|----------|
| 16w0d | 7.0     | 11.2                   | 15.5     |
| 17w0d | 8.7     | 13.3                   | 18.0     |
| 18w0d | 10.5    | 15.6                   | 20.7     |
| 19w0d | 12.5    | 18.1                   | 23.6     |
| 20w0d | 14.7    | 20.8                   | 26.8     |
| 21w0d | 17.1    | 23.6                   | 30.2     |
| 22w0d | 19.6    | 26.7                   | 33.8     |
| 23w0d | 22.2    | 29.9                   | 37.5     |
| 24w0d | 25.0    | 33.2                   | 41.5     |
| 25w0d | 27.9    | 36.7                   | 45.6     |
| 26w0d | 30.9    | 40.3                   | 49.8     |
| 27w0d | 33.9    | 44.1                   | 54.2     |
| 28w0d | 37.1    | 47.9                   | 58.7     |
| 29w0d | 40.3    | 51.8                   | 63.3     |
| 30w0d | 43.5    | 55.7                   | 68.0     |
| 31w0d | 46.8    | 59.7                   | 72.7     |
| 32w0d | 50.0    | 63.8                   | 77.6     |
| 33w0d | 53.3    | 67.8                   | 82.4     |
| 34w0d | 56.5    | 71.9                   | 87.3     |
| 35w0d | 59.7    | 75.9                   | 92.2     |
| 36w0d | 62.8    | 79.9                   | 97.0     |
| 37w0d | 65.9    | 83.9                   | 101.9    |
| 38w0d | 68.8    | 87.7                   | 106.7    |
| 39w0d | 71.6    | 91.5                   | 111.4    |
| 40w0d | 74.3    | 95.1                   | 116.0    |
| 41w0d | 76.8    | 98.6                   | 120.5    |
| 42w0d | 79.1    | 102.0                  | 124.8    |

### (c) AXT Tokyo-SD Identical

Norio Shinozuka, Haruo Masuda, Hidenori Kagawa, Yuji Taketani Standard Values of Ultrasonographic Fetal Biometry Jpn Med Ultrasonics Vol. 23 No. 12 (1996) P 877-888

| Age   | -1.5SD<br>(cm) | Mean<br>(cm²) | +1.5SD<br>(cm) |
|-------|----------------|---------------|----------------|
| 16w0d | 7.3            | 11.2          | 15.1           |
| 17w0d | 9.0            | 13.3          | 17.7           |
| 18w0d | 10.9           | 15.6          | 20.3           |
| 19w0d | 13.0           | 18.1          | 23.2           |
| 20w0d | 15.3           | 20.8          | 26.4           |
| 21w0d | 17.6           | 23.6          | 29.6           |
| 22w0d | 20.2           | 26.7          | 33.2           |
| 23w0d | 22.9           | 29.9          | 37.0           |
| 24w0d | 25.6           | 33.2          | 40.9           |
| 25w0d | 28.6           | 36.7          | 44.8           |
| 26w0d | 31.6           | 40.3          | 49.0           |
| 27w0d | 34.9           | 44.1          | 53.3           |
| 28w0d | 38.0           | 47.9          | 57.8           |
| 29w0d | 41.3           | 51.8          | 62.3           |
| 30w0d | 44.5           | 55.7          | 67.0           |
| 31w0d | 47.8           | 59.7          | 71.6           |
| 32w0d | 51.2           | 63.8          | 76.4           |
| 33w0d | 54.4           | 67.8          | 81.2           |
| 34w0d | 57.8           | 71.9          | 86.0           |
| 35w0d | 61.0           | 75.9          | 90.8           |
| 36w0d | 64.2           | 79.9          | 95.7           |
| 37w0d | 67.5           | 83.9          | 100.3          |
| 38w0d | 70.4           | 87.7          | 105.0          |
| 39w0d | 73.3           | 91.5          | 109.7          |
| 40w0d | 76.0           | 95.1          | 114.2          |
| 41w0d | 78.6           | 98.6          | 118.6          |
| 42w0d | 81.1           | 102.0         | 122.9          |

- (2) EFW
- (a) EFW Campbell [AC] no charts

**EFW Expression** 

Log<sub>e</sub> (EFW)=(-4.564+(0.282\*AC) -(0.00331\*AC<sup>2</sup>)) \*1000.0 EFW (g), AC (cm)

Campbell

The assessment of fetal development by diagnostic ultrasound. Clinics in Perinatology Viol. 1, No. 2 Sep 1974: P 507 to 524

(b) EFW Hadlock FG

EFW Expression Hadlock [AC, FL]

Log<sub>10</sub> (EFW)=1.304+(0.05281\*AC)+ (0.1938\*FL)-(0.004\*AC\*FL)

Hadlock [BPD, AC, FL]

Log<sub>10</sub> (EFW)=1.335-(0.0034\*AC\*FL)+ (0.0316\*BPD)+(0.0457\*AC)+ (0.1623\*FL)

Hadlock [HC, AC, FL]

Log<sub>10</sub> (EFW)=1.326-(0.00326\*AC\*FL)+ (0.0107\*HC)+(0.0438\*AC)+(0.158\*FL)

Hadlock [BPD, HC, AC, FL]

Log<sub>10</sub> (EFW)=1.3596-(0.00386\*AC\*FL)+ (0.0064\*HC)+(0.00061\*BPD\*AC)+ (0.0424\*AC)+(0.174\*FL) EFW (g), BPD (cm), HC (cm), AC (cm), FL (cm)

Hadlock FP, Harrist RB, Matinex-Poyer J "In utero analysis of fetal growth: A sonographic weight standard" Radiology 181: 129-133, 1991

| Age   | 3% (g) | 50% (g) | 97% (g) |
|-------|--------|---------|---------|
| 10w0d | 26     | 35      | 43      |
| 11w0d | 34     | 45      | 56      |
| 12w0d | 43     | 58      | 72      |
| 13w0d | 55     | 73      | 92      |
| 14w0d | 70     | 93      | 116     |
| 15w0d | 88     | 117     | 146     |
| 16w0d | 110    | 146     | 183     |
| 17w0d | 136    | 181     | 226     |
| 18w0d | 167    | 223     | 279     |
| 19w0d | 205    | 273     | 341     |
| 20w0d | 248    | 331     | 414     |
| 21w0d | 299    | 399     | 499     |
| 22w0d | 358    | 478     | 597     |
| 23w0d | 426    | 568     | 709     |
| 24w0d | 502    | 670     | 837     |
| 25w0d | 589    | 785     | 981     |
| 26w0d | 685    | 913     | 1142    |
| 27w0d | 791    | 1055    | 1319    |
| 28w0d | 908    | 1210    | 1513    |
| 29w0d | 1034   | 1379    | 1723    |
| 30w0d | 1170   | 1559    | 1949    |
| 31w0d | 1313   | 1751    | 2189    |
| 32w0d | 1465   | 1953    | 2441    |
| 33w0d | 1622   | 2162    | 2703    |
| 34w0d | 1783   | 2377    | 2972    |
| 35w0d | 1947   | 2595    | 3244    |
| 36w0d | 2110   | 2813    | 3517    |
| 37w0d | 2271   | 3028    | 3785    |
| 38w0d | 2427   | 3237    | 4046    |
| 39w0d | 2576   | 3435    | 4293    |
| 40w0d | 2714   | 3619    | 4524    |
| 41w0d | 2840   | 3787    | 4733    |
| 42w0d | 2951   | 3934    | 4918    |

(c) EFW Hansmann [BPD, THD] FG

**EFW Expression** 

EFW=((-1.05775\*BPD)+ (0.649145\*THD)+(0.0930707\*BPD<sup>2</sup>)-(0.020562\*THD<sup>2</sup>)+(0.515263))\*1000.0 EFW (g), BPD (cm), THD (cm)

Hansmann H, Hackeloer B., Staudach A.; "Ultrasound Diagnosis in Obstetrics and Gynecology" New York, Springer Verlag, 1986, English Edition (ISBN 0-387-15384-9)

| Age   | — | Mean (g) | _ |
|-------|---|----------|---|
| 20w0d | _ | 61       | _ |
| 21w0d | _ | 178      | _ |
| 22w0d | _ | 312      | _ |
| 23w0d | _ | 463      | — |
| 24w0d | — | 624      | _ |
| 25w0d | — | 795      | — |
| 26w0d | _ | 984      | — |
| 27w0d | — | 1177     | — |
| 28w0d | — | 1378     | — |
| 29w0d | _ | 1582     | _ |
| 30w0d | _ | 1795     | _ |
| 31w0d | — | 2009     | — |
| 32w0d | — | 2222     | — |
| 33w0d | _ | 2437     | _ |
| 34w0d | — | 2644     | _ |
| 35w0d | _ | 2858     | _ |
| 36w0d | — | 3049     | _ |
| 37w0d | — | 3233     | _ |
| 38w0d | _ | 3396     | _ |
| 39w0d | _ | 3553     |   |
| 40w0d | _ | 3711     | _ |
| 40w2d | — | 3750     | — |

(d) EFW JSUM [BPD, AC, FL] GA

**EFW Expression** 

EFW=1.07\*BPD<sup>3</sup>+3.00\*10<sup>-1</sup>\*AC<sup>2</sup>\*FL EFW(g), BPD (cm), AC (cm), FL (cm)

Standardization of ultrasonic fetal biometry and Japanese reference values J Med Ultrasonics Vol. 30 No. 3 (2003) J415-J440

| Value (g) | Age   | SD (Days) |
|-----------|-------|-----------|
| 143       | 18w0d | 6         |
| 220       | 19w0d | 7         |
| 300       | 20w0d | 7         |
| 380       | 21w0d | 7         |
| 475       | 22w0d | 7         |
| 567       | 23w0d | 7         |
| 667       | 24w0d | 7         |
| 783       | 25w0d | 8         |
| 890       | 26w0d | 8         |
| 1017      | 27w0d | 8         |
| 1150      | 28w0d | 9         |
| 1283      | 29w0d | 9         |
| 1433      | 30w0d | 10        |
| 1600      | 31w0d | 10        |
| 1775      | 32w0d | 11        |
| 1950      | 33w0d | 12        |
| 2125      | 34w0d | 13        |
| 2300      | 34w6d | 14        |
| 2490      | 36w0d | 15        |
| 2650      | 37w0d | 16        |
| 2800      | 38w0d | 17        |
| 2950      | 39w0d | 18        |
| 3075      | 40w0d | 19        |
| 3200      | 41w0d | 20        |
| 3202      | 41w0d | 20        |

(e) EFW JSUM [BPD, AC, FL] FG

**EFW Expression** 

EFW=1.07\*BPD<sup>3</sup>+3.00\*10<sup>-1</sup>\*AC<sup>2</sup>\*FL EFW (g), BPD (cm), AC (cm), FL (cm)

Standardization of ultrasonic fetal biometry and Japanese reference values

J Med Ultrasonics Vol. 30 No. 3 (2003) J415-J440

| Age    | -2SD (g) | Mean (g) | +2SD (g) |
|--------|----------|----------|----------|
| 18w0d  | 126      | 187      | 247      |
| 19w0d  | 166      | 247      | 328      |
| 20w0d  | 211      | 313      | 416      |
| 21w0d  | 262      | 387      | 512      |
| 22w0d  | 320      | 469      | 617      |
| 23w0d  | 386      | 560      | 733      |
| 24w0d  | 461      | 660      | 859      |
| 25w0d  | 546      | 771      | 996      |
| 26w0d  | 639      | 892      | 1144     |
| 27w0d  | 742      | 1023     | 1304     |
| 28w0d  | 853      | 1163     | 1474     |
| 29w0d  | 972      | 1313     | 1653     |
| 30w0d  | 1098     | 1470     | 1842     |
| 31w0d  | 1231     | 1635     | 2039     |
| 32w0d  | 1368     | 1805     | 2243     |
| 33w0d  | 1508     | 1980     | 2451     |
| 34w0d  | 1650     | 2156     | 2663     |
| 35w0d  | 1790     | 2333     | 2875     |
| 36w0d  | 1927     | 2507     | 3086     |
| 37w0d  | 2059     | 2676     | 3294     |
| 38w0d  | 2181     | 2838     | 3494     |
| 39w0d  | 2292     | 2989     | 3685     |
| 40w0d  | 2388     | 3125     | 3862     |
| 41w0d  | 2465     | 3244     | 4023     |
| 42w0d* | 2516     | 3338     | 4160     |

\*: Data for extrapolated gestational age (weeks) when Extrapolate is set to ON (f) EFW JSUM-SD [BPD, AC, FL] Identical

**EFW Expression** 

EFW=1.07\*BPD<sup>3</sup>+3.00\*10<sup>-1</sup>\*AC<sup>2</sup>\*FL EFW (g), BPD (cm), AC (cm), FL (cm)

Standardization of ultrasonic fetal biometry and Japanese reference values J Med Ultrasonics Vol. 30 No. 3 (2003)

J415-J440

| Δne    | -2SD | -1.5SD | Mean | +1.5SD | +2SD |
|--------|------|--------|------|--------|------|
| луе    | (g)  | (g)    | (g)  | (g)    | (g)  |
| 18w0d  | 126  | 141    | 187  | 232    | 247  |
| 19w0d  | 166  | 186    | 247  | 308    | 328  |
| 20w0d  | 211  | 236    | 313  | 390    | 416  |
| 21w0d  | 262  | 293    | 387  | 481    | 512  |
| 22w0d  | 320  | 357    | 469  | 580    | 617  |
| 23w0d  | 386  | 430    | 560  | 690    | 733  |
| 24w0d  | 461  | 511    | 660  | 809    | 859  |
| 25w0d  | 546  | 602    | 771  | 940    | 996  |
| 26w0d  | 639  | 703    | 892  | 1081   | 1144 |
| 27w0d  | 742  | 812    | 1023 | 1233   | 1304 |
| 28w0d  | 853  | 930    | 1163 | 1396   | 1474 |
| 29w0d  | 972  | 1057   | 1313 | 1568   | 1653 |
| 30w0d  | 1098 | 1191   | 1470 | 1749   | 1842 |
| 31w0d  | 1231 | 1332   | 1635 | 1938   | 2039 |
| 32w0d  | 1368 | 1477   | 1805 | 2133   | 2243 |
| 33w0d  | 1508 | 1626   | 1980 | 2333   | 2451 |
| 34w0d  | 1650 | 1776   | 2156 | 2536   | 2663 |
| 35w0d  | 1790 | 1926   | 2333 | 2740   | 2875 |
| 36w0d  | 1927 | 2072   | 2507 | 2942   | 3086 |
| 37w0d  | 2059 | 2213   | 2676 | 3139   | 3294 |
| 38w0d  | 2181 | 2345   | 2838 | 3330   | 3494 |
| 39w0d  | 2292 | 2466   | 2989 | 3511   | 3685 |
| 40w0d  | 2388 | 2572   | 3125 | 3678   | 3862 |
| 41w0d  | 2465 | 2660   | 3244 | 3828   | 4023 |
| 42w0d* | 2516 | 2721   | 3338 | 3955   | 4160 |

\*: Data for extrapolated gestational age (weeks) when Extrapolate is set to ON
(g) EFW Merz1 [BPD, AC] no charts

EFW Expression

EFW=-3200.40479+157.07186\*AC +15.90391\*BPD<sup>2</sup> EFW (g), BPD (cm), AC (cm)

Merz E "Ultrasound in Gynecology and Obstetrics" Stuttgart, New York, Thieme Medical Publishers, Inc. 1991; 312, 326-336

(h) EFW Merz2 [AC] no charts

**EFW Expression** 

EFW=0.1\*AC<sup>3</sup> EFW (g), AC (cm)

Merz E

"Ultrasound in Gynecology and Obstetrics" Stuttgart, New York, Thieme Medical Publishers, Inc. 1991; 312, 326-336 (i) EFW Osaka [BPD, FTA, FL] Identical

EFW Expression

EFW=1.25647\*BPD<sup>3</sup>+3.50665\*FTA\*FL +6.3 EFW (g), BPD (cm), FTA (cm<sup>2</sup>), FL (cm)

Mineo Aoki, Motohiro Yamada Evaluation of fetal growth Obstetrics and gynecological treatment Vol.47 No.5 (1983: 11)

|        | -2SD | -1.5SD | Mean | +1.5SD | +2SD |
|--------|------|--------|------|--------|------|
| Age    | (g)  | (g)    | (g)  | (g)    | (g)  |
| 16w0d  | 79   | 93     | 137  | 181    | 195  |
| 17w0d  | 114  | 129    | 176  | 223    | 238  |
| 18w0d  | 153  | 170    | 223  | 276    | 293  |
| 19w0d  | 196  | 217    | 280  | 343    | 364  |
| 20w0d  | 247  | 272    | 347  | 422    | 447  |
| 21w0d  | 305  | 335    | 425  | 515    | 545  |
| 22w0d  | 371  | 406    | 513  | 620    | 655  |
| 23w0d  | 445  | 486    | 611  | 736    | 777  |
| 24w0d  | 528  | 576    | 720  | 864    | 912  |
| 25w0d  | 619  | 674    | 839  | 1004   | 1059 |
| 26w0d  | 718  | 780    | 968  | 1156   | 1218 |
| 27w0d  | 826  | 896    | 1106 | 1316   | 1386 |
| 28w0d  | 943  | 1020   | 1253 | 1486   | 1563 |
| 29w0d  | 1065 | 1150   | 1407 | 1664   | 1749 |
| 30w0d  | 1192 | 1286   | 1568 | 1850   | 1944 |
| 31w0d  | 1327 | 1429   | 1735 | 2041   | 2143 |
| 32w0d  | 1462 | 1573   | 1906 | 2239   | 2350 |
| 33w0d  | 1601 | 1720   | 2079 | 2438   | 2557 |
| 34w0d  | 1740 | 1868   | 2254 | 2640   | 2768 |
| 35w0d  | 1876 | 2014   | 2428 | 2842   | 2980 |
| 36w0d  | 2008 | 2156   | 2600 | 3044   | 3192 |
| 37w0d  | 2133 | 2291   | 2767 | 3243   | 3401 |
| 38w0d  | 2250 | 2419   | 2928 | 3437   | 3606 |
| 39w0d  | 2356 | 2537   | 3080 | 3623   | 3804 |
| 40w0d  | 2446 | 2639   | 3220 | 3801   | 3994 |
| 41w0d* | 2521 | 2727   | 3347 | 3967   | 4173 |
| 42w0d* | 2572 | 2793   | 3456 | 4119   | 4340 |

\*: Data for extrapolated gestational age (weeks) when Extrapolate is set to ON (j) EFW Shepard [BPD, AC] no charts

EFW Expression

Log<sub>10</sub> (EFW)= (-1.7492+(0.166\*BPD)+(0.046\*AC)-(0.002646\*AC\*BPD))\*1000.0 EFW (g), BPD (cm), AC (cm)

Shepard JM, Richards VA, Berkowitz RL, et al "An evaluation of two equations for predicting fetal weight by ultrasound" Am J Obstet Gynecol, 1: 142: 47-54, 1982

(k) EFW Tokyo [BPD, APTD, TTD, FL] GA

**EFW Expression** 

EFW=1.07\*BPD<sup>3</sup>+3.42\*APTD\*TTD\*FL EFW (g), BPD (cm), APTD (cm), TTD (cm), FL (cm)

Norio Shinozuka, Haruo Masuda, Hidenori Kagawa, Yuji Taketani Standard Values of Ultrasonographic Fetal Biometry Jpn Med Ultrasonics Vol. 23 No. 12 (1996) P 877-888

| Value (g) | Age   | 5%, 95%<br>(day) |
|-----------|-------|------------------|
| 250       | 19w3d | 11               |
| 300       | 20w0d | 11               |
| 388       | 21w0d | 11               |
| 475       | 22w0d | 11               |
| 575       | 23w0d | 12               |
| 675       | 24w0d | 12               |
| 783       | 25w0d | 12               |
| 900       | 26w0d | 13               |
| 1025      | 27w0d | 14               |
| 1150      | 28w0d | 14               |
| 1300      | 29w0d | 15               |
| 1450      | 30w0d | 16               |
| 1625      | 31w0d | 17               |
| 1800      | 32w0d | 18               |
| 1975      | 33w0d | 20               |
| 2150      | 34w0d | 21               |
| 2350      | 35w0d | 23               |
| 2517      | 36w0d | 25               |
| 2675      | 37w0d | 26               |
| 2825      | 38w0d | 28               |
| 2975      | 39w0d | 28               |
| 3000      | 39w1d | 30               |

(I) EFW Tokyo [BPD, APTD, TTD, FL] FG

EFW Expression

EFW=1.07\*BPD<sup>3</sup>+3.42\*APTD\*TTD\*FL EFW (g), BPD (cm), APTD (cm), TTD (cm), FL (cm)

Norio Shinozuka, Haruo Masuda, Hidenori Kagawa, Yuji Taketani Standard Values of Ultrasonographic Fetal Biometry Jpn Med Ultrasonics Vol. 23 No. 12 (1996) P 877-888

| Age   | 5% (g) | 50% (g) | 95% (g) |
|-------|--------|---------|---------|
| 18w0d | 158    | 216     | 274     |
| 19w0d | 194    | 279     | 355     |
| 20w0d | 256    | 349     | 442     |
| 21w0d | 314    | 427     | 539     |
| 22w0d | 381    | 513     | 645     |
| 23w0d | 456    | 609     | 761     |
| 24w0d | 541    | 714     | 888     |
| 25w0d | 634    | 830     | 1026    |
| 26w0d | 737    | 956     | 1175    |
| 27w0d | 849    | 1092    | 1334    |
| 28w0d | 970    | 1237    | 1504    |
| 29w0d | 1099   | 1391    | 1683    |
| 30w0d | 1234   | 1552    | 1870    |
| 31w0d | 1375   | 1720    | 2064    |
| 32w0d | 1520   | 1892    | 2265    |
| 33w0d | 1667   | 2068    | 2469    |
| 34w0d | 1814   | 2244    | 2675    |
| 35w0d | 1960   | 2420    | 2880    |
| 36w0d | 2102   | 2592    | 3083    |
| 37w0d | 2236   | 2758    | 3280    |
| 38w0d | 2360   | 2915    | 3469    |
| 39w0d | 2471   | 3059    | 3647    |
| 40w0d | 2565   | 3187    | 3809    |
| 41w0d | 2639   | 3296    | 3952    |

(m) EFW Tokyo-SD [BPD, APTD, TTD, FL] Identical

EFW Expression

EFW=1.07\*BPD<sup>3</sup>+3.42\*APTD\*TTD\*FL EFW (g), BPD (cm), APTD (cm), TTD (cm), FL (cm)

Norio Shinozuka, Haruo Masuda, Hidenori Kagawa, Yuji Taketani Standard Values of Ultrasonographic Fetal Biometry Jpn Med Ultrasonics Vol. 23 No. 12 (1996) P 877-888

| Age   | -1.5SD (g) | Mean (g) | +1.5SD (g) |
|-------|------------|----------|------------|
| 18w0d | 163        | 216      | 269        |
| 19w0d | 210        | 279      | 348        |
| 20w0d | 264        | 349      | 434        |
| 21w0d | 325        | 427      | 529        |
| 22w0d | 392        | 513      | 634        |
| 23w0d | 470        | 609      | 748        |
| 24w0d | 555        | 714      | 873        |
| 25w0d | 651        | 830      | 1009       |
| 26w0d | 756        | 956      | 1156       |
| 27w0d | 871        | 1092     | 1313       |
| 28w0d | 993        | 1237     | 1481       |
| 29w0d | 1124       | 1391     | 1658       |
| 30w0d | 1261       | 1552     | 1843       |
| 31w0d | 1405       | 1720     | 2035       |
| 32w0d | 1551       | 1892     | 2233       |
| 33w0d | 1702       | 2068     | 2434       |
| 34w0d | 1850       | 2244     | 2638       |
| 35w0d | 1999       | 2420     | 2841       |
| 36w0d | 2143       | 2592     | 3041       |
| 37w0d | 2280       | 2758     | 3236       |
| 38w0d | 2408       | 2915     | 3422       |
| 39w0d | 2522       | 3059     | 3596       |
| 40w0d | 2618       | 3187     | 3756       |
| 41w0d | 2696       | 3296     | 3896       |

- (3) HC (BPD, OFD)
- (a) HC (BPD, OFD) Nicolaides Identical

Nicolaides "Fetal biometry at 14-40 week's gestation" Ultrasound in Obstetrics and Gynecology 4 1994: P 34 to 48

| Age         | 5% (mm) | Median<br>(mm) | 95% (mm) |
|-------------|---------|----------------|----------|
| 14+0 - 14+6 | 102.0   | 110.0          | 118.0    |
| 15+0 - 15+6 | 111.0   | 120.0          | 129.0    |
| 16+0 - 16+6 | 120.0   | 130.0          | 140.0    |
| 17+0 - 17+6 | 130.0   | 141.0          | 152.0    |
| 18+0 - 18+6 | 141.0   | 152.0          | 164.0    |
| 19+0 - 19+6 | 151.0   | 163.0          | 176.0    |
| 20+0 - 20+6 | 162.0   | 175.0          | 189.0    |
| 21+0 - 21+6 | 173.0   | 187.0          | 201.0    |
| 22+0 - 22+6 | 184.0   | 198.0          | 214.0    |
| 23+0 - 23+6 | 195.0   | 210.0          | 227.0    |
| 24+0 - 24+6 | 206.0   | 222.0          | 240.0    |
| 25+0 - 25+6 | 217.0   | 234.0          | 252.0    |
| 26+0 - 26+6 | 227.0   | 245.0          | 264.0    |
| 27+0 - 27+6 | 238.0   | 256.0          | 277.0    |
| 28+0 - 28+6 | 248.0   | 267.0          | 288.0    |
| 29+0 - 29+6 | 257.0   | 277.0          | 299.0    |
| 30+0 - 30+6 | 266.0   | 287.0          | 309.0    |
| 31+0 - 31+6 | 274.0   | 296.0          | 319.0    |
| 32+0 - 32+6 | 282.0   | 304.0          | 328.0    |
| 33+0 - 33+6 | 288.0   | 311.0          | 336.0    |
| 34+0 - 34+6 | 294.0   | 317.0          | 342.0    |
| 35+0 - 35+6 | 299.0   | 323.0          | 348.0    |
| 36+0 - 36+6 | 303.0   | 327.0          | 353.0    |
| 37+0 - 37+6 | 306.0   | 330.0          | 356.0    |
| 38+0 - 38+6 | 308.0   | 332.0          | 358.0    |
| 39+0 - 39+6 | 309.0   | 333.0          | 359.0    |

- (4) Va/Hem
- (a) Va/Hem Nicolaides-%tile Identical

Nicolaides Fetal biometry at 14-40 week's gestation. Ultrasound in Obstetrics and Gynecology 4 1994: P34-48

| Age    | 1SD   | 5%<br>(mm) | Median<br>(mm) | 95%<br>(mm) |
|--------|-------|------------|----------------|-------------|
| 14w0d  | 0.031 | 0.44       | 0.49           | 0.54        |
| 15w0d  | 0.031 | 0.40       | 0.45           | 0.50        |
| 16w0d  | 0.031 | 0.36       | 0.41           | 0.46        |
| 17w0d  | 0.031 | 0.33       | 0.38           | 0.43        |
| 18w0d  | 0.031 | 0.31       | 0.36           | 0.41        |
| 19w0d  | 0.031 | 0.28       | 0.33           | 0.38        |
| 20w0d  | 0.031 | 0.26       | 0.31           | 0.37        |
| 21w0d  | 0.031 | 0.25       | 0.30           | 0.35        |
| 22w0d  | 0.031 | 0.23       | 0.28           | 0.33        |
| 23w0d  | 0.031 | 0.22       | 0.27           | 0.32        |
| 24w0d  | 0.031 | 0.21       | 0.26           | 0.31        |
| 25w0d  | 0.031 | 0.20       | 0.25           | 0.30        |
| 26w0d  | 0.031 | 0.19       | 0.24           | 0.29        |
| 27w0d  | 0.031 | 0.19       | 0.24           | 0.29        |
| 28w0d  | 0.031 | 0.18       | 0.23           | 0.28        |
| 29w0d  | 0.031 | 0.17       | 0.23           | 0.28        |
| 30w0d  | 0.031 | 0.17       | 0.22           | 0.27        |
| 31w0d  | 0.031 | 0.17       | 0.22           | 0.27        |
| 32w0d  | 0.031 | 0.16       | 0.21           | 0.27        |
| 33w0d  | 0.031 | 0.16       | 0.21           | 0.26        |
| 34w0d  | 0.031 | 0.16       | 0.21           | 0.26        |
| 35w0d  | 0.031 | 0.16       | 0.21           | 0.26        |
| 36w0d  | 0.031 | 0.16       | 0.21           | 0.26        |
| 37w0d  | 0.031 | 0.16       | 0.21           | 0.26        |
| 38w0d  | 0.031 | 0.16       | 0.21           | 0.26        |
| 39w0d  | 0.031 | 0.16       | 0.21           | 0.26        |
| 39w60d | 0.031 | 0.16       | 0.21           | 0.26        |

## 12.11.3 Doppler item

- (1) Fetal Ao RI
- (a) Fetal Ao RI Mai FG

R. Mai, P. Kristen, A. Rempen "Farb-Dopplersonographische Normalwerte in der Schwangershaft Z." Geburish.u.Perinat. P 221-222

| Age   | 5%   | 50%  | 95%  |
|-------|------|------|------|
| 30w0d | 0.74 | 0.81 | 0.89 |
| 31w0d | 0.73 | 0.80 | 0.88 |
| 32w0d | 0.72 | 0.80 | 0.88 |
| 33w0d | 0.71 | 0.79 | 0.87 |
| 34w0d | 0.71 | 0.78 | 0.86 |
| 35w0d | 0.70 | 0.78 | 0.86 |
| 36w0d | 0.70 | 0.77 | 0.85 |
| 37w0d | 0.69 | 0.77 | 0.85 |
| 38w0d | 0.69 | 0.77 | 0.85 |
| 39w0d | 0.69 | 0.77 | 0.85 |
| 40w0d | 0.69 | 0.77 | 0.85 |

(b) Fetal Ao RI Schaffer FG

| Age   | 5%   | 50%  | 95%  |
|-------|------|------|------|
| 20w0d | 0.77 | 0.84 | 0.90 |
| 21w0d | 0.77 | 0.84 | 0.90 |
| 22w0d | 0.77 | 0.84 | 0.90 |
| 23w0d | 0.77 | 0.84 | 0.90 |
| 24w0d | 0.77 | 0.84 | 0.90 |
| 25w0d | 0.77 | 0.84 | 0.90 |
| 26w0d | 0.77 | 0.84 | 0.91 |
| 27w0d | 0.77 | 0.84 | 0.91 |
| 28w0d | 0.77 | 0.84 | 0.91 |
| 29w0d | 0.77 | 0.84 | 0.91 |
| 30w0d | 0.78 | 0.84 | 0.91 |
| 31w0d | 0.78 | 0.84 | 0.91 |
| 32w0d | 0.78 | 0.84 | 0.91 |
| 33w0d | 0.78 | 0.85 | 0.91 |
| 34w0d | 0.78 | 0.85 | 0.91 |
| 35w0d | 0.78 | 0.85 | 0.91 |
| 36w0d | 0.78 | 0.85 | 0.92 |
| 37w0d | 0.78 | 0.85 | 0.92 |
| 38w0d | 0.78 | 0.85 | 0.92 |
| 39w0d | 0.79 | 0.85 | 0.92 |
| 40w0d | 0.79 | 0.85 | 0.92 |
| 41w0d | 0.79 | 0.86 | 0.92 |
| 42w0d | 0.79 | 0.86 | 0.92 |

- (2) Fetal Ao PI
- (a) Fetal Ao PI Harrington FG

K. Harrington, R. G. Carpenter, M. Nguyen and S. Campbell "Changes observed in Doppler studies of the fetal circulation in pregnancies complicated by pre-eclampsia or the delivery of a small-for-gestational age baby."

Ultrasound Obstet. Gynecol. 1995 Jul;6(1):19-28

| Age   | 5%   | 50%  | 95%  |
|-------|------|------|------|
| 22w0d | 1.45 | 1.84 | 2.30 |
| 23w0d | 1.45 | 1.85 | 2.32 |
| 24w0d | 1.45 | 1.86 | 2.33 |
| 25w0d | 1.46 | 1.86 | 2.35 |
| 26w0d | 1.46 | 1.87 | 2.36 |
| 27w0d | 1.46 | 1.88 | 2.38 |
| 28w0d | 1.46 | 1.89 | 2.39 |
| 29w0d | 1.46 | 1.90 | 2.41 |
| 30w0d | 1.46 | 1.90 | 2.42 |
| 31w0d | 1.46 | 1.91 | 2.44 |
| 32w0d | 1.46 | 1.92 | 2.45 |
| 33w0d | 1.47 | 1.93 | 2.47 |
| 34w0d | 1.47 | 1.94 | 2.49 |
| 35w0d | 1.47 | 1.95 | 2.50 |
| 36w0d | 1.47 | 1.95 | 2.52 |
| 37w0d | 1.47 | 1.96 | 2.53 |
| 38w0d | 1.47 | 1.97 | 2.55 |
| 39w0d | 1.47 | 1.98 | 2.56 |
| 40w0d | 1.47 | 1.99 | 2.58 |
| 41w0d | 1.47 | 1.99 | 2.59 |
| 42w0d | 1.48 | 2.00 | 2.61 |

(b) Fetal Ao PI Mai FG

R. Mai, P. Kristen, A. Rempen "Farb-Dopplersonographische Normalwerte in der Schwangershaft Z." Geburish.u.Perinat. P 221-222

| Age   | 5%   | 50%  | 95%  |
|-------|------|------|------|
| 30w0d | 1.39 | 1.73 | 2.07 |
| 31w0d | 1.36 | 1.70 | 2.04 |
| 32w0d | 1.33 | 1.67 | 2.01 |
| 33w0d | 1.31 | 1.65 | 1.99 |
| 34w0d | 1.29 | 1.63 | 1.97 |
| 35w0d | 1.28 | 1.62 | 1.96 |
| 36w0d | 1.27 | 1.61 | 1.95 |
| 37w0d | 1.27 | 1.61 | 1.95 |
| 38w0d | 1.28 | 1.62 | 1.96 |
| 39w0d | 1.29 | 1.63 | 1.97 |
| 40w0d | 1.30 | 1.64 | 1.98 |
|       |      |      |      |

#### (c) Fetal Ao PI Schaffer FG

H. Schaffer

| Age   | 5%   | 50%  | 95%  |
|-------|------|------|------|
| 20w0d | 1.34 | 1.88 | 2.42 |
| 21w0d | 1.35 | 1.89 | 2.44 |
| 22w0d | 1.37 | 1.91 | 2.45 |
| 23w0d | 1.38 | 1.92 | 2.46 |
| 24w0d | 1.39 | 1.93 | 2.47 |
| 25w0d | 1.41 | 1.95 | 2.49 |
| 26w0d | 1.42 | 1.96 | 2.50 |
| 27w0d | 1.43 | 1.97 | 2.51 |
| 28w0d | 1.45 | 1.99 | 2.53 |
| 29w0d | 1.47 | 2.01 | 2.55 |
| 30w0d | 1.48 | 2.02 | 2.56 |
| 31w0d | 1.50 | 2.04 | 2.58 |
| 32w0d | 1.52 | 2.06 | 2.60 |
| 33w0d | 1.53 | 2.07 | 2.62 |
| 34w0d | 1.55 | 2.09 | 2.63 |
| 35w0d | 1.57 | 2.11 | 2.65 |
| 36w0d | 1.59 | 2.13 | 2.67 |
| 37w0d | 1.61 | 2.15 | 2.69 |
| 38w0d | 1.63 | 2.17 | 2.71 |
| 39w0d | 1.65 | 2.20 | 2.74 |
| 40w0d | 1.68 | 2.22 | 2.76 |
| 41w0d | 1.70 | 2.24 | 2.78 |
| 42w0d | 1.72 | 2.26 | 2.80 |

- (3) MCA RI
- (a) MCA RI JSUM FG

Standardization of ultrasonic fetal biometry and Japanese reference values J Med Ultrasonics Vol. 30 No. 3 (2003) J415-J440

| Age    | 5%   | 50%  | 95%  |
|--------|------|------|------|
| 20w0d  | 0.72 | 0.78 | 0.87 |
| 21w0d  | 0.73 | 0.79 | 0.88 |
| 22w0d  | 0.74 | 0.81 | 0.89 |
| 23w0d  | 0.75 | 0.82 | 0.90 |
| 24w0d  | 0.76 | 0.83 | 0.91 |
| 25w0d  | 0.77 | 0.84 | 0.92 |
| 26w0d  | 0.77 | 0.85 | 0.92 |
| 27w0d  | 0.77 | 0.86 | 0.93 |
| 28w0d  | 0.78 | 0.86 | 0.93 |
| 29w0d  | 0.78 | 0.86 | 0.93 |
| 30w0d  | 0.77 | 0.87 | 0.93 |
| 31w0d  | 0.77 | 0.86 | 0.93 |
| 32w0d  | 0.76 | 0.86 | 0.93 |
| 33w0d  | 0.75 | 0.86 | 0.92 |
| 34w0d  | 0.74 | 0.85 | 0.91 |
| 35w0d  | 0.73 | 0.84 | 0.91 |
| 36w0d  | 0.72 | 0.83 | 0.90 |
| 37w0d  | 0.70 | 0.82 | 0.89 |
| 38w0d  | 0.69 | 0.81 | 0.88 |
| 39w0d  | 0.67 | 0.79 | 0.86 |
| 40w0d  | 0.65 | 0.78 | 0.85 |
| 41w0d  | 0.63 | 0.76 | 0.83 |
| 42w0d* | 0.60 | 0.74 | 0.82 |

\*: Data for extrapolated gestational age (weeks) when Extrapolate is set to ON

### (b) MCA RI Mai FG

R. Mai, P. Kristen, A. Rempen "Farb-Dopplersonographische Normalwerte in der Schwangershaft Z." Geburish.u.Perinat. P 221-222

| Age   | 5%   | 50%  | 95%  |
|-------|------|------|------|
| 30w0d | 0.75 | 0.84 | 0.93 |
| 31w0d | 0.73 | 0.83 | 0.92 |
| 32w0d | 0.73 | 0.82 | 0.91 |
| 33w0d | 0.71 | 0.81 | 0.90 |
| 34w0d | 0.71 | 0.80 | 0.89 |
| 35w0d | 0.70 | 0.79 | 0.88 |
| 36w0d | 0.69 | 0.78 | 0.87 |
| 37w0d | 0.68 | 0.77 | 0.86 |
| 38w0d | 0.67 | 0.76 | 0.85 |
| 39w0d | 0.66 | 0.75 | 0.85 |
| 40w0d | 0.65 | 0.75 | 0.84 |

#### (c) MCA RI Schaffer FG

H. Schaffer

| Age   | 5%   | 50%  | 95%  |
|-------|------|------|------|
| 24w0d | 0.65 | 0.79 | 0.92 |
| 25w0d | 0.67 | 0.80 | 0.94 |
| 26w0d | 0.67 | 0.81 | 0.95 |
| 27w0d | 0.68 | 0.82 | 0.95 |
| 28w0d | 0.69 | 0.82 | 0.96 |
| 29w0d | 0.69 | 0.83 | 0.96 |
| 30w0d | 0.69 | 0.83 | 0.96 |
| 31w0d | 0.69 | 0.83 | 0.96 |
| 32w0d | 0.69 | 0.83 | 0.96 |
| 33w0d | 0.69 | 0.82 | 0.96 |
| 34w0d | 0.68 | 0.81 | 0.95 |
| 35w0d | 0.67 | 0.81 | 0.94 |
| 36w0d | 0.66 | 0.79 | 0.93 |
| 37w0d | 0.65 | 0.78 | 0.92 |
| 38w0d | 0.63 | 0.77 | 0.90 |
| 39w0d | 0.61 | 0.75 | 0.88 |
| 40w0d | 0.60 | 0.73 | 0.87 |
| 41w0d | 0.57 | 0.71 | 0.84 |
| 42w0d | 0.55 | 0.69 | 0.82 |

- (4) MCA PI
- (a) MCA PI Harrington FG

K. Harrington, R. G. Carpenter, M. Nguyen and S. Campbell "Changes observed in Doppler studies of the fetal circulation in pregnancies complicated by pre-eclampsia or the delivery of a small-for-gestational age baby."

Ultrasound Obstet. Gynecol. 1995 Jul; 6 (1): 19-28

| Age   | 5%   | 50%  | 95%  |
|-------|------|------|------|
| 22w0d | 1.45 | 1.88 | 2.47 |
| 23w0d | 1.54 | 1.96 | 2.55 |
| 24w0d | 1.60 | 2.03 | 2.61 |
| 25w0d | 1.65 | 2.07 | 2.65 |
| 26w0d | 1.68 | 2.09 | 2.67 |
| 27w0d | 1.69 | 2.10 | 2.67 |
| 28w0d | 1.68 | 2.09 | 2.66 |
| 29w0d | 1.66 | 2.07 | 2.63 |
| 30w0d | 1.63 | 2.03 | 2.60 |
| 31w0d | 1.58 | 1.98 | 2.54 |
| 32w0d | 1.52 | 1.92 | 2.48 |
| 33w0d | 1.46 | 1.86 | 2.41 |
| 34w0d | 1.39 | 1.78 | 2.33 |
| 35w0d | 1.31 | 1.70 | 2.25 |
| 36w0d | 1.22 | 1.61 | 2.16 |
| 37w0d | 1.13 | 1.52 | 2.06 |
| 38w0d | 1.04 | 1.42 | 1.96 |
| 39w0d | 0.95 | 1.33 | 1.87 |
| 40w0d | 0.85 | 1.23 | 1.77 |
| 41w0d | 0.76 | 1.14 | 1.67 |
| 42w0d | 0.67 | 1.05 | 1.58 |

(b) MCA PI JSUM FG

Standardization of ultrasonic fetal biometry and Japanese reference values J Med Ultrasonics Vol. 30 No. 3 (2003) J415-J440

| Age    | 5%   | 50%  | 95%  |
|--------|------|------|------|
| 20w0d  | 1.27 | 1.44 | 1.99 |
| 21w0d  | 1.32 | 1.54 | 2.09 |
| 22w0d  | 1.36 | 1.62 | 2.18 |
| 23w0d  | 1.39 | 1.70 | 2.26 |
| 24w0d  | 1.42 | 1.76 | 2.33 |
| 25w0d  | 1.44 | 1.82 | 2.39 |
| 26w0d  | 1.46 | 1.86 | 2.43 |
| 27w0d  | 1.47 | 1.90 | 2.46 |
| 28w0d  | 1.47 | 1.92 | 2.49 |
| 29w0d  | 1.47 | 1.94 | 2.50 |
| 30w0d  | 1.46 | 1.94 | 2.50 |
| 31w0d  | 1.45 | 1.93 | 2.49 |
| 32w0d  | 1.42 | 1.92 | 2.47 |
| 33w0d  | 1.40 | 1.89 | 2.43 |
| 34w0d  | 1.36 | 1.85 | 2.39 |
| 35w0d  | 1.32 | 1.80 | 2.34 |
| 36w0d  | 1.28 | 1.74 | 2.27 |
| 37w0d  | 1.23 | 1.67 | 2.19 |
| 38w0d  | 1.17 | 1.59 | 2.10 |
| 39w0d  | 1.10 | 1.50 | 2.00 |
| 40w0d  | 1.03 | 1.40 | 1.89 |
| 41w0d  | 0.95 | 1.29 | 1.77 |
| 42w0d* | 0.87 | 1.17 | 1.63 |

\*: Data for extrapolated gestational age (weeks) when Extrapolate is set to ON

#### (c) MCA PI Mai FG

R. Mai, P. Kristen, A. Rempen "Farb-Dopplersonographische Normalwerte in der Schwangershaft Z." Geburish.u.Perinat. P 221-222

| Age   | 5%   | 50%  | 95%  |
|-------|------|------|------|
| 30w0d | 1.53 | 1.96 | 2.39 |
| 31w0d | 1.47 | 1.89 | 2.32 |
| 32w0d | 1.41 | 1.83 | 2.26 |
| 33w0d | 1.35 | 1.78 | 2.21 |
| 34w0d | 1.30 | 1.73 | 2.15 |
| 35w0d | 1.26 | 1.68 | 2.11 |
| 36w0d | 1.22 | 1.64 | 2.07 |
| 37w0d | 1.18 | 1.60 | 2.03 |
| 38w0d | 1.15 | 1.57 | 2.00 |
| 39w0d | 1.13 | 1.55 | 1.97 |
| 40w0d | 1.10 | 1.52 | 1.95 |

### (d) MCA PI Schaffer FG

H. Schaffer

| Age   | 5%   | 50%  | 95%  |
|-------|------|------|------|
| 24w0d | 1.06 | 1.69 | 2.32 |
| 25w0d | 1.13 | 1.76 | 2.39 |
| 26w0d | 1.20 | 1.83 | 2.46 |
| 27w0d | 1.24 | 1.87 | 2.50 |
| 28w0d | 1.28 | 1.91 | 2.54 |
| 29w0d | 1.31 | 1.94 | 2.57 |
| 30w0d | 1.32 | 1.95 | 2.58 |
| 31w0d | 1.33 | 1.96 | 2.59 |
| 32w0d | 1.32 | 1.95 | 2.58 |
| 33w0d | 1.30 | 1.93 | 2.56 |
| 34w0d | 1.27 | 1.90 | 2.53 |
| 35w0d | 1.22 | 1.85 | 2.48 |
| 36w0d | 1.17 | 1.80 | 2.43 |
| 37w0d | 1.10 | 1.73 | 2.36 |
| 38w0d | 1.02 | 1.65 | 2.28 |
| 39w0d | 0.93 | 1.56 | 2.20 |
| 40w0d | 0.83 | 1.46 | 2.09 |
| 41w0d | 0.72 | 1.35 | 1.98 |
| 42w0d | 0.60 | 1.23 | 1.86 |

- (5) Umb A RI
- (a) Umb A RI JSUM FG

Standardization of ultrasonic fetal biometry and Japanese reference values J Med Ultrasonics Vol. 30 No. 3 (2003) J415-J440

| Age    | 5%   | 50%  | 95%  |
|--------|------|------|------|
| 20w0d  | 0.70 | 0.78 | 0.85 |
| 21w0d  | 0.68 | 0.76 | 0.84 |
| 22w0d  | 0.66 | 0.75 | 0.83 |
| 23w0d  | 0.65 | 0.74 | 0.82 |
| 24w0d  | 0.63 | 0.72 | 0.81 |
| 25w0d  | 0.62 | 0.71 | 0.80 |
| 26w0d  | 0.60 | 0.70 | 0.79 |
| 27w0d  | 0.59 | 0.69 | 0.78 |
| 28w0d  | 0.57 | 0.68 | 0.77 |
| 29w0d  | 0.56 | 0.67 | 0.76 |
| 30w0d  | 0.55 | 0.66 | 0.75 |
| 31w0d  | 0.54 | 0.65 | 0.75 |
| 32w0d  | 0.52 | 0.64 | 0.74 |
| 33w0d  | 0.51 | 0.63 | 0.73 |
| 34w0d  | 0.50 | 0.63 | 0.72 |
| 35w0d  | 0.49 | 0.62 | 0.72 |
| 36w0d  | 0.49 | 0.61 | 0.71 |
| 37w0d  | 0.48 | 0.61 | 0.70 |
| 38w0d  | 0.47 | 0.60 | 0.69 |
| 39w0d  | 0.46 | 0.60 | 0.69 |
| 40w0d  | 0.46 | 0.60 | 0.68 |
| 41w0d  | 0.45 | 0.59 | 0.68 |
| 42w0d* | 0.45 | 0.59 | 0.67 |

\*: Data for extrapolated gestational age (weeks) when Extrapolate is set to ON (b) Umb A RI Mai FG

R. Mai, P. Kristen, A. Rempen "Farb-Dopplersonographische Normalwerte in der Schwangershaft Z." Geburish.u.Perinat. P 221-222

| Age   | 5%   | 50%  | 95%  |
|-------|------|------|------|
| 30w0d | 0.57 | 0.66 | 0.74 |
| 31w0d | 0.56 | 0.64 | 0.73 |
| 32w0d | 0.55 | 0.63 | 0.72 |
| 33w0d | 0.54 | 0.62 | 0.70 |
| 34w0d | 0.53 | 0.61 | 0.70 |
| 35w0d | 0.53 | 0.61 | 0.69 |
| 36w0d | 0.52 | 0.60 | 0.68 |
| 37w0d | 0.51 | 0.60 | 0.68 |
| 38w0d | 0.51 | 0.59 | 0.67 |
| 39w0d | 0.51 | 0.59 | 0.67 |
| 40w0d | 0.51 | 0.59 | 0.67 |

#### (c) Umb A RI Schaffer FG

H. Schaffer

| Age   | 5%   | 50%  | 95%  |
|-------|------|------|------|
| 20w0d | 0.63 | 0.76 | 0.89 |
| 21w0d | 0.62 | 0.75 | 0.88 |
| 22w0d | 0.61 | 0.74 | 0.87 |
| 23w0d | 0.60 | 0.73 | 0.86 |
| 24w0d | 0.59 | 0.72 | 0.85 |
| 25w0d | 0.58 | 0.71 | 0.84 |
| 26w0d | 0.57 | 0.70 | 0.83 |
| 27w0d | 0.56 | 0.69 | 0.82 |
| 28w0d | 0.55 | 0.68 | 0.81 |
| 29w0d | 0.54 | 0.67 | 0.80 |
| 30w0d | 0.53 | 0.66 | 0.79 |
| 31w0d | 0.52 | 0.65 | 0.78 |
| 32w0d | 0.51 | 0.64 | 0.77 |
| 33w0d | 0.50 | 0.63 | 0.76 |
| 34w0d | 0.49 | 0.62 | 0.75 |
| 35w0d | 0.48 | 0.61 | 0.74 |
| 36w0d | 0.47 | 0.60 | 0.73 |
| 37w0d | 0.46 | 0.59 | 0.72 |
| 38w0d | 0.45 | 0.58 | 0.71 |
| 39w0d | 0.44 | 0.57 | 0.70 |
| 40w0d | 0.43 | 0.56 | 0.69 |
| 41w0d | 0.41 | 0.55 | 0.68 |
| 42w0d | 0.40 | 0.54 | 0.67 |

- (6) Umb A PI
- (a) Umb A PI Harrington FG

K. Harrington, R. G. Carpenter, M. Nguyen and S. Campbell "Changes observed in Doppler studies of the fetal circulation in pregnancies complicated by pre-eclampsia or the delivery of a small-for-gestational age baby."

Ultrasound Obstet. Gynecol. 1995 Jul; 6 (1): 19-28

| Age   | 5%   | 50%  | 95%  |
|-------|------|------|------|
| 22w0d | 0.97 | 1.24 | 1.60 |
| 23w0d | 0.96 | 1.22 | 1.58 |
| 24w0d | 0.94 | 1.20 | 1.56 |
| 25w0d | 0.93 | 1.18 | 1.53 |
| 26w0d | 0.91 | 1.16 | 1.51 |
| 27w0d | 0.89 | 1.14 | 1.49 |
| 28w0d | 0.87 | 1.12 | 1.46 |
| 29w0d | 0.86 | 1.10 | 1.44 |
| 30w0d | 0.84 | 1.08 | 1.41 |
| 31w0d | 0.82 | 1.06 | 1.39 |
| 32w0d | 0.81 | 1.04 | 1.37 |
| 33w0d | 0.80 | 1.03 | 1.35 |
| 34w0d | 0.79 | 1.01 | 1.34 |
| 35w0d | 0.78 | 1.01 | 1.33 |
| 36w0d | 0.78 | 1.00 | 1.32 |
| 37w0d | 0.78 | 1.00 | 1.31 |
| 38w0d | 0.79 | 1.00 | 1.31 |
| 39w0d | 0.80 | 1.01 | 1.32 |
| 40w0d | 0.82 | 1.03 | 1.33 |
| 41w0d | 0.84 | 1.05 | 1.35 |
| 42w0d | 0.87 | 1.07 | 1.37 |

(b) Umb A PI JSUM FG

Standardization of ultrasonic fetal biometry and Japanese reference values J Med Ultrasonics Vol. 30 No. 3 (2003) J415-J440

| Age    | 5%   | 50%  | 95%  |
|--------|------|------|------|
| 20w0d  | 1.12 | 1.39 | 1.69 |
| 21w0d  | 1.08 | 1.34 | 1.64 |
| 22w0d  | 1.03 | 1.29 | 1.60 |
| 23w0d  | 1.00 | 1.25 | 1.55 |
| 24w0d  | 0.96 | 1.21 | 1.51 |
| 25w0d  | 0.93 | 1.17 | 1.48 |
| 26w0d  | 0.89 | 1.13 | 1.44 |
| 27w0d  | 0.86 | 1.10 | 1.40 |
| 28w0d  | 0.84 | 1.07 | 1.37 |
| 29w0d  | 0.81 | 1.04 | 1.34 |
| 30w0d  | 0.79 | 1.01 | 1.31 |
| 31w0d  | 0.77 | 0.99 | 1.29 |
| 32w0d  | 0.75 | 0.97 | 1.26 |
| 33w0d  | 0.73 | 0.95 | 1.24 |
| 34w0d  | 0.72 | 0.93 | 1.22 |
| 35w0d  | 0.70 | 0.92 | 1.20 |
| 36w0d  | 0.69 | 0.91 | 1.18 |
| 37w0d  | 0.69 | 0.90 | 1.17 |
| 38w0d  | 0.68 | 0.89 | 1.16 |
| 39w0d  | 0.68 | 0.89 | 1.14 |
| 40w0d  | 0.68 | 0.89 | 1.14 |
| 41w0d  | 0.68 | 0.89 | 1.13 |
| 42w0d* | 0.68 | 0.90 | 1.12 |

\*: Data for extrapolated gestational age (weeks) when Extrapolate is set to ON

#### (c) Umb A PI Mai FG

R. Mai, P. Kristen, A. Rempen "Farb-Dopplersonographische Normalwerte in der Schwangershaft Z." Geburish.u.Perinat. P 221-222

| Age   | 5%   | 50%  | 95%  |
|-------|------|------|------|
| 30w0d | 0.88 | 1.06 | 1.25 |
| 31w0d | 0.85 | 1.03 | 1.22 |
| 32w0d | 0.82 | 1.01 | 1.19 |
| 33w0d | 0.80 | 0.98 | 1.17 |
| 34w0d | 0.78 | 0.96 | 1.15 |
| 35w0d | 0.76 | 0.95 | 1.14 |
| 36w0d | 0.75 | 0.94 | 1.13 |
| 37w0d | 0.75 | 0.94 | 1.12 |
| 38w0d | 0.75 | 0.93 | 1.12 |
| 39w0d | 0.76 | 0.94 | 1.13 |
| 40w0d | 0.76 | 0.95 | 1.13 |

#### (d) Umb A PI Schaffer FG

| Age   | 5%   | 50%  | 95%  |
|-------|------|------|------|
| 20w0d | 1.09 | 1.43 | 1.77 |
| 21w0d | 1.05 | 1.39 | 1.74 |
| 22w0d | 1.01 | 1.36 | 1.70 |
| 23w0d | 0.98 | 1.32 | 1.66 |
| 24w0d | 0.94 | 1.28 | 1.63 |
| 25w0d | 0.91 | 1.25 | 1.59 |
| 26w0d | 0.87 | 1.22 | 1.56 |
| 27w0d | 0.84 | 1.18 | 1.53 |
| 28w0d | 0.81 | 1.15 | 1.49 |
| 29w0d | 0.78 | 1.12 | 1.46 |
| 30w0d | 0.75 | 1.09 | 1.43 |
| 31w0d | 0.72 | 1.06 | 1.40 |
| 32w0d | 0.69 | 1.03 | 1.38 |
| 33w0d | 0.66 | 1.00 | 1.35 |
| 34w0d | 0.63 | 0.98 | 1.32 |
| 35w0d | 0.61 | 0.95 | 1.30 |
| 36w0d | 0.58 | 0.93 | 1.27 |
| 37w0d | 0.56 | 0.90 | 1.25 |
| 38w0d | 0.54 | 0.88 | 1.22 |
| 39w0d | 0.51 | 0.86 | 1.20 |
| 40w0d | 0.49 | 0.84 | 1.18 |
| 41w0d | 0.47 | 0.81 | 1.16 |
| 42w0d | 0.45 | 0.80 | 1.14 |

- (7) Lt Uterin RI
- (a) Lt Uterin RI Schaffer FG

| Age   | 5%   | 50%  | 95%  |
|-------|------|------|------|
| 20w0d | 0.34 | 0.47 | 0.61 |
| 21w0d | 0.33 | 0.46 | 0.60 |
| 22w0d | 0.32 | 0.45 | 0.59 |
| 23w0d | 0.31 | 0.45 | 0.58 |
| 24w0d | 0.30 | 0.44 | 0.57 |
| 25w0d | 0.30 | 0.43 | 0.57 |
| 26w0d | 0.29 | 0.42 | 0.56 |
| 27w0d | 0.28 | 0.42 | 0.55 |
| 28w0d | 0.28 | 0.41 | 0.55 |
| 29w0d | 0.27 | 0.41 | 0.54 |
| 30w0d | 0.27 | 0.40 | 0.54 |
| 31w0d | 0.26 | 0.40 | 0.53 |
| 32w0d | 0.26 | 0.39 | 0.53 |
| 33w0d | 0.25 | 0.39 | 0.52 |
| 34w0d | 0.25 | 0.38 | 0.52 |
| 35w0d | 0.24 | 0.38 | 0.52 |
| 36w0d | 0.24 | 0.38 | 0.51 |
| 37w0d | 0.24 | 0.37 | 0.51 |
| 38w0d | 0.24 | 0.37 | 0.51 |
| 39w0d | 0.23 | 0.37 | 0.51 |
| 40w0d | 0.23 | 0.37 | 0.50 |
| 41w0d | 0.23 | 0.37 | 0.50 |
| 42w0d | 0.23 | 0.37 | 0.50 |

- (8) Lt Uterin PI
- (a) Lt Uterin PI Schaffer FG

| Age   | 5%   | 50%  | 95%  |
|-------|------|------|------|
| 20w0d | 0.44 | 0.74 | 1.04 |
| 21w0d | 0.42 | 0.72 | 1.02 |
| 22w0d | 0.40 | 0.70 | 1.00 |
| 23w0d | 0.38 | 0.68 | 0.98 |
| 24w0d | 0.36 | 0.66 | 0.96 |
| 25w0d | 0.34 | 0.64 | 0.95 |
| 26w0d | 0.33 | 0.63 | 0.93 |
| 27w0d | 0.31 | 0.61 | 0.91 |
| 28w0d | 0.30 | 0.60 | 0.90 |
| 29w0d | 0.28 | 0.58 | 0.89 |
| 30w0d | 0.27 | 0.57 | 0.87 |
| 31w0d | 0.26 | 0.56 | 0.86 |
| 32w0d | 0.25 | 0.55 | 0.85 |
| 33w0d | 0.24 | 0.54 | 0.84 |
| 34w0d | 0.23 | 0.53 | 0.84 |
| 35w0d | 0.22 | 0.53 | 0.83 |
| 36w0d | 0.22 | 0.52 | 0.82 |
| 37w0d | 0.21 | 0.52 | 0.82 |
| 38w0d | 0.21 | 0.51 | 0.81 |
| 39w0d | 0.21 | 0.51 | 0.81 |
| 40w0d | 0.20 | 0.51 | 0.81 |
| 41w0d | 0.20 | 0.51 | 0.81 |
| 42w0d | 0.20 | 0.51 | 0.81 |

- (9) Rt Uterin RI
- (a) Rt Uterin RI Schaffer FG

| Age   | 5%   | 50%  | 95%  |
|-------|------|------|------|
| 20w0d | 0.34 | 0.47 | 0.61 |
| 21w0d | 0.33 | 0.46 | 0.60 |
| 22w0d | 0.32 | 0.45 | 0.59 |
| 23w0d | 0.31 | 0.45 | 0.58 |
| 24w0d | 0.30 | 0.44 | 0.57 |
| 25w0d | 0.30 | 0.43 | 0.57 |
| 26w0d | 0.29 | 0.42 | 0.56 |
| 27w0d | 0.28 | 0.42 | 0.55 |
| 28w0d | 0.28 | 0.41 | 0.55 |
| 29w0d | 0.27 | 0.41 | 0.54 |
| 30w0d | 0.27 | 0.40 | 0.54 |
| 31w0d | 0.26 | 0.40 | 0.53 |
| 32w0d | 0.26 | 0.39 | 0.53 |
| 33w0d | 0.25 | 0.39 | 0.52 |
| 34w0d | 0.25 | 0.38 | 0.52 |
| 35w0d | 0.24 | 0.38 | 0.52 |
| 36w0d | 0.24 | 0.38 | 0.51 |
| 37w0d | 0.24 | 0.37 | 0.51 |
| 38w0d | 0.24 | 0.37 | 0.51 |
| 39w0d | 0.23 | 0.37 | 0.51 |
| 40w0d | 0.23 | 0.37 | 0.50 |
| 41w0d | 0.23 | 0.37 | 0.50 |
| 42w0d | 0.23 | 0.37 | 0.50 |

- (10) Rt Uterin PI
  - (a) Rt Uterin PI Schaffer FG

| Age   | 5%   | 50%  | 95%  |
|-------|------|------|------|
| 20w0d | 0.44 | 0.74 | 1.04 |
| 21w0d | 0.42 | 0.72 | 1.02 |
| 22w0d | 0.40 | 0.70 | 1.00 |
| 23w0d | 0.38 | 0.68 | 0.98 |
| 24w0d | 0.36 | 0.66 | 0.96 |
| 25w0d | 0.34 | 0.64 | 0.95 |
| 26w0d | 0.33 | 0.63 | 0.93 |
| 27w0d | 0.31 | 0.61 | 0.91 |
| 28w0d | 0.30 | 0.60 | 0.90 |
| 29w0d | 0.28 | 0.58 | 0.89 |
| 30w0d | 0.27 | 0.57 | 0.87 |
| 31w0d | 0.26 | 0.56 | 0.86 |
| 32w0d | 0.25 | 0.55 | 0.85 |
| 33w0d | 0.24 | 0.54 | 0.84 |
| 34w0d | 0.23 | 0.53 | 0.84 |
| 35w0d | 0.22 | 0.53 | 0.83 |
| 36w0d | 0.22 | 0.52 | 0.82 |
| 37w0d | 0.21 | 0.52 | 0.82 |
| 38w0d | 0.21 | 0.51 | 0.81 |
| 39w0d | 0.21 | 0.51 | 0.81 |
| 40w0d | 0.20 | 0.51 | 0.81 |
| 41w0d | 0.20 | 0.51 | 0.81 |
| 42w0d | 0.20 | 0.51 | 0.81 |

- (11) PIV
  - (a) Baschat

| Age   | 5%tile | 50%tile | 95%tile |
|-------|--------|---------|---------|
| 20w0d | 0.410  | 0.643   | 0.875   |
| 21w0d | 0.409  | 0.642   | 0.874   |
| 22w0d | 0.408  | 0.641   | 0.873   |
| 23w0d | 0.407  | 0.640   | 0.872   |
| 24w0d | 0.406  | 0.639   | 0.871   |
| 25w0d | 0.405  | 0.638   | 0.870   |
| 26w0d | 0.404  | 0.637   | 0.869   |
| 27w0d | 0.403  | 0.636   | 0.868   |
| 28w0d | 0.402  | 0.635   | 0.867   |
| 29w0d | 0.401  | 0.634   | 0.866   |
| 30w0d | 0.400  | 0.633   | 0.865   |
| 31w0d | 0.399  | 0.632   | 0.864   |
| 32w0d | 0.398  | 0.631   | 0.863   |
| 33w0d | 0.397  | 0.630   | 0.862   |
| 34w0d | 0.396  | 0.629   | 0.861   |
| 35w0d | 0.395  | 0.628   | 0.860   |
| 36w0d | 0.394  | 0.627   | 0.859   |
| 37w0d | 0.393  | 0.626   | 0.858   |
| 38w0d | 0.392  | 0.625   | 0.857   |
| 39w0d | 0.391  | 0.624   | 0.856   |
| 40w0d | 0.390  | 0.623   | 0.855   |

- (12) PVIV
  - (a) Baschat

| Age   | 5%tile | 50%tile | 95%tile |
|-------|--------|---------|---------|
| 20w0d | 0.381  | 0.580   | 0.779   |
| 21w0d | 0.380  | 0.579   | 0.779   |
| 22w0d | 0.380  | 0.579   | 0.778   |
| 23w0d | 0.379  | 0.578   | 0.777   |
| 24w0d | 0.378  | 0.578   | 0.777   |
| 25w0d | 0.378  | 0.577   | 0.776   |
| 26w0d | 0.377  | 0.576   | 0.776   |
| 27w0d | 0.377  | 0.576   | 0.775   |
| 28w0d | 0.376  | 0.575   | 0.774   |
| 29w0d | 0.375  | 0.575   | 0.774   |
| 30w0d | 0.375  | 0.574   | 0.773   |
| 31w0d | 0.374  | 0.573   | 0.773   |
| 32w0d | 0.374  | 0.573   | 0.772   |
| 33w0d | 0.373  | 0.572   | 0.771   |
| 34w0d | 0.372  | 0.572   | 0.771   |
| 35w0d | 0.372  | 0.571   | 0.770   |
| 36w0d | 0.371  | 0.570   | 0.770   |
| 37w0d | 0.371  | 0.570   | 0.769   |
| 38w0d | 0.370  | 0.569   | 0.768   |
| 39w0d | 0.369  | 0.569   | 0.768   |
| 40w0d | 0.369  | 0.568   | 0.767   |

- (13) a/S
  - (a) Baschat

| Age   | 5%tile | 50%tile | 95%tile |
|-------|--------|---------|---------|
| 20w0d | 0.342  | 0.508   | 0.674   |
| 21w0d | 0.341  | 0.507   | 0.673   |
| 22w0d | 0.341  | 0.507   | 0.673   |
| 23w0d | 0.340  | 0.506   | 0.672   |
| 24w0d | 0.339  | 0.505   | 0.671   |
| 25w0d | 0.339  | 0.505   | 0.671   |
| 26w0d | 0.338  | 0.504   | 0.670   |
| 27w0d | 0.338  | 0.504   | 0.670   |
| 28w0d | 0.337  | 0.503   | 0.699   |
| 29w0d | 0.336  | 0.502   | 0.688   |
| 30w0d | 0.336  | 0.502   | 0.688   |
| 31w0d | 0.335  | 0.501   | 0.667   |
| 32w0d | 0.335  | 0.501   | 0.667   |
| 33w0d | 0.334  | 0.500   | 0.666   |
| 34w0d | 0.333  | 0.499   | 0.665   |
| 35w0d | 0.333  | 0.499   | 0.665   |
| 36w0d | 0.332  | 0.498   | 0.664   |
| 37w0d | 0.332  | 0.498   | 0.664   |
| 38w0d | 0.331  | 0.497   | 0.663   |
| 39w0d | 0.330  | 0.496   | 0.662   |
| 40w0d | 0.330  | 0.496   | 0.662   |

- (14) S/a
  - (a) Baschat

| Age   | 5%tile | 50%tile | 95%tile |
|-------|--------|---------|---------|
| 20w0d | 1.331  | 2.161   | 2.991   |
| 21w0d | 1.329  | 2.159   | 2.989   |
| 22w0d | 1.327  | 2.157   | 2.987   |
| 23w0d | 1.324  | 2.154   | 2.984   |
| 24w0d | 1.322  | 2.152   | 2.982   |
| 25w0d | 1.320  | 2.150   | 2.980   |
| 26w0d | 1.318  | 2.148   | 2.978   |
| 27w0d | 1.315  | 2.145   | 2.975   |
| 28w0d | 1.313  | 2.143   | 2.973   |
| 29w0d | 1.311  | 2.141   | 2.971   |
| 30w0d | 1.308  | 2.138   | 2.968   |
| 31w0d | 1.306  | 2.136   | 2.966   |
| 32w0d | 1.304  | 2.134   | 2.964   |
| 33w0d | 1.301  | 2.131   | 2.961   |
| 34w0d | 1.299  | 2.129   | 2.959   |
| 35w0d | 1.297  | 2.127   | 2.957   |
| 36w0d | 1.295  | 2.125   | 2.955   |
| 37w0d | 1.292  | 2.122   | 2.952   |
| 38w0d | 1.290  | 2.120   | 2.950   |
| 39w0d | 1.288  | 2.118   | 2.948   |
| 40w0d | 1.285  | 2.115   | 2.945   |

## 12.11.4 Recommended Ratios

HC/AC RATIO - Range 13-42 weeks Campbell S, Thomas A. Ultrasound measurement of the fetal head to abdomen circumference ratio in the assessment of growth retardation. Br J Obstetrics and Gynaecology 1977; 84:165-174.

| GA (Weeks) | HC/AC     | GA (Weeks) | HC/AC     |
|------------|-----------|------------|-----------|
| 13         | 1.14-1.31 | 28         | 1.05-1.22 |
| 14         | 1.14-1.31 | 29         | 0.99-1.21 |
| 15         | 1.05-1.39 | 30         | 0.99-1.21 |
| 16         | 1.05-1.39 | 31         | 0.96-1.17 |
| 17         | 1.07-1.29 | 32         | 0.96-1.17 |
| 18         | 1.07-1.29 | 33         | 0.96-1.11 |
| 19         | 1.09-1.26 | 34         | 0.96-1.11 |
| 20         | 1.09-1.26 | 35         | 0.93-1.11 |
| 21         | 1.06-1.25 | 36         | 0.93-1.11 |
| 22         | 1.06-1.25 | 37         | 0.92-1.05 |
| 23         | 1.05-1.21 | 38         | 0.90-1.05 |
| 24         | 1.05-1.21 | 39         | 0.87-1.06 |
| 25         | 1.04-1.22 | 40         | 0.87-1.06 |
| 26         | 1.04-1.22 | 41         | 0.93-1.00 |
| 27         | 1.05-1.22 | 42         | 0.93-1.00 |

FL/AC RATIO - Range 22-42 weeks

Hadlock F P, Deter R, Harrist R, Roecker E, Park S.

A date-independent predictor of intrauterine growth retardation: femur length/abdominal circumference ratio. American Journal of Radiology November 1983; 141:979-984.

FL/HC RATIO - Range 15-42 weeks

Hadlock FP, Harrist RB, Shah Y, and Park SK. The femur length/head circumference relation in obstetric sonography Journal of Ultrasound in Medicine October 1984; 3:439-442.

| GA (Weeks) | FL/HC (%) | GA (Weeks) | FL/HC (%) |
|------------|-----------|------------|-----------|
| 15         | 15-17     | 29         | 20-21     |
| 16         | 13-17     | 30         | 19-21     |
| 17         | 15-18     | 31         | 19-21     |
| 18         | 16-18     | 32         | 19-21     |
| 19         | 16-18     | 33         | 20-22     |
| 20         | 17-20     | 34         | 19-22     |
| 21         | 16-20     | 35         | 20-22     |
| 22         | 18-20     | 36         | 20-22     |
| 23         | 19-21     | 37         | 21-23     |
| 24         | 19-21     | 38         | 21-23     |
| 25         | 19-20     | 39         | 21-23     |
| 26         | 19-20     | 40         | 21-23     |
| 27         | 19-20     | 41         | 22-23     |
| 28         | 19-21     | 42         | 20-24     |

FL/BPD RATIO - Range 23-40 weeks Hohler C, Quetal T. Comparison of fetal femur length and biparietal diameter in late pregnancy. American Journal Obstetrics and Gynecology December 1, 1981; 141 (No. 7):759-762.

CEPHALIC INDEX - Range 14-40 weeks Hadlock F, Deter R, Carpenter R, Park S. Estimating fetal age: effect of head shape on biparietal diameter. American Journal of Radiology July 1981; 137:83-85.

Hansmann M, Hackelöer BJ, Staudach A Ultraschalldiagnostik in Geburtshilfe und Gynäkologie 1985

- Range 12-42 weeks Chitty L S, Altman D G British Journal of Obstetrics and Gynaecology January 1994, Vol. 101 p29-135.

HEAD CIRCUMFERENCE - Range 12- 40 weeks Merz E., Werner G. & Ilan E. T., 1991 Ultrasound in Gynaecology and Obstetrics Textbook and Atlas 312, 326-336.

- Range 15-39 weeks Hansmann M, Hackelöer BJ, Staudach A Ultraschalldiagnostik in Geburtshilfe und Gynäkologie 1985

ABDOMINAL CIRCUMFERENCE - Range 12-39 weeks Merz E., Werner G. & Ilan E. T., 1991 Ultrasound in Gynaecology and Obstetrics Textbook and Atlas 312, 326-336.

- Range 13-40 weeks Campbell S. Ultrasound in obstetrics and Gynaecology - Chervenak, Campbell ISBN 0/316/IB865/7 Published by Little & Brown.

## 12.12 Customization of the Touch Panel

In this system, the switch layout on the touch panel for OB measurement can be customized.

## 12.12.1 Displaying the OB SW Customize screen

- (1) Press  $\left| \boxed{\square}_{MENU} \right|$ . The menu is displayed on the monitor.
- (2) Select [System Setting] → [OB Registration]. A confirmation dialog indicating that the measurement will be terminated, not suspended, is displayed.

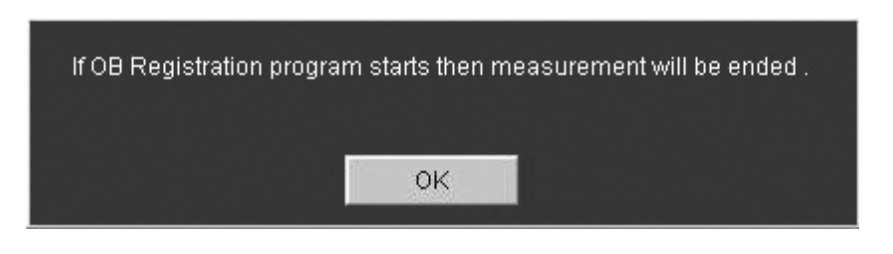

(3) Press [OK]. A confirmation dialog related to the liability for measurement packages created by the user is displayed.

| ****** Disclaimer ******                                                                                                    |  |
|----------------------------------------------------------------------------------------------------|--|
| Use of OB Registration program:<br>You may create, or obtain from a third party, User OB Charts for this system,<br>by using OB Registration program, for your internal use on this system, at your own cost and risk.<br>Neither TOSHIBA MEDICAL SYSTEMS CORPORATION nor its affiliates warrant, either expressly or impliedly,<br>operability of this system in use with such User OB Charts. |  |
| In no event shall TOSHIBA MEDICAL SYSTEMS CORPORATION and its affiliates be liable for indirect, special or consequential damages arising out of the use of such User OB Charts.                                                                                                    |  |
| You agree to waive all claims against TOSHIBA MEDICAL SYSTEMS CORPORATION and its affiliates,<br>And agree to hold them harmless from any claims arising out of use of such User OB Charts.                                                                                                    |  |
| OK Cancel                                                                                                    |  |

(4) Press [OK]. The OB Registration screen (main screen) is displayed.

| 2D       | •      |       |      |       |           |        |                      |
|----------|--------|-------|------|-------|-----------|--------|----------------------|
| Item     | User1  | User2 | Item | User1 | User2     |        |                      |
| BPD      | *Data1 |       | EFW  |       |           |        |                      |
| OFD      |        |       |      |       |           |        |                      |
| HC       |        |       |      |       |           |        |                      |
| THD      |        |       |      |       |           |        |                      |
| TAD      |        |       |      |       |           |        |                      |
| TTD      |        |       |      |       |           |        |                      |
| APAD     |        |       |      |       |           | Item_  |                      |
| APTD     |        |       |      |       |           |        |                      |
| AC       |        |       |      |       | Add       |        | Export All Data      |
| FL       |        |       |      |       |           |        |                      |
| CRL      |        |       |      |       |           |        |                      |
| Humerus  |        |       |      |       | SW Custom |        | Import All Data      |
| Radius   |        |       |      |       |           |        |                      |
| Ulna     |        |       |      |       |           |        |                      |
| Tibia    |        |       |      |       |           |        |                      |
| Fibula   |        |       |      |       |           |        |                      |
| CER      |        |       |      |       |           | -Chart |                      |
| Foot     |        |       |      |       |           |        |                      |
| GS       |        |       |      |       | Export    |        | Export All Data      |
| 00D      |        |       |      |       |           |        |                      |
| Kidney   |        |       |      |       |           |        | Income the All Desta |
| HA       |        |       |      |       | Import    |        | Import All Data      |
| AA       |        |       |      |       |           |        |                      |
| FTA      |        |       |      |       |           | . IT   |                      |
| Clavicle |        |       |      |       |           |        | Clear All            |
|          |        |       |      |       |           |        |                      |

No. 2B730-684E\*L 12-204 (5) Press [SW Custom]. The OB SW Customize screen is displayed. Use this screen to change the switch assignments.

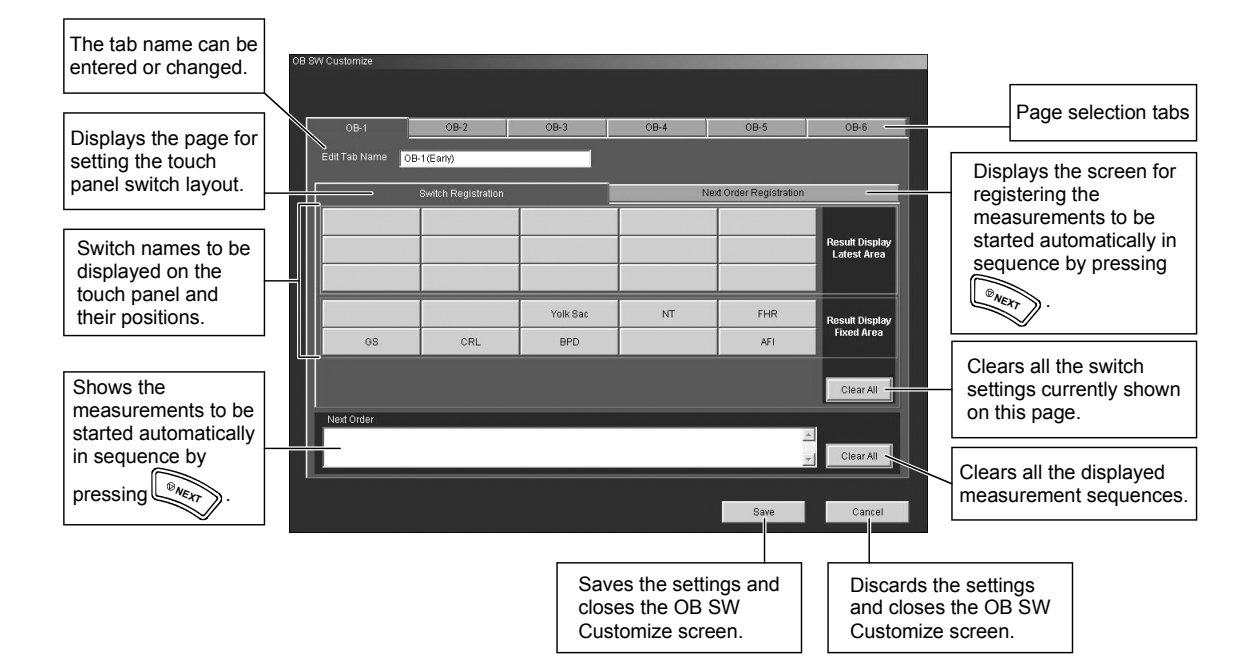

## 12.12.2 Changing the switch settings on the touch panel

- (1) Select the desired page of the OB SW Customize screen.
- (2) To change the tab name, enter the new tab name in the Edit Tab Name field.
- (3) Press the [Switch Registration] tab.
- (4) Select the switch to which a new measurement item is to be registered. The list of measurements that can be registered is displayed. Setting of "Result Display Fixed Area" and "Result Display Latest Area" is possible only for 2D measurement items.

| [Switch Re      | gist | ration] ta          | b        |      |                         |                               |
|-----------------|------|---------------------|----------|------|-------------------------|-------------------------------|
|                 |      |                     |          |      |                         |                               |
| OB SW Customize |      |                     |          |      |                         |                               |
| OB-1            |      | OB-2                | OB-3     | OB-4 | OB-5                    | OB-6                          |
| Edit Tab Nan    | OB   | 1(Early)            |          |      |                         |                               |
|                 | U    | Switch Registration | -        | 1    | Next Order Registration |                               |
|                 |      |                     |          |      |                         | Result Display<br>Latest Area |
|                 |      |                     | Yolk Sac | NT   | FHR                     | Result Display                |
| GS              |      | CRL                 | BPD      |      | AFI                     | Fixed Area                    |
| Next Order      |      |                     |          |      |                         | Clear All                     |
|                 |      |                     |          |      | Save                    | Cancel                        |

The measurement results for the switches that are registered for "Result Display Fixed Area" are displayed in the fixed area.

The measurement results are displayed according to the switch arrangement, starting from the left end to the right end of the bottom row, followed by the left end to the right end of the top row (refer to the figure below).

The measurement results for the switches that are registered for "Result Display Latest Area" are displayed only in the latest area.

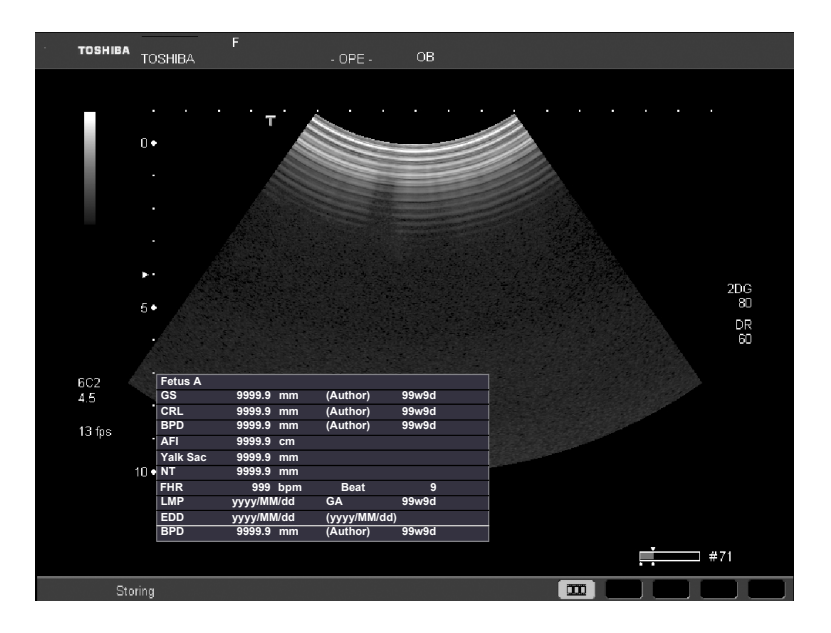

In the above example, the BPD value was measured last.

- (5) Select the desired measurement item from the list. The measurement item name is displayed on the switch.
  - \* To register no measurement item to the switch, select "DELETE" from the list.
  - \* If the same measurement item as currently registered to the switch or "-----" is selected, the measurement item registered to the switch is not changed.
- (6) To change the switch settings on other pages, select the corresponding tabs and repeat steps (2) to (5).
- (7) When all the changes are complete, press [Save] to save the new settings.

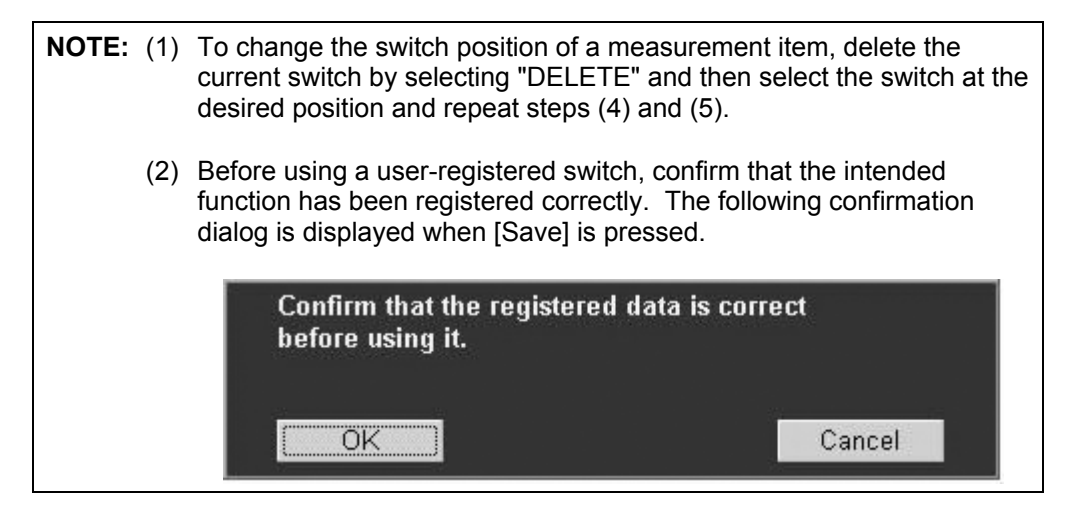

# 12.12.3 Registering the measurements to be started in sequence automatically by pressing [NEXT]

It is possible to set the system so that measurements are started in the predetermined order each time is pressed.

| NOTE: | When when is pressed with the end point of the previous measurement in                                                                                                    |
|-------|----------------------------------------------------------------------------------------------------|
|       | the sequence not yet set, the previous measurement is completed and the next measurement is started.                                                                         |
|       | When view is pressed with the start point of the previous measurement in the sequence not yet set, the previous measurement is canceled and the next measurement is started. |

- (1) Select the desired page.
- (2) Select the [Next Registration] tab on the selected page. The screen below is displayed.

|                 |                     |          |      | [Next Re          | gistration] tab |
|-----------------|---------------------|----------|------|-------------------|-----------------|
|                 |                     |          |      |                   |                 |
| OB SW Customize |                     |          |      | _                 |                 |
| OB-1            | OB-2                | OB-3     | OB-4 | OB-5              | OB-6            |
| Edit Tab Name   | OB-1(Early)         |          |      |                   |                 |
|                 | Switch Registration |          |      | Next Registration |                 |
|                 |                     |          |      |                   | Start           |
|                 |                     |          |      |                   | End             |
|                 |                     | Yolk Sac | NT   | FHR               | Cancel          |
| GS              | CRL                 | BPD      |      |                   |                 |
|                 |                     |          |      |                   |                 |
| Next Order      |                     |          |      |                   |                 |
| Next Ofder      |                     |          |      |                   |                 |
|                 |                     |          |      |                   |                 |
|                 |                     |          |      | Save              | Cancel          |

- (3) Press [Start].
- (4) Select the measurements to be started in sequence each time is pressed.
  Select them one by one in the order in which they are to be executed. The result of the selection is displayed in the [Next Order] field at the bottom of the page.

| 98 SW Customize |                     |          |      |                   |                |
|-----------------|---------------------|----------|------|-------------------|----------------|
| OB-1            | OB-2                | OB-3     | OB-4 | OB-5              | OB-6           |
| Edit Tab Name   | OB-1 (Early)        |          |      |                   |                |
|                 | Switch Registration |          |      | Next Registration |                |
|                 |                     |          |      |                   | Start          |
|                 |                     |          |      |                   | End            |
|                 |                     | Yolk Sac | NT   | FHR               | Cancel         |
| GS              | CRL                 | BPD      |      |                   |                |
|                 |                     |          |      |                   |                |
| Next Order      |                     |          |      |                   | -              |
| GS ->           |                     |          |      |                   | ▲<br>Clear All |
|                 |                     |          |      |                   |                |
|                 |                     |          |      | Save              | Cancel         |

**NOTE:** 1. To carry out measurements in a loop, select the first measurement item again at the end of the sequence.

Example:  $GS \rightarrow CRL \rightarrow BPD \rightarrow GS$ 

- 2. If two or more sequences are registered on a single page, each sequence is displayed on a separate line in the [Next Order] field.
- (5) When setting is complete, press [End].
- (6) To set measurement sequences on other pages, select the corresponding tabs and repeat steps (2) to (5).
- (7) Press [Save] to save the new settings.

## 12.12.4 Closing the OB SW Customize screen

(1) Select [Quit] on the OB Registration screen. The switch layout on the touch panel is updated. During updating, the screen below is displayed. Do not operate any switch on the main panel until this screen disappears.

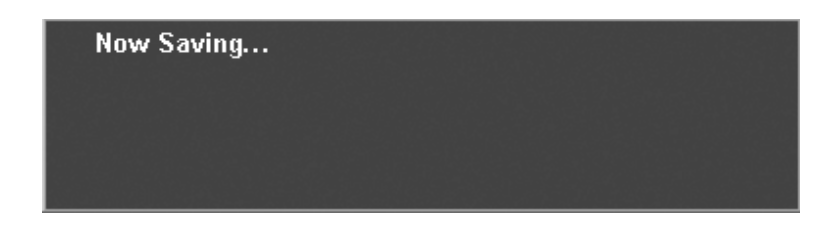

When the update is completed, the touch panel screen is displayed again and the OB Registration screen is closed.

\*

# 13. Registration of User-Programmed Measurements

In this system, it is possible to create user-programmed measurement packages (hereinafter referred to as "measurement packages") that contain the following items. It is also possible to import and register measurement packages created on a PC.

- · Measurement protocols and calculation formulas using measured values
- · Layout settings for measurement result display fields
- Layout settings for report screens
- Registration of DICOM codes in measurement packages

For the procedures for creating data in a PC, contact your Toshiba representative.

The total of the measurement packages and the standard menus must not exceed seven for each Application Preset (six measurement packages can be registered for Abdomen 1 and Abdomen 2, three for Adult Heart 1 and Adult Heart 2, five for Carotid 2, four for CHI, and seven for the other Application Presets).

| 1. | Toshiba shall not be held liable for results obtained with user-registered functions.                                                                                                    |
|----|----------------------------------------------------------------------------------------------------|
| 2. | The data registered in the user-programmed measurements will not be included in future upgraded systems or subsequent models.                                                                  |
| 3. | Use the user-registered measurements only after<br>understanding the contents. Refer to subsection 13.3 for the<br>procedure for checking the contents of the user-registered<br>measurements. |

## 13.1 Opening the Setup Screen

- (1) Press  $\mathbb{I}$ . The menu is displayed on the monitor.
- (2) Select [System Setting] → [Meas. Registration]. A confirmation dialog indicating that the measurement will be discontinued, not suspended, is displayed.

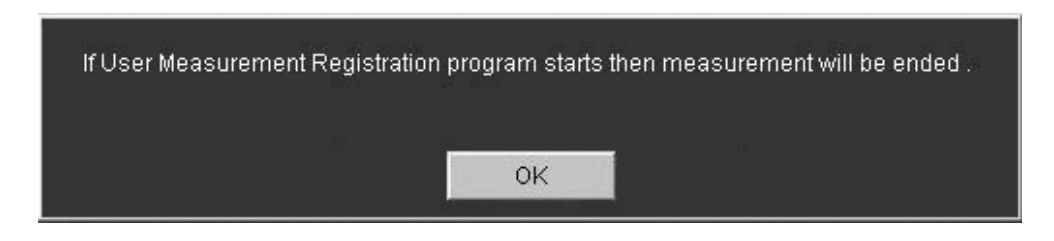

(3) Press [OK]. A confirmation dialog indicating that the responsibility for the created measurement package rests solely with the user is displayed.

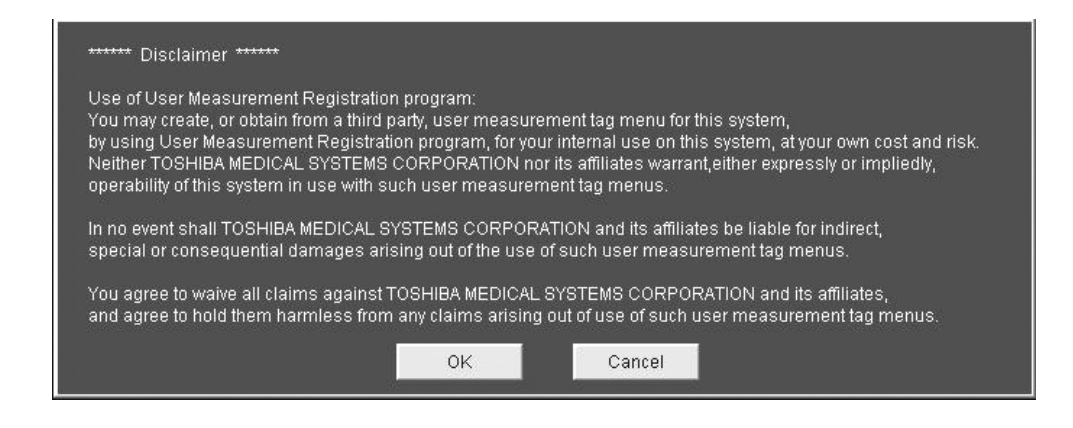

(4) Press [OK]. The Measurement Registration screen (main screen) is displayed.

|                             | Measurement Registration (V6.00) |        |           |             |         |           |
|-----------------------------|----------------------------------|--------|-----------|-------------|---------|-----------|
|                             | Application Preset               |        | Tab Name  |             | Comment |           |
|                             |                                  |        |           |             |         |           |
|                             |                                  |        |           |             |         |           |
|                             |                                  |        |           |             |         |           |
| A list of the measurement — |                                  |        |           |             |         |           |
| packages is displayed.      |                                  |        |           |             |         |           |
|                             |                                  |        |           |             |         |           |
|                             |                                  |        |           |             |         |           |
|                             |                                  |        |           |             |         |           |
|                             |                                  |        |           |             |         |           |
|                             |                                  |        |           |             |         |           |
|                             |                                  |        |           |             |         |           |
|                             |                                  |        |           |             |         |           |
|                             |                                  |        |           |             |         |           |
|                             | <1>                              | <2>    | < 3>      | <4>         | <5>     | <10>      |
|                             | Add                              | Medify | Delete    | Sample Copy | Copy    | Clear All |
|                             |                                  |        |           |             | 1-5     |           |
|                             | Import                           | Export | DICOM Set | Eject       |         |           |
|                             | <6>                              | <7>    | <8>       | <9>         |         | <11>      |
|                             |                                  |        |           |             |         | Quit      |

Measurement Registration Screen (main screen)

| No.  | Switch      | Description                                       |
|------|-------------|---------------------------------------------------|
| <1>  | Add         | Registers a user-programmed measurement package.  |
| <2>  | Modify      | Modifies the measurement package.                 |
| <3>  | Delete      | Deletes the measurement package.                  |
| <4>  | Sample Copy | Cannot be used.                                   |
| <5>  | Сору        | Cannot be used.                                   |
| <6>  | Import      | Imports data from an external source.             |
| <7>  | Export      | Saves the data to the Windows cache.              |
| <8>  | DICOM Set   | Registers DICOM codes in the measurement package. |
| <9>  | Eject       | Ejects the media.                                 |
| <10> | Clear All   | Deletes all measurement packages.                 |
| <11> | Quit        | Closes the Measurement Registration screen.       |

\* The grayed-out switches are disabled.

\* [Modify], [Delete], and [Export] are enabled when a measurement package is selected on the main screen.
# **13.2 Registering a User-Programmed Measurement Package**

#### 13.2.1 Selecting an application preset and entering the tab name

- Measurement Registration(Add)

   Select Application Preset

   Tab Name

   Comment

   Meas Item

   Calc Item

   Switch Name

   Meas Tool

   Switch Name

   Add

   Modify

   Delete

   Save
- (1) Press [Add] on the main screen. The screen below (hereinafter referred to as the "Add screen") is displayed.

(2) Select the desired application preset for which the measurement package is to be registered from the pull-down menu.

A message indicating whether or not the new measurement package can be registered to the selected preset is displayed on the right of the Select Application Preset field.

| If registration is possible :    | There is a space in the selected Application Preset.     |
|----------------------------------|----------------------------------------------------------|
| If registration is not possible: | There is no space in the selected Application<br>Preset. |

\* A maximum of seven measurement packages, including those in the standard menu, can be registered to an Application Preset.

| No. | Application presets to which measurement packages can be registered |
|-----|---------------------------------------------------------------------|
| 1.  | Abdomen1                                                            |
| 2.  | Abdomen2                                                            |
| 3.  | Adult Heart1                                                        |
| 4.  | Adult Heart2                                                        |
| 5.  | TCD                                                                 |
| 6.  | PV Upper                                                            |
| 7.  | PV Lower                                                            |
| 8.  | Thyroid                                                             |
| 9.  | Breast                                                              |
| 10. | Testes                                                              |
| 11. | Prostate                                                            |
| 12. | Pelvis                                                              |
| 13. | Penile                                                              |
| 14. | Carotid2                                                            |
| 15. | Neo-Hip                                                             |
| 16. | MSK                                                                 |
| 17. | СНІ                                                                 |

The application presets to which measurement packages can be registered are listed below.

- (3) Enter the tab name (up to 20 characters). The tab name entered here will be displayed on the tab on the touch panel.
  - \* If the entered tab name already exists in the application preset, the tab name will not be accepted.
- (4) Enter a comment (up to 25 characters).
- (5) Set the conditions on each tab page as follows and then press [Save]. The settings are registered to the system and the display returns to the main screen.

| No. | Tab              | Description                                                                                                    | Refer to          |
|-----|------------------|----------------------------------------------------------------------------------------------------|-------------------|
| <1> | Meas. Item       | Setting the conditions related to the measurement items (switch names, measurement tools, and measurement item names)                   | Subsection 13.2.2 |
| <2> | Calc. Item       | Setting the conditions related to the calculation items (name for calculation results, calculation formulas, units, and display format) | Subsection 13.2.3 |
| <3> | SW Layout        | Setting the switch layout on the touch panel and the system action that occurs when NEXT is pressed.                                    | Subsection 13.2.4 |
| <4> | MDA Layout       | Setting the layout for measurement and calculation results to be displayed on the measurement screen.                                   | Subsection 13.2.5 |
| <5> | Report<br>Layout | Setting the layout for measurement and calculation results to be displayed on the Report screen.                                        | Subsection 13.2.6 |

#### 13.2.2 Registering a measurement item (Meas. item)

#### 13.2.2.1 Adding a measurement item

(1) Click [Add] at the [Meas.Item] tab on the [Add] screen. The screen below is displayed.

| as Item Registration     |      |      |              |
|--------------------------|------|------|--------------|
|                          |      |      |              |
| Switch Name              |      |      |              |
| Select Meas Tool 2D-Dist |      | •    |              |
|                          |      |      |              |
| Label                    | Name | Unit | Digit Number |
| Dist                     |      | mm   | 9999.9       |
| HR(ECG)                  |      | bpm  | 999          |
|                          |      |      |              |
|                          |      |      |              |
|                          |      |      |              |
|                          |      |      |              |
|                          |      |      |              |
|                          |      |      |              |
|                          |      |      |              |
|                          |      |      |              |
|                          |      |      |              |
|                          |      |      |              |
|                          |      |      |              |
|                          |      |      |              |
|                          |      |      |              |
|                          |      |      |              |
|                          |      |      |              |
|                          |      |      |              |
| Colord Mathemat          |      |      |              |
| Select Method            |      |      |              |
|                          |      |      |              |
|                          |      |      | OK Cancel    |
|                          |      |      |              |

- (2) Enter the measurement item switch name in the Switch Name field (up to 20 characters).
  - \* The measurement item switch name must be different from all the other switch names in the same measurement package.
- (3) Select the measurement to be used from the Select Meas. Tool pull-down menu. For the measurements which can be used and the items to be output, refer to subsection 13.9.
- (4) The items to be output at the time of measurement are displayed in the Label field. For the items whose results are to be displayed, enter the measurement item name in the Name field (up to 10 characters).
  - \* The measurement item name must be different from all the other measurement item names in the same measurement package.

**NOTE:** When the measurement item name is not entered, the item is not displayed on the measurement screen during measurement and the results cannot be used for calculation.

(5) Select the measurement method to be used from the Select Method pull-down menu.

| Measurements             | Measurement methods                                              |
|--------------------------|------------------------------------------------------------------|
| Trace Length measurement | Continuous Trace, Spline Trace                                   |
| Area measurement         | Continuous Trace, Spline Trace, Ellipse, Cross                   |
| Vel Trace measurement    | Continuous Trace, Spline Trace, Line Trace, Range,<br>Auto Range |
| PI measurement           | Continuous Trace, Spline Trace, Line Trace, Range,<br>Auto Range |

\* The following measurement methods can be selected.

**NOTE:** Select the measurement method to be used as the default here. The remeasurement method can be selected while the measurement package is executed.

- (6) Press [OK]. The settings are added to the Meas. Item menu list on the Add screen.
- (7) To add further measurement items, click [Add] again and repeat the procedure.

#### 13.2.2.2 Deleting a measurement item

(1) Select the measurement item at the [Meas.Item] tab on the [Add] screen.

[Modify] and [Delete] become enabled.

- (2) When [Modify] is clicked, the selected measurement item can be modified using the procedure described in subsection 13.2.2.1.
- (3) When [Delete] is clicked, the selected measurement item can be deleted.

| NOTE: | E: When a measurement item used in the calculation items is to be deleted, the confirmation message displayed below is shown. Clicking [OK] deletes both the selected measurement item and its related calculation items. Clicking [Cancel] cancels deletion. |              |  |  |
|-------|----------------------------------------------------------------------------------------------------|--------------|--|--|
|       | If you delete or modify this Meas item,<br>delete a related formula. Are you sure?                                                                                                    | it will also |  |  |
|       |                                                                                                    | Cancel       |  |  |

### 13.2.3 Registering a calculation item (Calc. item)

#### 13.2.3.1 Registering a calculation item

(1) Press the [Calc. Item] tab of the Add screen. The screen below is displayed.

| easurement Registration(Add |           |           |                            |                         |
|-----------------------------|-----------|-----------|----------------------------|-------------------------|
| Select Application Preset   | Abdomen1  | •         | Space remains in the selec | ted Application Preset. |
| Tab Name                    |           | Comment   |                            |                         |
| Meas Item                   | Calc Item | SW Layout | MDA Layout                 | Report Layout           |
|                             | Itom      | hlomo     | Linit                      |                         |
|                             | liem      | IName     |                            |                         |
|                             |           |           |                            |                         |
|                             |           |           |                            |                         |
|                             |           |           |                            |                         |
|                             |           |           |                            |                         |
|                             |           |           |                            |                         |
|                             |           |           |                            |                         |
|                             |           |           |                            |                         |
|                             |           |           |                            |                         |
|                             |           |           |                            |                         |
|                             |           |           |                            |                         |
|                             |           | _         |                            |                         |
|                             | Add       | Modify    | Delete                     |                         |
|                             |           |           | Save                       | Cancel                  |

(2) Press [Add]. The screen below is displayed.

| Formula entry field —— | Calc Item Registration | Unit                  | Digit Numb | er                                                  |   |     | Ţ    | <u>-</u> |      |        |
|------------------------|------------------------|-----------------------|------------|-----------------------------------------------------|---|-----|------|----------|------|--------|
|                        | Label<br>S1            | Name<br>Height        | Operator   | DEL                                                 | 1 | Г   | BS   |          |      | max    |
|                        | 82<br>83               | Weight<br>BSA         |            | 7                                                   | 8 | 9   | 1    | LN       | LOG  | ATAN   |
|                        | 84                     | Blood Pressure Syst.  |            | 4                                                   | 5 | 6   | *    | POW      | EXP  | TAN    |
|                        | 85                     | Blood Pressure Diast. |            |                                                     | 2 | 2   |      |          | CODT | 000    |
|                        |                        |                       |            |                                                     | 2 | 3   | •    | ABS      | SURI | COS    |
|                        |                        |                       |            | 0                                                   |   | . • | +    | (        | , )  | SIN    |
|                        |                        |                       | Constant   | No.<br>A1<br>A2<br>A3<br>A4<br>A5<br>A6<br>A7<br>A8 |   |     | Valu | 8        |      |        |
|                        |                        |                       |            |                                                     |   |     |      | 0K       |      | Cancel |

- (3) Enter the calculation item name in the C1 field (up to 10 characters).
  - \* The calculation item name must be different from all the other calculation item names in the same measurement package.

(4) Click [Unit]. The unit name setup screen is displayed. Select the unit to be displayed on the measurement screen and report.

| Unit names                      | Applications   |
|---------------------------------|----------------|
| mm                              | Dist           |
| cm                              | Dist           |
| ms                              | Time           |
| sec                             | Time           |
| mm/s                            | Slope          |
| cm/s                            | Slope          |
| cm/s                            | Velocity       |
| m/s                             | Velocity       |
| mmHg                            | Press          |
| deg                             | Angle          |
| mm <sup>2</sup>                 | Area           |
| cm <sup>2</sup>                 | Area           |
| cm <sup>3</sup>                 | Volume         |
| g                               | Mass           |
| g/cm <sup>3</sup>               | Gravity        |
| L/min                           | Flow           |
| mL/s                            | Flow           |
| mL                              | Capacity       |
| L                               | Capacity       |
| bpm                             | HR             |
| cm                              | VTI            |
| kg                              | Weight         |
| cm                              | Height         |
| %                               | Ratio          |
| circ/s                          | MVCF           |
| mL/m <sup>2</sup>               | SI             |
| cm <sup>2</sup> /m <sup>2</sup> | AV Index       |
| dyn/cm <sup>2</sup>             | LV Wall Stress |
| g/m <sup>2</sup>                | MASS Index     |
| mmHa/s                          | dP/dt          |

The following unit names are registered.

The unit name set by the user can be registered for User1 to User6 (up to 8 characters). The registered unit name is available in the same measurement package.

\* Registration without setting the unit name (leaving the unit name blank) is also possible.

**CAUTION:** Setting the unit here does not set the unit to be used for calculation. Set the unit when entering the calculation formula so that the unit to be used for calculation matches the displayed unit. (5) Select the number of digits to be displayed from the Digit Number pull-down menu.

The choices and display ranges are shown below. Result values that are outside the upper/lower limits are displayed as "\*\*\*" on the measurement screen and report.

| Choices | Display ranges    |  |
|---------|-------------------|--|
| XX.XXX  | -99.999 to 99.999 |  |
| XXX.XX  | -999.99 to 999.99 |  |
| XXXX.X  | -999.9 to 9999.9  |  |
| XXXXXX  | -999999 to 999999 |  |

#### (6) Enter the formula.

NOTE: The measurement item to be used for calculation is entered with M1 to Mn in the Label field.
The height, weight, body surface area, and blood pressure can be specified with S1 to S5 in the Label field and can be calculated.
The arithmetic operators and functions which can be used for calculation are displayed in the Operator field.
When any button in the Operator field is selected using an arrow cursor, the selected arithmetic operators and functions can be entered in the Formula entry field.
Constants can be registered for A1 to A6. To use constants A1 to A6 in the calculation formula, set the constants in the Constant entry field (up to 15 characters).

Arithmetic operators which can be used for calculation

| Arithmetic operators | Meanings and applications                            |  |
|----------------------|------------------------------------------------------|--|
| (                    | Opening bracket                                      |  |
| )                    | Closing bracket                                      |  |
| 1                    | Division                                             |  |
| *                    | Multiplication                                       |  |
| -                    | Subtraction                                          |  |
| +                    | Addition                                             |  |
| Del                  | Deletion of the character to the right of the cursor |  |
| BS                   | Deletion of the character to the left of the cursor  |  |
|                      | Decimal point                                        |  |
| 3                    | Comma                                                |  |
| 0                    | Numbers                                              |  |
| 1                    |                                                      |  |
| 2                    |                                                      |  |
| 3                    |                                                      |  |
| 4                    |                                                      |  |
| 5                    |                                                      |  |
| 6                    |                                                      |  |
| 7                    |                                                      |  |
| 8                    |                                                      |  |
| 9                    |                                                      |  |

Functions which can be used in calculation

| Function switch names | Notations          | Functions                            |
|-----------------------|--------------------|--------------------------------------|
| SIN                   | SIN (x)            | Sine of x (angle)                    |
| COS                   | COS (x)            | Cosine of x (angle)                  |
| TAN                   | TAN (x)            | Tangent of x (angle)                 |
| ATAN                  | ATAN (x)           | Principal value of arctangent of x   |
| LOG                   | LOG (x)            | Log in base 10 (log <sub>10</sub> x) |
| LN                    | LN (x)             | Log in base e (log <sub>e</sub> x)   |
| EXP                   | EXP (x)            | e <sup>x</sup>                       |
| SQRT                  | SQRT (x)           | Square root of x                     |
| POW                   | POW (x, y)         | x <sup>y</sup>                       |
| ABS                   | ABS (x)            | Absolute value of x                  |
| max                   | max (x1, x2,, X10) | Maximum of x1, x2,, x10              |

| NOTE: | 1. | Only measurement items can be set as arguments of a max function.<br>Calculation items, calculation formulas, or constants cannot be set as<br>arguments of a max function. |
|-------|----|----------------------------------------------------------------------------------------------------|
|       | 2. | A measurement item set as an argument of a max function cannot be set<br>as an argument of other max functions.                                                             |
|       | 3. | Up to 10 arguments can be set for a max function.                                                                                                    |
|       | 4. | Calculation items that use a max function can be displayed only on the Report screen. Such calculation items cannot be displayed in the MDA.                                |
|       | 5. | Refer to subsection 13.10 for the Report screen display for calculation items that use a max function.                                                                      |

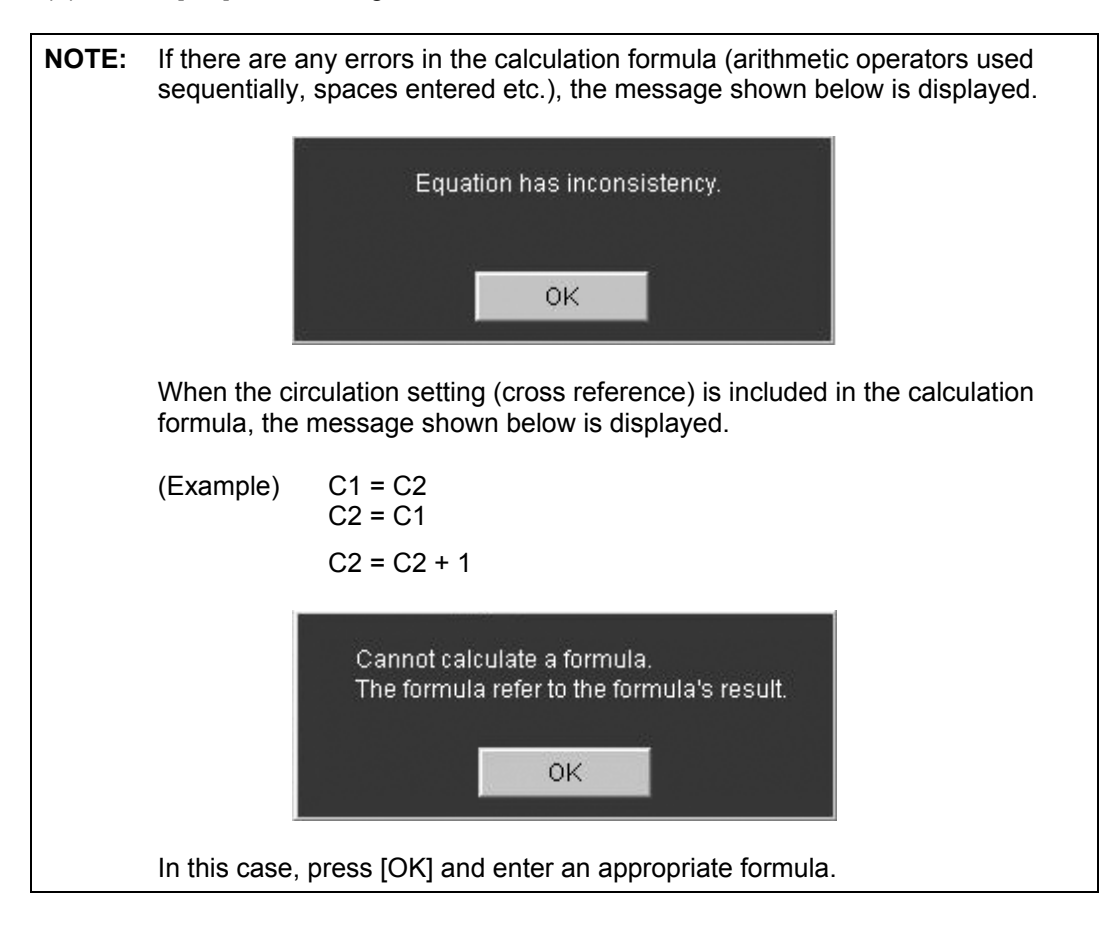

(7) Press [OK]. The settings are added to the Calc. Item menu list on the Add screen.

(8) Set the required calculation item using the same procedures.

**NOTE:** Previously set calculation items can be set to the calculation formula. The registered calculation items are displayed in C1 to Cn in the Label field.

#### 13.2.3.2 Deleting a calculation item

(1) Select the calculation item at the [Calc.Item] tab on the [Add] screen.

[Modify] and [Delete] become enabled.

- (2) When [Modify] is clicked, the selected calculation item can be modified using the same procedures as described in subsection 13.2.3.1.
- (3) When [Delete] is clicked, the selected calculation item can be deleted.

| NOTE: | When the calculation item to be deleted is used in confirmation message shown below is displayed. the selected calculation item and its related calcula [Cancel] cancels deletion. | other calculation items, the<br>Clicking [OK] deletes both<br>ation items. Clicking |
|-------|----------------------------------------------------------------------------------------------------|-------------------------------------------------------------------------------------|
|       | If you delete or modify this Calc item, it<br>delete a related formula. Are you sure?                                                                                              | t will also                                                                         |
|       |                                                                                                    | Cancel                                                                              |

### 13.2.4 Registering the Switch Layout (SW Layout)

(1) Press the [SW Layout] tab of the Add screen. The screen below is displayed.

| leasurement Registration(Add) |                    |           |                             |                     |  |  |
|-------------------------------|--------------------|-----------|-----------------------------|---------------------|--|--|
| Select Application Preset     | Abdomen1           | ▼ Spa     | ace remains in the selected | Application Preset. |  |  |
| Tab Name                      |                    | Comment   |                             |                     |  |  |
| Meas Item                     | Calc Item          | SW Layout | MDA Layout                  | Report Layout       |  |  |
| Select Layout Type            | ayout Type1 💽      |           |                             |                     |  |  |
| S                             | witch Registration |           | Next Order Registra         | tion                |  |  |
|                               |                    |           |                             |                     |  |  |
|                               |                    |           |                             |                     |  |  |
|                               |                    |           |                             | _                   |  |  |
|                               |                    |           |                             |                     |  |  |
|                               |                    |           |                             | _                   |  |  |
|                               |                    |           |                             |                     |  |  |
|                               |                    |           |                             |                     |  |  |
|                               |                    |           |                             | Clear All           |  |  |
| Next Order                    |                    |           |                             |                     |  |  |
|                               |                    |           |                             | Clear All           |  |  |
|                               |                    |           | Save                        | Cancel              |  |  |

(2) Select the desired layout from the Select Layout Type pull-down menu.

| easurement Registration(Ad | d)                  | _         |                            |                       |
|----------------------------|---------------------|-----------|----------------------------|-----------------------|
| Select Application Preset  | Abdomen1            | ▼ Sp      | ace remains in the selecte | d Application Preset. |
| Tab Name                   |                     | Comment   |                            |                       |
| Meas Item                  | Calc Item           | SW Layout | MDA Layout                 | Report Layout         |
| Select Layout Type         | ayout Type1 📃       |           |                            |                       |
|                            | Switch Registration |           | Next Order Registra        | tion                  |
|                            |                     |           |                            |                       |
|                            |                     |           |                            |                       |
|                            |                     |           |                            |                       |
|                            |                     |           |                            |                       |
|                            |                     |           |                            |                       |
|                            |                     |           |                            |                       |
|                            |                     |           |                            | Clear All             |
|                            |                     |           |                            |                       |
| Next Order                 |                     |           |                            |                       |
|                            |                     |           |                            | Clear All             |
|                            |                     |           | Save                       | Cancel                |

(a) Layout Type 1:  $5 \times 5$  measurement switches

(b) Layout Type 2:  $5 \times 5$  measurement switches with group names

| asurement Registration(A | dd)                 |           |                            |                       |
|--------------------------|---------------------|-----------|----------------------------|-----------------------|
| Select Application Pres  | et Abdomen1         | Spa       | ace remains in the selecte | d Application Preset. |
| Tab Name                 |                     | Comment   |                            |                       |
| Meas Item                | Calc Item           | SW Layout | MDA Layout                 | Report Layout         |
| Select Layout Type       | Layout Type2 💌      |           |                            |                       |
|                          | Switch Registration |           | Next Order Registra        | tion                  |
|                          |                     |           |                            |                       |
|                          |                     |           |                            |                       |
|                          |                     |           |                            |                       |
|                          |                     |           |                            |                       |
|                          |                     |           |                            |                       |
|                          |                     |           |                            | Clear All             |
| Next Order               |                     |           |                            |                       |
|                          |                     |           |                            | Clear All             |
|                          |                     |           | Save                       | Cancel                |

\* The group name can be entered (up to 15 characters).

| NOTE: | When the switch layout is changed after registerir confirmation dialog shown below is displayed. Cli registered switch positions and changes the switch | ng the switch positions, the<br>icking [OK] clears the<br>ch layout. |  |
|-------|----------------------------------------------------------------------------------------------------|----------------------------------------------------------------------|--|
|       | Changing between switch layout will cl<br>MDA and report arrangements. Are you                                                                          | ear switch,<br>sure?                                                 |  |
|       |                                                                                                    | Cancel                                                               |  |

- (3) Click the desired switch position. The list of the measurement switches that can be registered is displayed.
- (4) Select the desired measurement switch from the list. The selected switch name is displayed at the specified position.
  - \* To delete a registered switch, click the switch, and then select <Delete> from the list.
  - \* If the selected measurement switch name is already registered to the selected switch position or if <Cancel> is selected for the selected switch position to which a measurement is already registered, the measurement registered to that switch position is not changed.
- (5) To register two or more measurements, repeat steps (3) and (4).
- (6) When [Clear All] is clicked, all registered switch positions and all measurement transitions are cleared.

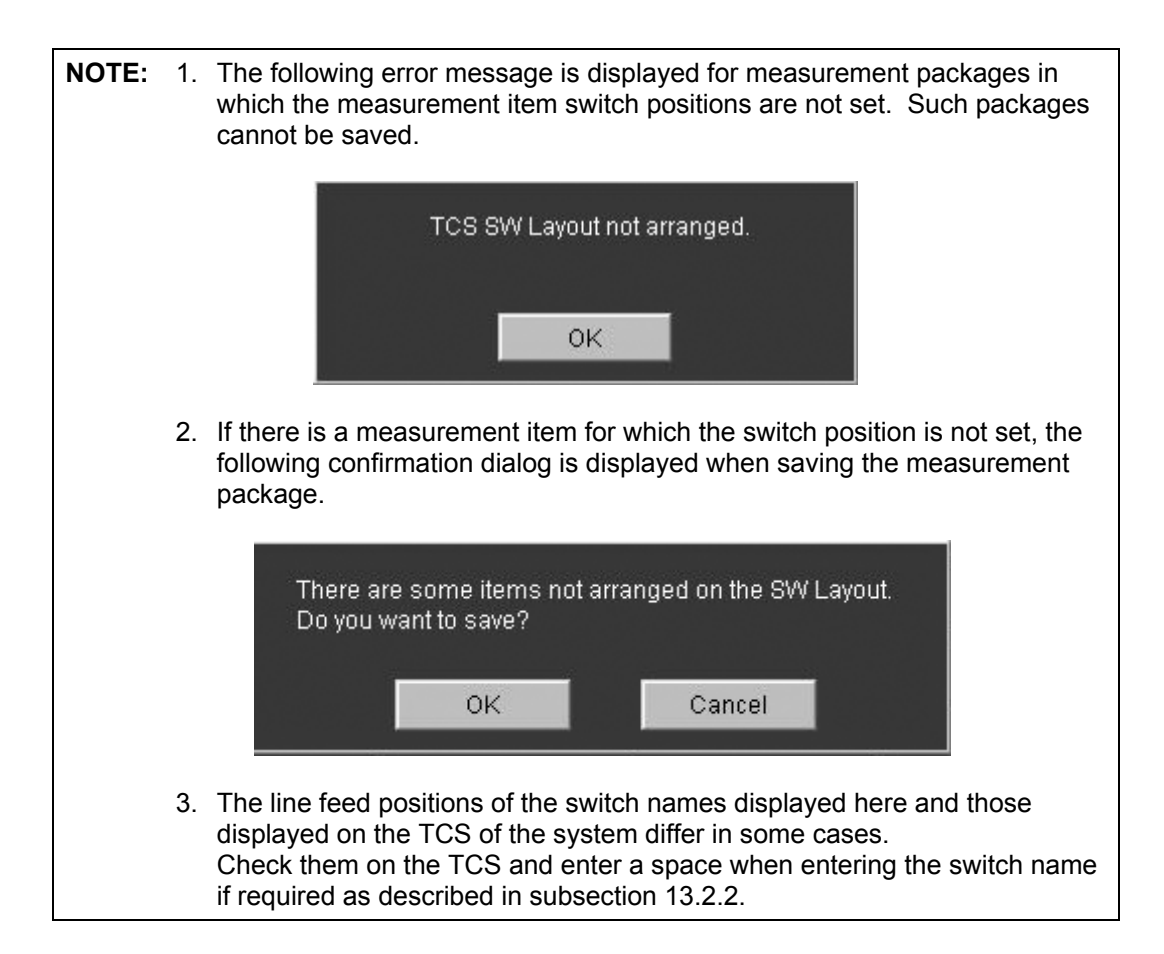

(7) To set the system so that the next measurement is started automatically by pressing <u>NEXT</u>, press the [Next Order Registration] tab. The screen below is displayed.

| Measurement Registration(Add) |                           |                    |           |                               |                       |  |
|-------------------------------|---------------------------|--------------------|-----------|-------------------------------|-----------------------|--|
|                               | Select Application Preset | Abdomen1           | •         | Space remains in the selected | I Application Preset. |  |
|                               | Tab Name                  |                    | Comment   |                               |                       |  |
|                               | Meas Item                 | Calc Item          | SW Layout | MDA Layout                    | Report Layout         |  |
|                               | Select Layout Type La     | ayout Type1        |           |                               |                       |  |
|                               | S                         | witch Registration |           | Next Order Registra           | tion                  |  |
| I                             |                           |                    |           |                               | Start                 |  |
|                               |                           |                    |           |                               | End                   |  |
|                               | Area                      | Dist               | Angle     |                               |                       |  |
|                               |                           |                    |           |                               | Cancel                |  |
|                               |                           |                    |           |                               |                       |  |
| - II                          |                           |                    |           |                               |                       |  |
|                               |                           |                    |           |                               |                       |  |
| 18                            |                           |                    |           |                               |                       |  |
|                               | Next Order                |                    |           |                               |                       |  |
|                               |                           |                    |           |                               | Clear All             |  |
|                               |                           |                    |           | Save                          | Cancel                |  |

(8) Press [Start].

(9) Select the sequence of measurement items to be executed using NEXT by pressing the corresponding switches on the screen in the order in which they are to be executed. The selected items are displayed in the Next Order field at the bottom of the screen.

NOTE: 1. To start the measurements in a loop, set the first item in the sequence again as the last item.
Example: Area → Dist → Angle → Area
2. When more than one sequence is registered at a time, each sequence is displayed on separate line in the Next Order field.

- (10) Press [End].
- (11) Press [Save] to save the settings.
- (12) When [Clear All] is clicked, all measurement transitions are cleared.

# 13.2.5 Registering the measurement and calculation result display layout (MDA layout)

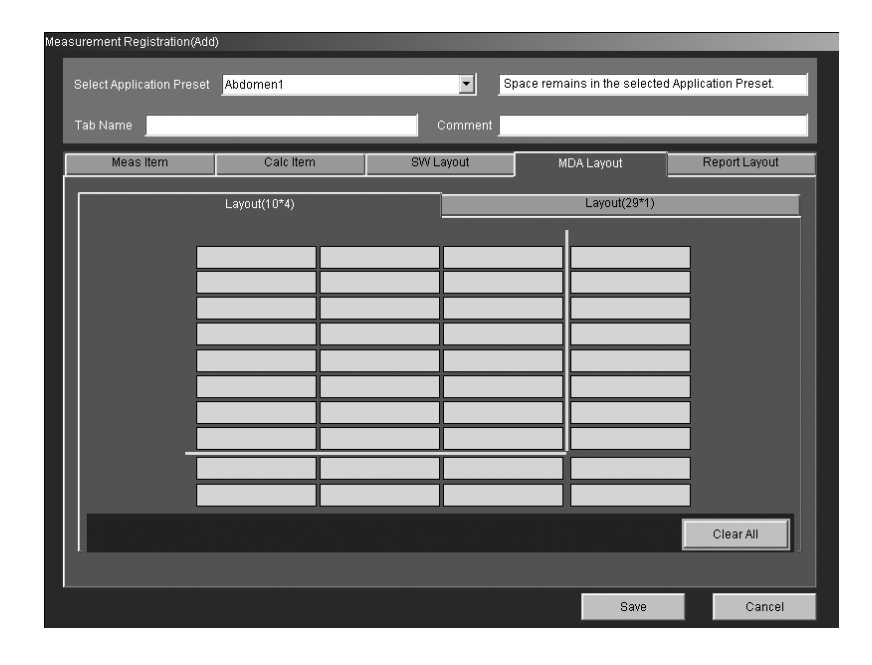

(1) Press the [MDA Layout] tab of the Add screen. The screen below is displayed.

The green lines on the screen indicate the range to be displayed when "Extended" is selected for Font Type.

Items for which it is desired that measurement results are displayed even when "Extended" is selected for Font Type must be registered to the cells on the left of the vertical lines and above the horizontal line in the 10\*4 layout or above the horizontal line in the 29\*1 layout.

(2) Select the layout type by pressing the [Layout(10\*4)] or [Layout(29\*1)] tab. Select the display layout from the Select Layout Type pull-down menu.

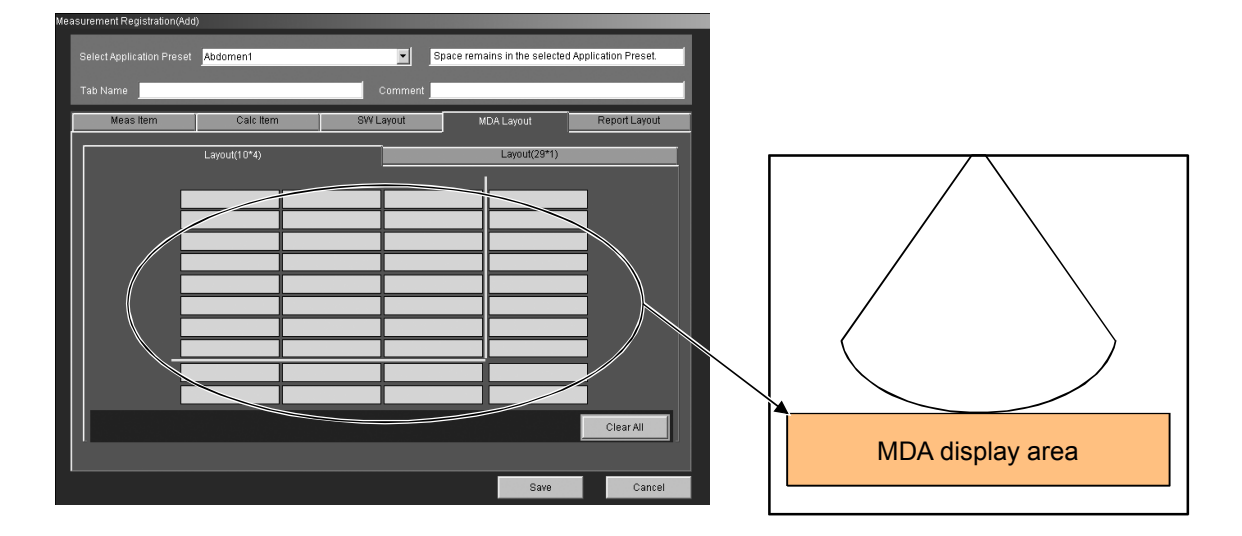

(a) MDA Layout (10\*4)

\* Up to 40 items can be set. When items are set in a row with free space(s) between them, the items are displayed as specified on the measurement screen. When items are set in a column with free space(s) between them, however, the items are displayed without free spaces between them on the measurement screen.

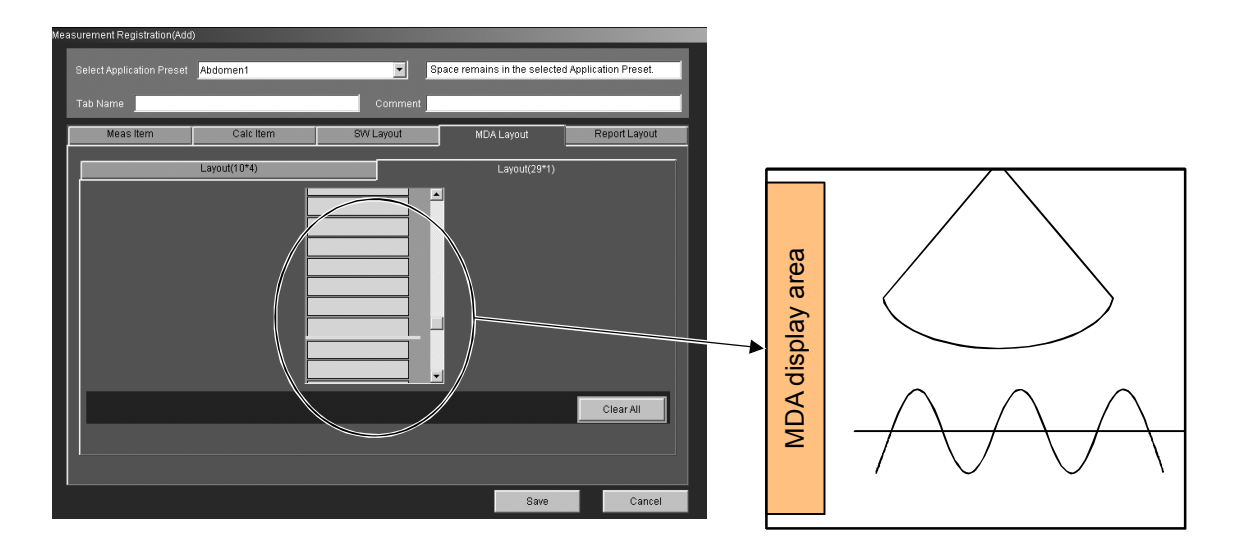

(b) MDA Layout (29\*1)

- \* Up to 29 items can be set. Even when items are set with free space(s) between them, the items are displayed without free spaces between them on the measurement screen.
- (3) Click the desired position. A list of the items that can be registered is displayed.

- (4) Select the desired item from the list. The selected item is displayed at the specified position.
  - \* To delete a registered item, click the item, and select <Delete> from the list.
  - \* If the selected item is already registered to the selected position or if <Cancel> is selected for the selected position to which an item is already registered, the item registered to that switch position is not changed.

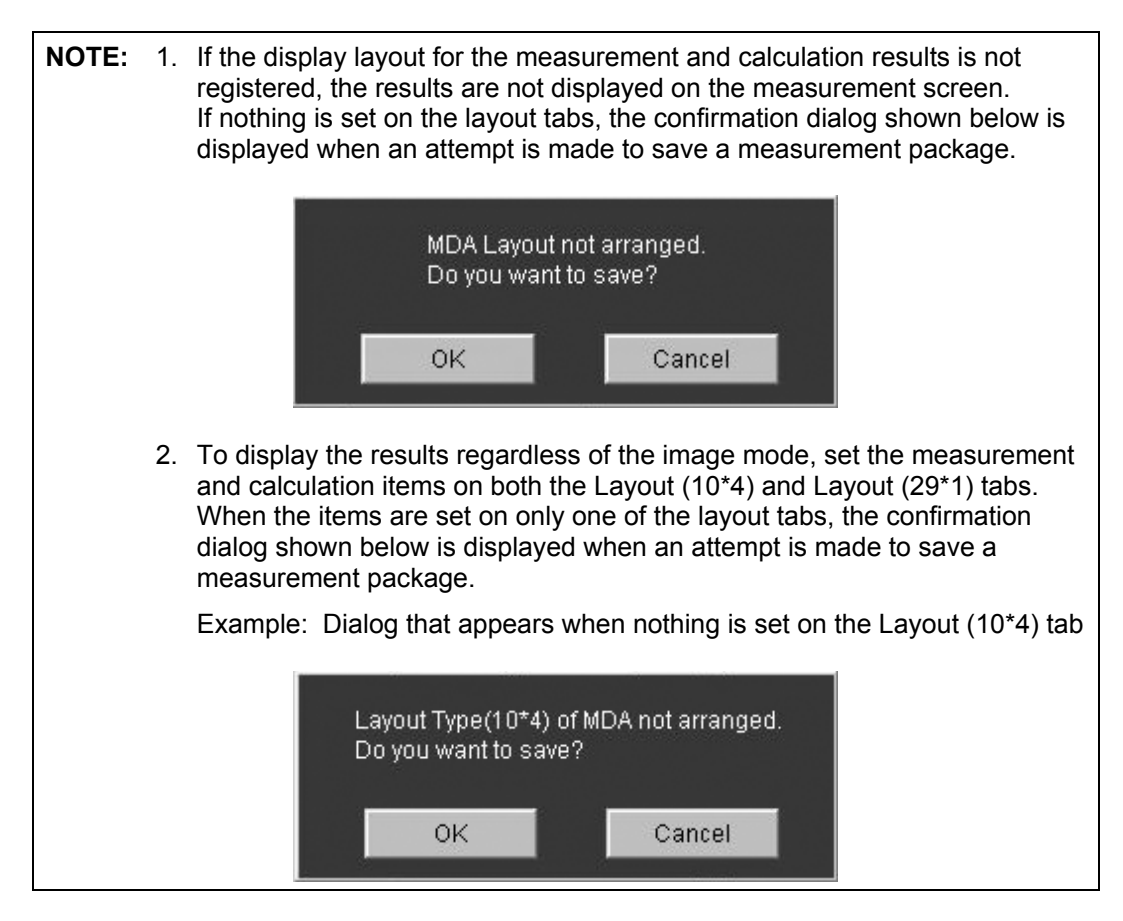

#### 13.2.6 Registering the report screen layout (Report layout)

- ent Registration(Add) lect Application Preset Abdomen1 • Space remains in the selected Application Preset Meas Item Calc Iten SW Layout MDA Layout Report Layout 1 4 ٠ • • • • • • Clear All Cancel
- (1) Press the [Report Layout] tab of the Add screen. The screen below is displayed.

(2) Enter the report title (up to 48 characters).

**NOTE:** If the tab name has been entered, the tab name is displayed preceded by an asterisk (\*) followed by a space as the default in the Report Title field.

- (3) Select the item to be displayed from the pull-down menu.
- (4) Repeat step (3) to register two or more items.
- (5) When [Clear All] is clicked, all report setting is cleared.

| NOTE: | If the report display layout is not registered, the results are not displayed on<br>the report screen.<br>If any of the registered measurement items or calculation items are not set on<br>the Report Layout tab page, the confirmation dialog shown below is displayed<br>when an attempt is made to save a measurement package. |
|-------|----------------------------------------------------------------------------------------------------|
|       | There are some items not arranged on the Report Layout.<br>Do you want to save?<br>OK Cancel                                                                                                    |

# 13.3 Editing a User-Registered Measurement Package

- (1) Select the measurement package to be edited from the package list on the main screen. [Modify] becomes effective.
- (2) Press [Modify]. The contents of the selected package are displayed.
- (3) Edit the contents using the procedure described in the previous section. However, the application presets cannot be changed.
- (4) Press [Save] to save the changes.

# 13.4 Importing a User-Programmed Measurement Package

- (1) Insert the media containing the measurement package data into the DVD/CD drive.
- (2) Press [Import] on the Measurement Registration screen. The Import screen is displayed.

|                                                                                                    | Import (/6.00) | Updates the                 | e display.  | Ejects the media. |
|----------------------------------------------------------------------------------------------------|----------------|-----------------------------|-------------|-------------------|
| When the inserted<br>media contains<br>measurement<br>packages, the<br>package names<br>are displayed. | Beled Device   | DVD/CD<br>at Tab Na<br>Test | rie Refresh | Elect Comment     |
|                                                                                                    |                |                             |             | 0K Cancel         |

- (3) The list of measurement packages stored on the selected media is displayed.
  - \* Press [Refresh] to update the list.
  - \* Press [Eject] to eject the inserted media.
- (4) Select the measurement package to be imported and press [OK]. The screen shown below is displayed.

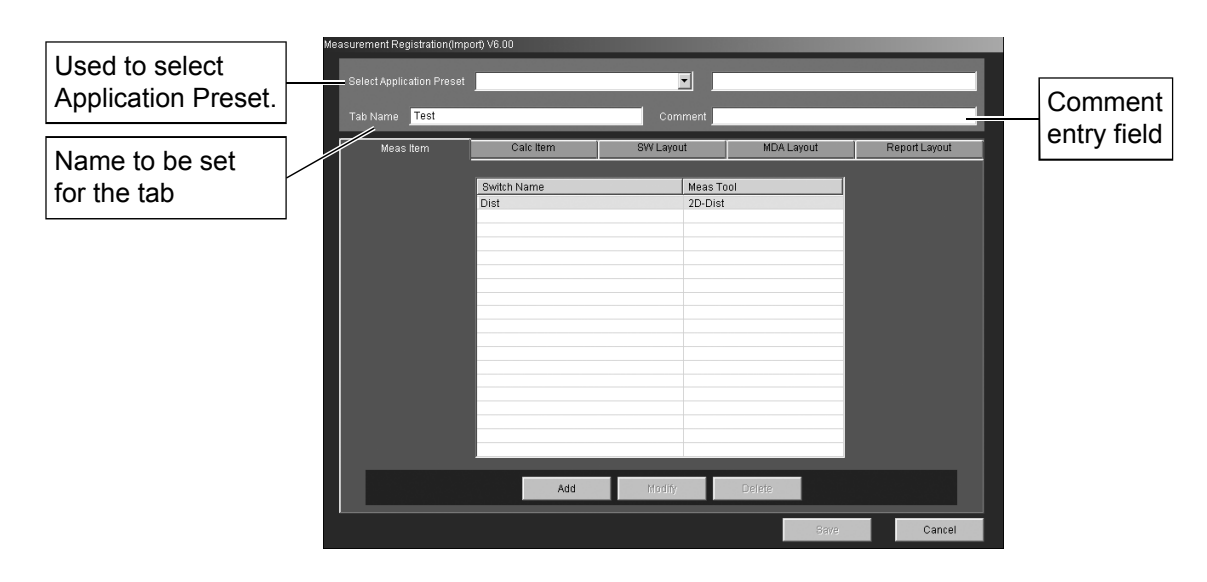

(5) Select the desired Application Preset from the pull-down menu.

After selection, a message indicating whether the registration is accepted or not is displayed in the field on the right.

Accepted : Space remains in the selected Application Preset.

Not accepted : There is no space in the selected Application Preset.

The Application Presets for which user measurement functions can be registered are shown below.

| No. | Application Presets for which user measurement functions can be registered |
|-----|----------------------------------------------------------------------------|
| 1.  | Abdomen1                                                                   |
| 2.  | Abdomen2                                                                   |
| 3.  | Adult Heart1                                                               |
| 4.  | Adult Heart2                                                               |
| 5.  | TCD                                                                        |
| 6.  | PV Upper                                                                   |
| 7.  | PV Lower                                                                   |
| 8.  | Thyroid                                                                    |
| 9.  | Breast                                                                     |
| 10. | Testes                                                                     |
| 11. | Prostate                                                                   |
| 12. | Pelvis                                                                     |
| 13. | Penile                                                                     |
| 14. | Neo-Hip                                                                    |
| 15. | Carotid2                                                                   |
| 16. | MSK                                                                        |
| 17. | СНІ                                                                        |

- (6) Enter the tab name (up to 20 characters). The tab name entered here is displayed on the touch panel.
  - \* The tab name must be different from the all other tab names in the same Application Preset.
- (7) Enter the comments in the Comment field (up to 25 characters) if required.
- (8) Edit the imported measurement packages as required using the procedure described in subsection 13.3.
- (9) Press [Save]. A list of the imported measurement packages is displayed on the Measurement Registration screen.

# 13.5 Exporting a User-Registered Measurement Package

- (1) Select the measurement package to be exported.
- (2) Press [Export] on the Measurement Registration screen. The dialog below is displayed.

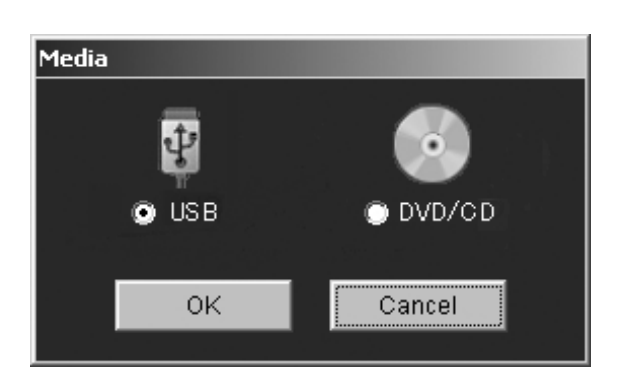

- (3) Select the desired media and press [OK]. The export process is started.
- (4) When the export process is completed, the dialog below is displayed.

| Export was c |    |  |
|--------------|----|--|
|              |    |  |
|              |    |  |
|              | OK |  |

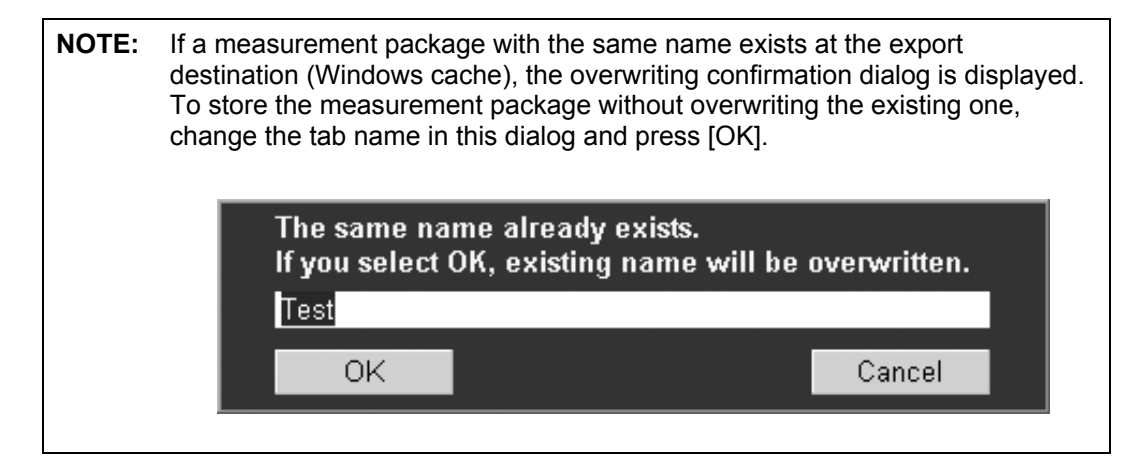

# **13.6 Registering DICOM Codes in Measurement Packages**

- Select the measurement package for which a DICOM code is to be added or edited in the package list on the main screen. The [DICOM Set] switch becomes effective.
- (2) Press [DICOM Set] on the main screen. The contents of the selected package are displayed.

| DICOM Code Registration       |          |                  |      |
|-------------------------------|----------|------------------|------|
|                               |          |                  |      |
| Select Application Preset Adu | t Heart1 |                  |      |
| Tab Name Adult Heart1         |          | Comment          |      |
| Switch Name ( Calc Item       | Name     | Massurement Code |      |
| 2D-Dist                       | Dist     | measurement code |      |
| 2D-Dist                       | HR(ECG)  |                  |      |
|                               |          |                  |      |
|                               |          |                  |      |
|                               |          |                  |      |
|                               |          |                  |      |
|                               |          |                  |      |
|                               |          |                  |      |
|                               |          |                  |      |
|                               |          |                  |      |
|                               |          |                  |      |
|                               |          |                  |      |
|                               |          |                  |      |
|                               |          |                  |      |
| DICOM Code Set                |          |                  |      |
|                               |          |                  | Quit |

- (3) Select the measurement item or calculation item for which the DICOM code is to be edited.
- (4) Press [DICOM Code Set] to display the DICOM editor window.

| Select Application Preset     Adult Heart1       Tab Name     Adult Heart1       Switch Name / Calc Item     Name       Measurement Code     Dist       2D-Dist     Dist       Prev     Cardiac P Flow Dire Respirato Method       Tape Next     Prev       Cardiac     Save       Close                                                                                                    | DIC | COM Code Registration     |                   |                  |               |                |               |          |
|----------------------------------------------------------------------------------------------------|-----|---------------------------|-------------------|------------------|---------------|----------------|---------------|----------|
| Tab Name       Adult Heart1       Comment         Switch Name / Calc Item       Name       Measurement Code         20-Dist       Dist       Dist         ZD-Dist       HR(ECG)       HR(ECG)         Finding SL.       Measure       Image Mo       Image View Cardiac P         Finding SL.       Measure       Image Mo       Image View Cardiac P       Flow Dire         Report Type       Report Type       Reve       Close         Next       Prev       Cardiac       Save       Close         DICIOM Code Bet       Elected Save       Close       Elected Save       Close                                                                                                    |     | Select Application Preset | Adult Heart1      |                  |               |                |               |          |
| Switch Name / Calc Item     Name     Measurement Code       2D-Dist     Dist       2D-Dist     HR(ECG)   Finding Si Measure Image Mo Image View Cardiac P Flow Dire Respirato Method Target Site Anatomic      Y         Finding Si Measure Image Mo Image View Cardiac P Flow Dire Respirato Method Target Site Anatomic     Y         Report Type         Next     Prev         Cardiac     Save   Close       DICIOM Code Ref                                                                                                    |     | Tab Name Adult Heart1     |                   | C                | omment        |                |               |          |
| 20-Dist     Dist       2D-Dist     HR(ECG)       Finding Si Measure image Mo Image View Cardiac P Flow Dire Respirato Method     Target Site Anatomic       Image View Cardiac P Flow Dire Respirato Method     Target Site Anatomic       Image View Cardiac P Flow Dire Respirato Method     Target Site Anatomic       Image View Cardiac P Flow Dire Respirato Method     Target Site Anatomic       Image View Cardiac P Flow Dire Respirato Method     Target Site Anatomic       Image View Cardiac P Flow Dire Respirato Method     Target Site Anatomic       Image View Cardiac P Flow Dire Respirato Method     Target Site Anatomic       Image View Cardiac P Flow Dire Respirato Method     Target Site Anatomic       Image View Cardiac P Flow Dire Respirato Method     Target Site Anatomic       Image View Cardiac P Flow Dire Respirato Method     Save       Image View Cardiac P Flow Dire Respirato Method     Save       Image View Cardiac P Flow Dire Respirato Method     Save       Image View Cardiac P Flow Dire Respirato Method     Save       Image View Cardiac P Flow Dire Respirato Method     Save       Image View Cardiac P Flow Dire Respirato Respirato Respirato Respirato Respirato Respirato Respirato Respirato Respirato Respirato Respirato Respirato Respirato Respirato Respirato Respirato Respirato Respirato Respirato Respirato                                                                                                    |     | Switch Name / Calc Item   | Name              | Mea              | surement Code |                |               |          |
| Finding St Measure Image Mo Image View Cardiac P Flow Dire Respirato Method Target Site Anatomic<br>Report Type<br>Next Prev Cardiac Seve Close                                                                                                    |     | 2D-Dist<br>2D-Dist        | Dist<br>HR(ECG)   |                  |               |                |               |          |
| Finding Si Measure Image Mo Image View Cardiac P Flow Dire Respirato Method Target Site Anatomic<br>Report Type<br>Next Prev Cardiac Save Close                                                                                                    |     |                           |                   |                  |               |                |               |          |
| Finding SL.       Measure       Image Mo       Image View       Cardiac P       Flow Dire       Respirato       Method       Target Site       Anatomic         Next       Prev       Cardiac       Gave       Close         DICOM/Code Get       Dicem/Code Get       Dicem/Code Get                                                                                                    |     |                           |                   |                  |               |                |               |          |
| Finding SL. Measure Image Mo Image View Cardiac P Flow Dire Respirato Method Target Site Anatomic<br>Report Type<br>Next Prev Cardiac Sure Close                                                                                                    | Г   |                           |                   |                  |               |                |               |          |
| Report Type  Next Prev Cardiac Save Close                                                                                                    |     | Finding Si Measure In     | mage Mo Image Vie | w Cardiac P      | Flow Dire R   | espirato Metho | d Target Site | Anatomic |
| Report Type           Next         Prev         Cardiac         Gave         Close           Digom Code Get         Digom Code Get |     |                           | •                 | • •              | •             | <b>•</b>       | -             |          |
| DJCOM Code Get                                                                                                    |     | Next                      | Prev              | Report<br>Cardia | Type<br>ac 💌  | 5;             | ave           | Close    |
| DICOM Code Bet                                                                                                    |     |                           |                   |                  |               |                |               |          |
| DICOM Code Bet                                                                                                    |     |                           |                   |                  |               |                |               |          |
| DICOM Code Set                                                                                                    |     |                           |                   |                  |               |                |               |          |
| DICOM Code Get                                                                                                    |     |                           |                   |                  |               |                |               |          |
| Dicidid Code Get                                                                                                    |     |                           |                   |                  |               |                |               |          |
| DICOM Code Set                                                                                                    |     |                           | i .               |                  |               |                |               |          |
|                                                                                                    |     | DICOM Code Set            |                   |                  |               |                |               |          |
| Quit                                                                                                    |     |                           |                   |                  |               |                |               | Quit     |

(5) Select the desired DICOM code from the pull-down menu.

| DICOM Code Registration                                     |                         |                                                      |
|-------------------------------------------------------------|-------------------------|------------------------------------------------------|
| Select Application Preset Adult H                           | leart1                  |                                                      |
| Tab Name Adult Heart1                                       |                         | Comment                                              |
| Switch Name / Calc Item<br>2D-Dist<br>2D-Dist               | Name<br>Dist<br>HR(ECG) | Measurement Code                                     |
| Finding Sl   Measure   Image                                | Mo Image View Cardia    | ac P Flow Dire Respirato Method Target Site Anatomic |
| Aorta Aorta Cardiac E<br>Cardiac E<br>Congenit<br>Hepatic w | Prev                    | Report Type<br>Cardiac V Save Close                  |
| Left Afriur<br>Left Ventr<br>Mitral Valv<br>Pulmonai        |                         |                                                      |
|                                                             |                         |                                                      |
| DICOM Code Set                                              |                         |                                                      |
|                                                             |                         | Quit                                                 |

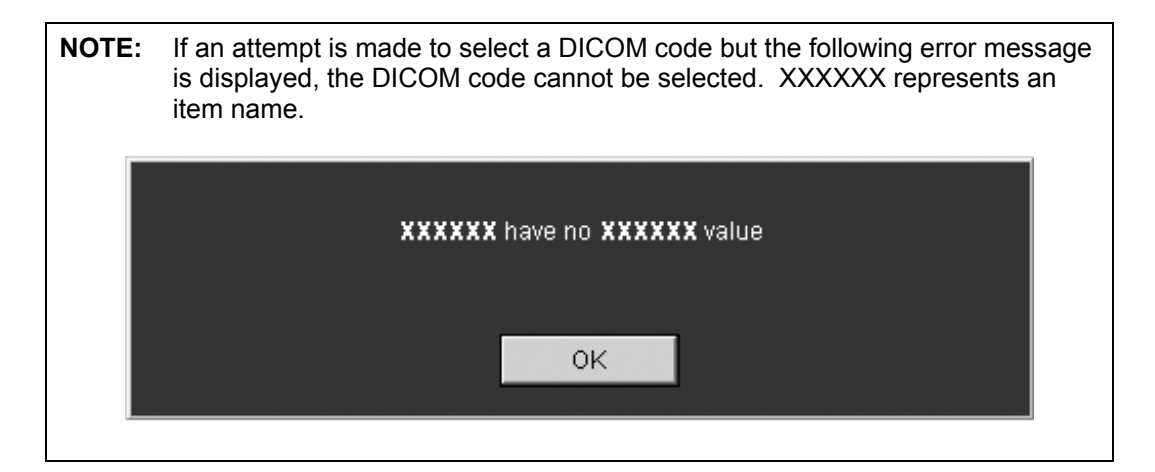

- (6) After the DICOM codes are selected for the desired items, press [Save] to save the changes.
- (7) To move to the previous measurement or calculation item, press [Prev]. The display in the DICOM editor window is updated.
- (8) To move to the next measurement or calculation item, press [Next]. The display in the DICOM editor window is updated.

(9) Press [Close] to close the DICOM editor window.

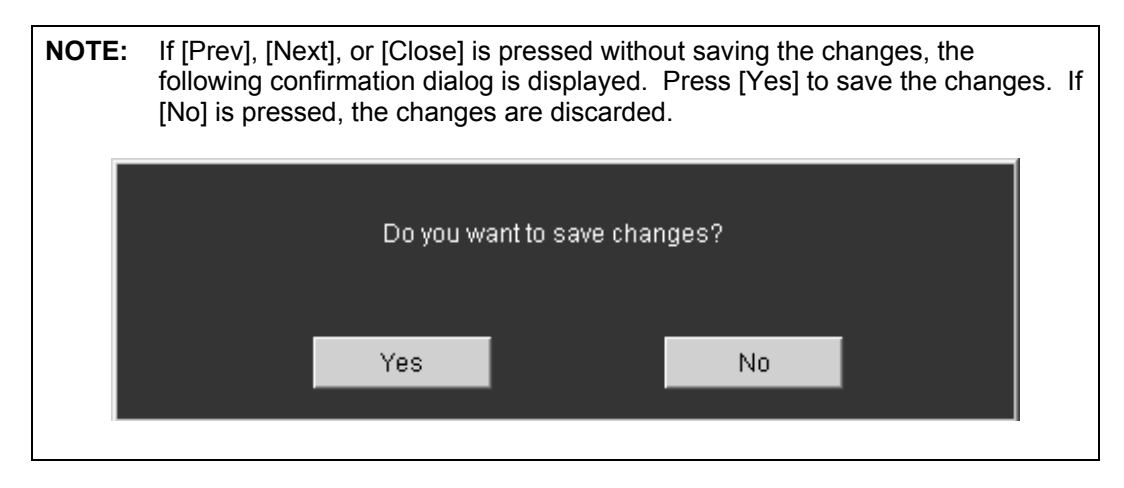

# 13.7 Deleting a User-Registered Measurement Package

- (1) Select the measurement package to be deleted in the package list area of the Measurement Registration screen. [Delete] becomes effective.
- (2) Press [Delete]. The confirmation dialog is displayed.

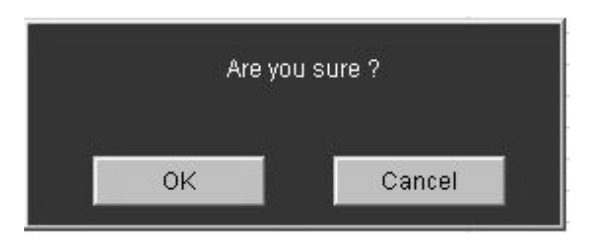

(3) Press [OK] to delete the selected measurement package.

### **13.8 Deleting All Measurement Packages**

(1) Press [Clear All]. The confirmation dialog is displayed.

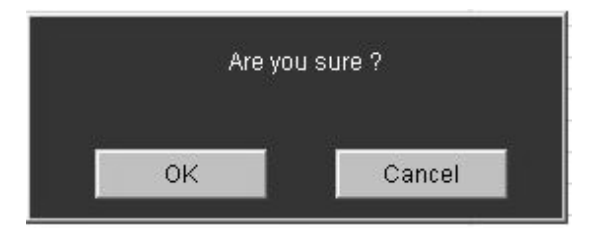

(2) Press [OK] to delete all the measurement packages displayed in the list area.

# **13.9 Closing the Measurement Registration Screen**

(1) Press [Quit] on the Measurement Registration screen. The measurement packages displayed in the list area are registered to the system and the Measurement Registration screen is then closed.

**CAUTION:** A dialog is displayed during registration of the measurement packages. Do not operate the panel while this dialog is displayed.

# 13.10 Measurement Tools and Output Items

**CAUTION:** When the measurement data is to be stored in the server as DICOM SR, leave the unit field blank or select one of the existing units in the Manual Input tool and also for the calculation items.

\* Items for which an arbitrary unit is set cannot be stored in the server.

| Measurement tool     |                                           | Method                                       | Output item                                                 | Format | Unit            |
|----------------------|-------------------------------------------|----------------------------------------------|-------------------------------------------------------------|--------|-----------------|
| 2D-Distance          | Distance<br>measurement                   | _                                            | Dist (distance)                                             | 9999.9 | mm              |
|                      | ECG heart rate                            | Acquisition of HR value from ECG             | HR (ECG)                                                    | 999    | bpm             |
| Trace                | Distance                                  | Continuous Trace                             | Same as above                                               |        |                 |
| Length               | measurement                               | Spline Trace                                 | Same as above                                               |        |                 |
| Circle               | Circle                                    | Balloon                                      | Area                                                        | 999.99 | cm <sup>2</sup> |
|                      | measurement                               |                                              | Circ (circumference)                                        | 999.9  | mm              |
|                      |                                           |                                              | Dist (diameter)                                             | 9999.9 | mm              |
|                      |                                           | Both ends                                    | Area                                                        | 999.99 | cm <sup>2</sup> |
|                      |                                           |                                              | Circ (circumference)                                        | 999.9  | mm              |
|                      |                                           |                                              | Dist (diameter)                                             | 9999.9 | mm              |
| Angle                | Angle                                     | _                                            | Angle1 (acute angle)                                        | 99     | deg             |
|                      | measurement                               |                                              | Angle2 (obtuse angle)                                       | 999    | deg             |
| Area                 | Area/<br>circumference                    | Continuous Trace<br>e                        | Area                                                        | 999.99 | cm <sup>2</sup> |
|                      |                                           |                                              | Circ (circumference)                                        | 999.9  | mm              |
|                      | measurement                               | Spline Trace                                 | Same as above                                               |        |                 |
|                      |                                           | Ellipse                                      | Area                                                        | 999.99 | cm <sup>2</sup> |
|                      |                                           |                                              | Circ (circumference)                                        | 999.9  | mm              |
|                      |                                           |                                              | Dist1 (long-axis length)                                    | 9999.9 | mm              |
|                      |                                           |                                              | Dist2 (short-axis length)                                   | 9999.9 | mm              |
|                      |                                           | Cross                                        | Same as above                                               |        |                 |
| Joint                | Angle between two lines $(\alpha, \beta)$ | _                                            | Alpha (angle between the reference line and the first line) | 999    | deg             |
|                      |                                           |                                              | Beta (angle between the reference line and the second line) | 999    | deg             |
| Modified             | Modified Cross                            | —                                            | Dist1 (length of the first axis)                            | 9999.9 | mm              |
| Cross                | measurement                               |                                              | Dist2 (length of the second axis)                           | 9999.9 | mm              |
| 2D-PARA<br>3 Segment | Parallel<br>measurement                   | Parallel — — — — — — — — — — — — — — — — — — | Dist1 (distance between the start point and the 1st point)  | 9999.9 | mm              |
|                      |                                           |                                              | Dist2 (distance between the 1st point and the 2nd point)    | 9999.9 | mm              |
|                      |                                           |                                              | Dist3 (distance between the 2nd point and the last point)   | 9999.9 | mm              |
|                      | ECG heart rate                            | Acquisition of HR value from ECG             | HR (ECG)                                                    | 999    | bpm             |

• 2D/Color mode

| Measurement tool     |                         | Method                           | Output item                                                | Format  | Unit            |
|----------------------|-------------------------|----------------------------------|------------------------------------------------------------|---------|-----------------|
| 2D-PARA<br>4 Segment | Parallel<br>measurement | _                                | Dist1 (distance between the start point and the 1st point) | 9999.9  | mm              |
|                      |                         |                                  | Dist2 (distance between the 1st point and the 2nd point)   | 9999.9  | mm              |
|                      |                         |                                  | Dist3 (distance between the 2nd point and the 3rd point)   | 9999.9  | mm              |
|                      |                         |                                  | Dist4 (distance between the 3rd point and the last point)  | 9999.9  | mm              |
|                      | ECG heart<br>rate       | Acquisition of HR value from ECG | HR (ECG)                                                   | 999     | bpm             |
| IMT (*1)             | IMT<br>measurement      |                                  | Distance                                                   | '999.99 | mm              |
| MOD                  | MOD                     | —                                | Volume                                                     | 9999.9  | ML              |
|                      | measurement             |                                  | Area (area of traced part)                                 | 999.99  | cm <sup>2</sup> |
|                      |                         |                                  | Distance (length of axis line)                             | 9999.9  | mm              |
|                      |                         | Spline                           | Volume                                                     | 9999.9  | ML              |
|                      |                         |                                  | Area (area of traced part)                                 | 999.99  | cm <sup>2</sup> |
|                      |                         |                                  | Distance (length of axis line)                             | 9999.9  | mm              |

\*1: The IMT measurement results are always displayed to two decimal places in the MDA and on the Report screen. A single quotation mark (') is displayed before the value to indicate that the value should be used for reference purposes only.

These conditions are not affected by the setting of Thickness (IMT) Precision (Available after PR) on the 2D-Mode Meas. page of the preset menu.

• M mode

| Measurement tool    |                                     | Method                           | Output item                                                | Format | Unit |
|---------------------|-------------------------------------|----------------------------------|------------------------------------------------------------|--------|------|
| M-Distance          | Distance<br>measurement             | —                                | Dist (distance)                                            | 9999.9 | mm   |
|                     | ECG heart<br>rate                   | Acquisition of HR value from ECG | HR (ECG)                                                   | 999    | bpm  |
| Slope               | Slope                               | —                                | Slope                                                      | 999.9  | mm/s |
|                     | measurement                         |                                  | Time                                                       | 9.999  | s    |
|                     |                                     |                                  | Dist (distance)                                            | 999.9  | mm   |
| M-PARA<br>3 Segment | Parallel<br>measurement             | _                                | Dist1 (distance between the start point and the 1st point) | 9999.9 | mm   |
|                     |                                     |                                  | Dist2 (distance between the 1st point and the 2nd point)   | 9999.9 | mm   |
|                     |                                     |                                  | Dist3 (distance between the 2nd point and the last point)  | 9999.9 | mm   |
|                     | ECG heart<br>rate                   | Acquisition of HR value from ECG | HR (ECG)                                                   | 999    | bpm  |
| M-PARA<br>4 Segment | ARA Parallel —<br>gment measurement | Parallel — I<br>measurement s    | Dist1 (distance between the start point and the 1st point) | 9999.9 | mm   |
|                     |                                     |                                  | Dist2 (distance between the 1st point and the 2nd point)   | 9999.9 | mm   |
|                     |                                     |                                  | Dist3 (distance between the 2nd point and the 3rd point)   | 9999.9 | mm   |
|                     |                                     |                                  | Dist4 (distance between the 3rd point and the last point)  | 9999.9 | mm   |
|                     | ECG heart<br>rate                   | Acquisition of HR value from ECG | HR (ECG)                                                   | 999    | bpm  |

• Doppler mode

| Measu     | irement tool   | Method           | Output item                                        | Format | Unit              |
|-----------|----------------|------------------|----------------------------------------------------|--------|-------------------|
| Velocity  | Velocity       |                  | Vel (velocity)                                     | 999.9  | cm/s              |
|           | measurement    |                  | PG (Pressure Gradient)                             | 999.9  | mmHg              |
|           |                |                  | Vel-abs (absolute value of velocity)               | 999.9  | cm/s              |
| Accel     | Acceleration   |                  | Accel (acceleration)                               | 999.9  | cm/s <sup>2</sup> |
|           | measurement    |                  | Vel1 (velocity)                                    | 999.9  | cm/s              |
|           |                |                  | Vel2 (velocity)                                    | 999.9  | cm/s              |
|           |                |                  | Time                                               | 9.999  | s                 |
|           |                |                  | PG1 (pressure gradient)                            | 999.9  | mmHg              |
|           |                |                  | PG2 (pressure gradient)                            | 999.9  | mmHg              |
|           |                |                  | Vel1-abs (absolute value of velocity)              | 999.9  | cm/s              |
|           |                |                  | Vel2-abs (absolute value of velocity)              | 999.9  | cm/s              |
| Vel Trace | Velocity trace | Continuous Trace | Vmax (maximum velocity)                            | 999.9  | cm/s              |
|           | measurement    |                  | Vmin (minimum velocity)                            | 999.9  | cm/s              |
|           |                |                  | Ved (end-diastolic velocity)                       | 999.9  | cm/s              |
|           |                |                  | Vm (time-average velocity)                         | 999.9  | cm/s              |
|           |                |                  | PI (*1)                                            | 99.99  | None              |
|           |                |                  | RI (*2)                                            | 99.99  | None              |
|           |                |                  | S/D                                                | 99.99  | None              |
|           |                |                  | VTI (Velocity Time Integral)                       | 999.99 | cm                |
|           |                |                  | VM (time-average velocity)                         | 999.9  | cm/s              |
|           |                |                  | PPG (maximum pressure gradient)                    | 999.9  | mmHg              |
|           |                |                  | MPG (mean pressure gradient)                       | 999.9  | mmHg              |
|           |                |                  | Vmax-abs (absolute value of maximum velocity)      | 999.9  | cm/s              |
|           |                |                  | Vmin-abs (absolute value of minimum velocity)      | 999.9  | cm/s              |
|           |                |                  | Ved-abs (absolute value of end-diastolic velocity) | 999.9  | cm/s              |
|           |                |                  | VM-abs (absolute value of time-averaged velocity)  | 999.9  | cm/s              |
|           |                |                  | VTI-abs (absolute value of velocity-time integral) | 999.99 | cm                |
|           |                |                  | Vm-abs (absolute value of time-averaged velocity)  | 999.9  | cm/s              |
|           |                | Spline Trace     | Same as above                                      |        |                   |
|           |                | Line Trace       | Same as above                                      |        |                   |

| Measu     | rement tool    | Method                                                                     | Output item                                                                | Format | Unit |
|-----------|----------------|----------------------------------------------------------------------------|----------------------------------------------------------------------------|--------|------|
| Vel Trace | Velocity trace | Range                                                                      | Vmax (maximum velocity)                                                    | 999.9  | cm/s |
|           | measurement    |                                                                            | Vmin (minimum velocity)                                                    | 999.9  | cm/s |
|           |                |                                                                            | Ved (end-diastolic velocity)                                               | 999.9  | cm/s |
|           |                |                                                                            | Vm_peak (time-average velocity of peak trace)                              | 999.9  | cm/s |
|           |                |                                                                            | Vm_mean (time-average velocity of mean trace)                              | 999.9  | cm/s |
|           |                |                                                                            | PI (*1)                                                                    | 99.99  | None |
|           |                |                                                                            | RI (*2)                                                                    | 99.99  | None |
|           |                |                                                                            | S/D                                                                        | 99.99  | None |
|           |                |                                                                            | VTI (Velocity Time Integral)                                               | 999.99 | cm   |
|           |                |                                                                            | VM (time-averaged velocity)                                                | 999.9  | cm/s |
|           |                |                                                                            | PPG (maximum pressure gradient)                                            | 999.9  | mmHg |
|           |                | MPG (mean pressure gradient)                                               | 999.9                                                                      | mmHg   |      |
|           |                |                                                                            | Vmax-abs (absolute value of maximum velocity)                              | 999.9  | cm/s |
|           |                |                                                                            | Vmin-abs (absolute value of minimum velocity)                              | 999.9  | cm/s |
|           |                |                                                                            | Ved-abs (absolute value of end-diastolic velocity)                         | 999.9  | cm/s |
|           |                |                                                                            | Vm_peak-abs (absolute<br>value of time-averaged<br>velocity of peak trace) | 999.9  | cm/s |
|           |                | Vm_mean-abs (absolute<br>value of time-averaged<br>velocity of mean trace) | 999.9                                                                      | cm/s   |      |
|           |                | VM-abs (absolute value of time-averaged velocity)                          | 999.9                                                                      | cm/s   |      |
|           |                |                                                                            | VTI-abs (absolute value of velocity-time integral)                         | 999.9  | cm   |
|           |                | Auto Range                                                                 | Same as above                                                              |        |      |
|           | ECG heart rate | Acquisition of HR value from ECG                                           | HR (ECG)                                                                   | 999    | bpm  |

|            | Measurement tool | Method           | Output item                                                                                                   | Format | Unit |  |
|------------|------------------|------------------|----------------------------------------------------------------------------------------------------|--------|------|--|
| ΡI         | PI               | Continuous Trace | PI (*1)                                                                                                    | 9.99   | None |  |
|            | measurement      |                  | RI (*2)                                                                                                    | 9.99   | None |  |
|            |                  |                  | S/D                                                                                                    | 9.99   | None |  |
|            |                  |                  | Vmax (maximum velocity)                                                                                       | 999.9  | cm/s |  |
|            |                  |                  | Vmin (minimum velocity)                                                                                       | 999.9  | cm/s |  |
|            |                  |                  | Ved (end-diastolic velocity)                                                                                  | 999.9  | cm/s |  |
|            |                  |                  | Vm (time-average velocity)                                                                                    | 999.9  | cm/s |  |
|            |                  |                  | Vmax-abs (absolute value of maximum velocity)                                                                 | 999.9  | cm/s |  |
|            |                  |                  | Vmin-abs (absolute value of minimum velocity)                                                                 | 999.9  | cm/s |  |
|            |                  |                  | Ved-abs (absolute value of end-diastolic velocity)                                                            | 999.9  | cm/s |  |
|            |                  |                  | Vm-abs (absolute value of time-averaged velocity)                                                             | 999.9  | cm/s |  |
|            |                  | Spline Trace     | Same as above                                                                                                 |        |      |  |
|            |                  | Line Trace       | Same as above                                                                                                 |        |      |  |
|            |                  | Range            | PI (*1)                                                                                                    | 9.99   | None |  |
|            |                  |                  | RI (*2)                                                                                                    | 9.99   | None |  |
|            |                  |                  | S/D                                                                                                    | 9.99   | None |  |
|            |                  |                  | Vmax (maximum velocity)                                                                                       | 999.9  | cm/s |  |
|            |                  |                  | Vmin (minimum velocity)                                                                                       | 999.9  | cm/s |  |
|            |                  |                  | Ved (end-diastolic velocity)                                                                                  | 999.9  | cm/s |  |
|            |                  |                  | Vm_peak (time-average velocity of peak trace)                                                                 | 999.9  | cm/s |  |
|            |                  |                  | Vmax-abs (absolute value of maximum velocity)                                                                 | 999.9  | cm/s |  |
|            |                  |                  | Vmin-abs (absolute value of minimum velocity)                                                                 | 999.9  | cm/s |  |
|            |                  |                  | Ved-abs (absolute value of end-diastolic velocity)                                                            | 999.9  | cm/s |  |
|            |                  |                  | Vm_peak-abs (absolute<br>value of time-averaged<br>velocity of peak trace)                                    | 999.9  | cm/s |  |
| . <u> </u> |                  | Auto Range       | Same as above                                                                                                 |        |      |  |
| RI         | RI               |                  | RI (*2)                                                                                                    | 9.99   | None |  |
|            | measurement      |                  | Vmax (maximum velocity)                                                                                       | 999.9  | cm/s |  |
|            |                  |                  | Vmin or Ved                                                                                                   | 999.9  | cm/s |  |
|            |                  |                  | Vmax-abs (absolute value of maximum velocity)                                                                 | 999.9  | cm/s |  |
|            |                  |                  | Vmin-abs or Ved-abs<br>(absolute value of minimum<br>velocity or absolute value of<br>end-diastolic velocity) | 999.9  | cm/s |  |

| Measurement tool |                             | Method | Output item                                        | Format | Unit   |
|------------------|-----------------------------|--------|----------------------------------------------------|--------|--------|
| S/D              | S/D                         | —      | S/D                                                | 9.99   | None   |
|                  | measurement                 |        | Vmax (maximum velocity)                            | 999.9  | cm/s   |
|                  |                             |        | Ved (end-diastolic velocity)                       | 999.9  | cm/s   |
|                  |                             |        | Vmax-abs (absolute value of maximum velocity)      | 999.9  | cm/s   |
|                  |                             |        | Ved-abs (absolute value of end-diastolic velocity) | 999.9  | cm/s   |
| dP/dt            | dP/dt                       | dP/dt  | dP/dt                                              | 99999  | mmHg/s |
|                  | measurement                 |        | dt                                                 | 9.999  | s      |
|                  |                             |        | Vel1                                               | 999.9  | cm/s   |
|                  |                             |        | Vel2                                               | 999.9  | cm/s   |
|                  |                             |        | Vel1-abs (absolute value of velocity)              | 999.9  | cm/s   |
|                  |                             |        | Vel2-abs (absolute value of velocity)              | 999.9  | cm/s   |
| dP/dt            | dP/dt<br>3 m/s) measurement |        | dP/dt                                              | 99999  | mmHg/s |
| (-1, -3 m/s)     |                             |        | dt                                                 | 9.999  | s      |
|                  |                             |        | Vel1                                               | 999.9  | cm/s   |
|                  |                             |        | Vel2                                               | 999.9  | cm/s   |
|                  |                             |        | Vel1-abs (absolute value of velocity)              | 999.9  | cm/s   |
|                  |                             |        | Vel2-abs (absolute value of velocity)              | 999.9  | cm/s   |
| PHT              | PHT<br>measurement          |        | PHT (Pressure Half Time)                           | 9.999  | S      |
| DcT              | DcT                         | —      | Vel                                                | 999.9  | cm/s   |
|                  | measurement                 |        | DcT                                                | 9.999  | s      |
|                  |                             |        | PHT                                                | 9.999  | S      |
|                  |                             |        | Vel-abs (absolute value of velocity)               | 999.9  | cm/s   |
| Velocity         | Velocity trace              | —      | VP                                                 | 999.9  | cm/s   |
| trace with       | with DcT                    |        | VM                                                 | 999.9  | cm/s   |
| DCI              | measurement                 |        | DcT                                                | 9.999  | s      |
|                  |                             |        | PHT                                                | 9.999  | s      |
|                  |                             |        | VP-abs (absolute value of velocity)                | 999.9  | cm/s   |
|                  |                             |        | VM-abs (absolute value of velocity)                | 999.9  | cm/s   |

#### • Common to M mode and Doppler mode

| Measurement tool |                           | Method | Output item                           | Format | Unit |
|------------------|---------------------------|--------|---------------------------------------|--------|------|
| HR               | Heart rate<br>measurement | —      | HR (heart rate)                       | 999    | bpm  |
|                  |                           |        | Beat (specified number of heartbeats) | 9      | None |
|                  |                           |        | Time                                  | 9.999  | s    |
| Time             | Time<br>measurement       |        | Time                                  | 9.999  | S    |

Common to all modes

| Measurement tool |                      | Method | Output item                                                                                        | Format  | Unit                                                 |
|------------------|----------------------|--------|----------------------------------------------------------------------------------------------------|---------|------------------------------------------------------|
| Manual<br>Input  | Manual input<br>tool | _      | Value input in the Manual<br>Input dialog (acceptable in<br>the range from -9999.99 to<br>9999.99) | 9999.99 | User<br>definable<br>(maximum<br>of 8<br>characters) |

- \*1: Whether Vmin or Ved is used for calculating PI can be preset.
  - PI = | (Vmax Vmin) / Vm\_peak |
  - PI = | (Vmax Ved) / Vm\_peak |
- \*2: Whether Vmin or Ved is used for calculating RI can be preset.
  - RI = | (Vmax Vmin) / Vmax |
  - RI = | (Vmax Ved) / Vmax |

## 13.11 Report Display of Calculation Items That Use a Max Function

(1) When a calculation item that uses a max function is allocated to the Report screen, a check box is displayed on the left of the measurement items that are set as arguments of the max function.

On the Report screen displayed directly after a measurement, a check mark is displayed in the box for the measurement item that has the maximum value.

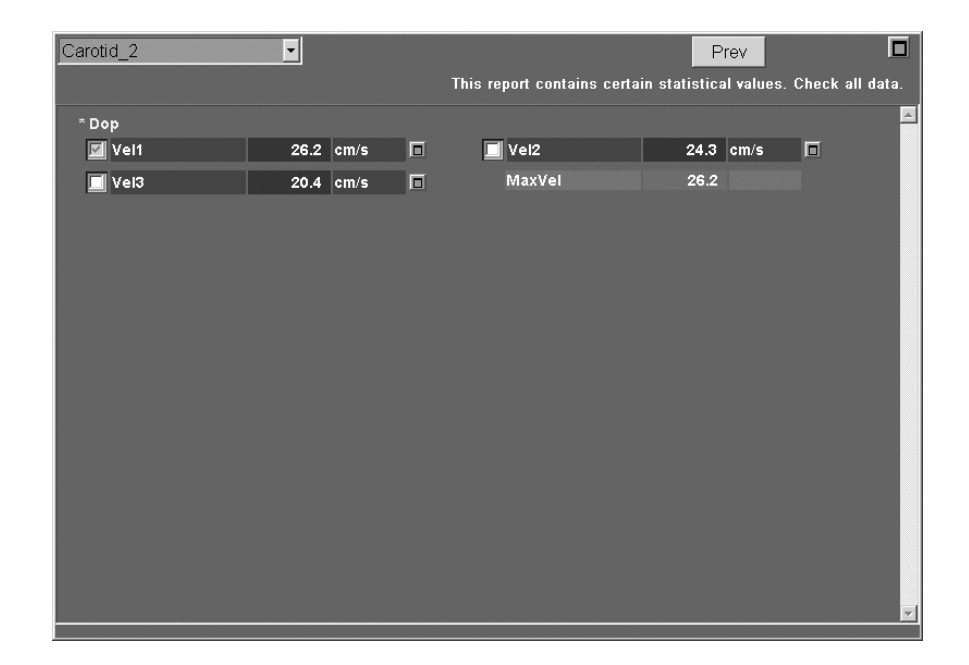

(2) To use another measurement item for calculation, select the check box for the desired measurement item.

The new setting of the measurement item to be used for calculation is maintained until one of the following operations is performed.

- A new measurement is started.
- A measurement value is edited or deleted using [Caliper Edit] on the TCS.
- A measurement value is deleted using [Delete] on the TCS.
- A measurement value is deleted on the Report screen.

# 13.12 Report Display When the Maximum Value Is To Be Displayed as the Central Value

- (1) It is possible to specify the type of velocity to be displayed on the Report screen for the user-registered Doppler measurements (Velocity and Vel Trace). For this purpose, use the "Maximum Velocity data" check box for "Measurement Value Display of Doppler in User Programmed package" on the Meas. Report2 page of the preset menu.
  - (a) When the check box for Maximum Velocity data is selected
    - In Velocity measurement, the velocity value (Vel) that is the highest in absolute value among several measurement values is selected and displayed as the central value.
    - In Vel Trace measurement, the maximum velocity value (Vmax) that is the highest in absolute value among several measurement values is selected and displayed as the central value.
    - A line is displayed above the central velocity value (Vel for velocity measurement and Vmax for Vel Trace measurement).
    - Carotid\_2 -Prev This report contains certain statistical values. Check all data \* Dop <u>30.8</u> cm/s 📃 Vmin 8.5 cm/s 📃 23.9 23.9 3.5 14.3 cm/s 🔲 Ved PL 0.98 9.6 1.17 0.98 0.54 RI S/D 2.15 0.60 2.49 0.54 0.49 1.94
    - The central values are displayed in italics.

- (b) When the check box for Maximum Velocity data is not selected
  - The Velocity measurement value and the Vel Trace measurement value are displayed according to the [Measurement Value Display Method] settings on the Meas. Report page of the preset menu.
## 14. Registration of User-Programmed OB Measurement Packages

In this system, it is possible to create OB measurement packages that contain the following items and OB measurement user charts for the following items. It is also possible to import and register OB measurement packages and measurement user charts created on a PC.

<<OB measurement package>>

- Measurement protocols and calculation formulas based on measurement values
- · Layout settings for the measurement result display area
- Layout settings for report screens
- Registration of DICOM codes in the OB measurement package

<<User chart>>

- User chart of a 2D measurement item that has been registered as a table.
- User chart of a 2D measurement item that has been registered as a formula.
- User chart of an EFW that has been registered as a table.
- User chart of an EFW that has been registered as a formula.
- User chart of a Doppler calculation item (RI or PI) that has been registered as a table.
- User chart of a Doppler calculation item (RI or PI) that has been registered as a formula.

For the PC data creation procedures, contact your Toshiba representative.

For OB measurement packages, up to 35 measurement switches and up to 30 calculation items can be registered.

On the user chart, up to two datasets with author names can be registered for each measurement item.

| 1. | Toshiba shall not be held liable for results obtained with OB measurement user chart registration function.                |
|----|----------------------------------------------------------------------------------------------------|
| 2. | The data registered on the OB measurement user chart will not be included in future upgraded systems or subsequent models. |
| 3. | Use the OB measurement packages only after understanding the registered data.                                              |
|    | * Refer to subsection 14.2 for details.                                                                                    |
| 4. | Use the OB measurement user charts only after understanding the registered data.                                           |
|    | * Refer to subsection 14.8 for details.                                                                                    |

#### 14.1 Opening the Setup Screen

- (1) Press  $\boxed{\blacksquare}$ . The menu is displayed on the monitor.
- (2) Select [System Setting] → [OB Registration]. A confirmation dialog indicating that the measurement will be discontinued, not suspended, is displayed.

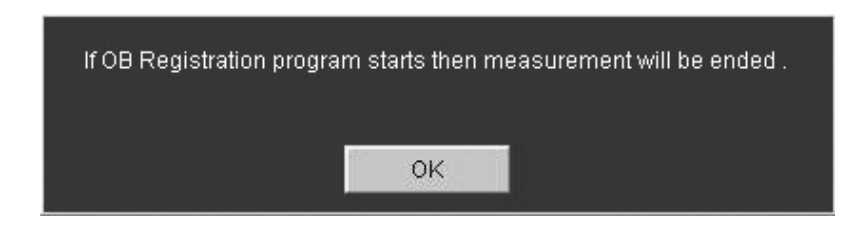

(3) Press [OK]. A confirmation dialog indicating that the responsibility for the created user chart resets solely with the user is displayed.

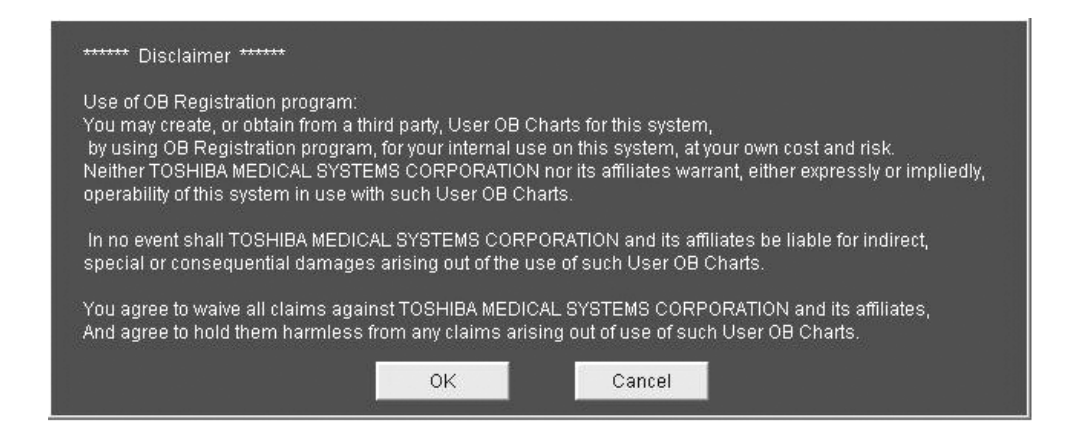

(4) Press [OK]. The OB Registration screen (main screen) is displayed.

|                | OB Re | egistration (V5.00 | ))     |       |      |                |               |         |                    |             |
|----------------|-------|--------------------|--------|-------|------|----------------|---------------|---------|--------------------|-------------|
|                | _     |                    |        |       |      |                |               |         |                    |             |
|                |       |                    | 1      |       |      |                |               |         |                    |             |
|                |       | 2D                 | -      |       |      |                |               |         |                    |             |
|                |       |                    |        |       |      |                | (             |         |                    |             |
|                |       | Item               | User1  | User2 | Item | User1          | User2         |         |                    |             |
|                |       | BPD                | *Data1 |       | EFW  |                |               |         |                    |             |
|                |       | OFD                |        |       |      |                |               |         |                    |             |
|                |       | THD                |        |       |      |                |               |         |                    |             |
|                |       | TAD                |        |       |      |                |               |         |                    |             |
| [              | _     | TD                 |        |       |      |                |               |         |                    |             |
| The registered |       | APAD               |        |       |      |                |               | —Item—  |                    |             |
|                | ſ     | AC                 |        |       |      | <u>&lt;1</u> > | bb&           |         | Export All Data    | <2>         |
| autior name is |       | FL                 |        |       |      |                | 1133          |         | Export of Example  | <b>~</b> 02 |
| displayed.     |       | CRL                |        |       |      | 10             | Olar Oursteam |         | Income of All Date | 245         |
|                |       | Humerus            |        |       |      | <2>            | SW Custom     |         | Import All Data    | <4>         |
|                |       | Ulna               |        |       |      |                |               |         |                    |             |
|                |       | Tibia              |        |       |      |                |               |         | DICOM Set          | <5>         |
|                |       | Fibula             |        |       |      |                |               |         |                    |             |
|                |       | CER                |        |       |      |                |               | -Chart- |                    |             |
|                |       | 68                 |        |       |      | <6>            | Export        |         | Export All Data    | < 8 >       |
|                |       | OOD                |        |       |      | 402            |               |         |                    | 401         |
|                |       | Kidney             |        |       |      | <7>            | lucu aut      |         | Incoment All Date  | 20>         |
|                |       | HA                 |        |       |      |                | Import        |         | Import All Data    | <9>         |
|                |       | AA<br>FTA          |        |       |      |                |               |         |                    |             |
|                |       | Clavicle           |        |       |      |                | <1            | 0>      | Clear All          |             |
|                |       |                    |        |       |      |                |               |         |                    |             |
|                |       |                    |        |       |      |                |               |         | 4                  |             |
|                |       |                    |        |       |      |                |               | <1      | 1> Quit            |             |
|                |       |                    |        |       |      |                |               |         |                    |             |

OB Registration screen (main screen)

| No.  | Group | Switch          | Description                                                           |
|------|-------|-----------------|-----------------------------------------------------------------------|
| <1>  | Item  | Add             | Creates an OB measurement package.                                    |
| <2>  |       | SW Custom       | Customizes the switch layouts on the OB measurement menus on the TCS. |
| <3>  |       | Export All Data | Exports all the OB measurement packages.                              |
| <4>  |       | Import All Data | Imports all the OB measurement packages.                              |
| <5>  |       | DICOM Set       | Registers DICOM codes in the OB measurement package.                  |
| <6>  | Chart | Export          | Exports the selected user chart.                                      |
| <7>  |       | Import          | Imports the selected user chart.                                      |
| <8>  |       | Export All Data | Exports all the user charts.                                          |
| <9>  |       | Import All Data | Imports all the user charts.                                          |
| <10> |       | Clear All       | Deletes all the user charts.                                          |
| <11> |       | Quit            | Closes the OB Registration screen.                                    |

\* The switches in the Item group are used to register OB measurement packages.

\* The switches in the Chart group are used to register user charts.

\* The grayed-out switches are disabled.

\* [Export] is enabled when a user chart on the OB Registration screen is selected.

# 14.2 Registration of a User-Programmed OB Measurement Package

#### 14.2.1 Starting up the registration screen

(1) Press [Add] on the main screen. The screen below (hereinafter referred to as the "Add screen") is displayed.

| OB Registration(Add Item) |     |                    |                   |        |
|---------------------------|-----|--------------------|-------------------|--------|
| Meas Item                 |     | Calc Item          | Report            | Layout |
| Switch Name               |     | Meas. Tool         | Attribute         |        |
| *A1<br>*B1                |     | 2D-Dist<br>2D-Dist | Fetus<br>Maternal | - 19   |
|                           |     |                    |                   | - 10   |
|                           |     |                    |                   | - 10   |
|                           |     |                    |                   | - 100  |
|                           |     |                    |                   | - 12   |
|                           |     |                    |                   |        |
|                           |     |                    |                   |        |
|                           | Add | Medify             | Delete            |        |
|                           |     |                    | Save              | Cancel |

(2) Set the conditions on each tab page as follows and then press [Save]. The settings are registered to the system and the display returns to the Add screen.

| No. | Tab           | Description                                                                                                    | Refer to          |
|-----|---------------|----------------------------------------------------------------------------------------------------|-------------------|
| <1> | Meas. Item    | Setting the conditions related to the measurement<br>items (switch names, measurement tools,<br>attributes, and measurement item names)             | Subsection 14.2.2 |
| <2> | Calc. Item    | Setting the conditions related to the calculation items (name for calculation results, attributes, calculation formulas, units, and display format) | Subsection 14.2.3 |
| <3> | Report Layout | Setting the layout for measurement and calculation results to be displayed on the Report screen.                                                    | Subsection 14.2.4 |

#### 14.2.2 Registering a measurement item (Meas. item)

#### 14.2.2.1 Adding a measurement item

(1) Click [Add] at the [Meas.Item] tab on the [Add] screen. The screen below is displayed.

| Meas Item Registration                |      |                              |               |        |
|---------------------------------------|------|------------------------------|---------------|--------|
| Switch Name *  <br>Meas. Tool 2D-Dist |      | <ul> <li>Attribut</li> </ul> | e Fetus       |        |
| Label                                 | Name | Unit                         | Digit Number  | MDA    |
| Dist<br>HR(ECG)                       |      | mm<br>bpm                    | 9999.9<br>999 |        |
|                                       |      |                              |               |        |
|                                       |      |                              |               |        |
|                                       |      |                              |               |        |
|                                       |      |                              |               |        |
|                                       |      |                              |               |        |
|                                       |      |                              |               |        |
| Select Method                         |      |                              |               |        |
|                                       |      |                              | 6K            | Cancel |

- (2) Enter the measurement item switch name in the Switch Name field (up to 20 characters).
  - \* The measurement item switch name must be unique. An asterisk (\*) is displayed before each switch name, indicating that the switch is assigned to a user-registered OB measurement.
- (3) Select the measurement to be used from the Meas. Tool pull-down menu. For the measurements which can be used and the items to be output, refer to subsection 14.7.
- (4) Select the attribute (Fetus or Maternal) of the measurement item from the Attribute pull-down menu.
- (5) The items to be output at the time of measurement are displayed in the Label field. For the items whose results are to be displayed, enter the measurement item name in the Name field (up to 10 characters).
  - \* The measurement item switch name must be unique. An asterisk (\*) is displayed before each switch name, indicating that the switch is assigned to a user-registered OB measurement.
- **NOTE:** When the measurement item name is not entered, the item is not displayed on the measurement screen during measurement and the results cannot be used for calculation.

Even if multiple measurement items are set for a measurement switch, the switch can display only one item in the MDA. The measurement item for which an asterisk (\*) is displayed in the MDA column is displayed in the MDA.

The display in the MDA depends on the switch layout. Refer to subsection 12.4.7 for details.

(6) Select the measurement method to be used from the Select Method pull-down menu.

| Measurements             | Measurement methods                                           |
|--------------------------|---------------------------------------------------------------|
| Trace Length measurement | Continuous Trace, Spline Trace                                |
| Area measurement         | Continuous Trace, Spline Trace, Ellipse, Cross                |
| Circle measurement       | Balloon, Both ends                                            |
| Vel Trace measurement    | Continuous Trace, Spline Trace, Line Trace, Range, Auto Range |
| PI measurement           | Continuous Trace, Spline Trace, Line Trace, Range, Auto Range |

The following measurement methods can be selected.

**NOTE:** Select the measurement method to be used as the default here. The remeasurement method can be selected while the OB measurement package is executed.

- (7) Press [OK]. The settings are added to the Meas. Item menu list on the Add screen.
- (8) To add further measurement items, click [Add] again and repeat the procedure.

#### 14.2.2.2 Deleting a measurement item

(1) Select the measurement item at the [Meas.Item] tab on the [Add] screen.

[Modify] and [Delete] become enabled.

(2) When [Modify] is clicked, the selected measurement item can be modified using the procedure described in subsection 14.2.2.1.

**NOTE:** The attribute cannot be modified. To change the attribute, delete the current setting and register a new attribute.

(3) When [Delete] is clicked, the selected measurement item can be deleted.

| NOTE: | When a measurement item used in the calculation item<br>confirmation message displayed below is shown. Click<br>the selected measurement item and its related calculat<br>[Cancel] cancels deletion. | ns is to be deleted, the<br>king [OK] deletes both<br>ion items. Clicking |
|-------|----------------------------------------------------------------------------------------------------|---------------------------------------------------------------------------|
|       | If you delete or modify this Meas item,<br>delete a related formula. Are you sure?<br>OK                                                                                                    | it will also<br>Cancel                                                    |
|       |                                                                                                    |                                                                           |

#### 14.2.3 Registering a calculation item (Calc. item)

#### 14.2.3.1 Registering a calculation item

(1) Press the [Calc. Item] tab of the Add screen. The screen below is displayed.

| Meas Item | c c   | alc Item     | Report L  | ayout |
|-----------|-------|--------------|-----------|-------|
| Item      | Name  | Unit         | Attribute | MDA   |
| C1        | * WWW | cm           | Fetus     |       |
|           |       |              |           |       |
|           |       |              |           |       |
|           |       |              |           |       |
|           |       |              |           |       |
|           |       |              |           |       |
|           |       |              |           |       |
|           |       |              |           |       |
|           |       |              |           |       |
|           |       |              |           |       |
|           |       |              |           |       |
|           |       |              |           |       |
|           |       |              |           |       |
|           |       |              |           |       |
|           |       |              |           |       |
|           |       |              |           |       |
|           | Add   | Modify Delet | e         |       |

(2) Press [Add]. The screen below is displayed.

|                       | Calc Item Registration                                           |                                                               |        |             |                                                     |             |             |                  |                  |                          |                                 |
|-----------------------|------------------------------------------------------------------|---------------------------------------------------------------|--------|-------------|-----------------------------------------------------|-------------|-------------|------------------|------------------|--------------------------|---------------------------------|
| Formula entry field — | C2 * ABC                                                         | cm                                                            | Unit   | Digit Numbe | xc.xx                                               | ×           |             |                  | Attribute        | Fetus                    |                                 |
|                       | Label<br>M1<br>M2<br>C1                                          | Name<br>a1<br>a2<br>*WW                                       |        | Operator    | 7 4 1 0                                             | 8<br>5<br>2 | 9<br>6<br>3 | /<br>*<br>-<br>+ | LN<br>POW<br>ABS | EL<br>LOG<br>EXP<br>SQRT | BS<br>ATAN<br>TAN<br>COS<br>SIN |
|                       | Label<br>F1<br>F2<br>F3<br>F4<br>F5<br>F6<br>F6<br>F7<br>F8<br>K | Name<br>BPD<br>OFD<br>HC<br>THD<br>TAD<br>TTD<br>APAD<br>APTD | ×<br>• | Constant    | No.<br>A1<br>A2<br>A3<br>A4<br>A5<br>A6<br>A7<br>A8 |             |             | Value            | 3                |                          |                                 |
|                       |                                                                  |                                                               |        |             |                                                     |             |             |                  | OK               |                          | Cancel                          |

- (3) Enter the calculation item name in the C1 field (up to 10 characters).
  - \* The calculation item switch name must be unique. An asterisk (\*) before the switch name indicates that the switch is assigned to a user-registered OB measurement.

(4) Click [Unit]. The unit name setup screen is displayed. Select the unit to be displayed on the measurement screen and report.

| Unit names                      | Applications   |
|---------------------------------|----------------|
| mm                              | Dist           |
| cm                              | Dist           |
| ms                              | Time           |
| sec                             | Time           |
| mm/s                            | Slope          |
| cm/s                            | Slope          |
| cm/s                            | Velocity       |
| m/s                             | Velocity       |
| mmHg                            | Press          |
| deg                             | Angle          |
| mm <sup>2</sup>                 | Area           |
| cm <sup>2</sup>                 | Area           |
| cm <sup>3</sup>                 | Volume         |
| g                               | Mass           |
| g/cm <sup>3</sup>               | Gravity        |
| L/min                           | Flow           |
| mL/s                            | Flow           |
| mL                              | Capacity       |
| L                               | Capacity       |
| bpm                             | HR             |
| cm                              | VTI            |
| kg                              | Weight         |
| cm                              | Height         |
| %                               | Ratio          |
| circ/s                          | MVCF           |
| mL/m <sup>2</sup>               | SI             |
| cm <sup>2</sup> /m <sup>2</sup> | AV Index       |
| dyn/cm <sup>2</sup>             | LV Wall Stress |
| g/m <sup>2</sup>                | MASS Index     |
| mmHg/s                          | dP/dt          |

The following unit names are registered.

The unit name set by the user can be registered for User1 to User6 (up to 8 characters). The registered unit name is available in the same OB measurement package.

Registration without setting the unit name (leaving the unit name blank) is also possible.

**CAUTION:** Setting the unit here does not set the unit to be used for calculation. Set the unit when entering the calculation formula so that the unit to be used for calculation matches the displayed unit. (5) Select the number of digits to be displayed from the Digit Number pull-down menu.

The choices and display ranges are shown below. Result values that are outside the upper/lower limits are displayed as "\*\*\*" on the measurement screen and report.

| Choices | Display ranges    |
|---------|-------------------|
| XX.XXX  | -99.999 to 99.999 |
| XXX.XX  | -999.99 to 999.99 |
| XXXX.X  | -999.9 to 9999.9  |
| XXXXXX  | -999999 to 999999 |

(6) Select the attribute (Fetus or Maternal) of the measurement item from the Attribute pull-down menu.

| NOTE: | Maternal measurement items and maternal calculation items cannot be selected as fetal calculation items. |
|-------|----------------------------------------------------------------------------------------------------|
|       | Fetal measurement items and fetal calculation items cannot be selected as maternal calculation items.    |

(7) Enter the formula.

|  | NOTE: | The measurement item to be used for calculation is entered with M1 to Mn or<br>F1 to Fn in the Label field. The measurement items that cannot be used due<br>to attribute differences are grayed out.<br>The height, weight, body surface area, and blood pressure can be specified<br>with S1 to S5 in the Label field and can be calculated.<br>The arithmetic operators and functions which can be used for calculation are<br>displayed in the Operator field.<br>When any button in the Operator field is selected using an arrow cursor, the<br>selected arithmetic operators and functions can be entered in the Formula<br>entry field.<br>Constants can be registered for A1 to A8. To use constants A1 to A8 in the<br>calculation formula, set the constants in the Constant entry field (up to 15<br>characters). |
|--|-------|----------------------------------------------------------------------------------------------------|
|--|-------|----------------------------------------------------------------------------------------------------|

**NOTE:** Previously set calculation items can be set to the calculation formula. The registered calculation items are displayed in C1 to Cn in the Label field.

| Arithmetic operators | Meanings and applications                            |
|----------------------|------------------------------------------------------|
| (                    | Opening bracket                                      |
| )                    | Closing bracket                                      |
| /                    | Division                                             |
| *                    | Multiplication                                       |
| -                    | Subtraction                                          |
| +                    | Addition                                             |
| Del                  | Deletion of the character to the right of the cursor |
| BS                   | Deletion of the character to the left of the cursor  |
| •                    | Decimal point                                        |
| ,                    | Comma                                                |
| 0                    | Numbers                                              |
| 1                    |                                                      |
| 2                    |                                                      |
| 3                    |                                                      |
| 4                    |                                                      |
| 5                    |                                                      |
| 6                    |                                                      |
| 7                    |                                                      |
| 8                    |                                                      |
| 9                    |                                                      |

Arithmetic operators which can be used for calculation

Functions which can be used in calculation

| Function switch names | Notations  | Functions                            |
|-----------------------|------------|--------------------------------------|
| SIN                   | SIN (x)    | Sine of x (angle)                    |
| COS                   | COS (x)    | Cosine of x (angle)                  |
| TAN                   | TAN (x)    | Tangent of x (angle)                 |
| ATAN                  | ATAN (x)   | Principal value of arctangent of x   |
| LOG                   | LOG (x)    | Log in base 10 (log <sub>10</sub> x) |
| LN                    | LN (x)     | Log in base e (log <sub>e</sub> x)   |
| EXP                   | EXP (x)    | e <sup>x</sup>                       |
| SQRT                  | SQRT (x)   | Square root of x                     |
| POW                   | POW (x, y) | x <sup>y</sup>                       |
| ABS                   | ABS (x)    | Absolute value of x                  |

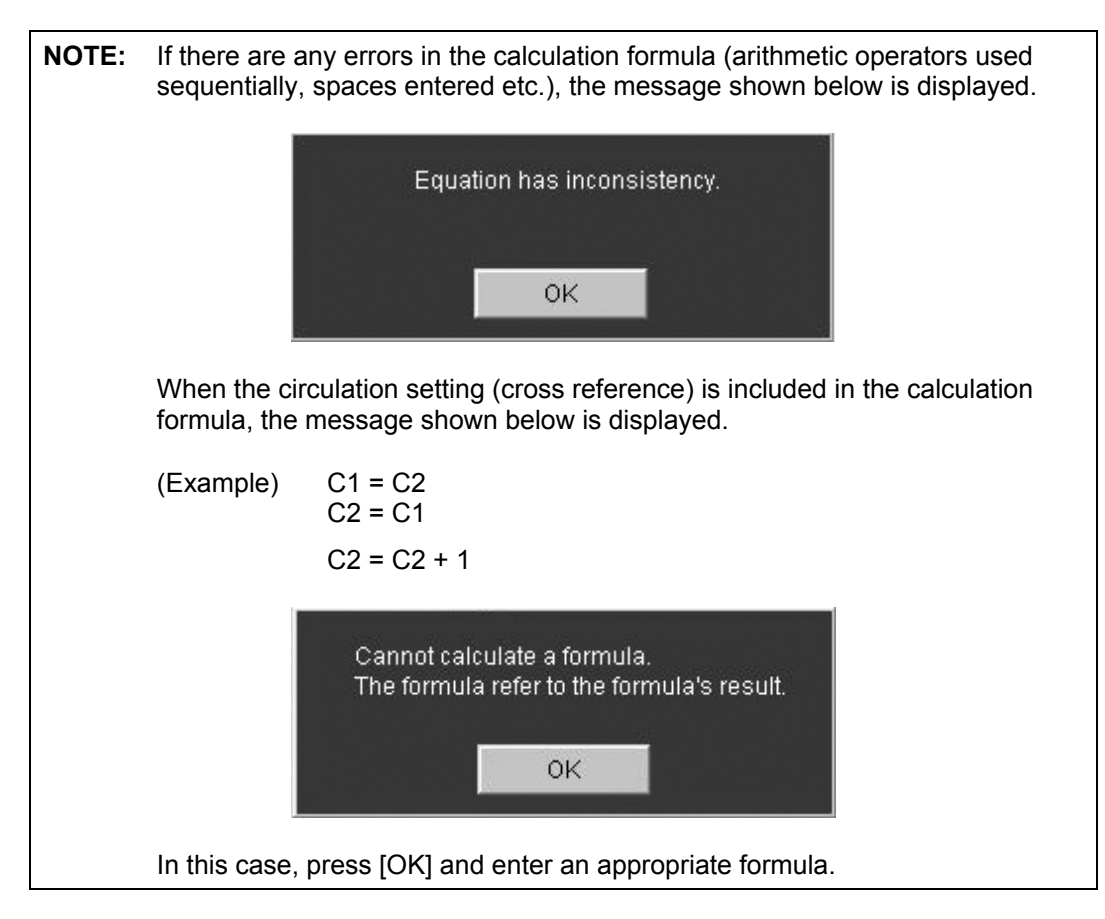

(8) Press [OK]. The settings are added to the Calc. Item menu list on the Add screen.

(9) Set the required calculation item using the same procedures.

(10) Move the mouse cursor to the MDA column on the [Calc. Item] tab page and press

(<sup>5</sup><sup>sE1</sup>). Set the order in which the items are displayed in the MDA. Up to five items can be displayed in the MDA. The MDA is displayed as shown below.

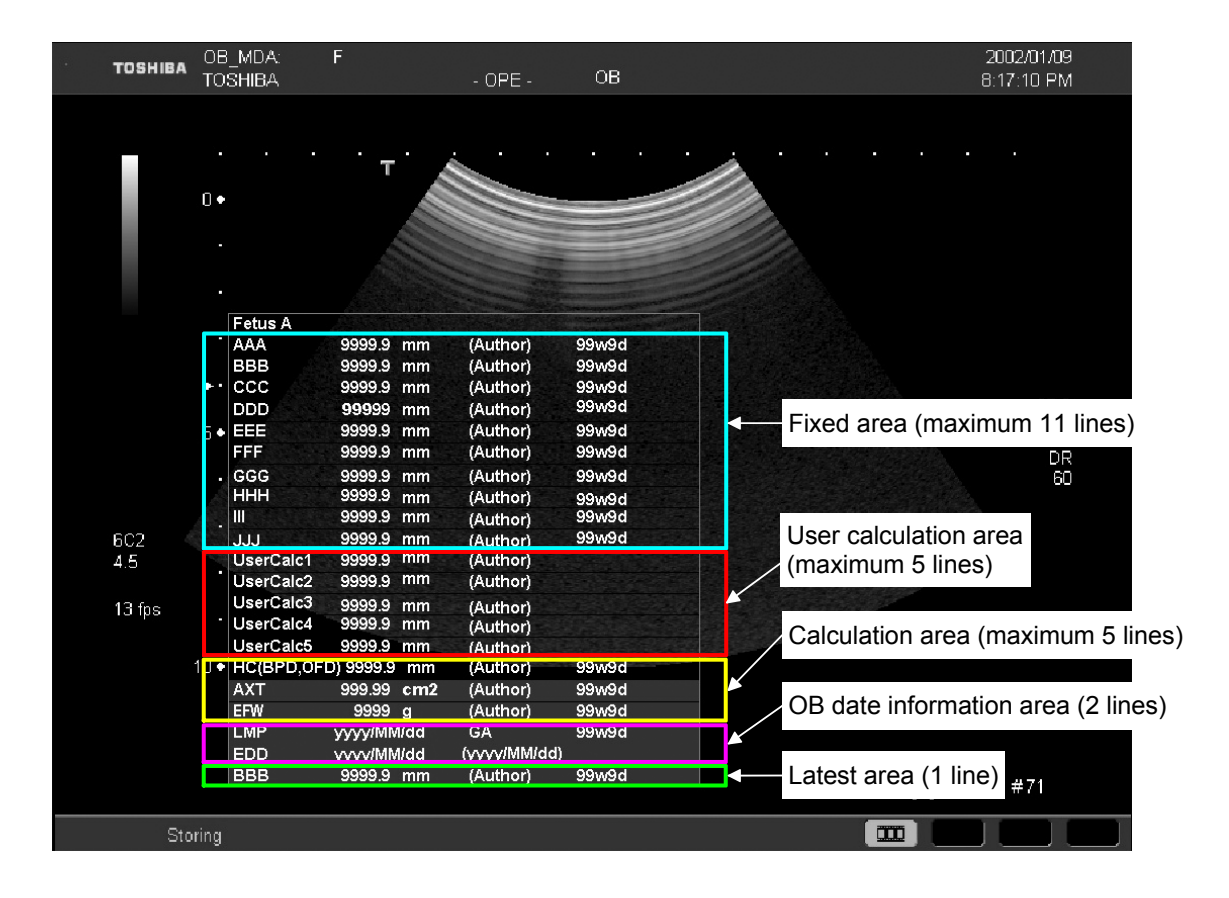

#### 14.2.3.2 Deleting a calculation item

(1) Select the calculation item at the [Calc.Item] tab on the [Add] screen.

[Modify] and [Delete] become enabled.

- (2) When [Modify] is clicked, the selected calculation item can be modified using the same procedures as described in subsection 14.2.3.1.
- (3) When [Delete] is clicked, the selected calculation item can be deleted.

| NOTE: | When the calculation item to be deleted is used in confirmation message shown below is displayed. the selected calculation item and its related calcul [Cancel] cancels deletion. | other calculation items, the<br>Clicking [OK] deletes both<br>lation items. Clicking |
|-------|----------------------------------------------------------------------------------------------------|--------------------------------------------------------------------------------------|
|       | lf you delete or modify this Calc item, i<br>delete a related formula. Are you sure?                                                                                              | t will also<br>?                                                                     |
|       |                                                                                                    | Cancel                                                                               |

#### 14.2.4 Display layout of the Report screen (Report Layout)

(1) Press the [Report Layout] tab of the Add screen. The screen below is displayed.

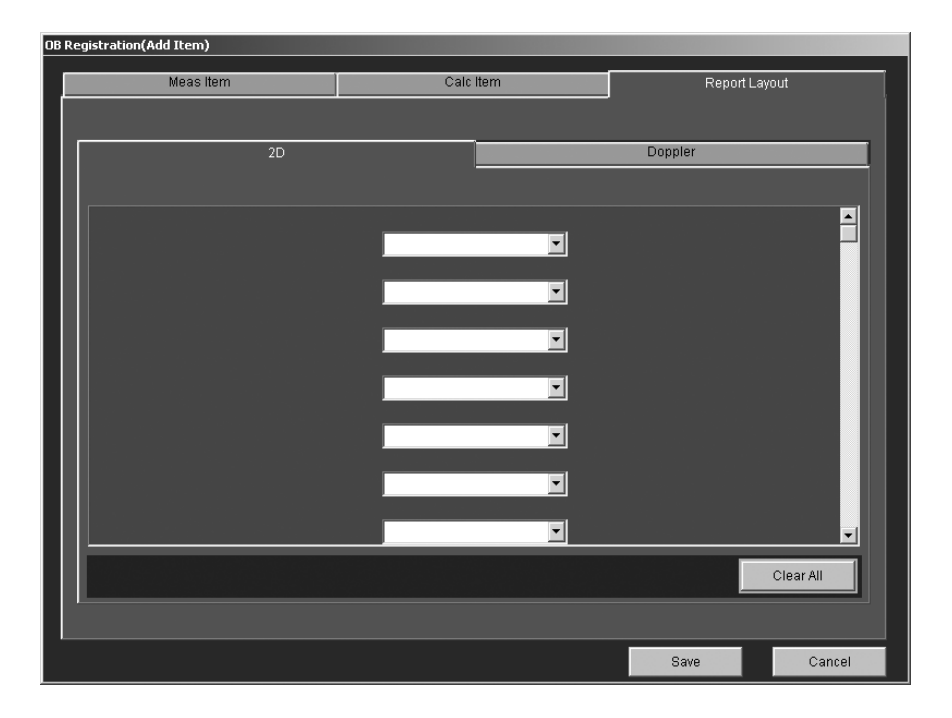

- (2) Select the items to be displayed from the pull-down menus.
- (3) To register more than one switch, repeat step (2).
- (4) When [Clear All] is clicked, the report layout setting is cleared.

## 14.3 Saving a User-Registered OB Measurement Package

(1) Press [Save] on the OB Registration (Add Item) screen to save the settings.

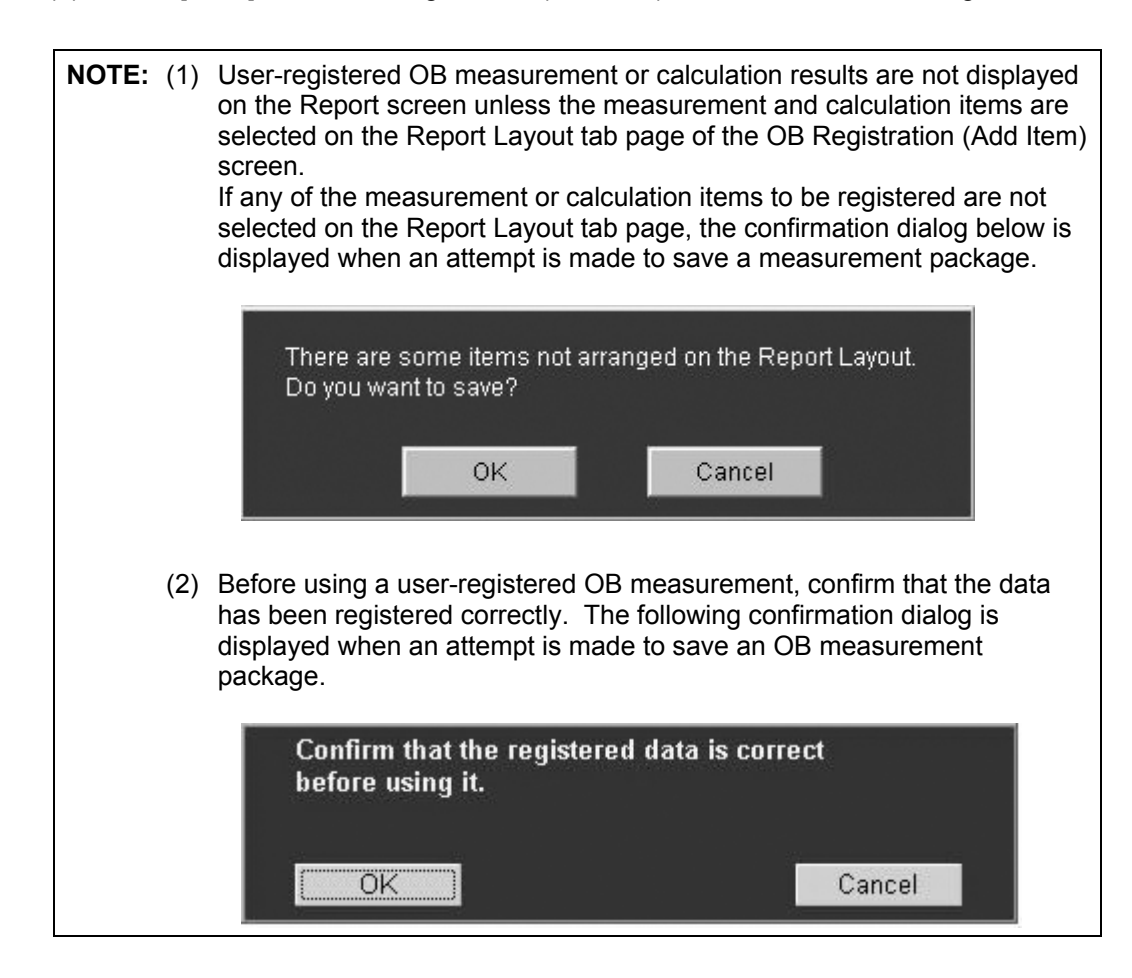

## 14.4 Editing a User-Registered OB Measurement Package

- (1) Select the tab page to be edited and edit the contents using the procedure described in subsection 14.2.
- (2) Press [Save] to save the changes.

## 14.5 Importing a User-Programmed OB Measurement Package

- (1) Insert the media containing the OB measurement package data into the drive.
- (2) Press [Import All Data] in the Item group on the main screen. The confirmation dialog below is displayed.

| 2D       | •     |                       |        |       |       |        |        |                 |
|----------|-------|-----------------------|--------|-------|-------|--------|--------|-----------------|
| Item     | User1 | User2                 | Item   | User1 | Us    | er2    |        |                 |
| BPD      |       |                       | EFW    |       |       |        |        |                 |
| OFD      |       |                       |        |       |       |        |        |                 |
| HC       |       |                       |        |       |       |        |        |                 |
| THD      |       |                       |        |       |       |        |        |                 |
| TAD      |       |                       |        |       |       |        |        |                 |
| TTD      |       | Import Item           |        |       |       |        |        |                 |
| APAD     |       |                       |        |       |       |        | Item.  |                 |
| APTD     |       |                       |        |       |       |        |        |                 |
| AC       |       |                       |        |       |       |        |        | Export All Data |
| FL       |       | Colort                | DVD/CD |       | Figst |        |        |                 |
| CRL      |       | Select                | DVDICD |       | Eject |        | - 11   |                 |
| Humerus  |       |                       |        |       |       | n      |        | Import All Data |
| Radius   |       |                       |        |       |       |        | _      |                 |
| Ulna     |       |                       |        |       |       |        |        |                 |
| Tibia    |       |                       |        |       |       |        |        | DICOM Set       |
| Fibula   |       |                       |        | (     |       |        |        |                 |
| CER      |       |                       | ок     | Can   | cel   |        | —Charl |                 |
| Foot     |       |                       |        |       |       |        |        |                 |
| GS       |       |                       |        |       |       | Export |        | Export All Data |
| 00D      |       |                       |        |       |       | _      |        |                 |
| Kidney   |       |                       |        |       |       |        | - 10   |                 |
| HA       |       |                       |        |       |       | Import |        | Import All Data |
| AA       |       |                       |        |       |       |        |        |                 |
| FTA      |       |                       |        |       |       |        |        |                 |
| Clavicle |       |                       |        |       |       |        |        | Clear All       |
|          |       | and the second second |        |       |       |        | -      |                 |
|          |       |                       |        |       |       |        |        |                 |

(3) Press [OK]. The OB measurement packages are imported into the system and the dialog is closed.

**NOTE:** If an OB measurement package with the same name already exists in the system, a message confirming whether or not it should be overwritten is displayed. Select [OK] to overwrite the package. When [Cancel] is selected, the corresponding OB measurement package is not imported into the system.

## 14.6 Exporting a User-Registered OB Measurement Package

(1) Press [Export All Data] in the Item group on the main screen. The dialog below is displayed.

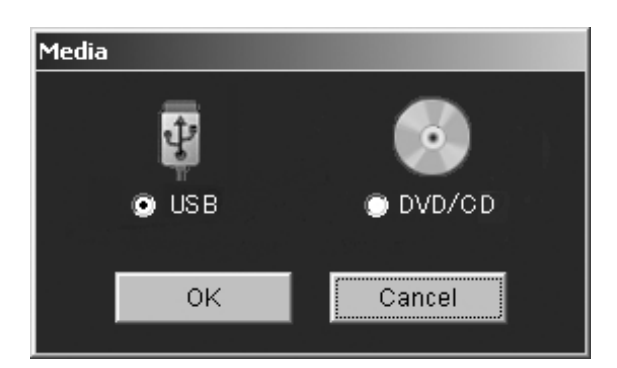

- (2) Select the desired media and press [OK]. The export process is started.
- (3) The dialog below is displayed when export is completed.

| Export was c | ompleted. |  |
|--------------|-----------|--|
|              |           |  |
|              | (OK       |  |

**NOTE:** If an OB measurement package with the same name already exists at the export destination (media), a message confirming whether or not it should be overwritten is displayed. Select [OK] to overwrite the package. When [Cancel] is selected, the corresponding OB measurement package is not exported to the destination.

## 14.7 Registering DICOM Codes in the OB Measurement Package

- (1) Select the OB measurement package from the package list on the main screen. The [DICOM Set] switch becomes effective.
- (2) Press [DICOM Set] on the main screen. The contents of the OB measurement package are displayed.

| COM Code Registration   |             |                  |   |
|-------------------------|-------------|------------------|---|
| Switch Name / Calc Item | Name        | Measurement Code |   |
| * AAA1                  | * AAA1-Ditt |                  | - |
| * AAA1                  | * AAA1-HR   |                  |   |
| * 8981                  | * BBB1-Dist |                  |   |
| * 6681                  | * 8881-HR   |                  |   |
| C1                      | * CCC1-Calc |                  |   |
|                         |             |                  |   |
|                         |             |                  |   |
|                         |             |                  | _ |
|                         |             |                  | _ |
|                         |             |                  | - |
|                         |             |                  | - |
|                         |             |                  |   |
|                         |             |                  |   |
|                         |             |                  |   |
|                         |             |                  |   |
|                         |             |                  |   |
|                         |             |                  |   |
|                         |             |                  |   |
|                         |             |                  |   |
|                         |             |                  |   |
|                         |             |                  |   |
|                         |             |                  |   |
|                         |             |                  | - |
|                         |             |                  | - |
|                         |             |                  |   |
|                         |             |                  | _ |
| DICOM DESVICE           |             |                  |   |
|                         |             | 5u0              |   |
|                         |             |                  |   |

- (3) Select the measurement item or calculation item for which the DICOM code is to be edited.
- (4) Press [DICOM Code Set] to display the DICOM editor window.

| Switch Name / Calc Item | Name        | Measurement Code                                       |       |       |
|-------------------------|-------------|--------------------------------------------------------|-------|-------|
| * AMA1                  | * AAA1-DHI  |                                                        |       |       |
| * AAA1                  | * AAA1-HR   |                                                        |       |       |
| * 8881                  | * 8881-Dist |                                                        |       |       |
| * BBB1                  | * 8881-HR   |                                                        |       |       |
| ψ1                      | - 0001-0aic |                                                        |       |       |
|                         |             |                                                        |       |       |
|                         |             |                                                        |       |       |
|                         |             |                                                        |       |       |
|                         |             |                                                        |       |       |
|                         |             |                                                        |       |       |
| leasurement Code        |             |                                                        |       |       |
|                         |             |                                                        |       |       |
|                         |             |                                                        |       |       |
|                         |             |                                                        |       |       |
|                         |             |                                                        |       |       |
|                         | ReportType  | Template Identifier                                    |       |       |
| Next Prev               | ReportType  | Template identifier                                    | Sau   | Cines |
| Next Prev               | ReportType  | Template Identifier<br>TID 5002 08-011N PROCEDURE      | Spre  | Close |
| Next Prev               | ReportFype  | Template Identifier<br>TID 5002 OB-O'NN PROCEDURE (    | \$217 | Close |
| Next Prev               | ReportPype  | Template Identifier<br>TID 5002 OB-OWN PROCEDURE       | Sare. | Close |
| Next Prev               | ReportType  | Template Islendifier<br>TID 5002 OB-GYNN PROCEDURE (*) | Sare, | Close |
| Next Prev               | ReportType  | Templak Kentifer<br>TID 5002 OB-O'NI PROCEDURE (*)     | Sare. | Close |
| Next Prev               | ReportType  | Terrelate Monther                                      | Şarı  | Close |
| Next Prev               | ReportType  | Template Ksendder<br>TED 5002 OB-GYNN PROCEDURE (*)    | Save  | Close |
| Ned Prev                | ReportFype  | Templak Kentifer<br>TID 5002 OB-O'N PROCEDURE (        | San   | Close |
| Next Prev               | ReportType  | Template Identifier                                    | Savy  | Close |
| Next Prev               | ReportType  | Tempiak Ksendder<br>TID 5002 OB-OWN PROCEDURE (*)      | Save  | Close |
| Ned Prev                | ReportType  | Templak Isensifier<br>TID 5002 OB-OYN PROCEDURE (*)    | San   | Close |

(5) Press [Template Identifier] in the DICOM editor window and select "Template" from the pull-down menu.

| Dailtch Name / Calc Bars | Name             | Measurement Code                                                                                                    |                         |              |
|--------------------------|------------------|----------------------------------------------------------------------------------------------------|-------------------------|--------------|
| ALA1                     | *4441.000        | Response Coop                                                                                                    |                         |              |
| AAA1                     | * AAA1-HR        |                                                                                                    |                         | _            |
| * 8981                   | * 8881-Dist      |                                                                                                    |                         |              |
| * 8881                   | * 8881-HR        |                                                                                                    |                         |              |
| C1                       | * COC1-Calc      |                                                                                                    |                         |              |
|                          |                  |                                                                                                    |                         |              |
|                          |                  |                                                                                                    |                         |              |
|                          |                  |                                                                                                    |                         |              |
|                          |                  |                                                                                                    |                         |              |
|                          |                  |                                                                                                    |                         |              |
|                          | _                |                                                                                                    |                         |              |
| Anatomy Group            | Measurement Code | e Laterality                                                                                                    | Derty                   | ation        |
|                          |                  |                                                                                                    |                         |              |
|                          |                  |                                                                                                    |                         |              |
|                          |                  |                                                                                                    |                         |              |
|                          |                  |                                                                                                    |                         |              |
|                          | Bacortina        | Template Identifier                                                                                                    |                         |              |
|                          | ReportSype       | Templato Identifier                                                                                                    |                         |              |
| Ned Prev                 | ReportType       | Template Identifier<br>TID 5026 08-0111 PELVIC VASCU                                                                                                    | Save                    | Close        |
| Next Prev                | ReportType       | Template lidentifier<br>TID 5028 OB-OYNI PELVIC VARCU ¥<br>TID 5015 PELVIS AND UTERUS SE                                                                                                    | Save                    | Close        |
| Next Prev                | ReportType       | Template Remainer<br>TO 5038 08-0111 PELVIC VARCU ¥<br>TO 5035 PELVIS AND UTERVIS SI ■<br>TO 5035 FELVIS AND UTERVIS SI                                                                                              | Save                    | Close        |
| Ned Prev                 | ReportFype       | Template Identifier<br>TD 5026 0B-0YN PELVIC VASCU ¥<br>TD 5035 PELVIS AND UTERUS SI<br>TD 5035 PELVIS AND UTERUS SI<br>TD 5035 CE-0YN Featur VASCULAR<br>TD 5035 CE-0YN Featur VASCULAR                             | Save<br>REASUREMENT OR  | Close        |
| Ned Prev                 | ReportType       | Template Identifier<br>TO 5026 08-07H PELVIC VASCU •<br>TO 5015 PELVIS AND UTERUS SI •<br>TO 5015 PELVIS AND UTERUS SI<br>TO 5025 CONFERENCE VASCULAR<br>TO 5025 CONFERENCE VASCULAR                                 | Save<br>REASUREMENT OR  | Close        |
| Next Prev                | ReportType       | Template Identifier<br>TO 5035 0B-OYNI PELVIC VAUCU •<br>TO 5015 PELVIS AND UTERUIS SI<br>TO 5015 PELVIS AND UTERUIS SI<br>TO 5025 0B-OYNI Febru VASCULAR<br>TO 5025 0B-OYNI FEBRUAR VASCULAR<br>LS                  | Save<br>REASUREMENT OR  | Close        |
| Ned Prev                 | ReportType       | Template Release<br>TO 5028 OB-OYN PELVIC VABCU •<br>TO 5035 PELVIS AND UTERUS SI<br>TO 5035 PELVIS AND UTERUS SI<br>TO 5035 OB-OYN Fetal VASCULAF<br>TO 5035 OB-OYN FETAL VASCULAF<br>TO 5038 OB-OYN FETAL VASCULAF | Save<br>REASUREMENT OR  | Close        |
| Next Prev                | ReportType       | Template Identifier<br>TO 5035 06-0YH PELVIC VAISCU V<br>5015 PELVIS AND UTERUIS SE<br>TO 5015 PELVIS AND UTERUIS SE<br>TO 5015 CONVERTING<br>TO 5025 CE-0YH PELVIEW VASCULAR<br>Lg                                  | Save<br>REASUREMENT OR  | Close        |
| Next Prev                | ReportFype       | Template Identifier<br>TD 5026 0B-OYN PELVIC VADCU V<br>TD 5035 PELVIS AND UTERUIS SI<br>TD 5035 PELVIS AND UTERUIS SI<br>TD 5035 CO-OYN Febru VASCULAR<br>TD 5028 CO-OYN PELVIC VASCULAR IN<br>big                  | Save<br>REASUREMENT OR  | Close<br>0UP |
| Ned Prev                 | ReportType       | Template Kenstler<br>TO 5038 06-0YN PIELVIC WARDU ¥<br>TO 5015 PIELVIS AND UTERUIS SI<br>TO 5015 PIELVIS AND UTERUIS SI<br>TO 5015 C6-0YN FELVIE WARDLE AR<br>TO 5015 C6-0YN FELVIE WARDLE AR<br>SI                  | Save<br>Reassurement or | Close        |
| Next Prev                | Reportiype       | Template Identifier<br>TD 5026 06-0/H PELVIC VASCU *<br>TD 5035 PELVIS AND UTERUS SI<br>TD 5035 PELVIS AND UTERUS SI<br>TD 5035 06-0/H Fetal VASCULAR<br>TD 5035 06-0/H Fetal VASCULAR<br>Lig                        | Save<br>REASUREMENT OR  | Close        |
| Ned Prev                 | ReportFype       | Template Remainer<br>To 5036 06-0YM PELVIC VARCU V<br>TO 5035 PELVIS AND UTTERUS SI<br>TO 5035 C6-0YM Febl VASCULAR<br>TO 5035 C6-0YM Febl VASCULAR<br>TO 5038 C6-0YM Febl VASCULAR<br>L                             | Save<br>Readurement or  | Close        |

(6) Press the field for the item for which the DICOM code is to be edited. The top of the pull-down menu appears below the item.

| Switch Name / Calc item | Name                     | Measurement Code                                     |      |            |
|-------------------------|--------------------------|------------------------------------------------------|------|------------|
| * AAA1                  | *AMA1-HR                 |                                                      |      |            |
| * 8881<br>* 8881        | * 8891-Dist<br>* 8891-HR |                                                      |      |            |
| 01                      | * CC01-Calc              |                                                      |      |            |
|                         |                          |                                                      |      |            |
|                         |                          |                                                      |      |            |
|                         |                          |                                                      |      |            |
| Anatomy Group           | Measurement Co           | ide Laterally                                        |      | Derivation |
| •                       | *                        |                                                      |      |            |
|                         |                          |                                                      |      |            |
|                         | _                        |                                                      |      |            |
|                         | ReportType               | Template Identifier                                  |      |            |
| Next Prev               | ReportType               | Template Identifier<br>TID 5028 0B-0111 PELVIC VASCU | Save | Close      |
| Next Prev               | ReportType               | Templade Identifier<br>TED 5026 08-0YN PELVIC VASCU  | Save | Close      |
| Next Prev               | ReportType               | Template Identifier                                  | Save | Close      |
| Next Prev               | ReportType               | Template Identifier                                  | Save | Close      |
| Ned Prev                | ReportType               | Template Identifier                                  | Save | Close      |
| Next Prev               | ReportType               | Template Identifier<br>TO 5526 08-5YN PELVIC VASCU   | Save | Close      |
| Net Prev                | ReportType               | Templato Identifier<br>TD 5528 08-5YN PELVIC VASCU   | Save | Close      |
| Ned Prev                | Report?ype               | Templaki identifier<br>TID 5026 08-0111 PELVIC VASCU | Save | Close      |

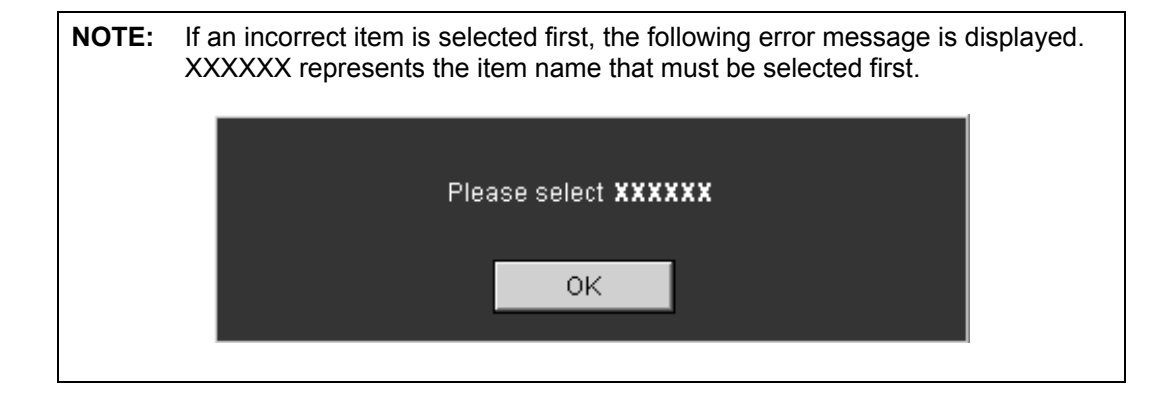

(7) Press the item field again to open the pull-down menu. Select the desired DICOM code from the menu.

| Switch Name / Calc item<br>74441<br>* 9681<br>* 9681<br>* 9681<br>C1 | Name AAAA1-KR * BBB1-HR * CCC1-Calc | Measurement Code                                                     |       |                |
|----------------------------------------------------------------------|-------------------------------------|----------------------------------------------------------------------|-------|----------------|
| Anatomy Oroup                                                        | Measurement Cod                     | e Lateratity<br>Template Identifier<br>TID 5026 08-0711 PELVIC VABCU | Deriv | ation<br>Close |
| common lilac Artery                                                  | 3                                   |                                                                      |       |                |

NOTE: If an attempt is made to select a DICOM code but the following error message is displayed, the DICOM code cannot be selected. XXXXXX represents an item name.

- (8) After the DICOM codes are selected for the desired items, press [Save] to save the changes.
- (9) To move to the previous measurement or calculation item, press [Prev]. The display in the DICOM editor window is updated.
- (10) To move to the next measurement or calculation item, press [Next]. The display in the DICOM editor window is updated.
- (11) Press [Close] to close the DICOM editor window.

| NOTE: | If [Prev], [Next], or [Close] is pressed without saving the changes, the following confirmation dialog is displayed. Press [Yes] to save the changes. I [No] is pressed, the changes are discarded. | f |
|-------|----------------------------------------------------------------------------------------------------|---|
|       | Do you want to save changes?                                                                                                    |   |
|       | Yes No                                                                                                    |   |

## 14.8 Measurement Tools and Output Items

**CAUTION:** When the measurement data is to be stored in the server as DICOM SR, leave the unit field blank or select one of the existing units in the Manual Input tool and also for the calculation items.

\* Items for which an arbitrary unit is set cannot be stored in the server.

| Measure           | ement tool              | Method                           | Output item           | Format   | Unit            |  |
|-------------------|-------------------------|----------------------------------|-----------------------|----------|-----------------|--|
| 2D-Distance       | Distance<br>measurement | _                                | Dist (distance)       | 9999.9   | mm              |  |
|                   | ECG heart<br>rate       | Acquisition of HR value from ECG | HR (ECG)              | 999      | bpm             |  |
| Trace             | Distance                | Continuous Trace                 | Dist (distance)       | 999.9    | mm              |  |
| Length            | measurement             | Spline Trace                     | Same as above         |          |                 |  |
| Circle            | Circle                  | Balloon                          | Area                  | 999.99   | cm <sup>2</sup> |  |
|                   | measurement             |                                  | Circ (circumference)  | 999.9    | mm              |  |
|                   |                         |                                  | Dist (diameter)       | 9999.9   | mm              |  |
|                   |                         | Both ends                        | Area                  | 999.99   | cm <sup>2</sup> |  |
|                   |                         |                                  | Circ (circumference)  | 999.9    | mm              |  |
|                   |                         |                                  | Dist (diameter)       | 9999.9   | mm              |  |
| Angle             | Angle                   | —                                | Angle1 (acute angle)  | 99       | deg             |  |
|                   | measurement             |                                  | Angle2 (obtuse angle) | 999      | deg             |  |
| Area              | Area/                   | Continuous Trace                 | Area                  | 999.99   | cm <sup>2</sup> |  |
|                   | circumference           |                                  | Circ (circumference)  | 999.9    | mm              |  |
|                   | measurement             | Spline Trace                     | Same as above         |          |                 |  |
|                   |                         | Ellipse                          | Same as above         |          |                 |  |
|                   |                         | Cross                            | Same as above         |          |                 |  |
| Thickness<br>(*1) | IMT<br>measurement      | —                                | Dist (distance)       | '9999.99 | mm              |  |

• 2D/Color mode

- \*1: The result of Thickness measurement can be displayed to two decimal places in the MDA and on the Report screen, according to the setting of Thickness (IMT) Precision (Available after PR) on the 2D-Mode Meas. page of the preset menu. When display to two decimal places has been selected, a single quotation mark (') is displayed before the measurement value to indicate that the value should be used for reference purposes only.
- M mode

| Measur     | Measurement tool Method |                                  | Output item     | Format | Unit |
|------------|-------------------------|----------------------------------|-----------------|--------|------|
| M-Distance | Distance<br>measurement |                                  | Dist (distance) | 9999.9 | mm   |
|            | ECG heart<br>rate       | Acquisition of HR value from ECG | HR (ECG)        | 999    | bpm  |

• Doppler mode

| Measure                  | ement tool     | Method                           | Output item                                   | Format | Unit |  |  |
|--------------------------|----------------|----------------------------------|-----------------------------------------------|--------|------|--|--|
| Velocity                 | Velocity       |                                  | Vel (velocity)                                | 999.9  | cm/s |  |  |
|                          | measurement    |                                  | PG (Pressure Gradient)                        | 999.9  | mmHg |  |  |
| Vel Trace Velocity trace |                | Continuous Trace                 | Vmax (maximum velocity)                       | 999.9  | cm/s |  |  |
|                          | measurement    |                                  | Vmin (minimum velocity)                       | 999.9  | cm/s |  |  |
|                          |                |                                  | Ved (end-diastolic velocity)                  | 999.9  | cm/s |  |  |
|                          |                |                                  | Vm (time-average velocity)                    | 999.9  | cm/s |  |  |
|                          |                |                                  | PI (*1)                                       | 99.99  | None |  |  |
|                          |                |                                  | RI (*2)                                       | 99.99  | None |  |  |
|                          |                |                                  | S/D                                           | 99.99  | None |  |  |
|                          |                |                                  | VTI (Velocity Time Integral)                  | 999.99 | cm   |  |  |
|                          |                |                                  | VM (time-average velocity)                    | 999.9  | cm/s |  |  |
|                          |                |                                  | PPG (maximum pressure gradient)               | 999.9  | mmHg |  |  |
|                          |                |                                  | MPG (mean pressure gradient)                  | 999.9  | mmHg |  |  |
|                          |                |                                  | HR (heart rate)                               | 999    | bpm  |  |  |
|                          |                | Spline Trace                     | Same as above                                 |        |      |  |  |
|                          |                | Line Trace                       | Same as above                                 |        |      |  |  |
|                          |                | Range                            | Vmax (maximum velocity)                       | 999.9  | cm/s |  |  |
|                          |                |                                  | Vmin (minimum velocity)                       | 999.9  | cm/s |  |  |
|                          |                |                                  | Ved (end-diastolic velocity)                  | 999.9  | cm/s |  |  |
|                          |                |                                  | Vm_peak (time-average velocity of peak trace) | 999.9  | cm/s |  |  |
|                          |                |                                  | Vm_mean (time-average velocity of mean trace) | 999.9  | cm/s |  |  |
|                          |                |                                  | PI                                            | 99.99  | None |  |  |
|                          |                |                                  | RI                                            | 99.99  | None |  |  |
|                          |                |                                  | S/D                                           | 99.99  | None |  |  |
|                          |                |                                  | VTI (Velocity Time Integral)                  | 999.99 | cm   |  |  |
|                          |                |                                  | PPG (maximum pressure gradient)               | 999.9  | mmHg |  |  |
|                          |                |                                  | MPG (mean pressure gradient)                  | 999.9  | mmHg |  |  |
|                          |                |                                  | HR (heart rate)                               | 999    | bpm  |  |  |
|                          |                | Auto Range                       | Same as above                                 |        |      |  |  |
|                          | ECG heart rate | Acquisition of HR value from ECG | HR (ECG)                                      | 999    | bpm  |  |  |

| Measu | irement tool | Method           | Output item                                   | Format | Unit |
|-------|--------------|------------------|-----------------------------------------------|--------|------|
| PI    | PI           | Continuous Trace | PI (*1)                                       | 9.99   | None |
|       | measurement  |                  | Vmax (maximum velocity)                       | 999.9  | cm/s |
|       |              |                  | Vmin (minimum velocity)                       | 999.9  | cm/s |
|       |              |                  | Ved (end-diastolic velocity)                  | 999.9  | cm/s |
|       |              |                  | Vm (time-average velocity)                    | 999.9  | cm/s |
|       |              | Spline Trace     | Same as above                                 |        |      |
|       |              | Line Trace       | Same as above                                 |        |      |
|       |              | Range            | PI (*1)                                       | 9.99   | None |
|       |              |                  | Vmax (maximum velocity)                       | 999.9  | cm/s |
|       |              |                  | Vmin (minimum velocity)                       | 999.9  | cm/s |
|       |              |                  | Ved (end-diastolic velocity)                  | 999.9  | cm/s |
|       |              |                  | Vm_peak (time-average velocity of peak trace) | 999.9  | cm/s |
| RI    | RI           | —                | RI (*2)                                       | 9.99   | None |
|       | measurement  |                  | Vmax (maximum velocity)                       | 999.9  | cm/s |
|       |              |                  | Vmin or Ved                                   | 999.9  | cm/s |
| S/D   | S/D          | —                | S/D                                           | 9.99   | None |
|       | measurement  |                  | Vmax (maximum velocity)                       | 999.9  | cm/s |
|       |              |                  | Ved (end-diastolic velocity)                  | 999.9  | cm/s |
|       |              |                  | dt                                            | 9.999  | s    |
|       |              |                  | Vel1                                          | 999.9  | cm/s |
|       |              |                  | Vel2                                          | 999.9  | cm/s |
|       |              |                  | DcT                                           | 9.999  | s    |
|       |              |                  | PHT                                           | 9.999  | s    |
| DV    | DV           | Continuous Trace | DV D                                          | 999.9  | cm/s |
|       | measurement  |                  | DV S                                          | 999.9  | cm/s |
|       |              |                  | DV a                                          | 999.9  | cm/s |
|       |              |                  | Vm_peak<br>(mean velocity of peak trace)      | 999.9  | cm/s |
|       |              |                  | HR                                            | 999    | bpm  |
|       |              | Range            | Same as above                                 |        |      |

- 1: Whether Vmin or Ved is used for calculating PI can be preset.
  - PI = | (Vmax Vmin) / Vm\_peak |
  - PI = | (Vmax Ved) / Vm\_peak |
- \*2: Whether Vmin or Ved is used for calculating RI can be preset.
  - RI = | (Vmax Vmin) / Vmax |
  - RI = | (Vmax Ved) / Vmax |

#### • Common to M mode and Doppler mode

| Measur | Measurement tool Method |   | Output item                           | Format | Unit |
|--------|-------------------------|---|---------------------------------------|--------|------|
| HR     | Heart rate              | _ | HR (heart rate)                       | 999    | bpm  |
|        | measurement             |   | Beat (specified number of heartbeats) | 9      | None |
|        |                         |   | Time                                  | 9.999  | s    |
| Time   | Time<br>measurement     | _ | Time                                  | 9.999  | S    |

Common to all modes

| Measurement tool |                      | Method | Output item                                                                                        | Format  | Unit                                                 |
|------------------|----------------------|--------|----------------------------------------------------------------------------------------------------|---------|------------------------------------------------------|
| Manual<br>Input  | Manual input<br>tool | I      | Value input in the Manual<br>Input dialog (acceptable in<br>the range from -9999.99 to<br>9999.99) | 9999.99 | User<br>definable<br>(maximum<br>of 8<br>characters) |

## 14.9 Registration of a New User Chart

## 14.9.1 Selecting a user chart and registration method

(1) On the main screen, move the cursor to a cell for a 2D measurement item or for EFW in which neither [User1] nor [User2] is displayed, and then click the left mouse button. "Add" or "Cancel" can be selected from the pull-down menu displayed.

| Item    | User | 1 User2 | Item       |  |
|---------|------|---------|------------|--|
| BPD     | /    |         | EFW        |  |
| OFD     |      |         |            |  |
| нс      |      | Add 🕨   | Table      |  |
| THD     |      | Cancel  | Expression |  |
| TAD     |      |         |            |  |
| TTD     |      | -       |            |  |
| APAD    |      |         |            |  |
| APTD    |      |         |            |  |
| AC      |      |         |            |  |
| FL      |      |         |            |  |
| CRL     |      |         |            |  |
| Humerus |      |         |            |  |
| Radius  |      |         |            |  |
| Llina   |      |         |            |  |

| Pull-down menu item | Function                                                           |
|---------------------|--------------------------------------------------------------------|
| Add                 | Displays the user chart registration method (Table or Expression). |
| Cancel              | Returns to the initial status without performing processing.       |

(2) Select the user chart registration method from the pull-down menu. The screen for the selected registration method is displayed. Switching between 2D and Doppler can be performed using the pull-down menu of the combo box located in the top-left part of the main screen.

| No. | Screen                                                                                  | Description                                                                                        | Refer to          |
|-----|-----------------------------------------------------------------------------------------|----------------------------------------------------------------------------------------------------|-------------------|
| <1> | OB Registration (Add) Table screen for 2D measurement items                             | A user chart can be registered to a 2D measurement item using a table.                             | Subsection 14.9.2 |
| <2> | OB Registration (Add)<br>Expression screen for 2D<br>measurement items                  | A user chart can be registered to a 2D measurement item using an expression.                       | Subsection 14.9.3 |
| <3> | OB Registration (Add) Table screen for EFW                                              | A user chart can be registered to EFW using a table.                                               | Subsection 14.9.4 |
| <4> | OB Registration (Add)<br>Expression screen for EFW                                      | A user chart can be registered to EFW using an expression.                                         | Subsection 14.9.5 |
| <5> | OB Registration (Add) Table<br>screen for Doppler<br>calculation items (RI, PI)         | A user chart can be registered to a<br>Doppler calculation item (RI or PI)<br>using a table.       | Subsection 14.9.6 |
| <6> | OB Registration (Add)<br>Expression screen for<br>Doppler calculation items<br>(RI, PI) | A user chart can be registered to a<br>Doppler calculation item (RI or PI)<br>using an expression. | Subsection 14.9.7 |

## 14.9.2 Registering a user chart to a 2D measurement item using a table

(1) Click the [Type (FG)] tab of the OB Registration (Add) Table screen. The page shown below is displayed.

| OB Registration(A | dd) Table   |       |             |          |           |           |                  |              |
|-------------------|-------------|-------|-------------|----------|-----------|-----------|------------------|--------------|
|                   |             |       |             |          |           |           |                  |              |
|                   |             |       |             |          |           |           |                  |              |
| It                | em Name : 🗉 | OFD   | Author Name | *        |           | Chart Typ | e: Table         |              |
|                   |             |       |             |          |           |           |                  |              |
|                   | _           |       |             |          |           |           |                  |              |
| Type (FG)         | Type (G.    | A)    |             |          |           |           |                  |              |
|                   |             |       |             |          |           |           |                  |              |
|                   | 04          | Value | 6D() 6D(4)  |          |           |           |                  |              |
| ·                 | OA          | value | 3D(-) 3D(-) |          |           |           |                  |              |
|                   | 00W0d       |       |             |          | Data Unit | mm 💌      | Input range ( 0. | 0 - 9999.9 ) |
|                   | 01000       |       |             |          |           |           |                  |              |
|                   | 02000       |       |             |          |           |           |                  |              |
|                   | 0.4w0d      |       |             |          |           |           |                  |              |
|                   | 04W00       |       |             |          |           |           |                  |              |
|                   | 06w0d       |       |             |          |           |           |                  |              |
|                   | 07w0d       |       |             |          | SD None   |           | <b>•</b>         |              |
|                   | 08w0d       |       |             |          |           |           |                  |              |
|                   | 09w0d       |       |             |          |           |           |                  |              |
|                   | 10w0d       |       |             | _        |           |           |                  |              |
|                   | 11w0d       |       |             |          |           |           |                  |              |
|                   | 12w0d       |       |             |          |           |           |                  |              |
|                   | 13w0d       |       |             |          |           |           |                  |              |
|                   | 14w0d       |       |             |          |           |           |                  |              |
|                   | 15w0d       |       |             |          |           |           |                  |              |
|                   | 16w0d       |       |             |          |           |           |                  |              |
|                   | 17w0d       |       |             |          |           |           |                  |              |
|                   | 18w0d       |       |             |          |           |           |                  |              |
|                   | 19w0d       |       |             |          |           |           |                  | Clear All    |
|                   | 20w0d       |       |             |          |           |           |                  | CICAITIN     |
|                   | 21w0d       |       |             | <b>_</b> |           |           |                  |              |
|                   |             |       |             |          |           |           |                  |              |
|                   |             |       |             |          |           |           | Contract         | Ormeel       |
|                   |             |       |             |          |           |           | Save             | Cancel       |
|                   |             |       |             |          |           |           |                  |              |

| Item                            | Function                                                                                                    |  |  |  |  |
|---------------------------------|----------------------------------------------------------------------------------------------------|--|--|--|--|
| Author Name                     | Enter the author name for the input data.                                                                                                    |  |  |  |  |
| Data Unit                       | Select the unit for the input data.<br>For distance measurement items : mm, cm<br>For area measurement items : mm <sup>2</sup> , cm <sup>2</sup>                                                                                                    |  |  |  |  |
| SD                              | Select the SD type from among the following options.<br>None, 5%/95%, 10%/90%, 1SD, 1.5SD, 2SD, 3%/97%, 1SD (Calculation),<br>% tile (Calculation)                                                                                                    |  |  |  |  |
| Type (FG) tab/<br>Type (GA) tab | Select the data input type according to the availability of the clinical age.<br>FG : Select (FG) when the clinical age is available.<br>GA : Select (GA) when the clinical age is not available.                                                               |  |  |  |  |
| GA                              | Gestational ages from 0w0d to 45w0d are displayed.<br>Both the number of weeks (w) and days (d) can be edited.<br>Acceptable input range for week : 0 to 45d<br>Acceptable input range for day : 0 to 6 (When the number of weeks is 45,<br>only 0 can be set.) |  |  |  |  |
| Value                           | Enter the values corresponding to GAs.                                                                                                    |  |  |  |  |
| SD (-)<br>(+)                   | On the Type (FG) tab : Deviation (value)<br>On the Type (GA) tab : Deviation (number of weeks/days)                                                                                                    |  |  |  |  |
| Clear All                       | The settings on the tab are deleted.<br>A confirmation message is displayed before deletion is performed.                                                                                                    |  |  |  |  |
| Save                            | The changes are registered and the OB Registration main screen is displayed.                                                                                                    |  |  |  |  |
| Cancel                          | The changes are abandoned and the OB Registration main screen is displayed.                                                                                                    |  |  |  |  |

- \* An asterisk (\*) is displayed before the author name, indicating that the data has been registered by the user.
- \* If "1SD (Calculation)" is selected from the SD drop-down list, the SD limit edit box is displayed. The acceptable limit is 9.9. If a value larger than 9.9 is entered, it is set to 9.9 automatically.
- \* If "None" is selected from the SD drop-down list, the values set for SD (-) and SD (+) are not used in OB measurements.
- \* If the GA data items are not arranged in proper time sequence after editing, an error occurs when an attempt is made to save the settings and they cannot be saved.
- (2) When the [Type (GA)] tab is selected, the page shown below is displayed.

| OB Registration(Add) Table |                                                                                                    |                                                                  |               |                                                                             |            |                                                          |                                            |  |  |  |
|----------------------------|----------------------------------------------------------------------------------------------------|------------------------------------------------------------------|---------------|-----------------------------------------------------------------------------|------------|----------------------------------------------------------|--------------------------------------------|--|--|--|
|                            |                                                                                                    |                                                                  |               |                                                                             |            |                                                          |                                            |  |  |  |
|                            | ltem Name : AA                                                                                                    | Au                                                               | thor Name : 📩 |                                                                             | Chart Type | : Table                                                  |                                            |  |  |  |
| Type (FG)                  | Type (GA)                                                                                                    | Ī                                                                |               |                                                                             |            | _                                                        |                                            |  |  |  |
|                            | GA           00w0d           01w0d           02w0d           03w0d           04w0d           05w0d           06w0d           07w0d           08w0d           08w0d           08w0d           10w0d           11w0d           12w0d           13w0d           15w0d           15w0d           18w0d           18w0d           19w0d           20w0d           20w0d           21w0d | Value SD<br>w d<br>w d<br>w d<br>w d<br>w d<br>w d<br>w d<br>w d |               | Data Unit<br>When switt<br>decimal po<br>Please che<br>SD <mark>None</mark> | mm2 I      | Input range ( 0.<br>n2 from Unit mr<br>nter the unit cha | 0 - 99999.9 )<br>n2,<br>inge.<br>Clear All |  |  |  |
| _                          |                                                                                                    | _                                                                | _             |                                                                             |            | Save                                                     | Cancel                                     |  |  |  |

- \* If "1SD (Calculation)" is selected from the SD drop-down list, the SD limit edit box is displayed. The acceptable limit is 9.9. If a value larger than 9.9 is entered, it is set to 9.9 automatically.
- **CAUTION:** When data is to be set on both the Type (FG) and Type (GA) pages, the same value must be set for the same GA. If the value for a GA differs between these two pages and the Week function is used to calculate GA based on the data set on the Type (GA) page, the calculated GA is not plotted at the Mean position on the trend graph that is created based on the data set on the Type (FG) page.

**NOTE:** When the mm<sup>2</sup> data unit is changed to cm<sup>2</sup>, the fractional portion of the value set in the mm<sup>2</sup> unit is discarded.

# 14.9.3 Registering a user chart to a 2D measurement item by entering an expression

(1) Click the [Type (FG)] tab of the OB Registration (Add) Expression screen. The page shown below is displayed.

| OB R | egistration(A       | dd) E | xpres | sion  |        |     |         |            |                     |       |          |          |         |           |   |        |  |
|------|---------------------|-------|-------|-------|--------|-----|---------|------------|---------------------|-------|----------|----------|---------|-----------|---|--------|--|
|      | 11                  | tem N | lame  | : OFI | D      |     | A       | uthor Name | e: <mark>*  </mark> | 1     |          | Chart    | Type: E | xpressior | ı |        |  |
|      | Type (FG) Type (GA) |       |       |       |        |     |         |            |                     |       |          |          |         |           |   |        |  |
|      |                     |       |       | F     | Regist | GA  |         |            |                     |       |          |          | Regist  | SD        |   |        |  |
|      | Week Low            | 0     | w     | 0 d   | We     | ekl | High 45 | ōw Od      | Calcul              | ation | Select [ | Day      | •       |           |   |        |  |
|      | Expression          | 1     |       |       |        |     |         |            |                     |       |          |          |         |           |   |        |  |
|      |                     |       |       |       |        |     |         |            |                     |       |          |          |         |           |   | _      |  |
|      |                     |       |       |       |        |     |         |            |                     |       |          |          |         |           |   |        |  |
|      | Item                | D     | av    | 1     |        |     |         |            |                     |       |          |          |         |           |   |        |  |
|      | Operator            |       | .,    | ]     | -      |     | -       | _          | _                   | Т     | Constant | No       | -       | Value     | - |        |  |
|      |                     |       |       |       | _      |     | D       | EL         | BS                  |       |          | A1       |         | Value     |   | _      |  |
|      |                     | 7     | 8     | 9     | 1      |     | LN      | LOG        | ATAN                | 1     |          | A2<br>A3 |         |           |   | _ 88   |  |
|      |                     | 4     | 5     | 6     | *      |     | POW     | EXP        | TAN                 |       |          | A4       |         |           |   | - 88   |  |
|      |                     | 1     | 2     | 3     | -      |     | ABS     | SQRT       | COS                 |       |          | A6       |         |           |   |        |  |
|      |                     | (     | )     |       | +      |     | (       | , )        | SIN                 |       |          | A7<br>A8 |         |           |   |        |  |
|      |                     |       |       |       |        |     |         |            |                     |       |          |          |         |           |   |        |  |
|      |                     |       |       |       |        |     |         |            |                     |       |          |          | Sa      | ve        |   | Cancel |  |

| Item               | Description                                                                                                    |
|--------------------|----------------------------------------------------------------------------------------------------|
| Author Name        | Enter the author name for the input data.                                                                                                    |
| Week Low           | Enter the minimum value for limiting the range for displaying the gestational age.                                                                                                    |
| Week High          | Enter the maximum value for limiting the range for displaying the gestational age.                                                                                                    |
| Calculation Select | Select the unit for the item to be used in calculation.<br>When "Day" is selected, the gestational age in days is used in calculation.                                                                                                    |
| Regist GA tab      | Select this tab to enter an expression for calculating the gestational age.                                                                                                    |
| Regist SD tab      | Select this tab to enter an expression for calculating the SD.                                                                                                    |
| Expression         | Select functions, numerals, and operators in the Operator area and the constants (specified by A1 to A8) from the Constant area to make an expression.<br>Numerals, operators, and constants can also be directly entered from the keyboard (up to 200 items in total).<br>If division by 0 is entered, the output result will be 0. |

| Item     | Description                                                                                                    |  |  |  |  |  |  |  |
|----------|----------------------------------------------------------------------------------------------------|--|--|--|--|--|--|--|
| Operator | Functions, numerals, and operators are provided.<br>Move the cursor to the desired switch and click the mouse button. The<br>selected item is displayed in the Expression field. |  |  |  |  |  |  |  |
|          | SIN (x) : Sine of x (degree)                                                                                                    |  |  |  |  |  |  |  |
|          | COS (x) : Cosine of x (degree)                                                                                                    |  |  |  |  |  |  |  |
|          | TAN (x) : Tangent of x (degree)                                                                                                    |  |  |  |  |  |  |  |
|          | LOG (x) : Logarithm in base 10 $(\log_{10} x)$                                                                                                    |  |  |  |  |  |  |  |
|          | LN (x) : Logarithm in base e (log <sub>e</sub> x)                                                                                                    |  |  |  |  |  |  |  |
|          | $EXP(x)$ : $e^x$                                                                                                    |  |  |  |  |  |  |  |
|          | SQRT (x) : Square root of x                                                                                                    |  |  |  |  |  |  |  |
|          | ATAN (x) : Principal value of x arctangent                                                                                                    |  |  |  |  |  |  |  |
|          | POW $(x, y)$ : $x^y$                                                                                                    |  |  |  |  |  |  |  |
|          | ABS (x) : Absolute value of x                                                                                                    |  |  |  |  |  |  |  |
|          | Numerals : 1, 2, 3, 4, 5, 6, 7, 8, 9, 0                                                                                                    |  |  |  |  |  |  |  |
|          | Operators : +, -, *, /                                                                                                    |  |  |  |  |  |  |  |
| Constant | Frequently used constants can be registered.<br>Select one from A1 to A8 and enter the numeral from the keyboard.                                                                |  |  |  |  |  |  |  |
| Save     | The changes are registered and the OB Registration main screen is displayed.                                                                                                    |  |  |  |  |  |  |  |
| Cancel   | The changes are discarded and the OB Registration main screen is displayed.                                                                                                    |  |  |  |  |  |  |  |

\* An asterisk (\*) is displayed before the author name, indicating that the data has been registered by the user.

(2) When the [Regist SD] tab is selected, the page shown below is displayed.

| B Registration()      | <b>Add) Expressi</b><br>tem Name :          | on<br>OFD                | Autho                                                    | or Name : 📩                             |                       | Chart Type                                             | e: Expression                    |  |
|-----------------------|---------------------------------------------|--------------------------|----------------------------------------------------------|-----------------------------------------|-----------------------|--------------------------------------------------------|----------------------------------|--|
| Type (FG)             | Type (G                                     | A)                       |                                                          |                                         |                       |                                                        |                                  |  |
| Week Low<br>Expressio | n<br>OFD                                    | Regist GA                | High 45 w                                                | 0 d Cald                                | Julation Select       | Re                                                     | sgist SD<br>SD <mark>None</mark> |  |
| Operator              | 7     8       4     5       1     2       0 | 9 /<br>6 *<br>3 -<br>. + | DEL           LN           POW           ABS           ( | LOG ATA<br>EXP TAN<br>GQRT COG<br>) SIN | Consta<br>N<br>J<br>3 | nt No.<br>A1<br>A2<br>A3<br>A4<br>A5<br>A6<br>A7<br>A8 | Value                            |  |

The operations on the Regist SD page are the same as those on the Regist GA page of the Type (FG) page except for those described below.

| Item               | Description                                                                                            |
|--------------------|----------------------------------------------------------------------------------------------------|
| Calculation Select | Select the unit for the item to be used in calculation.                                                |
|                    | For distance measurement items: mm, cm                                                                 |
|                    | For area measurement items : mm <sup>2</sup> , cm <sup>2</sup>                                         |
|                    | When "Day" is selected, the gestational age in days is used in calculation.                            |
| SD                 | Select the SD type from among the following options.<br>None, 5%/95%, 10%/90%, 1SD, 1.5SD, 2SD, 3%/97% |

**NOTE:** The contents of the Regist SD page of the Type (FG) and Type (GA) pages are the same.

(3) When the [Type (GA)] tab is selected, the page shown below is displayed.

| B Registration( <i>i</i> | <b>\dd) Expre</b> :<br>tem Name | ssion<br>: OF | D                | A                     | uthor Name                | e: <u>*  </u>             |        | -        | Chart Typ                                    | e: Expression |        |
|--------------------------|---------------------------------|---------------|------------------|-----------------------|---------------------------|---------------------------|--------|----------|----------------------------------------------|---------------|--------|
| Type (FG)                | Туре                            | (GA)<br>F     |                  | GA                    |                           |                           | _      | _        | F                                            | Regist SD     |        |
| Week Low<br>Expressio    | n <mark>O</mark> w              | 0 d           | We               | ek High 45            | w Od                      | Calcu                     | latior | i Select | mm 💌                                         | ]             |        |
| Item<br>Operator         | OFD                             | 1             |                  | D                     | EL                        | BS                        |        | Constant | No.                                          | Value         |        |
|                          | 7 8<br>4 5<br>1 2<br>0          | 9<br>6<br>3   | /<br>*<br>-<br>+ | LN<br>POW<br>ABS<br>( | LOG<br>EXP<br>SQRT<br>, ) | ATAN<br>TAN<br>COS<br>SIN |        |          | A1<br>A2<br>A3<br>A4<br>A5<br>A6<br>A7<br>A8 |               |        |
|                          |                                 |               |                  |                       |                           |                           |        |          |                                              | Save          | Cancel |

The operations on this page are the same as those on the Regist GA page of the Type (FG) page except for those described below.

| Item               | Description                                                    |
|--------------------|----------------------------------------------------------------|
| Calculation Select | Select the unit for the item to be used in calculation.        |
|                    | For distance measurement items: mm, cm                         |
|                    | For area measurement items : mm <sup>2</sup> , cm <sup>2</sup> |

## 14.9.4 Registering a user chart to EFW using a table

(1) Click the [Formula] tab of the OB Registration (Add) Table screen for EFW. The page shown below is displayed.

| OB Registrat | DB Registration(Add) Table                 |                 |                 |        |             |    |                    |              |                          |              |              |          |       |           |  |
|--------------|--------------------------------------------|-----------------|-----------------|--------|-------------|----|--------------------|--------------|--------------------------|--------------|--------------|----------|-------|-----------|--|
|              | ľ                                          | tem N           | lame            | : EF'  | W           |    | ļ                  | Author Nam   | e: <u>*  </u>            |              | Chart        | Type: Ta | ble   |           |  |
| Formu        | Formula Type (FG) Type (GA)                |                 |                 |        |             |    |                    |              |                          |              |              |          |       |           |  |
| Lowe         | Lower Limit 0 Upper Limit 9999 Data Unit g |                 |                 |        |             |    |                    |              |                          |              |              |          |       |           |  |
| Expre        | .55101                                     |                 |                 |        |             |    |                    |              |                          |              |              |          |       |           |  |
| ltern        |                                            | (Dist           | ance            | Item I | Jnit : n    | nm | Area Ite           | em Unit : cm | 12 CI Unit               | :None AX     | T Unit : cm2 | 2)       |       |           |  |
|              |                                            | CI<br>CI<br>Kid | PD<br>RL<br>ney | Hur    | rerus<br>HA | R  | HC<br>Radius<br>AA | Ulna<br>FTA  | TAD<br>Tibia<br>Clavicle | Fibula<br>Cl | CER<br>AXT   | Foot     | GS GS | FL<br>OOD |  |
| Ope          | rator                                      |                 |                 |        |             |    |                    | DEL          | BS                       | Constar      | nt No.       |          | Value |           |  |
|              |                                            | 7               | 8               | 9      | 1           |    | LN                 | LOG          | ATAN                     |              | A2<br>A3     |          |       | _         |  |
|              |                                            | 4               | 5               | 6      | *           |    | POW                | EXP          | TAN                      |              | A4           |          |       | _         |  |
|              |                                            | 1               | 2               | 3      | -           |    | ABS                | SQRT         | COS                      |              | A6           |          |       | _         |  |
|              |                                            | 0               | )               |        | +           |    | (                  | , ),         | SIN                      |              | A7<br>A8     |          |       |           |  |
|              |                                            |                 |                 |        |             |    |                    |              |                          |              |              | Sav      | 2     | Cancel    |  |

| Item        | Description                                                                                                    |
|-------------|----------------------------------------------------------------------------------------------------|
| Author Name | Enter the author name for the input data.                                                                                                    |
| Lower Limit | Enter the minimum value for limiting the range for displaying the calculated value.                                                                                                    |
| Upper Limit | Enter the maximum value for limiting the range for displaying the calculated value.                                                                                                    |
| Data Unit   | Select the unit for the calculated value.                                                                                                    |
| Expression  | Select functions, numerals, and operators in the Operator area and the constants (specified by A1 to A8) from the Constant area to make an expression.<br>Numerals, operators, and constants can also be entered directly from the keyboard (up to 200 items in total). |
| Item        | The selectable items are displayed.                                                                                                    |

| Item     | Description                                                                                                    |  |  |  |  |  |  |  |
|----------|----------------------------------------------------------------------------------------------------|--|--|--|--|--|--|--|
| Operator | Functions, numerals, and operators are provided.                                                                  |  |  |  |  |  |  |  |
|          | SIN (x) : Sine of x (degree)                                                                                      |  |  |  |  |  |  |  |
|          | COS (x) : Cosine of x (degree)                                                                                    |  |  |  |  |  |  |  |
|          | TAN (x) : Tangent of x (degree)                                                                                   |  |  |  |  |  |  |  |
|          | LOG (x) : Logarithm in base 10 $(\log_{10} x)$                                                                    |  |  |  |  |  |  |  |
|          | LN (x) : Logarithm in base e (log <sub>e</sub> x)                                                                 |  |  |  |  |  |  |  |
|          | $EXP(x) : e^{x}$                                                                                                  |  |  |  |  |  |  |  |
|          | SQRT (x) : Square root of x                                                                                       |  |  |  |  |  |  |  |
|          | ATAN (x) : Principal value of x arctangent                                                                        |  |  |  |  |  |  |  |
|          | POW $(x, y)$ : $x^y$                                                                                              |  |  |  |  |  |  |  |
|          | ABS (x) : Absolute value of x                                                                                     |  |  |  |  |  |  |  |
|          | Numerals : 1, 2, 3, 4, 5, 6, 7, 8, 9, 0                                                                           |  |  |  |  |  |  |  |
| _        | Operators : +, -, *, /                                                                                            |  |  |  |  |  |  |  |
| Constant | Frequently used constants can be registered.<br>Select one from A1 to A8 and enter the numeral from the keyboard. |  |  |  |  |  |  |  |
| Save     | The changes are registered and the OB Registration main screen is displayed.                                      |  |  |  |  |  |  |  |
| Cancel   | The changes are discarded and the OB Registration main screen is displayed.                                       |  |  |  |  |  |  |  |

\* An asterisk (\*) is displayed before the author name, indicating that the data has been registered by the user.

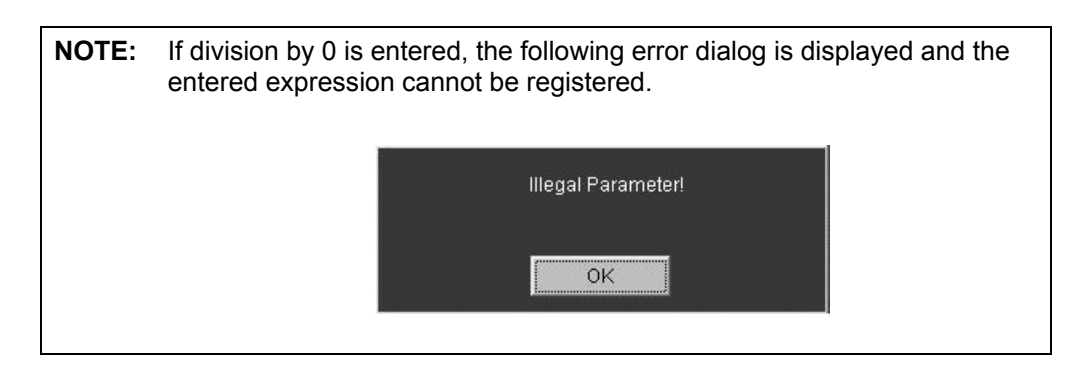

(2) When the [Type (FG)] tab is clicked, the page shown below is displayed.

| OB Registration(/ | Add) Table                                                                                                    |        |          |                 |                     |           |                     |                     |
|-------------------|----------------------------------------------------------------------------------------------------|--------|----------|-----------------|---------------------|-----------|---------------------|---------------------|
|                   | ltem Name: Ef                                                                                                    | τw     | Author N | ame: <b>*  </b> |                     | Chart Typ | e: Table            |                     |
| Formula           | Type (FG)                                                                                                    | Туре ( | GA)      |                 |                     |           |                     |                     |
|                   | GA           00w0d           01w0d           02w0d           03w0d           04w0d           05w0d           06w0d           07w0d           08w0d           09w0d           10w0d           11w0d           12w0d           13w0d           15w0d           16w0d           17w0d           18w0d           19w0d           20w0d           21w0d | Value  | SD(-) E  |                 | EFW Unit<br>SD None | 9         | Input range ( 0 - { | 1999 )<br>Clear All |
|                   |                                                                                                    |        |          |                 |                     |           | Save                | Cancel              |

The operations on this page are the same as those on the Type (FG) page of the OB Registration (Add) Table screen for a 2D measurement item, except that the Data Unit selection function is not provided on this page (the data unit specified on the Formula tab is set automatically).

(3) When the [Type (GA)] tab is clicked, the page shown below is displayed.

| OB Registration(Add | ) Table           |                 |            |                      |           |
|---------------------|-------------------|-----------------|------------|----------------------|-----------|
|                     |                   |                 |            |                      |           |
| Item                | Name: EFW         | Author Name : 📩 | Chart      | Type: Table          |           |
|                     |                   |                 |            |                      |           |
| Formula             | Type (FG) Type (G | A)              |            |                      |           |
|                     |                   | ·               |            |                      |           |
| Gi                  | A Value           | SD 🔺            |            |                      |           |
| 00                  | )w0d              | wd              |            |                      |           |
| 01                  | w0d               | wd              | EFW Unit g | Input range ( 0 - 99 | 199)      |
| 02                  | w0d               | wd              |            |                      |           |
| 03                  | 3w0d              | wd              |            |                      |           |
| 04                  | w0d               | wd              |            |                      |           |
| 05                  | iw0d              | wd              |            |                      |           |
| 06                  | iw0d              | wd              | op None    | <b>_</b>             |           |
| 07                  | 'w0d              | wd              |            |                      |           |
| 08                  | WOd               | wd              |            |                      |           |
| 09                  | WOd               | w d             |            |                      |           |
| 10                  | )w0d              | wd              |            |                      |           |
| 11                  | w0d               | w d             |            |                      |           |
| 12                  | ?w0d              | w d             |            |                      |           |
| 13                  | WOd               | w d             |            |                      |           |
| 14                  | W0d               | wd              |            |                      |           |
| 15                  | iwOd              | w d             |            |                      |           |
| 16                  | iw0d              | wd              |            |                      |           |
| 17                  | 'w0d              | w d             |            |                      |           |
| 18                  | 3w0d              | wd              |            | · · · · · ·          |           |
| 19                  | )w0d              | w d             |            |                      | Clear All |
| 20                  | )w0d              | wd              |            |                      | orear     |
| 21                  | w0d               | w d 💌           |            |                      |           |
|                     |                   |                 |            |                      |           |
|                     |                   |                 |            | Rovo                 | Cancel    |
|                     |                   |                 |            | oave                 | Gancer    |

The operations on this page are the same as those on the Type (GA) page of the OB Registration (Add) Table screen for a 2D measurement item, except that the Data Unit selection function is not provided on this page (the data unit specified on the Formula tab is set automatically).
#### 14.9.5 Registering a user chart to EFW by entering an expression

(1) Click the [Formula] tab of the OB Registration (Add) Expression screen for EFW. The page shown below is displayed.

| OB Regist | tration(A              | dd) E  | xpres           | sion              |                    |                    |                                         |                          |               |                     |              |          |           |  |
|-----------|------------------------|--------|-----------------|-------------------|--------------------|--------------------|-----------------------------------------|--------------------------|---------------|---------------------|--------------|----------|-----------|--|
|           | lt                     | tem N  | lame            | : EF <sup>1</sup> | w                  | ,                  | Author Name : 📩 Chart Type : Expression |                          |               |                     |              |          |           |  |
| Fo        | rmula                  |        | Туре            | (FG)              |                    | Type (GA)          |                                         |                          |               |                     |              |          |           |  |
| Lc<br>E×  | ower Limi<br>¢pressior | it     |                 | 0                 | Up                 | per Limit          | 9999                                    |                          | Data Unit     | g                   |              |          |           |  |
|           | tem                    | ( Dist | ance            | Item l            | Jnit : n           | nm Area Ite        | em Unit : cm                            | 12 CI Unit               | ·None AX      | T Unit : cm2        | ')           | _        | _         |  |
|           |                        | BF     | PD<br>RL<br>nev | O<br>Hun          | )FD<br>nerus<br>HA | HC<br>Radius<br>AA | THD<br>Ulna<br>FTA                      | TAD<br>Tibia<br>Clavicle | TTD<br>Fibula | APAD<br>CER<br>AXT  | APTD<br>Foot | AC<br>GS | FL<br>OOD |  |
| C         | ,<br>Operator          |        |                 |                   |                    |                    | DEL                                     | BS                       | Constar       | nt <u>No.</u><br>A1 |              | Value    |           |  |
|           |                        | 7      | 8               | 9                 | 1                  | LN                 | LOG                                     | ATAN                     |               | A2<br>A3            |              |          |           |  |
|           |                        | 4      | 5               | 6                 | *                  | POW                | EXP                                     | TAN                      |               | A4<br>A5            |              |          |           |  |
|           |                        | 1      | 2               | 3                 | -                  | ABS                | SQRT                                    | COS                      |               | A6                  |              |          |           |  |
|           |                        | (      | )               |                   | +                  | (                  | . )                                     | SIN                      |               | A8                  |              | _        |           |  |
|           |                        |        |                 |                   |                    |                    |                                         |                          |               |                     | Save         |          | Cancel    |  |

The operations on this page are the same as those on the Formula page of the OB Registration (Add) Table screen for EFW.

(2) When the [Type (FG)] tab is clicked, the page shown below is displayed.

| )B Registration(A      | dd) E | xpres | sion             |        |         |     |             |       |              |          |           |                     |            |
|------------------------|-------|-------|------------------|--------|---------|-----|-------------|-------|--------------|----------|-----------|---------------------|------------|
| I                      | tem N | lame  | : EF\            | N      |         | ,   | Author Name | : *   |              | Cha      | nt Type : | Expression          |            |
| Formula                |       | Туре  | (FG)             |        | Type (( | JA) |             |       |              |          |           |                     |            |
|                        |       |       | F                | Regist | GA      |     |             | Ì     |              |          | Regi      | st SD               |            |
| Week Low<br>Expression | 0     | w     | <mark>0</mark> d | We     | ek High | 4   | 5w0d        | Calcu | ation Select | Day      | •         | EFW Unit<br>GA Unit | ∶g<br>∶Day |
| Item                   | D     | ay    | ]                |        |         |     |             |       |              |          |           |                     |            |
| Operator               |       |       |                  |        |         |     | DEL         | BS    | Consta       | nt No.   |           | Value               |            |
|                        | 7     | 8     | 9                | 1      | L       | _N  | LOG         | ATAN  |              | A1<br>A2 |           |                     | _          |
|                        | 4     | 5     | 6                | *      | P       | ow  | EXP         | TAN   |              | A3<br>A4 |           |                     | _          |
|                        | 1     | 2     | 3                | •      | A       | BS  | SQRT        | COS   |              | A5<br>A6 |           |                     | _ 0        |
|                        | 0     | )     | •                | +      | (       |     | . )         | SIN   |              | A7<br>A8 |           |                     | _          |
|                        |       |       |                  |        |         |     |             |       |              |          |           |                     |            |
|                        |       |       |                  |        |         |     |             |       |              |          | _         |                     |            |

No. 2B730-684E\*L 14-37 • Regist GA page

The operations on this page are the same as those on the Regist GA page of the Type (FG) page of the OB Registration (Add) Expression screen for a 2D measurement item, except that "EFW" should be selected for Calculation Select.

- Regist SD page
- (3) When the [Regist SD] tab is clicked, the page shown below is displayed.

| - | Registration(Mo | odify) Expre                  | ssion       |                  |                       |                           |                                 |          |                                                               | _          |    |
|---|-----------------|-------------------------------|-------------|------------------|-----------------------|---------------------------|---------------------------------|----------|---------------------------------------------------------------|------------|----|
| I | I               | tem Name                      |             | W                | Au                    | thor Name :               | *                               |          | Chart Type :                                                  | Expression |    |
| ſ | Formula         | Туре                          | (FG)        |                  | Type (GA)             |                           |                                 |          |                                                               |            |    |
|   |                 |                               | F           | Regist           | GA                    |                           |                                 |          | Rej                                                           | gist SD    |    |
|   | Week Low        | Ow                            | 0 d         | We               | eek High 4            | 5 w Od                    | Calculatio                      | n Select | g 💌                                                           | SD None    |    |
|   | Expression      | n                             |             |                  |                       |                           |                                 |          |                                                               |            |    |
|   |                 |                               |             |                  |                       |                           |                                 |          |                                                               |            |    |
|   | Item            | _                             | -           | -                | _                     | _                         | _                               | _        |                                                               |            |    |
|   | literiti        |                               |             |                  |                       |                           |                                 |          |                                                               |            |    |
|   |                 | EFW                           |             |                  |                       |                           |                                 |          |                                                               |            | _  |
|   | Operator        | EFW                           |             |                  |                       | EL                        | BS                              | Constar  | No.                                                           | Value      |    |
|   | Operator        | EFW<br>7 8                    | 9           | ſ                |                       | EL<br>LOG                 | BS<br>ATAN                      | Constar  | nt No.<br>A1<br>A2<br>A3                                      | Value      | =1 |
|   | Operator        | EFW<br>7 8<br>4 5             | 9           | 1                | LN<br>POW             | EL<br>LOG<br>EXP          | BS<br>ATAN<br>TAN               | Constar  | nt <u>No.</u><br>A1<br>A2<br>A3<br>A4<br>A5                   | Value      | 3  |
|   | Operator        | EFW<br>7 8<br>4 5<br>1 2      | 9<br>6<br>3 | 1 * -            | LN<br>POW<br>ABS      | EL<br>LOG<br>EXP<br>SQRT  | BS<br>ATAN<br>TAN<br>COS        | Constar  | No.<br>A1<br>A2<br>A3<br>A4<br>A5<br>A6<br>A7                 | Value      |    |
|   | Operator        | EFW<br>7 8<br>4 5<br>1 2<br>0 | 9<br>6<br>3 | /<br>*<br>-<br>+ | LN<br>POW<br>ABS      | LOG<br>EXP<br>SQRT<br>, ) | BS<br>ATAN<br>TAN<br>COS<br>SIN | Constar  | nt <u>No.</u><br>A1<br>A2<br>A3<br>A4<br>A5<br>A6<br>A7<br>A8 | Value      |    |
|   | Operator        | EFW<br>7 8<br>4 5<br>1 2<br>0 | 9<br>6<br>3 | /<br>*<br>-<br>+ | LN<br>Pow<br>ABS<br>( | LOG<br>EXP<br>SORT<br>, ) | BS<br>ATAN<br>TAN<br>COS<br>SIN | Constar  | nt No.<br>A1<br>A2<br>A3<br>A4<br>A5<br>A6<br>A7<br>A8        | Value      |    |

The operations on this page are the same as those on the Regist SD page of the OB Registration (Add) Expression screen for a 2D measurement item, except that "g" and "Day" should be selected for Calculation Select. When "g" is selected, "EFW" is displayed in the Item area.

**NOTE:** The contents of the Regist SD page of the Type (FG) and Type (GA) pages are the same.

# 14.9.6 Registering a user chart to a Doppler calculation item (RI, PI) using a table

(1) The screen for registering a user chart for a Doppler calculation item (RI, PI) using the Table method is displayed. The Type (GA) tab on this screen cannot be selected.

| OB Registration(Add) Table   |                             |
|------------------------------|-----------------------------|
|                              |                             |
|                              |                             |
| Item Name : Fetal Ao RI Auth | hor Name : *                |
|                              |                             |
|                              |                             |
| Type (FG) Type (GA)          |                             |
|                              |                             |
| GA Value SD(-)               | SD(+)                       |
| 00w0d                        |                             |
| 01w0d                        | Input range ( 0.00 - 9.99 ) |
| 02w0d                        |                             |
| 03w0d                        |                             |
| 04w0d                        |                             |
| 05w0d                        |                             |
| 06w0d                        | sp None                     |
| 07w0d                        |                             |
| 08w0d                        |                             |
| 09w0d                        |                             |
| 10w0d                        |                             |
| 11W00                        |                             |
| 12000                        |                             |
| 13000                        |                             |
| 14w00<br>16w0d               |                             |
| 16w0d                        |                             |
| 17w0d                        |                             |
| 18w0d                        |                             |
| 19W0d                        |                             |
| 20w0d                        | Clear All                   |
| 21w0d                        | ▼                           |
|                              |                             |
|                              |                             |
|                              | Save Cancel                 |
|                              |                             |

| Item           | Function                                                                                                    |
|----------------|----------------------------------------------------------------------------------------------------|
| Author Name    | Enter the author name for the input data.                                                                                               |
| SD             | Select the SD type from among the following options.<br>None, 5%/95%, 10%/90%, 1SD, 1.5SD, 2SD, 3%/97%                                  |
| Type (FG) tab/ | Select the data input type according to the availability of the clinical age.                                                           |
| Type (GA) tab  | <ul><li>FG : Select (FG) when the clinical age is available.</li><li>GA : Select (GA) when the clinical age is not available.</li></ul> |
| GA             | Gestational ages from 0w0d to 45w0d are displayed.<br>Both the number of weeks (w) and days (d) can be edited.                          |
|                | Acceptable input range for week : 0 to 45d                                                                                              |
|                | Acceptable input range for day : 0 to 6 (When the number of weeks is 45, only 0 can be set.)                                            |
| Value          | Enter the values corresponding to GAs.                                                                                                  |
| SD (-)<br>(+)  | On the Type (FG) tab : Deviation (value)<br>On the Type (GA) tab : Deviation (number of weeks/days)                                     |
| Clear All      | The settings on the tab are deleted.<br>A confirmation message is displayed before deletion is performed.                               |
| Save           | The changes are registered and the OB Registration main screen is displayed.                                                            |
| Cancel         | The changes are abandoned and the OB Registration main screen is displayed.                                                             |

- \* An asterisk (\*) is displayed before the author name, indicating that the data has been registered by the user.
- \* If "None" is selected from the SD drop-down list, the values set for SD (-) and SD (+) are not used in OB measurements.
- \* If the GA data items are not arranged in proper time sequence after editing, an error occurs when an attempt is made to save the settings and they cannot be saved.

# 14.9.7 Registering a user chart to a Doppler calculation item (RI, PI) by entering an expression

(1) The screen for registering a user chart for a Doppler calculation item (RI, PI) by entering an expression is displayed. The Type (GA) tab on this screen cannot be selected.

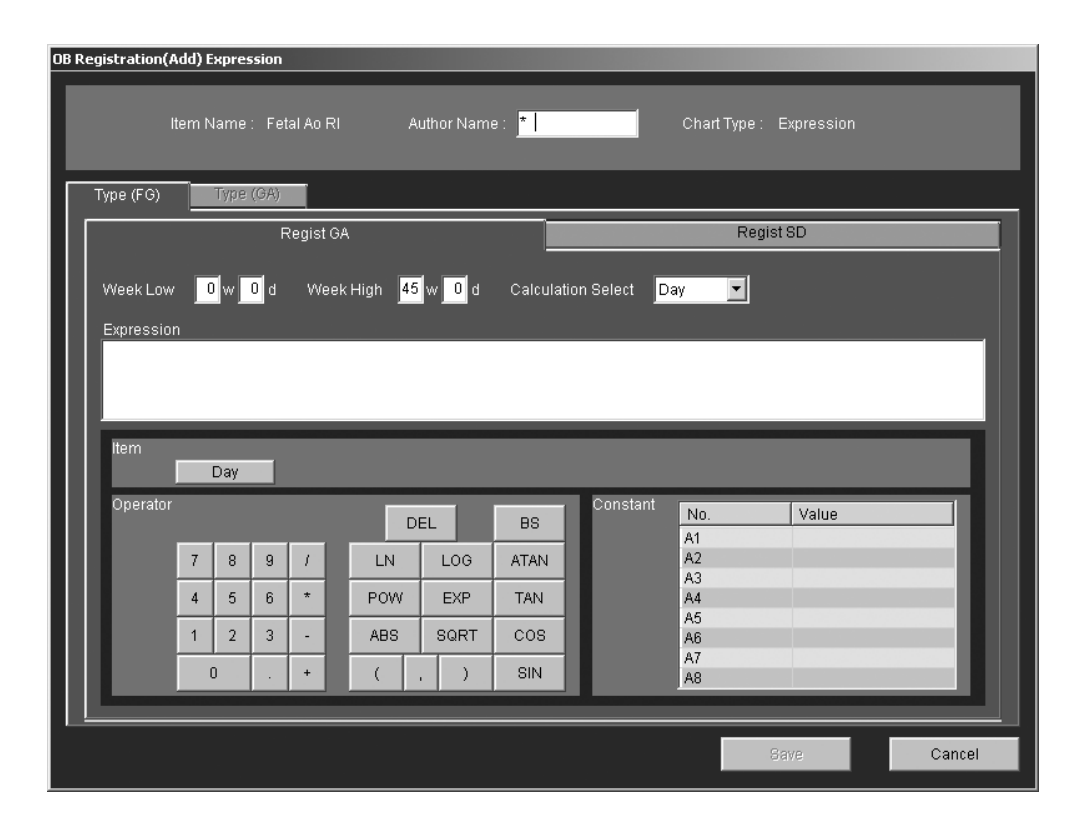

| Item               | Description                                                                                                    |
|--------------------|----------------------------------------------------------------------------------------------------|
| Author Name        | Enter the author name for the input data.                                                                                                    |
| Week Low           | Enter the minimum value for limiting the range for displaying the gestational age.                                                                                                    |
| Week High          | Enter the maximum value for limiting the range for displaying the gestational age.                                                                                                    |
| Calculation Select | Select the unit for the item to be used in calculation.<br>When "Day" is selected, the gestational age in days is used in<br>calculation.                                                                                                    |
| Regist GA tab      | Select this tab to enter an expression for calculating the gestational age.                                                                                                    |
| Regist SD tab      | Select this tab to enter an expression for calculating the SD.                                                                                                    |
| Expression         | Select functions, numerals, and operators in the Operator area and<br>the constants (specified by A1 to A8) from the Constant area to<br>make an expression.<br>Numerals, operators, and constants can also be directly entered<br>from the keyboard (up to 200 items in total).<br>If division by 0 is entered, the output result will be 0. |

| Item     |                                                                                                    |             | Description                                                                            |  |  |  |
|----------|----------------------------------------------------------------------------------------------------|-------------|----------------------------------------------------------------------------------------|--|--|--|
| Operator | Functions, numerals, and operators are provided.<br>Move the cursor to the desired switch and click the mouse button.<br>The selected item is displayed in the Expression field. |             |                                                                                        |  |  |  |
|          | SIN (x)                                                                                                    | :           | Sine of x (degree)                                                                     |  |  |  |
|          | COS (x)                                                                                                    | :           | Cosine of x (degree)                                                                   |  |  |  |
|          | TAN (x)                                                                                                    | :           | Tangent of x (degree)                                                                  |  |  |  |
|          | LOG (x)                                                                                                    | :           | Logarithm in base 10 (log <sub>10</sub> x)                                             |  |  |  |
|          | LN (x)                                                                                                    | :           | Logarithm in base e (log <sub>e</sub> x)                                               |  |  |  |
|          | EXP (x)                                                                                                    | :           | e <sup>x</sup>                                                                         |  |  |  |
|          | SQRT (x)                                                                                                    | :           | Square root of x                                                                       |  |  |  |
|          | ATAN (x)                                                                                                    | :           | Principal value of x arctangent                                                        |  |  |  |
|          | POW (x, y)                                                                                                    | :           | x <sup>y</sup>                                                                         |  |  |  |
|          | ABS (x)                                                                                                    | :           | Absolute value of x                                                                    |  |  |  |
|          | Numerals                                                                                                    | :           | 1, 2, 3, 4, 5, 6, 7, 8, 9, 0                                                           |  |  |  |
|          | Operators                                                                                                    | :           | +, -, *, /                                                                             |  |  |  |
| Constant | Frequently Select one                                                                                                    | use<br>froi | ed constants can be registered.<br>m A1 to A8 and enter the numeral from the keyboard. |  |  |  |
| Save     | The change displayed.                                                                                                    | es a        | are registered and the OB Registration main screen is                                  |  |  |  |
| Cancel   | The change<br>displayed.                                                                                                    | es a        | are discarded and the OB Registration main screen is                                   |  |  |  |

\* An asterisk (\*) is displayed before the author name, indicating that the data has been registered by the user.

(2) When the [Regist SD] tab is selected, the page shown below is displayed.

| OB Regisl | tration(A | \dd) E | xpres   | sion  |         |         |            |                      |          |              |            |        |
|-----------|-----------|--------|---------|-------|---------|---------|------------|----------------------|----------|--------------|------------|--------|
|           | li        | tem N  | lame    | : Fet | al Ao F | र।      | Author Nam | ie: <mark>*  </mark> |          | Chart Type : | Expression |        |
| Тур       | e (FG)    |        | Туре    | (GA)  |         |         |            |                      |          |              |            |        |
|           |           |        |         | F     | Regist  | GA      |            |                      |          | Reg          | ist SD     |        |
| W         | /eek Low  | 0      | w       | 0 d   | We      | ek High | 45 w 0 d   |                      |          |              | SD None    | •      |
| Ē         | xpressior | n      |         |       |         |         |            |                      |          |              |            |        |
|           |           |        |         |       |         |         |            |                      |          |              |            |        |
|           |           |        | _       | _     | _       |         |            |                      |          |              |            |        |
|           | tem       | Feta   | al Ao I | રા    |         |         |            |                      |          |              |            |        |
|           | Operator  |        |         |       |         |         | DEL        | BS                   | Constant | No.          | Value      |        |
| ш         |           | 7      | 8       | 9     | 1       | LN      | I LOG      | ATAN                 |          | A1<br>A2     |            | -88    |
| ш         |           | 4      | 5       | 6     | *       | PO      | N EXP      | TAN                  |          | A4<br>A5     |            | -88    |
|           |           | 1      | 2       | 3     | •       | ABS     | S SQRT     | COS                  |          | A6<br>A7     |            | - 18   |
|           |           | (      | )       |       | +       | (       | , )        | SIN                  |          | A8           |            | _      |
|           |           |        |         |       |         |         |            |                      |          |              |            |        |
|           |           |        |         |       |         |         |            |                      |          |              | Save       | Cancel |

The operations on the Regist SD page are the same as those on the Regist GA page of the Type (FG) page except for those described below.

| Item | Description                                                                                            |
|------|----------------------------------------------------------------------------------------------------|
| SD   | Select the SD type from among the following options.<br>None, 5%/95%, 10%/90%, 1SD, 1.5SD, 2SD, 3%/97% |

## 14.10 Editing a User Chart

(1) On the main screen, left-click a cell in the User1 or User2 column in which an author name is displayed. A pull-down menu containing Modify, Delete, Export, and Cancel is displayed.

| Pull-down menu item | Function                                                             |
|---------------------|----------------------------------------------------------------------|
| Modify              | Edits a user chart.                                                  |
| Delete              | Deletes a user chart.                                                |
| Export              | Saves a user chart on media.                                         |
| Cancel              | Cancels Modify, Delete, or Export and returns to the initial status. |

- (2) To edit a user chart for a 2D measurement item, left-click the desired measurement item for which the user chart to be edited (in User1 or User2 column) is displayed and then select "Modify" from the pull-down menu. The OB Registration (Modify) screen (Table or Expression, whichever exists) for the selected 2D measurement item is displayed. Edit the settings, referring to subsections 14.9.2 and 14.9.3.
- (3) To edit a user chart for EFW, left-click "EFW" for which the user chart to be edited (in User1 or User2 column) is displayed and then select "Modify" from the pulldown menu. The OB Registration (Modify) screen (Table or Expression, whichever exists) for EFW is displayed. Edit the settings, referring to subsections 14.9.4 and 14.9.5.
- (4) To edit a user chart for a Doppler calculation item (RI or PI), left-click the desired item for which the user chart to be edited (in User1 or User2 column) is displayed and then select "Modify" from the pull-down menu. The OB Registration (Modify) screen (Table or Expression, whichever exists) for the selected Doppler calculation item (RI or PI) is displayed. Edit the settings, referring to subsections 14.9.6 and 14.9.7.

#### 14.11 Deleting a User Chart

- (1) Left-click the measurement or calculation item for which User1 or User2 is displayed on the main screen to display the pull-down menu. The menu contains Modify, Delete, Export, and Cancel.
- (2) Select "Delete" from the pull-down menu. The dialog below is displayed.

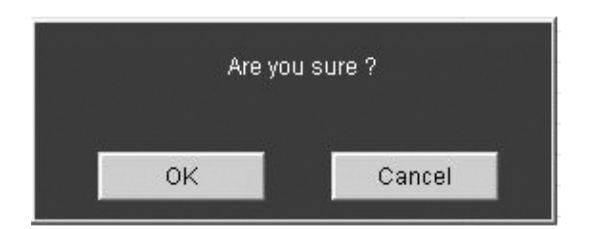

(3) Press [OK] to delete the selected user chart.

## 14.12 Exporting a User Chart

- (1) On the main screen, select the user chart to be exported.
- (2) Press [Export] in the Chart group on the main screen. The dialog below is displayed.

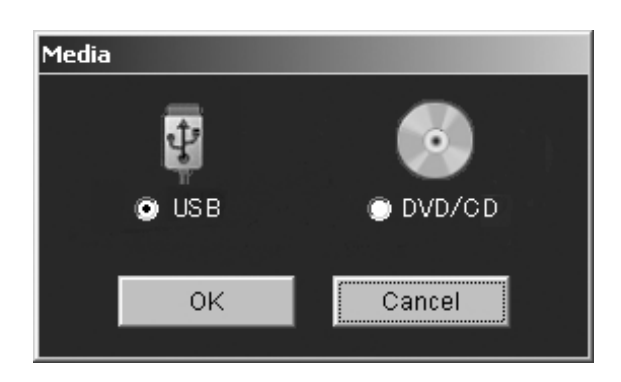

- (3) Select the desired media and press [OK]. The export process is started.
- (4) The dialog below is displayed when export is completed.

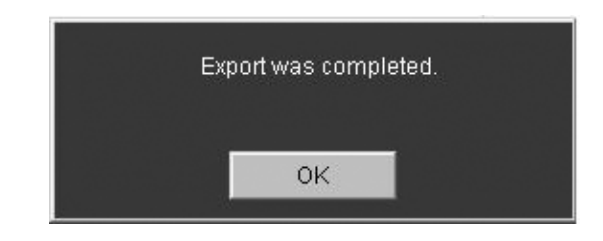

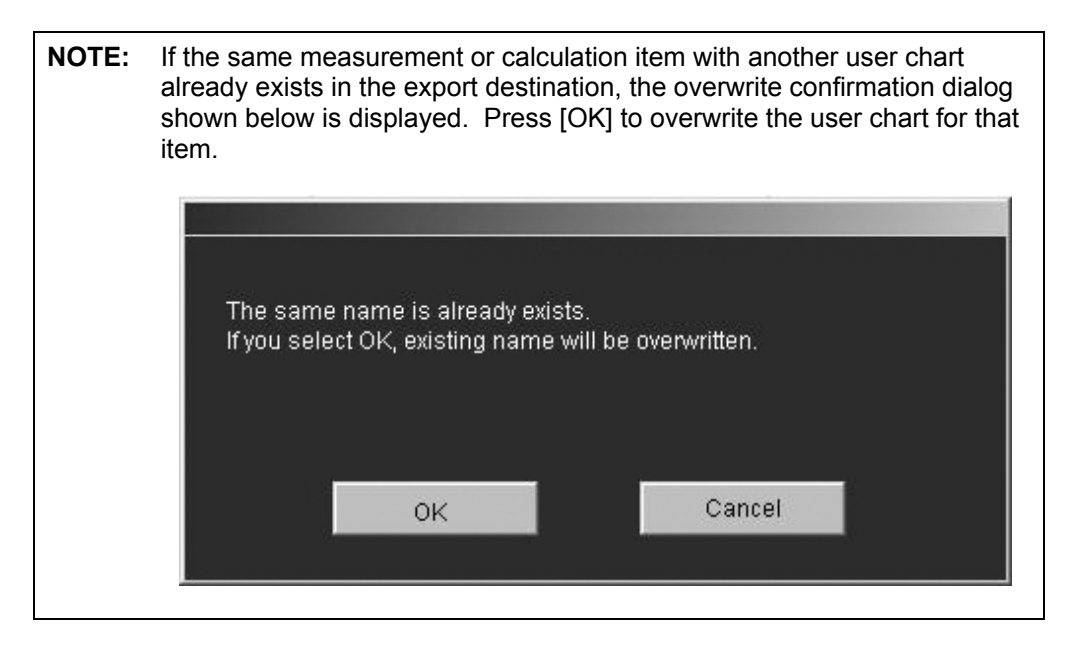

#### 14.13 Exporting All User Charts

(1) Press [Export All Data] in the Chart group on the main screen. The dialog below is displayed.

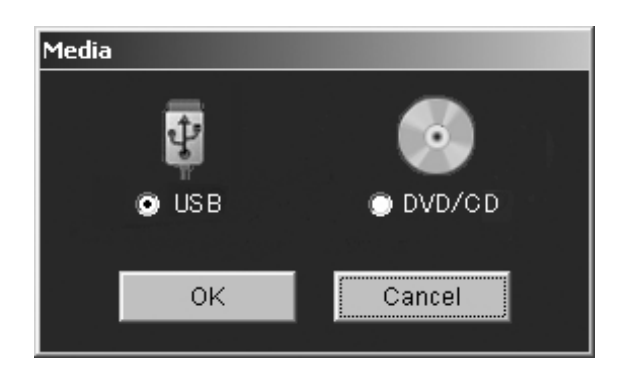

- (2) Select the desired media and press [OK]. The export process is started.
- (3) The dialog below is displayed when export is completed.

| Export was | completed. |  |
|------------|------------|--|
|            |            |  |
|            | (OK        |  |

\* All the user charts registered in the system are exported.

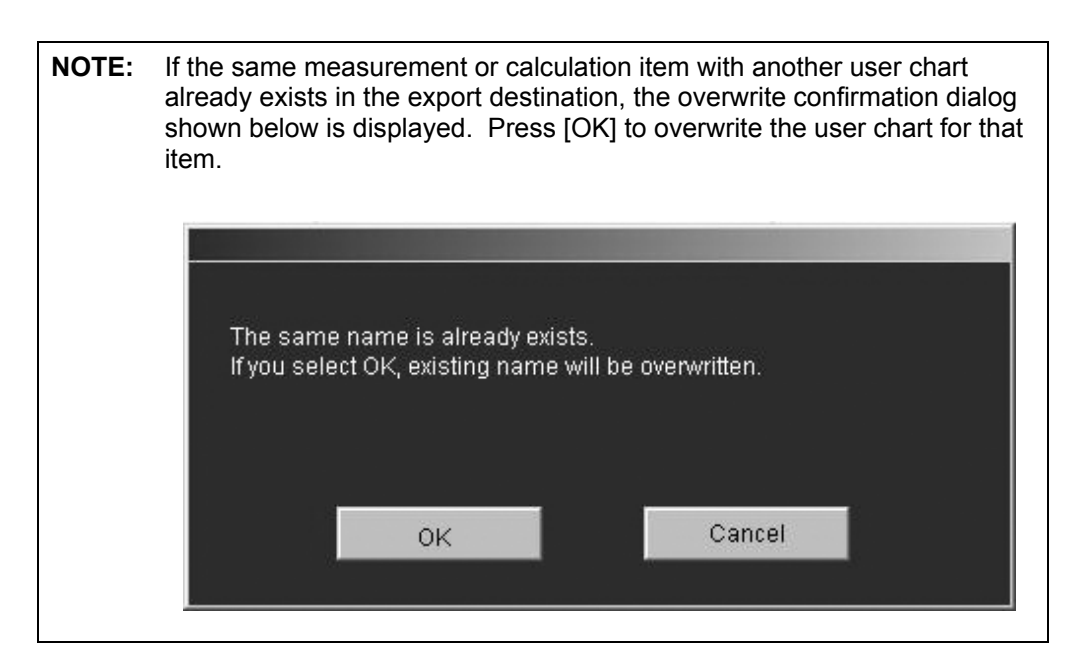

## 14.14 Importing a User Chart

- (1) Place the media containing the user charts in the system.
- (2) Press [Import] in the Chart group on the main screen.

| nport (V5.00) |               |         |      |        |         |              |          |          |
|---------------|---------------|---------|------|--------|---------|--------------|----------|----------|
|               | Select Device | DVD/CD  |      |        | Refresh | Eject        |          |          |
|               |               |         |      |        |         |              |          |          |
| Item          | User1         | User2   | Item | User1  | User2   | Item         | User1    | User2    |
| BPD           | *Data1        | *Data2  | EFW  | *test1 | *test2  | Fetal Ao RI  |          | *sample2 |
| OFD           | *test1        |         |      |        |         | Fetal Ao Pl  |          |          |
| HC            |               |         |      |        |         | MCA RI       |          |          |
| THD           |               |         |      |        |         | MCA PI       | *sample1 | *sample2 |
| TAD           |               | *test2  |      |        |         | Umb A RI     |          |          |
| TTD           |               |         |      |        |         | Umb A PI     |          |          |
| APAD          |               |         |      |        |         | Lt Uterin RI | *Data1   |          |
| APTD          |               |         |      |        |         | Lt Uterin PI |          |          |
| AC            | *test1        |         |      |        |         | Rt Uterin RI |          |          |
| FL            |               |         |      |        |         | Rt Uterin PI |          |          |
| CRL           |               |         |      |        |         |              |          |          |
| Humerus       | *sample       |         |      |        |         |              |          |          |
| Radius        |               |         |      |        |         |              |          |          |
| Ulna          |               |         |      |        |         |              |          |          |
| Tibla         |               |         |      |        |         |              |          |          |
| FIDUIA        |               |         |      |        |         |              |          |          |
| LER           |               |         |      |        |         |              |          |          |
| P UUL         |               | *oomnio |      |        |         |              |          |          |
| 000           |               | sample  |      |        |         |              |          |          |
| Kidney        |               |         |      |        |         |              |          |          |
| HA            |               |         |      |        |         |              |          |          |
| 44            |               |         |      |        |         |              |          |          |
| FTA           |               |         |      |        |         |              |          |          |
| Clavicle      |               |         |      |        |         |              |          |          |
|               |               |         |      |        |         |              |          |          |
|               |               |         |      |        |         | _            | _        |          |
|               |               |         |      |        |         | OK           |          | Cancel   |
|               |               |         |      |        |         |              |          |          |

- (3) A list of the user charts stored on the media is displayed.
  - \* Press [Refresh] to update the list of user charts stored on the media in the drive.
  - \* Press [Eject] to eject the media from the drive.
- (4) Select the user chart to be imported and press [OK]. The author name of the selected user chart is displayed on the OB Registration main screen.
  - \* The contents of the imported user chart cannot be confirmed at this stage. To check the contents of the imported user chart, select the user chart on the main screen and press [Modify].

### 14.15 Importing All the User Charts

- (1) Insert the media containing the user chart data in the drive.
- (2) Press [Import All Data] in the Chart group on the main screen. The Import screen is displayed.

| nport (V5.00) |               |         |      |        |         |              |          |          |
|---------------|---------------|---------|------|--------|---------|--------------|----------|----------|
|               | Select Device | DVD/CD  | _    |        | Refresh | Eject        |          |          |
| Item          | User1         | User2   | Item | User1  | User2   | Item         | User1    | User2    |
| BPD           | *Data1        | *Data2  | EFW  | *test1 | *test2  | Fetal Ao RI  |          | *sample2 |
| OFD           | *test1        |         |      |        |         | Fetal Ao Pl  |          | •        |
| нс            |               |         |      |        |         | MCA RI       |          |          |
| THD           |               |         |      |        |         | MCA PI       | *sample1 | *sample2 |
| TAD           |               | *test2  |      |        |         | Umb A RI     |          |          |
| TTD           |               |         |      |        |         | Umb A PI     |          |          |
| APAD          |               |         |      |        |         | Lt Uterin RI | *Data1   |          |
| APTD          |               |         |      |        |         | Lt Uterin PI |          |          |
| AC            | *test1        |         |      |        |         | Rt Uterin RI |          |          |
| FL            |               |         |      |        |         | Rt Uterin PI |          |          |
| CRL           |               |         |      |        |         |              |          |          |
| Humerus       | *sample       |         |      |        |         |              |          |          |
| Radius        |               |         |      |        |         |              |          |          |
| Ulna          |               |         |      |        |         |              |          |          |
| Tibia         |               |         |      |        |         |              |          |          |
| Fibula        |               |         |      |        |         |              |          |          |
| CER           |               |         |      |        |         |              |          |          |
| Foot          |               |         |      |        |         |              |          |          |
| GS            |               | *sample |      |        |         |              |          |          |
| OOD           |               |         |      |        |         |              |          |          |
| Kidney        |               |         |      |        |         |              |          |          |
| HA            |               |         |      |        |         |              |          |          |
| AA            |               |         |      |        |         |              |          |          |
| FTA           |               |         |      |        |         |              |          |          |
| Clavicle      |               |         |      |        |         |              |          |          |
|               |               |         |      |        |         |              |          |          |
|               |               |         |      |        |         | ÛK           |          | Cancel   |
|               |               |         |      |        |         | OK.          |          | Gancer   |

- (3) A list of the user charts stored on the media is displayed.
  - \* Press [Refresh] to update the list of the user charts stored on the media in the drive.
  - \* Press [Eject] to eject the media from the drive.
- (4) Press [OK]. The author names of all the user charts displayed on the Import screen are displayed on the OB Registration main screen.
  - \* The contents of the imported user charts cannot be confirmed at this stage. To check the contents of an imported user chart, select the user chart on the main screen and press [Modify].

## 14.16 Deleting All User Charts

(1) Press [Clear All]. The confirmation dialog is displayed.

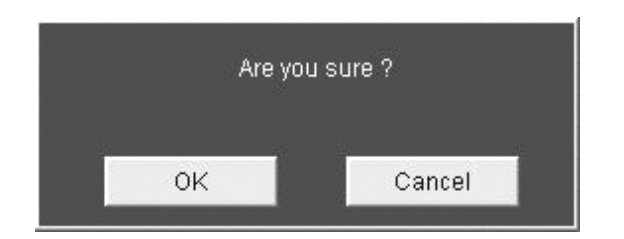

(2) Press [OK] to delete all the user charts displayed in the list area.

#### 14.17 Closing the OB Registration Screen

(1) Press [Quit] on the OB Registration screen. The user charts displayed in the list area are registered to the system and the OB Registration screen is then closed.

**CAUTION:** A dialog is displayed during registration of the user charts. Do not operate the panel while this dialog is displayed.

#### 14.18 Using a User Chart

(1) Select User1 or User2 (author of a user chart) for each item on the OB Calc. page or D calc. page of the preset menu.

#### 14.19 Measurement and Calculation Items to Which User Charts Can Be Registered

• 2D measurement items

|      | Item name | Formal name                         |
|------|-----------|-------------------------------------|
| <1>  | BPD       | Biparietal Diameter                 |
| <2>  | OFD       | Occipito Frontal Diameter           |
| <3>  | НС        | Head Circumference                  |
| <4>  | THD       | Thoracic Diameter                   |
| <5>  | TAD       | Transverse Abdominal Diameter       |
| <6>  | TTD       | Transverse Trunk Diameter           |
| <7>  | APAD      | Antero-Posterior Abdominal Diameter |
| <8>  | APTD      | Antero-Posterior Trunk Diameter     |
| <9>  | AC        | Abdominal Circumference             |
| <10> | FL        | Femur Length                        |
| <11> | CRL       | Crown-Rump Length                   |
| <12> | Humerus   | Humerus                             |
| <13> | Radius    | Radius                              |
| <14> | Ulna      | Ulna                                |
| <15> | Tibia     | Tibia                               |
| <16> | Fibula    | Fibula                              |
| <17> | CER       | Cerebellum                          |
| <18> | Foot      | Foot Length                         |
| <19> | GS        | Gestational Sac Diameter            |
| <20> | OOD       | Outer Orbital Diameter              |
| <21> | Kidney    | Kidney Length                       |
| <22> | НА        | Head Area                           |
| <23> | AA        | Abdominal Area                      |
| <24> | FTA       | Fetal Trunk cross-sectional Area    |
| <25> | Clavicle  | Clavicle Length                     |

#### • 2D calculation item

|      | Item name | Formal name            |
|------|-----------|------------------------|
| <26> | EFW       | Estimated Fetal Weight |

• Doppler calculation items

|      | Item name    | Formal name               |
|------|--------------|---------------------------|
| <1>  | Fetal Ao RI  | Fetal Aorta RI            |
| <2>  | Fetal Ao Pl  | Fetal Aorta Pl            |
| <3>  | MCA RI       | Middle Cerebral Artery RI |
| <4>  | MCA PI       | Middle Cerebral Artery Pl |
| <5>  | Umb A RI     | Umbilical Artery RI       |
| <6>  | Umb A Pl     | Umbilical Artery PI       |
| <7>  | Lt Uterin RI | Left Uterin Artery RI     |
| <8>  | Lt Uterin Pl | Left Uterin Artery PI     |
| <9>  | Rt Uterin RI | Right Uterin Artery RI    |
| <10> | Rt Uterin PI | Right Uterin Artery PI    |

[Export] becomes effective when a user chart is selected on the OB Registration main screen.

\*

# 15. Measurements on a Stored Image

In this system, it is possible to perform measurement using images displayed in Exam Review (hereinafter referred to as ER images) and using images recorded in the video recording unit (hereinafter referred to as video images).

Refer to section 3 of the operation manual <<Applications>> volume.

For the operating procedures for the video recording unit, refer to section 13 of the operation manual <<Applications>> volume.

When a stored image is used for measurement, the system requires information about relationship between the distance on the screen and the corresponding distance on the patient. However, this information is stored only with ER images. For other images (video images or ER images in which settings such as DEPTH are changed during live image acquisition), this information must be obtained using a separate procedure (manual calibration).

This section describes the three types of measurements below. Each type has different restrictions. Understand the characteristics of each measurement type before performing measurements on stored images.

- (1) Measurements on ER images (refer to subsection 15.1)
- (2) Measurements on ER images that require manual calibration (refer to subsection 15.2)
- (3) Measurements on video images (refer to subsection 15.3)

| NOTE: | 1. | The measurement items listed below are effective only when all the measurement tools that contain these measurement items are set for the same image frame. These items cannot be calculated if the associated measurement tools are set for different image frames.                                                                                                 |
|-------|----|----------------------------------------------------------------------------------------------------|
|       |    | %Stenosis Area                                                                                                    |
|       |    | %Stenosis Dist                                                                                                    |
|       |    | • mean IMT                                                                                                    |
|       |    | Flow Vol.                                                                                                    |
|       |    | Volume                                                                                                    |
|       | 2. | In manual calibration, only velocity setting is possible on the Doppler<br>waveform. Frequency cannot be set.<br>When velocity measurement or velocity trace measurement is performed<br>and then the measurement data is output to the Windows cache or a<br>server from the Report screen, the data for Frequency acquired in manual<br>calibration is set to "0". |
|       | 3. | When a measurement is to be performed on an ER image or video image,<br>the exam type (application preset) of the displayed image may be different<br>from that currently selected in the system. In this case, the measurement<br>is started with the exam type selected in the system.                                                                             |
|       | 4. | Basic measurements can be performed with any application presets.<br>Application measurements are possible in all the application presets other<br>than OB/Gyn.                                                                                                    |
|       | 5. | Do attempt to perform measurements from the Report screen, Patient<br>Browser screen, or any other non-ultrasound image screen.                                                                                                    |

#### 15.1 Measurements on ER Images

- \* Manual calibration is required for images for which the depth or another setting has been changed during acquisition. Refer to subsection 15.2.
- \* When the wheel of the trackball section on the main panel is operated during measurement, ER measurement is terminated and the system enters Exam Review status.
- \* Measurement cannot be performed using 3D or Panoramic View images.

**CAUTION:** 1. Display the most suitable image and select the most suitable measurement tool for the intended measurement. The appropriate measurement methods and results must be determined by a specialist.

2. It is also possible to perform measurement using an image on which measurement has been performed during examination and to print the image with the results of the two measurements. In the case of black-and-white printing, the caliper and measurement results for the first measurement may be confused with those for the second measurement. To prevent such confusion in later image viewing on printed images, take appropriate measures such as placing an identification mark at the head of the results of the first measurement.

- (1) Display the ER image on the monitor.
- (2) Press the desired measurement switch ( ( <u>ALIPER</u>), <u>( TRACE</u>), or <u>( CALC</u>)). The measurement is enabled.
  - \* One of the following messages may be displayed. Confirm the message. If [Cancel] is selected, the measurement is not started.

| Message                                                                                                    | Detail                                                                                                    |
|----------------------------------------------------------------------------------------------------|----------------------------------------------------------------------------------------------------|
| You are going to start measurement for a new image                                                                                                    | This message is displayed when an attempt is made to start measurement using an ER image belonging to the current exam.                                                                                                    |
| Would like to keep both Current exam Image<br>• measurement data and Exam review Image<br>measurement data<br>• Clear earlier measured data<br>Confirm<br>Cancel | To perform ER measurement while retaining the<br>application measurement data, select "Would like<br>to keep both Current exam Image measurement<br>data and Exam review Image measurement data"<br>and then press [Confirm]. The application<br>measurement data is retained when ER<br>measurement is terminated. |
|                                                                                                    | To clear the application measurement data and<br>perform ER measurement, select "Clear earlier<br>measured data" and then press [Confirm]. In this<br>case, the application measurement data is cleared<br>when the ER measurement is terminated.                                                                   |
| You are going to start measurement for a different<br>study.<br>All measurement data will be cleared.<br>I agree to clear data for new measurement.              | This message is displayed when incomplete<br>application measurement data exists for the<br>current exam and an attempt is made to start<br>measurement using an ER image belonging to a<br>study other than the current exam.                                                                                      |
| Cancel measurement.      Confirm      Cancel                                                                                                    | To clear the application measurement data and<br>perform ER measurement, select "I agree to clear<br>data for new measurement." and then press<br>[Confirm]. In this case, the application<br>measurement data is cleared when the ER<br>measurement is terminated.                                                 |
| This is Exam Review stored image.<br>No measurement is available.<br>ox                                                                                          | This message is displayed when an attempt is<br>made to perform measurement again on an ER<br>image for which measurements have been<br>performed and the results have been stored. In<br>this case, measurement cannot be started.                                                                                 |
| No measurement is available on this image.<br>OK                                                                                                    | This message is displayed if an attempt to made to<br>start measurement for images for which<br>measurement is not permitted, for example,<br>Panoramic View images. In this case,<br>measurement cannot be started.                                                                                                |

| Message                                                                                                    | Detail                                                                                                    |
|----------------------------------------------------------------------------------------------------|----------------------------------------------------------------------------------------------------|
| Image stored at Stress Echo is selected with<br>previous measurement results. Additional<br>measurements with Stress Echo data may cause<br>measurement discrepancy. | This message is displayed when an attempt is made to start ER measurement using an image stored during SE Pause.                                                      |
| <ul> <li>I agree to clear the previous measurement results.</li> <li>I am NOT sure that I can keep measurement<br/>integrity.</li> </ul>                             | To clear the application measurement data and<br>perform ER measurement, select "I agree to clear<br>the previous measurement results." and then press<br>[Confirm].  |
| <ul> <li>I am sure that I can keep measurement integrity.</li> <li>Confirm</li> <li>Cancel</li> </ul>                                                                |                                                                                                    |
| Measurement results exist. Additional<br>measurements with Stress Echo data may cause<br>measurement discrepancy                                                     | This message is displayed when application<br>measurement data exists and an attempt is made<br>to terminate ER measurement using an image<br>stored during SE Pause. |
| <ul> <li>I agree to clear them.</li> <li>I keep them for later use.</li> </ul>                                                                                       | To clear the application measurement data and terminate ER measurement, select "I agree to clear them." and then press [Confirm].                                     |
| Confirm                                                                                                    |                                                                                                    |

- (3) Perform measurement. The results are displayed on the screen.
  - \* The result display position can be changed as shown below each time [Window Position] on the touch panel is pressed. However, if the results are displayed using too many lines, the setting shown in the figure on the left below is selected automatically.

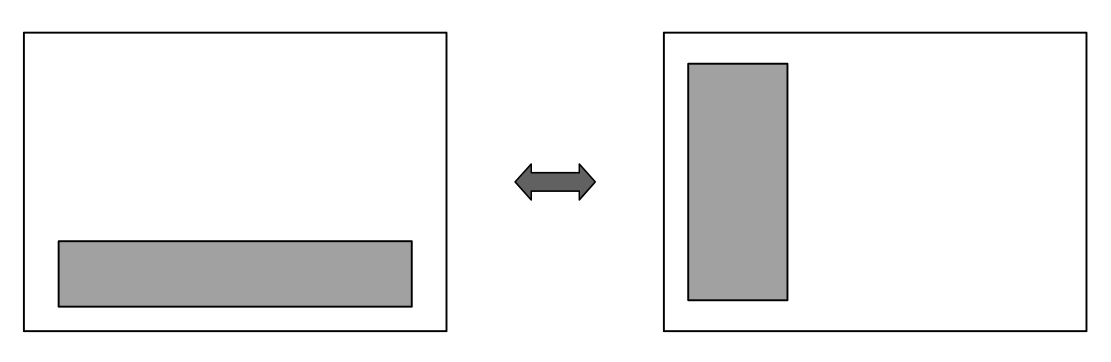

# 15.2 Measurements on ER Images that Require Manual Calibration

Manual calibration is required for the following type of images.

• ER images for which the depth or another setting has been changed during acquisition

| 1. | Display the most suitable image and select the most suitable<br>measurement tool for the intended measurement. The<br>appropriate measurement methods and results must be<br>determined by a specialist.                                                                                                    |
|----|----------------------------------------------------------------------------------------------------|
| 2. | Do not use 3D images or Panoramic View images for measurement.                                                                                                    |
| 3. | In manual calibration, the information on the stored image is<br>used to set the information required for measurement.<br>Accordingly, the measurement results will depend on the<br>values set on the stored image. Errors in the settings will<br>affect the measurement results and the measurement<br>accuracy is lower than in measurements using images<br>acquired during examination. In the worst case, the error<br>after calibration can be $\pm 5\%$ for an object that is 100 mm in<br>length. For details, refer to subsection 16.6. Use the manual<br>calibration function only after understanding its<br>characteristics thoroughly. |
| 4. | In manual calibration, the accuracy of the scale setting used<br>for measurement affects the accuracy of the measurement<br>results as described in 3 above. To increase the accuracy of<br>the scale setting, the calibration marker should be set using<br>the scale graduations as reference. For example, align the<br>center lines of the calibration marker handles with the<br>graduations.                                                                                                    |
| 5. | It is also possible to perform measurement using an image<br>on which measurement has been performed during<br>examination and to print the image with the results of the<br>two measurements. In the case of black-and-white printing,<br>the caliper and measurement results for the first<br>measurement may be confused with those for the second<br>measurement. To prevent such confusion in later image<br>viewing on printed images, take appropriate measures such<br>as placing an identification mark at the head of the results of<br>the first measurement.                                                                              |

(1) Display an ER image that meets the condition above.

(2) Press the desired measurement switch ( <u>real percent</u>, <u>real percent</u>, or <u>real percent</u>). One of the following messages is displayed. If [Cancel] is selected, the measurement is not started.

| Message                                                                                                    | Detail                                                                                                    |
|----------------------------------------------------------------------------------------------------|----------------------------------------------------------------------------------------------------|
| You are going to start measurement for a new image                                                                                                    | This message is displayed when an attempt is made to start measurement using an ER image belonging to the current exam.                                                                                                    |
| Would like to keep both Current exam Image<br>reasurement data and Exam review Image<br>measurement data<br>Clear earlier measured data<br>Confirm<br>Cancel                                                                                                    | To perform ER measurement while retaining the<br>application measurement data, select "Would like<br>to keep both Current exam Image measurement<br>data and Exam review Image measurement data"<br>and then press [Confirm]. The application<br>measurement data is retained when ER<br>measurement is terminated.                                                                                                   |
|                                                                                                    | To clear the application measurement data and<br>perform ER measurement, select "Clear earlier<br>measured data" and then press [Confirm]. In this<br>case, the application measurement data is cleared<br>when the ER measurement is terminated.                                                                                                    |
| You are going to start measurement for a different<br>study.<br>All measurement data will be cleared.<br>• I agree to clear data for new measurement.                                                                                                    | This message is displayed when incomplete<br>application measurement data exists for the<br>current exam and an attempt is made to start<br>measurement using an ER image belonging to a<br>study other than the current exam.                                                                                                    |
|                                                                                                    | To clear the application measurement data and<br>perform ER measurement, select "I agree to clear<br>data for new measurement." and then press<br>[Confirm]. In this case, the application<br>measurement data is cleared when the ER<br>measurement is terminated.                                                                                                    |
| Manual calibration is required to proceed with<br>measurements. The Geometry of dual image may<br>be different which will result in measurement<br>discrepancy.<br>I am not sure of geometry of dual image.<br>I am sure that both images have the same<br>geometry.<br>Confirm<br>Cancel | This message is displayed when an attempt is<br>made to start measurement using ER images<br>displayed in dual mode and the images have been<br>processed with the Dual Parameters function<br>(depth change, panning, or zooming). This<br>message indicates that it is necessary to confirm<br>that the image sizes of the two images are the<br>same. Select the applicable condition and then<br>press [Confirm]. |
|                                                                                                    | For display modes other than 2D DUAL, select "I<br>am sure that both images have the same<br>geometry." and then press [Confirm].                                                                                                    |
|                                                                                                    | If "I am not sure of geometry of dual image." is selected, the images cannot be used for measurement.                                                                                                    |
| This is Exam Review stored image.<br>No measurement is available.<br>୦κ                                                                                                    | This message is displayed when an attempt is<br>made to perform measurement again on an ER<br>image for which measurements have been<br>performed and the results have been stored. In<br>this case, measurement cannot be started.                                                                                                    |

| Message                                                                                                    | Detail                                                                                                    |
|----------------------------------------------------------------------------------------------------|----------------------------------------------------------------------------------------------------|
| Image stored at Stress Echo is selected with<br>previous measurement results. Additional<br>measurements with Stress Echo data may cause<br>measurement discrepancy. | This message is displayed when an attempt is made to start ER measurement using an image stored during SE Pause.                                                      |
| <ul> <li>I agree to clear the previous measurement results.</li> <li>I am NOT sure that I can keep measurement<br/>integrity.</li> </ul>                             | To clear the application measurement data and<br>perform ER measurement, select "I agree to clear<br>the previous measurement results." and then press<br>[Confirm].  |
| <ul> <li>I am sure that I can keep measurement integrity.</li> <li>Confirm</li> <li>Cancel</li> </ul>                                                                |                                                                                                    |
| Measurement results exist. Additional<br>measurements with Stress Echo data may cause<br>measurement discrepancy                                                     | This message is displayed when application<br>measurement data exists and an attempt is made<br>to terminate ER measurement using an image<br>stored during SE Pause. |
| <ul> <li>I agree to clear them.</li> <li>I keep them for later use.</li> </ul>                                                                                       | To clear the application measurement data and terminate ER measurement, select "I agree to clear them." and then press [Confirm].                                     |
| Confirm Cancel                                                                                                    |                                                                                                    |

(3) If measurement is possible and manual calibration is required for the displayed image, the menu below is displayed. Set the measurement scale on this screen.

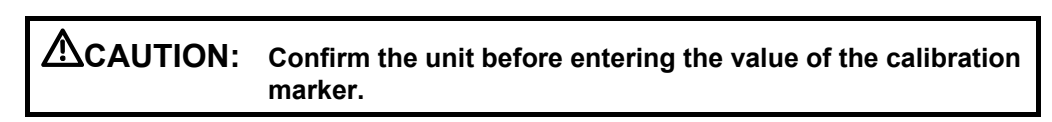

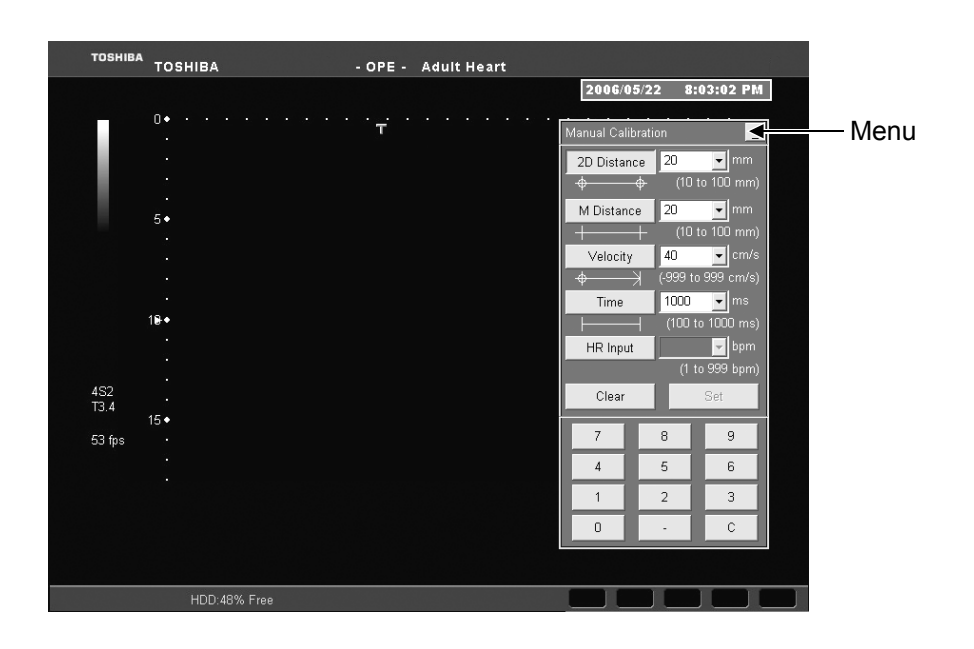

The procedure for setting the calibration marker for 2D Distance measurement is described below as an example.

(a) Press [2D Distance] in the menu. The menu disappears and the start point marker is displayed.

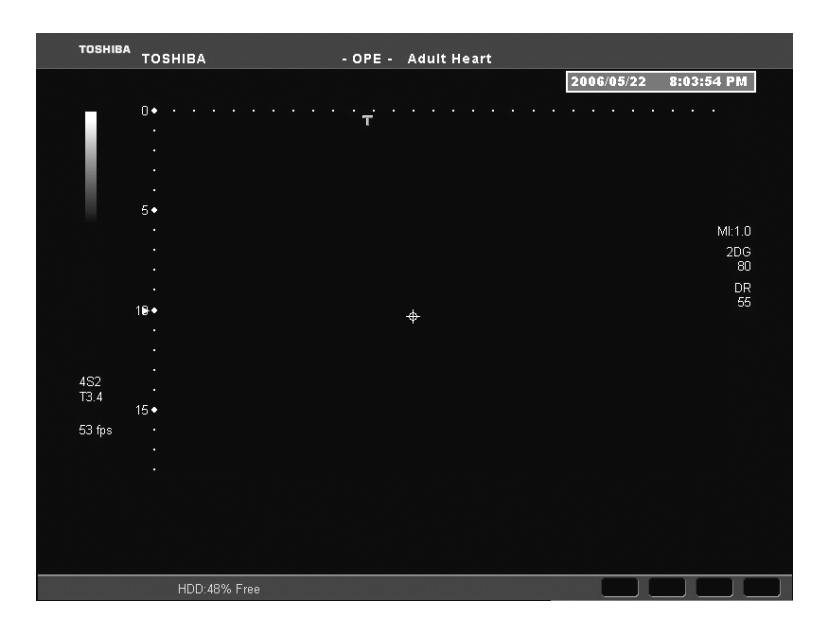

(b) Move the marker to the start point using the trackball and then press

| TOSHIBA               | тозніва                                  | - OPE -   | Adult Heart |            |                                     |  |
|-----------------------|------------------------------------------|-----------|-------------|------------|-------------------------------------|--|
|                       |                                          |           |             | 2006/05/22 | 8:04:44 PM                          |  |
| 452<br>T3.4<br>53 fps | D. · · · · · · · · · · · · · · · · · · · | · · + · · |             |            | <br>Mi 1.0<br>2DG<br>80<br>DR<br>55 |  |
|                       |                                          |           |             |            |                                     |  |
|                       | HDD:48% Free                             |           |             |            |                                     |  |

(c) Move the marker to the end point using the trackball and then press The menu appears again.

| TOSHIBA     | ТОЅНІВА                                 | - OPE - Aduit He       | art                                                      |                                                                         |                                                                   |  |
|-------------|-----------------------------------------|------------------------|----------------------------------------------------------|-------------------------------------------------------------------------|-------------------------------------------------------------------|--|
|             |                                         |                        | 2006                                                     | 05/22 8                                                                 | :06:39 PM                                                         |  |
|             | 0 • · · · · · · · · · · · · · · · · · · | ··· <del>·</del> ····· | Manual Ca<br>2D Dista<br>4<br>M Dista<br>1<br>Veloc<br>4 | alibration<br>ance 20<br>→ (10<br>nce 20<br>→ (10<br>ty 40<br>→ (-999 t | ✓ mm<br>to 100 mm)<br>✓ mm<br>to 100 mm)<br>✓ cm/s<br>o 999 cm/s) |  |
| 4S2<br>T3.4 | •<br>18••                               |                        | Time<br>HR Inp<br>Clea                                   | e 1000<br>(100)<br>put (1)<br>r                                         | yms<br>to 1000 ms)<br>ybpm<br>to 999 bpm)<br>Set                  |  |
| 53 fps      |                                         |                        | 7<br>4<br>1<br>0                                         | 8<br>5<br>2<br>-                                                        | 9<br>6<br>3<br>C                                                  |  |
|             | HDD:48% Free                            |                        |                                                          |                                                                         |                                                                   |  |

(d) Enter the length of the calibration marker set in step (c) in the box on the right of [2D Distance].

|        |                 |           | 2006/0      | 5/22 8           | 8:08:42 PM   |
|--------|-----------------|-----------|-------------|------------------|--------------|
|        | 0•••••          | · · · · · | Manual Cali | bration          |              |
|        |                 |           | 2D Distar   | ce 50            | -            |
|        |                 |           | ф           | <b>(1</b>        | ) to 100 mm) |
|        | 5♦ <del>♦</del> |           | M Distan    | ce 20            | ▼ mm         |
|        |                 |           | +           | + (10            | ) to 100 mm) |
|        |                 |           | Velocity    | 40 A             | cm/s         |
|        |                 |           | φ<br>Time   | -) (-999<br>1000 | to 999 cm/s) |
|        | 18• ↔           |           |             | - (100           | to 1000 ms)  |
|        |                 |           | HR Inpu     | t i              | - bpm        |
|        |                 |           |             | (1               | to 999 bpm)  |
| 4S2    |                 |           | Clear       |                  | Set          |
| 13.4   | 15•             |           | 7           | 0                |              |
| 53 fps |                 |           |             | 8                | 9            |
|        |                 |           | 4           | 5                | 6            |
|        |                 |           | 1           | 2                | 3            |
|        |                 |           | 0           | •                | С            |
|        |                 |           |             |                  |              |

(e) Press [Set] in the menu. The calibration marker length is determined and the manual calibration data dialog is displayed at the bottom of the screen. When a measurement switch on the touch panel is then pressed, the measurement marker appears and measurement becomes possible.

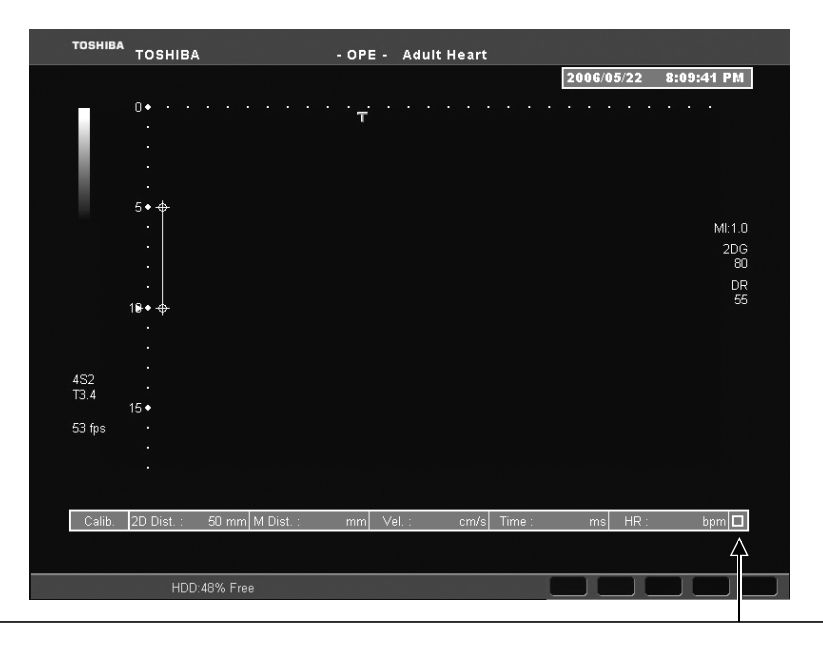

To correct the calibration marker, press [Caliper Edit] on the touch panel, click this box, and repeat the setting procedure.

#### <<Example of measurement screen during manual calibration>>

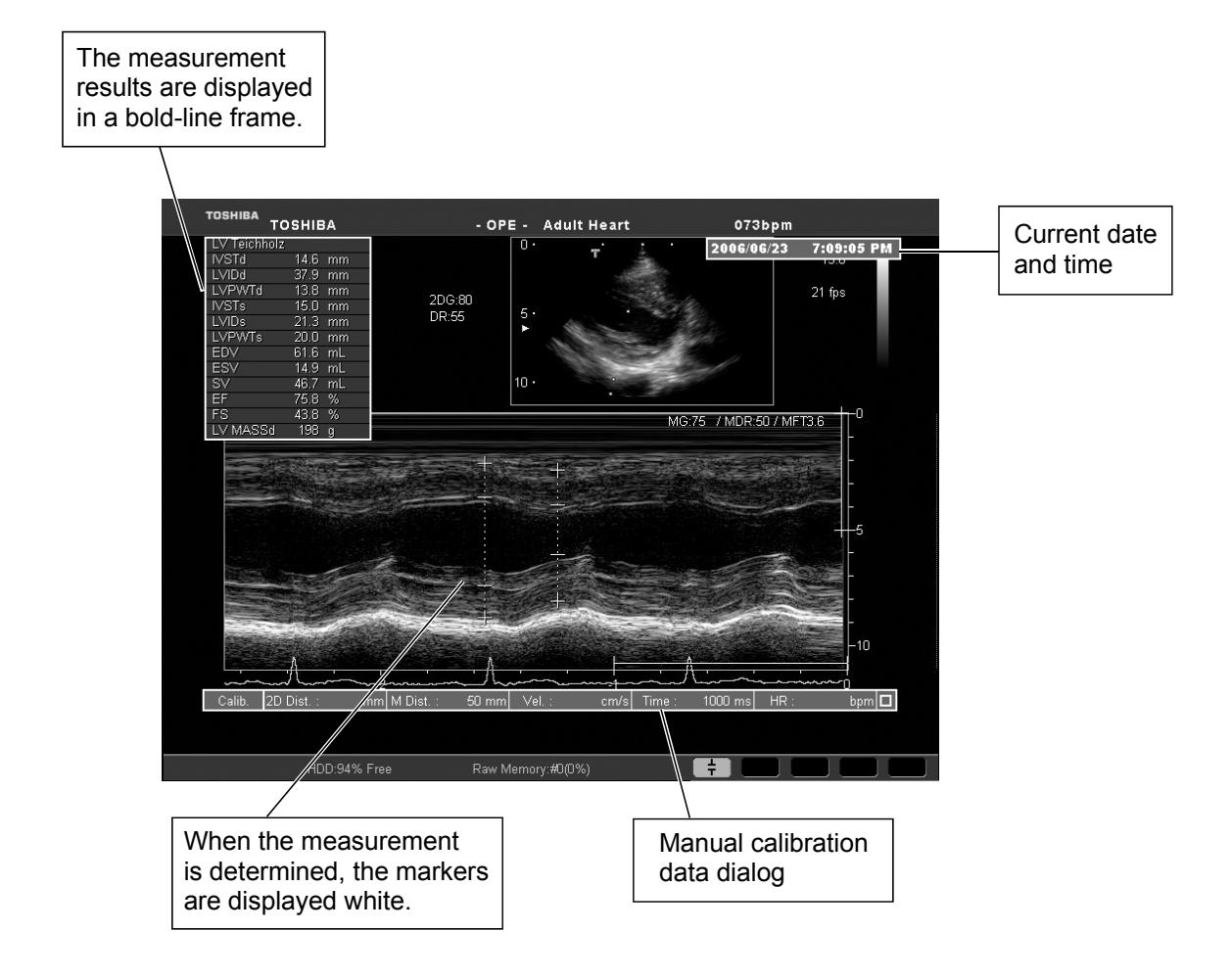

# **15.3 Measurements on Video Images**

Manual calibration is required for video images.

| 1. | Display the most suitable image and select the most suitable<br>measurement tool for the intended measurement. The<br>appropriate measurement methods and results must be<br>determined by a specialist.                                                                                                    |
|----|----------------------------------------------------------------------------------------------------|
| 2. | Do not perform measurements on video images acquired with a system other than Xario.                                                                                                    |
| 3. | Do not use 3D images or Panoramic View images for measurement.                                                                                                    |
| 4. | In manual calibration, the information on the stored image is<br>used to set the information required for measurement.<br>Accordingly, the measurement results will depend on the<br>values set on the stored image. Errors in the settings will<br>affect the measurement results and the measurement<br>accuracy is lower than in measurements using images<br>acquired during examination. In the worst case, the error<br>after calibration can be $\pm 10\%$ for an object that is 100 mm in<br>length. For details, refer to subsection 15.6. Use the manual<br>calibration function only after understanding its<br>characteristics thoroughly. |
| 5. | In manual calibration, the accuracy of the scale setting used<br>for measurement affects the accuracy of the measurement<br>results as described in 4 above. To increase the accuracy of<br>the scale setting, the calibration marker should be set using<br>the scale graduations as reference. For example, align the<br>center lines of the calibration marker handles with the<br>graduations.                                                                                                    |
| 6. | The scale and graduations may not be seen clearly<br>depending on when the playback is paused. In this case,<br>pause the playback again at a timing at which the scale and<br>graduations are clearly seen and then start calibration.                                                                                                    |
| 7. | It is also possible to perform measurement using an image<br>on which measurement has been performed during<br>examination and to print the image with the results of the<br>two measurements. In the case of black-and-white printing,<br>the caliper and measurement results for the first<br>measurement may be confused with those for the second<br>measurement. To prevent such confusion in later image<br>viewing on printed images, take appropriate measures such<br>as placing an identification mark at the head of the results of<br>the first measurement.                                                                               |

**NOTE:** When measurement is performed on a video image, the measurement results cannot be saved.

#### 15.3.1 Daily checks for recording to the video recording unit

Perform the following checks daily to ensure that the video recording unit is ready for recording and playback.

<<Check procedure>>

The vertical and horizontal scales of a stored image are measured using the manual calibration function.

- Start the system and connect a body-surface transducer such as the PVT-375BT to the system. Display a 2D-single image and set the DEPTH to 20 cm. Record the image in the video recording unit.
- (2) Play back the recorded image. Using the manual calibration function, set a calibration marker 100 mm in length using the vertical scale as the reference and enter the length of the calibration marker in the box on the right of [2D Distance]. Measurement becomes possible.

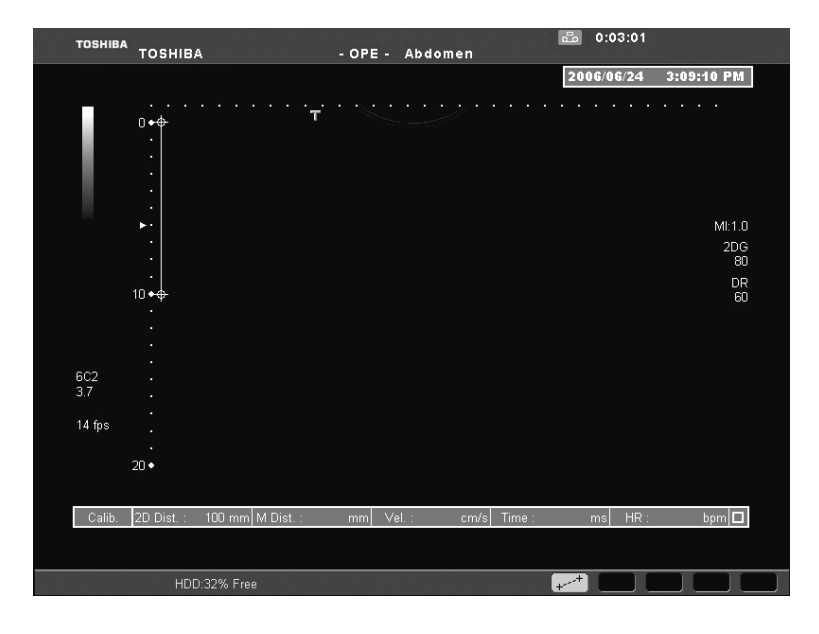

(3) Measure the distance corresponding to 10 graduations on the horizontal scale and confirm that the error is within  $\pm 5\%$  of the distance set on the vertical scale (95 mm to 105 mm).

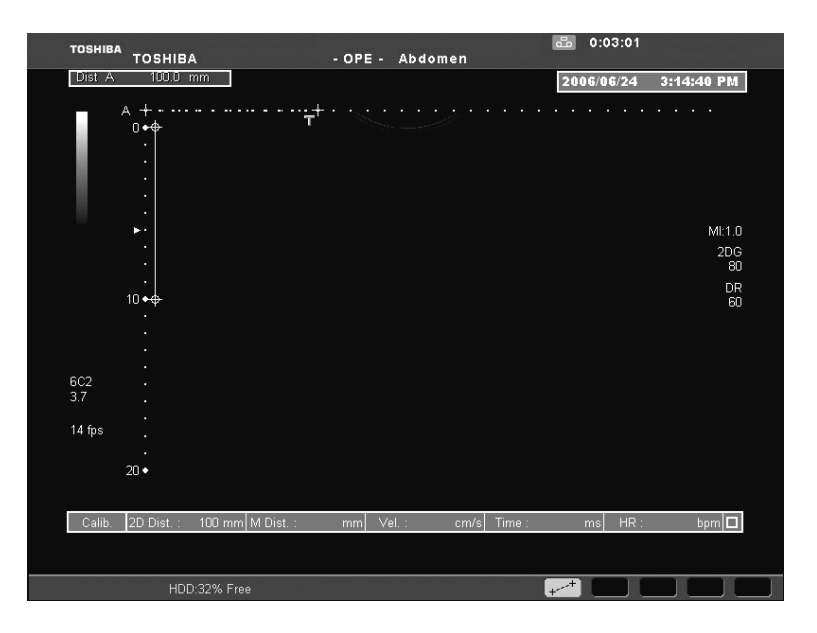

(4) If the error is more than  $\pm 5\%$ , set the calibration marker again carefully. If the error is still greater than  $\pm 5\%$ , check whether the error is acceptable for the intended use. If the error is not acceptable, do not use the video image for measurement.

#### 15.3.2 Measurement on a video image

- (1) Display a video image on the monitor.

| Message                                                                                                    | Detail                                                                                                    |
|----------------------------------------------------------------------------------------------------|----------------------------------------------------------------------------------------------------|
| Measurement results of previous exam exists.                                                                                                    | This message is displayed when incomplete<br>application measurement data exists and an<br>attempt is made to start measurement using a<br>video image.                                                                                                    |
| I agree to clear data for new measurement.     Cancel measurement.     Confirm     Cancel                                                                                                    | To clear the application measurement data and perform VIDEO measurement, select "I agree to clear data for new measurement." and then press [Confirm].                                                                                                    |
| Manual calibration is required to proceed with<br>measurements. The Geometry of dual image may<br>be different which will result in measurement<br>discrepancy.<br>I am not sure of geometry of dual image.<br>I am sure that both images have the same<br>geometry.<br>Confirm<br>Cancel                                        | This message is displayed when an attempt is<br>made to start measurement using video images<br>displayed in dual mode and the images have been<br>processed with the Dual Parameters function<br>(depth change, panning, or zooming). This<br>message indicates that it is necessary to confirm<br>that the image sizes of the two images are the<br>same. Select the applicable condition and then<br>press [Confirm]. |
|                                                                                                    | For display modes other than 2D DUAL, select "I<br>am sure that both images have the same<br>geometry." and then press [Confirm].                                                                                                    |
|                                                                                                    | If "I am not sure of geometry of dual image." is selected, the images cannot be used for measurement.                                                                                                    |
| Measurement can be performed only for images<br>acquired using a system of the same model.<br>Is this image from same exam as the last<br>image measured?<br>If select 'not same exam', previous<br>measurement data will be eliminated.<br>• same exam        • not same exam<br>Manual calibration is required to proceed with | This message is displayed when it is necessary to<br>confirm that the video image belongs to the same<br>exam as the last image measured (upper part of<br>the dialog) and that the images displayed in dual<br>mode are for the same depth (lower part of the<br>dialog) at the same time. Select the applicable<br>condition and then press [Confirm].                                                                 |
| measurements. The Geometry of dual image may<br>be different which will result in measurement                                                                                                    | <ul> <li>Upper part of the dialog</li> </ul>                                                                                                    |
| discrepancy     I am not sure of geometry of dual image.     I am sure that both images have the same     geometry.     Confirm     Cancel                                                                                                    | If the image belongs to the same exam as the<br>last image measured, select "same exam". If<br>"not same exam" is selected, the application<br>measurement data is cleared.                                                                                                    |
|                                                                                                    | <ul> <li>Lower part of the dialog</li> </ul>                                                                                                    |
|                                                                                                    | For display modes other than 2D DUAL, select "I<br>am sure that both images have the same<br>geometry." and then press [Confirm].                                                                                                    |
|                                                                                                    | If "I am not sure of geometry of dual image." is selected, the images cannot be used for measurement.                                                                                                    |

(3) If measurement is possible and manual calibration is required for the displayed image, the menu below is displayed. Set the measurement scale on this screen.

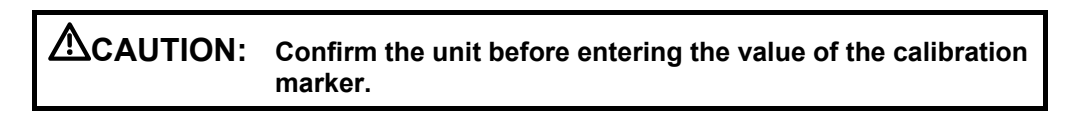

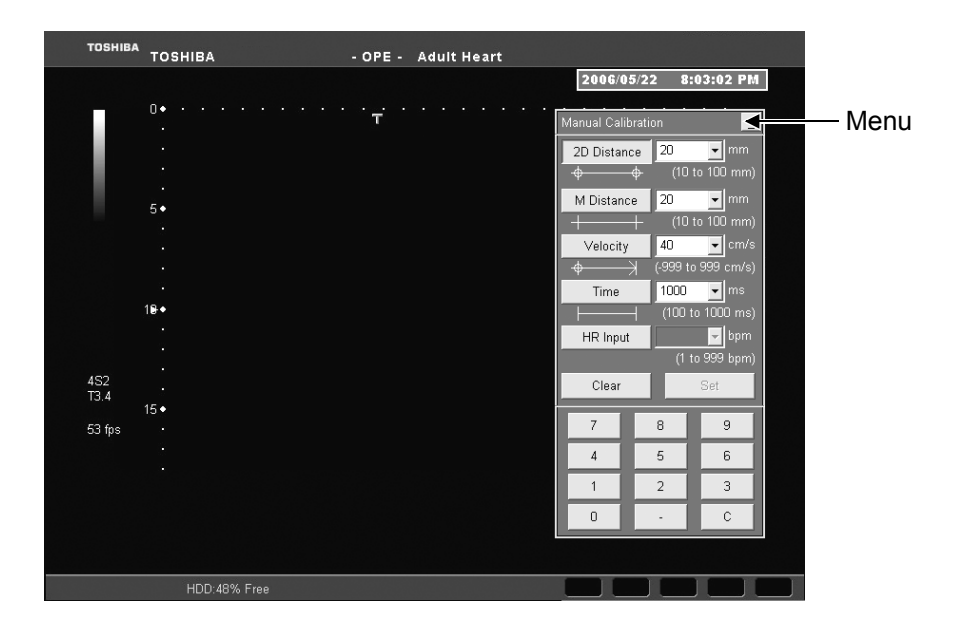

The procedure for setting the calibration marker for 2D Distance measurement is described below as an example.

(a) Press [2D Distance] in the menu. The menu disappears and the start point marker is displayed.

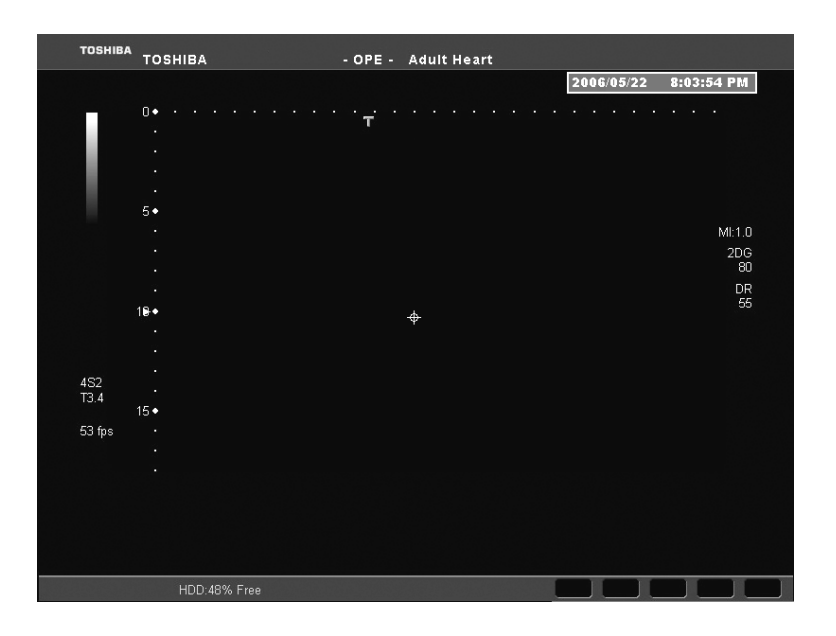

(b) Move the marker to the start point using the trackball and then press

| TOSHIBA     | тозніва                               | - OPE - | Adult Heart |            |                                 |
|-------------|---------------------------------------|---------|-------------|------------|---------------------------------|
|             |                                       |         |             | 2006/05/22 | 8:04:44 PM                      |
|             | 0•••••                                | · т · . |             |            |                                 |
|             | · · · · · · · · · · · · · · · · · · · |         |             |            | MI:1.0<br>2DG<br>80<br>DR<br>55 |
| 4S2<br>T3.4 | 15◆                                   |         |             |            |                                 |
| 53 fps      |                                       |         |             |            |                                 |
|             | HDD:48% Free                          |         |             |            |                                 |

(c) Move the marker to the end point using the trackball and then press . The menu appears again.

| TOSHIBA | TOSHIBA                                 | - OPE - Adult Heart              |           |            |                      |  |
|---------|-----------------------------------------|----------------------------------|-----------|------------|----------------------|--|
|         |                                         |                                  | 2006/     | 05/22 8    | :06:39 PM            |  |
|         | 0 ▲ ↓ ↓ ↓ ↓ ↓ ↓ ↓ ↓ ↓ ↓ ↓ ↓ ↓ ↓ ↓ ↓ ↓ ↓ | · · <del>·</del> · · · · · · · · | Manual Ca | libration  |                      |  |
|         |                                         |                                  | 2D Dista  | nce 20     | 🔻 mm                 |  |
|         |                                         |                                  | ф <u></u> | <b>(10</b> | to 100 mm)           |  |
|         | 5 <b>•</b> <del>¢</del>                 |                                  | M Dista   | nce 20     | ▼ mm                 |  |
|         |                                         |                                  | Veloci    |            | to 100 mm)<br>↓ cm/s |  |
|         |                                         |                                  | ф         | ,          | o 999 cm/s)          |  |
|         |                                         |                                  | Time      | 1000       | 💌 ms                 |  |
|         | · Ψ                                     |                                  |           |            | to 1000 ms)          |  |
|         |                                         |                                  | HR Inp    | ut(1 ·     | to 999 bpm)          |  |
| 452     |                                         |                                  | Clear     | · .        | Set                  |  |
| 13.4    | 15•                                     |                                  |           |            |                      |  |
| 53 fps  |                                         |                                  |           | 8          | 9                    |  |
|         |                                         |                                  | 4         | 5          | 6                    |  |
|         |                                         |                                  | 1         | 2          | 3                    |  |
|         |                                         |                                  | 0         | •          | С                    |  |
|         |                                         |                                  |           |            |                      |  |
|         | HDD:48% Free                            |                                  |           |            |                      |  |

(d) Enter the length of the calibration marker set in step (c) in the box on the right of [2D Distance].

| TOSHIB      | A TOSHIBA      | - OPE - Adı                | ılt Heart |               |              |             |
|-------------|----------------|----------------------------|-----------|---------------|--------------|-------------|
|             |                |                            |           | 2006/05       | /22 8        | :08:42 PM   |
|             | 0.             | · · · · <del>·</del> · · · |           | Manual Calibi | ation        | _           |
|             |                |                            |           | 2D Distance   | e   50       | <b>.</b>    |
|             |                |                            |           | -             | <b>}</b> (10 | to 100 mm)  |
|             | 5 <b>•</b> -⊕- |                            |           | M Distance    | 20           | 💌 mm        |
|             |                |                            |           | +             | - (10        | to 100 mm)  |
|             |                |                            |           | Velocity      | 40           | ✓ cm/s      |
|             |                |                            |           | Ψ<br>Time     | 1000         | J ms        |
|             | 1₽◆            |                            |           |               | (100         | to 1000 ms) |
|             |                |                            |           | HR Input      |              | 🚽 bpm       |
|             |                |                            |           |               | (1           | to 999 bpm) |
| 4S2<br>T3 4 |                |                            |           | Clear         |              | Set         |
| 13.4        | 15•            |                            |           | 7             |              |             |
| 53 fps      |                |                            |           |               | 0            |             |
|             |                |                            |           | 4             | 5            | 6           |
|             |                |                            |           | 1             | 2            | 3           |
|             |                |                            |           | 0             | -            | С           |
|             |                |                            |           |               |              |             |
|             |                |                            |           |               |              |             |
|             | HDD:48% Free   |                            |           |               |              |             |

(e) Press [Set] in the menu. The calibration marker length is determined and the manual calibration data dialog is displayed at the bottom of the screen. When a measurement switch on the touch panel is then pressed, the measurement marker appears and measurement becomes possible.

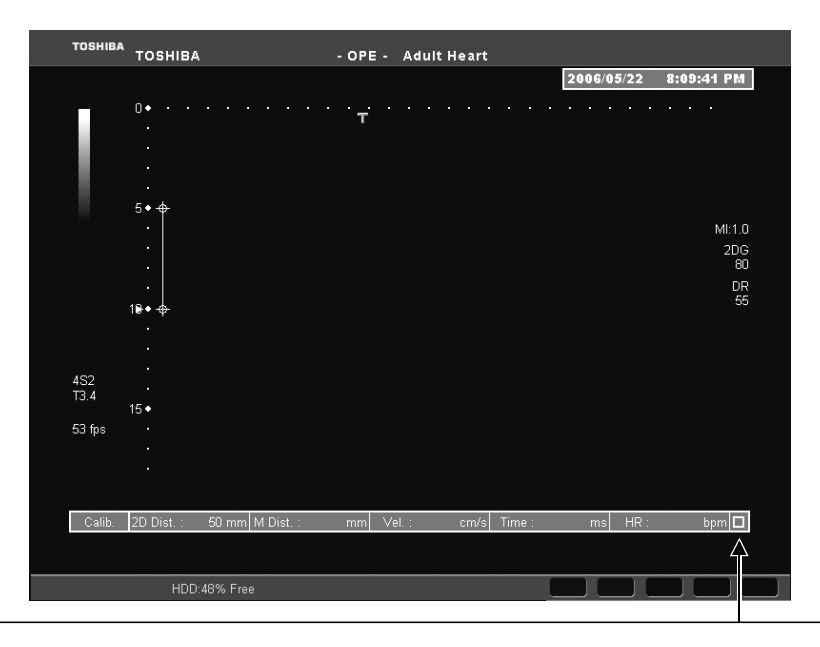

To correct the calibration marker, press [Caliper Edit] on the touch panel, click this box, and repeat the setting procedure.

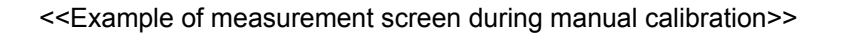

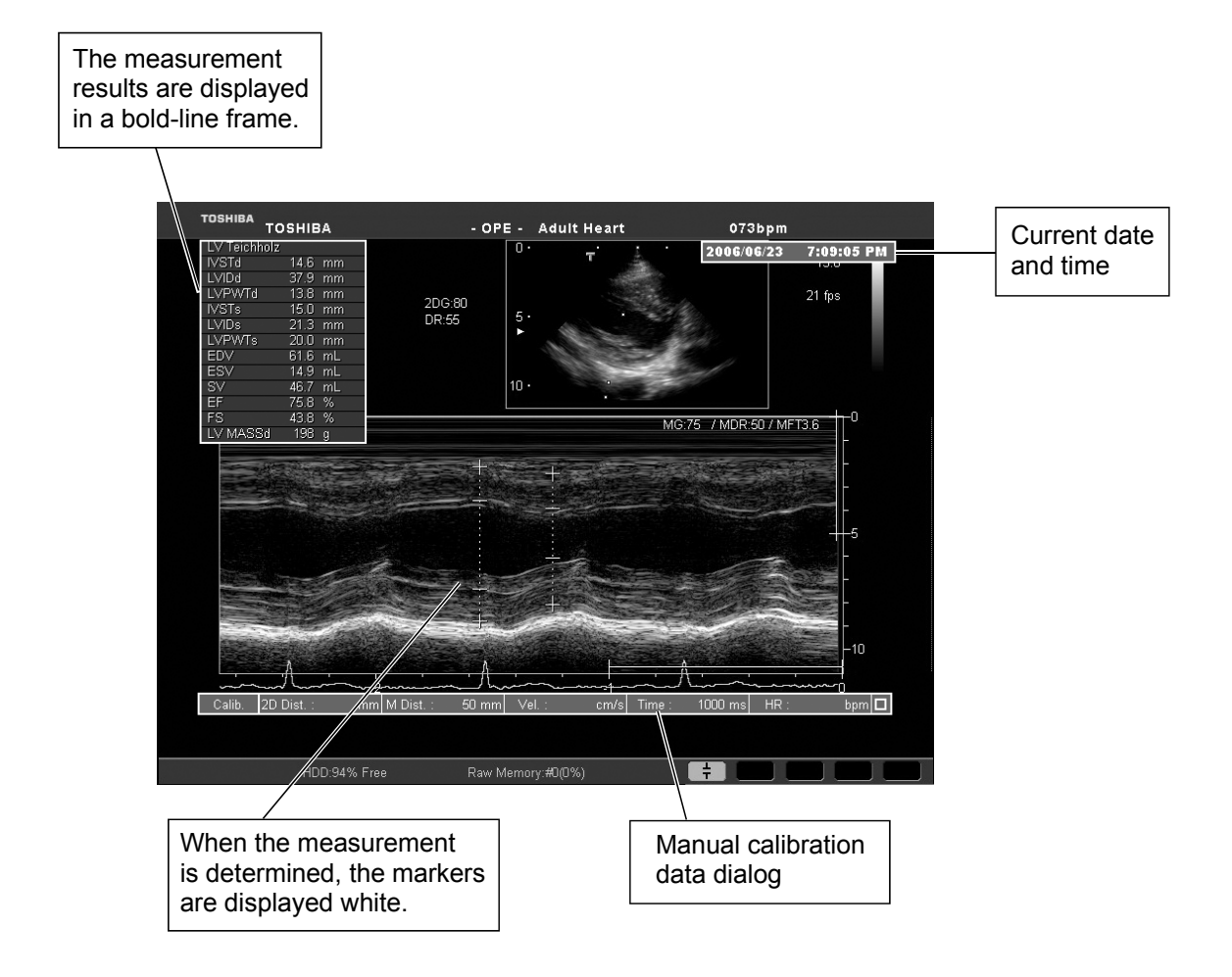
#### 15.4 Manual Calibration Required Before the Start of Each Measurement

The table below shows the manual calibration items required for each measurement tool. When performing manual calibration, enter the HR value if required.

| Measurement tool            | 2D Distance | M Distance | Velocity | Time |
|-----------------------------|-------------|------------|----------|------|
| 2D Angle                    | 0           | _          | _        | _    |
| 2D Distance                 | 0           | _          | _        | _    |
| 2D CrossArea                | 0           | _          | —        | -    |
| 2D EllipseArea              | 0           | _          | —        | -    |
| 2D Continuous Trace Length  | 0           | -          | —        | -    |
| 2D Continuous Trace Area    | 0           | _          | _        | _    |
| 2D Spline Trace Length      | 0           | _          | —        | -    |
| 2D Spline Trace Area        | 0           | _          | —        | -    |
| 2D Volume                   | 0           | _          | —        | -    |
| 2D Joint                    | 0           | _          | —        | _    |
| 2D Mean IMT                 | 0           | _          | —        | _    |
| 2D %Stenosis Distance       | 0           | _          | —        | _    |
| 2D %Stenosis Area           | 0           | _          | _        | _    |
| D Accel                     | -           | _          | 0        | 0    |
| DHR                         | -           | _          | —        | 0    |
| D Velocity Line Trace       | -           | _          | 0        | 0    |
| D Velocity Spline Trace     | -           | _          | 0        | 0    |
| D Time                      | -           | _          | —        | 0    |
| D Velocity Continuous Trace | -           | _          | 0        | 0    |
| D Velocity                  | -           | _          | 0        | _    |
| D PI Continuous Trace       | -           | _          | 0        | 0    |
| D PI Spline Trace           | -           | _          | 0        | 0    |
| D PI Line Trace             | -           | _          | 0        | 0    |
| D RI                        | -           | _          | 0        | _    |
| D S/D                       | -           | _          | 0        | _    |
| M Distance                  | -           | 0          | —        | —    |
| MHR                         | -           | _          |          | 0    |
| M Slope                     | -           | 0          |          | 0    |
| M Time                      | -           | _          | —        | 0    |
| 2D MOD Continuous Trace     | 0           | _          | —        | _    |
| 2D MOD Spline Trace         | 0           | _          | —        | _    |
| 2D LPC                      | 0           | _          | _        | _    |
| M LPC                       | -           | 0          | _        | _    |
| D DcT                       | _           | _          | 0        | 0    |
| D PHT                       | _           | _          | 0        | 0    |
| D dP/dt                     | _           | _          | 0        | 0    |

O: Required, -: Not required

| Measurement tool                                                  | 2D Distance | M Distance | Velocity | Time |
|-------------------------------------------------------------------|-------------|------------|----------|------|
| D Velocity Continuous Trace<br>with DCT (coronary)<br>measurement | -           | -          | 0        | 0    |

## 15.5 Report Display

A report can be displayed in all the application presets other than OB/Gyn.

For data for which manual calibration has been performed, the message "This report includes measurement data produced by manual calibration" is displayed at the bottom of the screen.

| Cardiac                | •          |            |          |                       |              |               |                    |
|------------------------|------------|------------|----------|-----------------------|--------------|---------------|--------------------|
|                        |            |            |          | This report contains  | certain stat | istical value | s. Check all data. |
| LV (M)<br>Teichholz    |            |            |          |                       |              |               | <u> </u>           |
| EDV                    | 61.6       | mL         |          | EF                    | 75.5         |               |                    |
| ESV                    | 15.1       | mL         |          | FS                    | 43.5         |               |                    |
| SV                     | 46.5       | mL         |          |                       |              |               |                    |
| со                     | 2.790      | L/min      |          |                       |              |               |                    |
|                        |            |            | _        |                       |              |               |                    |
| IVSTd                  | 14.6       | mm         |          | IVSTs                 | 15.0         | mm            |                    |
| LVIDd                  | 37.9       | mm         |          | LVIDs                 | 21.4         | mm            |                    |
| LVPWTd                 | 13.7       | mm         |          | LVPWTs                | 20.0         | mm            |                    |
| HR                     | 60         | bpm        |          |                       |              |               |                    |
| LV Mass (M)<br>AV Cube |            |            |          |                       |              |               |                    |
| LV MASSd               | 197        | g          |          | LV MASSs              | 142          | g             |                    |
|                        |            |            |          |                       |              |               | 2                  |
| This report inclu      | des measur | ement data | produced | l by manual calibrati | on.          | 2010/03       | 3/09 4:03:07 PM    |
|                        |            |            |          |                       |              |               |                    |

# 15.6 Accuracy of Measurement When Manual Calibration Is Used

| Parameter             | Range                         | Accuracy                                                             |  |  |
|-----------------------|-------------------------------|----------------------------------------------------------------------|--|--|
| - Image Depth Scale   | Up to 280 mm                  | < $\pm 10\%$ or < 9 mm, if below 90 mm                               |  |  |
| - Physio/Image Scales | Up to 10 s                    | < ±3%                                                                |  |  |
| - Distance/Depth      | Up to 280 mm                  | < $\pm 10\%$ or < 9 mm, if below 90 mm                               |  |  |
| - Area                | Up to 999 cm <sup>2</sup>     | < $\pm 21\%$ or < 17 cm <sup>2</sup> , if below 81 cm <sup>2</sup>   |  |  |
| - Circumference       | Up to 1800 mm                 | < $\pm 10\%$ or < 9 mm, if below 90 mm                               |  |  |
| - Angle               | 0° to 180°                    | < ±2°                                                                |  |  |
| - Volume              | Up to 4200 cm <sup>3</sup>    | < $\pm 33\%$ or < 241 cm <sup>3</sup> , if below 729 cm <sup>3</sup> |  |  |
| - Velocity            | Up to 2000 cm/s               | < $\pm 10\%$ of the full scale                                       |  |  |
| - Time                | Up to 10 s                    | < $\pm$ 3% of the full scale                                         |  |  |
| - Heart Rate          | 20 to 600 bpm                 | < ±3%                                                                |  |  |
| - Accel               | Up to 20000 cm/s <sup>2</sup> | < ±15%                                                               |  |  |
| - M distance          | Up to 280 mm                  | $<\pm10\%$ or < 10 mm, if below 100 mm                               |  |  |
| - Slope               | Up to 1000 cm/s               | < ±15%                                                               |  |  |

Accuracy of Each Clinical Measurement Parameter on video Images

#### Accuracy of Each Clinical Measurement Parameter on ER Images

| Parameter             | Range                         | Accuracy                                                              |
|-----------------------|-------------------------------|-----------------------------------------------------------------------|
| - Image Depth Scale   | Up to 280 mm                  | < $\pm 5\%$ or < 3.6 mm, if below 72 mm                               |
| - Physio/Image Scales | Up to 10 s                    | < ±3%                                                                 |
| - Distance/Depth      | Up to 280 mm                  | < $\pm 5\%$ or < 3.6 mm, if below 72 mm                               |
| - Area                | Up to 999 cm <sup>2</sup>     | < $\pm 10\%$ or < 1 cm <sup>2</sup> , if below 57 cm <sup>2</sup>     |
| - Circumference       | Up to 1800 mm                 | < $\pm 5\%$ or < 3.6 mm, if below 72 mm                               |
| - Angle               | 0° to 180°                    | < ±1°                                                                 |
| - Volume              | Up to 4200 cm <sup>3</sup>    | $< \pm 16\%$ or $< 58$ cm <sup>3</sup> , if below 373 cm <sup>3</sup> |
| - Velocity            | Up to 2000 cm/s               | < $\pm 5\%$ of the full scale                                         |
| - Time                | Up to 10 s                    | < $\pm 3\%$ of the full scale                                         |
| - Heart Rate          | 20 to 600 bpm                 | < ±3%                                                                 |
| - Accel               | Up to 20000 cm/s <sup>2</sup> | < ±9%                                                                 |
| - M distance          | Up to 280 mm                  | < $\pm 5\%$ or < 4 mm, if below 80 mm                                 |
| - Slope               | Up to 1000 cm/s               | < ±9%                                                                 |

# 16. Measurement Data Saving

It is possible to save the results of measurement performed in this system to the Windows cache or to a server or PC connected on line using the switches displayed on the Report screen.

**NOTE:** 1. The data is converted to the XML format before it is saved.

2. To use this function, the system settings must be changed. Contact your Toshiba service representative.

#### **16.1 Saving Measurement Data to Media**

| ОB  |             |            | -  | Save to [ |       | Data Save        | OB(Dopp          | ler)           | Trend                | Data List                                       |       |
|-----|-------------|------------|----|-----------|-------|------------------|------------------|----------------|----------------------|-------------------------------------------------|-------|
| Fet | us A 🝷      |            |    |           |       | This report c    | ontains cert     | ain sta        | tistical valu        | ues. Check all o                                | lata. |
|     |             | 🔳 Author   |    | Меа       | an    | Age              |                  |                |                      |                                                 |       |
|     | BPD         | JSUM       | •  | 50.4      | mm    | 21w2d            | +0.64SD          | 50             | .4                   |                                                 |       |
|     | нс          | Hadlock    | •  | 192.3     | mm    | 21w3d            | 80th%tile        | <b>—</b> 19    | 2.3                  |                                                 |       |
|     | AC          | JSUM       | •  | 162.1     | mm    | 21w5d            | +0.84SD          | <b>—</b> 16    | 2.1                  |                                                 |       |
|     | FL          | JSUM       | •  | 36.3      | mm    | 22w3d            | +1.47SD          | <b>—</b> 36    | .3                   |                                                 |       |
|     |             | 1 88-411   |    |           |       |                  |                  | <b>D</b>       | CA                   | D                                               |       |
|     |             | LL Method  |    | 100       |       |                  |                  | Based          | I ON GA              | Based on U/S                                    |       |
|     | JSOM (BPD,4 | (C,FL)     |    | 423       | g     | 21w3d            | +0.965D          |                |                      |                                                 |       |
|     |             |            |    |           | GA Ba | nsed on Averaged | (□GS □)<br>MAC □ | CRL 🗹<br>FTA 🗍 | BPD 🗐 OFD<br>AA 🗹 FL | ) <mark>П</mark> НС <mark>П</mark> НА<br>ПАХТ ) |       |
|     | LMP         | 2009/10/15 | GA |           | 20w5d | U/S GA           | 21\              | w6d            |                      |                                                 |       |
|     | EDD         | 2010/07/22 |    |           |       | U/S EDD          | 2010/07          | 7/14 ()        | /yyy/MM/d            | ld)                                             |       |
|     |             |            |    |           |       |                  |                  |                |                      |                                                 |       |
|     |             |            |    |           |       |                  |                  |                |                      |                                                 |       |
|     |             |            |    |           |       |                  |                  |                |                      |                                                 | -     |
|     |             |            |    |           |       |                  |                  |                |                      |                                                 |       |

[Save to DVD] on the Report screen is used for saving measurement data to the Windows cache.

When [Save to DVD] is selected, a dialog indicating that saving is in progress is displayed. The dialog disappears automatically when the saving is completed.

If there is insufficient space in the HDD cache required for writing to media, an error dialog is displayed.

**CAUTION:** The patient ID must be entered to save the measurement data onto media. Be sure to enter the patient ID on the Patient Information screen before starting the examination. The data is saved in the HDD cache for writing media or USB flash memory using the following path.

\other\patient ID\yyyyMMdd\Reporthhmmss.xml

- Patient ID : A folder for the patient whose data is entered into the Patient Information screen is created in the Other folder.
- yyyyMMdd: Date when the data was saved
- hhmmss : Time at which the data was saved

If more than one data set with the same patient ID is saved on a particular day, a separate file for each data set is created in the same folder.

#### **16.2 Saving Measurement Data Over a Network**

[Send] on the Report screen is used for saving measurement data over a network.

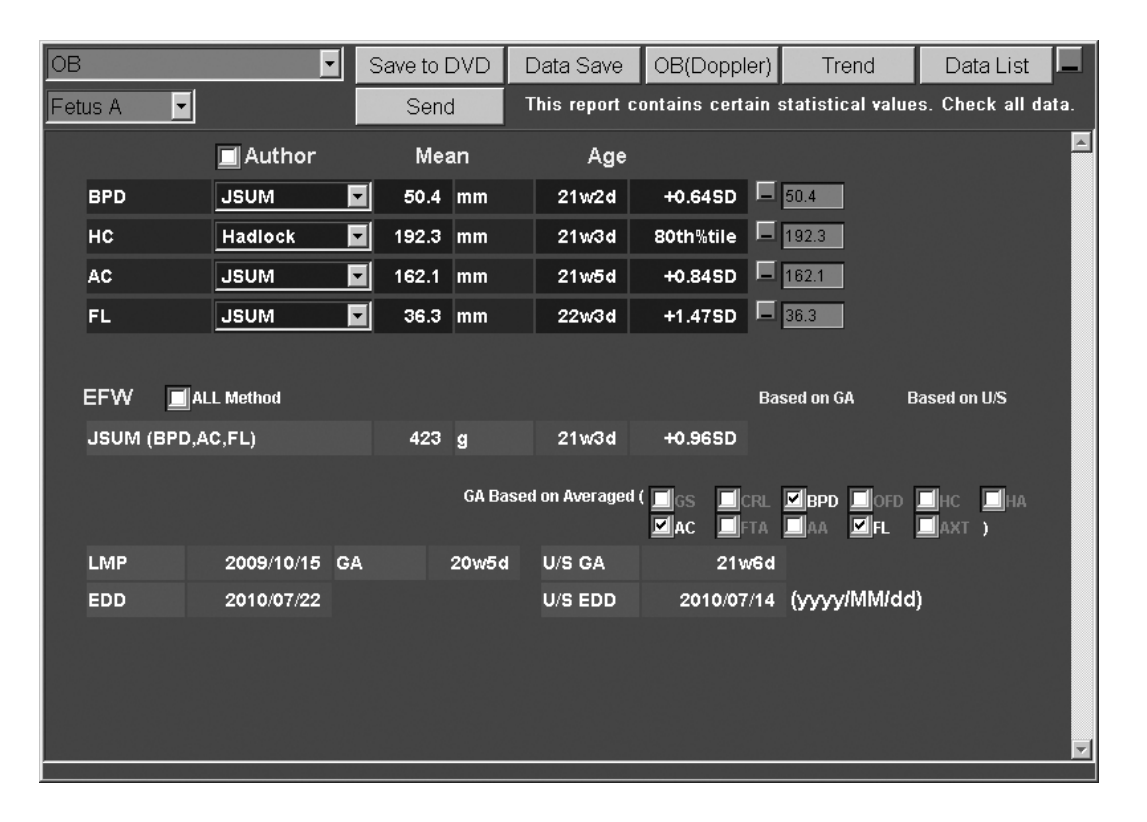

When [Send] is selected, a dialog indicating that the saving is in progress is displayed. The dialog disappears automatically when saving is completed.

If the data cannot be saved due to a network problem or there is no free space in the shared folder in the destination server (PC), an error dialog is displayed.

**CAUTION:** The patient ID must be entered to save the measurement data to a server or PC connected to this system on network. Be sure to enter the patient ID on the Patient Information screen before starting the examination.

| NOTE: | 1. | If the network setting is not correct or the destination server (PC) cannot be accessed due to a network failure, [Send] is not displayed on the Report screen. |
|-------|----|----------------------------------------------------------------------------------------------------|
|       |    |                                                                                                    |

2. The response time before the saving is started varies according to the network traffic and the security check at the destination.

The data is saved in the shared folder using the following path.

\patient ID\yyyyMMdd\Reporthhmmss.xml

- Patient ID : A folder whose name is the patient ID registered on the Patient Information screen is created in the top level of the shared folder hierarchy.
- yyyyMMdd: Date when the data was saved
- hhmmss : Time at which the data was saved

If more than one data set with the same patient ID is saved on a particular day, a separate file for each data set is created in the same folder.

## **16.3 Saving Measurement Data in the DICOM SR Format**

\* The DICOM option is required.

#### 16.3.1 Saving the data

Use [Send (DICOM)] on the Report screen.

| OB  |           | •          | Sav  | e to C |         | Data Save     | OB(Doppl      | ler)        | Trend        | Data List                |          |
|-----|-----------|------------|------|--------|---------|---------------|---------------|-------------|--------------|--------------------------|----------|
| Fet | us A 🔄    | •          | Sen  | d(DIC  | COM)    | This report o | contains cert | ain sta     | tistical val | ues. Check all d         | ata.     |
|     |           | 🔳 Author   |      | Mea    | an      | Age           |               |             |              |                          | <b>A</b> |
|     | BPD       | JSUM       |      | 50.4   | mm      | 21w2d         | +0.64SD       | <b>-</b> 50 | .4           |                          |          |
|     | нс        | Hadlock    | ▼ 1: | 92.3   | mm      | 21w3d         | 80th%tile     | - 19        | 2.3          |                          |          |
|     | AC        | JSUM       | 1    | 62.1   | mm      | 21w5d         | +0.84SD       | - 16        | 2.1          |                          |          |
|     | FL        | JSUM       |      | 36.3   | mm      | 22w3d         | +1.47SD       | _ 36        | .3           |                          |          |
|     |           |            |      |        |         |               |               |             |              |                          |          |
|     | EFW       | ALL Method |      |        |         |               |               | Based       | l on GA      | Based on U/S             |          |
|     | JSUM (BPI | D,AC,FL)   |      | 423    | g       | 21w3d         | +0.96SD       |             |              |                          |          |
|     |           |            |      |        | GA Base | d on Averaged |               | CRL 🗹       | BPD OFE      | ) — НС — — НА<br>— АХТ ) |          |
|     | LMP       | 2009/10/15 | GA   |        | 20w5d   | U/S GA        | 21v           | v6d         |              |                          |          |
|     | EDD       | 2010/07/22 |      |        |         | U/S EDD       | 2010/07       | /14 ()      | лууу/MM/c    | ld)                      |          |
|     |           |            |      |        |         |               |               |             |              |                          |          |
|     |           |            |      |        |         |               |               |             |              |                          |          |
|     |           |            |      |        |         |               |               |             |              |                          |          |
|     |           |            |      |        |         |               |               |             |              |                          | ×        |

When [Send (DICOM)] is selected, a dialog indicating that data saving is in progress is displayed. This dialog disappears when data saving is completed.

| CAUTION: | 1. | When [Send (DICOM)] is selected, the data is saved onto the HDD and at the same time can be transferred to the server or media.                                                                                                    |
|----------|----|----------------------------------------------------------------------------------------------------|
|          | 2. | If data transfer fails, a warning message is displayed in a blue window<br>on the monitor. In this case, transfer the data again after the<br>examination is complete using the Job Status function of the Patient<br>Browser.            |
|          | 3. | The patient ID must be entered to save the measurement data. Be sure to enter the patient ID on the Patient Information screen before starting examination.                                                                               |
|          | 4. | When measurement is performed on saved images (such as video images and Exam Review images), it is not possible to save the measurement data in the DICOM format.<br>In such cases, [Send (DICOM)] is not displayed on the Report screen. |

#### 16.3.2 Displaying the saved data

Select the SR data using the Patient Browser and press [Apply] or double-click the selected data. The Viewer is then activated.

| OB       | •             |          |           | OB(Dop         | pler)                     |                 |
|----------|---------------|----------|-----------|----------------|---------------------------|-----------------|
| Fetus A  | -             | Quit     | This repo | rt contains ce | rtain statistical values. | Check all data. |
|          | Author        | Mean     | Age       |                |                           |                 |
| BPD      | JSUM          | 77.8 mm  | 31w1d     | +0.79SD        | 77.8                      |                 |
| AC       | JSUM          | 249.4 mm | 30w6d     | +0.46SD        | 249.4                     |                 |
| FL       | JSUM          | 56.3 mm  | 31w2d     | +0.81SD        | 56.3                      |                 |
|          |               |          |           |                |                           |                 |
| EFW      |               |          |           |                |                           |                 |
| JSUM (BP | D,AC,FL)      | 1554 g   | 30w4d     | +0.45SD        |                           |                 |
|          |               |          |           |                |                           |                 |
| LMP      | 2009/08/11 GA | 30w0d    |           |                |                           |                 |
| EDD      | 2010/05/18    |          | (yyyy/MN  | //dd)          |                           |                 |
|          |               |          |           |                |                           |                 |
|          |               |          |           |                |                           |                 |
|          |               |          |           |                |                           |                 |
|          |               |          |           |                |                           |                 |
|          |               |          |           |                |                           |                 |
|          |               |          |           |                | 2010/03/00                | ▲ 4·27·49 PM    |
|          |               |          |           |                | 2010/03/03                | 4.27.45 111     |

- The saving date of the SR data is displayed at the upper right of the screen. The current date is displayed at the lower right of the screen.
- The Viewer can be operated in the same manner as in OB Report. For detailed operations, refer to subsection 12.9.
- When [Quit] is selected, the Viewer is terminated and the Patient Browser screen returns.

| NOTE: | 1. | The design and operations of the Viewer have been matched to OB Report. However, there are some restrictions as described below.                                                      |
|-------|----|----------------------------------------------------------------------------------------------------|
|       |    | <ul> <li>The measured value cannot be edited and deleted on the Viewer.<br/>In addition, comments cannot be entered.</li> </ul>                                                       |
|       |    | <ul> <li>When the SR data of OB measurement is displayed, [Data Save],<br/>[Anatomy], and [Trend] are not displayed.</li> </ul>                                                       |
|       |    | <ul> <li>The data displayed on the Viewer cannot be saved on media or a server.</li> <li>It is possible to print and store it as image data.</li> </ul>                               |
|       | 2. | The display format used in the Viewer is the same as the system settings when the data was saved.                                                                                     |
|       | 3. | Measurements using stored images (VCR images, Exam Review images) cannot be saved in the DICOM format.<br>[Send (DICOM)] is not displayed on the Report screen for such measurements. |

\*

## 17. Confirmation of Automatic Measurement Start Item

It is possible to confirm which measurement item is started automatically when the measurement switch or measurement tag is pressed.

\* Contact your Toshiba service representative for the measurement start item setting procedure.

#### **17.1 Opening the Confirmation Screen**

- (1) Press  $\left| \prod_{M \in NU} \right|$ . The menu is displayed on the monitor.
- (2) Select [System Setting]  $\rightarrow$  [Meas. Auto Active].
- (3) The confirmation screen (Measurement Auto Active screen) is displayed with the settings for the currently selected application preset.

| easurement Auto Active                             | Ab daws and      |                                       |        |                      |                                |      |
|----------------------------------------------------|------------------|---------------------------------------|--------|----------------------|--------------------------------|------|
| Application Preset Meas.Switich Setting Image Mode | Abdomen1         |                                       |        |                      |                                |      |
| 2D/2D Color                                        | M/M Color        | Doppler                               |        |                      |                                |      |
| Switch Name<br>Caliper<br>Trace                    |                  | 1st Tag<br>2D/2D Color<br>2D/2D Color |        | 2nd Tag              | StartIten<br>Distand<br>2D Tra |      |
| Calc1<br>Calc2                                     |                  | Abdomen<br>Abdomen                    | ▼<br>▼ |                      | GB W<br>GB W                   |      |
| Calc3<br>Calc4                                     |                  | Abdomen<br>Abdomen                    | ▼<br>▼ |                      | GB W                           |      |
| Application Meas. La                               | g Switch Setting |                                       |        |                      |                                |      |
| Start Tag<br>⊙                                     | 2nd Tag          |                                       |        | Start Item           | lion                           | -18  |
| Default                                            |                  | _                                     |        | Save                 |                                |      |
| Default(All)                                       |                  |                                       | S      | ave All Data and Qui | t                              | Quit |

(Example for Abdomen1)

### 17.2 Entries in the Measurement Auto Active Screen

The following parameters can be set in the automatic measurement start item confirmation screen.

| Application Preset Adult Heart1  Meas Switch Setting  Image Mode  ZD/2D Color M/M Color Doppler  Switch Name 1st Tag 2D/2D Color  Trace ZD/2D Color  Trace ZD/2D Color  Calc1 ZD Measure VLWOD Simpson No Selection Calc2 ZD Measure VLWOD Simpson No Selection Calc4 ZD Measure M-mode Measure Doppler Measure Extra Start Tag 2nd Tag Start Item  Application Meas. Tag Switch Setting  Calc4 Dof LV MOD Simpson No Selection No Selection No Se | Measurement Auto Active              |                                                                                                    |                                                                                              |                       |                                                                                                    |                  |  |  |
|----------------------------------------------------------------------------------------------------|--------------------------------------|----------------------------------------------------------------------------------------------------|----------------------------------------------------------------------------------------------|-----------------------|----------------------------------------------------------------------------------------------------|------------------|--|--|
| Meas. Switch Name       1st Tag       2nd Tag       Stat Item         Switch Name       1st Tag       2nd Tag       Stat Item         Caliper       2D/2D Color       Distance       Image Mode         Caliper       2D/2D Color       Distance       Image Mode         Caliper       2D/2D Color       Distance       Image Mode         Trace       2D/2D Color       Distance       Image Mode         Calc1       2D Measure       LV MOD Simpson       No Selection         Calc2       2D Measure       LV MOD Simpson       No Selection         Calc3       2D Measure       LV MOD Simpson       No Selection         Calc4       2D Measure       LV MOD Simpson       No Selection         Calc4       2D Measure       Doppler Measure       Extra         Start Tag       2nd Tag       Start Item       Image Mode         Start Tag       2nd Tag       Start Item       Image Mode         O       LV MOD Simpson       No Selection       No Selection         O       LV MDD Simpson       No Selection       Image Mode         O       LV Bullet       No Selection       Image Mode         O       LV Bullet       No Selection       Image Mode </th <th colspan="6">Application Preset Adult Heart1</th>                                                                                                    | Application Preset Adult Heart1      |                                                                                                    |                                                                                              |                       |                                                                                                    |                  |  |  |
| 2D/2D Color       M/M Color       Doppler         Switch Name       1st Tag       2nd Tag       Stat Item         Caliper       2D/2D Color       Distance       Image: Caliper         Trace       2D/2D Color       2D Trace       Image: Caliper         Calc1       2D Measure       ILV MOD Simpson       No Selection       Image: Calc2         Calc2       2D Measure       ILV MOD Simpson       No Selection       Image: Calc3         Calc3       2D Measure       ILV MOD Simpson       No Selection       Image: Calc4         Calc4       2D Measure       ILV MOD Simpson       No Selection       Image: Calc4         ZD Measure       M-mode Measure       Image: Calc4       Image: Calc4                                                                                                    | [                                    | Meas.Switch Setting<br>Image Mode                                                                                   | ]                                                                                            |                       |                                                                                                    |                  |  |  |
| Switch Name       1 st Tag       2nd Tag       Statt Item         Caliper       2D/2D Color       Distance       Y         Trace       2D/2D Color       2D Trace       Y         Calc1       2D Measure       LV MOD Simpson       No Selection       Y         Calc2       2D Measure       LV MOD Simpson       No Selection       Y         Calc3       2D Measure       LV MOD Simpson       No Selection       Y         Calc4       2D Measure       LV MOD Simpson       No Selection       Y         Application Meas. Tag Switch Setting       M-mode Measure       Doppler Measure       Extra         2D Measure       M-mode Measure       Doppler Measure       Extra         Start Tag       2nd Tag       Start Item       No Selection         O       LV Trich.       No Selection       No Selection         O       LV Trich.       No Selection       V         O       LV Biplane       No Selection       V         O       LV Builet       No Selection       V         UV Builet       No Selection       V       V                                                                                                    |                                      | 2D/2D Color                                                                                                    | M/M Color                                                                                    | Doppler               |                                                                                                    |                  |  |  |
| Caliper       20/20 Color       Distance         Trace       20/20 Color       2D Trace         Calc1       2D Measure       LV MOD Simpson       No Selection         Calc2       2D Measure       LV MOD Simpson       No Selection         Calc3       2D Measure       LV MOD Simpson       No Selection         Calc4       2D Measure       LV MOD Simpson       No Selection         Application Meas. Tag Switch Setting       IV MOD Simpson       No Selection       IV         2D Measure       M-mode Measure       Doppler Measure       Extra         Start Tag       2nd Tag       Start Item       IV         Q       LV MOD Simpson       No Selection       No Selection         O       LV Biplane       No Selection       IV Biplane         O       LV Biplane       No Selection       IV         O       LV Bullet       No Selection       IV         I       Extra       Save       IV Biplane       IV Biplane                                                                                                    |                                      | Switch Name                                                                                                    |                                                                                              | 1st Tag               | 2nd Tag                                                                                                    | Start Item       |  |  |
| Trace     2D/2D Color     2D Trace       Calc1     2D Measure     I_V MOD Simpson     No Selection       Calc2     2D Measure     I_V MOD Simpson     No Selection       Calc3     2D Measure     I_V MOD Simpson     No Selection       Calc4     2D Measure     I_V MOD Simpson     No Selection       Calc4     2D Measure     I_V MOD Simpson     No Selection       Application Meas. Tag Switch Setting                                                                                                    |                                      | Caliper                                                                                                    |                                                                                              | 2D/2D Color           |                                                                                                    | Distance 🔽       |  |  |
| Calc1       2D Measure       V MOD Simpson       No Selection         Calc2       2D Measure       LV MOD Simpson       No Selection         Calc3       2D Measure       LV MOD Simpson       No Selection         Calc4       2D Measure       LV MOD Simpson       No Selection         Application Meas. Tag Switch Setting       IV MOD Simpson       No Selection       IV         Start Tag       2nd Tag       Start Item       Item       Item         Start Tag       2nd Tag       Start Item       Item       Item         Start Tag       2nd Tag       Start Item       Item       Item         O       LV MOD Simpson       No Selection       Item       Item         O       LV MOD Simpson       No Selection       Item       Item         O       LV MOD Simpson       No Selection       Item       Item         O       LV Biplane       No Selection       Item       Item         O       LV Bullet       No Selection       Item       Item         Default       Save       Save       Default       Out                                                                                                    |                                      | Trace                                                                                                    |                                                                                              | 2D/2D Color           |                                                                                                    | 2D Trace 🔽       |  |  |
| Calc2       2D Measure       LV MOD Simpson       No Selection         Calc3       2D Measure       LV MOD Simpson       No Selection         Calc4       2D Measure       LV MOD Simpson       No Selection         Application Meas. Tag Switch Setting       IV MOD Simpson       No Selection         2D Measure       M-mode Measure       Doppler Measure       Extra         Start Tag       2nd Tag       Start Item       Image: Start Item         ©       LV MOD Simpson       No Selection       Image: Start Item         ©       LV MOD Simpson       No Selection       Image: Start Item         ©       LV MOD Simpson       No Selection       Image: Start Item         ©       LV MOD Simpson       No Selection       Image: Start Item         ©       LV MOD Simpson       No Selection       Image: Start Item         O       LV Vereich       No Selection       Image: Start Item         O       LV Biplane       No Selection       Image: Start Item         O       LV Bullet       No Selection       Image: Start Item         Image: Start Item       Save       Image: Start Item       Image: Start Item         Default       Save       Save       Image: Start Item       Image: Start Item                                                                                                    |                                      | Calc1                                                                                                    |                                                                                              | 2D Measure            | LV MOD Simpson 🔽                                                                                              | No Selection 🔽   |  |  |
| Calc3       2D Measure       LV MOD Simpson       No Selection         Calc4       2D Measure       LV MOD Simpson       No Selection         Application Meas. Tag Switch Setting       IV MOD Simpson       No Selection         2D Measure       M-mode Measure       Doppler Measure       Extra         Start Tag       2nd Tag       Start Item       Image: Start Tag       Start Tag         Image: Start Tag       2nd Tag       Start Item       Image: Start Tag       Start Tag         Image: Start Tag       2nd Tag       Start Item       Image: Start Tag       Image: Start Tag         Image: Start Tag       2nd Tag       Start Item       Image: Start Tag       Image: Start Tag         Image: Start Tag       2nd Tag       Start Item       Image: Start Tag       Image: Start Tag         Image: Start Tag       2nd Tag       Start Item       Image: Start Tag       Image: Start Tag         Image: Start Tag       2nd Tag       No Selection       No Selection       Image: Start Tag         Image: Start Tag       2nd Tag       No Selection       Image: Start Tag       Image: Start Tag         Image: Start Tag       2nd Tag       No Selection       Image: Start Tag       Image: Start Tag         Image: Start Tag       2nd Tag <td< th=""><th></th><th>Calc2</th><th></th><th>2D Measure 📃</th><th>LV MOD Simpson 🔽</th><th>No Selection 🔽</th></td<>                                                                                                    |                                      | Calc2                                                                                                    |                                                                                              | 2D Measure 📃          | LV MOD Simpson 🔽                                                                                              | No Selection 🔽   |  |  |
| Calc4     2D Measure     LV MOD Simpson     No Selection       Application Meas. Tag Switch Setting-     2D Measure     Doppler Measure     Extra       Start Tag     2nd Tag     Start Item     Image: Start Tag     Extra       Start Tag     2nd Tag     Start Item     Image: Start Tag     Image: Start Tag       O     LV MOD Simpson     No Selection     Image: Start Tag     Image: Start Tag       O     LV MOD Simpson     No Selection     Image: Start Tag       O     LV MOD Simpson     No Selection     Image: Start Tag       O     LV St-plane     No Selection     Image: Start Tag       O     LV Biplane     No Selection     Image: Start Tag       Default     Save     Save                                                                                                    |                                      | Calc3                                                                                                    |                                                                                              | 2D Measure            | LV MOD Simpson 🔽                                                                                              | No Selection 🔽   |  |  |
| Application Meas. Tag Switch Setting       2D Measure     M-mode Measure     Doppler Measure     Extra       Start Tag     2nd Tag     Start Item       Image: Contract Contract Contrel Contr                                                                                                    |                                      | Calc4                                                                                                    |                                                                                              | 2D Measure            | LV MOD Simpson 🔽                                                                                              | No Selection 🔽 👻 |  |  |
| 2D Measure     M-mode Measure     Doppler Measure     Extra       Start Tag     2nd Tag     Start Item     Item       ©     LV MOD Simpson     No Selection     Item       O     LV Teich.     No Selection     Item       O     LV Si-plane     No Selection     Item       O     LV Biplane     No Selection     Item       O     LV Bullet     No Selection     Item       O     LV Bullet     Save     Item                                                                                                    | Application Meas. Tag Switch Setting |                                                                                                    |                                                                                              |                       |                                                                                                    |                  |  |  |
| Start Tag       2nd Tag         Image: Constraint of the second second secon                                                                   |                                      |                                                                                                    |                                                                                              |                       | -                                                                                                    |                  |  |  |
| Image: Constraint of the second second s                   |                                      | 2D Meas                                                                                                    | sure                                                                                         | M-mode Measure        | Doppler Measure                                                                                               | Extra            |  |  |
| O     LV feich.     No Selection       O     LV Si-plane     No Selection       O     LV Biplane     No Selection       O     LV Bullet     No Selection       O     LV Bullet     No Selection                                                                                                    |                                      | 2D Meas<br>Start Tag                                                                                                | oure                                                                                         | M-mode Measure        | Doppler Measure<br>Start Item                                                                                 | Extra            |  |  |
| O     LV Biplane       O     LV Bullet       No Selection       Image: Constraint of the second second s                                                                                                    |                                      | 2D Meas<br>Start Tag                                                                                                | Sure                                                                                         | M-mode Measure        | Doppler Measure<br>Start Item<br>No Selection                                                                 | Extra            |  |  |
| O     LV Bullet       Image: Constraint of the second second secon                                                 |                                      | 2D Meas<br>Start Tag<br>⊙<br>O                                                                                      | ure<br>2nd Tag<br>LV MOD Simps<br>LV Teich.<br>LV Si-plane                                   | M-mode Measure        | Doppler Measure<br>Start Item<br>No Selection<br>No Selection<br>No Selection                                 | Extra            |  |  |
| Default/All) Save All Data and Quit Quit                                                                                                    |                                      | 2D Meas<br>Start Tag<br>O<br>O<br>O<br>O                                                                            | 2nd Tag<br>LV MOD Simps<br>LV Teich.<br>LV Si-plane<br>LV Biplane                            | M-mode Measure        | Doppler Measure<br>Start Item<br>No Selection<br>No Selection<br>No Selection<br>No Selection                 | Extra            |  |  |
| Default/All) Save All Data and Quit Quit                                                                                                    |                                      | 2D Meas<br>Start Tag<br>O<br>O<br>O<br>O                                                                            | 2nd Tag<br>LV MOD Simps<br>LV Teich.<br>LV Si-plane<br>LV Biplane<br>LV Biplane<br>LV Bullet | M-mode Measure<br>son | Doppler Measure<br>Start Item<br>No Selection<br>No Selection<br>No Selection<br>No Selection<br>No Selection | Extra            |  |  |
| Default Save                                                                                                    |                                      | 2D Meas<br>Start Tag<br>O<br>O<br>O<br>O<br>O<br>O                                                                  | 2nd Tag<br>LV MOD Simps<br>LV Teich.<br>LV Si-plane<br>LV Biplane<br>LV Biplane              | M-mode Measure        | Doppler Measure<br>Start Item<br>No Selection<br>No Selection<br>No Selection<br>No Selection<br>No Selection | Extra            |  |  |
| Default/All) Save All Data and Quit Quit                                                                                                    |                                      | 2D Meas<br>Start Tag<br>O<br>O<br>O<br>O<br>O<br>O                                                                  | 2nd Tag<br>LV MOD Simps<br>LV Teich.<br>LV Si-plane<br>LV Biplane<br>LV Bullet               | M-mode Measure        | Doppler Measure<br>Start Item<br>No Selection<br>No Selection<br>No Selection<br>No Selection<br>No Selection | Extra            |  |  |
| Carorin Data and Caro                                                                                                    |                                      | 2D Meas<br>Start Tag<br>O<br>O<br>O<br>O<br>O<br>O<br>O<br>O<br>O<br>O<br>O<br>O<br>O<br>O<br>O<br>O<br>O<br>O<br>O | Sure<br>2nd Tag<br>LV MOD Simps<br>LV Teich.<br>LV Si-plane<br>LV Biplane<br>LV Biplane      | M-mode Measure        | Doppler Measure<br>Start Item<br>No Selection<br>No Selection<br>No Selection<br>No Selection<br>No Selection | Extra            |  |  |

| No. | Item                                         | Function                                                                                                    |
|-----|----------------------------------------------|----------------------------------------------------------------------------------------------------|
| <1> | Application Preset                           | The currently selected application preset is displayed by default. Select the desired application preset for which the measurement start item is to be confirmed. |
| <2> | Image Mode tags                              | The tag for the currently used image mode is displayed by default. Select the desired image mode for which the measurement start item is to be confirmed.         |
| <3> | Application Meas. Tag Switch<br>Setting tags | The tags which are displayed when the application measurement switch is pressed and the start item assigned to each tag can be confirmed.                         |
| <4> | Quit                                         | Closes the Measurement Auto Active screen.                                                                                                    |

\* The grayed-out switches are disabled and cannot be used to change the function or input settings.

# TOSHIBA

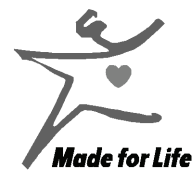

LEGAL MANUFACTURER

TOSHIBA MEDICAL SYSTEMS CORPORATION

1385, SHIMOISHIGAMI, OTAWARA-SHI, TOCHIGI-KEN 324-8550, JAPAN

"Made for Life" is a trademark of Toshiba Medical Systems Corporation.